# OMRON

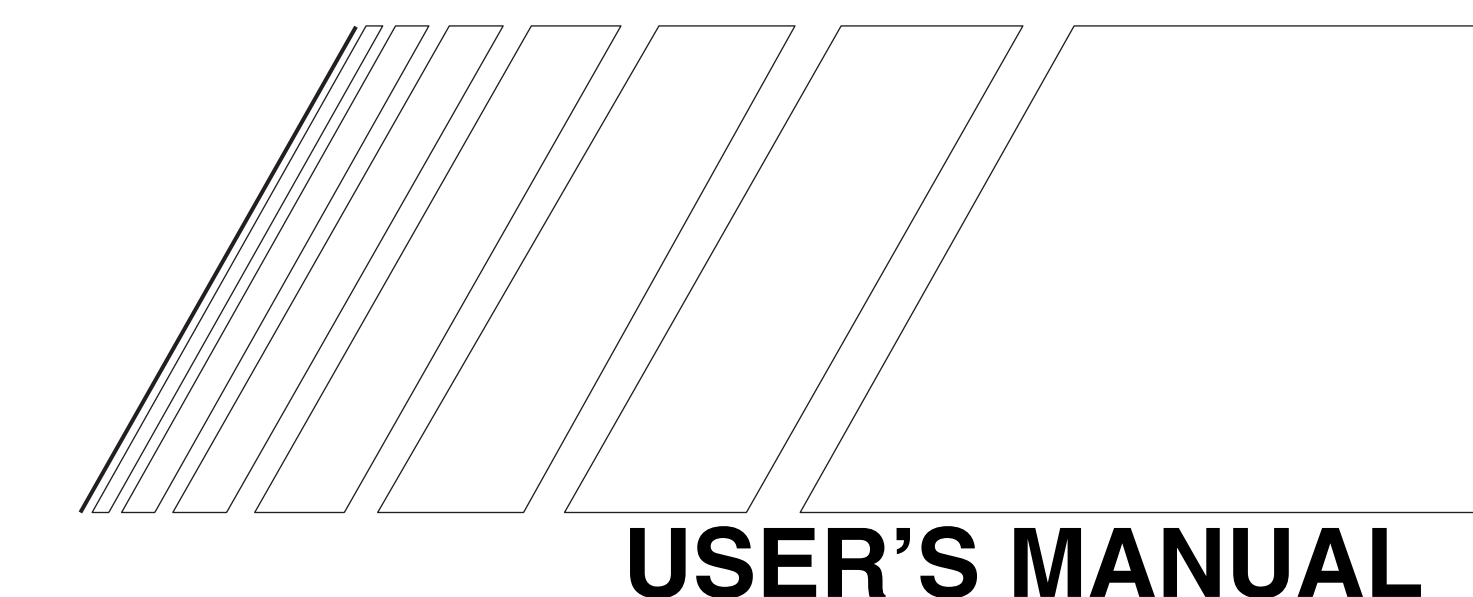

# SYSDRIVE 3G3RV SERIES

**High-function General-purpose Inverter** 

## Notice:

OMRON products are manufactured for use according to proper procedures by a qualified operator and only for the purposes described in this manual.

The following conventions are used to indicate and classify precautions in this manual. Always heed the information provided with them. Failure to heed precautions can result in injury to people or damage to property.

**DANGER** Indicates an imminently hazardous situation which, if not avoided, will result in death or serious injury.

- **WARNING** Indicates a potentially hazardous situation which, if not avoided, could result in death or serious injury.
- **Caution** Indicates a potentially hazardous situation which, if not avoided, may result in minor or moderate injury, or property damage.

## **OMRON Product References**

All OMRON products are capitalized in this manual. The word "Unit" is also capitalized when it refers to an OMRON product, regardless of whether or not it appears in the proper name of the product.

The abbreviation "Ch," which appears in some displays and on some OMRON products, often means "word" and is abbreviated "Wd" in documentation in this sense.

The abbreviation "PC" means Programmable Controller and is not used as an abbreviation for anything else.

## Visual Aids

The following headings appear in the left column of the manual to help you locate different types of information.

Note Indicates information of particular interest for efficient and convenient operation of the product.

#### © OMRON, 2003

All rights reserved. No part of this publication may be reproduced, stored in a retrieval system, or transmitted, in any form, or by any means, mechanical, electronic, photocopying, recording, or otherwise, without the prior written permission of OMRON.

No patent liability is assumed with respect to the use of the information contained herein. Moreover, because OMRON is constantly striving to improve its high-quality products, the information contained in this manual is subject to change without notice. Every precaution has been taken in the preparation of this manual. Nevertheless, OMRON assumes no responsibility for errors or omissions. Neither is any liability assumed for damages resulting from the use of the information contained in this publication.

# **General Precautions**

Observe the following precautions when using the SYSDRIVE Inverters and peripheral devices. This manual may include illustrations of the product with protective covers removed in order to describe the components of the product in detail. Make sure that these protective covers are on the product before use.

Consult your OMRON representative when using the product after a long period of storage.

- **WARNING** Do not touch the inside of the Inverter. Doing so may result in electrical shock.
- **WARNING** Operation, maintenance, or inspection must be performed after turning OFF the power supply, confirming that the CHARGE indicator (or status indicators) are OFF, and after waiting for the time specified on the front cover. Not doing so may result in electrical shock.
- **WARNING** Do not damage, pull on, apply stress to, place heavy objects on, or pinch the cables. Doing so may result in electrical shock.
- WARNING Do not touch the rotating parts of the motor under operation. Doing so may result in injury.
- WARNING Do not modify the product. Doing so may result in injury or damage to the product.
- **Caution** Do not store, install, or operate the product in the following places. Doing so may result in electrical shock, fire or damage to the product.
  - Locations subject to direct sunlight.
  - Locations subject to temperatures or humidity outside the range specified in the specifications.
  - Locations subject to condensation as the result of severe changes in temperature.
  - Locations subject to corrosive or flammable gases.
  - · Locations subject to exposure to combustibles.
  - · Locations subject to dust (especially iron dust) or salts.
  - Locations subject to exposure to water, oil, or chemicals.
  - Locations subject to shock or vibration.
- Caution Do not touch the Inverter radiator, regenerative resistor, or AC Motor surface while the power is being supplied or soon after the power is turned OFF. Doing so may result in a skin burn due to the hot surface.
- **Caution** Do not conduct a dielectric strength test on any part of the Inverter. Doing so may result in damage to the product or malfunction.
- Caution Take appropriate and sufficient countermeasures when installing systems in the following locations. Not doing so may result in equipment damage.
  - · Locations subject to static electricity or other forms of noise.
  - Locations subject to strong electromagnetic fields and magnetic fields.
  - Locations subject to possible exposure to radioactivity.
  - Locations close to power supplies.

# **Transportation Precautions**

- Caution Do not hold by front cover or panel, instead, hold by the radiation fin (heat sink) while transporting the product. Doing so may result in injury.
- **Caution** Do not pull on the cables. Doing so may result in damage to the product or malfunction.
- **Caution** Use the eye-bolts only for transporting the Inverter. Using them for transporting the machinery may result in injury or malfunction.

# Installation Precautions

- WARNING Provide an appropriate stopping device on the machine side to secure safety. (A holding brake is not a stopping device for securing safety.) Not doing so may result in injury.
- **WARNING** Provide an external emergency stopping device that allows an instantaneous stop of operation and power interruption. Not doing so may result in injury.
- **Caution** Be sure to install the product in the correct direction and provide specified clearances between the Inverter and control panel or with other devices. Not doing so may result in fire or malfunction.
- **Caution** Do not allow foreign objects to enter inside the product. Doing so may result in fire or malfunction.
- **Caution** Do not apply any strong impact. Doing so may result in damage to the product or malfunction.

## Wiring Precautions

- WARNING Wiring must be performed only after confirming that the power supply has been turned OFF. Not doing so may result in electrical shock.
- **WARNING** Wiring must be performed by authorized personnel. Not doing so may result in electrical shock or fire.
- **WARNING** Be sure to confirm operation only after wiring the emergency stop circuit. Not doing so may result in injury.
- **WARNING** Always connect the ground terminals to a ground of 100  $\Omega$  or less for the 200-V AC class, or 10  $\Omega$  or less for the 400-V AC class. Not connecting to a proper ground may result in electrical shock.
- Caution Install external breakers and take other safety measures against short-circuiting in external wiring. Not doing so may result in fire.
- Confirm that the rated input voltage of the Inverter is the same as the AC power supply voltage. An incorrect power supply may result in fire, injury, or malfunction.
- Connect the Braking Resistor and Braking Resistor Unit as specified in the manual. Not doing so may result in fire.

| <b>A</b> Caution | Be sure to wire correctly and securely. Not doing so may result in injury or damage to the product.                            |
|------------------|----------------------------------------------------------------------------------------------------|
| ▲ Caution        | Be sure to firmly tighten the screws on the terminal block. Not doing so may result in fire, injury, or damage to the product. |
| ▲ Caution        | Do not connect any power source to the U, V, or W output. Doing so may result in damage to the product or malfunction.         |
|                  | Do not connect a load to the motor when performing auto-tuning. Doing so may result in personal injury or equipment damage.    |

# **Operation and Adjustment Precautions**

- WARNING Turn ON the input power supply only after mounting the front cover, terminal covers, bottom cover, Operator, and optional items. Not doing so may result in electrical shock.
- WARNING Do not remove the front cover, terminal covers, bottom cover, Operator, or optional items while the power is being supplied. Not doing so may result in electrical shock or damage to the product.
- **WARNING** Do not operate the Operator or switches with wet hands. Doing so may result in electrical shock.
- WARNING Do not touch the inside of the Inverter. Doing so may result in electrical shock.
- **WARNING** Do not come close to the machine when using the error retry function because the machine may abruptly start when stopped by an alarm. Doing so may result in injury.
- WARNING Do not come close to the machine immediately after resetting momentary power interruption to avoid an unexpected restart (if operation is set to be continued in the processing selection function after momentary power interruption is reset). Doing so may result in injury.
- **WARNING** Provide a separate emergency stop switch because the STOP Key on the Operator is valid only when function settings are performed. Not doing so may result in injury.
- WARNING Be sure confirm that the RUN signal is turned OFF before tuning ON the power supply, resetting the alarm, or switching the LOCAL/REMOTE selector. Doing so while the RUN signal is turned ON may result in injury.
- Caution Be sure to confirm permissible ranges of motors and machines before operation because the Inverter speed can be easily changed from low to high. Not doing so may result in damage to the product.
- Caution Provide a separate holding brake when necessary. Not doing so may result in injury.
- **Caution** Do not perform a signal check during operation. Doing so may result in injury or damage to the product.
- Caution Do not carelessly change settings. Doing so may result in injury or damage to the product.

# Maintenance and Inspection Precautions

- **WARNING** Do not touch the Inverter terminals while the power is being supplied.
- **WARNING** Maintenance or inspection must be performed only after turning OFF the power supply, confirming that the CHARGE indicator (or status indicators) is turned OFF, and after waiting for the time specified on the front cover. Not doing so may result in electrical shock.
- **WARNING** Maintenance, inspection, or parts replacement must be performed by authorized personnel. Not doing so may result in electrical shock or injury.
- **WARNING** Do not attempt to take the Unit apart or repair. Doing either of these may result in electrical shock or injury.

# **Carefully** handle the Inverter because it uses semiconductor elements. Careless handling may result in malfunction.

**Caution** Do not change wiring, disconnect connectors, the Operator, or optional items, or replace fans while power is being supplied. Doing so may result in injury, damage to the product, or malfunction.

#### Warning Information and Position

 Varning

 Instration shows the 3G3RV-A2004

There is warning information on the Inverter in the position shown in the following illustration. Always heed the warnings.

#### Warning Information

# WARNING Misk of electric shock. •Read manual before installing. •Wait 5 minutes for capacitor discharge after disconnecting power supply. Mathematical Action of the power supply. Mathematical Action of the power supply. Mathematical Action of the power supply. AVERTISSEMENT Mathematical Action of the power supply. Mathematical Action of the power supply.</t

# **Registered Trademarks**

The following registered trademarks are used in this manual.

- DeviceNet is a registered trademark of the ODVA (Open DeviceNet Vendors Association, Inc.).
- MODBUS is a trademark of the AEG Schneider Automation, Inc.

# Contents

| 1 | Handling Inverters                                                                                  | 1-1  |
|---|----------------------------------------------------------------------------------------------------|------|
|   | SYSDRIVE RV Introduction                                                                            | 1-2  |
|   | SYSDRIVE RV Applications                                                                            | 1-2  |
|   | RV-series Inverter Models                                                                           | 1-2  |
|   | Confirmations upon Delivery                                                                         | 1-4  |
|   | ◆ Checks                                                                                            | 1-4  |
|   | Nameplate Information                                                                               |      |
|   | Component Names                                                                                     |      |
|   | Exterior and Mounting Dimensions                                                                    | 1-8  |
|   | <ul> <li>Open Chassis Inverters (IP00)</li> <li>Enclosed Wall-mounted Inverters (NEMA 1)</li> </ul> |      |
|   | Checking and Controlling the Installation Site                                                      |      |
|   | ◆ Installation Site                                                                                 | 1-12 |
|   | Controlling the Ambient Temperature                                                                 | 1-12 |
|   | Protecting the Inverter from Foreign Matter                                                         | 1-12 |
|   | Installation Orientation and Clearance                                                              | 1-13 |
|   | Inverter Installation Orientation and Clearance                                                     | 1-13 |
|   | Digital Operator Panel Cutout Dimensions                                                            | 1-14 |
|   | Removing and Attaching the Terminal Cover                                                           | 1-15 |
|   | <ul> <li>Removing the Terminal Cover</li> </ul>                                                     |      |
|   | ◆ Attaching the Terminal Cover                                                                      |      |
|   | Removing/Attaching the Digital Operator and Front Cover                                             | 1-16 |
|   | <ul> <li>Inverters of 18.5 kW or Less</li> <li>Inverters of 22 kW or More</li> </ul>                |      |
| 2 | Wiring                                                                                              | 2-1  |
|   | Wiring                                                                                              | 2-2  |
|   | Connections to Peripheral Devices                                                                   | 2-3  |
|   | Connection Diagrams                                                                                 | 2-4  |
|   | Terminal Block Configuration                                                                        | 2-5  |
|   | Terminal Arrangement                                                                                | 2-5  |
|   | Terminal Functions                                                                                  | 2-6  |
|   | Wiring Main Circuit Terminals                                                                       | 2-9  |
|   | Applicable Wire Sizes and Closed-loop Connectors                                                    | 2-9  |
|   | Main Circuit Configurations     Standard Connection Diagrams                                        | 2-15 |
|   | Wiring the Main Circuits                                                                            | 2-16 |

| Wiring Control Circuit Terminals                       | 2-25 |
|--------------------------------------------------------|------|
| Wire Sizes and Closed-loop Connectors                  |      |
| Control Circuit Terminal Connections                   |      |
| Control Circuit Terminal Functions                     |      |
| <ul> <li>Control Circuit Wiring Precautions</li> </ul> |      |
| Wiring Check                                           | 2-33 |
| ◆ Checks                                               |      |
| Installing and Wiring Option Cards                     | 2-34 |
| Option Card Models and Specifications                  |      |
| Installation                                           |      |
| ◆ PG Speed Control Card Terminals and Specifications   |      |
| ♦ Wiring                                               |      |
| Wiring Terminal Blocks                                 |      |
| Selecting the Number of PG (Encoder) Pulses            |      |
| Digital Operator and Modes                             | 3-1  |
| Digital Operator                                       |      |
| Digital Operator Display                               |      |
| Digital Operator Keys                                  |      |
| Modes                                                  |      |
| ♦ Inverter Modes                                       |      |
| Switching Modes                                        |      |
| Drive Mode                                             |      |
| Quick Programming Mode                                 |      |
| Advanced Programming Mode                              |      |
| ♦ Verify Mode                                          |      |
| Autotuning Mode                                        |      |
| Trial Operation                                        | 4-1  |
| Cautions and Warnings                                  | 4-2  |
| Trial Operation Procedure                              | 4-3  |
| Trial Operation Procedures                             | 4-4  |
| Application Confirmation                               |      |
| Setting the Power Supply Voltage Jumper                |      |
| (400-V Class Inverters of 75 kW or Higher)             |      |
| Power ON                                               |      |
| Checking the Display Status                            |      |
| Initializing Parameters                                |      |
| ♦ Basic Settings                                       |      |
| Settings for the Control Methods                       |      |
| Autotuning                                             |      |
| <ul> <li>Application Settings</li> </ul>               |      |
| ◆ No-load Operation                                    |      |
| ◆ Loaded Operation                                     |      |
| Check and Recording Parameters                         |      |

|   | Adjustment Suggestions                                                                                                    | 4-18                                                                 |
|---|----------------------------------------------------------------------------------------------------|----------------------------------------------------------------------|
| 5 | Parameters                                                                                                    | 5-1                                                                  |
|   | Parameter Descriptions                                                                                                    | 5-2                                                                  |
|   | Description of Parameter Tables                                                                                                    | 5-2                                                                  |
|   | Digital Operator Display Functions and Levels                                                                                                    | 5-3                                                                  |
|   | Parameters Settable in Quick Programming Mode                                                                                                    | 5-4                                                                  |
|   | Parameter Tables                                                                                                    | 5-9                                                                  |
|   | ♦ A: Setup Settings                                                                                                    | 5-9                                                                  |
|   | Application Parameters: b                                                                                                    | 5-11                                                                 |
|   | Tuning Parameters: C                                                                                                    | 5-22                                                                 |
|   | Reference Parameters: d                                                                                                    | 5-31                                                                 |
|   | <ul> <li>Motor Constant Parameters: E</li> </ul>                                                                                                    | 5-38                                                                 |
|   | Option Parameters: F     Terminal Eulerian Decomptore: H                                                                                                    | 5-45                                                                 |
|   | Protection Function Parameters: 1                                                                                                    | 5-49<br>5_61                                                         |
|   | <ul> <li>N: Special Adjustments</li> </ul>                                                                                                    |                                                                      |
|   | N. Opecial Aujustitions                                                                                                    | 5-75<br>5-75                                                         |
|   | <ul> <li>Digital Operator Latameters. 0</li> <li>T: Motor Autotuning</li> </ul>                                                                                                    | 5-79                                                                 |
|   | <ul> <li>U: Monitor Parameters.</li> </ul>                                                                                                    | 5-81                                                                 |
|   | ◆ Factory Settings that Change with the Control Method (A1-02)                                                                                                    | 5-90                                                                 |
|   | ◆ Factory Settings that Change with the Inverter Capacity (o2-04)                                                                                                    | 5-92                                                                 |
|   | Parameters that Change with the CT/VT/VT2 Selection                                                                                                    | 5-97                                                                 |
|   | Parameters that Change with the VT2 Selection                                                                                                    | 5-99                                                                 |
| 6 | Parameter Settings by Function                                                                                                    | 6-1                                                                  |
|   | Application and Overload Selections                                                                                                    | 6-2                                                                  |
|   | Select the Overload to Suit the Application                                                                                                    | 6-2                                                                  |
|   | Frequency Reference                                                                                                    | 6-6                                                                  |
|   | Selecting the Frequency Reference Source                                                                                                    | 6-6                                                                  |
|   | <ul> <li>Using Multi-Step Speed Operation</li> </ul>                                                                                                    | 6-9                                                                  |
|   | Run Command                                                                                                    | 6-11                                                                 |
|   | Selecting the Run Command Source                                                                                                    | 6-11                                                                 |
|   |                                                                                                    |                                                                      |
|   | Stopping Methods                                                                                                    | 6-13                                                                 |
|   | <ul> <li>Stopping Methods</li> <li>Selecting the Stopping Method</li> </ul>                                                                                                    | 6-13                                                                 |
|   | <ul> <li>Stopping Methods</li> <li>Selecting the Stopping Method</li> <li>Using the DC Injection Brake</li> </ul>                                                                                                    | 6-13<br>6-13<br>6-16                                                 |
|   | <ul> <li>Stopping Methods</li> <li>Selecting the Stopping Method</li> <li>Using the DC Injection Brake</li> <li>Using High slip braking</li> </ul>                                                                                                    | 6-13<br>6-13<br>6-16<br>6-17                                         |
|   | <ul> <li>Stopping Methods</li> <li>Selecting the Stopping Method</li> <li>Using the DC Injection Brake</li> <li>Using High slip braking</li> <li>Using a Deceleration Stop from an External Input.</li> </ul>                                                                                                    | 6-13<br>6-13<br>6-16<br>6-17<br>6-20                                 |
|   | <ul> <li>Stopping Methods</li> <li>Selecting the Stopping Method</li> <li>Using the DC Injection Brake</li> <li>Using High slip braking</li> <li>Using a Deceleration Stop from an External Input</li> <li>Acceleration and Deceleration Characteristics</li> </ul>                                                                                                    | 6-13<br>6-13<br>6-16<br>6-17<br>6-20<br>6-21                         |
|   | <ul> <li>Stopping Methods</li> <li>Selecting the Stopping Method</li> <li>Using the DC Injection Brake</li> <li>Using High slip braking</li> <li>Using a Deceleration Stop from an External Input</li> <li>Acceleration and Deceleration Characteristics</li> <li>Setting Acceleration and Deceleration Times</li> </ul>                                                                                                    | 6-13<br>6-13<br>6-16<br>6-17<br>6-20<br>6-21<br>6-21                 |
|   | <ul> <li>Stopping Methods</li> <li>Selecting the Stopping Method</li> <li>Using the DC Injection Brake</li> <li>Using High slip braking</li> <li>Using a Deceleration Stop from an External Input</li> <li>Acceleration and Deceleration Characteristics</li> <li>Setting Acceleration and Deceleration Times</li> <li>Accelerating and Decelerating Heavy Loads (Dwell Function)</li> </ul>                                                                                                    | 6-13<br>6-13<br>6-16<br>6-17<br>6-20<br>6-21<br>6-21<br>6-24         |
|   | <ul> <li>Stopping Methods</li> <li>Selecting the Stopping Method</li> <li>Using the DC Injection Brake</li> <li>Using High slip braking</li> <li>Using a Deceleration Stop from an External Input</li> <li>Acceleration and Deceleration Characteristics</li> <li>Setting Acceleration and Deceleration Times</li> <li>Accelerating and Decelerating Heavy Loads (Dwell Function)</li> <li>Preventing the Motor from Stalling During Acceleration</li> </ul>                                                                                               | 6-13<br>6-13<br>6-16<br>6-17<br>6-20<br>6-21<br>6-21<br>6-24         |
|   | <ul> <li>Stopping Methods</li> <li>Selecting the Stopping Method</li> <li>Using the DC Injection Brake</li> <li>Using High slip braking</li> <li>Using a Deceleration Stop from an External Input</li> <li>Acceleration and Deceleration Characteristics</li> <li>Setting Acceleration and Deceleration Times</li> <li>Accelerating and Decelerating Heavy Loads (Dwell Function)</li> <li>Preventing the Motor from Stalling During Acceleration<br/>(Stall Prevention During Acceleration Function)</li> </ul>                                           | 6-13<br>6-13<br>6-16<br>6-17<br>6-20<br>6-21<br>6-21<br>6-24<br>6-25 |
|   | <ul> <li>Stopping Methods</li> <li>Selecting the Stopping Method</li> <li>Using the DC Injection Brake</li> <li>Using High slip braking</li> <li>Using a Deceleration Stop from an External Input</li> <li>Acceleration and Deceleration Characteristics</li> <li>Setting Acceleration and Deceleration Times</li> <li>Accelerating and Decelerating Heavy Loads (Dwell Function)</li> <li>Preventing the Motor from Stalling During Acceleration<br/>(Stall Prevention During Acceleration</li> <li>Preventing Overvoltage During Deceleration</li> </ul> | 6-13<br>6-13<br>6-16<br>6-17<br>6-20<br>6-21<br>6-21<br>6-24<br>6-25 |

| Adjusting Frequency References                                                                                                    | 6-29         |
|----------------------------------------------------------------------------------------------------|--------------|
| Adjusting Analog Frequency References                                                                                                    | 6-29         |
| Operation Avoiding Resonance (Jump Frequency Function)                                                                                                    | 6-31         |
| ♦ Adjusting Frequency Reference Using Pulse Train Inputs                                                                                                    | 6-33         |
| Speed Limit (Frequency Reference Limit Function)                                                                                                    | 6-34         |
| Limiting Maximum Output Frequency                                                                                                    | 6-34         |
| Limiting Minimum Frequency                                                                                                    | 6-34         |
| Improved Operating Efficiency                                                                                                    | 6-36         |
| Reducing Motor Speed Fluctuation (Slip Compensation Function)                                                                                                    | 6-36         |
| Compensating for Insufficient Torque at Startup and Low-speed Operation                                                                                                   |              |
| (Torque Compensation)                                                                                                    | 6-38         |
| Hunting-prevention Function     Stabilizing Speed (Speed Feedback Detection Function)                                                                                     | 6-40         |
| ▼ Stabilizing Speed (Speed Feedback Detection Function)                                                                                                    | 6-41         |
| Machine Protection                                                                                                    | 6-42         |
| Limiting Motor Torque (Torque Limit Function)                                                                                                    | 6-42         |
| <ul> <li>Preventing Motor Stalling During Operation</li> </ul>                                                                                                    | 6-44         |
| <ul> <li>Changing Stall Prevention Level during Operation Using an Analog Input</li> <li>Detecting Mater Terrue</li> </ul>                                                | 6-45         |
| Detecting Motor Torque and Undertorque Detection Levels Lising an Analog Input                                                                                            | 6-43         |
| <ul> <li>Motor Overload Protection</li></ul>                                                                                                    | 6-49         |
| Motor Overheating Protection Using PTC Thermistor Inputs                                                                                                    | 6-52         |
| Limiting Motor Rotation Direction                                                                                                    | 6-53         |
| Continuing Operation                                                                                                    | 6-54         |
| Restarting Automatically After Power Is Restored                                                                                                    | 6-54         |
| Speed Search                                                                                                    | 6-55         |
| Continuing Operation at Constant Speed When Frequency Reference Is Lost                                                                                                   | 6-60         |
| Restarting Operation After Transient Fault (Auto Restart Function)                                                                                                    | 6-60         |
| Inverter Protection                                                                                                    | 6-62         |
| Performing Overheating Protection on Mounted Braking Resistors                                                                                                    | 6-62         |
| Reducing Inverter Overheating Pre-Alarm Warning Levels                                                                                                    | 6-63         |
| Input Terminal Functions                                                                                                    | 6-64         |
| Temporarily Switching Operation between Digital Operator and                                                                                                    |              |
| Control Circuit Terminals                                                                                                    | 6-64         |
| <ul> <li>Blocking Inverter Outputs (Baseblock Commands)</li> <li>Stopping Acceleration and Deceleration (Acceleration/Deceleration Ramp Hold).</li> </ul>                 | 6-65         |
| <ul> <li>Stopping Acceleration and Deceleration (Acceleration/Deceleration Kamp Hold)</li> <li>Raising and Lowering Frequency References Using Contact Signals</li> </ul> | 0-00         |
| (UP/DOWN)                                                                                                    | 6-67         |
| Accelerating and Decelerating Constant Frequencies in the Analog References                                                                                               |              |
| (+/- Speed)                                                                                                    | 6-70         |
| <ul> <li>Fold Analog Frequency Using User-set Timing</li> <li>Switching Operations between a Communications Option Card and</li> </ul>                                    | 0-7 1        |
| Control Circuit Terminals                                                                                                    | 6-72         |
| igstarrow Jog Frequency Operation without Forward and Reverse Commands                                                                                                    |              |
| (FJOG/RJOG)                                                                                                    | 6-72         |
| Stopping the Inverter by Notifying Programming Device Errors to the Inverter                                                                                              | <b>6</b> = - |
| (EXTERNAL FLUE FUNCTION)                                                                                                    | 6-73         |

| Monitor Parameters                                                                                                    | 6-74                                                     |
|----------------------------------------------------------------------------------------------------|----------------------------------------------------------|
| Using the Analog Monitor Parameters                                                                                                    | 6-74                                                     |
| Using Pulse Train Monitor Parameters                                                                                                    | 6-76                                                     |
| Communications Functions                                                                                                    | 6-78                                                     |
| Using RS-422A/485 Communications                                                                                                    | 6-78                                                     |
| Communications with a Programmable Controller                                                                                                    | 6-94                                                     |
| Individual Functions                                                                                                    | 6-118                                                    |
| Using the Timer Function                                                                                                    | 6 119                                                    |
| Using PID Control                                                                                                    | 6-119                                                    |
| ♦ Energy-saving                                                                                                    | 6-127                                                    |
| Setting Motor Constant Parameters                                                                                                    | 6-129                                                    |
| Setting the V/f Pattern                                                                                                    | 6-131                                                    |
| Torque Control                                                                                                    | 6-137                                                    |
| <ul> <li>Speed Control (ASR) Structure</li> </ul>                                                                                                    | 6-144                                                    |
| Droop Control Function                                                                                                    | 6-149                                                    |
| Zero-servo Function                                                                                                    | 6-150                                                    |
| Digital Operator Functions                                                                                                    | 6-153                                                    |
| Setting Digital Operator Functions                                                                                                    | 6-153                                                    |
| Copying Parameters                                                                                                    | 6-155                                                    |
| Prohibiting Writing Parameters from the Digital Operator                                                                                                    | 6-160                                                    |
| Setting a Password                                                                                                    | 6-160                                                    |
| Displaying User-set Parameters Only                                                                                                    | 6-161                                                    |
|                                                                                                    |                                                          |
| Options                                                                                                    | 6-162                                                    |
| Options Performing Speed Control with PG                                                                                                    | 6-162<br>6-162                                           |
| <ul> <li>Options</li> <li>Performing Speed Control with PG</li> </ul>                                                                                                    | 6-162<br>6-162                                           |
| Options<br>♦ Performing Speed Control with PG<br>Troubleshooting                                                                                                    | 6-162<br>6-162<br><b>7-1</b>                             |
| Options<br>◆ Performing Speed Control with PG<br>Troubleshooting<br>Protective and Diagnostic Functions                                                                                                    | 6-162<br>6-162<br><b>7-1</b><br><b>7-2</b>               |
| Options      Performing Speed Control with PG      Troubleshooting      Protective and Diagnostic Functions      Fault Detection                                                                                                    | 6-162<br>6-162<br><b>7-1</b><br><b>7-2</b>               |
| <ul> <li>Options</li> <li>Performing Speed Control with PG</li> <li>Troubleshooting</li> <li>Protective and Diagnostic Functions</li> <li>Fault Detection</li> <li>Alarm Detection</li> </ul>                                                                                                    | 6-162<br>6-162<br><b>7-1</b><br>7-2<br>7-2<br>7-2<br>7-2 |
| <ul> <li>Options</li> <li>Performing Speed Control with PG</li> <li>Troubleshooting</li> <li>Protective and Diagnostic Functions</li> <li>Fault Detection</li></ul>                                                                                                    | 6-162<br>6-162<br>7-1<br>7-2<br>7-2<br>7-9<br>7-13       |
| <ul> <li>Options</li> <li>Performing Speed Control with PG</li> <li>Troubleshooting</li> <li>Protective and Diagnostic Functions</li> <li>Fault Detection</li></ul>                                                                                                    |                                                          |
| <ul> <li>Options</li> <li>Performing Speed Control with PG</li> <li>Troubleshooting</li> <li>Protective and Diagnostic Functions</li> <li>Fault Detection</li></ul>                                                                                                    | 6-162<br><b>7-1</b><br><b>7-2</b><br><b>7-2</b><br>      |
| <ul> <li>Options</li> <li>Performing Speed Control with PG</li> <li>Troubleshooting</li> <li>Protective and Diagnostic Functions</li> <li>Fault Detection</li> <li>Alarm Detection</li> <li>Operation Errors</li> <li>Errors During Autotuning</li> <li>Errors when Using the Digital Operator Copy Function</li> <li>Troubleshooting</li></ul>                                                                                                    |                                                          |
| <ul> <li>Options</li></ul>                                                                                                    |                                                          |
| <ul> <li>Options</li> <li>Performing Speed Control with PG</li> <li>Troubleshooting</li> <li>Protective and Diagnostic Functions</li> <li>Fault Detection</li> <li>Alarm Detection</li> <li>Operation Errors</li> <li>Errors During Autotuning</li> <li>Errors when Using the Digital Operator Copy Function</li> <li>Troubleshooting</li> <li>If Parameters Cannot Be Set</li></ul>                                                                                                    |                                                          |
| <ul> <li>Options</li></ul>                                                                                                    |                                                          |
| <ul> <li>Options</li></ul>                                                                                                    |                                                          |
| <ul> <li>Options</li></ul>                                                                                                    |                                                          |
| <ul> <li>Options</li> <li>Performing Speed Control with PG.</li> <li>Troubleshooting</li> <li>Protective and Diagnostic Functions</li> <li>Fault Detection</li> <li>Alarm Detection</li> <li>Alarm Detection</li> <li>Operation Errors</li> <li>Errors During Autotuning</li> <li>Errors when Using the Digital Operator Copy Function</li> <li>Troubleshooting</li> <li>If Parameters Cannot Be Set</li> <li>If the Motor Does Not Operate.</li> <li>If the Direction of the Motor Rotation is Reversed</li> <li>If the Motor Does Not Put Out Torque or If Acceleration Is Slow.</li> <li>If the Motor Operates Higher Than the Reference</li> <li>If the Slip Compensation Function Has Low Speed Precision</li> </ul>                                                                                                    |                                                          |
| <ul> <li>Options</li></ul>                                                                                                    |                                                          |
| <ul> <li>Options</li></ul>                                                                                                    |                                                          |
| <ul> <li>Options</li> <li>Performing Speed Control with PG.</li> <li>Troubleshooting</li> <li>Protective and Diagnostic Functions</li> <li>Fault Detection</li> <li>Alarm Detection</li> <li>Alarm Detection</li> <li>Operation Errors</li> <li>Errors During Autotuning</li> <li>Errors when Using the Digital Operator Copy Function.</li> <li>Troubleshooting</li> <li>If Parameters Cannot Be Set.</li> <li>If the Motor Does Not Operate</li> <li>If the Motor Does Not Operate</li> <li>If the Motor Does Not Put Out Torque or If Acceleration Is Slow.</li> <li>If the Motor Operates Higher Than the Reference</li> <li>If the Slip Compensation Function Has Low Speed Precision</li> <li>If There Is Low Speed Control Accuracy at High-speed Rotation in Open-loop Vector Control Mode</li> <li>If Motor Deceleration Is Slow.</li> </ul>                                                         |                                                          |
| <ul> <li>Options</li> <li>Performing Speed Control with PG.</li> <li>Troubleshooting</li> <li>Protective and Diagnostic Functions</li> <li>Fault Detection</li> <li>Alarm Detection</li> <li>Alarm Detection</li> <li>Operation Errors</li> <li>Errors During Autotuning</li> <li>Errors when Using the Digital Operator Copy Function.</li> <li>Troubleshooting</li> <li>If Parameters Cannot Be Set.</li> <li>If the Motor Does Not Operate</li> <li>If the Direction of the Motor Rotation is Reversed</li> <li>If the Motor Operates Higher Than the Reference</li> <li>If the Slip Compensation Function Has Low Speed Precision.</li> <li>If There Is Low Speed Control Accuracy at High-speed Rotation in Open-loop Vector Control Mode</li> <li>If Motor Deceleration Is Slow.</li> <li>If the Motor Overheats</li> </ul>                                                                             |                                                          |
| <ul> <li>Options</li> <li>Performing Speed Control with PG.</li> <li>Troubleshooting</li> <li>Protective and Diagnostic Functions</li> <li>Fault Detection</li> <li>Alarm Detection</li> <li>Alarm Detection</li> <li>Operation Errors</li> <li>Errors During Autotuning</li> <li>Errors when Using the Digital Operator Copy Function.</li> <li>Troubleshooting</li> <li>If Parameters Cannot Be Set.</li> <li>If the Motor Does Not Operate</li> <li>If the Direction of the Motor Rotation is Reversed</li> <li>If the Motor Operates Higher Than the Reference</li> <li>If the Slip Compensation Function Has Low Speed Precision.</li> <li>If There Is Low Speed Control Accuracy at High-speed Rotation in Open-loop Vector Control Mode</li> <li>If Motor Deceleration Is Slow.</li> <li>If the Motor Overheats</li> <li>If There Is Noise When the Inverter Is Started or From an AM Radio</li> </ul> |                                                          |

|    | If There Is Mechanical Oscillation                                                            | 7-24  |
|----|-----------------------------------------------------------------------------------------------|-------|
|    | If the Motor Rotates Even When Inverter Output Is Stopped                                     | 7-25  |
|    | If 0 V Is Detected When the Fan Is Started, or the Fan Stalls                                 | 7-26  |
|    | If Output Frequency Does Not Rise to Frequency Reference                                      | 7-26  |
|    | Oscillation occurs when using energy-saving control                                           | 7-26  |
|    | ♦ An EF (Forward/Reverse Run Commands Input Together) was detected and                        |       |
|    | the Inverter will not operate, or the motor operates for only an instant when                 | 7.06  |
|    | the control equipment power supply is turned OFF.                                             |       |
| 8  | Maintenance and Inspection                                                                    | 8-1   |
|    | Maintenance and Inspection                                                                    | 8-2   |
|    | Daily Inspection                                                                              |       |
|    | Periodic Inspection                                                                           |       |
|    | Periodic Maintenance of Parts                                                                 | 8-2   |
|    | Cooling Fan Replacement Outline                                                               | 8-4   |
|    | Removing and Mounting the Control Circuit Terminal Card                                       |       |
| 9  | Specifications                                                                                | 9-1   |
|    | Standard Inverter Specifications                                                              | 9-2   |
|    | Specifications by Model                                                                       | 9-2   |
|    | Common Specifications                                                                         |       |
| 10 | Appendix                                                                                      | 10-1  |
|    | Inverter Application Precautions                                                              | 10-2  |
|    | ♦ Selection                                                                                   | 10-2  |
|    | ♦ Installation                                                                                | 10-3  |
|    | ♦ Settings                                                                                    | 10-3  |
|    | Handling                                                                                      | 10-4  |
|    | Motor Application Precautions                                                                 | 10-5  |
|    | Using the Inverter for an Existing Standard Motor                                             | 10-5  |
|    | <ul> <li>Using the Inverter for Special Motors</li> </ul>                                     | 10-6  |
|    | Power Transmission Mechanism (Speed Reducers, Belts, and Chains)                              | 10-6  |
|    | Wiring Examples                                                                               | 10-7  |
|    | Using a Braking Resistor Unit                                                                 | 10-7  |
|    | Using a Braking Unit and Braking Resistor Unit                                                | 10-7  |
|    | Using Braking Units in Parallel                                                               | 10-8  |
|    | Using a Braking Unit and Three Braking Resistor Units in Parallel                             | 10-9  |
|    | <ul> <li>Using Transistors for Input Signals and a 0-V Common in Sinking Mode with</li> </ul> | 10.10 |
|    | Using Transistors for Input Signals and a 0-V Common in Sinking Mode with                     | 10-10 |
|    | an External Power Supply                                                                      | 10-11 |
|    | Using Contact and Open Collector Outputs                                                      | 10-12 |
|    |                                                                                               |       |
|    | Revision History                                                                              | 1-5   |

# Chapter 1 Handling Inverters

This chapter describes the checks required upon receiving or installing an Inverter.

| SYSDRIVE RV Introduction                                | 1-2    |
|---------------------------------------------------------|--------|
| Confirmations upon Delivery                             | 1-4    |
| Exterior and Mounting Dimensions                        | 1-8    |
| Checking and Controlling the Installation Site          | . 1-12 |
| Installation Orientation and Clearance                  | . 1-13 |
| Removing and Attaching the Terminal Cover               | . 1-15 |
| Removing/Attaching the Digital Operator and Front Cover | . 1-16 |

# SYSDRIVE RV Introduction

#### SYSDRIVE RV Applications

The SYSDRIVE RV is ideal for the following applications.

- Fan, blower, and pump applications
- Conveyors, pushers, metal tooling machines, etc.

Settings must be adjusted to the application for optimum operation. Refer to Chapter 4 Trial Operation.

#### RV-series Inverter Models

#### ■200-V Class RV-series Inverter Models

| Protective<br>Structure | Maximum Applied Motor Capacity | Model (North America) |
|-------------------------|--------------------------------|-----------------------|
|                         | 0.4 kW                         | 3G3RV-A2004-AV1       |
|                         | 0.75 kW                        | 3G3RV-A2007-AV1       |
|                         | 1.5 kW                         | 3G3RV-A2015-AV1       |
|                         | 2.2 kW                         | 3G3RV-A2022-AV1       |
|                         | 3.7 kW                         | 3G3RV-A2037-AV1       |
|                         | 5.5 kW                         | 3G3RV-A2055-AV1       |
|                         | 7.5 kW                         | 3G3RV-A2075-AV1       |
|                         | 11 kW                          | 3G3RV-A2110-AV1       |
| NEMA I type             | 15 kW                          | 3G3RV-A2150-AV1       |
| 11 20                   | 18.5 kW                        | 3G3RV-A2185-AV1       |
|                         | 22 kW                          | 3G3RV-A2220-AV1       |
|                         | 30 kW                          | 3G3RV-A2300-AV1       |
|                         | 37 kW                          | 3G3RV-A2370-AV1       |
|                         | 45 kW                          | 3G3RV-A2450-AV1       |
|                         | 55 kW                          | 3G3RV-A2550-AV1       |
|                         | 75 kW                          | 3G3RV-A2750-AV1       |
|                         | 90 kW                          | 3G3RV-A2900-AV1       |
|                         | 22 kW                          | 3G3RV-B2220-AV1       |
|                         | 30 kW                          | 3G3RV-B2300-AV1       |
| o 97 -                  | 37 kW                          | 3G3RV-B2370-AV1       |
| Open Chassis            | 45 kW                          | 3G3RV-B2450-AV1       |
| IP00                    | 55 kW                          | 3G3RV-B2550-AV1       |
|                         | 75 kW                          | 3G3RV-B2750-AV1       |
|                         | 90 kW                          | 3G3RV-B2900-AV1       |
| -                       | 110 kW                         | 3G3RV-B211K-AV1       |

Table 1.1 RV-series Inverter Models (200-V Class)

#### ■400-V Class RV-series Inverter Models

| Protective<br>Structure | Maximum Applied Motor Capacity | Model (North America) |
|-------------------------|--------------------------------|-----------------------|
|                         | 0.4 kW                         | 3G3RV-A4004-AV1       |
|                         | 0.75 kW                        | 3G3RV-A4007-AV1       |
|                         | 1.5 kW                         | 3G3RV-A4015-AV1       |
|                         | 2.2 kW                         | 3G3RV-A4022-AV1       |
|                         | 3.7 kW                         | 3G3RV-A4037-AV1       |
|                         | 5.5 kW                         | 3G3RV-A4055-AV1       |
|                         | 7.5 kW                         | 3G3RV-A4075-AV1       |
|                         | 11 kW                          | 3G3RV-A4110-AV1       |
|                         | 15 kW                          | 3G3RV-A4150-AV1       |
| NEMA1type               | 19 kW                          | 3G3RV-A4185-AV1       |
| IP20                    | 22 kW                          | 3G3RV-A4220-AV1       |
|                         | 30 kW                          | 3G3RV-A4300-AV1       |
|                         | 37 kW                          | 3G3RV-A4370-AV1       |
|                         | 45 kW                          | 3G3RV-A4450-AV1       |
|                         | 55 kW                          | 3G3RV-A4550-AV1       |
|                         | 75 kW                          | 3G3RV-A4750-AV1       |
|                         | 90 kW                          | 3G3RV-A4900-AV1       |
|                         | 110 kW                         | 3G3RV-A411K-AV1       |
|                         | 132 kW                         | 3G3RV-A413K-AV1       |
|                         | 160 kW                         | 3G3RV-A416K-AV1       |
|                         | 22 kW                          | 3G3RV-B4220-AV1       |
|                         | 30 kW                          | 3G3RV-B4300-AV1       |
|                         | 37 kW                          | 3G3RV-B4370-AV1       |
|                         | 45 kW                          | 3G3RV-B4450-AV1       |
|                         | 55 kW                          | 3G3RV-B4550-AV1       |
| Open Chassis            | 75 kW                          | 3G3RV-B4750-AV1       |
| type                    | 90 kW                          | 3G3RV-B4900-AV1       |
| IP00                    | 110 kW                         | 3G3RV-B411K-AV1       |
|                         | 132 kW                         | 3G3RV-B413K-AV1       |
|                         | 160 kW                         | 3G3RV-B416K-AV1       |
|                         | 185 kW                         | 3G3RV-B418K-AV1       |
|                         | 220 kW                         | 3G3RV-B422K-AV1       |
|                         | 300 kW                         | 3G3RV-B430K-AV1       |

Table 1.2 RV-series Inverter Models (400-V Class)

# **Confirmations upon Delivery**

#### Checks

Check the following items as soon as the Inverter is delivered.

Table 1.3 Checks

| ltem                                              | Method                                                                                                    |  |
|---------------------------------------------------|----------------------------------------------------------------------------------------------------|--|
| Has the correct model of Inverter been delivered? | Check the model number on the nameplate on the side of the Inverter.                                                   |  |
| Is the Inverter damaged in any way?               | Inspect the entire exterior of the Inverter to see if there are any scratches or other damage resulting from shipping. |  |
| Are any screws or other components loose?         | Use a screwdriver or other tools to check for tightness.                                                               |  |

If you find any irregularities in the above items, contact the dealer from which you purchased the Inverter or your OMRON representative immediately.

#### Nameplate Information

There is a nameplate attached to the side of each Inverter. The nameplate shows the model number, specifications, lot number, serial number, and other information on the Inverter.

#### Example Nameplate

The following nameplate is an example for Inverter: 3-phase, 200 VAC, 37 kW, IEC IP00 standards.

| Inverter model                          | +                                        |                         |      |
|-----------------------------------------|------------------------------------------|-------------------------|------|
|                                         | OMRON 3G3RV-B2370-AV1                    |                         |      |
| Input specifications                    | INPUT : AC3PH 200–220V 50Hz              | 160A                    |      |
| Output specifications —<br>Lot number — | OUTPUT : AC3PH 0-230V 0-400Hz<br>LOT NO: | 145A 55kVA<br>MASS:57kg | Mass |
| Serial number ———                       | SER NO:<br>FILE NO:E179149               | PRG:                    |      |
|                                         | OMRON Corporation                        | MS                      |      |

Fig 1.1 Nameplate

#### Inverter Model Numbers

The model number of the Inverter on the nameplate indicates the specifications, voltage class, and maximum motor capacity of the Inverter in alphanumeric codes.

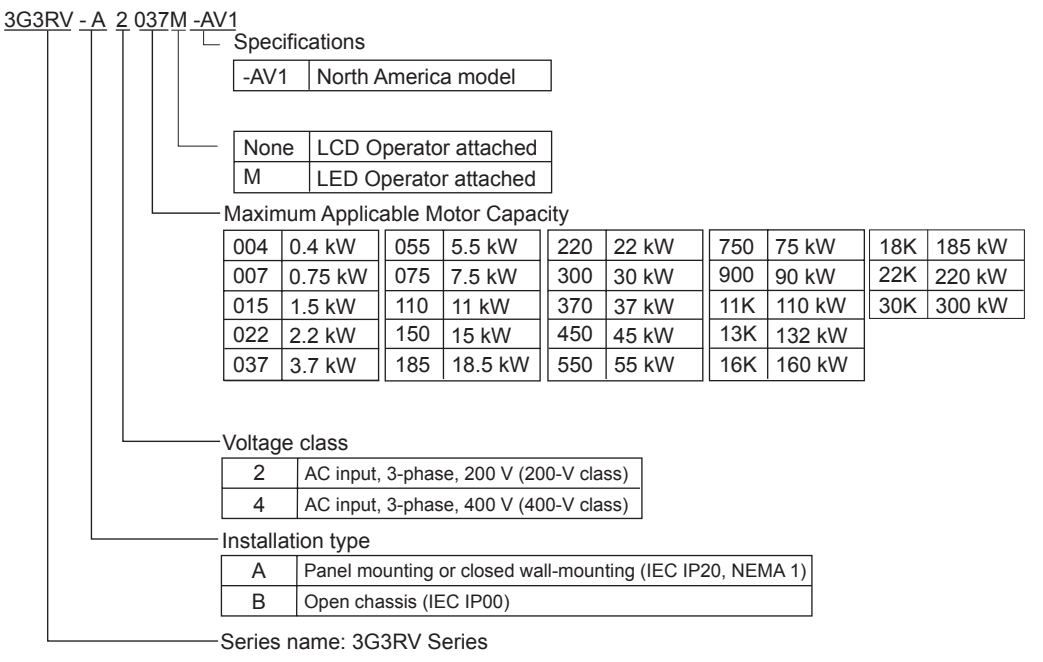

Fig 1.2 Inverter Model Numbers

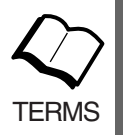

#### Enclosed Wall-mounted Type (IEC IP20, NEMA 1)

The Inverter is structured so that it is shielded from the exterior, and can thus be mounted to the interior wall of a standard building (not necessarily enclosed in a control panel). The protective structure conforms to the standards of NEMA 1 in the USA.

Open Chassis Type (IEC IP00)

Protected so that parts of the human body cannot reach electrically charged parts from the front when the Inverter is mounted in a control panel.

#### Component Names

#### Inverter Appearance

The external appearance and component names of the Inverter are shown in Figs. 1.3. and 1.4

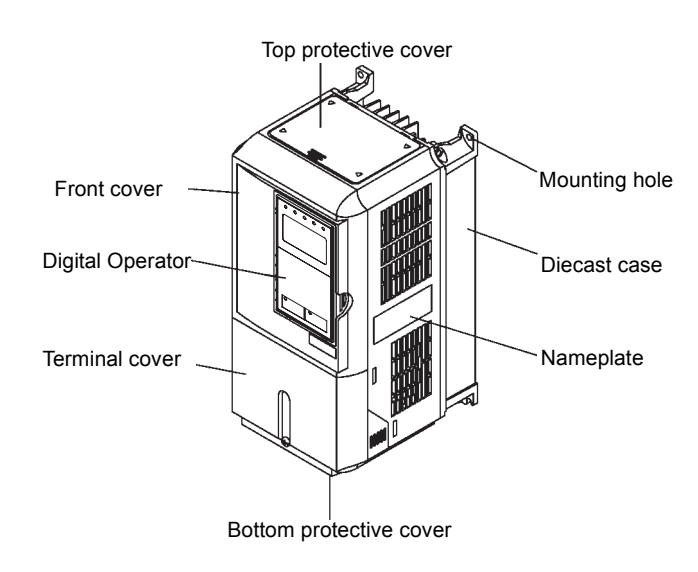

Fig 1.3 18.5 kW or Less

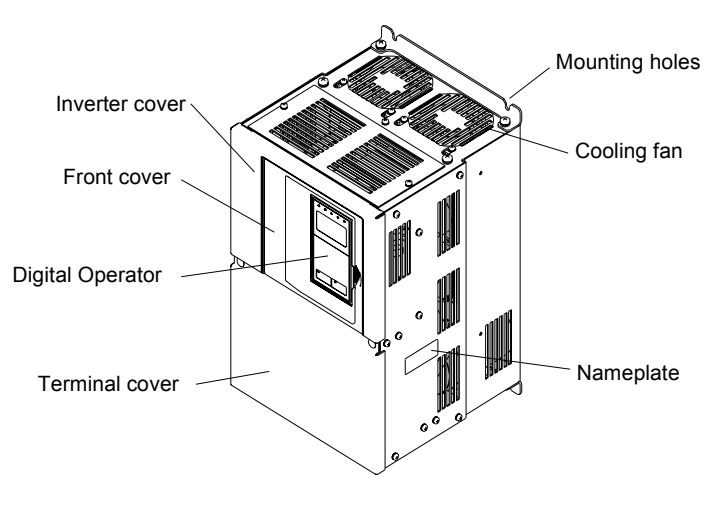

Fig 1.4 22 kW or More

#### ■Terminal Arrangement

Views with the terminal cover removed are shown in Figs. 1.5 and 1.6.

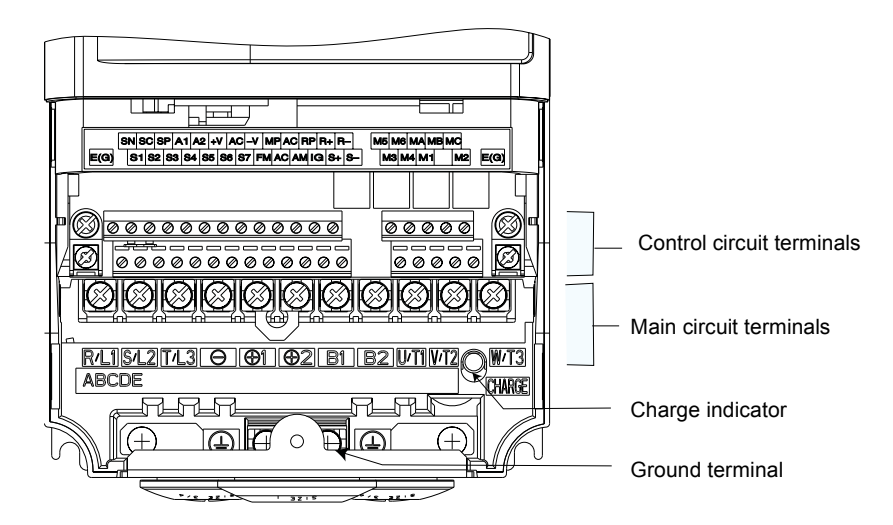

Fig 1.5 18.5 kW or Less

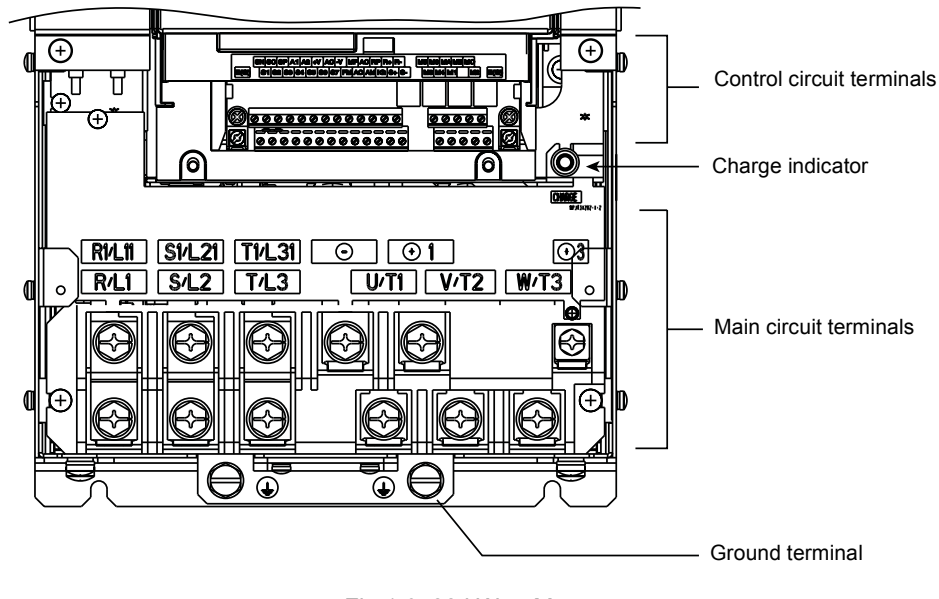

Fig 1.6 22 kW or More

# **Exterior and Mounting Dimensions**

#### Open Chassis Inverters (IP00)

Exterior diagrams of the Open Chassis Inverters are shown below.

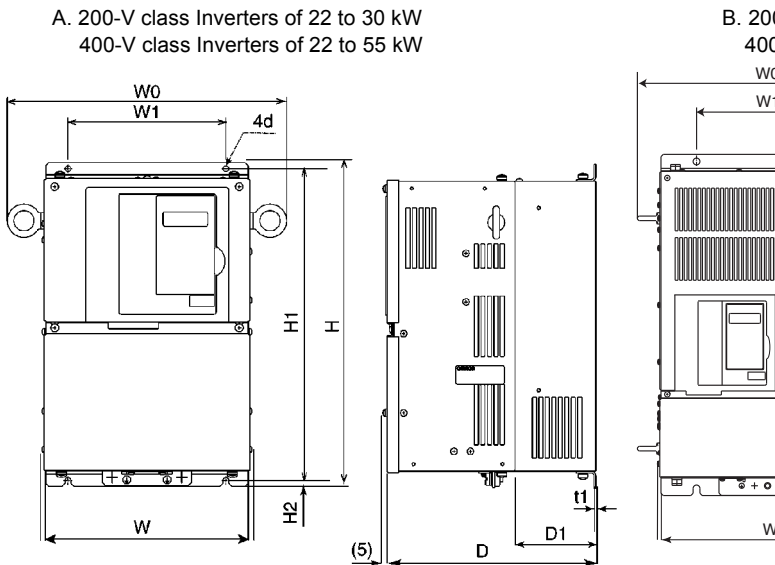

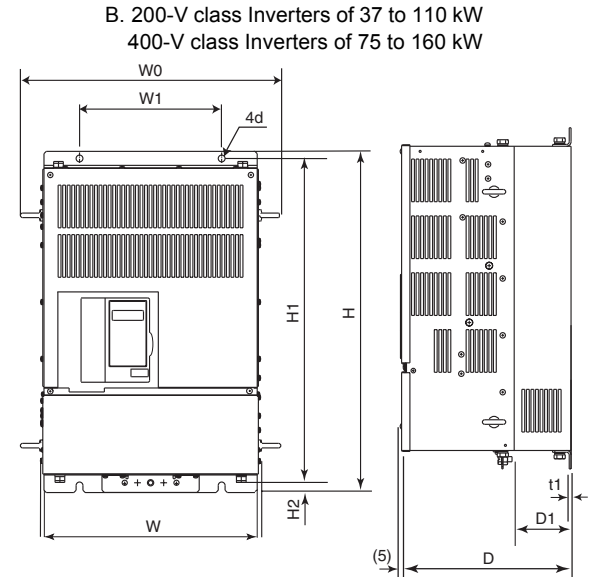

C. 400-V class Inverters of 185 to 300 kW

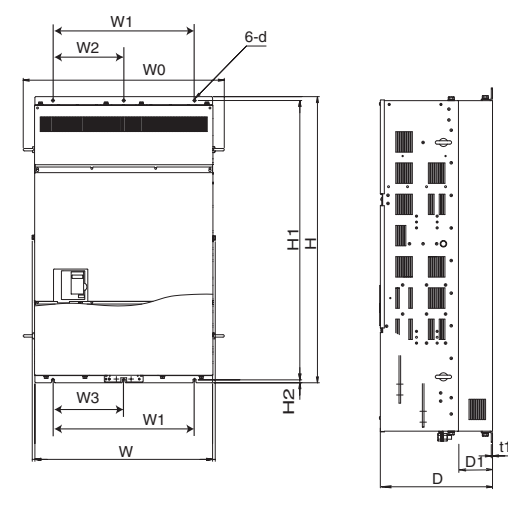

Fig 1.7 Exterior Diagrams of Open Chassis Inverters

#### Enclosed Wall-mounted Inverters (NEMA 1)

Exterior diagrams of the Enclosed Wall-mounted Inverters (NEMA 1) are shown below.

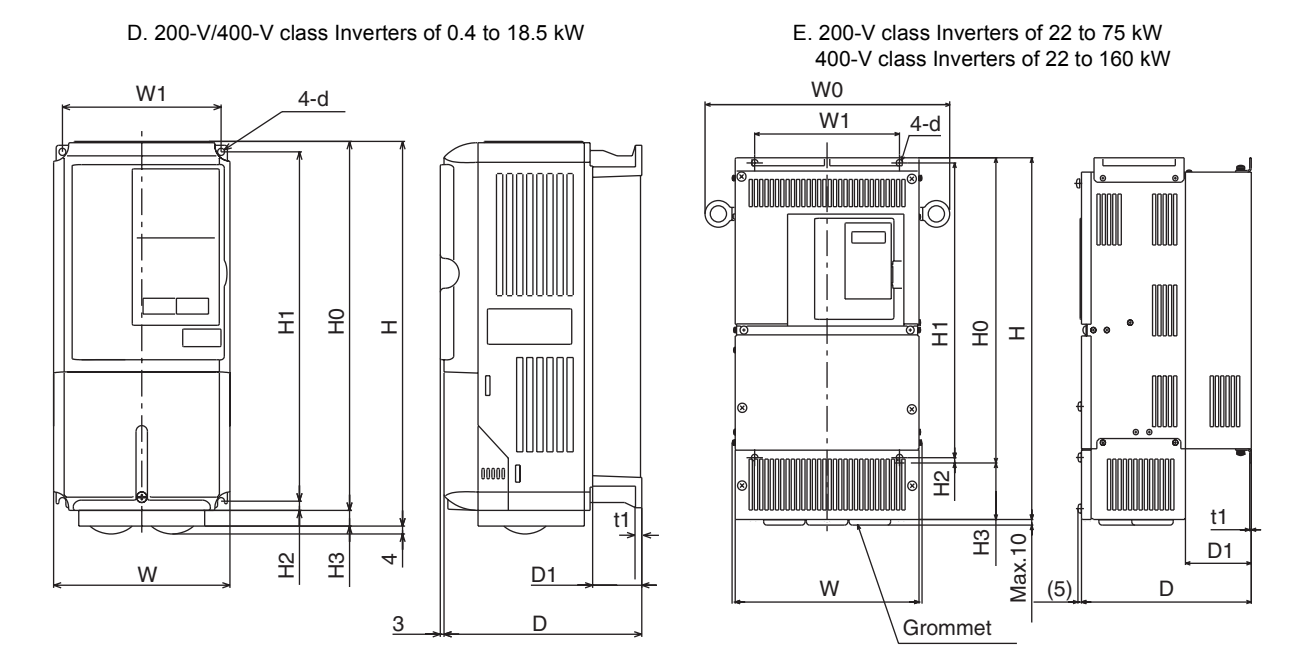

Fig 1.8 Exterior Diagrams of Enclosed Wall-mounted Inverters

|                  |                              | Model       |        | Dimensions mm (in)                                                           |                  |                          |                                          |                      |                  |       |                     | Marriet          | Heat Loss (W)                   |                                                                                                    |                            |                              |          |               |                                 |                   |
|------------------|------------------------------|-------------|--------|------------------------------------------------------------------------------|------------------|--------------------------|------------------------------------------|----------------------|------------------|-------|---------------------|------------------|---------------------------------|----------------------------------------------------------------------------------------------------|----------------------------|------------------------------|----------|---------------|---------------------------------|-------------------|
| Voltage<br>Class | Max. Motor<br>Output<br>(kW) |             | Figure | wo                                                                           | w                | н                        | D                                        | W1                   | W2               | W3    | H1                  | H2               | D1                              | t1                                                                                                    | Approx.<br>Mass kg<br>(lb) | Mount-<br>ing<br>Holes<br>d* | External | Inter-<br>nal | Total<br>Heat<br>Gen-<br>erated | Cooling<br>Method |
|                  | 0.4                          | -           |        |                                                                              |                  |                          |                                          |                      |                  |       |                     |                  |                                 |                                                                                                    |                            |                              |          |               |                                 |                   |
|                  | 0.75                         | -           |        |                                                                              |                  |                          |                                          |                      |                  |       |                     |                  |                                 |                                                                                                    |                            |                              |          |               |                                 | Notural           |
|                  | 1.5                          | -           |        |                                                                              |                  |                          |                                          |                      |                  |       |                     |                  |                                 |                                                                                                    | Natural                    |                              |          |               |                                 |                   |
|                  | 2.2                          | -           |        |                                                                              |                  |                          |                                          |                      |                  |       |                     |                  |                                 |                                                                                                    |                            |                              |          |               |                                 |                   |
|                  | 3.7                          | -           |        | Not available.<br>Use NEMA1 1 type by removing the top and the bottom cover. |                  |                          |                                          |                      |                  |       |                     |                  |                                 |                                                                                                    |                            |                              |          |               |                                 |                   |
|                  | 5.5                          | -           | 1      |                                                                              |                  |                          |                                          |                      |                  |       |                     |                  |                                 |                                                                                                    |                            |                              |          |               |                                 |                   |
|                  | 7.5                          | -           |        |                                                                              |                  |                          |                                          |                      |                  |       |                     |                  |                                 |                                                                                                    |                            |                              |          |               |                                 |                   |
|                  | 11                           | -           |        |                                                                              |                  |                          |                                          |                      |                  |       |                     |                  |                                 |                                                                                                    |                            |                              |          |               |                                 |                   |
|                  | 15                           | -           |        |                                                                              |                  |                          |                                          |                      |                  |       |                     |                  |                                 |                                                                                                    |                            |                              |          |               |                                 |                   |
|                  | 18.5                         | -           |        |                                                                              |                  |                          |                                          |                      |                  |       |                     |                  |                                 |                                                                                                    |                            |                              |          |               |                                 |                   |
|                  | 22                           | 3G3RV-B2220 |        | 345<br>(13.58)                                                               | 254.2<br>(10.01) | 400<br>(15.7<br>5)       | 258                                      | 195<br>(7.68)        |                  |       | 385<br>(15.1<br>6)  | 7.5              | 100                             | 2.3                                                                                                    | 21 (46.30)                 | M                            | 586      | 274           | 860                             |                   |
| 200 V<br>3-phase | 30                           | 3G3RV-B2300 | A      | 370<br>(14.57)                                                               | 279.2<br>(10.99) | 450<br>(17.7<br>2)       | (10.<br>16)                              | 220<br>(8.66)        |                  |       | 435<br>(17.1<br>3)  | (0.3<br>0)       | (3.94) (0                       | (0.<br>09)                                                                                                    | 24 (52.91)                 | M6                           | 865      | 352           | 1217                            |                   |
|                  | 37                           | 3G3RV-B2370 | - В    | 470                                                                          | 379.2            | 600<br>(23.6             | 298<br>(11.<br>73)                       | 250                  | 250<br>9.84)<br> |       | 575<br>(22.6        |                  | 100<br>(3.94)                   |                                                                                                    | 57<br>(125.66)             |                              | 1015     | 411           | 1426                            | Fan               |
|                  | 45                           | 3G3RV-B2450 |        | (18.50)                                                                      | (14.93)          | 2)                       | 328<br>(12.<br>91)                       | (9.84)               |                  |       | 4)                  | 13<br>(0.5<br>1) |                                 | 3.2<br>(0.<br>13)                                                                                                    | 63<br>(138.89)             | M10                          | 1266     | 505           | 1771                            |                   |
|                  | 55                           | 3G3RV-B2550 |        | 5.4.5                                                                        | 454.2<br>(17.88) | 725<br>(28.5<br>4)       | 348<br>(13.<br>70)                       | 325<br>(12.8<br>0)   |                  |       | 700                 | (                | 130<br>(5.12)                   | Í                                                                                                    | 86<br>(189.60)             |                              | 1588     | 619           | 2206                            |                   |
|                  | 75                           | 3G3PV B2750 |        | (21.46)                                                                      |                  |                          |                                          |                      | -                |       | (27.5<br>6)         |                  |                                 |                                                                                                    | 87                         |                              | 2010     | 020           | 007                             |                   |
|                  | 15                           | 56510-62750 | -      |                                                                              |                  |                          |                                          |                      |                  |       |                     |                  |                                 |                                                                                                    | (191.80)                   |                              | 2017     | 050           | ,,,,                            |                   |
|                  | 90                           | 3G3RV-B2900 |        | 615<br>(24.21)                                                               | 505.2<br>(19.89) | 850<br>(33.4<br>6)       | 358<br>(14.<br>09)                       | 370<br>(14.5<br>7)   |                  |       | 820<br>(32.2<br>8)  | 15<br>(0.5       |                                 | 4.5                                                                                                    | 108<br>(238.10)            |                              | 2437     | 997           | 3434                            |                   |
|                  | 110                          | 3G3RV-B211K |        | 690<br>(27.17)                                                               | 575<br>(22.80)   | 885<br>(34.8<br>4)       | 378<br>(14.<br>88)                       | 445<br>(17.5<br>2)   |                  |       | 855<br>(33.6<br>6)  | <b>`</b> 9)      | 140<br>(5.51)                   | 18)                                                                                                    | 150<br>(330.69)            |                              | 2733     | 1242          | 3975                            |                   |
|                  | 0.4                          | -           |        |                                                                              |                  |                          |                                          |                      |                  |       |                     |                  |                                 |                                                                                                    |                            |                              |          |               |                                 |                   |
|                  | 0.75                         | -           |        |                                                                              |                  |                          |                                          |                      |                  |       |                     |                  |                                 |                                                                                                    |                            |                              |          |               |                                 | Natural           |
|                  | 1.5                          | -           |        |                                                                              |                  |                          |                                          |                      |                  |       |                     |                  |                                 |                                                                                                    |                            |                              |          |               |                                 |                   |
|                  | 2.2                          | -           | -      |                                                                              |                  |                          |                                          |                      |                  |       |                     |                  |                                 |                                                                                                    |                            |                              |          |               |                                 |                   |
|                  | 3.7                          | -           |        | Not available.                                                               |                  |                          |                                          |                      |                  |       |                     |                  |                                 |                                                                                                    |                            |                              |          |               |                                 |                   |
|                  | 5.5                          | -           |        |                                                                              |                  | US                       | e ne                                     | MAI                  | r type           | by Ie | movn                | ig the           | top an                          | u un                                                                                                    |                            | cover.                       |          |               |                                 |                   |
|                  | 7.5                          | -           |        |                                                                              |                  |                          |                                          |                      |                  |       |                     |                  |                                 |                                                                                                    |                            |                              |          |               |                                 |                   |
|                  | 11                           | -           | -      |                                                                              |                  |                          |                                          |                      |                  |       |                     |                  |                                 |                                                                                                    |                            |                              |          |               |                                 |                   |
|                  | 15                           | -           | -      |                                                                              |                  |                          |                                          |                      |                  |       |                     |                  |                                 |                                                                                                    |                            |                              |          |               |                                 |                   |
|                  | 18.5                         | -           |        | 1                                                                            |                  | 450                      | 250                                      | 0                    | 1                |       | 425                 |                  |                                 | -                                                                                                    | 1                          |                              | 166      |               |                                 |                   |
|                  | 22                           | 3G3RV-B4220 | -      | 370                                                                          | 280              | 450 (17.7                | 258<br>(10.<br>16)<br>283<br>(11.<br>14) | 220<br>(8.66)<br>260 | )                |       | 435 (17.1           |                  | 100<br>3.94)<br>2.<br>(0<br>105 |                                                                                                    | 21 (46.30)                 |                              | 466      | 259           | 725                             |                   |
|                  | 30                           | 3G3RV-B4300 | А      | (14.57)                                                                      | 329.2<br>(12.96) | 2)<br>550<br>(21.6<br>5) |                                          |                      |                  |       | 3)                  | 7.5              |                                 | 2.3<br>(0.<br>09)                                                                                                    | 36 (79.37)                 |                              | 678      | 317           | 995                             |                   |
|                  | 37                           | 3G3RV-B4370 |        | 420                                                                          |                  |                          |                                          |                      |                  |       | 535                 | (0.3             |                                 |                                                                                                    |                            | M6                           | 784      | 360           | 1144                            | -                 |
| 400 V            | 45                           | 3G3RV-B4450 |        | (16.54)                                                                      |                  |                          |                                          | (10.2                |                  |       | (21.0               |                  | (4.13)                          | , in the second second se |                            |                              | 901      | 415           | 1316                            |                   |
| 3-phase          | 55                           | 3G3RV-B4550 |        |                                                                              |                  |                          |                                          |                      |                  |       | -7                  |                  |                                 |                                                                                                    |                            |                              | 1203     | 495           | 1698                            | -                 |
|                  | 75                           | 3G3RV-B4750 |        | 545                                                                          | 454.2            | 725                      | 348                                      | 325                  |                  |       | 700                 | 13               |                                 | 3.2                                                                                                    | 88<br>(194.01)             |                              | 1399     | 575           | 1974                            | Fan               |
|                  | 90                           | 3G3RV-B4900 |        | (21.46)                                                                      | (17.88)          | (28.5<br>4)              | (13.<br>70)                              | (12.8<br>0)          | -                |       | (27.5<br>6)         | (0.5<br>1)       | 130                             | (0.<br>13)                                                                                                    | 89<br>(196.21)             | M10                          | 1614     | 671           | 2285                            | 1                 |
|                  | 110                          | 3G3RV-B411K | В      | 615                                                                          | 505.2            | 850                      | 358                                      | 370                  |                  |       | 820                 | 15               | (5.12)                          |                                                                                                    | 102<br>(224.87)            |                              | 2097     | 853           | 2950                            |                   |
|                  | 132                          | 3G3RV-B413K |        | (24.21)                                                                      | (19.89)          | (33.4<br>6)              | (14.<br>09)                              | (14.5<br>7)          |                  |       | (32.2<br>8)         | (0.5<br>9)       | 2                               | 4.5<br>(0.                                                                                                    | 120<br>(264.55)            | M12                          | 2388     | 1002          | 3390                            |                   |
|                  | 160                          | 3G3RV-B416K |        | 689<br>(27.13)                                                               | 575<br>(22.80)   | 916<br>(36.0<br>6)       | 378<br>(14.<br>88)                       | 445<br>(17.5<br>2)   |                  |       | 855<br>(33.6<br>6)  | 46<br>(1.8<br>1) | 140<br>(5.51)                   | 10)                                                                                                    | 160<br>(352.74)            |                              | 2791     | 1147          | 3938                            |                   |
|                  | 185                          | 3G3RV-B418K | С      | 846                                                                          | 710              | 1305                     | 413                                      | 540                  | 240              | 270   | 1270                | 15               | 125.5                           | 4.5                                                                                                    | 260<br>(573.19)            |                              | 3237     | 1372          | 4609                            |                   |
|                  | 220                          | 3G3RV-B422K |        | (33.31)                                                                      | (27.95)          | 8)                       | (16.<br>26)                              | (21.2<br>6)          | 240              | 2/0   | (50.0<br>0)         | (0.5<br>9)       | (4.94)                          | (0.<br>18)                                                                                                    | 280<br>(617.28)            | M12                          | 3740     | 1537          | 5277                            |                   |
|                  | 300                          | 3G3RV-B430K |        | 1036.5<br>(40.81)                                                            | 916<br>(36.06)   | 1475<br>(58.0<br>7)      | 413<br>(16.<br>26)                       | 730<br>(28.7<br>4)   | 365              | 365   | 1440<br>(56.6<br>9) | 15<br>(0.5<br>9) | 125.5<br>(4.94)                 | 4.5<br>(0.<br>18)                                                                                                    | 405<br>(892.86)            |                              | 5838     | 2320          | 8158                            |                   |

#### Table 1.4Open Chassis Type (IP00)

| Table 1.5 | NEMA | 1 | Туре | (IP20) |
|-----------|------|---|------|--------|
|-----------|------|---|------|--------|

|                  | Max                     | Model       | Figure | Dimensions mm (in) |                  |                     |                    |                    |                                                                                                    |                         |              |                    | Moun           | Head Loss (W) |                           |                     |               |               |                                 |                          |
|------------------|-------------------------|-------------|--------|--------------------|------------------|---------------------|--------------------|--------------------|----------------------------------------------------------------------------------------------------|-------------------------|--------------|--------------------|----------------|---------------|---------------------------|---------------------|---------------|---------------|---------------------------------|--------------------------|
| Voltage<br>Class | Motor<br>Output<br>(kW) |             |        | wo                 | w                | н                   | D                  | W1                 | HO                                                                                                    | H1                      | h2           | H3                 | D1             | t1            | Approx.<br>Masskg<br>(Ib) | ting<br>Holes<br>d* | Exter-<br>nal | Inter-<br>nal | Total<br>heat<br>gener-<br>ated | Cooling<br>Method        |
|                  | 0.4                     | 3G3RV-A2004 | D      |                    |                  |                     |                    |                    |                                                                                                    |                         |              |                    |                |               |                           |                     | 20            | 39            | 59                              | Natural                  |
|                  | 0.75                    | 3G3RV-A2007 |        |                    |                  | •                   | 157                | 126                | 280<br>(11.0                                                                                              |                         |              |                    | 39             |               | 3 (6.61)                  |                     | 27            | 42            | 69                              |                          |
|                  | 1.5                     | 3G3RV-A2015 |        |                    | 140              | 280 (11.0           | (6.18)             |                    |                                                                                                    | 266 (10.4               | 7            |                    | (1.54)         | 5             |                           | M5                  | 50            | 50            | 100                             |                          |
|                  | 2.2                     | 3G3RV-A2022 |        |                    | (5.51)           | 2)                  |                    | (4.96)             | 2)                                                                                                    | 7)                      | (0.28)       | 0                  |                | (0.20)        |                           |                     | 70            | 59            | 129                             |                          |
|                  | 3.7                     | 3G3RV-A2037 |        |                    |                  |                     | 177                |                    |                                                                                                    |                         |              | (0.00)             | 59             |               | 4 (8.82)                  |                     | 112           | 74            | 186                             |                          |
|                  | 5.5                     | 3G3RV-A2055 |        |                    |                  |                     | (6.97)             |                    |                                                                                                    |                         |              |                    | (2.32)         |               | Ŷ,                        |                     | 164           | 84            | 248                             |                          |
|                  | 7.5                     | 3G3RV-A2075 |        | -                  | 200              | 300<br>(11.8<br>1)  | 197                | 186                | 300<br>(11.8                                                                                              | 285<br>(11.2<br>2)      |              |                    | 65.5           |               | 6 (13.23)                 |                     | 219           | 113           | 332                             |                          |
|                  | 11                      | 3G3RV-A2110 |        |                    | (7.87)           | 310<br>(12.2<br>0)  | (7.76)             | (7.32)             | 1)                                                                                                    |                         |              | 10<br>(0.39)       | (2.58)         | -             | 7 (15.43)                 |                     | 374           | 170           | 544                             |                          |
|                  | 15                      | 3G3RV-A2150 |        |                    | 240              | 350<br>(13.7<br>8)  | 207                | 216                | 350<br>(13.7                                                                                              | 335<br>(13.1            | 7.5          | 0<br>(0.00)        | 78             | 2.3           | 11 (24.25                 | M6                  | 429           | 183           | 612                             |                          |
| 200 V<br>3-phase | 18.5                    | 3G3RV-A2185 |        |                    | (9.45)           | 380<br>(14.9<br>6)  | (8.15)             | (8.50)             | 8)                                                                                                    | 9)                      | (0.30)       | 30<br>(1.18)       | (3.07)         | (0.09)        |                           |                     | 501           | 211           | 712                             |                          |
| J-phase          | 22                      | 3G3RV-A2220 | E      | 345<br>(13.5<br>8) | 255<br>(10.04)   | 535<br>(21.0<br>6)  | 258<br>(10.1       | 195<br>(7.68)      | 400<br>(15.7<br>5)                                                                                        | 0 385<br>.7 (15.1<br>6) |              | 135<br>(5.31)      | 100            |               | 21<br>(46.30)             |                     | 586           | 274           | 860                             | Fan                      |
|                  | 30                      | 3G3RV-A2300 |        | 370<br>(14.5<br>7) | 280<br>(11.02)   | 615<br>(24.2<br>1)  | 6)                 | 220<br>(8.66)      | 450<br>(17.7<br>2)                                                                                        | 435<br>(17.1<br>3)      |              | 165<br>(6.50)      | (3.94)         |               | 24<br>(52.91)             |                     | 865           | 352           | 1217                            |                          |
|                  | 37                      | 3G3RV-A2370 |        | 470<br>(18.5       | 380              | 809<br>(31.8        | 300<br>(11.8<br>1) | 250                | $\begin{array}{c} 250 \\ 0.84 \end{array} \left  \begin{array}{c} 600 \\ (23.6 \\ 2) \end{array} \right $ | 575<br>(22.6<br>4)      | 13<br>(0.51) | 210                | 100<br>(3.94)  |               | 62<br>(136.69)            | M10                 | 1015          | 411           | 1426                            |                          |
|                  | 45                      | 3G3RV-A2450 |        | 0)                 | (14.96)          | 5)                  | 330<br>(12.9<br>9) | (9.84)             |                                                                                                    |                         |              | (8.27)             | 130            | 3.2<br>(0.13) | 68<br>(149.91)            |                     | 1266          | 505           | 1771                            |                          |
|                  | 55                      | 3G3RV-A2550 |        | 545                | 455              | 1027                | 350                | 325                | 725                                                                                                    | 700                     |              | 305                | (5.12)         |               | 94<br>(207.23)            |                     | 1588          | 619           | 2206                            |                          |
|                  | 75                      | 3G3RV-A2750 |        | (21.4<br>6)        | (17.91)          | (40.4<br>3)         | (13.7<br>8)        | 0)                 | (28.5<br>4)                                                                                               | (27.5<br>6)             |              | (12.0              |                |               | 95<br>(209.44)            |                     | 2019          | 838           | 997                             |                          |
|                  | 90                      | 3G3RV-A2900 |        | 615<br>(24.2<br>1) | 504<br>(19.84)   | 1243<br>(48.9<br>4) | 358<br>(14.0<br>9) | 370<br>(14.5<br>7) | 850<br>(33.4<br>6)                                                                                        | 820<br>(32.2<br>8)      | 15<br>(0.59) | 393<br>(15.4<br>7) | 130<br>(5.12)  | 4.5<br>(0.18) | 114<br>(251.32)           | M12                 | 2437          | 997           | 3434                            |                          |
|                  | 0.4                     | 3G3RV-A4004 | D      |                    |                  |                     | 157                |                    |                                                                                                    |                         |              |                    | 20             |               |                           |                     | 14            | 39            | 53                              | Natural                  |
|                  | 0.75                    | 3G3RV-A4007 |        |                    |                  |                     | (6.18)             |                    |                                                                                                    |                         |              |                    | (1.54)         |               | 3 (6.61)                  |                     | 17            | 41            | 58                              |                          |
|                  | 1.5                     | 3G3RV-A4015 |        |                    | 140              | 280 (11.0           |                    | 126                | 280 (11.0                                                                                                 | 266<br>(10.4            | 7            |                    |                | 5             |                           | M5                  | 36            | 48            | 84                              |                          |
|                  | 2.2                     | 3G3RV-A4022 |        |                    | (3.31)           | 2)                  | 177                | (4.90)             | 2)                                                                                                    | 7)                      | (0.28)       |                    | 59             | (0.20)        |                           |                     | 59            | 56            | 115                             |                          |
|                  | 3.7                     | 3G3RV-A4037 |        | -                  |                  |                     | (6.97)             |                    |                                                                                                    |                         |              | 0(0)               | (2.32)         |               | 4 (8.82)                  |                     | 80            | 68            | 148                             |                          |
|                  | 5.5                     | 3G3RV-A4055 |        |                    |                  | 200                 |                    |                    | 200                                                                                                    | 285                     |              | . (.)              |                |               |                           |                     | 127           | 82            | 209                             |                          |
|                  | /.5                     | 3G3RV-A4075 |        |                    | 200              | (11.8               | 197                | 186                | 5 (11.8                                                                                                   | 8 (11.2                 |              |                    | 65.5<br>(2.58) |               | 6 (13.23)                 |                     | 193           | 114           | 307                             |                          |
|                  | 11                      | 3G3RV-A4110 |        |                    | (7.67)           | 1)                  | (1.10)             | (1.52)             | 1)                                                                                                    | 2)                      |              |                    | (2.50)         | ,             |                           |                     | 252           | 158           | 410                             |                          |
|                  | 15                      | 3G3RV-A4150 |        |                    | 240              | 350<br>(13.7        | 207                | 216                | 5 (13.7                                                                                                   | ) 335<br>7 (13.1        |              |                    | 78             |               | 10                        |                     | 326           | 172           | 498                             |                          |
|                  | 18.5                    | 3G3RV-A4185 |        |                    | (9.43)           | 8)                  | (8.13)             | (8.30)             | 8)                                                                                                    | 9)                      |              |                    | (3.07)         | 9             | (22.03)                   |                     | 426           | 208           | 634                             |                          |
|                  | 22                      | 3G3RV-A4220 |        | 370<br>(14.5       | 280              | 535<br>(21.0        | 258<br>(10.1       | 220                | 450<br>(17.7                                                                                              | 435 (17.1               | 7.5          |                    | 100            | 2.3           | 21                        | M6                  | 466           | 259           | 725                             | ]                        |
| 400 V<br>3-phase | 30                      | 3G3RV-A4300 |        | 7)                 | (11.02)          | 6)<br>635           | 6)                 | (8.66)             | 2)                                                                                                    | 3)                      | (0.30)       | 85<br>(3.35)       | (3.94)         | (0.09)        | (46.30)                   |                     | 678           | 317           | 995                             |                          |
|                  | 37                      | 3G3RV-A4370 | Е      | 420<br>(16.5<br>4) | 329.2            | (25.0<br>0)         | 283<br>(11.1       | 260<br>(10.2       | 550<br>(21.6                                                                                              | 535<br>(21.0            |              |                    | 105            |               | 36                        |                     | 784           | 360           | 1144                            | Fan<br>Fan<br>698<br>974 |
|                  | 45                      | 3G3RV-A4450 |        |                    | (12.96)          | 715<br>(28.1<br>5)  | 4)                 | 4)                 | 5)                                                                                                    | 6)                      |              | 165                | (4.13)         |               | (79.37)                   |                     | 901           | 415           | 1316                            |                          |
|                  | 55                      | 3G3RV-A4550 |        |                    |                  |                     |                    |                    |                                                                                                    |                         |              | (6.50)             |                |               |                           |                     | 1203          | 495           | 1698                            |                          |
|                  | 75                      | 3G3RV-A4750 |        | 545<br>(21.4       | 454.2            | 1100<br>(43.3       | 348<br>(13.7       | 325<br>(12.8       | 725<br>(28.5                                                                                              | 700<br>(27.5            | 13           | 305<br>(12.0       |                | 3.2           | 88<br>(194.01)            | M10                 | 1399          | 575           | 1974                            |                          |
|                  | 90                      | 3G3RV-A4900 |        | 6)                 | (17.88)          | 1)                  | 0)                 | 0)                 | 4)                                                                                                    | 6)                      | (0.51)       | 1)                 | 130<br>(5.12)  | (0.13)        | 89<br>(196.21)            |                     | 1614          | 671           | 2285                            |                          |
|                  | 110                     | 3G3RV-A411K |        | 615<br>(24.2       | 505.2<br>(19.89) | 1245<br>(49.0       | 358<br>(14.0       | 370<br>(14.5       | 850<br>(33.4                                                                                              | 820<br>(32.2            | 15<br>(0.59) | 395<br>(15.5       | (0.12)         |               | (224.87)                  |                     | 2097          | 853           | 2950                            |                          |
|                  | 132                     | 3G3RV-A413K |        | 1)                 | 、 · · · · · /    | 2)                  | 9)                 | 7)                 | 6)                                                                                                    | 8)                      | (            | 5)                 |                | 4.5<br>(0.18) | (264.55)                  | M12                 | 2388          | 1002          | 3390                            |                          |
|                  | 160                     | 3G3RV-A416K |        | 689<br>(27.1<br>3) | 579<br>(22.80)   | 1324<br>(52.1<br>7) | 378<br>(14.8<br>8) | 445<br>(17.5<br>2) | 916<br>(36.0<br>6)                                                                                        | 855<br>(33.6<br>6)      | 46<br>(1.81) | 408<br>(15.7<br>5) | 140<br>(5.51)  |               | 160<br>(352.74)           |                     | 2791          | 1147          | 3938                            |                          |

# Checking and Controlling the Installation Site

Install the Inverter in an installation site as described below and maintain optimum conditions.

#### Installation Site

Install the Inverter under the following conditions and in a pollution degree 2 environment.

#### Table 1.6 Installation Site

| Туре                 | Ambient Operating Temperature | Humidity                         |
|----------------------|-------------------------------|----------------------------------|
| Closed wall-mounting | -10 to + 40 °C                | 95% RH or less (no condensation) |
| Open chassis         | -10 to + 45 °C                | 95% RH or less (no condensation) |

Protection covers are attached to the top and bottom of the Inverter. Be sure to remove the protection covers before installing a 200 or 400-V class Inverter with an output of 18.5 kW or less in a panel.

Observe the following precautions when mounting the Inverter.

- Install the Inverter in a clean location free from oil mist and dust. It can be installed in a totally enclosed panel that is completely shielded from floating dust.
- When installing or operating the Inverter, always take special care so that metal powder, oil, water, or other foreign matter does not get into the Inverter.
- Do not install the Inverter on combustible material, such as wood.
- Install the Inverter in a location free from radioactive materials and combustible materials.
- Install the Inverter in a location free from harmful gasses and liquids.
- Install the Inverter in a location without excessive oscillation.
- Install the Inverter in a location free from chlorides.
- Install the Inverter in a location not in direct sunlight.

#### Controlling the Ambient Temperature

To enhance the reliability of operation, the Inverter should be installed in an environment free from extreme temperature increases. If the Inverter is installed in an enclosed environment, such as a box, use a cooling fan or air conditioner to maintain the internal air temperature below 45°C.

#### Protecting the Inverter from Foreign Matter

Place a cover over the Inverter during installation to shield it from metal powder produced by drilling.

Always remove the cover from the Inverter after completing installation. Otherwise, ventilation will be reduced, causing the Inverter to overheat.

# Installation Orientation and Clearance

|                  | Provide an appropriate stopping device on the machine side to secure safety. (A hold-<br>ing brake is not a stopping device for securing safety.) Not doing so may result in<br>injury.                      |
|------------------|----------------------------------------------------------------------------------------------------|
|                  | Provide an external emergency stopping device that allows an instantaneous stop of operation and power interruption. Not doing so may result in injury.                                                      |
| ▲ Caution        | Be sure to install the product in the correct direction and provide specified clearances<br>between the Inverter and control panel or with other devices. Not doing so may result<br>in fire or malfunction. |
| A Caution        | Do not allow foreign objects to enter inside the product. Doing so may result in fire or malfunction.                                                                                                    |
| <b>A</b> Caution | Do not apply any strong impact. Doing so may result in damage to the product or mal-<br>function.                                                                                                    |

#### Inverter Installation Orientation and Clearance

Install the Inverter vertically so as not to reduce the cooling effect. When installing the Inverter, always provide the following installation clearances to allow normal heat dissipation.

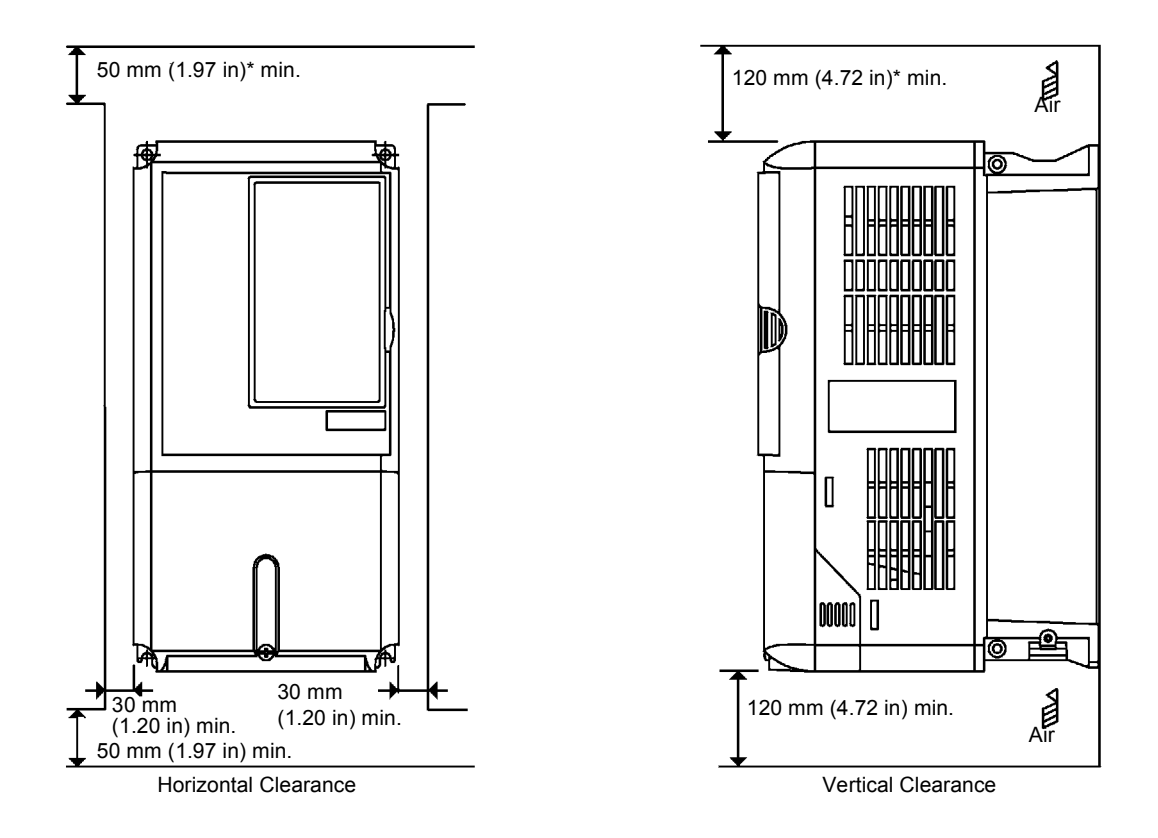

\* For 110-kW, 160-kW, and 220-kW models, this clearance dimension is 120 mm (4.75 in) minimum. For 300-kW the model, this dimension is 300 mm (11.8 in) minimum.

Fig 1.9 Inverter Installation Orientation and Clearance

#### Digital Operator Panel Cutout Dimensions

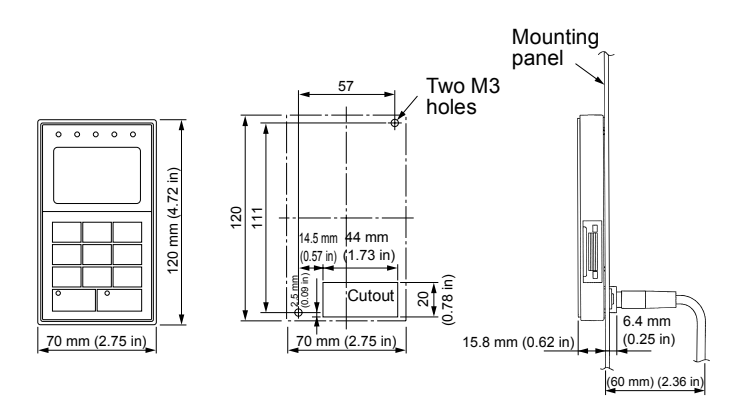

Fig 1.10 Digital Operator Panel Cutout Dimensions

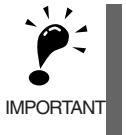

1. The same clearance is required horizontally and vertically for both Closed Wall-mounting (IP20, NEMA 1)and Open Chassis (IP00) Inverters.

2. The top and bottom covers must be removed before installing a 200 or 400-V class Inverter with an output of 18.5 kW or less in a panel.

Always provide enough space for suspension eye bolts and the main circuit lines when installing a 200 or 400-V class Inverter with an output of 22 kW or more in a panel.

# **Removing and Attaching the Terminal Cover**

Remove the terminal cover to wire cables to the control circuit and main circuit terminals.

#### Removing the Terminal Cover

#### Inverters of 18.5 kW or Less

Loosen the screws at the bottom of the terminal cover, press in on the sides of the terminal cover in the directions of arrows 1, and then lift up on the terminal in the direction of arrow 2.

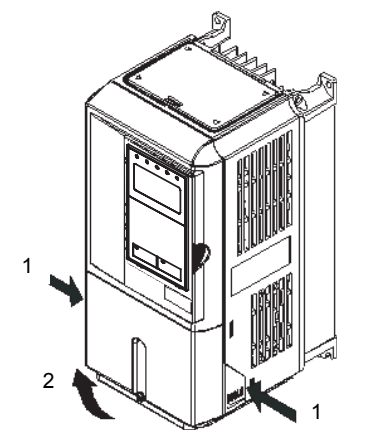

Fig 1.11 Removing the Terminal Cover (3G3RV-A2055 Shown Above)

#### Inverters of 22 kW or More

Loosen the screws on the left and right at the top of the terminal cover, pull out the terminal cover in the direction of arrow 1 and then lift up on the terminal in the direction of arrow 2.

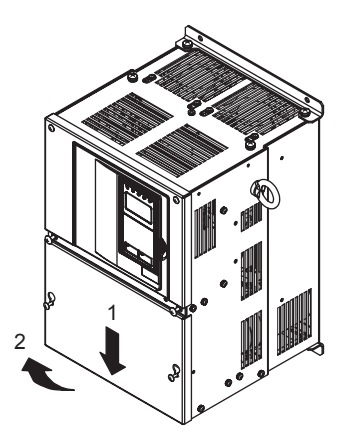

Fig 1.12 Removing the Terminal Cover (3G3RV-B2220 Shown Above)

#### Attaching the Terminal Cover

When the terminal block wiring is completed, attach the terminal cover by reversing the removal procedure.

For Inverters with an output of 18.5 kW or less, insert the tab on the top of the terminal cover into the groove on the Inverter and press in on the bottom of the terminal cover until it clicks into place.

# Removing/Attaching the Digital Operator and Front Cover

The methods for removing and attaching the Digital Operator and front cover are described in this section.

#### Inverters of 18.5 kW or Less

To attach optional cards or change the terminal card connector, remove the Digital Operator and front cover in addition to the terminal cover. Always remove the Digital Operator from the front cover before removing the terminal cover.

The removal and attachment procedures are given below.

#### ■Removing the Digital Operator

Press the lever on the side of the Digital Operator in the direction of arrow 1 to unlock the Digital Operator, and lift the Digital Operator in the direction of arrow 2 to remove it as shown in the following illustration.

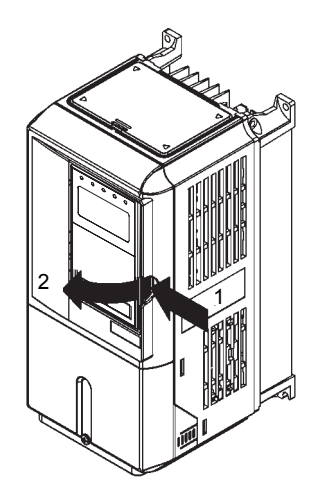

Fig 1.13 Removing the Digital Operator (3G3RV-A4055 Shown Above)

#### Removing the Front Cover

Press the left and right sides of the front cover in the directions of arrows 1 and lift the bottom of the cover in the direction of arrow 2 to remove the front cover as shown in the following illustration.

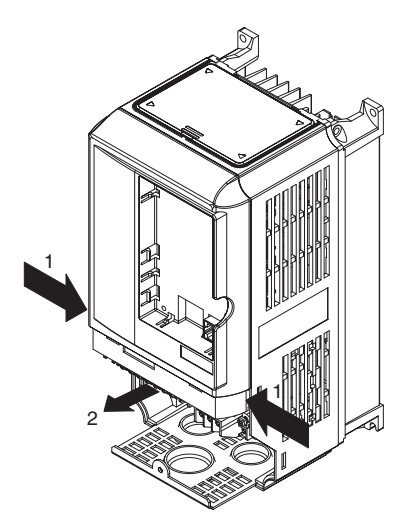

Fig 1.14 Removing the Front Cover (3G3RV-A4055 Shown Above)

#### Mounting the Front Cover

After wiring the terminals, mount the front cover to the Inverter by performing in reverse order the steps to remove the front cover.

- 1. Do not mount the front cover with the Digital Operator attached to the front cover; otherwise, the Digital Operator may malfunction due to imperfect contact.
- 2. Insert the tab of the upper part of the front cover into the groove of the Inverter and press the lower part of the front cover onto the Inverter until the front cover snaps shut.

#### Mounting the Digital Operator

After attaching the terminal cover, mount the Digital Operator onto the Inverter using the following procedure.

- 1. Hook the Digital Operator at A (two locations) on the front cover in the direction of arrow 1 as shown in the following illustration.
- 2. Press the Digital Operator in the direction of arrow 2 until it snaps in place at B (two locations).

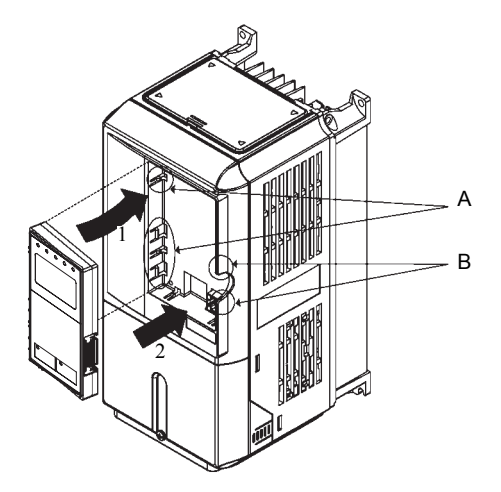

Fig 1.15 Mounting the Digital Operator

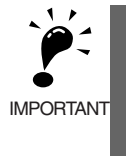

 Do not remove or attach the Digital Operator or mount or remove the front cover using methods other than those described above, otherwise the Inverter may break or malfunction due to imperfect contact.
 Never attach the front cover to the Inverter with the Digital Operator attached to the front cover. Imperfect

contact can result. Always attach the front cover to the Inverter by itself first, and then attach the Digital Operator to the front

Always attach the front cover to the Inverter by itself first, and then attach the Digital Operator to the front cover.

#### Inverters of 22 kW or More

For Inverters with an output of 22 kW or more, remove the terminal cover and then use the following procedure to remove the Digital Operator and front cover.

#### ■Removing the Digital Operator

Use the same procedure as for Inverters with an output of 18.5 kW or less.

#### ■Removing the Front Cover

Lift up at the location labeled 1 at the top of the control circuit terminal card in the direction of arrow 2.

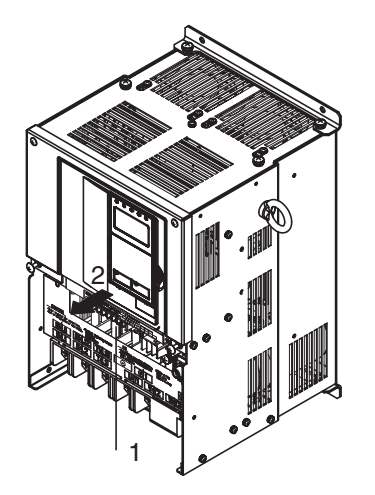

Fig 1.16 Removing the Front Cover (Model 3G3RV-B2220 Shown Above)

#### Attaching the Front Cover

After completing the necessary work, such as mounting an optional card or setting the terminal card, attach the front cover by reversing the procedure to remove it.

- 1. Confirm that the Digital Operator is not mounted on the front cover. Contact faults can occur if the cover is attached while the Digital Operator is mounted to it.
- 2. Insert the tab on the top of the front cover into the slot on the Inverter and press in on the cover until it clicks into place on the Inverter.

#### ■Attaching the Digital Operator

Use the same procedure as for Inverters with an output of 18.5 kW or less.

# Chapter 2 Wiring

2

This chapter describes wiring terminals, main circuit terminal connections, main circuit terminal wiring specifications, control circuit terminals, and control circuit wiring specifications.

| Wiring                             | 2-2  |
|------------------------------------|------|
| Connections to Peripheral Devices  | 2-3  |
| Connection Diagrams                | 2-4  |
| Terminal Block Configuration       | 2-5  |
| Wiring Main Circuit Terminals      | 2-9  |
| Wiring Control Circuit Terminals   | 2-25 |
| Wiring Check                       | 2-33 |
| Installing and Wiring Option Cards | 2-34 |

# Wiring

- **WARNING** Wiring must be performed only after confirming that the power supply has been turned OFF. Not doing so may result in electrical shock.
- WARNING Wiring must be performed by authorized personnel. Not doing so may result in electrical shock or fire.
- **WARNING** Be sure to confirm operation only after wiring the emergency stop circuit. Not doing so may result in injury.
- **WARNING** Always connect the ground terminals to a ground of 100  $\Omega$  or less for the 200-VAC class, or 10  $\Omega$  or less for the 400-VAC class. Not connecting to a proper ground may result in electrical shock.
- Caution Install external breakers and take other safety measures against short-circulating in external wiring. Not doing so may result in fire.
- **Caution** Confirm that the rated input voltage of the Inverter is the same as the AC power supply voltage. An incorrect power supply may result in fire, injury, or malfunction.
- **Caution** Connect the Braking Resistor and Braking Resistor Unit as specified in the manual. Not doing so may result in fire.
- **Caution** Be sure to wire correctly and securely. Not doing so may result in injury or damage to the product.
- **Caution** Be sure to firmly tighten the screws on the terminal block. Not doing so may result in fire, injury, or damage to the product.
- **Caution** Do not connect any power source to the U, V, or W output. Doing so may result in damage to the product or malfunction.

# **Connections to Peripheral Devices**

Examples of connections between the Inverter and typical peripheral devices are shown in Fig 2.1.

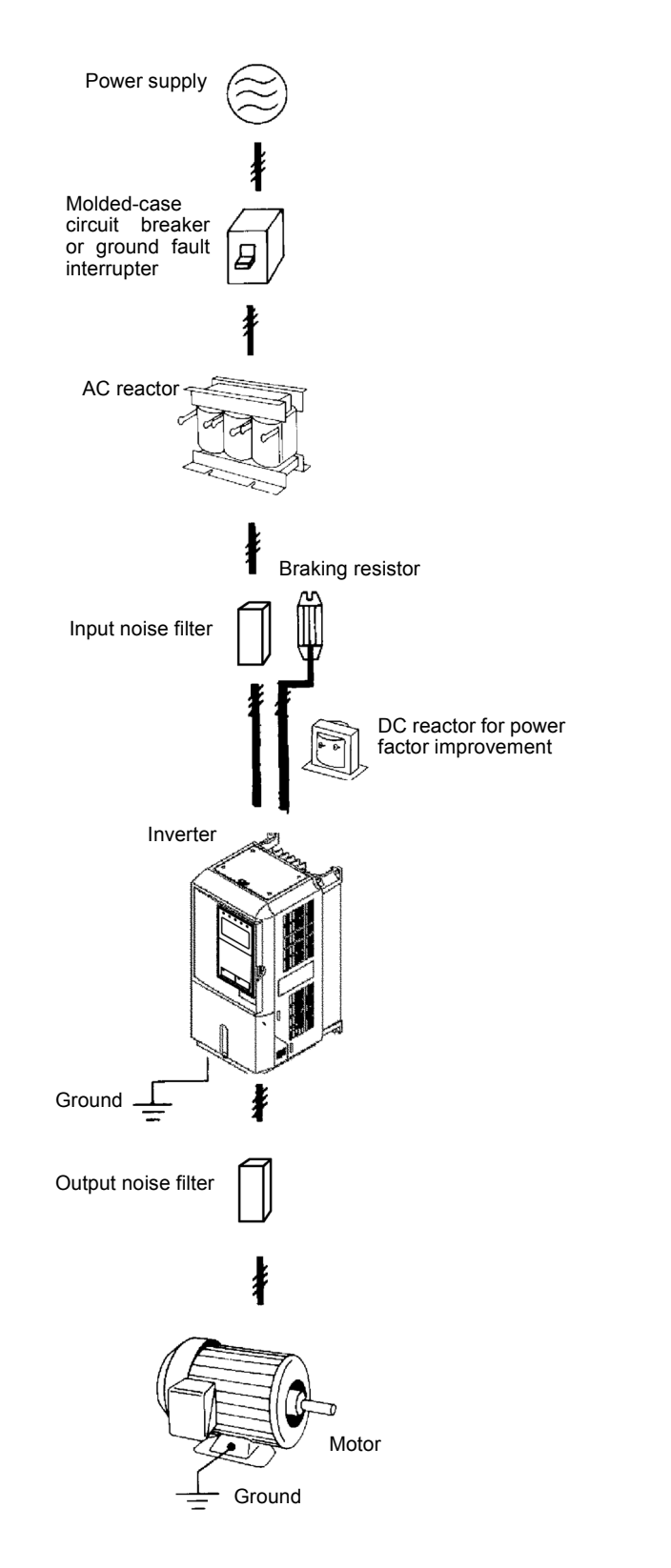

Fig 2.1 Example Connections to Peripheral Devices

# **Connection Diagrams**

The connection diagram is shown in Fig 2.2.

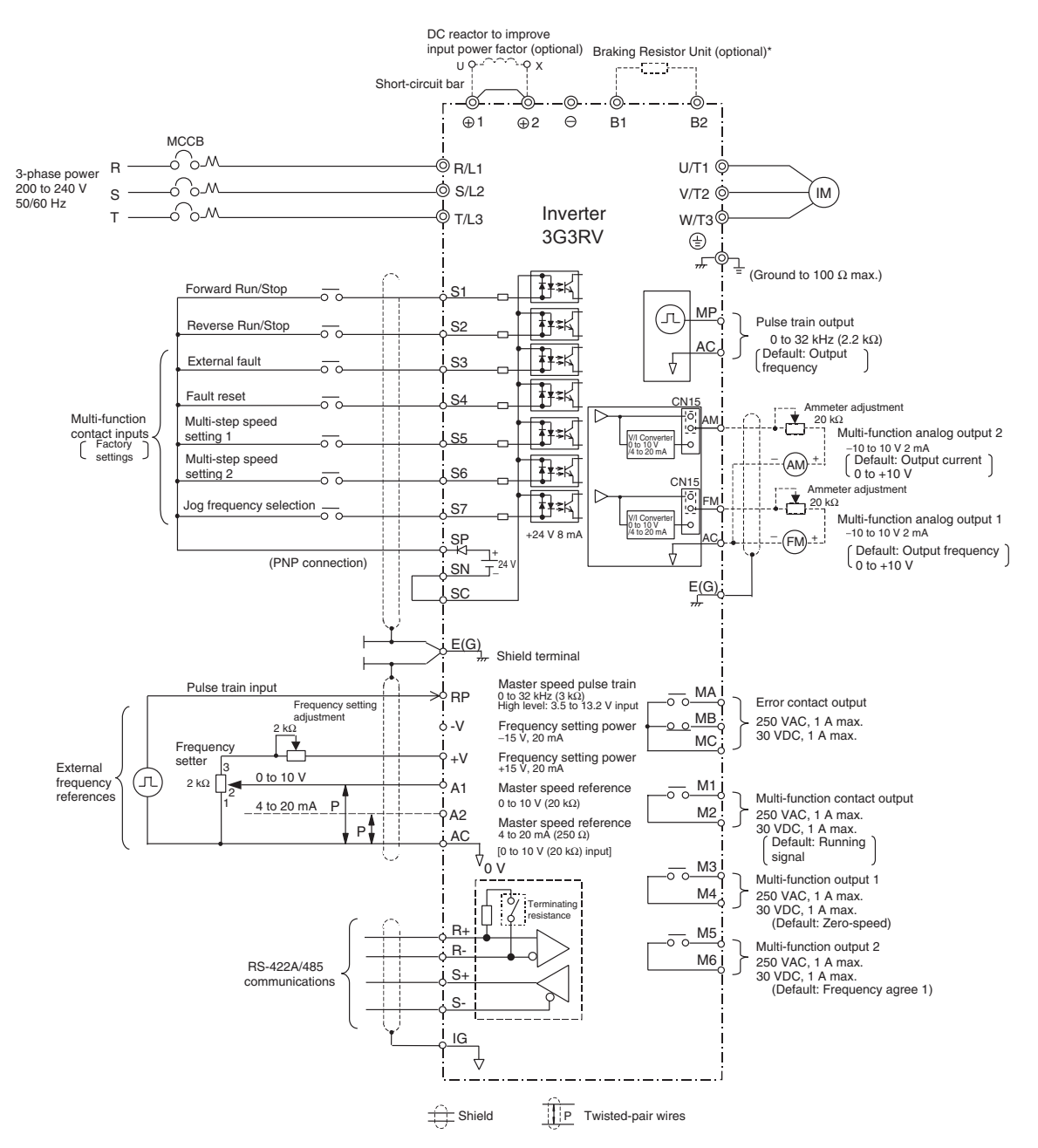

\* Terminals B1 and B2 are available only for Inverters of 18.5 kW or less.

Fig 2.2 Connection Diagram
# **Terminal Block Configuration**

# Terminal Arrangement

The terminal arrangement is shown in Fig 2.3 and Fig 2.4.

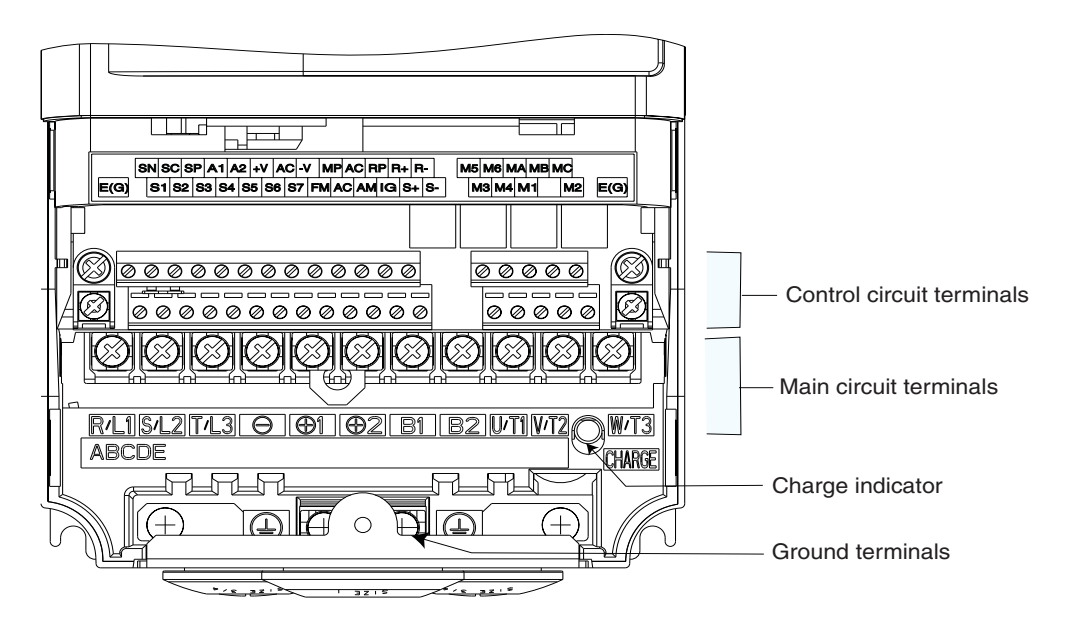

Fig 2.3 18.5 kW or Less

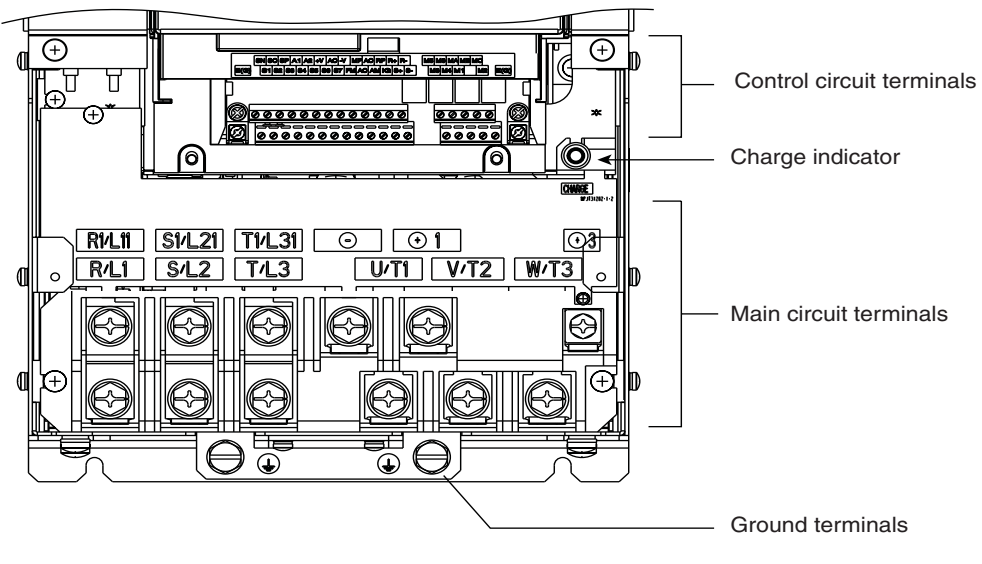

Fig 2.4 22 kW or More

# Terminal Functions

The functions of the main-circuit and control-circuit terminals are shown below.

## **Main-circuit Terminals**

The functions of the main-circuit terminals by symbol are shown in Table 2.1. Be sure to wire correctly.

| Voltage Class                                                                                                    |                                                                                             | 200-V Class                                                                                     |                                                                                                    | 400-V Class                             |                                                                                                 |                                      |
|----------------------------------------------------------------------------------------------------|---------------------------------------------------------------------------------------------|-------------------------------------------------------------------------------------------------|----------------------------------------------------------------------------------------------------|-----------------------------------------|-------------------------------------------------------------------------------------------------|--------------------------------------|
| 3G3RV                                                                                                    | A2004 to<br>A2185                                                                           | B2220 to B2300                                                                                  | B2370 to<br>B211K                                                                                                    | A4004 to<br>A4185                       | B4220 to<br>B4550                                                                               | B4750 to<br>B430K                    |
| Maximum<br>Applied Motor<br>Capacity                                                                                                    | 0.4 to 18.5 kW                                                                              | 22 to 30 kW                                                                                     | 37 to 110 kW                                                                                                    | 0.4 to 18.5 kW                          | 22 to 55 kW                                                                                     | 75 to 300<br>kW                      |
| R/L1<br>S/L2<br>T/L3<br>R1/L11<br>S1/L21<br>T1/L31                                                                                                    | Main-circuit power<br>supply input<br>-                                                     | Main-circuit power supply input<br>R-R1, S-S1, T-T1 are wired<br>when shipped from the factory. |                                                                                                    | Main-circuit power<br>supply input<br>- | Main-circuit power supply input<br>R-R1, S-S1, T-T1 are wired<br>when shipped from the factory. |                                      |
| U/T1<br>V/T2<br>W/T3                                                                                                    |                                                                                             | Inverter output                                                                                 |                                                                                                    |                                         | Inverter output                                                                                 |                                      |
| B1<br>B2                                                                                                    | For Braking Resis-<br>tor Unit connection                                                   | -                                                                                               |                                                                                                    | For Braking Resistor<br>Unit connection | -                                                                                               |                                      |
| $ \begin{array}{c} \bigcirc \\ \textcircled{\begin{tabular}{l} \hline \\ \hline \\ \hline \\ \hline \\ \hline \\ \hline \\ \hline \\ \hline \\ \hline \\ \hline $ | For DC reactor con-<br>nection ( $\bigoplus 1$ and<br>$\bigoplus 2$ )<br>For DC power input | For DC power supply in<br>For Braking Unit connect                                              | For DC power supply input $(\bigoplus 1 \text{ and } \bigcirc)$<br>For Braking Unit connection $(\bigoplus 3 \text{ and } \bigcirc)$ |                                         | For DC power s<br>(⊕ 1 and<br>For Braking Uni                                                   | supply input<br>1 ()<br>t connection |
| <b>()</b> 3                                                                                                    | ( (+) 1 and ())<br>-                                                                        |                                                                                                 |                                                                                                    | (⊕1 and ⊝)<br>-                         | ( (±) 3 and                                                                                     |                                      |
| <u>م</u> / ل ع<br>r/ ل 1                                                                                                    |                                                                                             | -                                                                                               | Cooling fan power<br>supply input *1                                                                                                 |                                         | -                                                                                               | Cooling fan                          |
| م 200/ ر 2200<br>م 400/ ر 2400                                                                                                    |                                                                                             | -                                                                                               | L                                                                                                    | -                                       |                                                                                                 | power supply<br>input *2             |
|                                                                                                    | Grour                                                                                       | nd (to resistance of 100 $\Omega$                                                               | Ground (to resistance of 100 $\Omega$ or less)                                                                                       |                                         | to resistance of 10 $\Omega$ or                                                                 | less)                                |

Table 2.1 Main-circuit Terminal Functions

Note Dashes (-) in the table indicate the absence of an item.

\* 1. Cooling fan power supply input r/  $\ell_1$ -  $\lambda$  /  $\ell_2$ : 200 to 220-VAC, 50-Hz input or 200 to 230-VAC, 60-Hz input (A transformer is required for 230-VAC, 50-Hz input or 240-VAC, 50/60-Hz input.)

\* 2. Cooling fan power supply input r/l 1- 200/l 2200: 200 to 220-VAC, 50-Hz input or 200 to 230-VAC, 60-Hz input; r/l 1- 2400/l 2400: 380 to 480-VAC, 50/60 Hz input

## Control-circuit Terminals (Same for 200-V and 400-V Class)

| Туре              | Signal         Signal Name         Terminal Function |                                                 | Signal Level                                                                           |                                                                                                    |  |  |
|-------------------|------------------------------------------------------|-------------------------------------------------|----------------------------------------------------------------------------------------|----------------------------------------------------------------------------------------------------|--|--|
|                   | S1                                                   | Forward-stop command                            | Forward when ON, stop when OFF                                                         |                                                                                                    |  |  |
|                   | S2                                                   | Reverse-stop command                            | Reverse when ON, stop when OFF                                                         |                                                                                                    |  |  |
| Sequence<br>Input | S3                                                   | Multi-function input selection 1                | Factory setting: External fault detected when ON                                       |                                                                                                    |  |  |
|                   | S4                                                   | Multi-function input selection 2                | Factory setting: Fault reset when ON                                                   | +24 VDC 8 mA nhotocou-                                                                               |  |  |
|                   | S5                                                   | Multi-function input selection 3                | Factory setting: Multi-step speed command 1 effective when ON                          | pler isolation                                                                                       |  |  |
|                   | S6                                                   | Multi-function input selection 4                | Factory setting: Multi-step speed<br>command 2 effective when ON                       |                                                                                                    |  |  |
|                   | S7                                                   | Multi-function input selection 5                | Factory setting: Jog frequency selected when ON                                        |                                                                                                    |  |  |
|                   | SC                                                   | Sequence control input common                   | -                                                                                      |                                                                                                    |  |  |
|                   | SP                                                   | Isolation power supply for sequence input +24 V | -                                                                                      | +24 VDC +20%                                                                                         |  |  |
|                   | SN                                                   | Isolation power supply for sequence input 0 V   | -                                                                                      | 124 VDC -2070                                                                                        |  |  |
|                   | +V                                                   | +15-V power supply                              | +15-V power supply<br>for analog reference                                             | +15 V (20 mA maximum allowable current)                                                              |  |  |
|                   | -V                                                   | -15-V power supply                              | -15-V power supply<br>for analog reference                                             | -15 V (20 mA maximum allowable current)                                                              |  |  |
| Analog<br>Input   | A1                                                   | Main speed frequency reference                  | 0 to +10 V/100%                                                                        | 0 to +10 V (input imped-<br>ance 20 k $\Omega$ )                                                     |  |  |
|                   | A2                                                   | Multi-function analog input                     | 4 to 20 mA/100%, 0 to +10 V/100%<br>Factory setting: Add to terminal A1<br>(H3-09 = 0) | 4 to 20 mA (input imped-<br>ance 20 k $\Omega$ )<br>0 to +10 V (input imped-<br>ance 20 k $\Omega$ ) |  |  |
|                   | AC                                                   | Analog common                                   | 0 V                                                                                    | -                                                                                                    |  |  |
|                   | E(C)                                                 | Shield wire, optional ground con-               |                                                                                        |                                                                                                    |  |  |
|                   | E(0)                                                 | nection                                         | -                                                                                      | -                                                                                                    |  |  |
|                   | MA                                                   | Fault output (NO contact)                       | ON between MA and MC during                                                            |                                                                                                    |  |  |
|                   | MB                                                   | Fault output (NC contact)                       | fault<br>ON between MB and MC during<br>fault                                          |                                                                                                    |  |  |
|                   | MC                                                   | Relay contact output common                     | -                                                                                      |                                                                                                    |  |  |
|                   | M1                                                   | Multi-function contact output (NO               | Factory setting: RUN                                                                   |                                                                                                    |  |  |
|                   | MO                                                   | contact)                                        | ON between M1 and M2 during                                                            |                                                                                                    |  |  |
| Sequence          | M3                                                   |                                                 | operation<br>Eactory setting: Zero speed                                               | Relay output<br>Dry contacts                                                                         |  |  |
| Output            |                                                      | - Multi-function output 1                       | Zero level (b2-01) or below when                                                       | Contact capacity 250 VAC, 1 A max.                                                                   |  |  |
|                   | 111-1                                                |                                                 |                                                                                        | 30 VDC, 1 A max.                                                                                     |  |  |
|                   | M5                                                   | - Multi-function output 2                       | Factory setting: Frequency agree-<br>ment detection                                    |                                                                                                    |  |  |
|                   | Multi-function output 2                              |                                                 | ON when the frequency is within ±2<br>Hz of the set frequency                          |                                                                                                    |  |  |
| Analog            | FM                                                   | Multi-function analog monitor 1                 | Factory setting: Output frequency 0<br>to +10 V/100% frequency                         | 0 to +10 VDC +5%                                                                                     |  |  |
| Monitor<br>Output | AM                                                   | Multi-function analog monitor 2                 | Factory setting: Current monitor 5<br>V/Inverter rated current                         | 2  mA max.                                                                                           |  |  |
| 1                 | AC                                                   | Analog common                                   | -                                                                                      |                                                                                                    |  |  |

## The functions for the control-circuit terminals by symbol are shown in *Table 2.2*. Table 2.2 Control-circuit Terminal Functions

2-7

| Туре  | Signal<br>Symbol | Signal Name                  | Terminal Function                                         | Signal Level         |
|-------|------------------|------------------------------|-----------------------------------------------------------|----------------------|
| Pulse | RP               | Multi-function pulse input   | Factory setting: Frequency reference input (H6-01 = $0$ ) | 0 to 32 kHz (3 kΩ)   |
| put   | MP               | Multi-function pulse monitor | Factory setting: Output frequency<br>(H6-06 = 2)          | 0 to 32 kHz (2.2 kΩ) |

## Table 2.2 Control-circuit Terminal Functions (Continued)

## Communications-circuit Terminals (Same for 200-V and 400-V class)

The functions for the communications-circuit terminals by symbol are shown in *Table 2.3*. Table 2.3 Communications-circuit Terminal Functions

| Туре        | Signal<br>Symbol | Signal Name                         | Terminal Function       | Signal Level           |
|-------------|------------------|-------------------------------------|-------------------------|------------------------|
| RS-         | R+               | RS-422A/485 receive data            |                         | Differential input,    |
| 422A/       | R-               | For 2-wire RS-485, shor             |                         | photocoupler isolation |
| 485<br>Com- | S+               | - RS-422A/485 send data             | S+, as well as R- and S | Differential input,    |
| muni-       | S-               |                                     |                         | photocoupler isolation |
| cations     | IG               | Shield wire for communica-<br>tions | -                       | -                      |

# Wiring Main Circuit Terminals

# Applicable Wire Sizes and Closed-loop Connectors

Select the appropriate wires and crimp terminals from *Table 2.4* to *Table 2.6* (same for all countries). Refer to USER'S MANUAL for wire sizes for Braking Resistor Units and Braking Units.

| Inverter<br>Model<br>3G3RV- | Terminal Symbol                                                                                                    | Termi-<br>nal<br>Screws | Tightening<br>Torque<br>(N•m) | Possible<br>Wire Sizes<br>mm <sup>2</sup> (AWG) | Recom-<br>mended<br>Wire Size<br>mm <sup>2</sup> (AWG) | Wire<br>Type                    |
|-----------------------------|----------------------------------------------------------------------------------------------------|-------------------------|-------------------------------|-------------------------------------------------|--------------------------------------------------------|---------------------------------|
| A2004                       | R/L1, S/L2, T/L3, ⊖, ⊕1, ⊕2, B1, B2,<br>U/T1, V/T2, W/T3<br>⊕                                                                                                    | M4                      | 1.2 to 1.5                    | 2 to 5.5<br>(14 to 10)                          | 2<br>(14)                                              |                                 |
| A2007□                      | $ \begin{array}{c} \text{R/L1, S/L2, T/L3, } \bigcirc, \bigoplus 1, \bigoplus 2, \text{B1, B2,} \\ \text{U/T1, V/T2, W/T3} \\ \hline  \end{array} $                                           | M4                      | 1.2 to 1.5                    | 2 to 5.5<br>(14 to 10)                          | 2<br>(14)                                              |                                 |
| A2015                       | $ \begin{array}{c} \text{R/L1, S/L2, T/L3, } \bigcirc, \oplus 1, \oplus 2, \text{B1, B2,} \\ \text{U/T1, V/T2, W/T3} \\ \hline \oplus \end{array} $                                           | M4                      | 1.2 to 1.5                    | 2 to 5.5<br>(14 to 10)                          | 2<br>(14)                                              |                                 |
| A2022□                      | $ \begin{array}{c} \text{R/L1, S/L2, T/L3, } \bigcirc, \textcircled{\oplus} 1, \textcircled{\oplus} 2, \text{B1, B2,} \\ \text{U/T1, V/T2, W/T3} \\ \hline \textcircled{\oplus} \end{array} $ | M4                      | 1.2 to 1.5                    | 2 to 5.5<br>(14 to 10)                          | 2<br>(14)                                              |                                 |
| A2037□                      | $ \begin{array}{c} \text{R/L1, S/L2, T/L3, } \bigcirc, \oplus 1, \oplus 2, \text{B1, B2,} \\ \text{U/T1, V/T2, W/T3} \\ \hline \oplus \end{array} $                                           | M4                      | 1.2 to 1.5                    | 3.5 to 5.5<br>(12 to 10)                        | 3.5<br>(12)                                            |                                 |
| A2055□                      | $ \begin{array}{c} \text{R/L1, S/L2, T/L3, } \bigcirc,  1,  2, \text{B1, B2,} \\ \text{U/T1, V/T2, W/T3} \\ \hline  \end{array} $                                                             | M4                      | 1.2 to 1.5                    | 5.5<br>(10)                                     | 5.5<br>(10)                                            |                                 |
| A2075□                      | R/L1, S/L2, T/L3, ⊙, ⊕1, ⊕2, B1, B2, U/T1, V/T2, W/T3                                                                                                    | M5                      | 2.5                           | 8 to 14<br>(8 to 6)                             | 8<br>(8)                                               | Power                           |
| A2110□                      | $ \begin{array}{c} \text{R/L1, S/L2, T/L3, } \bigcirc, \oplus 1, \oplus 2, \text{B1, B2,} \\ \text{U/T1, V/T2, W/T3} \\ \hline  \end{array} $                                                 | M5                      | 2.5                           | 14 to 22<br>(6 to 4)                            | 14<br>(6)                                              | cables,<br>e.g., 600<br>V vinyl |
|                             | $\begin{array}{c} \text{R/L1, S/L2, T/L3, } \ominus, \oplus 1, \oplus 2, \text{U/T1, V/T2,} \\ \text{W/T3} \end{array}$                                                                       | M6                      | 4.0 to 5.0                    | 30 to 38<br>(4 to 2)                            | 30<br>(4)                                              | cables                          |
| A2150                       | B1, B2                                                                                                    | M5                      | 2.5                           | 8 to 14<br>(8 to 6)                             | -                                                      |                                 |
|                             |                                                                                                    | M6                      | 4.0 to 5.0                    | (4)                                             | 22<br>(4)                                              |                                 |
|                             | R/L1, S/L2, T/L3, $\bigcirc$ , $\oplus$ 1, $\oplus$ 2, U/T1, V/T2, W/T3                                                                                                    | M8                      | 9.0 to 10.0                   | 30 to 38<br>(3 to 2)                            | 30<br>(3)                                              |                                 |
| A2185                       | B1, B2                                                                                                    | M5                      | 2.5                           | 8 to 14<br>(8 to 6)                             | -                                                      |                                 |
|                             |                                                                                                    | M6                      | 4.0 to 5.0                    | 22<br>(4)                                       | 22<br>(4)                                              |                                 |
|                             | R/L1, S/L2, T/L3, ⊖, ⊕1, U/T1, V/T2,<br>W/T3, R1/L11, S1/L21, T1/L31                                                                                                    | M8                      | 9.0 to 10.0                   | 30 to 60<br>(3 to 1)                            | 30<br>(3)                                              |                                 |
| B2220□                      | ÷ 3                                                                                                    | M6                      | 4.0 to 5.0                    | 8 to 22<br>(8 to 4)                             | -                                                      |                                 |
|                             |                                                                                                    | M8                      | 9.0 to 10.0                   | 22 to 38<br>(4 to 2)                            | 22<br>(4)                                              |                                 |
|                             | R/L1, S/L2, T/L3, ⊖, ⊕1 U/T1,<br>V/T2, W/T3, R1/L11, S1/L21, T1/L31                                                                                                    | M8                      | 9.0 to 10.0                   | 50 to 60<br>(1 to 1/0)                          | 50<br>(1)                                              |                                 |
| B2300                       | ÷ 3                                                                                                    | M6                      | 4.0 to 5.0                    | 8 to 22<br>(8 to 4)                             | -                                                      |                                 |
|                             |                                                                                                    | M8                      | 9.0 to 10.0                   | 22 to 38<br>(4 to 2)                            | 22<br>(4)                                              |                                 |

Table 2.4 200-V class Wire Sizes

| Inverter<br>Model<br>3G3RV- | Terminal Symbol                                                                     | Termi-<br>nal<br>Screws | Tightening<br>Torque<br>(N•m) | Possible<br>Wire Sizes<br>mm <sup>2</sup> (AWG) | Recom-<br>mended<br>Wire Size<br>mm <sup>2</sup> (AWG)                        | Wire<br>Type         |
|-----------------------------|-------------------------------------------------------------------------------------|-------------------------|-------------------------------|-------------------------------------------------|-------------------------------------------------------------------------------|----------------------|
|                             | $R/L1, S/L2, T/L3, \bigcirc, \oplus 1 U/T1,$                                        | M10                     | 17.6 to 22.5                  | 60  to  100<br>(2/0 to 4/0)                     | 60<br>(2/0)                                                                   |                      |
|                             | (12, 0.013, 0.0121, 0.0121, 0.0121, 0.0121)<br>(12, 0.0121, 0.0121, 0.0121, 0.0121) | M8                      | 8.8 to 10.8                   | 5.5  to  22                                     | -                                                                             |                      |
| B2370□                      | Φ.                                                                                  | M10                     | 17.6 to 22.5                  | 30 to 60                                        | 30                                                                            |                      |
|                             | <u> </u>                                                                            |                         | 17.0 to 22.0                  | (2 to 2/0)<br>0.5 to 5.5                        | (2)                                                                           |                      |
|                             | r/ℓ1, 𝒫/ℓ2                                                                          | M4                      | 1.3 to 1.4                    | (20 to 10)                                      | (16)                                                                          |                      |
|                             | R/L1, S/L2, T/L3, ⊖, ⊕1 U/T1,<br>V/T2, W/T3, R1/L11, S1/L21, T1/L31                 | M10                     | 17.6 to 22.5                  | 80 to 100<br>(3/0 to 4/0)                       | 80<br>(3/0)                                                                   |                      |
| B2450□                      | ÷ 3                                                                                 | M8                      | 8.8 to 10.8                   | 5.5 to 22<br>(10 to 4)                          | -                                                                             |                      |
| 22.002                      |                                                                                     | M10                     | 17.6 to 22.5                  | 38 to 60<br>(1 to 2/0)                          | 38<br>(1)                                                                     |                      |
|                             | r/ℓ1, ▲/ℓ2                                                                          | M4                      | 1.3 to 1.4                    | 0.5 to 5.5<br>(20 to 10)                        | 1.25<br>(16)                                                                  |                      |
|                             | R/L1, S/L2, T/L3, $\Theta$ , $\oplus$ 1                                             | M12                     | 31.4 to 39.2                  | 50 to 100<br>(1/0 to 4/0)                       | $50 \times 2P$ $(1/0 \times 2P)$                                              |                      |
|                             | U/T1, V/T2, W/T3, R1/L11, S1/L21, T1/L31                                            | M10                     | 17.6 to 22.5                  | 100                                             | 100                                                                           |                      |
| B2550□                      | ÷3                                                                                  | M8                      | 8.8 to 10.8                   | 5.5 to 60<br>(10 to 2/0)                        | -                                                                             |                      |
|                             |                                                                                     | M10                     | 17.6 to 22.5                  | 30  to  60                                      | 50                                                                            |                      |
|                             | r/ℓ1, 𝔅/ℓ2                                                                          | M4                      | 1.3 to 1.4                    | (5 to 4/0)<br>0.5 to 5.5<br>(20 to 10)          | 1.25                                                                          |                      |
|                             | R/L1, S/L2, T/L3, ⊖, ⊕1                                                             | M12                     | 31.4 to 39.2                  | 80 to 125<br>(3/0 to 250)                       | $80 \times 2P$ $(3/0 \times 2P)$                                              | Power cables,        |
|                             | U/T1, V/T2, W/T3, R1/L11, S1/L21, T1/L31                                            | M10                     | 17.6 to 22.5                  | 80 to 100<br>(3/0 to 4/0)                       | $80 \times 2P$<br>(3/0 × 2P)                                                  | e.g., 600<br>V vinyl |
| B2750                       | ÷3                                                                                  | M8                      | 8.8 to 10.8                   | 5.5 to 60<br>(10 to 2/0)                        | -                                                                             | power<br>cables      |
|                             |                                                                                     | M10                     | 17.6 to 22.5                  | 100 to 200<br>(3/0 to 400)                      | 100<br>(3/0)                                                                  |                      |
|                             | r/ℓ1, 𝒫/ℓ2                                                                          | M4                      | 1.3 to 1.4                    | 0.5 to 5.5<br>(20 to 10)                        | 1.25<br>(16)                                                                  |                      |
|                             | R/L1, S/L2, T/L3, ⊖, ⊕1                                                             | M12                     | 31.4 to 39.2                  | 150 to 200                                      | $150 \times 2P$                                                               |                      |
|                             |                                                                                     | M12                     | 21.4 += 20.2                  | (250 to 400)<br>100 to 150                      | $\frac{(250 \times 2P)}{100 \times 2P}$                                       |                      |
|                             | U/11, V/12, W/13, R1/L11, S1/L21, 11/L31                                            | M12                     | 31.4 to 39.2                  | (4/0 to 300)                                    | $(4/0 \times 2P)$                                                             |                      |
| B2900□                      | ÷ 3                                                                                 | M8                      | 8.8 to 10.8                   | (10  to  2/0)                                   | -                                                                             |                      |
|                             |                                                                                     | M12                     | 31.4 to 39.2                  | 60 to 150<br>(2/0 to 300)                       | $60 \times 2P$ $(2/0 \times 2P)$                                              |                      |
|                             | r/ℓ1, ▲/ℓ2                                                                          | M4                      | 1.3 to 1.4                    | 0.5 to 5.5<br>(20 to 10)                        | 1.25<br>(16)                                                                  |                      |
|                             | R/L1, S/L2, T/L3, ⊖, ⊕1                                                             | M12                     | 31.4 to 39.2                  | 200 to 325<br>(350 to 600)                      | $200 \times 2P$ , or 50<br>$\times 4P (350 \times 2P)$<br>or $1/0 \times 2P$  |                      |
| B211K□                      | U/T1, V/T2, W/T3, R1/L11, S1/L21, T1/L31                                            | M12                     | 31.4 to 39.2                  | 150 to 325<br>(300 to 600)                      | $150 \times 2P$ , or 50<br>$\times 4P (300 \times 2P,$<br>or $1/0 \times 4P)$ |                      |
| DZIIKL                      | ÷ 3                                                                                 | M8                      | 8.8 to 10.8                   | 5.5 to 60<br>(10 to 2/0)                        | -                                                                             |                      |
|                             |                                                                                     | M12                     | 31.4 to 39.2                  | 150<br>(300)                                    | $150 \times 2P$ $(300 \times 2P)$                                             |                      |
|                             | r/ℓ1, ▲/ℓ2                                                                          | M4                      | 1.3 to 1.4                    | 0.5 to 5.5<br>(20 to 10)                        | 1.25<br>(16)                                                                  |                      |

\* The wire thickness is set for copper wires at 75°C

| Inverter<br>Model<br>3G3RV | Terminal Symbol                                                                                                    | Termi-<br>nal<br>Screws | Tightening<br>Torque<br>(N•m) | Possible<br>Wire Sizes<br>mm <sup>2</sup><br>(AWG) | Recom-<br>mended<br>Wire Size<br>mm <sup>2</sup><br>(AWG) | Wire Type                          |
|----------------------------|----------------------------------------------------------------------------------------------------|-------------------------|-------------------------------|----------------------------------------------------|-----------------------------------------------------------|------------------------------------|
| A4004□                     | R/L1, S/L2, T/L3, ⊖, ⊕ 1, ⊕ 2, B1, B2,<br>U/T1, V/T2, W/T3<br>⊕                                                                                     | M4                      | 1.2 to 1.5                    | 2 to 5.5<br>(14 to 10)                             | 2<br>(14)                                                 |                                    |
| A4007□                     | R/L1, S/L2, T/L3, ⊖, ⊕ 1, ⊕ 2, B1, B2,<br>U/T1, V/T2, W/T3<br>⊕                                                                                     | M4                      | 1.2 to 1.5                    | 2 to 5.5<br>(14 to 10)                             | 2<br>(14)                                                 |                                    |
| A4015□                     | $ \begin{array}{c} \text{R/L1, S/L2, T/L3, } \bigcirc, \oplus 1, \oplus 2, \text{B1, B2,} \\ \text{U/T1, V/T2, W/T3} \\ \hline  \end{array} $       | M4                      | 1.2 to 1.5                    | 2 to 5.5<br>(14 to 10)                             | 2<br>(14)                                                 |                                    |
| A4022□                     | $ \begin{array}{c} \text{R/L1, S/L2, T/L3, } \bigcirc, \oplus 1, \oplus 2, \text{B1, B2,} \\ \text{U/T1, V/T2, W/T3} \\ \hline \oplus \end{array} $ | M4                      | 1.2 to 1.5                    | 2 to 5.5<br>(14 to 10)                             | 2<br>(14)                                                 |                                    |
| A4037□                     | $ \begin{array}{c} \text{R/L1, S/L2, T/L3, } \bigcirc, \oplus 1, \oplus 2, \text{B1, B2,} \\ \text{U/T1, V/T2, W/T3} \\ \hline  \end{array} $       | M4                      | 1.2 to 1.5                    | 2 to 5.5<br>(14 to 10)                             | 3.5<br>(12)<br>2<br>(14)                                  |                                    |
| A4040                      | R/L1, S/L2, T/L3, ⊖, ⊕1, ⊕2, B1, B2,<br>U/T1, V/T2, W/T3                                                                                            | M4                      | 1.2 to 1.5                    | 2 to 5.5<br>(14 to 10)                             | (14)<br>3.5<br>(12)<br>2<br>(14)                          |                                    |
| A4055□                     | R/L1, S/L2, T/L3, ⊖, ⊕1, ⊕2, B1, B2,<br>U/T1, V/T2, W/T3                                                                                            | M4                      | 1.2 to 1.5                    | 3.5 to 5.5<br>(12 to 10)<br>2 to 5.5               | (14)<br>3.5<br>(12)<br>2                                  |                                    |
| A4075□                     | $ \begin{array}{c} R/L1, S/L2, T/L3, \bigcirc, \oplus 1, \oplus 2, B1, B2, \\ U/T1, V/T2, W/T3 \\ \hline \oplus \end{array} $                       | M4                      | 1.2 to 1.5                    | (14 to 10)<br>5.5(10)<br>3.5 to 5.5<br>(12 + 10)   | (14)<br>5.5<br>(10)<br>3.5<br>(12)                        | Power cables,<br>e.g., 600 V vinvl |
| A4110                      | R/L1, S/L2, T/L3, ⊖, ⊕1, ⊕2, B1, B2,<br>U/T1, V/T2, W/T3                                                                                            | M5                      | 2.5                           | 5.5 to 14<br>(10 to 6)                             | (12)<br>8<br>(8)<br>5.5<br>(10)                           | power cables                       |
| A4150□                     | R/L1, S/L2, T/L3, ⊖, ⊕1, ⊕2, B1, B2,<br>U/T1, V/T2, W/T3                                                                                            | M5                      | 2.5                           | 8 to 14<br>(8 to 6)                                | (10)<br>8<br>(8)<br>5.5                                   |                                    |
|                            |                                                                                                    | (M6)<br>M6              | (4.0 to 5.0)<br>4.0 to 5.0    | (10 to 6)<br>8 to 38<br>(8 to 2)                   | (10)<br>8<br>(8)                                          |                                    |
| A4185□                     | B1, B2                                                                                                    | M5                      | 2.5                           | 8<br>(8)                                           | 8<br>(8)                                                  |                                    |
|                            | Ð                                                                                                    | M6                      | 4.0 to 5.0                    | 8 to 22<br>(8 to 4)                                | 8<br>(8)                                                  |                                    |
| B4220□                     | R/L1, S/L2, T/L3, ⊖, ⊕1, ⊕3, U/T1, V/<br>T2, W/T3, R1/L11, S1/L21, T1/L31                                                                           | M6                      | 4.0 to 5.0                    | 14 to 22<br>(6 to 4)                               | 14<br>(6)                                                 |                                    |
|                            |                                                                                                    | M8                      | 9.0 to 10.0                   | 14 to 38<br>(6 to 2)                               | 14<br>(6)                                                 |                                    |
| B4300□                     | R/L1, S/L2, T/L3, ⊖, ⊕1, ⊕3, U/T1, V/<br>T2, W/T3, R1/L11, S1/L21, T1/L31                                                                           | M6                      | 4.0 to 5.0                    | 22<br>(4)                                          | 22<br>(4)                                                 |                                    |
|                            |                                                                                                    | M8                      | 9.0 to 10.0                   | 22 to 38<br>(4 to 2)                               | (4)                                                       |                                    |
|                            | R/L1, S/L2, T/L3, ⊖, ⊕ 1, U/T1, V/T2,<br>W/T3, R1/L11, S1/L21, T1/L31                                                                               | M8                      | 9.0 to 10.0                   | 22 to 60<br>(4 to 1/0)                             | 38<br>(2)                                                 |                                    |
| B4370□                     | ÷ 3                                                                                                    | M6                      | 4.0 to 5.0                    | 8 to 22<br>(8 to 4)                                | -                                                         |                                    |
|                            |                                                                                                    | M8                      | 9.0 to 10.0                   | 22 to 38<br>(4 to 2)                               | 22<br>(4)                                                 |                                    |

| Table 2.5 | 400-V | class | Wire | Sizes |
|-----------|-------|-------|------|-------|
|           |       |       |      |       |

| Inverter<br>Model<br>3G3RV | Terminal Symbol                                                                                              | Termi-<br>nal<br>Screws | Tightening<br>Torque<br>(N•m) | Possible<br>Wire Sizes<br>mm <sup>2</sup><br>(AWG) | Recom-<br>mended<br>Wire Size<br>mm <sup>2</sup><br>(AWG) | Wire Type                         |
|----------------------------|----------------------------------------------------------------------------------------------------|-------------------------|-------------------------------|----------------------------------------------------|-----------------------------------------------------------|-----------------------------------|
|                            | $R/L1$ , $S/L2$ , $T/L3$ , $\ominus$ , $\oplus$ 1, $U/T1$ , $V/T2$ ,<br>W/T3, $R1/L11$ , $S1/L21$ , $T1/L31$ | M8                      | 9.0 to 10.0                   | 38  to  60<br>(2 to 1/0)                           | 38 (2)                                                    |                                   |
| B4450                      | ⊕ 3                                                                                                    | M6                      | 4.0 to 5.0                    | 8  to  22<br>(8 to 4)                              | -                                                         |                                   |
|                            | Ð                                                                                                    | M8                      | 9.0 to 10.0                   | 22  to  38<br>(4 to 2)                             | 22<br>(4)                                                 |                                   |
|                            | R/L1, S/L2, T/L3, ⊖, ⊕1, U/T1, V/T2,<br>W/T3, R1/L11, S1/L21, T1/L31                                         | M8                      | 9.0 to 10.0                   | 50 to 60<br>(1 to 1/0)                             | 50<br>(1)                                                 |                                   |
| B4550                      | ÷3                                                                                                    | M6                      | 4.0 to 5.0                    | 8 to 22<br>(8 to 4)                                | -                                                         |                                   |
|                            | Ð                                                                                                    | M8                      | 9.0 to 10.0                   | 22 to 38<br>(4 to 2)                               | 22<br>(4)                                                 |                                   |
|                            | R/L1, S/L2, T/L3, ⊖, ⊕1                                                                                      | M12                     | 31.4 to 39.2                  | 60 to 100<br>(2/0 to 4/0)                          | 60<br>(2/0)                                               |                                   |
|                            | U/T1, V/T2, W/T3, R1/L11, S1/L21, T1/L31                                                                     | M10                     | 17.6 to 22.5                  | 50 to 100<br>(1/0 to 4/0)                          | 50<br>(1/0)                                               |                                   |
| B4750                      | ⊕ 3                                                                                                    | M8                      | 8.8 to 10.8                   | 5.5 to 22<br>(10 to 4)                             | -                                                         |                                   |
|                            | Ð                                                                                                    | M12                     | 31.4 to 39.2                  | 38 to 60<br>(2 to 2/0)                             | 38<br>(2)                                                 |                                   |
|                            | $r/\ell 1, a 200/\ell 2200, a 400/\ell 2400$                                                                 | M4                      | 1.3 to 1.4                    | 0.5 to 5.5<br>(20 to 10)                           | 1.25<br>(16)                                              |                                   |
|                            | R/L1, S/L2, T/L3, $\ominus$ , $\oplus$ 1                                                                     | M12                     | 31.4 to 39.2                  | 80 to 100<br>(3/0 to 4/0)                          | 100<br>(4/0)                                              |                                   |
|                            | U/T1, V/T2, W/T3, R1/L11, S1/L21, T1/L31                                                                     | M10                     | 17.6 to 22.5                  | 80 to 100<br>(3/0 to 4/0)                          | 100<br>(4/0)                                              |                                   |
| B4900                      | ⊕ 3                                                                                                    | M8                      | 8.8 to 10.8                   | 8 to 22<br>(8 to 4)                                | -                                                         |                                   |
|                            |                                                                                                    | M12                     | 31.4 to 39.2                  | 50 to 100<br>(1 to 4/0)                            | 50<br>(1)                                                 | Power cables,                     |
|                            | $r/\ell 1$ , $a 200/\ell 2200$ , $a 400/\ell 2400$                                                           | M4                      | 1.3 to 1.4                    | 0.5 to 5.5<br>(20 to 10)                           | 1.25<br>(16)                                              | e.g., 600 V vinyl<br>power cables |
|                            | R/L1, S/L2, T/L3, ⊖, ⊕1                                                                                      | M12                     | 31.4 to 39.2                  | 50 to 100<br>(1/0 to 4/0)                          | $50 \times 2P$ $(1/0 \times 2P)$                          | 1                                 |
|                            | U/T1, V/T2, W/T3, R1/L11, S1/L21, T1/L33                                                                     | M12                     | 31.4 to 39.2                  | 50 to 100<br>(1/0 to 4/0)                          | $50 \times 2P$ $(1/0 \times 2P)$                          |                                   |
| B411K□                     | ⊕ 3                                                                                                    | M8                      | 8.8 to 10.8                   | 8 to 60<br>(8 to 2/0)                              | -                                                         |                                   |
|                            |                                                                                                    | M12                     | 31.4 to 39.2                  | 60 to 150<br>(2/0 to 300)                          | 600<br>(2/0)                                              |                                   |
|                            | $r/\ell 1$ , $a200/\ell 2200$ , $a400/\ell 2400$                                                             | M4                      | 1.3 to 1.4                    | 0.5 to 5.5<br>(20 to 10)                           | 1.25<br>(16)                                              |                                   |
|                            | R/L1, S/L2, T/L3, ⊖, ⊕1                                                                                      | M12                     | 31.4 to 39.2                  | 80 to 100<br>(3/0 to 4/0)                          | $80 \times 2P$ $(3/0 \times 2P)$                          |                                   |
|                            | U/T1, V/T2, W/T3, R1/L11, S1/L21, T1/L33                                                                     | M12                     | 31.4 to 39.2                  | 60 to 100<br>(2/0 to 4/0)                          | $60 \times 2P$ $(2/0 \times 2P)$                          |                                   |
| B413K□                     | ⊕ 3                                                                                                    | M8                      | 8.8 to 10.8                   | 8 to 60<br>(8 to 2/0)                              | -                                                         |                                   |
|                            |                                                                                                    | M12                     | 31.4 to 39.2                  | 100 to 150<br>(4/0 to 300)                         | 100<br>(4/0)                                              |                                   |
|                            | $r/\ell 1$ , $a200/\ell 2200$ , $a400/\ell 2400$                                                             | M4                      | 1.3 to 1.4                    | 0.5 to 5.5<br>(20 to 10)                           | 1.25<br>(16)                                              |                                   |
|                            | R/L1, S/L2, T/L3, ⊖, ⊕1                                                                                      | M12                     | 31.4 to 39.2                  | 100 to 200<br>(4/0 to 400)                         | $100 \times 2P$ $(4/0 \times 2P)$                         |                                   |
|                            | U/T1, V/T2, W/T3, R1/L11, S1/L21, T1/L33                                                                     | M12                     | 31.4 to 39.2                  | 80 to 200<br>(3/0 to 400)                          | $80 \times 2P$ $(3/0 \times 2P)$                          |                                   |
| B416K□                     | ⊕ 3                                                                                                    | M8                      | 8.8 to 10.8                   | 80 to 60<br>(8 to 2/0)                             | -                                                         |                                   |
|                            |                                                                                                    | M12                     | 31.4 to 39.2                  | 50 to 150<br>(1/0 to 300)                          | $50 \times 2P$ $(1/0 \times 2P)$                          |                                   |
|                            | $r/\ell 1$ , $a 200/\ell 2200$ , $a 400/\ell 2400$                                                           | M4                      | 1.3 to 1.4                    | 0.5 to 5.5<br>(20 to 10)                           | 1.25<br>(16)                                              |                                   |

| Inverter<br>Model<br>3G3RV | Terminal Symbol                                          | Termi-<br>nal<br>Screws | Tightening<br>Torque<br>(N•m) | Possible<br>Wire Sizes<br>mm <sup>2</sup><br>(AWG) | Recom-<br>mended<br>Wire Size<br>mm <sup>2</sup><br>(AWG)       | Wire Type                         |
|----------------------------|----------------------------------------------------------|-------------------------|-------------------------------|----------------------------------------------------|-----------------------------------------------------------------|-----------------------------------|
|                            | R/L1, S/L2, T/L3                                         | M16                     | 78.4 to 98                    | 100 to 325<br>(4/0 to 600)                         | $150 \times 2P$ $(300 \times 2P)$                               |                                   |
|                            | U/T1, V/T2, W/T3, R1/L11, S1/L21, T1/L31                 | M16                     | 78.4 to 98                    | 100 to 325<br>(4/0 to 600)                         | $125 \times 2P$ $(250 \times 2P)$                               |                                   |
| D 410W                     | $\Theta$ , $\oplus$ 1                                    | M16                     | 78.4 to 98                    | 100 to 325<br>(4/0 to 600)                         | $325 \times 2P$ $(600 \times 2P)$                               |                                   |
| B418K                      | ⊕ 3                                                      | M16                     | 78.4 to 98                    | 100 to 325<br>(4/0 to 600)                         | -                                                               |                                   |
|                            | Ð                                                        | M16                     | 78.4 to 98                    | 100 to 325<br>(4/0 to 600)                         | $100 \times 2P$ $(3/0 \times 2P)$                               |                                   |
|                            | $r/\ell 1$ , 200/ $_{\ell 2}$ 200, 2400/ $_{\ell 2}$ 400 | M4                      | 1.3 to 1.4                    | 0.5 to 5.5<br>(20 to 10)                           | 1.25<br>(16)                                                    |                                   |
|                            | R/L1, S/L2, T/L3                                         | M16                     | 78.4 to 98                    | 100 to 325<br>(4/0 to 600)                         | $250 \times 2P$ $(500 \times 2P)$                               |                                   |
|                            | U/T1, V/T2, W/T3, R1/L11, S1/L21, T1/L31                 | M16                     | 78.4 to 98                    | 100 to 325<br>(4/0 to 600)                         | $200 \times 2P$ $(400 \times 2P)$                               |                                   |
| D 422V                     | $\Theta, \oplus 1$                                       | M16                     | 78.4 to 98                    | 100 to 325<br>(4/0 to 600)                         | $125 \times 2P$ $(250 \times 2P)$                               | Power cables,                     |
| D422K                      | ÷ 3                                                      | M16                     | 78.4 to 98                    | 100 to 325<br>(4/0 to 600)                         | -                                                               | e.g., 600 V vinyl<br>power cables |
|                            | Ē                                                        | M16                     | 78.4 to 98                    | 100 to 325<br>(4/0 to 600)                         | $125 \times 2P$ $(250 \times 2P)$                               |                                   |
|                            | $r/\ell 1$ , $a 200/\ell 2200$ , $a 400/\ell 2400$       | M4                      | 1.3 to 1.4                    | 0.5 to 5.5<br>(20 to 10)                           | 1.25<br>(16)                                                    |                                   |
|                            | R/L1, S/L2, T/L3                                         | M16                     | 78.4 to 98                    | 100 to 325<br>(4/0 to 600)                         | $125 \times 4P$ $(250 \times 4P)$                               |                                   |
|                            | R1/L11, S1/L21, T1/L31                                   | M16                     | 78.4 to 98                    | 100 to 325<br>(4/0 to 600)                         | $125 \times 2P$ $(250 \times 2P)$                               |                                   |
|                            | U/T1, V/T2, W/T3                                         | M16                     | 78.4 to 98                    | 100 to 325<br>(4/0 to 600)                         | $125 \times 4P$ $(4/0 \times 4P)$                               |                                   |
| B430K                      | $\Theta, \oplus_1$                                       | M16                     | 78.4 to 98                    | 100 to 325<br>(4/0 to 600)                         | $\begin{array}{c} 200 \times 4P \\ (400 \times 4P) \end{array}$ |                                   |
|                            | ÷ 3                                                      | M16                     | 78.4 to 98                    | 100 to 325<br>(4/0 to 600)                         | -                                                               |                                   |
|                            |                                                          | M16                     | 78.4 to 98                    | 100 to 325<br>(4/0 to 600)                         | $125 \times 2P$ $(250 \times 2P)$                               |                                   |
|                            | $r/\ell 1$ , $a 200/\ell 2200$ , $a 400/\ell 2400$       | M4                      | 1.3 to 1.4                    | 0.5 to 5.5<br>(20 to 10)                           | 1.25<br>(16)                                                    |                                   |

\* The wire thickness is set for copper wires at 75°C.

| Wire Thickness (mm <sup>2</sup> ) | Terminal Screws | Size        |
|-----------------------------------|-----------------|-------------|
| 0.5                               | M3.5            | 1.25 to 3.5 |
| 0.5                               | M4              | 1.25 to 4   |
| 0.75                              | M3.5            | 1.25 to 3.5 |
| 0.75                              | M4              | 1.25 to 4   |
| 1.25                              | M3.5            | 1.25 to 3.5 |
| 1.25                              | M4              | 1.25 to 4   |
|                                   | M3.5            | 2 to 3.5    |
|                                   | M4              | 2 to 4      |
| 2                                 | M5              | 2 to 5      |
|                                   | M6              | 2 to 6      |
|                                   | M8              | 2 to 8      |
|                                   | M4              | 5.5 to 4    |
|                                   | M5              | 5.5 to 5    |
| 3.5/5.5                           | M6              | 5.5 to 6    |
|                                   | M8              | 5.5 to 8    |
|                                   | M5              | 8 to 5      |
| 8                                 | M6              | 8 to 6      |
|                                   | M8              | 8 to 8      |
| 14                                | M6              | 14 to 6     |
| 14                                | M8              | 14 to 8     |
| 22                                | M6              | 22 to 6     |
| 22                                | M8              | 22 to 8     |
| 30/38                             | M8              | 38 to 8     |
| 50/(0                             | M8              | 60 to 8     |
| 50/60                             | M10             | 60 to 10    |
| 80                                | M10             | 80 to 10    |
| 100                               | - MIO           | 100 to 10   |
| 100                               |                 | 100 to 12   |
| 150                               | M12             | 150 to 12   |
| 200                               | ]               | 200 to 12   |
| 225                               | M12 x 2         | 325 to 12   |
| 525                               | M16             | 325 to 16   |

Table 2.6 Closed-loop Connector Sizes (JIS C2805) (200-V class and 400-V class)

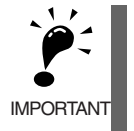

Determine the wire size for the main circuit so that line voltage drop is within 2% of the rated voltage. Line voltage drop is calculated as follows:

Line voltage drop (V) =  $\sqrt{3}$  x wire resistance (W/km) x wire length (m) x current (A) x 10<sup>-3</sup>

# Main Circuit Configurations

The main circuit configurations of the Inverter are shown in the table below.

Table 2.7 Inverter Main Circuit Configurations

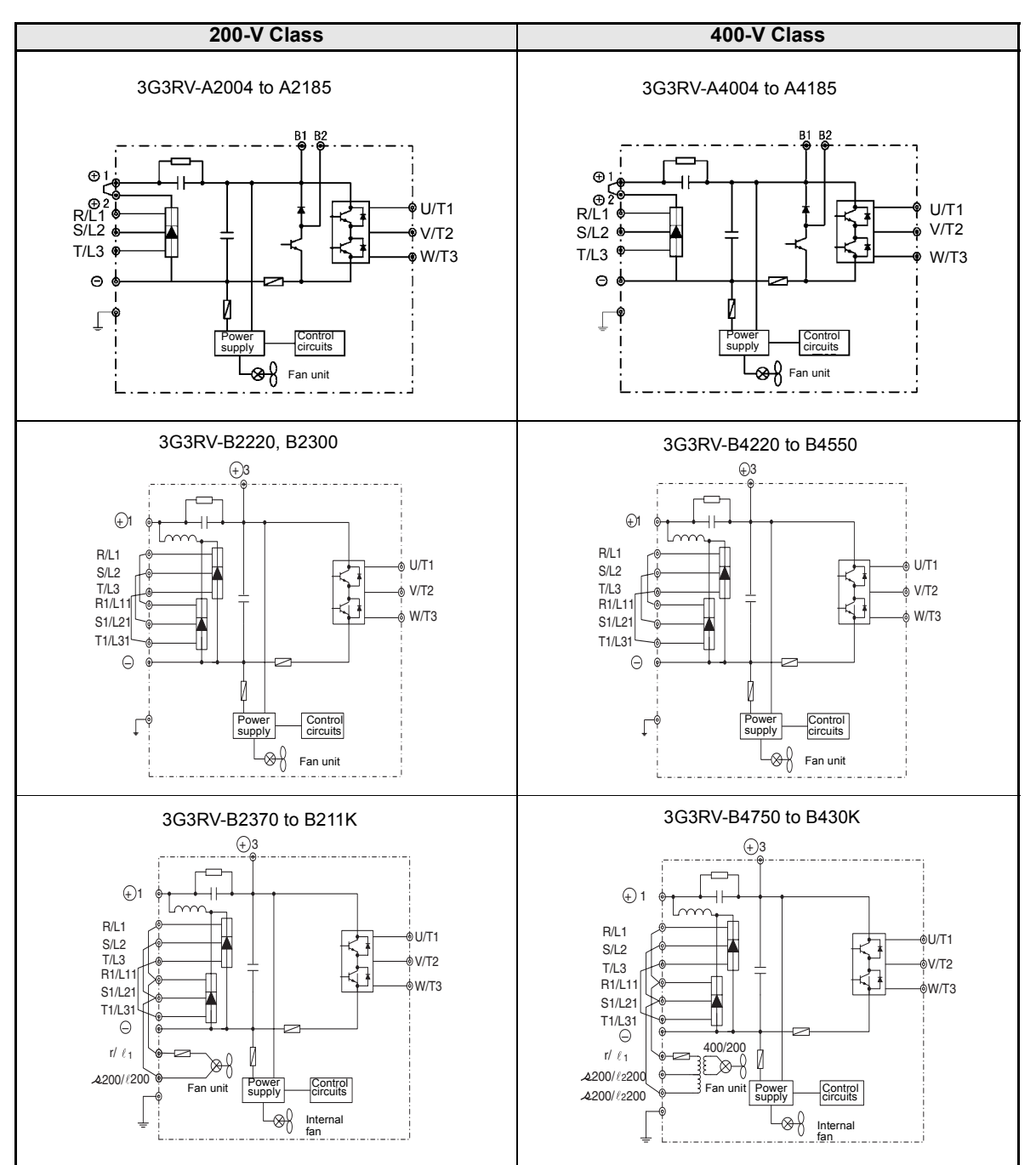

## Standard Connection Diagrams

Standard Inverter connection diagrams are shown in Fig 2.5. The connections depend on the Inverter capacity.

## ■3G3RV-A2004 to A2185, A4004 to A4185

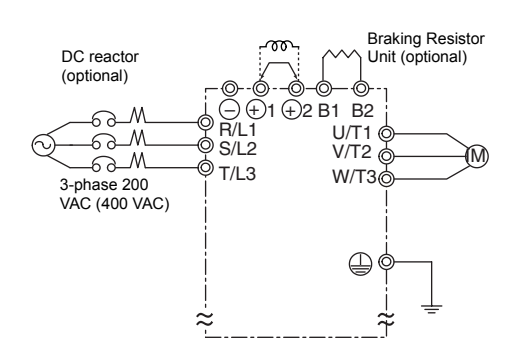

Be sure to remove the short-circuit bar before connecting the DC reactor.

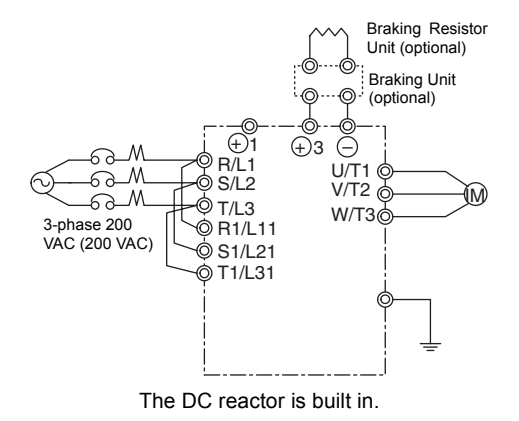

■3G3RV-B2220, B2300, B4220 to B4550

#### ■3G3RV-B4750 to B430K

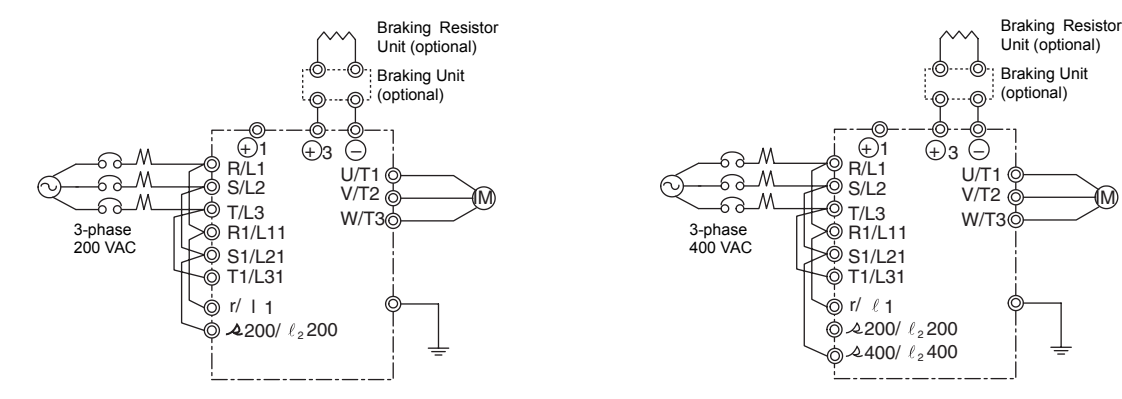

Control power is supplied internally from the main circuit DC power supply for all Inverter models.

Fig 2.5 Main Circuit Terminal Connections

## ■3G3RV-B2370 to B211K

## Wiring the Main Circuits

This section describes wiring connections for the main circuit inputs and outputs.

## ■Wiring Main Circuit Inputs

Observe the following precautions for the main circuit power supply input.

#### Installing a Molded-case Circuit Breaker

Always connect the power input terminals (R, S, and T) and power supply via a molded-case circuit breaker (MCCB) suitable for the Inverter.

- Provide one MCCB for each Inverter.
- Choose an MCCB with a capacity of 1.5 to 2 times the Inverter's rated current.
- For the MCCB's time characteristics, be sure to consider the Inverter's overload protection (one minute at 150% of the rated output current).
- If the same MCCB is to be used for more than one Inverter, or other devices, set up a sequence so that the power supply will be turned OFF by a fault output, as shown in *Fig 2.6*.

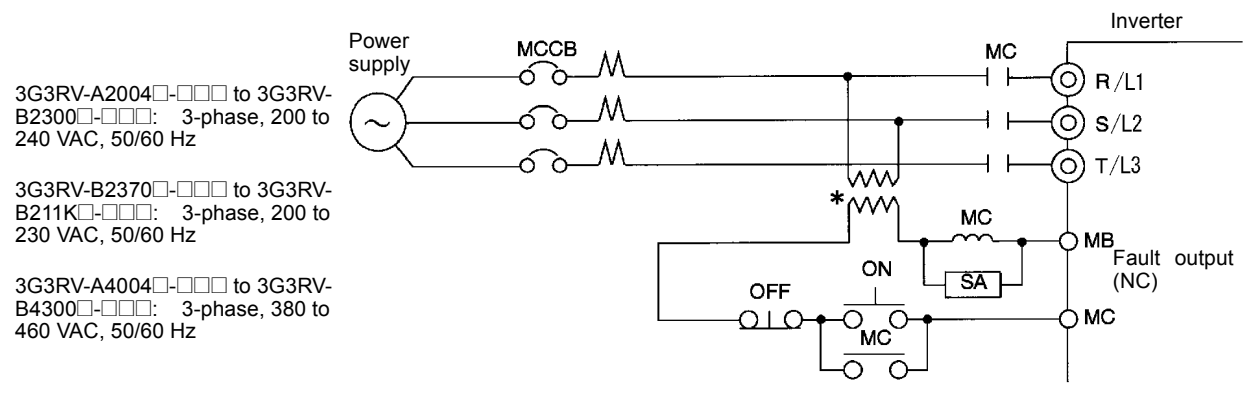

\* For 400-V class Inverters, connect a 400/200-V transformer.

#### Fig 2.6 MCCB Installation

#### Installing a Ground Fault Interrupter

Inverter outputs use high-speed switching, so high-frequency leakage current is generated. Therefore, at the Inverter primary side, use a ground fault interrupter to detect only the leakage current in the frequency range that is hazardous to humans and exclude high-frequency leakage current.

- For the special-purpose ground fault interrupter for Inverters, choose a ground fault interrupter with a sensitivity amperage of at least 10 mA per Inverter.
- When using a general ground fault interrupter, choose a ground fault interrupter with a sensitivity amperage of 200 mA or more per Inverter and with an operating time of 0.1 s or more.

## Installing a Magnetic Contactor

If the power supply for the main circuit is to be shut off during a sequence, a magnetic contactor can be used.

When a magnetic contactor is installed on the primary side of the main circuit to forcibly stop the Inverter, however, the regenerative braking does not work and the Inverter will coast to a stop.

- The Inverter can be started and stopped by opening and closing the magnetic contactor on the primary side. Frequently opening and closing the magnetic contactor, however, may cause the Inverter to break down. Start and stop the Inverter at most once every 30 minutes.
- When the Inverter is operated with the Digital Operator, automatic operation cannot be performed after recovery from a power interruption.
- If the Braking Resistor Unit is used, program the sequence so that the magnetic contactor is turned OFF by the contact of the Unit's thermal overload relay.

## **Connecting Input Power Supply to the Terminal Block**

Input power supply can be connected to any terminal R, S or T on the terminal block; the phase sequence of input power supply is irrelevant to the phase sequence.

#### Installing an AC Reactor

If the Inverter is connected to a large-capacity power transformer (600 kW or more) or the phase advancing capacitor is switched, an excessive peak current may flow through the input power circuit, causing the converter unit to break down.

To prevent this, install an optional AC Reactor on the input side of the Inverter or a DC reactor to the DC reactor connection terminals.

This also improves the power factor on the power supply side.

#### Installing a Surge Absorber

Always use a surge absorber or diode for inductive loads near the Inverter. These inductive loads include magnetic contactors, electromagnetic relays, solenoid valves, solenoids, and magnetic brakes.

#### Installing a Noise Filter on Power Supply Side

Install a noise filter to eliminate noise transmitted between the power line and the Inverter.

Correct Noise Filter Installation

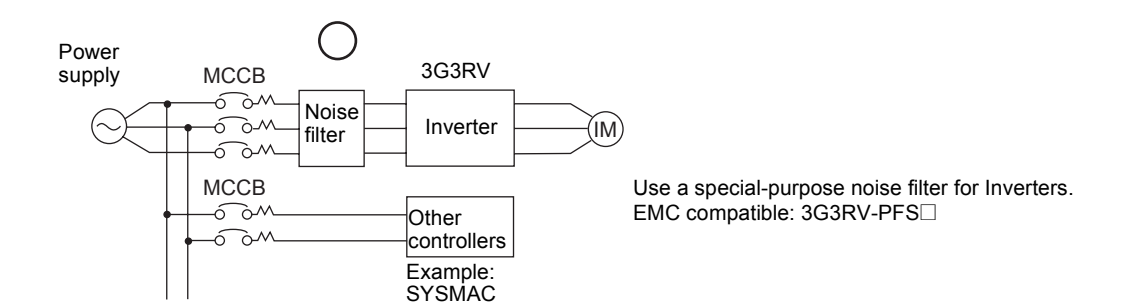

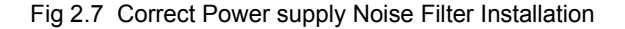

• Incorrect Noise Filter Installation

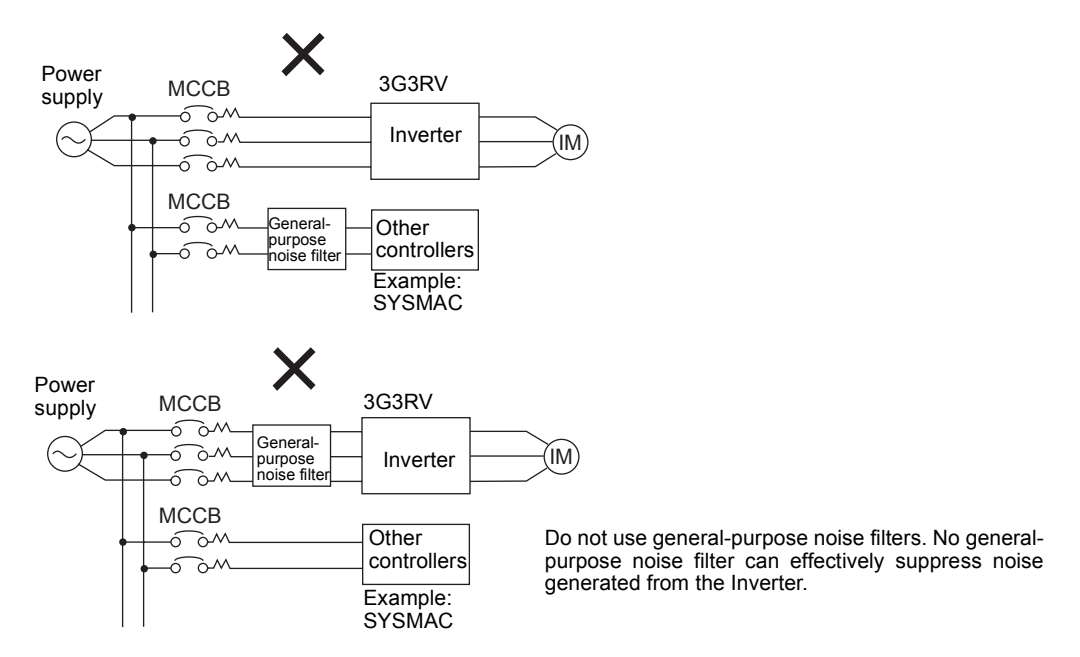

Fig 2.8 Incorrect Power supply Noise Filter Installation

## Wiring the Output Side of Main Circuit

Observe the following precautions when wiring the main output circuits.

## **Connecting the Inverter and Motor**

Connect output terminals U, V, and W to motor lead wires U, V, and W, respectively.

Check that the motor rotates forward with the forward run command. Switch over any two of the output terminals to each other and reconnect if the motor rotates in reverse with the forward run command.

### Never Connect a Power Supply to Output Terminals

Never connect a power supply to output terminals U, V, and W. If voltage is applied to the output terminals, the internal circuits of the Inverter will be damaged.

#### **Never Short or Ground Output Terminals**

If the output terminals are touched with bare hands or the output wires come into contact with the Inverter casing, an electric shock or grounding will occur. This is extremely hazardous. Do not short the output wires.

#### Do Not Use a Phase Advancing Capacitor or Noise Filter

Never connect a phase advancing capacitor or LC/RC noise filter to an output circuit. The high-frequency components of the Inverter output may result in overheating or damage to these part or may result in damage to the Inverter or cause other parts to burn.

#### Do Not Use an Electromagnetic Switch

Never connect an electromagnetic switch (MC) between the Inverter and motor and turn it ON or OFF during operation. If the MC is turned ON while the Inverter is operating, a large inrush current will be created and the overcurrent protection in the Inverter will operate.

When using an MC to switch to a commercial power supply, stop the Inverter and motor before operating the MC. Use the speed search function if the MC is operated during operation. If measures for momentary power interrupts are required, use a delayed release MC.

### Installing a Thermal Overload Relay

This Inverter has an electronic thermal protection function to protect the motor from overheating. If, however, more than one motor is operated with one Inverter or a multi-polar motor is used, always install a thermal relay (THR) between the Inverter and the motor and set L1-01 to 0 (no motor protection). The sequence should be designed so that the contacts of the thermal overload relay turn OFF the magnetic contactor on the main circuit inputs.

## Installing a Noise Filter on Output Side

Connect a noise filter to the output side of the Inverter to reduce radio noise and inductive noise.

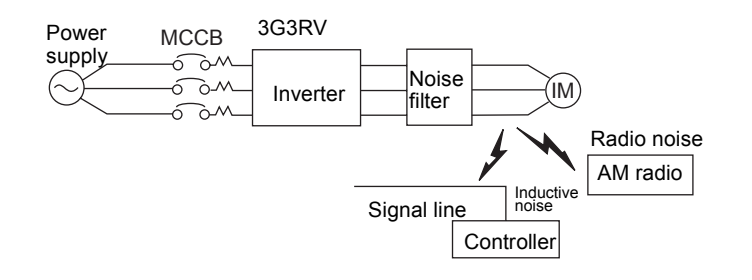

 Inductive Noise:
 Electromagnetic induction generates noise on the signal line, causing the controller to malfunction.

 Radio Noise:
 Electromagnetic waves from the Inverter and cables cause the broadcasting radio receiver to make noise.

Fig 2.9 Installing a Noise Filter on the Output Side

#### **Countermeasures Against Inductive Noise**

As described previously, a noise filter can be used to prevent inductive noise from being generated on the output side. Alternatively, cables can be routed through a grounded metal pipe to prevent inductive noise. Keeping the metal pipe at least 30 cm away from the signal line considerably reduces inductive noise.

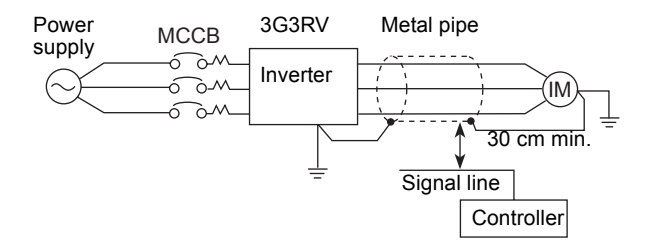

Fig 2.10 Countermeasures Against Inductive Noise

#### **Countermeasures Against Radio Interference**

Radio noise is generated from the Inverter as well as from the input and output lines. To reduce radio noise, install noise filters on both input and output sides, and also install the Inverter in a totally enclosed steel box.

The cable between the Inverter and the motor should be as short as possible.

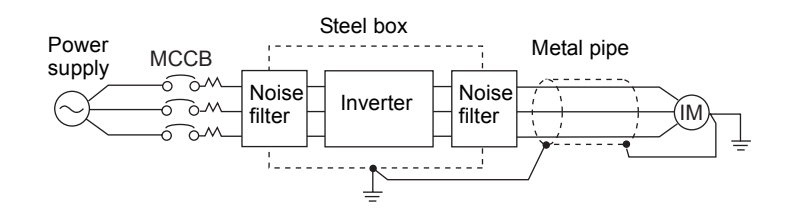

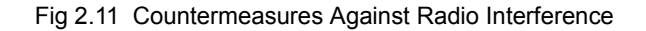

#### Cable Length between Inverter and Motor

If the cable between the Inverter and the motor is long, the high-frequency leakage current will increase, causing the Inverter output current to increase as well. This may affect peripheral devices. To prevent this, adjust the carrier frequency (set in C6-01, C6-02) as shown in *Table 2.8*. (For details, refer to *Chapter 5 Parameters*.)

Table 2.8 Cable Length between Inverter and Motor

| Cable length      | 50 m max.   | 100 m max.  | More than 100 m |
|-------------------|-------------|-------------|-----------------|
| Carrier frequency | 15 kHz max. | 10 kHz max. | 5 kHz max.      |

#### **Restriction on Using Single-phase Motors**

Single-phase motors are not suited for variable-speed operation using the Inverter. There are two methods used to determine the operating direction for a single-phase motor upon startup: Capacitor startup and split-phase startup. With the capacitor startup method, there is a possibility that the steep charge and discharge of the Inverter output will damage the capacitor. Likewise, with the split-phase startup method, there is a possibility of damaging the starting coil because there is no centrifugal switch operation.

### Ground Wiring

Observe the following precautions when wiring the ground line.

- Always use the ground terminal of the 200-V Inverter with a ground resistance of less than 100  $\Omega$  and that of the 400-V Inverter with a ground resistance of less than 10  $\Omega$ .
- Do not share the ground wire with other devices, such as welding machines or power tools.
- Always use a ground wire that complies with technical standards on electrical equipment and minimize the length of the ground wire.

Leakage current flows through the Inverter. Therefore, if the distance between the ground electrode and the ground terminal is too long, potential on the ground terminal of the Inverter will become unstable.

• When using more than one Inverter, be careful not to loop the ground wire.

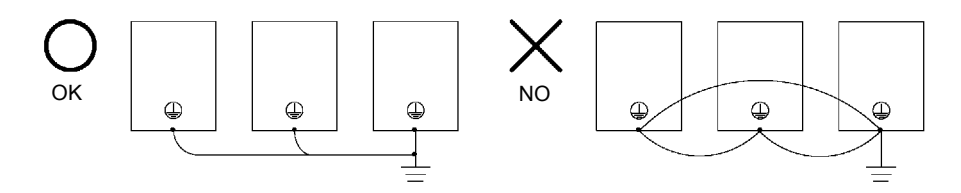

Fig 2.12 Ground Wiring

## ■Connecting the Braking Resistor

A Braking Resistor that mounts to the Inverter can be used with 200-V and 400-V Class Inverters with outputs from 0.4 to 11 kW.

Connect the braking resistor as shown in Fig 2.13.

| Tab | le | 2. | 9 |
|-----|----|----|---|
|     |    |    | - |

| L8-01 (Protect selection for internal DB resistor)     | 1 (Enables overheat protection)                             |
|--------------------------------------------------------|-------------------------------------------------------------|
| L3-04 (Stall prevention selection during deceleration) | 0 (Disables stall prevention function)                      |
| (Select either one of them.)                           | 3 (Enables stall prevention function with braking resistor) |

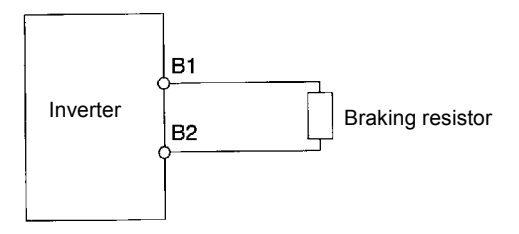

Fig 2.13 Connecting the Braking Resistor

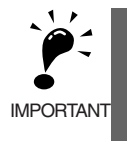

The braking resistor connection terminals are B1 and B2. Do not connect to any other terminals. Connecting to any terminals other than B1 or B2 can cause the resistor to overheat, resulting in damage to the equipment.

## Connecting the Braking Resistor Unit and Braking Unit

Connect the Braking Resistor Unit and Braking Unit to the Inverter as shown in the Fig 2.14.

A Braking Resistor that mounts to the Inverter can also be used with Inverters with outputs from 0.4 to 11 kW.

|  | Tabl | le | 2. | 1 | 0 |  |
|--|------|----|----|---|---|--|
|--|------|----|----|---|---|--|

| L8-01 (Protect selection for internal DB resistor)     | 0 (Disables overheat protection)                            |
|--------------------------------------------------------|-------------------------------------------------------------|
| L3-04 (Stall prevention selection during deceleration) | 0 (Disables stall prevention function)                      |
| (Select either one of them.)                           | 3 (Enables stall prevention function with braking resistor) |

L8-01 is used when a braking resistor without thermal overload relay trip contacts (mounted to Inverter) is connected.

The Braking Resistor Unit cannot be used and the deceleration time cannot be shortened by the Inverter if L3-04 is set to 1 (i.e., if stall prevention is enabled for deceleration).

To prevent the Unit from overheating, design the sequence to turn OFF the power supply for the thermal overload relay trip contacts of the Unit as shown in *Fig 2.14*.

#### 200-V and 400-V Class Inverters with 0.4 to 18.5 kW Output

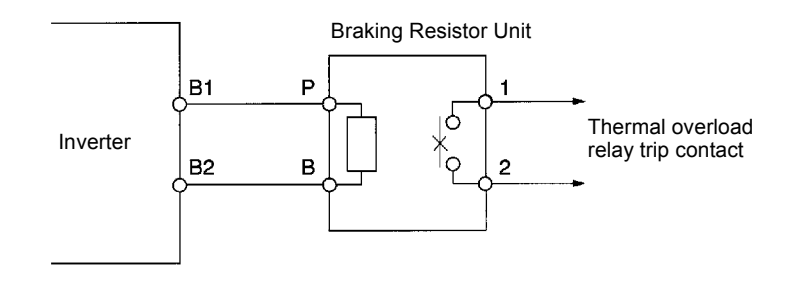

#### 200-V and 400-V class Inverters with 22 kW or higher Output

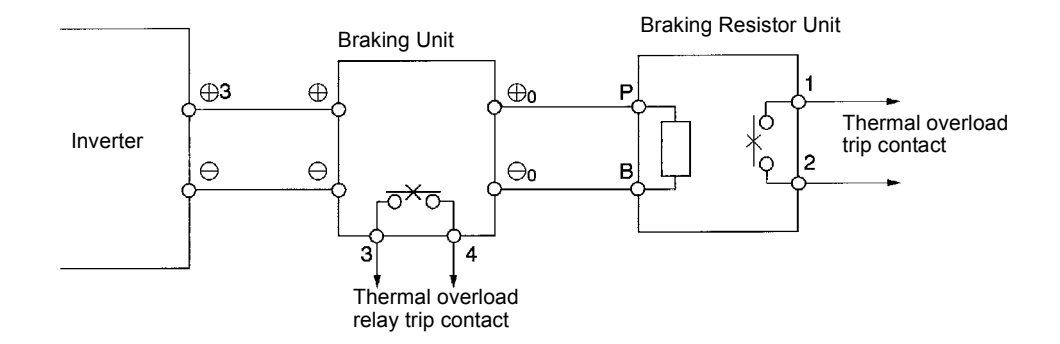

Fig 2.14 Connecting the Braking Resistor Unit and Braking Unit

### **Connecting Braking Units in Parallel**

When connecting two or more Braking Units in parallel, use the wiring and connectors shown in *Fig 2.15*. There are connectors for selecting whether each Braking Unit is to be a Master or Slave. Select "Master" for the first Braking Unit only, and select "Slave" for all other Braking Units (i.e., from the second Unit onwards).

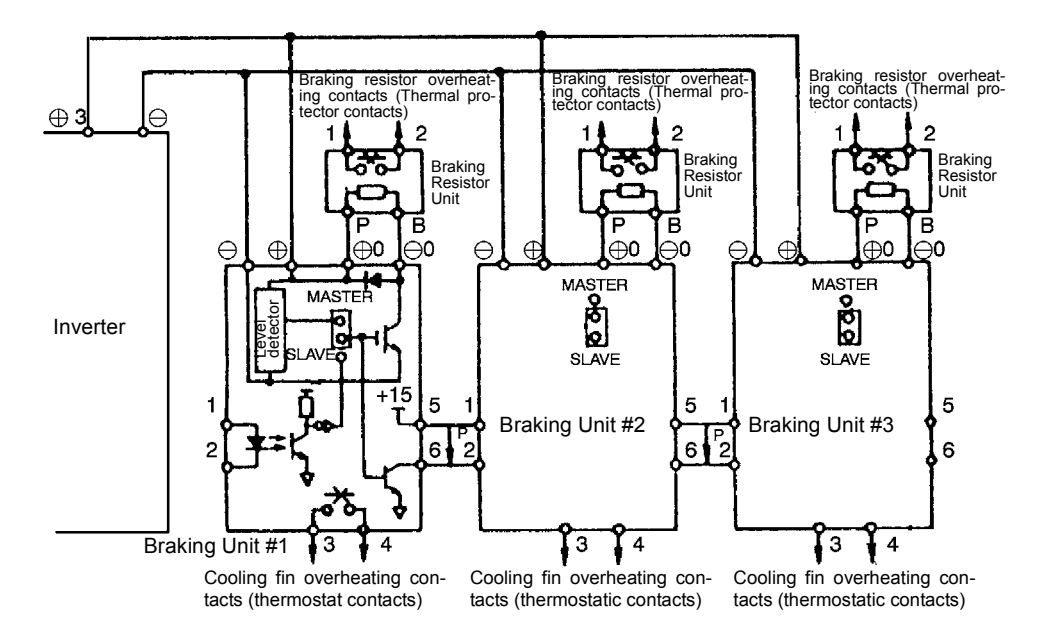

Fig 2.15 Connecting Braking Units in Parallel

## **Breaking Unit Application Precautions**

When using a Braking Resistor Unit, create a sequence to detect overheating of the braking resistor and turn OFF the power supply to the Inverter.

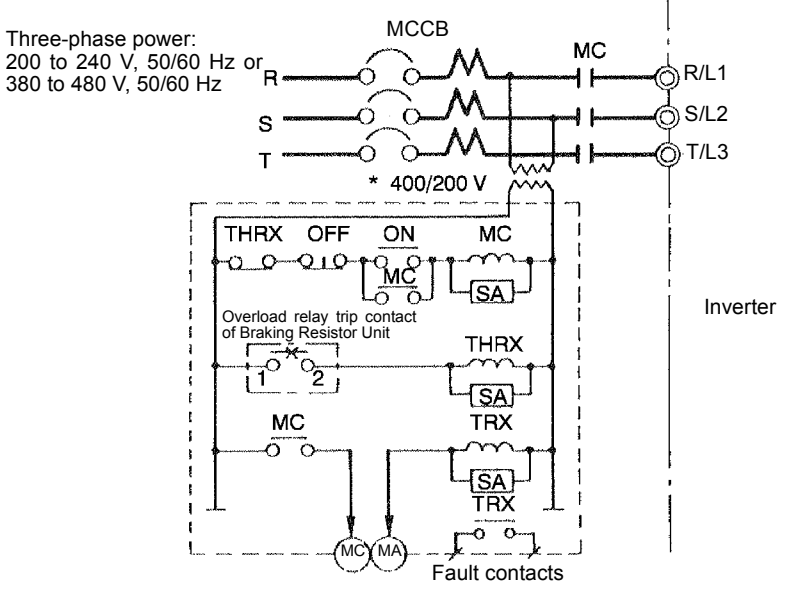

\* Use a transformer with 200 and 400 V outputs for the power 400 V Inverter.

Fig 2.16 Power Shutoff Sequence

# Wiring Control Circuit Terminals

## Wire Sizes and Closed-loop Connectors

For remote operation using analog signals, keep the control line length between the Digital Operator or operation signals and the Inverter to 50 m or less, and separate the lines from high-power lines (main circuits or relay sequence circuits) to reduce induction from peripheral devices.

When setting frequencies from an external frequency setter (and not from a Digital Operator), use shielded twisted-pair wires and ground the shield to terminal E (G), as shown in the following diagram.

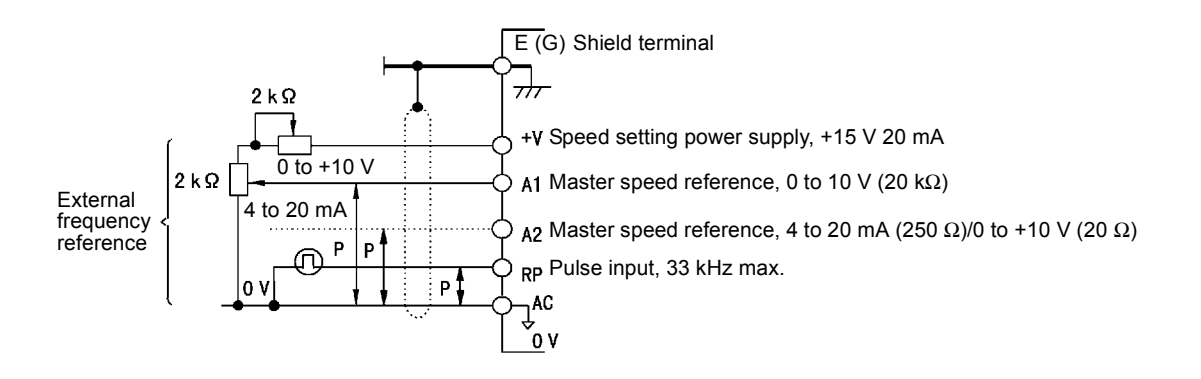

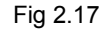

Terminal numbers and wire sizes are shown in Table 2.11.

| Table 2.11 Terminal Numbers and Wire |
|--------------------------------------|
|--------------------------------------|

| Terminals                                                                                                    | Termi-<br>nal<br>Screws | Tightening<br>Torque<br>(N•m) | Possible<br>Wire Sizes<br>mm <sup>2</sup> (AWG) | Recom-<br>mended<br>Wire Size<br>mm <sup>2</sup> (AWG) | Wire Type                                                                                                    |
|----------------------------------------------------------------------------------------------------|-------------------------|-------------------------------|-------------------------------------------------|--------------------------------------------------------|----------------------------------------------------------------------------------------------------|
| S1, S2, S3, S4, S5, S6, S7,<br>FM, AC, AM, IG, S+, S-,<br>SN, SC, SP, A1, A2, +V, -V,<br>MP, RP, R+, R-, M3, M4,<br>M1, M2, M5, M6, MA,<br>MB, MC | Phoenix<br>type         | 0.5 to 0.6                    | 0.14 to 1.5 <sup>*3</sup><br>(26 to 16)         | 0.75<br>(18)                                           | <ul> <li>Shielded, twisted-pair wire<sup>*1</sup></li> <li>Shielded, polyethylene-covered, vinyl sheath cable<br/>(KPEV-S by Hitachi Electrical</li> </ul> |
| E (G)                                                                                                    | M3.5                    | 0.8 to 1.0                    | 0.5 to 2 <sup>*2</sup><br>(20 to 14)            | 1.25<br>(12)                                           | Wire or equivalent)                                                                                                    |

\* 1. Use shielded twisted-pair cables to input an external frequency reference.

\* 2. Refer to Table 2.6 Close-loop Connector Sizes (JIS C2805) (200-V class and 400-V class) for suitable closed-loop crimp terminal sizes for the wires.

\* 3. We recommend using straight solderless terminal on signal lines to simplify wiring and improve reliability.

## Straight Solderless Terminals for Signal Lines

Models and sizes of straight solderless terminal are shown in the following table.

| Wire Size mm <sup>2</sup> (AWG) | Model         | d1 (mm) | d2 (mm) | L (mm) | Manufacturer    |
|---------------------------------|---------------|---------|---------|--------|-----------------|
| 0.25 (24)                       | AI 0.25 - 8YE | 0.8     | 2       | 12.5   |                 |
| 0.5 (20)                        | AI 0.5 - 8WH  | 1.1     | 2.5     | 14     |                 |
| 0.75 (18)                       | AI 0.75 - 8GY | 1.3     | 2.8     | 14     | Phoenix Contact |
| 1.25 (16)                       | AI 1.5 - 8BK  | 1.8     | 3.4     | 14     |                 |
| 2 (14)                          | AI 2.5 - 8BU  | 2.3     | 4.2     | 14     |                 |

Table 2.12 Straight Solderless Terminal Sizes

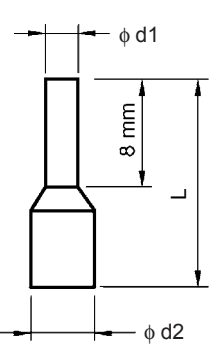

Fig 2.18 Straight Solderless Terminal Sizes

## Wiring Method

Use the following procedure to connect wires to the terminal block.

- 1. Loosen the terminal screws with a thin-slot screwdriver.
- 2. Insert the wires from underneath the terminal block.
- 3. Tighten the terminal screws firmly.

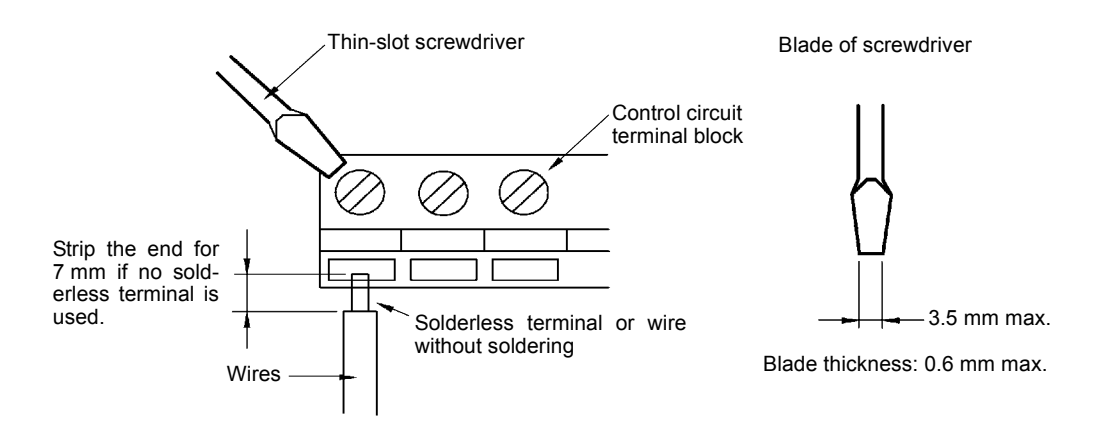

Fig 2.19 Connecting Wires to Terminal Block

# Control Circuit Terminal Connections

Connections to Inverter control circuit terminals are shown in Fig 2.20.

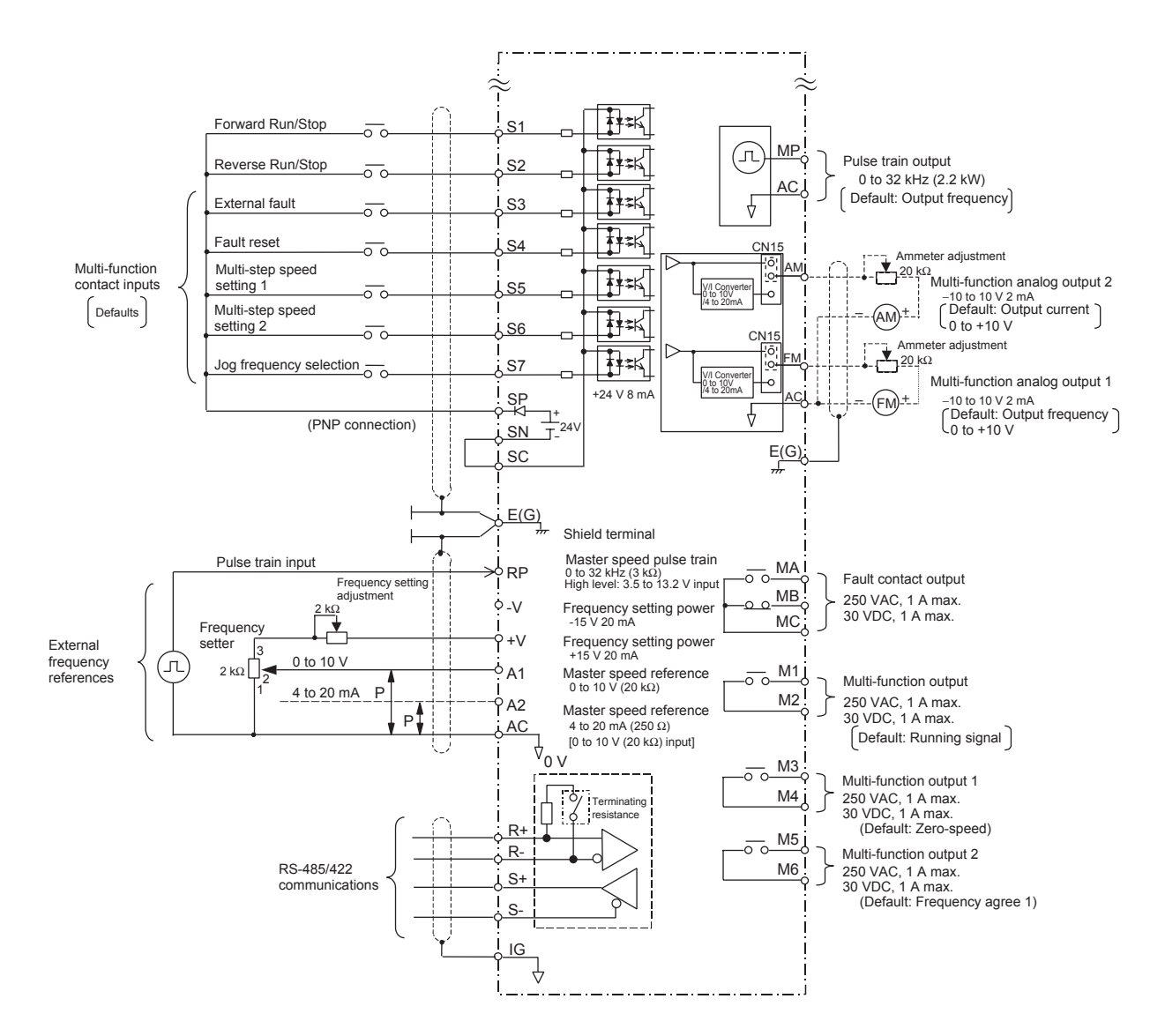

Fig 2.20 Control Circuit Terminal Connections

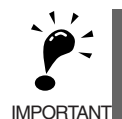

1. Control circuit terminals are arranged as shown below.

|      | SN | N  | SC | SP  | A1 | A  | 2 + | V A | ic - | v  | MP | AC | F  | RP | R+ | R  | -  | MS | i N | 16 | MA | M8         | Ν | IC |   |      |   |
|------|----|----|----|-----|----|----|-----|-----|------|----|----|----|----|----|----|----|----|----|-----|----|----|------------|---|----|---|------|---|
| E(G) |    | S1 | S  | 2 8 | 33 | S4 | S5  | S6  | S7   | FM | A  | c  | AM | IG | i  | S+ | S- |    | M3  | M4 | Ν  | <i>I</i> 1 |   | M2 |   | E(G) | ) |
|      |    |    |    |     |    |    |     |     |      |    |    |    |    |    |    |    |    |    |     |    |    |            |   |    | _ |      |   |

- 2. The output current capacity of the +V and -V terminal is 20 mA.
- Disable the stall prevention during deceleration (set parameter L3-04 to 0) when using a Braking Resistor Unit. If this parameter is not changed to disable stall prevention, the system may not stop during deceleration.
- 4. Main circuit terminals are indicated with double circles and control circuit terminals are indicated with single circles.
- 5. Sequence input signals S1 to S7 are shown in *Table 2.15 Sinking/Sourcing Mode and Input Signals* for sourcing mode connections (+24 V common) for PNP transistor sequence and contacts.

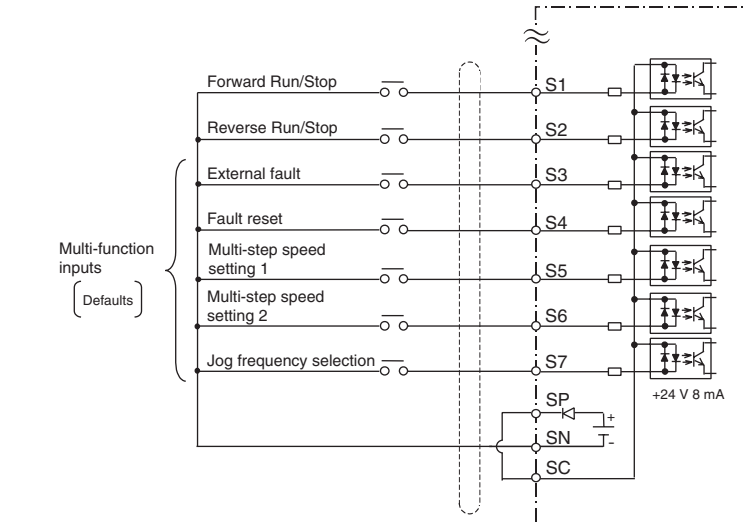

Check your system and select sinking mode or sourcing mode. Refer to Table 2.15 Sinking/Sourcing Mode and Input Signals.

- The master speed frequency reference can set to input either a voltage (terminal A1) or current (terminal A2) by changing the setting of parameter H3-13. The default setting is for a voltage reference input. See *Chapter 6* for the bi-directional voltage input for terminal A1.
- 7. The multi-function analog output is a dedicated meter output for an analog frequency meter, ammeter, voltmeter, wattmeter, etc. Do not use this output for feedback control or for any other control purpose.
- 8. DC reactors to improve the input power factor built into 200-V class Inverters for 22 to 110 kW and 400-V class Inverters for 22 to 300 kW. A DC reactor is thus an option only for Inverters for 18.5 kW or less. Remove the short bar when connecting a DC reactor to Inverters for 18.5 kW or less.
- 9. Set parameter L8-01 to 1 when using a Braking Resistor. When using a Braking Resistor Unit, a shutoff sequence for the power supply must be made using a thermal relay trip.

# Control Circuit Terminal Functions

The functions of the control circuit terminals are shown in *Table 2.13*. Use the appropriate terminals for the correct purposes.

| Туре                   | No.        | Signal Name                                                                | Functio                                                          | Signal Level                           |                                           |  |  |  |
|------------------------|------------|----------------------------------------------------------------------------|------------------------------------------------------------------|----------------------------------------|-------------------------------------------|--|--|--|
|                        | S1         | Forward run/stop command                                                   | Forward run when ON; sto                                         | Forward run when ON; stopped when OFF. |                                           |  |  |  |
|                        | S2         | Reverse run/stop command                                                   | Reverse run when ON; sto                                         | pped when OFF.                         |                                           |  |  |  |
|                        | <b>S</b> 3 | External fault input <sup>*1</sup>                                         | Fault when ON.                                                   |                                        |                                           |  |  |  |
|                        | S4         | Fault reset <sup>*1</sup>                                                  | Reset when ON                                                    |                                        |                                           |  |  |  |
| Se-<br>quence<br>input | S5         | Multi-step speed reference<br>1 <sup>*1</sup><br>(Master/auxiliary switch) | Auxiliary frequency ref-<br>erence when ON.<br>H1-01 to<br>H1-05 |                                        | 24 VDC, 8 mA<br>Photocoupler isolation    |  |  |  |
| signals                | <b>S</b> 6 | Multi-step speed reference 2 <sup>*1</sup>                                 | Multi-step setting 2 when ON.                                    | HI-05.                                 |                                           |  |  |  |
|                        | S7         | Jog frequency reference <sup>*1</sup>                                      | Jog frequency when ON.                                           |                                        |                                           |  |  |  |
|                        | SC         | Sequence input common                                                      |                                                                  |                                        | -                                         |  |  |  |
|                        | SP         | +24 V power for S1 to S7                                                   | -                                                                |                                        |                                           |  |  |  |
|                        | SN         | -24 V power for S1 to S7                                                   |                                                                  |                                        |                                           |  |  |  |
|                        | +V         | 15 V power output                                                          | 15 V power supply for ana                                        | V power supply for analog references   |                                           |  |  |  |
|                        | -V         | -15 V power output                                                         | -15 V power supply for an                                        | alog references                        | -15 V<br>(Max. current: 20 mA)            |  |  |  |
| Analog                 | A1         | Frequency reference                                                        | 0 to +10 V/100% (when H<br>-10 to +10 V/-100% to +10<br>= 1)     | (3-01 = 0)<br>00% (when H3-01          | 0 to +10 V(20 kΩ)                         |  |  |  |
| signals                | A2         | Multi-function analog input                                                | 4 to 20 mA/100%<br>0 to +10 V/100%                               | 4 to 20 mA(250Ω)<br>0 to +10 V(20kΩ)   |                                           |  |  |  |
|                        | AC         | Analog reference common                                                    | -                                                                | -                                      |                                           |  |  |  |
|                        | E(G)       | Shield wire, optional ground line connection point                         | -                                                                | -                                      |                                           |  |  |  |
|                        | M1         | Running signal                                                             | On emotion e such are ON                                         | Multi-function                         | Dry contacts<br>Contact capacity:         |  |  |  |
|                        | M2         | (1NO contact)                                                              | Operating when ON.                                               | contact outputs                        | 1 A max. at 250 VAC<br>1 A max. at 30 VDC |  |  |  |
|                        | M3         | Zero speed                                                                 | Zero level (b2-01) or                                            |                                        | _                                         |  |  |  |
| Se-<br>quence          | M4         |                                                                            | below when ON Multi-function                                     |                                        | Dry contacts<br>Contact capacity:         |  |  |  |
| output<br>signals      | M5         | Frequency agree 1                                                          | Within ±2 Hz of set fre-                                         | contact outputs                        | 1 A max. at 250 VAC<br>1 A max. at 30 VDC |  |  |  |
|                        | M6         |                                                                            | quency when ON                                                   |                                        |                                           |  |  |  |
|                        | MA         |                                                                            | Fault ash an CLOSED                                              | Dry contacts                           |                                           |  |  |  |
|                        | MB         | Fault output signal (SPDT)                                                 | Fault when OPEN across I                                         | 1 A max. at 250 VAC                    |                                           |  |  |  |
|                        | MC         |                                                                            |                                                                  | 1 A max. at 30 VDC                     |                                           |  |  |  |

Table 2.13 Control Circuit Terminals

| Туре                        | No. | Signal Name                                        | Functio                           | n                                            | Signal Level                                |
|-----------------------------|-----|----------------------------------------------------|-----------------------------------|----------------------------------------------|---------------------------------------------|
|                             | FM  | Multi-function analog output<br>(frequency output) | 0 to +10 V/100% fre-<br>quency    | Multi-function<br>analog monitor 1           |                                             |
| Analog<br>output<br>signals | AC  | Analog common (copy)                               | -                                 |                                              | 0 to $\pm 10$ V max. $\pm 5\%$<br>2 mA max. |
| Signais                     | AM  | Multi-function analog output<br>(current monitor)  | 5 V/Inverter's rated cur-<br>rent |                                              |                                             |
| Pulse                       | RP  | Pulse input <sup>*2</sup>                          | H6-01 (Frequency referen          | H6-01 (Frequency reference input)            |                                             |
| I/O                         | MP  | Pulse monitor                                      | H6-06 (Output frequency)          | 0 to 32 kHz<br>+5 V output<br>(Load: 1.5 kΩ) |                                             |
|                             | R+  | RS-422A/485 communica-                             |                                   | Differential input,                          |                                             |
| RS-                         | R-  | tions input                                        | For 2-wire RS-485, short l        | photocoupler isolation                       |                                             |
| 485/                        | S+  | RS-422A/485 communica-                             | as R- and S                       | Differential input,                          |                                             |
| 422A                        | S-  | tions output                                       |                                   | photocoupler isolation                       |                                             |
|                             | IG  | Signal common                                      | -                                 | -                                            |                                             |

Table 2.13 Control Circuit Terminals (Continued)

\* 1. The default settings are given for terminals S3 to S7. For a 3-wire sequence, the default settings are a 3-wire sequence for S5, multi-step speed setting 1 for S6 and multi-step speed setting 2 for S7.

\* 2. Pulse input specifications are given in the following table.

| Low level voltage  | 0.0 to 0.8 V  |
|--------------------|---------------|
| High level voltage | 3.5 to 13.2 V |
| H duty             | 30% to 70%    |
| Pulse frequency    | 0 to 32 kHz   |

## ■Shunt Connector CN15 and DIP Switch S1

The shunt connector CN 15 and DIP switch S1 are described in this section.

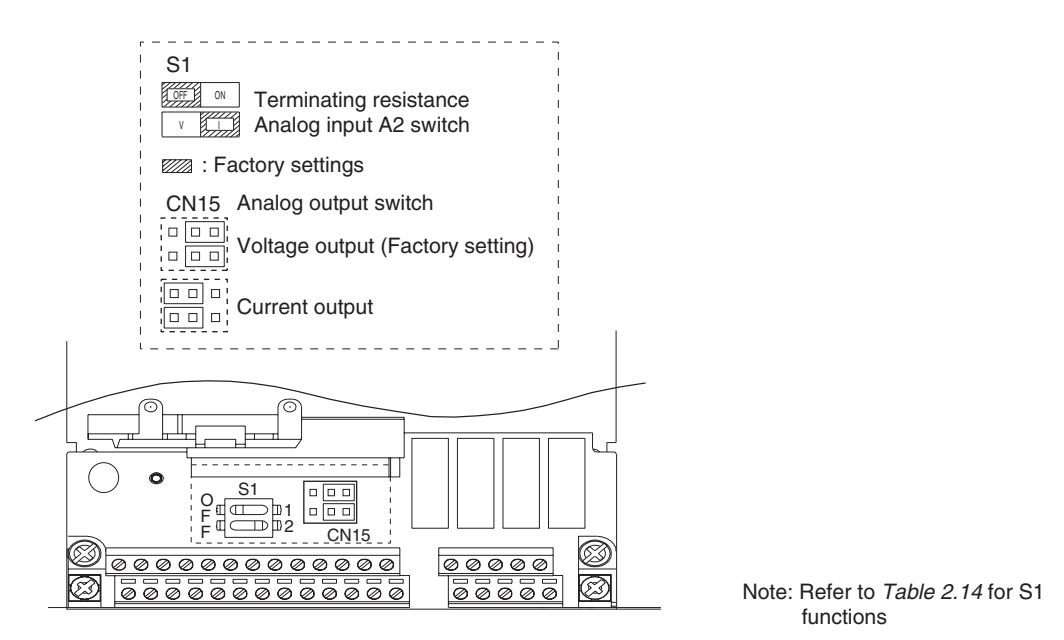

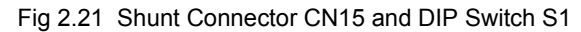

The functions of DIP switch S1 are shown in the following table.

| Name | Function                                       | Setting                                                                                                    |
|------|------------------------------------------------|----------------------------------------------------------------------------------------------------|
| S1-1 | RS-485 and RS-422A terminating resis-<br>tance | OFF: No terminating resistance<br>ON: Terminating resistance of $110 \Omega$                                |
| S1-2 | Input method for analog input A2               | OFF: 0 to 10 V (internal resistance: 20 k $\Omega$ )<br>ON: 4 to 20 mA (internal resistance: 250 $\Omega$ ) |

Table 2.14 DIP Switch S1

## Sinking/Sourcing Mode

The input terminal logic can be selected between sinking mode (0-V common) and sourcing mode (+24-V common) as shown in *Table 2.15*. An external power supply is also supported, providing more freedom in signal input methods.

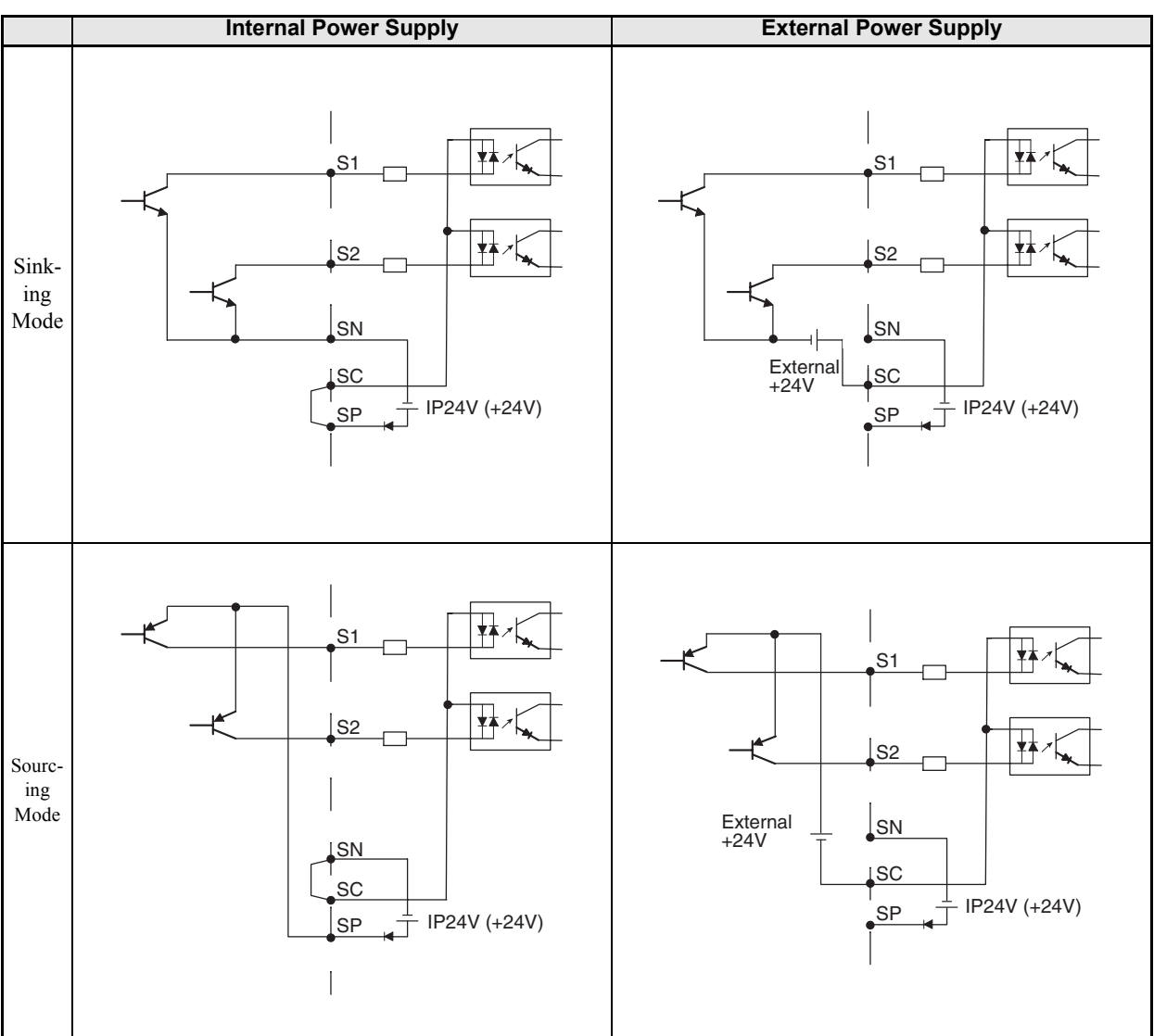

Table 2.15 Sinking/Sourcing Mode and Input Signals

2

## Control Circuit Wiring Precautions

Observe the following precautions when wiring control circuits.

- Separate control circuit wiring from main circuit wiring (terminals R/L1, S/L2, T/L3, B1, B2, U/T1, V/T2, W/T3, ⊖, ⊕1, ⊕2, and ⊕3) and other high-power lines.
- Separate wiring for control circuit terminals MA, MB, MC, M1, and M2 (contact outputs) from wiring to other control circuit terminals.
- If using an optional external power supply, it must be a UL-listed Class 2 power supply source.
- Use twisted-pair or shielded twisted-pair cables for control circuits to prevent operating faults. Process cable ends as shown in *Fig 2.22*.
- Connect the shield wire to terminal E (G).
- Insulate the shield with tape to prevent contact with other signal lines and equipment.

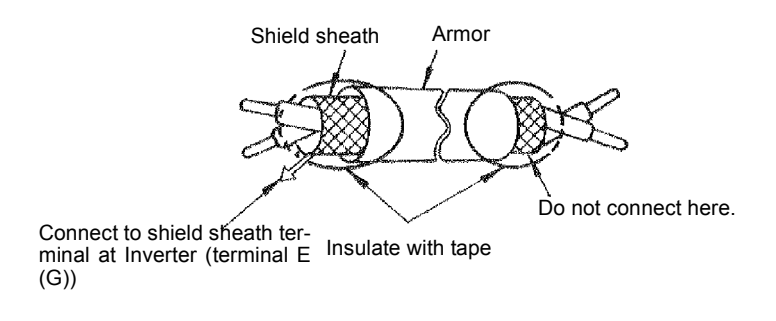

Fig 2.22 Processing the Ends of Twisted-pair Cables

# Wiring Check

# Checks

Check all wiring after wiring has been completed. Perform the following checks on the wiring.

- Is all wiring correct?
- Have any wire clippings, screws, or other foreign material been left?
- Are all screws tight?
- Are any wire ends contacting other terminals?

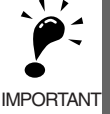

When testing wiring for continuity, use a tester or other device that will protect the circuits. Simple checkers, such as those constructed of a dry cell battery and buzzer, can cause large currents beyond ratings, which can sometimes damage I/O circuits inside the Inverter.

# Installing and Wiring Option Cards

# Option Card Models and Specifications

Up to three Option Cards can be mounted in the Inverter. You can mount up one Card into each of the three places on the controller card (A and C) shown in *Fig 2.23*.

Table 2.16 lists the type of Option Cards and their specifications.

| Card                             | Model             | Specifications                             | Mounting<br>Location |
|----------------------------------|-------------------|--------------------------------------------|----------------------|
|                                  | 3G3FV-PPGA2/PG-A2 | Serial open-collector/complimentary inputs | А                    |
| DC Speed Control Cords           | 3G3FV-PPGB2/PG-B2 | 2 Phase A/B complimentary inputs           |                      |
| PG Speed Control Cards           | 3G3FV-PPGD2/PG-D2 | Single line-driver inputs                  | А                    |
|                                  | 3G3FV-PPGX2/PG-X2 | Phase A/B line-driver inputs               | А                    |
| DeviceNet Communications<br>Card | 3G3RV-PDRT2       |                                            | С                    |
|                                  | SI-N1             | Devicence communications support           |                      |

| Table 2 16 | Option | Card S | necifications |
|------------|--------|--------|---------------|
| 10010 2.10 | Option | ouru o | peomodilonio  |

## Installation

Before mounting an Option Card, remove the terminal cover and be sure that the charge indicator inside the Inverter is not lit. After confirming that the charge indicator is not lit, remove the Digital Operator and front cover and then mount the Option Card.

Refer to documentation provided with the Option Card for actual mounting instructions for option slots A and C.

## Preventing C Option Card Connectors from Rising

After installing an Option Card into slot C, insert an Option Clip to prevent the side with the connector from rising. The Option Clip can be easily removed by holding onto the protruding portion of the Clip and pulling it out.

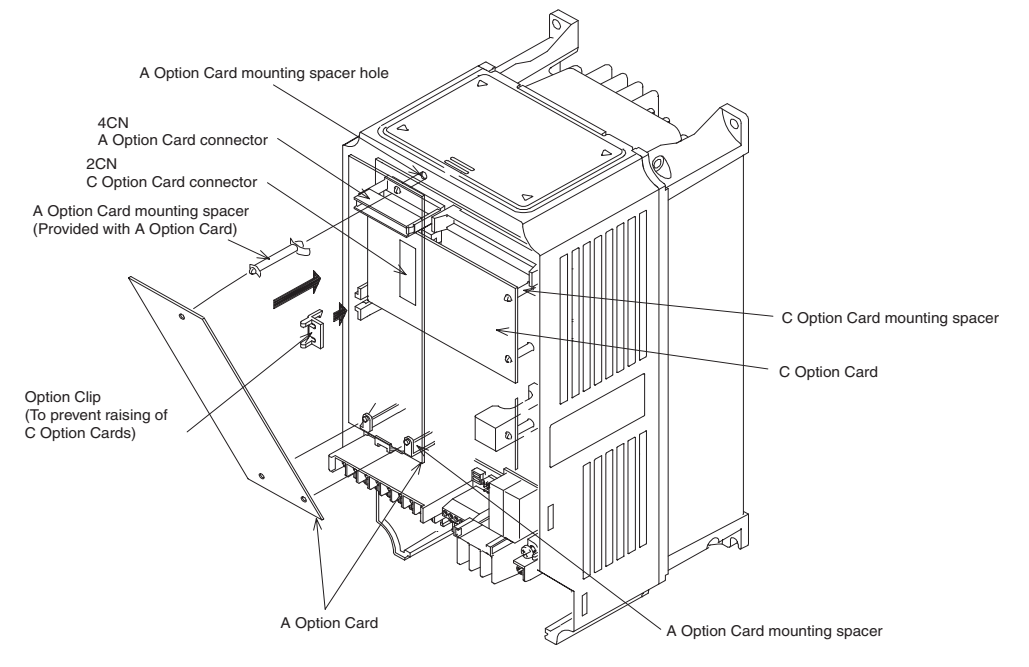

Fig 2.23 Mounting Option Cards

# PG Speed Control Card Terminals and Specifications

The terminal specifications for the PG Speed Control Cards are given in the following tables.

## ■3G3FV-PPGA2/PG-A2

The terminal specifications for the 3G3FV-PPGA2/PG-A2 are given in the following table.

| Terminal | No. | Contents                            | Specifications                                                   |  |
|----------|-----|-------------------------------------|------------------------------------------------------------------|--|
| TA1      | 1   | Power supply for pulse generator    | 12 VDC (±5%), 200 mA max.                                        |  |
|          | 2   |                                     | 0 VDC (GND for power supply)                                     |  |
|          | 3   | +12 V/open collector switching ter- | Terminal for switching between 12 V voltage input                |  |
|          | 4   | minal                               | short across 3 and 4.                                            |  |
|          | 5   | Pulse input terminal                | H: +4 to 12 V; L: +1 V max. (Maximum response frequency: 30 kHz) |  |
|          | 6   |                                     | Pulse input common                                               |  |
|          | 7   | Pulse motor output terminal         | 12 VDC (±10%), 20 mA max.                                        |  |
|          | 8   |                                     | Pulse monitor output common                                      |  |
| TA2      | (E) | Shield connection terminal          | -                                                                |  |

Table 2.17 3G3FV-PPGA2/PG-A2 Terminal Specifications

2

## ■3G3FV-PPGB2/PG-B2

The terminal specifications for the 3G3FV-PPGB2/PG-B2 are given in the following table.

| Terminal | No. | Contents                         | Specifications                                                        |  |
|----------|-----|----------------------------------|-----------------------------------------------------------------------|--|
| TA1      | 1   | Power supply for pulse generator | 12 VDC (±5%), 200 mA max.                                             |  |
|          | 2   |                                  | 0 VDC (GND for power supply)                                          |  |
|          | 3   | A-phase pulse input terminal     | H: +8 to 12 V<br>L: +1 V max.<br>(Maximum response frequency: 30 kHz) |  |
|          | 4   |                                  | Pulse input common                                                    |  |
|          | 5   | B-phase pulse input terminal     | H: +8 to 12 V<br>L: +1 V max.<br>(Maximum response frequency: 30 kHz) |  |
|          | 6   |                                  | Pulse input common                                                    |  |
| TA2      | 1   | A phase manifer output terminal  | Open collector output, 24 VDC, 30 mA max.                             |  |
|          | 2   | A-phase monitor output terminar  | A-phase monitor output common                                         |  |
|          | 3   | Duban mailer to the time         | Open collector output, 24 VDC, 30 mA max.                             |  |
|          | 4   | B-phase monitor output terminar  | B-phase monitor output common                                         |  |
| TA3      | (E) | Shield connection terminal       | -                                                                     |  |

## ■3G3FV-PPGD2/PG-D2

The terminal specifications for the 3G3FV-PPGD2/PG-D2 are given in the following table.

| Terminal | No. | Contents                         | Specifications                           |  |
|----------|-----|----------------------------------|------------------------------------------|--|
| TA1      | 1   | Power supply for pulse generator | 12 VDC (±5%), 200 mA max.*               |  |
|          | 2   |                                  | 0 VDC (GND for power supply)             |  |
|          | 3   |                                  | 5 VDC (±5%), 200 mA max.*                |  |
|          | 4   | Pulse input + terminal           | Line driver input (RS-422 level input)   |  |
|          | 5   | Pulse input - terminal           | Maximum response frequency: 300 kHz      |  |
|          | 6   | Common terminal                  | -                                        |  |
|          | 7   | Pulse monitor output + terminal  | Line driver output (DS 422 level output) |  |
|          | 8   | Pulse monitor output - terminal  | Line driver output (KS-422 level output) |  |
| TA2      | (E) | Shield connection terminal       | -                                        |  |

Table 2.19 3G3FV-PPGD2/PG-D2 Terminal Specifications

\* 5 VDC and 12 VDC cannot be used at the same time.

## ■3G3FV-PPGX2/PG-X2

The terminal specifications for the 3G3FV-PPGX2/PG-X2 are given in the following table.

| Terminal | No. | Contents                         | Specifications                             |
|----------|-----|----------------------------------|--------------------------------------------|
| TA1      | 1   | Power supply for pulse generator | 12 VDC (±5%), 200 mA max.*                 |
|          | 2   |                                  | 0 VDC (GND for power supply)               |
|          | 3   |                                  | 5 VDC (±5%), 200 mA max.*                  |
|          | 4   | A-phase + input terminal         |                                            |
|          | 5   | A-phase - input terminal         |                                            |
|          | 6   | B-phase + input terminal         | Line driver input (RS-422 level input)     |
|          | 7   | B-phase - input terminal         | Maximum response frequency: 300 kHz        |
|          | 8   | Z-phase + input terminal         |                                            |
|          | 9   | Z-phase - input terminal         |                                            |
|          | 10  | Common terminal                  | 0 VDC (GND for power supply)               |
|          | 1   | A-phase + output terminal        |                                            |
|          | 2   | A-phase - output terminal        |                                            |
| TA2      | 3   | B-phase + output terminal        | Line driver extruct (DS 422 level extruct) |
|          | 4   | B-phase - output terminal        | Line driver output (KS-422 lever output)   |
|          | 5   | Z-phase + output terminal        |                                            |
|          | 6   | Z-phase - output terminal        |                                            |
|          | 7   | Control circuit common           | Control circuit GND                        |
| TA3      | (E) | Shield connection terminal       | -                                          |

| Table 2.20 | 3G3FV-PPGX2/PG-X2 | Terminal S | pecifications |
|------------|-------------------|------------|---------------|
|------------|-------------------|------------|---------------|

\* 5 VDC and 12 VDC cannot be used at the same time.

# Wiring

Wiring examples are provided in the following illustrations for the Control Cards.

## Wiring the 3G3FV-PPGA2/PG-A2

Wiring examples are provided in the following illustrations for the 3G3FV-PPGA2/PG-A2.

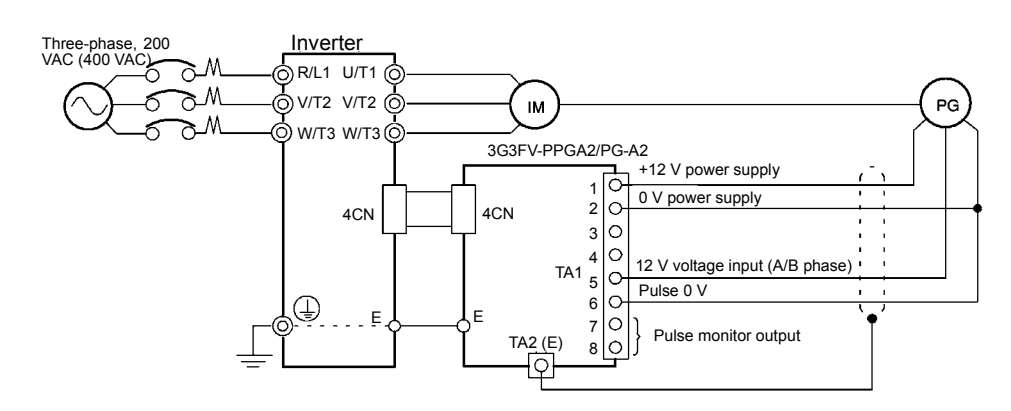

Fig 2.24 Wiring a 12-V Voltage Input

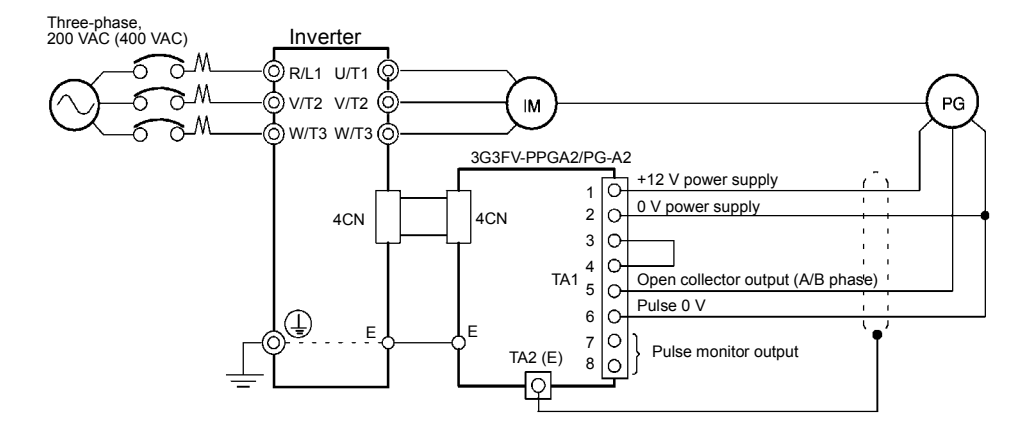

- Shielded twisted-pair wires must be used for signal lines.
- Do not use the pulse generator's power supply for anything other than the pulse generator (encoder). Using it for another purpose can cause malfunctions due to noise.
- The length of the pulse generator's wiring must not be more than 30 meters.

Fig 2.25 Wiring an Open-collector Input

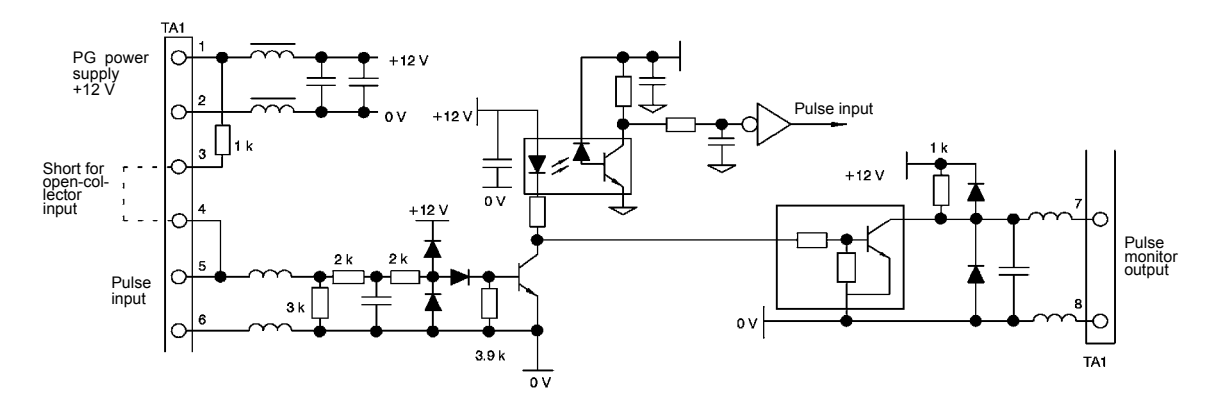

Fig 2.26 I/O Circuit Configuration of the 3G3FV-PPGA2/PG-A2

## ■ Wiring the 3G3FV-PPGB2/PG-B2

Wiring examples are provided in the following illustrations for the 3G3FV-PPGB2/PG-B2.

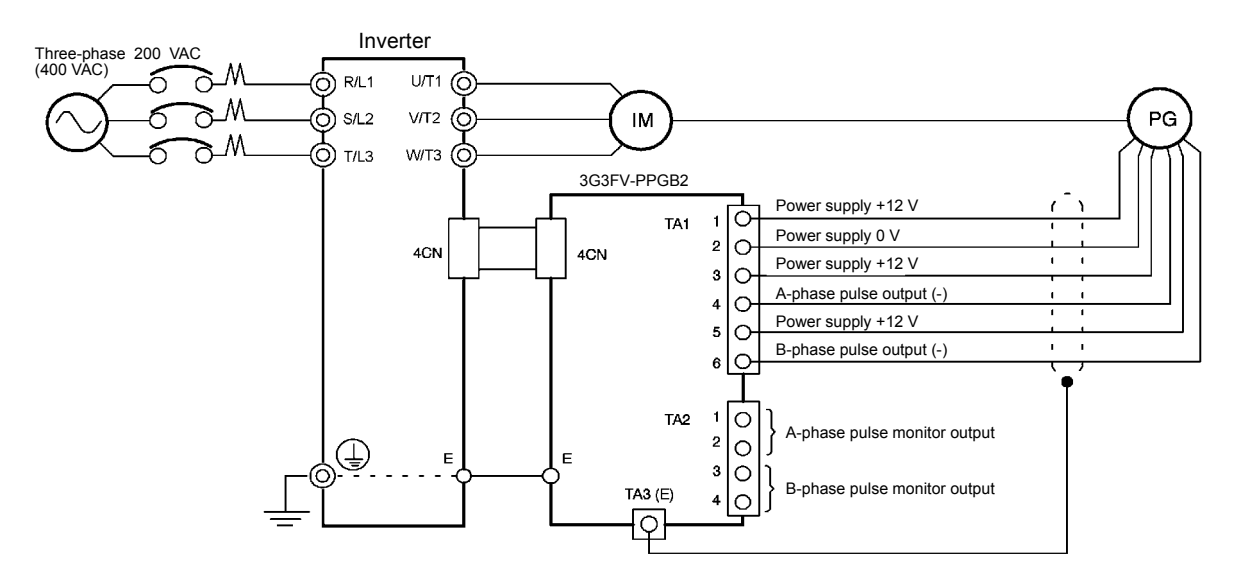

- · Shielded twisted-pair wires must be used for signal lines.
- Do not use the pulse generator's power supply for anything other than the pulse generator (encoder). Using it for another purpose can cause malfunctions due to noise.
- The length of the pulse generator's wiring must not be more than 30 meters.
- The direction of rotation of the PG can be set in parameter F1-05. The factory preset if for forward rotation, A-phase advancement.

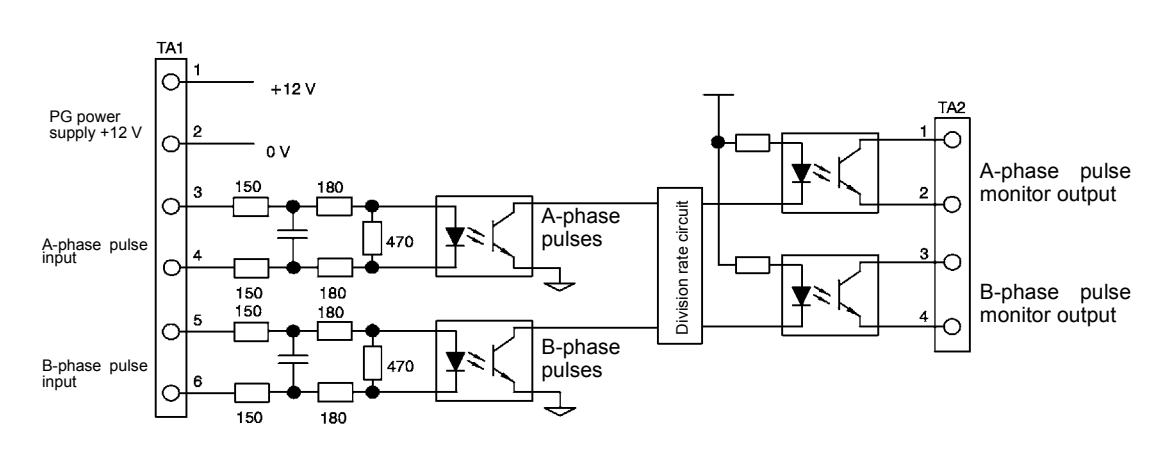

### Fig 2.27 3G3FV-PPGB2/PG-B2 Wiring

- When connecting to a voltage-output-type PG (encoder), select a PG that has an output impedance with a current of at least 12 mA to the input circuit photocoupler (diode).
- The pulse monitor dividing ratio can be changed using parameter F1-06.

A-phase pulses

Fig 2.28 I/O Circuit Configuration of the 3G3FV-PPGB2/PG-B2

## ■Wiring the 3G3FV-PPGD2/PG-D2

Wiring examples are provided in the following illustrations for the 3G3FV-PPGD2/PG-D2.

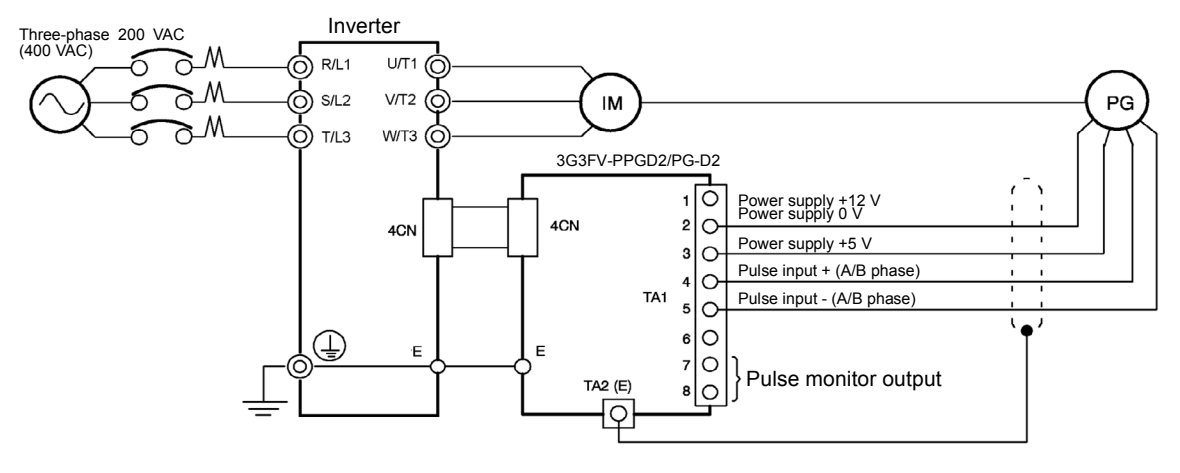

- · Shielded twisted-pair wires must be used for signal lines.
- Do not use the pulse generator's power supply for anything other than the pulse generator (encoder). Using it for another purpose can cause malfunctions due to noise.
- The length of the pulse generator's wiring must not be more than 50 meters.

Fig 2.29 3G3FV-PPGD2/PG-D2 Wiring

## ■Wiring the 3G3FV-PPGX2/PG-X2

Wiring examples are provided in the following illustrations for the 3G3FV-PPGX2/PG-X2.

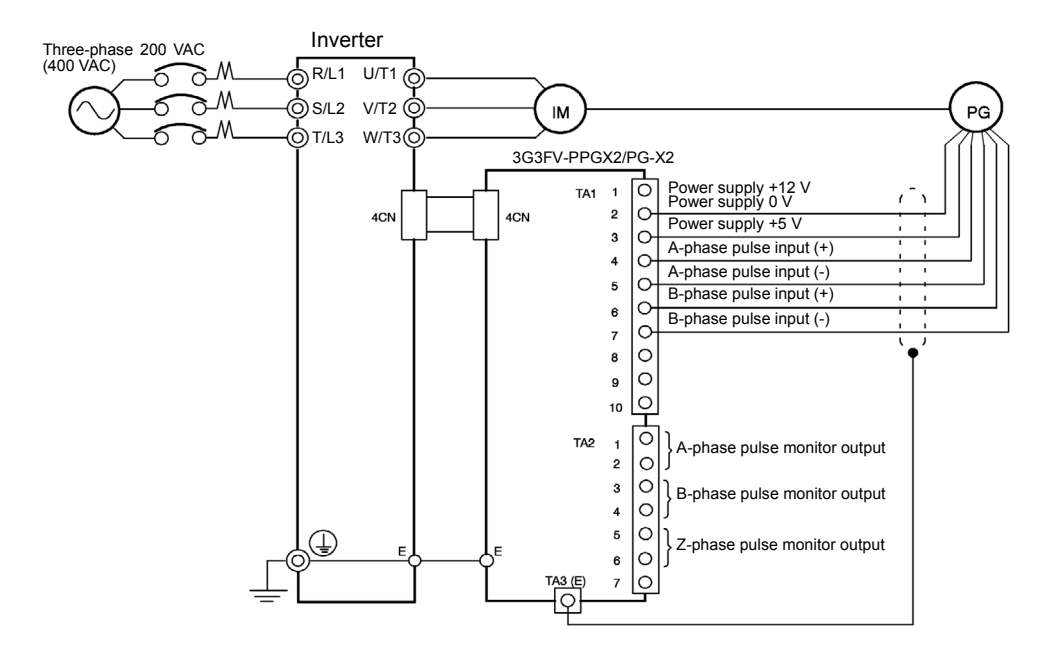

- Shielded twisted-pair wires must be used for signal lines.
- Do not use the pulse generator's power supply for anything other than the pulse generator (encoder). Using it for another purpose can cause malfunctions due to noise.
- The length of the pulse generator's wiring must not be more than 50 meters.
- The direction of rotation of the PG can be set in parameter F1-05 (PG Rotation). The factory preset if for motor forward rotation, A-phase advancement.

Fig 2.30 3G3FV-PPGX2/PG-X2 Wiring
#### Wiring Terminal Blocks

Use no more than 30 meters of wiring for PG (encoder) signal lines for the 3G3FV-PPGA2 (PG-A2)/PPGB2 (PG-B2) or 50 meters for the 3G3FV-PPGD2 (PG-D2)/PPGX2 (PG-X2), and keep the wiring separate from power lines.

Use shielded, twisted-pair wires for pulse inputs and pulse output monitor wires, and connect the shield to the shield connection terminal.

#### ■Wire Sizes (Same for All Models)

Terminal wire sizes are shown in Table 2.21.

| Terminal                                                                              | Terminal<br>Screws | Wire Thickness (mm <sup>2</sup> )                      | Wire Type                                                                                                   |
|---------------------------------------------------------------------------------------|--------------------|--------------------------------------------------------|----------------------------------------------------------------------------------------------------|
| Pulse generator power supply<br>Pulse input terminal<br>Pulse monitor output terminal | -                  | Stranded wire: 0.5 to 1.25<br>Single wire: 0.5 to 1.25 | <ul> <li>Shielded, twisted-pair wire</li> <li>Shielded, polyethylene-covered, vinyl sheath cable</li> </ul> |
| Shield connection terminal                                                            | M3.5               | 0.5 to 2                                               | (KPEV-S by Hitachi Electric Wire or equivalent)                                                             |

#### Straight Solderless Terminals for Control Circuit Terminals

We recommend using straight solderless terminal on signal lines to simplify wiring and improve reliability. Refer to *Table 2.12 Straight Solderless Terminal Sizes* for specifications.

#### Closed-loop Connector Sizes and Tightening Torque

The closed-loop connectors and tightening torques for various wire sizes are shown in Table 2.22.

| Table 2.22 Closed-loop Connectors and Tightening Torque | Table 2.22 | Closed-loop | Connectors | and | Tightening | Torques |
|---------------------------------------------------------|------------|-------------|------------|-----|------------|---------|
|---------------------------------------------------------|------------|-------------|------------|-----|------------|---------|

|   | Wire Thickness [mm <sup>2</sup> ] | Terminal<br>Screws | Crimp Terminal Size | Tightening Torque (N ∙ m) |
|---|-----------------------------------|--------------------|---------------------|---------------------------|
| Ī | 0.5                               |                    | 1.25 - 3.5          |                           |
| ſ | 0.75                              | M2 5               | 1.25 - 3.5          | 0.8                       |
| ſ | 1.25                              | 1015.5             | 1.25 - 3.5          | 0.8                       |
|   | 2                                 |                    | 2 - 3.5             |                           |

#### Wiring Method and Precautions

The wiring method is the same as the one used for straight solderless terminals. Refer to page 2-26. Observe the following precautions when wiring.

- Separate the control signal lines for the PG Speed Control Card from main circuit lines and power lines.
- Connect the shield when connecting to a PG. The shield must be connected to prevent operational errors caused by noise. Also, do not use any lines that are longer than the recommended length. Refer to *Fig 2.19* for details on connecting the shield.
- Connect the shield to the shield terminal (E).
- Do not solder the ends of wires. Doing so may cause contact faults.
- When not using straight solderless terminals, strip the wires to a length of approximately 5.5 mm.

#### Selecting the Number of PG (Encoder) Pulses

The setting for the number of PG pulses depends on the model of PG Speed Control Card being used. Set the correct number for your model.

#### ■3G3FV-PPGA2 (PG-A2)/3G3FV-PPGB2 (PG-B2)

The maximum response frequency is 32,767 Hz.

Use a PG that outputs a maximum frequency of approximately 20 kHz for the rotational speed of the motor.

$$\frac{\text{Motor speed at maximum frequency output (r/min)}}{60} \times \text{PG rating (p/rev)} = 20,000 \text{ Hz}$$

Some examples of PG output frequency (number of pulses) for the maximum frequency output are shown in *Table 2.23*.

| Motor's Maximum Speed (r/min) | PG Rating<br>(p/rev) | PG Output Frequency for Maximum Fre-<br>quency Output (Hz) |
|-------------------------------|----------------------|------------------------------------------------------------|
| 1800                          | 600                  | 18,000                                                     |
| 1500                          | 800                  | 20,000                                                     |
| 1200                          | 1000                 | 20,000                                                     |
| 900                           | 1200                 | 18,000                                                     |

| Table 2.23 PG Pulse Selection Example |
|---------------------------------------|
|---------------------------------------|

Note 1. The motor speed at maximum frequency output is expressed as the sync rotation speed.

2. The PG power supply is 12 V.

3. A separate power supply is required if the PG power supply capacity is greater than 200 mA. (If momentary power loss must be handled, use a backup capacitor or other method.)

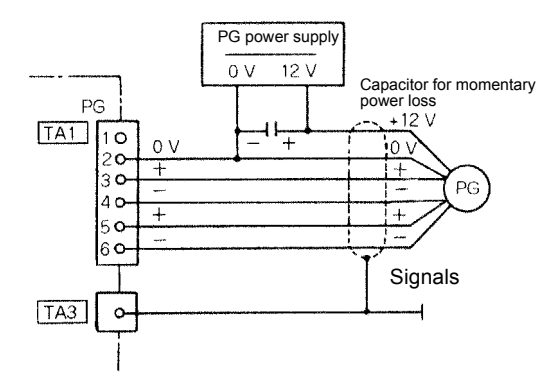

Fig 2.31 3G3FV-PPGB2/PG-B2 Connection Example

#### ■3G3FV-PPGD2 (PG-D2)/3G3FV-PPGX2 (PG-X2)

There are 5 V and 12 V PG power supplies.

Check the PG power supply specifications before connecting.

The maximum response frequency is 300 kHz.

Use the following equation to computer the output frequency of the PG ( $f_{PG}$ ).

$$f_{PG}(Hz) = \frac{Motor \text{ speed at maximum frequency output } (r/min)}{60} \times PG \text{ rating } (p/rev)$$

A separate power supply is required if the PG power supply capacity is greater than 200 mA. (If momentary power loss must be handled, use a backup capacitor or other method.)

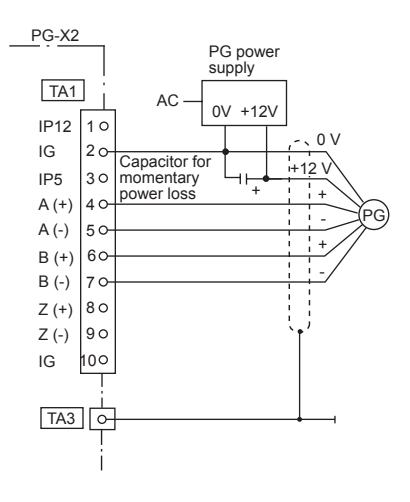

Fig 2.32 3G3FV-PPGD2/PG-D2 Connection Example (for 12-V PG power supply)

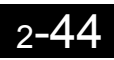

# 3

# Chapter 3 Digital Operator and Modes

This chapter describes Digital Operator displays and functions, and provides an overview of operating modes and switching between modes.

| Digital Operator | 3-2 |
|------------------|-----|
| Modes            | 3-5 |

# Digital Operator

This section describes the displays and functions of the Digital Operator.

#### Digital Operator Display

The key names and functions of the Digital Operator are described below.

#### Digital Operator with LED Display (3G3IV-PJVOP161)

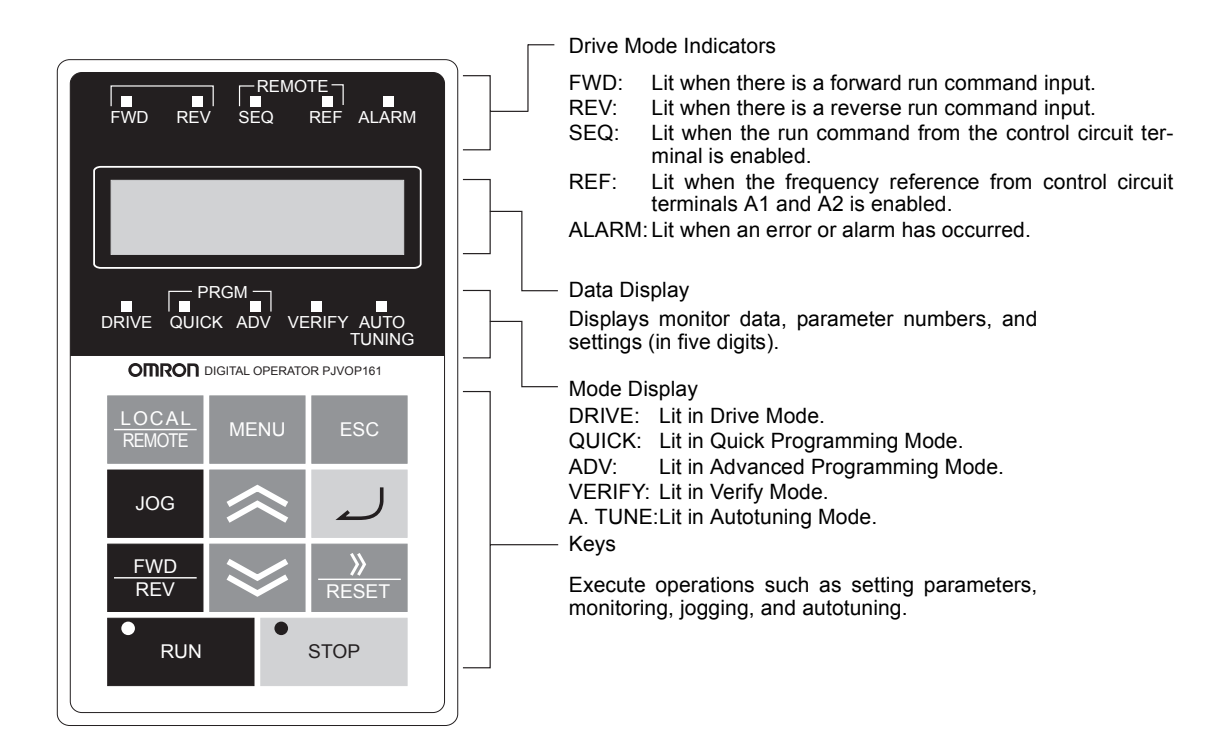

#### Digital Operator with LCD Display (3G3IV-PJVOP160)

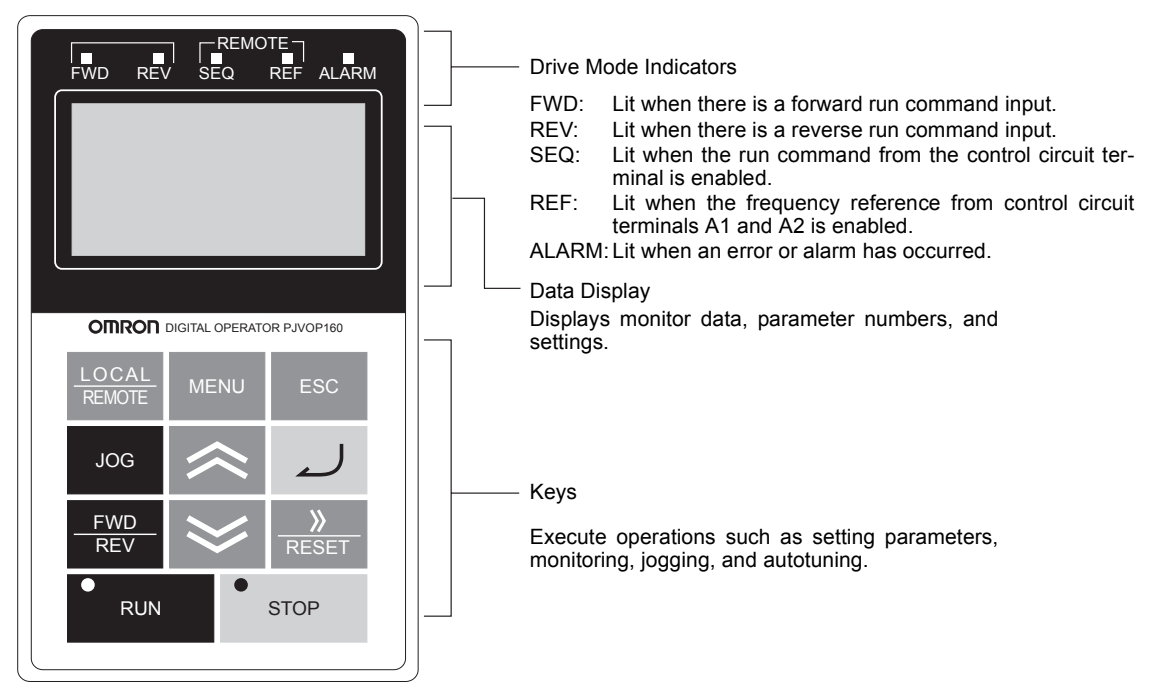

Fig 3.1 Digital Operator Component Names and Functions

### ♦ Digital Operator Keys

The names and functions of the Digital Operator Keys are described in *Table 3.1*.

| Key             | Name                      | Function                                                                                                    |
|-----------------|---------------------------|----------------------------------------------------------------------------------------------------|
| LOCAL<br>REMOTE | LOCAL/REMOTE Key          | Switches between operation via the Digital Operator (LOCAL) and control circuit terminal operation (REMOTE).<br>This Key can be enabled or disabled by setting parameter o2-01. |
| MENU            | MENU Key                  | Selects menu items (modes).                                                                                                    |
| ESC             | ESC Key                   | Returns to the status before the ENTER Key was pressed.                                                                                                    |
| JOG             | JOG Key                   | Enables jog operation when the Inverter is being operated from the Digital Operator.                                                                                            |
| FWD<br>REV      | FWD/REV Key               | Selects the rotation direction of the motor when the Inverter is being operated from the Digital Operator.                                                                      |
| <br>RESET       | Digit Selection/RESET Key | Sets the number of digits for parameter settings.<br>Also acts as the Reset Key when a fault has occurred.                                                                      |
| *               | Increment Key             | Selects menu items, sets parameter numbers, and increments set val-<br>ues.<br>Used to move to the next item or data.                                                           |
| $\gg$           | Decrement Key             | Selects menu items, sets parameter numbers, and decrements set val-<br>ues.<br>Used to move to the previous item or data.                                                       |
| ~               | ENTER Key                 | Pressed to enter menu items, parameters, and set values.<br>Also used to switch from one screen to another.                                                                     |
| ●<br>RUN        | RUN Key                   | Starts the Inverter operation when the Inverter is being controlled by the Digital Operator.                                                                                    |
| • STOP          | STOP Key                  | Stops Inverter operation.<br>This Key can be enabled or disabled when operating from the control circuit terminal by setting parameter o2-02.                                   |

Note Except in diagrams, Keys are referred to using the Key names listed in the above table.

There are indicators on the upper left of the RUN and STOP Keys on the Digital Operator. These indicators will light and flash to indicate operating status.

The RUN Key indicator will flash and the STOP Key indicator will light during initial excitation of the dynamic brake. The relationship between the indicators on the RUN and STOP Keys and the Inverter status is shown in the *Fig 3.2*.

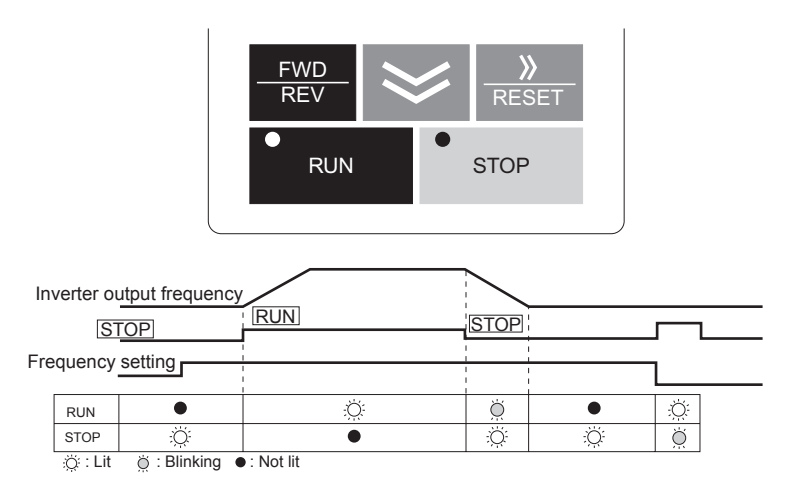

Fig 3.2 RUN and STOP Indicators

# Modes

This section describes the Inverter's modes and switching between modes.

#### Inverter Modes

The Inverter's parameters and monitoring functions are organized in groups called modes that make it easier to read and set parameters. The Inverter is equipped with 5 modes.

The 5 modes and their primary functions are shown in the Table 3.2.

| Mode                      | Primary function(s)                                                                                                    |
|---------------------------|----------------------------------------------------------------------------------------------------|
| Drive Mode                | The Inverter can be run in this mode.<br>Use this mode when monitoring values such as frequency references or output cur-<br>rent, displaying fault information, or displaying the fault history.                                   |
| Quick Programming Mode    | Use this mode to reference and set the minimum parameters to operate the Inverter (e.g., the operating environment of the Inverter and Digital Operator).                                                                           |
| Advanced Programming Mode | Use this mode to reference and set all parameters.                                                                                                    |
| Verify Mode               | Use this mode to read/set parameters that have been changed from their factory-set values.                                                                                                    |
| Autotuning Mode*          | Use this mode when running a motor with unknown motor constants in the vector control mode. The motor constants are calculated and set automatically. This mode can also be used to measure only the motor line-to-line resistance. |

\* Always perform autotuning with the motor before operating using vector control. Autotuning Mode will not be displayed during operation or when an error has occurred.

#### Switching Modes

The mode selection display will appear when the MENU Key is pressed from a monitor or setting display. Press the MENU Key from the mode selection display to switch between the modes.

Press the DATA/ENTER Key from the mode selection key to monitor data and from a monitor display to access the setting display.

#### ■LED Display

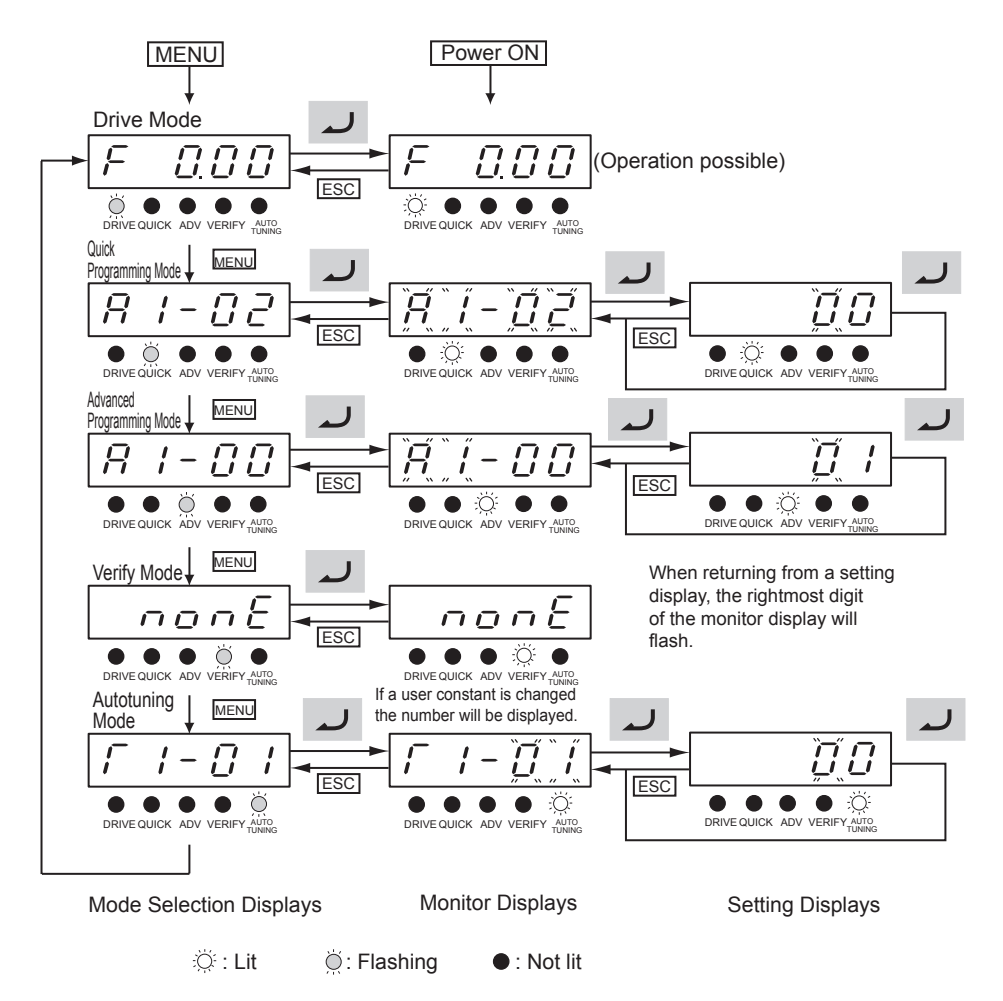

Fig 3.3 Mode Transitions (Example for the 3G3IV-PJVOP161)

#### ■LCD Display

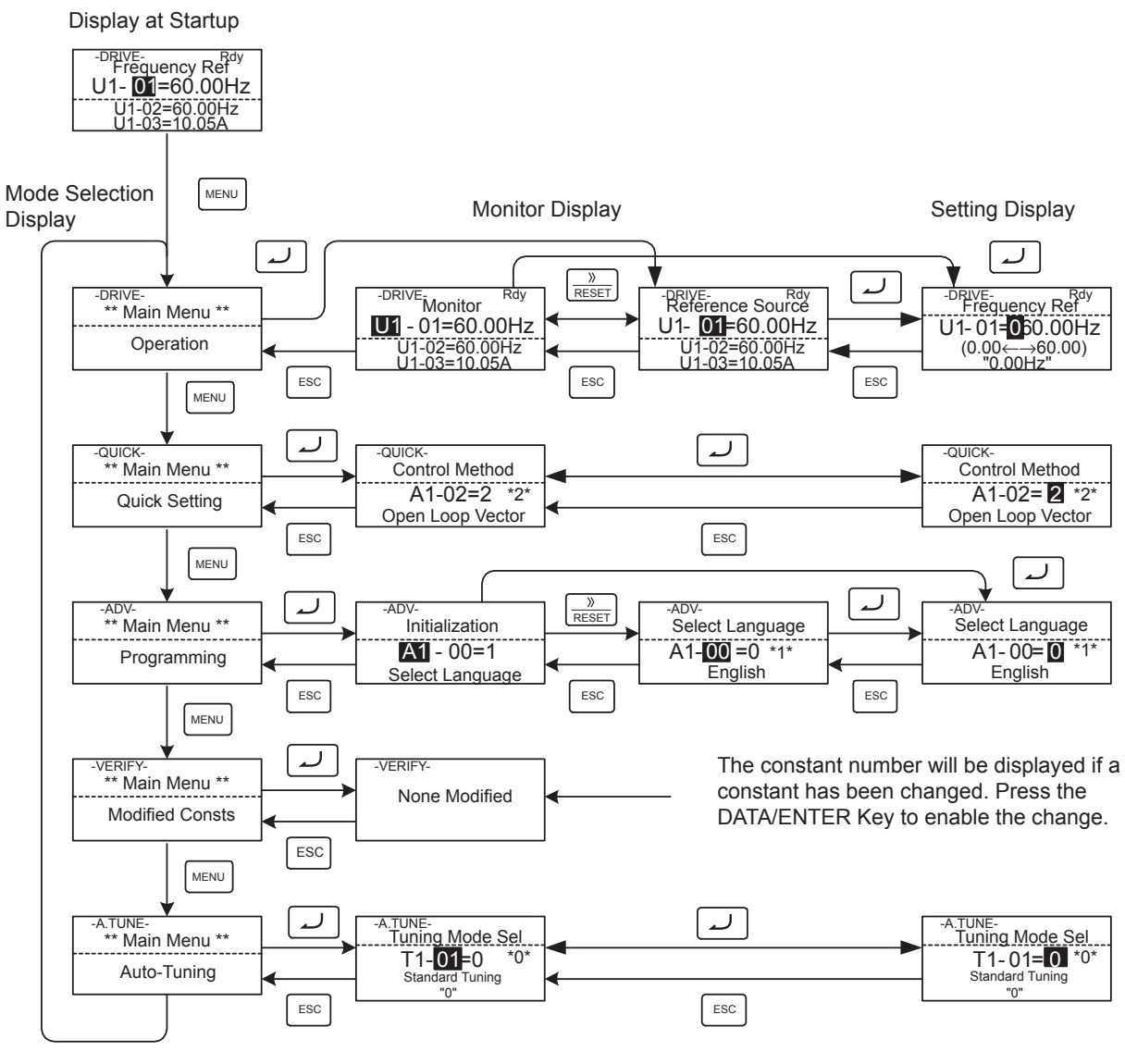

Fig 3.4 Mode Transitions

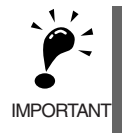

When running the Inverter after using Digital Operator, press the MENU Key to enter the Drive Mode (DRIVE indicator will flash) and then press the ENTER Key from the Drive Mode display to bring up the monitor display (DRIVE indicator will light). Run commands can't be received from any other display. (Monitor display in Drive Mode will appear when the power is turned ON.)

#### Drive Mode

Drive Mode is the mode in which the Inverter can be operated. The following monitor displays are possible in Drive Mode: The frequency reference, output frequency, output current, and output voltage, as well as fault information and the fault history.

When b1-01 (Reference selection) is set to 0, the frequency can be changed from the frequency setting display. Use the Increment, Decrement, and Digit Selection/RESET Keys to change the frequency. The parameter will be written and the monitor display will be returned to when the ENTER Key is pressed after changing the setting.

#### ■Example Operations

Key operations in Drive Mode are shown in the following figure.

#### ■LED Display

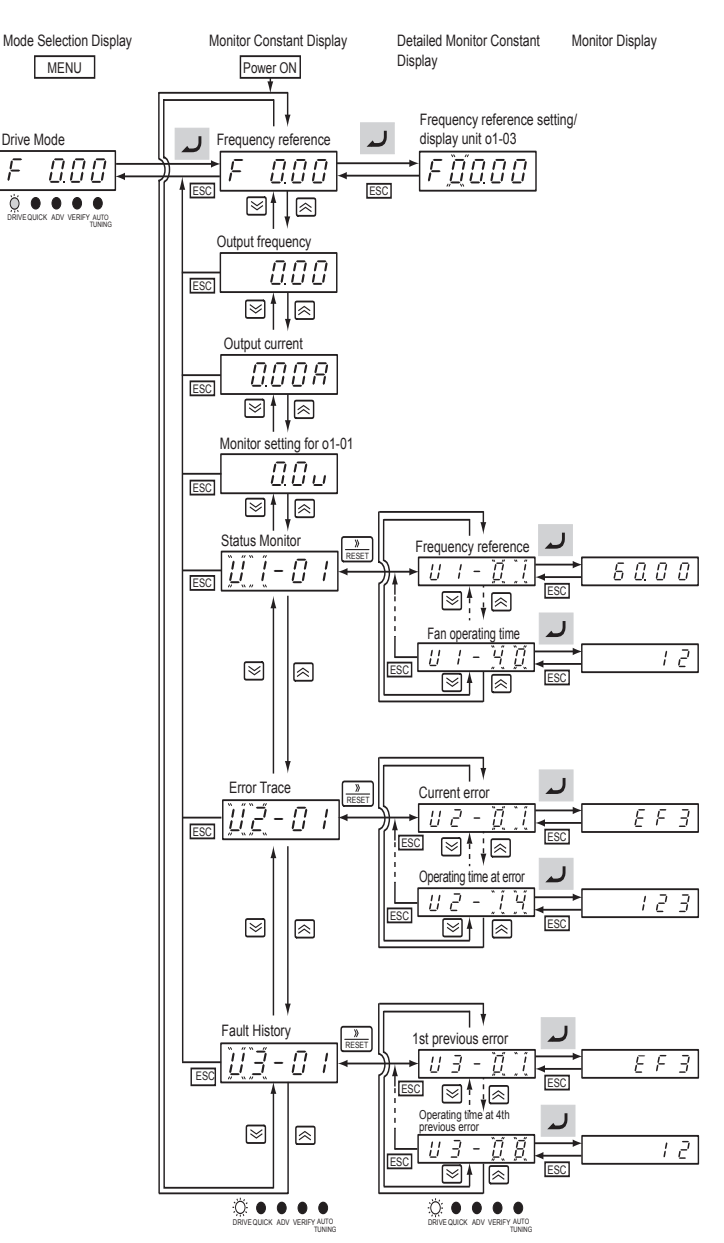

Fig 3.5 Operations in Drive Mode (Example for the 3G3IV-PJVOP161)

#### ■LCD Display

Display at Startup

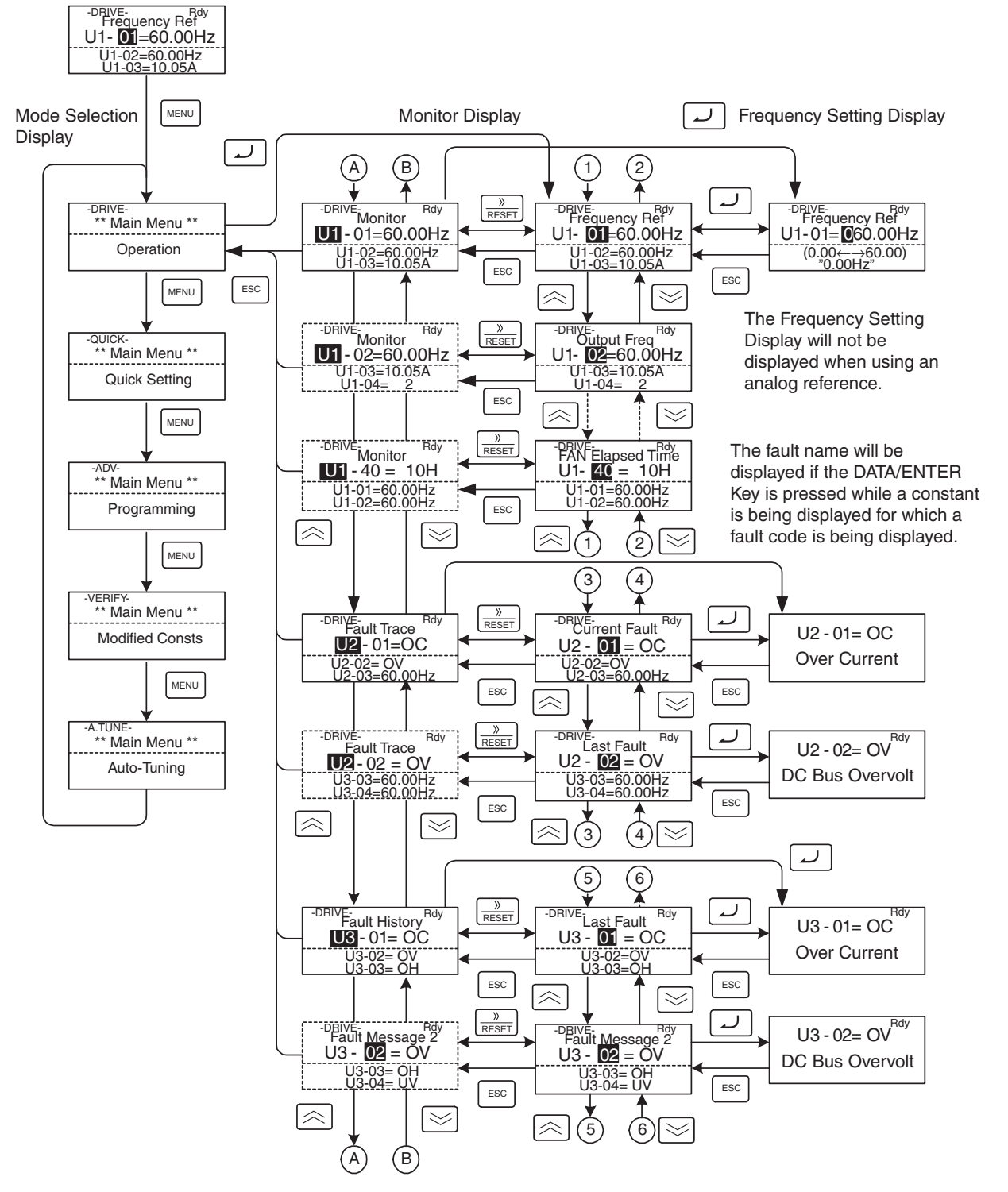

Fig 3.6 Operations in Drive Mode

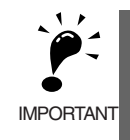

The display for the first monitor parameter (frequency reference) will be displayed when power is turned ON. The monitor item displayed at startup can be set in o1-02 (Monitor Selection after Power Up). Operation cannot be started from the Mode Selection Display. 3

#### Quick Programming Mode

In Quick Programming Mode, the parameters required for Inverter trial operation can be monitored and set.

Parameters can be changed from the setting displays. Use the Increment, Decrement, and Digit Selection/ RESET Keys to change the frequency. The parameter will be written and the monitor display will be returned to when the ENTER Key is pressed after changing the setting.

Refer to Chapter 5 Parameters for details on the parameters displayed in Quick Programming Mode.

#### ■Example Operations

Key operations in Quick Programming Mode are shown in the following figure.

#### ■LED Display

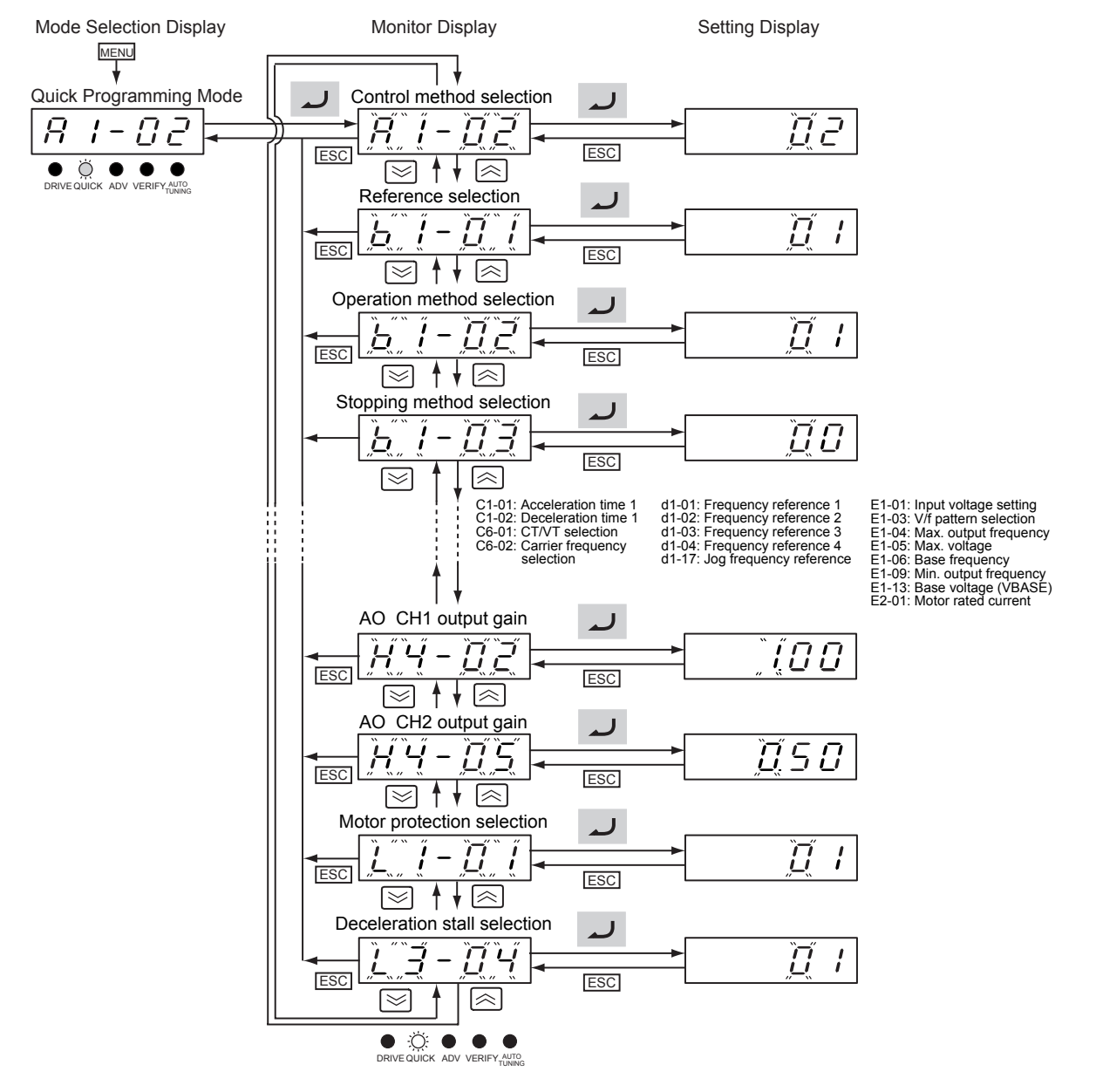

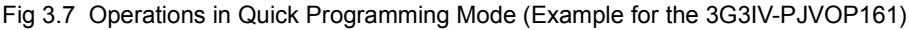

#### ■LCD Display

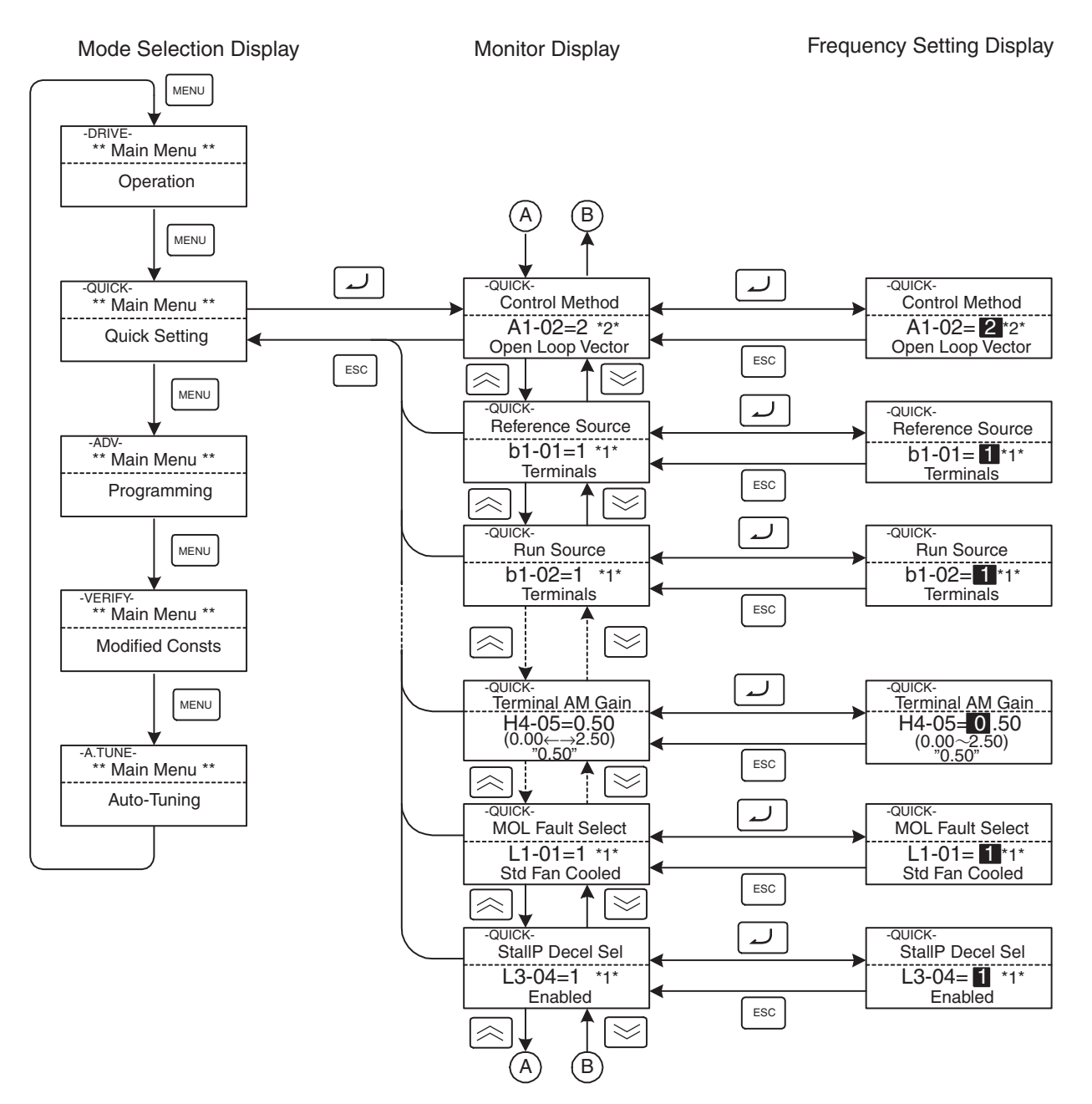

Fig 3.8 Operations in Quick Programming Mode

#### Advanced Programming Mode

In Advanced Programming Mode, all Inverter parameters can be monitored and set.

Parameters can be changed from the setting displays. Use the Increment, Decrement, and Digit Selection/ RESET Keys to change the frequency. The parameter will be written and the monitor display will be returned to when the ENTER Key is pressed after changing the setting.

Refer to Chapter 5 Parameters for details on the parameters.

#### ■Example Operations

Key operations in Advanced Programming Mode are shown in the following figure.

#### ■LED Display

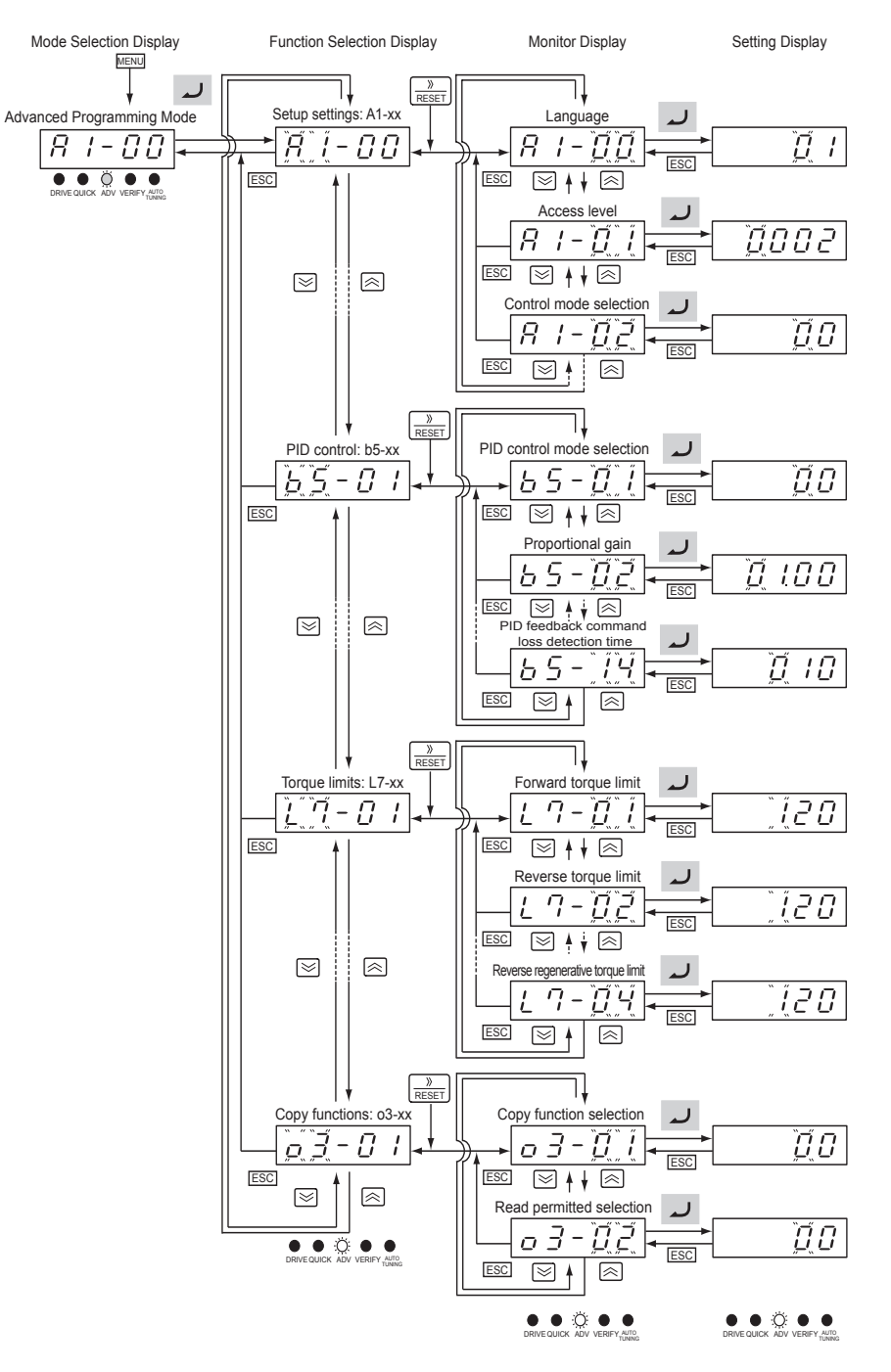

Fig 3.9 Operations in Advanced Programming Mode (Example for the 3G3IV-PJVOP161)

3

#### ■LCD Display

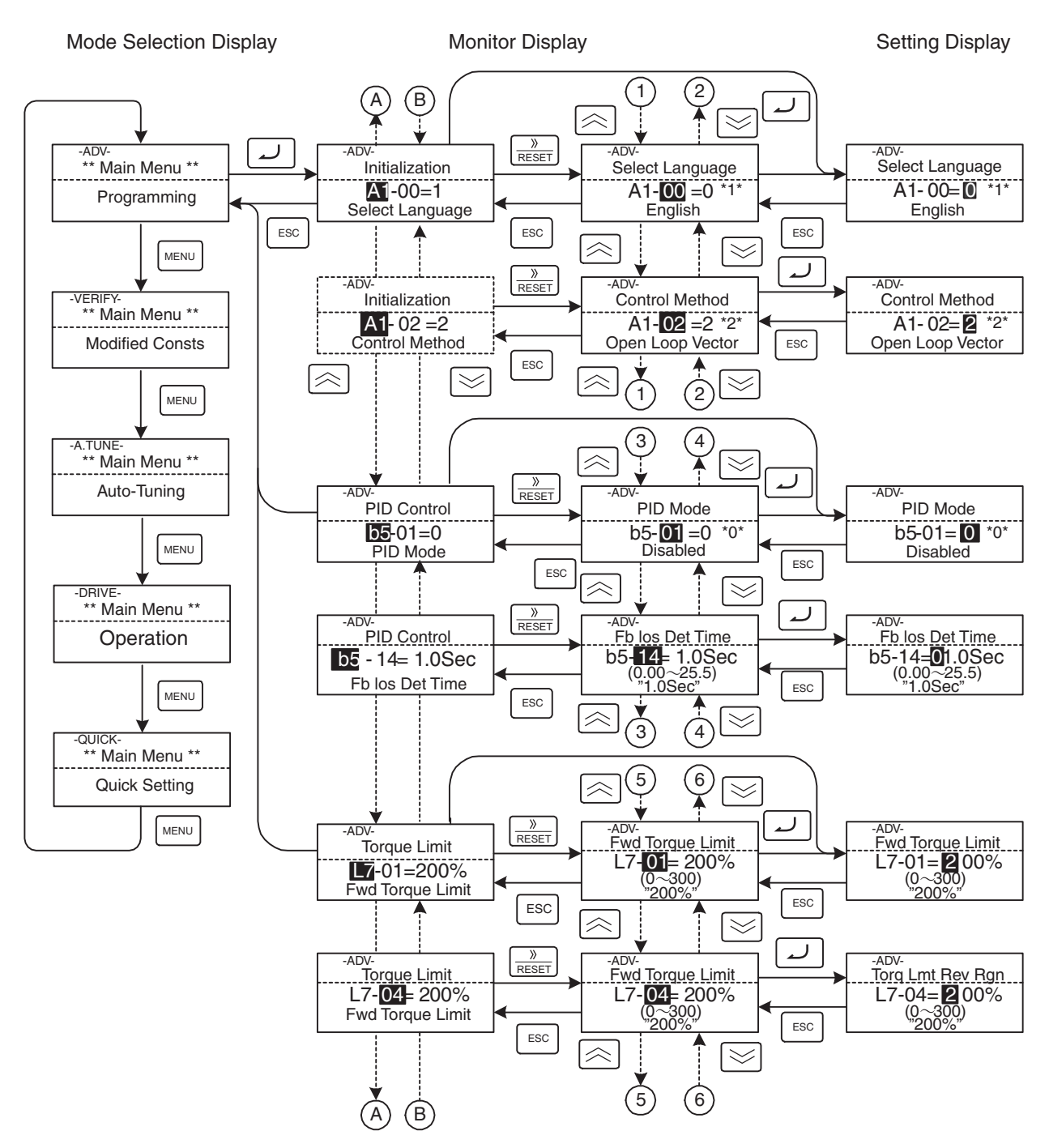

Fig 3.10 Operations in Advanced Programming Mode

#### ■Setting Parameters

Here, the procedure is shown to change C1-01 (Acceleration Time 1) from 10 s to 20 s.

| Step | Digital Operator Display                                                                                                    | Description                                                                      |                                                                                                    |
|------|----------------------------------------------------------------------------------------------------|----------------------------------------------------------------------------------|----------------------------------------------------------------------------------------------------|
| No.  | LED Display                                                                                                    | LCD Display                                                                      |                                                                                                    |
| 1    |                                                                                                    | -DRIVE-<br>Frequency Ref<br>U1- 01=60.00Hz<br>U1-02=60.00Hz<br>U1-03=10.05A      | Power supply turned ON.                                                                                                    |
| 2    | F<br>DRIVE QUICK ADV VERIFY AUTO<br>DRIVE QUICK ADV VERIFY AUTO<br>TUNING                                                                                                    | -DRIVE-<br>** Main Menu **<br>Operation                                          | MENU Key pressed to enter<br>Drive Mode.                                                                                              |
| 3    | Image: Constraint of the state of the state of the st | -QUICK-<br>** Main Menu **<br>Quick Setting                                      | MENU Key pressed to enter<br>Quick Programming Mode.                                                                                  |
| 4    | Image: Constraint of the state of the state of the st | -ADV-<br>** Main Menu **<br>Programming                                          | MENU Key pressed to Enter<br>Advanced Programming<br>Mode.                                                                            |
| 5    | Image: Second state       Image: Second state         Image: Second state       Image: Second state         Image: Second state       Image: Second state <td>-ADV-<br/>Initialization<br/>A1-00=1<br/>Select Language</td> <td>ENTER or DATA/ENTER Key pressed to access monitor display.</td>                                                                                                    | -ADV-<br>Initialization<br>A1-00=1<br>Select Language                            | ENTER or DATA/ENTER Key pressed to access monitor display.                                                                            |
| 6    | Image: Image: Image  | -ADV-<br>Accel Time 1<br>€1-00= 10.0Sec<br>(0.0←→6000.0)<br>"10.0Sec"            | Increment or Decrement Key<br>pressed to display C1-01<br>(Acceleration Time 1).                                                      |
| 7    | Image: Second second second | -ADV-<br>Accel Time 1<br>C1-01= 0010.0Sec<br>(0.0←→6000.0)<br>"10.0Sec"          | ENTER or DATA/ENTER Key<br>pressed to access setting dis-<br>play. The setting of C1-01<br>(10.00) is displayed.                      |
| 8    | DRIVE QUICK ADV VERIFY AUTO<br>DRIVE QUICK ADV VERIFY AUTO<br>TUNING                                                                                                    | -ADV-<br>Accel Time 1<br>C1-01= 0 <b>0</b> 10.0Sec<br>(0.0←→6000.0)<br>"10.0Sec" | Digit Selection/RESET or<br>Shift/RESET Key pressed to<br>move the flashing digit to the<br>right.                                    |
| 9    | Image: Image:               | -ADV-<br>Accel Time 1<br>C1-01= 00∎0.0Sec<br>(0.0←→6000.0)<br>"10.0Sec"          | Increment Key pressed to change set value to 20.00 s.                                                                                 |
| 10   | [ End] → [020.00]                                                                                                    | -ADV-<br>Accel Time 1<br>C1-01= 00⊉0.0Sec<br>(0.0←→6000.0)<br>"10.0Sec"          | ENTER Key pressed to enter<br>the set data. "END" is dis-<br>played for 10 s and then the<br>entered value is displayed for<br>0.5 s. |

Table 3.3 Setting Parameters in Advanced Programming Mode

| Step | Digital Operator Display                                                                                                    | Description    |                                        |
|------|----------------------------------------------------------------------------------------------------|----------------|----------------------------------------|
| No.  | LED Display                                                                                                    | LCD Display    | Description                            |
| 11   | Image: Image: Image | Entry Accepted | The monitor display for C1-01 returns. |

Modes

#### External Fault Setting Procedure

Examples of the Digital Operator displays that appear when setting an external error for a multi-function contact input in Advanced Programming Mode are shown in the following diagram.

#### ■LCD Display

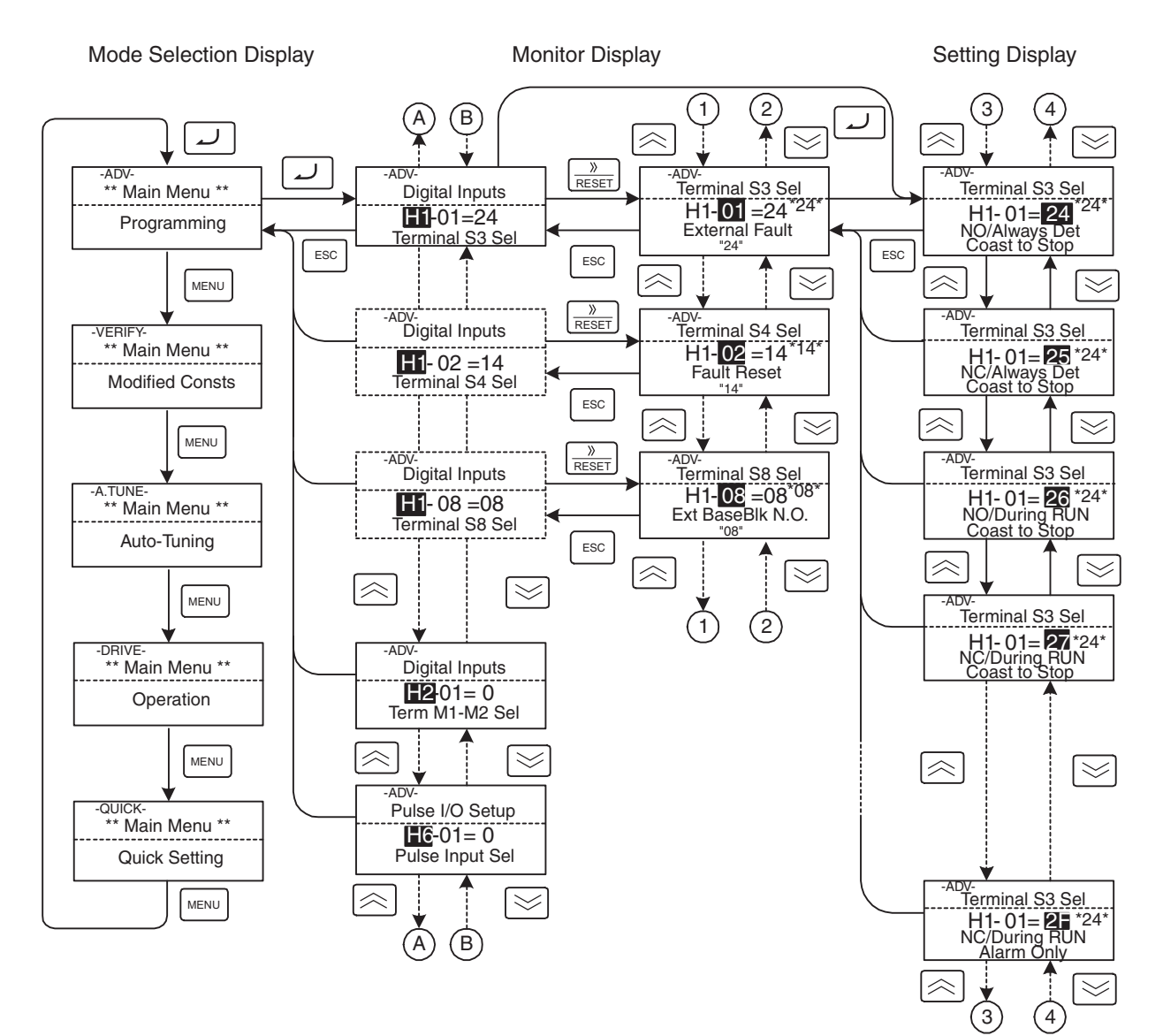

Fig 3.11 External Fault Function Setting Example

#### Verify Mode

Verify Mode is used to display any parameters that have been changed from their default settings in a Programming Mode or by autotuning. "None" will be displayed if no settings have been changed.

Of the Environment Mode settings, only A1-02 will be displayed if it has been changed. Other Environment Modes settings will not be displayed even if they have been changed from their default settings.

Even in Verify Mode, the same procedures can be used to change settings as are used in the Programming Modes. Use the Increment, Decrement, and Digit Selection/RESET Keys to change the frequency. The parameter will be written and the monitor display will be returned to when the ENTER Key is pressed after changing the setting.

#### ■Example Operations

An example of key operations is given below for when the following settings have been changed from their default settings: b1-01 (Reference Selection), C1-01 (Acceleration Time 1), E1-01 (Input Voltage Setting), and E2-01 (Motor Rated Current).

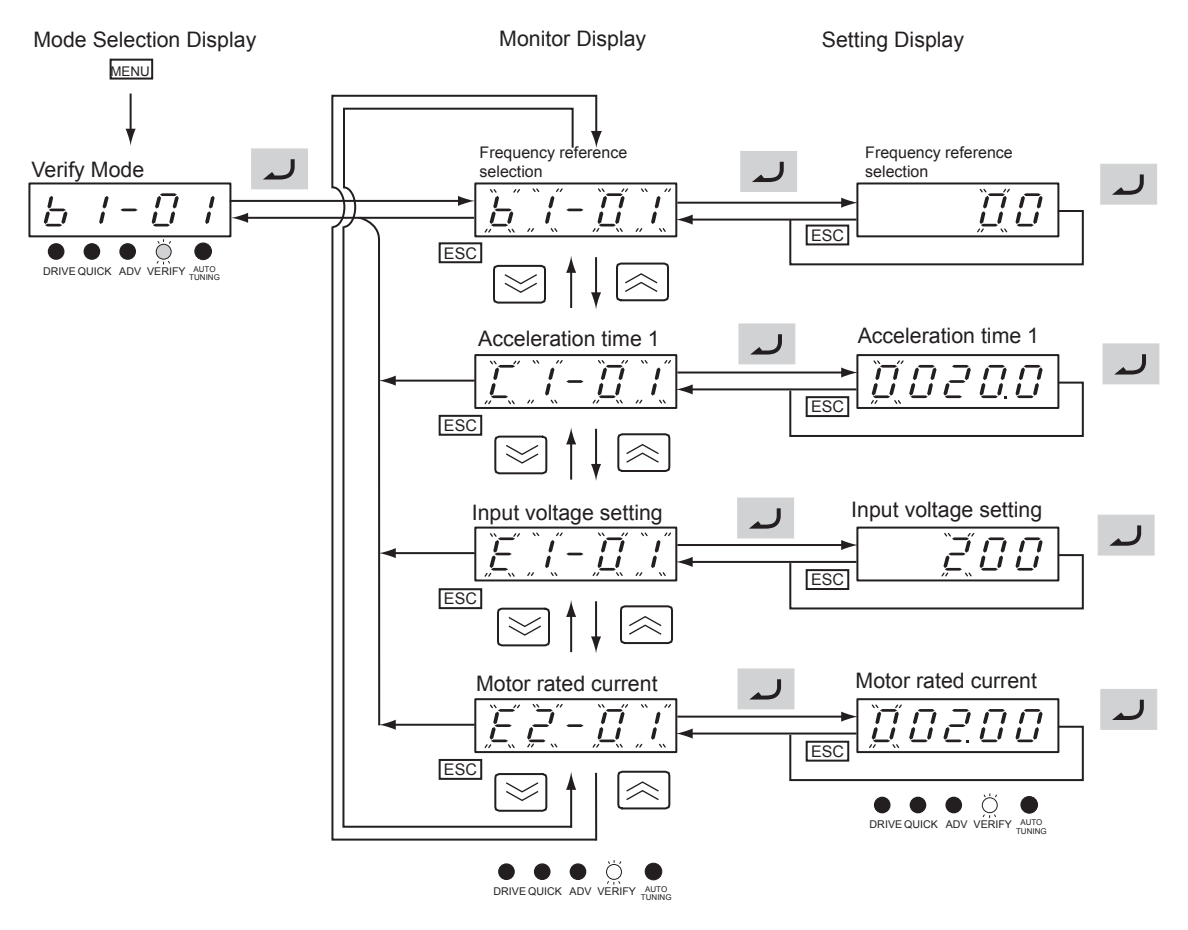

Fig 3.12 Operations in Verify Mode (Example for the 3G3IV-PJVOP161)

#### ■LCD Display

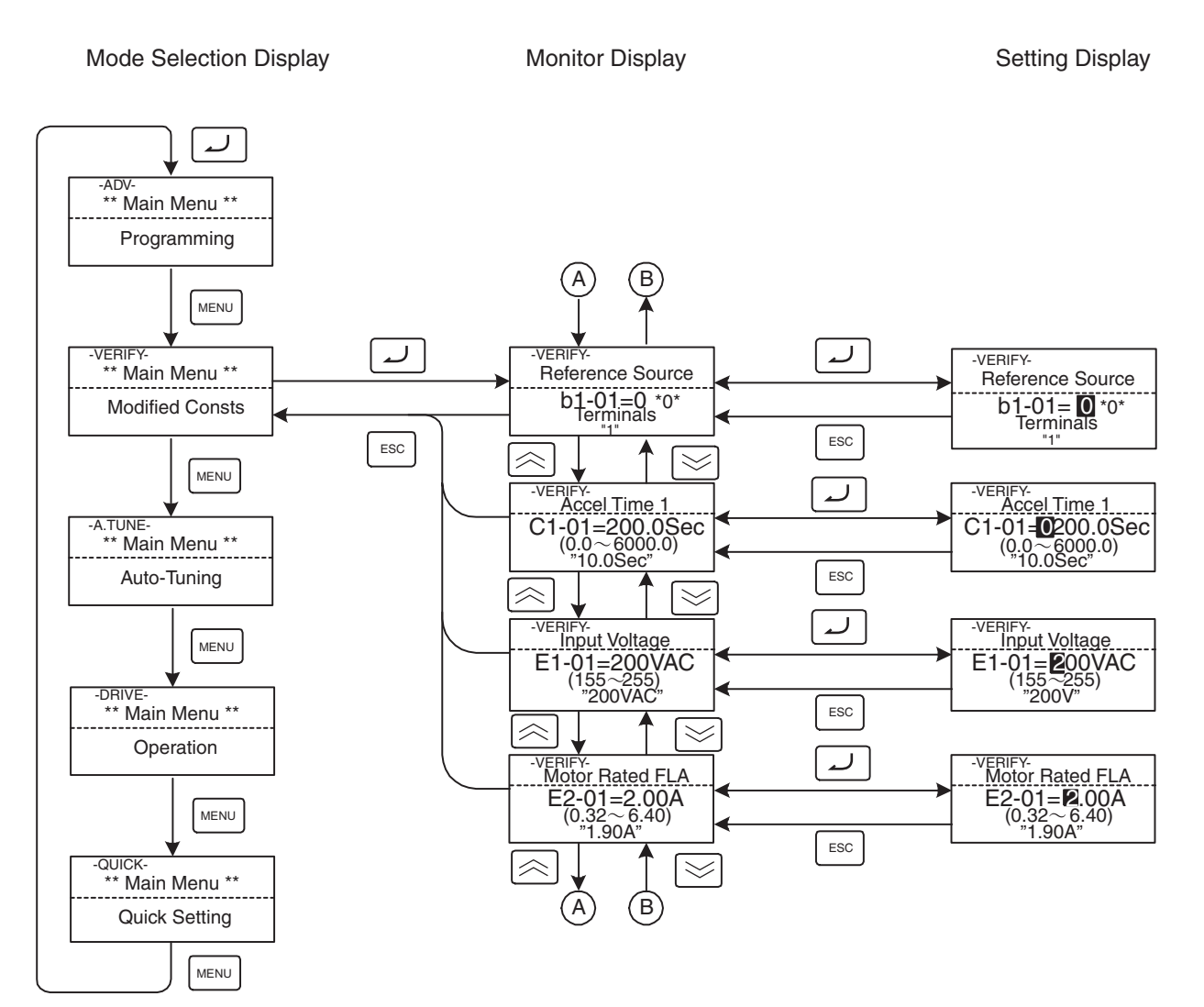

Fig 3.13 Operations in Verify Mode

#### Autotuning Mode

Autotuning automatically tunes and sets the required motor constants when operating in the open-loop V/f, V/f with PG, or open-loop vector control modes. Always perform autotuning before starting operation when using open-loop vector control mode.

When V/f control has been selected, stationary autotuning for only line-to-line resistance can be selected.

When the motor cannot be disconnected from the load, perform stationary autotuning. Contact your dealer to set motor constants by calculation.

The Inverter's autotuning function automatically determines the motor constants, while a servo system's autotuning function determines the size of a load, so these autotuning functions are fundamentally different.

#### Example of Operation

Set the motor output power (in kW), rated voltage, rated current, rated frequency, rated speed, and number of poles specified on the nameplate on the motor and then press the RUN Key. The motor is automatically run and the motor constants measured based on these settings and autotuning will be set.

Always set the above items. Autotuning cannot be started otherwise, e.g., it cannot be started from the motor rated voltage display.

Parameters can be changed from the setting displays. Use the Increment, Decrement, and Digit Selection/ RESET Keys to change the frequency. The parameter will be written and the monitor display will be returned to when the ENTER Key is pressed after changing the setting.

The following example shows autotuning for open-loop vector control while operating the motor without switching to motor 2.

■LED Display

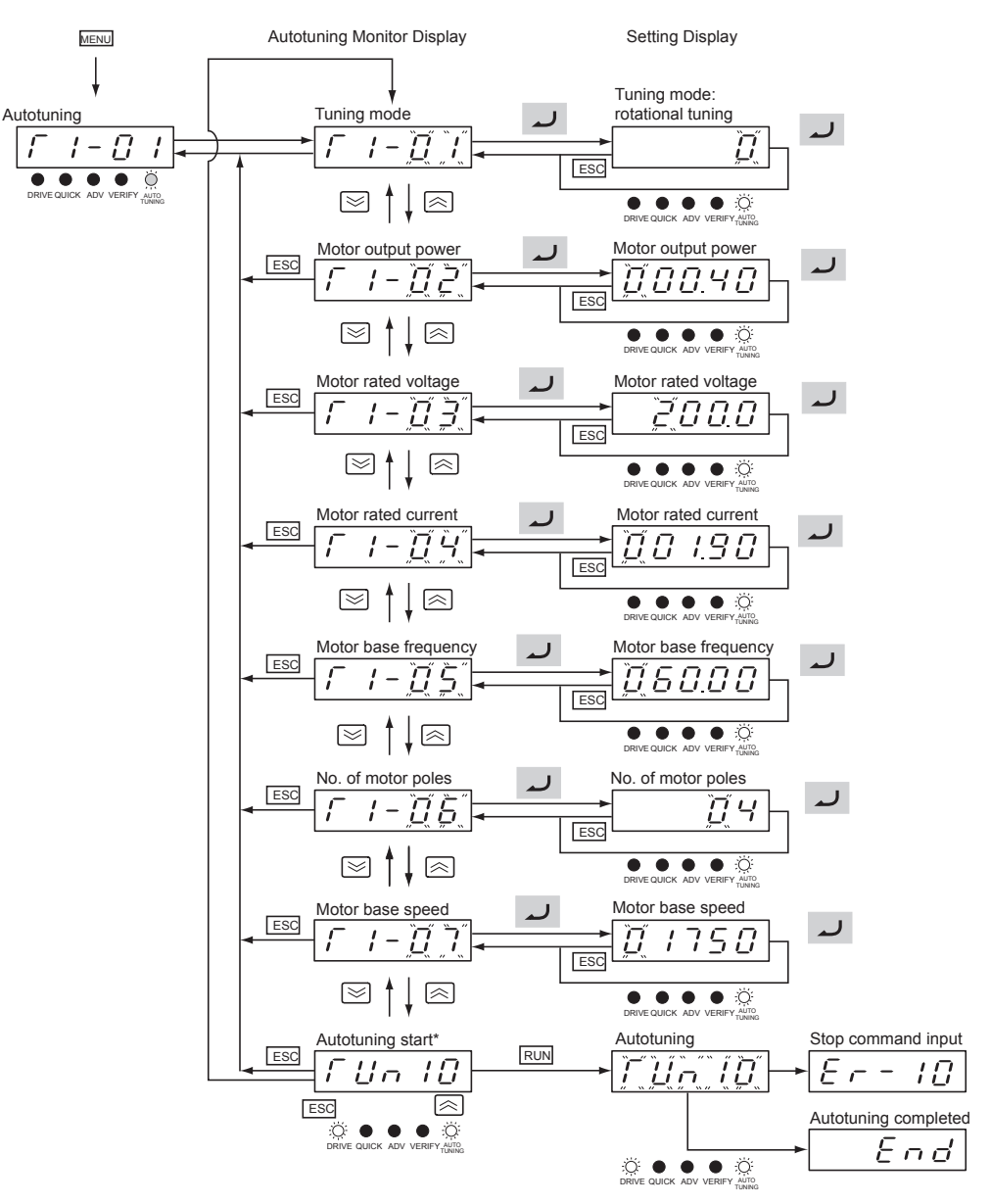

\* TUn10 will be displayed during rotational autotuning and TUn11 will be displayed during stationary autotuning. The DRIVE indicator will light when autotuning starts.

Fig 3.14 Operation in Autotuning Mode (Example for the 3G3IV-PJVOP161)

#### ■LCD Display

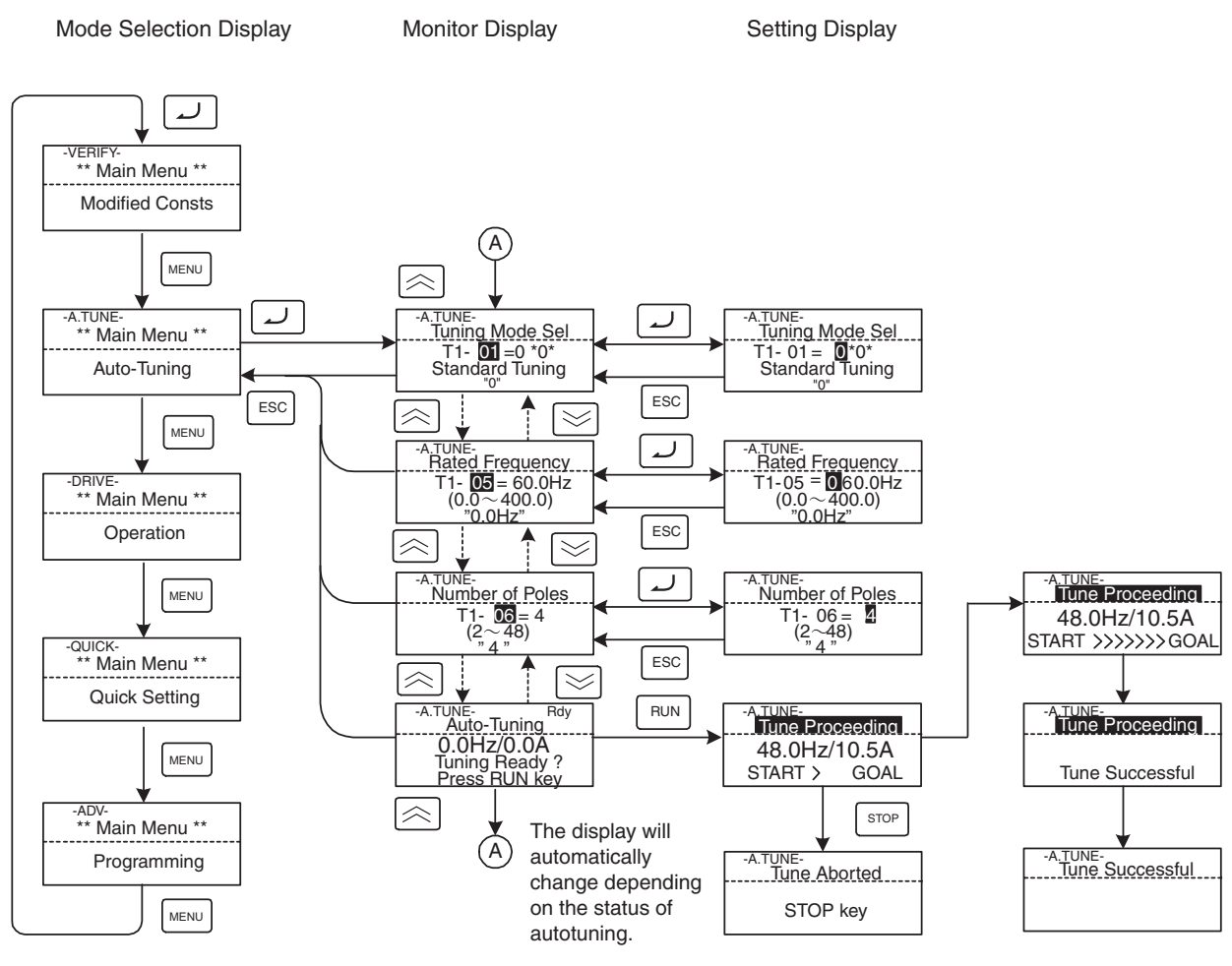

Fig 3.15 Operation in Autotuning Mode

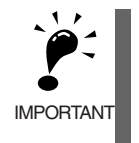

If a fault occurs during autotuning, refer to Chapter 7 Troubleshooting.

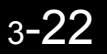

# 4

# Chapter 4 Trial Operation

This chapter describes the procedures for trial operation of the Inverter and provides an example of trial operation.

| Cautions and Warnings      | 4-2  |
|----------------------------|------|
| Trial Operation Procedure  | 4-3  |
| Trial Operation Procedures | 4-4  |
| Adjustment Suggestions     | 4-18 |

# **Cautions and Warnings**

- **WARNING** Turn ON the input power supply only after mounting the front cover, terminal covers, bottom cover, Digital Operator, and optional items. Not doing so may result in electrical shock.
- **WARNING** Do not remove the front cover, terminal covers, bottom cover, Digital Operator, or optional items while the power is being supplied. Not doing so may result in electrical shock or damage to the product.
- **WARNING** Do not operate the Digital Operator or switches with wet hands. Doing so may result in electrical shock.
- **WARNING** Do not touch the inside of the Inverter. Doing so may result in electrical shock.
- **WARNING** Do not come close to the machine when using the error retry function because the machine may abruptly start when stopped by an alarm. Doing so may result in injury.
- **WARNING** Do not come close to the machine immediately after resetting momentary power interruption to avoid an unexpected restart (if operation is set to be continued in the processing selection function after momentary power interruption is rest). Doing so may result in injury.
- **WARNING** Provide a separate emergency stop switch because the STOP Key on the Digital Operator is valid only when function settings are performed. Not doing so may result in injury.
- **WARNING** Be sure to confirm that the RUN signal is turned OFF before turning ON the power supply, resetting the alarm, or switching the LOCAL/REMOTE selector. Doing so while the RUN signal is turned ON may result in injury.
- **Caution** Be sure to confirm permissible ranges of motors and machines before operation because the Inverter speed can be easily changed from low to high. Not doing so may result in damage to the product.
- **Caution** Provide a separate holding brake when necessary. Not doing so may result in injury.
- **Caution** Do not perform a signal check during operation. Doing so may result in injury or damage to the product.
- **Caution** Do not carelessly change settings. Doing so may result in injury or damage to the product.

## Trial Operation Procedure

Perform trial operation according to the following flowchart. When setting the basic parameters, always set C6-01 (CT/VT Selection) according to the application.

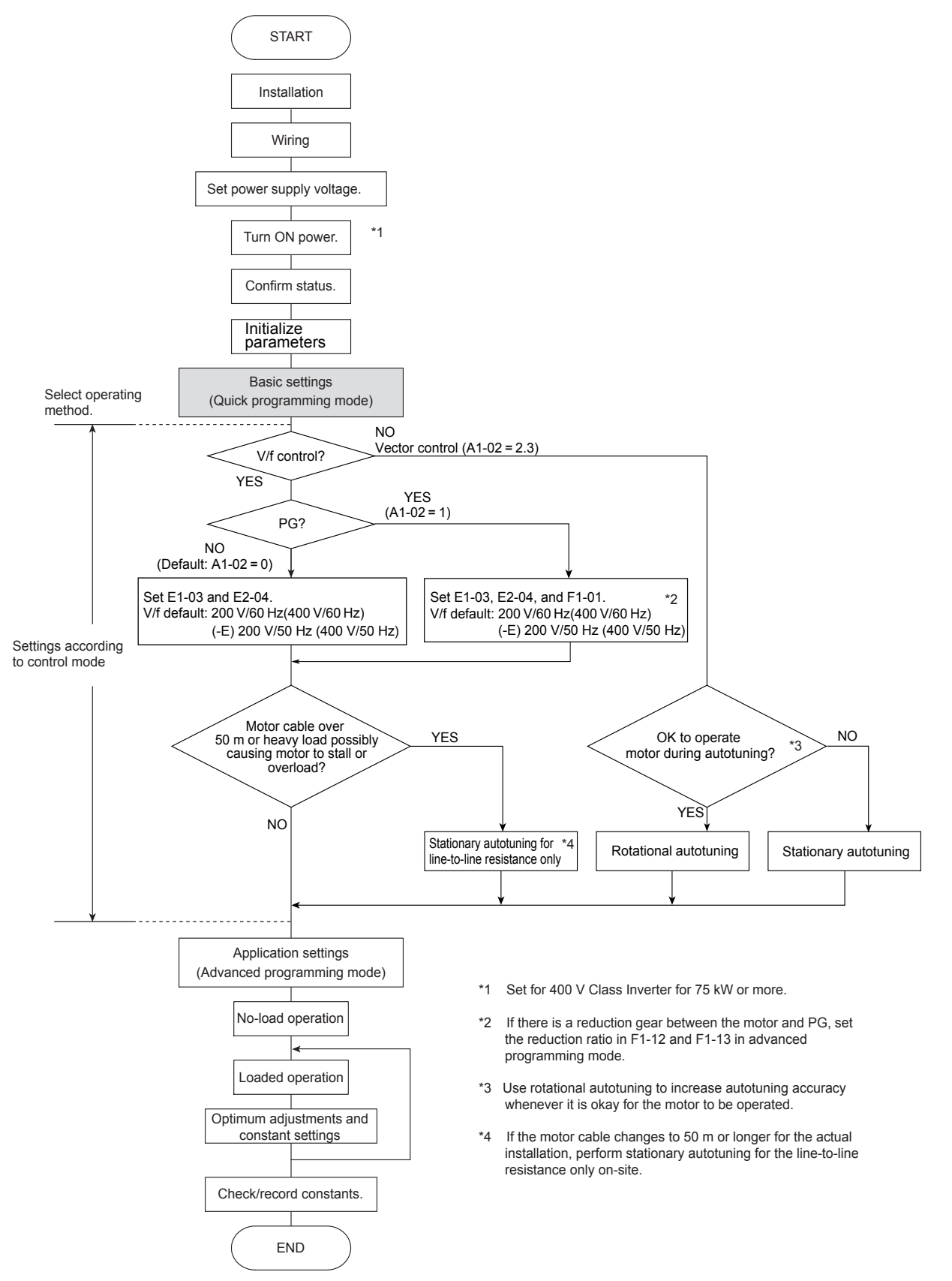

Fig 4.1 Trial Operation Flowchart

## Trial Operation Procedures

The procedure for trial operation is described in order in this section.

#### Application Confirmation

First, confirm the application before using the Inverter.

- Fan, blower, pump
- Other equipment

For any Inverter application other than a fan, blower, or pump, set C6-01 (Drive Duty Selection) to 0 (CT: Heavy Duty). The default setting is 1 (VT: Normal Duty 1).

For fun, blower, or pump applications, set C6-01 to 1 (VT: Normal Duty 1) or 2 (VT2: Normal Duty 2).

#### Setting the Power Supply Voltage Jumper (400-V Class Inverters of 75 kW or Higher)

For 400-V class Inverters of 75 kW or higher, the power supply terminal for the external fan and internal contact is separated from the main circuit.

Set the power supply voltage jumper after setting E1-01 (Input Voltage Setting). Insert the jumper into the voltage connector nearest to the actual power supply voltage.

The jumper is factory-set to 440 V when shipped. If the power supply voltage is not 440 V, use the

following procedure to change the setting.

- 1. Turn OFF the power supply and wait for at least 5 minutes.
- 2. Confirm that the CHARGE indicator has gone out.
- 3. Remove the terminal cover.
- 4. Insert the jumper at the position for the voltage supplied to the Inverter (see Fig 4.2).
- 5. Return the terminal cover to its original position.

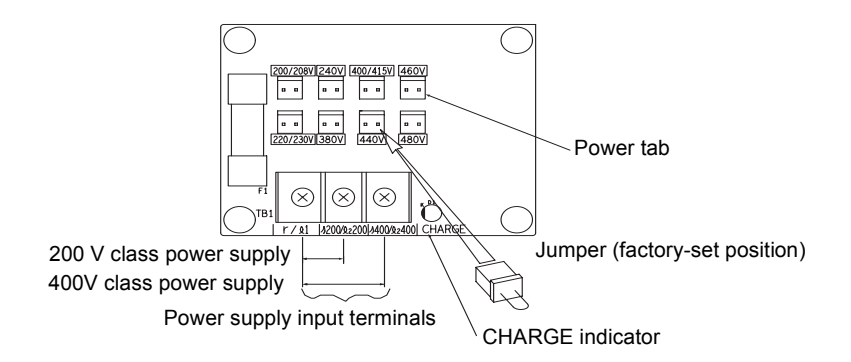

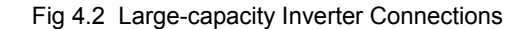

#### Power ON

Confirm all of the following items before turning ON the power supply.

- Check that the power supply is of the correct voltage.
   200-V class: 3-phase 200 to 240 V, 50 Hz/60 Hz
   400-V class: 3-phase 380 to 480 V, 50 Hz/60 Hz
- Make sure that the motor output terminals (U, V, W) and the motor are connected correctly.
- Make sure that the Inverter control circuit terminal and the control device are wired correctly.
- Set all Inverter control circuit terminals to OFF.
- When using a PG Speed Control Card, make sure that it is wired correctly.
- Make sure that the motor is not connected to the mechanical system (no-load status)

#### Checking the Display Status

If the Digital Operator's display at the time the power is connected is normal, it will read as follows:

Display for normal operation

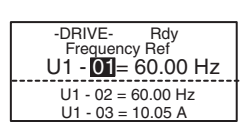

The frequency reference monitor is displayed in the data display section.

When a fault has occurred, the details of the fault will be displayed instead of the above display. In that case, refer to *Chapter 7 Troubleshooting*. The following display is an example of a display for faulty operation.

Display for fault operation

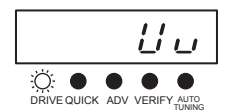

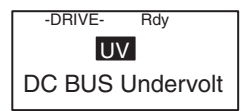

The display will differ depending on the type of fault. A low voltage alarm is shown at left. 4

### Initializing Parameters

Initialize parameters by following the table below. Set A1-03 to 2220 when initializing a 2-wire sequence. Table 4.1 Initializing Parameters

| Step | Key                      | Operator                                 | Description                                                                                                    |                                                                                                    |
|------|--------------------------|------------------------------------------|----------------------------------------------------------------------------------------------------|----------------------------------------------------------------------------------------------------|
| 1    |                          |                                          | -DRIVE- Rdy<br>Frequency Rdf<br>U1 - 001 - 0.00 Hz<br>U1 - 02 = 0.00 Hz<br>U1 - 02 = 0.00 A                                                                                 | Turn ON the power.                                                                                                    |
| 2    | MENU                     |                                          | -ADV.<br>** Main Menu **<br>Programming                                                                                                    | Press to shift to<br>Advanced Pro-<br>gramming<br>Mode.                                                                                                    |
| 3    |                          |                                          | ADV-<br>Initialization<br>AT - 00=1<br>Select Language                                                                                                    | Press to show<br>parameter refer-<br>ence screen.                                                                                                    |
| 4    | <mark>.≫</mark><br>RESET |                                          | -ADV-<br>Select Language<br>A1 - [00] = 0 •o•<br>English                                                                                                    | Press to confirm A1.                                                                                                    |
| 5    | ×3                       |                                          | ADV. Int Parameters $A1 - 03 = 0  vo$ No initialize $0$                                                                                                    | Press three times<br>to display A1-03<br>(initialize).                                                                                                    |
| 6    | $\sim$                   |                                          | -ADV-<br>Int Parameters<br>A1 - 03 = 0 "0"<br>No Initialize                                                                                                    | Press to show the<br>set value for the<br>initializing<br>method.                                                                                                    |
| 7    | *                        |                                          | ADV-<br>Int Parameters<br>A1 - 03 = 2220<br>2-Wire Initial                                                                                                    | Use to change<br>the set value to<br>"2220."                                                                                                    |
| 8    |                          |                                          |                                                                                                    | Press to execute the initialization.                                                                                                    |
| 9    |                          | <u>End</u> → <u>R 1-<u>0</u><u>3</u></u> | $ \begin{array}{c} \overrightarrow{ADV} \\ \overrightarrow{Int Parameters} \\ \overrightarrow{A1 - \underbrace{OS}_{0} = 0 \\ \overrightarrow{O}' \end{array} \end{array} $ | When the initial-<br>izing is com-<br>pleted, the<br>"End"/"Entry<br>accepted" indi-<br>cation appears,<br>and the display<br>returns to the<br>parameter refer-<br>ence screen. |

#### Basic Settings

Switch to the quick programming mode (the QUICK indicator on the Digital Operation should be lit) and then set the following parameters. Refer to *Chapter 3 Digital Operator and Modes* for Digital Operator operating procedures and to *Chapter 5 Parameters* and *Chapter 6 Parameter Settings by Function* for details on the parameters.

Parameters that must be set are listed in *Table 4.2* and those that are set according to the application are listed in *Table 4.3*.

| Parame-<br>ter Num-<br>ber | Name                       | Description                                                                                                    | Setting Range                                 | Factory<br>Setting                                                                | Page                         |
|----------------------------|----------------------------|----------------------------------------------------------------------------------------------------|-----------------------------------------------|-----------------------------------------------------------------------------------|------------------------------|
| A1-02                      | Control method selection   | Set the control method for the Inverter.<br>0: V/f control<br>1: V/f control with PG<br>(Pulse generator as encoder)<br>2: Open-loop vector control<br>3: Flux vector control                | 0 to 3                                        | 0                                                                                 | 5-9                          |
| b1-01                      | Reference selection        | Set the frequency reference input method.<br>0: Digital Operator<br>1: Control circuit terminal (analog input)<br>2: RS-422A/485 communications<br>3: Option Card<br>4: Pulse train input    | 0 to 4                                        | 1                                                                                 | 5-11<br>6-6<br>6-64<br>6-78  |
| b1-02                      | Operation method selection | ion method<br>on<br>Set the run command input method.<br>0: Digital Operator<br>1: Control circuit terminal (sequence input)<br>2: RS-422A/485 communications<br>3: Option Card              |                                               | 1                                                                                 | 5-13<br>6-11<br>6-64<br>6-78 |
| C1-01                      | Acceleration time 1        | Set the acceleration time in seconds for the output frequency to climb from 0% to 100%.                                                                                                    | 0.0 to 6000.0                                 | 10.0 s                                                                            | 5-22<br>6-21                 |
| C1-02                      | Deceleration time 1        | Set the deceleration time in seconds for the output frequency to fall from 100% to 0%.                                                                                                    | 0.0 to 6000.0                                 | 10.0 s                                                                            | 5-22<br>6-21                 |
| C6-01                      | Drive Duty selec-<br>tion  | Set to CT (not low noise, maximum current<br>overload: 150%) or VT (low noise, maxi-<br>mum current overload:120%).<br>0: CT (Heavy Duty)<br>1: VT (Normal Duty 1)<br>2: VT2 (Normal Duty 2) | 0 or 2                                        | 0                                                                                 | 5-29<br>6-2                  |
| E1-01                      | Input voltage set-<br>ting | oltage set- Set the Inverter's nominal input voltage in volts.                                                                                                    |                                               | 200 V<br>(200 V<br>class)<br>400 V<br>(400 V<br>class)                            | 5-38<br>6-131                |
| E2-01                      | Motor rated current        | Set the motor rated current.                                                                                                    | 10% to 200% of<br>Inverter's rated<br>current | Setting for<br>general-<br>purpose<br>motor of<br>same<br>capacity as<br>Inverter | 5-40<br>6-49<br>6-129        |

Table 4.2 Parameters that must be set

| Parame-<br>ter Num-<br>ber | Name                       | Description                                                                                                    | Setting Range | Factory<br>Setting | Page         |
|----------------------------|----------------------------|----------------------------------------------------------------------------------------------------|---------------|--------------------|--------------|
| L1-01                      | Motor protection selection | Set to enable or disable the motor overload<br>protection function using the electronic ther-<br>mal relay.<br>0: Disabled<br>1: General motor protection<br>2: Inverter motor protection<br>3: Vector motor protection | 0 to 3        | 1                  | 5-61<br>6-49 |

#### Table 4.2 Parameters that must be set (Continued)

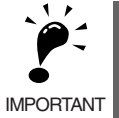

When C6-01 is set to 0 (CT), not-low noise will apply and the Inverter overload withstand ratio will be 150% of the Inverter rating per minute. When C6-01 is set to 1 (VT), low noise will apply and the Inverter overload withstand ratio will be 120% of the Inverter rating per minute. If C6-01 is set to 1 (VT) when overload withstand capability is required by the application, the life of the Inverter may be reduced.

| Parame-<br>ter Num-<br>ber     | Name                                                                                                    | Description                                                                                                    | Setting Range  | Factory<br>Setting                                 | Page         |
|--------------------------------|----------------------------------------------------------------------------------------------------|----------------------------------------------------------------------------------------------------|----------------|----------------------------------------------------|--------------|
| b1-03                          | Stopping methodThe stopping method when the stop command is input.Stopping method0: Deceleration to stopselection1: Coast to stop2: DC braking stop3: Coast to stop with timer                                                                          |                                                                                                    | 0 to 3         | 0                                                  | 5-14<br>6-13 |
| C6-02                          | Carrier frequency selection                                                                                                    | The carrier frequency is set low if the motor<br>cable is 50 m or longer or to reduce radio<br>noise or leakage current. The factory setting<br>and setting range depends on the setting of<br>C6-01. | 0 to F         | Depends on<br>setting of<br>C6-01.                 | 5-29         |
| d1-01 to<br>d1-04 and<br>d1-17 | Frequency refer-<br>ences 1 to 4 and<br>jog frequency ref-<br>erence Set the required speed references for multi-<br>step speed operation or jogging.                                                                                                   |                                                                                                    | 0 to 400.00 Hz | d1-01 to<br>d1-04: 0.00<br>Hz<br>d1-17: 6.00<br>Hz | 5-31<br>6-6  |
| H4-02 and<br>H4-05             | FM and AM termi-<br>nal output gain                                                                                                    | M and AM termi-<br>al output gain Adjust when an instrument is connected to<br>the FM or AM terminal.                                                                                                 |                | H4-02:<br>1.00<br>H4-05:<br>0.50                   | 5-57         |
| L3-04                          | Stall prevention<br>selection during<br>decelerationIf using the dynamic brake option (Braking<br>Resistor, Braking Resistor Units, and Brak-<br>ing Units), be sure to set parameter L3-04 to<br>0 (disabled) or 3 (enabled with Braking<br>Resistor). |                                                                                                    | 0 to 3         | 1                                                  | 5-65<br>6-27 |

#### Table 4.3 Parameters that are set as required

#### Settings for the Control Methods

Autotuning methods depend on the control method set for the Inverter. Make the settings required by the control method.

#### Overview of Settings

Make the required settings in quick programming mode and autotuning mode according to the following flowchart.

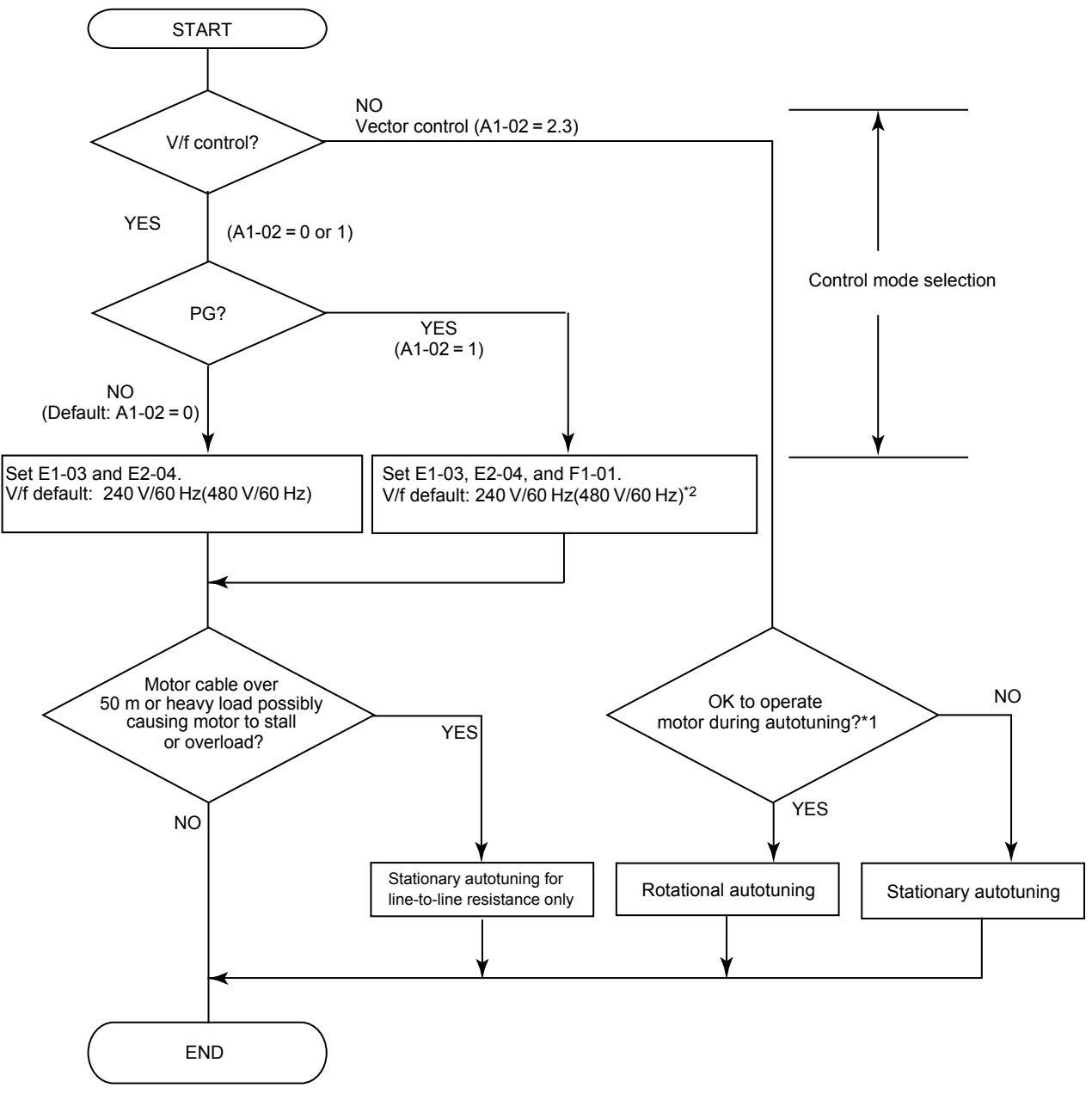

Note If the motor cable changes to 50 m or longer for the actual installation, perform stationary autotuning for the line-to-line resistance only onsite.

\* 1. Use rotational autotuning to increase autotuning accuracy whenever it is okay for the motor to be operated.
\* 2. If there is a reduction gear between the motor and PG, set the reduction ratio in F1-12 and F1-13.

Fig 4.3 Settings According to the Control Method

#### Setting the Control Method

Any of the following four control methods can be set.

- V/f control without PG (normal speed control)
- V/f control with PG (simple speed feedback control)
- Open-loop vector control (high-performance control without PG)
- Flux vector control (high-performance control with PG)

#### V/f Control without PG (A1-02 = 0)

• Set either one of the fixed patterns (0 to E) in E1-03 (V/f Pattern Selection) or set F in E1-03 to specify a user-set pattern as required for the motor and load characteristics in E1-04 to E1-13 in advanced programming mode.

| Simple operation motor at 50 Hz: | of | а | general-purpose | E1-03 = 0                                                                                                    |
|----------------------------------|----|---|-----------------|----------------------------------------------------------------------------------------------------|
| Simple operation motor at 60 Hz: | of | a | general-purpose | E1-03 = F (default) or 1<br>If $E1-03 = F$ , the default setting in the user setting from<br>E1-04 to $E1-13$ are for 60 Hz (50 Hz for -E models) |

• Perform stationary autotuning for the line-to-line resistance only if the motor cable is 50 m or longer for the actual installation or the load is heavy enough to produce stalling. Refer to the following section on *Autotuning* for details on stationary autotuning.

#### V/f Control with PG (A1-02=1)

• Set either one of the fixed patterns (0 to E) in E1-03 (V/f Pattern Selection) or set F in E1-03 to specify a user-set pattern as required for the motor and load characteristics in E1-04 to E1-13 in advanced programming mode.

| Simple operation operation Simple operation operation op | tion of | a | general-purpose | E1-03 = 0                                                                                                    |
|----------------------------------------------------------------------------------------------------|---------|---|-----------------|----------------------------------------------------------------------------------------------------|
| Simple opera<br>motor at 60 Hz                                                                                                    | tion of | a | general-purpose | E1-03 = F (default) or 1<br>If $E1-03 = F$ , the default setting in the user setting from<br>E1-04 to $E1-13$ are for 60 Hz (50 Hz for -E models) |

- Set the number of motor poles in E2-04 (Number of Motor Poles)
- Set the number of rotations per pulse in F1-01 (PG Constant). If there is a reduction gear between the motor and PG, set the reduction ratio in F1-12 and F1-13 in advanced programming mode.
- Perform stationary autotuning for the line-to-line resistance only if the motor cable is 50 m or longer for the actual installation or the load is heavy enough to produce stalling. Refer to the following section on *Autotuning* for details on stationary autotuning.

#### **Open-loop Vector Control (A1-02 = 2)**

Perform autotuning. If the motor can be operated without a load, perform rotational autotuning. If the motor cannot be operated, perform stationary autotuning. Refer to the following section on *Autotuning* for details on autotuning.

#### Flux Vector Control (A1-02 = 3)

Perform autotuning. If the motor can be operated, perform rotational autotuning. If the motor cannot be operated, perform stationary autotuning. Refer to the following section on *Autotuning* for details on autotuning.
# Autotuning

Use the following procedure to perform autotuning to automatically set motor constants when using the openloop vector control method, when the cable length is long, etc.

### Setting the Autotuning Mode

One of the following three autotuning modes can be set.

- Rotational autotuning
- Stationary autotuning
- Stationary autotuning for line-to-line resistance only

### Rotational Autotuning (T1-01 = 0)

Rotational autotuning is used only for open-loop vector control. Set T1-01 to 0, input the data from the nameplate, and then press the RUN Key on the Digital Operator. The Inverter will run the motor at zero speed for approximately 1 minute, and run the motor for approximately 1 minute to set the required motor constants.

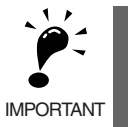

1. Always disconnect the motor from the machine and confirm that it is safe to operate the motor before

performing rotational autotuning.If the motor cannot be operated by itself, perform stationary autotuning, but always use rotational autotuning whenever it is possible to operate the motor by itself to increase performance.

### Stationary Autotuning (T1-01 = 1)

Stationary autotuning is used only for open-loop vector control. Set T1-01 to 1, input the data from the nameplate, and then press the RUN Key on the Digital Operator. The Inverter will supply power to the stationary motor for approximately 1 minute and some of the motor constants will be set automatically. The remaining motor constants will be set automatically the first time operation is started in drive mode.

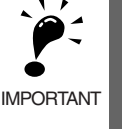

- 1. Power will be supplied to the motor when stationary autotuning is performed even though the motor will not turn. Do not touch the motor until autotuning has been completed.
- MPORTANT
  2. When performing stationary autotuning connected to a conveyor or other machine, ensure that the holding brake is not activated during autotuning.
  3. Keep the motor load ratio to 50% or less the first time the system is operated in drive mode after performing tables.
  - forming stationary autotuning.

### Stationary Autotuning for Line-to-Line Resistance Only (T1-01 = 2)

Stationary autotuning for line-to-line resistance only can be used in any control method. This is the only autotuning possible for V/f control and V/f control with PG modes.

Autotuning can be used to prevent control errors when the motor cable is long or the cable length has changed or when the motor and Inverter have different capacities.

To perform autotuning in V/f control or V/f control with PG, set T1-01 to 2, and then press the RUN Key on the Digital Operator. The Inverter will supply power to the stationary motor for approximately 20 seconds and the Motor Line-to-Line Resistance (E2-05) and cable resistance will be automatically measured. This can be performed for open-loop vector control.

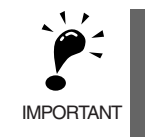

1. Power will be supplied to the motor when stationary autotuning for line-to-line resistance is performed even though the motor will not turn. Do not touch the motor until autotuning has been completed. 2. When performing stationary autotuning connected to a conveyor or other machine, ensure that the holding brake is not activated during autotuning.

### ■ Precautions Before Using Autotuning

Read the following precautions before using autotuning.

- Autotuning the Inverter is fundamentally different from autotuning the servo system. Inverter autotuning automatically adjusts parameters according to detected motor constants, whereas servo system autotuning adjusts parameters according to the detected size of the load.
- When speed precision is required at high speeds (i.e., 90% of the rated speed or higher), use a motor with a rated voltage that is 20 V less than the input power supply voltage of the Inverter for 200V-class Inverters and 40 V less for 400V-class Inverters. If the rated voltage of the motor is the same as the input power supply voltage, the voltage output from the Inverter will be unstable at high speeds and sufficient performance will not be possible.
- Use stationary autotuning whenever performing autotuning for a motor that is connected to a load.
- Use rotational autotuning whenever performing autotuning for a motor that has fixed output characteristics or for a motor that is not connected to a load.
- If rotational autotuning is performed for a motor connected to a load, the motor constants will not be found accurately and the motor may exhibit abnormal operation. Never perform rotational autotuning for a motor connected to a load.
- If the wiring between the Inverter and motor changes by 50 m or more between auto tuning and motor installation, perform stationary autotuning for line-to-line resistance only.
- If the motor cable is long (50 m or longer), perform stationary autotuning for line-to-line resistance only even when using V/f control.
- The status of the multi-function inputs and multi-function outputs will be as shown in the following table during autotuning. When performing autotuning with the motor connected to a load, be sure that the hold-ing brake is not applied during autotuning, especially for conveyor systems or similar equipment.

| Tuning Mode                                                | Multi-function Inputs | Multi-function Outputs                              |
|------------------------------------------------------------|-----------------------|-----------------------------------------------------|
| Rotational autotuning                                      | Do not function.      | Same as during normal operation                     |
| Stationary autotuning                                      | Do not function.      | Maintain same status as when autotuning is started. |
| Stationary autotuning for line-<br>to-line resistance only | Do not function.      | Maintain same status as when autotuning is started. |

• To cancel autotuning, always use the STOP Key on the Digital Operator.

### Precautions for Rotational and Stationary Autotuning

Use the following procedure to perform autotuning when the rated voltage of the motor is higher than the voltage of the power supply to the Inverter.

- 1. Input the voltage of the input power supply to T1-03 (Motor rated voltage).
- Input the results of the following formula to T1-05 (Motor base frequency): (Base frequency from the motor's nameplate × setting of T1-03)/(Rated voltage from motor's nameplate)
- 3. Perform autotuning.

After completing autotuning, set E1-04 (Maximum output frequency) to the base frequency from the motor's nameplate.

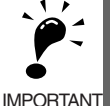

1. When speed precision is required at high speeds (i.e., 90% of the rated speed or higher), set T1-03 (Motor rated voltage) to the input power supply voltage multiplied by 0.9.

2. When operating at high speeds (i.e., 90% of the rated speed or higher), the output current will increase as the input power supply voltage is reduced. Be sure to provide sufficient margin in the Inverter current.

# Parameter Settings for Autotuning

The following parameters must be set before autotuning.

| Parame-         |                                                            |                                                                                                    |                                                                | Fastani                                                                          | E                      | Data Displ<br>Autot    | ays durin<br>uning     | g              |
|-----------------|------------------------------------------------------------|----------------------------------------------------------------------------------------------------|----------------------------------------------------------------|----------------------------------------------------------------------------------|------------------------|------------------------|------------------------|----------------|
| ter Num-<br>ber | Name                                                       | Display                                                                                                    | Setting Range                                                  | Setting                                                                          | V/f                    | V/f with<br>PG         | Open<br>Loop<br>Vector | Flux<br>Vector |
| T1-00           | Motor 1/2<br>selection                                     | Set the location where the auto-<br>tuned motor constants are to be<br>stored.<br>1: E1 to E2 (motor 1)<br>2: E3 to E4 (motor 2) <sup>*1</sup>                                     | 1 or 2                                                         | 1                                                                                | Yes                    | Yes                    | Yes                    | Yes            |
| T1-01           | Autotuning<br>mode selec-<br>tion                          | <ul><li>Set the autotuning mode.</li><li>0: Rotational autotuning</li><li>1: Stationary autotuning</li><li>2: Stationary autotuning for<br/>line-to-line resistance only</li></ul> | 0 to 2                                                         | 2 (V/f and V/<br>f with PG)<br>0 (open-loop<br>vector and<br>flux vec-<br>tor)*2 | Yes<br>(only<br>for 2) | Yes<br>(only<br>for 2) | Yes                    | Yes            |
| T1-02           | Motor output<br>power                                      | Set the output power of the motor in kilowatts.*3                                                                                                    | 10% to 200%<br>of Inverter<br>rated output *5                  | Same as<br>Inverter<br>rated output                                              | Yes                    | Yes                    | Yes                    | Yes            |
| T1-03           | Motor rated voltage                                        | Set the rated voltage of the motor in volts.*3*4                                                                                                    | 0 to 255.0 V<br>(200 V class)<br>0 to 510.0 V<br>(400 V class) | 200.0 V (200<br>V class)<br>400.0 V (400<br>V class)                             | -                      | -                      | Yes                    | Yes            |
| T1-04           | Motor rated current                                        | Set the rated current of the motor in amps. <sup>*3</sup>                                                                                                    | 10% to 200%<br>of Inverter<br>rated current <sup>*5</sup>      | Same as gen-<br>eral-purpose<br>motor with<br>same capac-<br>ity as<br>Inverter  | Yes                    | Yes                    | Yes                    | Yes            |
| T1-05           | Motor base<br>frequency                                    | Set the base frequency of the motor in hertz.* <sup>3 *4</sup>                                                                                                    | 0 to 400.0 Hz<br>*6                                            | 60.0 Hz                                                                          | -                      | -                      | Yes                    | Yes            |
| T1-06           | Number of<br>motor poles                                   | Set the number of motor poles.                                                                                                    | 2 to 48 poles                                                  | 4 poles                                                                          | -                      | -                      | Yes                    | Yes            |
| T1-07           | Motor base<br>speed                                        | Set the base speed of the motor<br>in<br>r/min.*3                                                                                                    | 0 to 24000<br>*6                                               | 1750<br>r/min                                                                    | -                      | -                      | Yes                    | Yes            |
| T1-08           | Number of PG<br>pulses at tun-<br>ing<br>PG Pulses/<br>Rev | Set the number of pulses for the<br>PG (pulse generator or encoder).<br>Set the number of pulses per<br>motor revolution without a mul-<br>tiplication factor.                     | 0 to 60000                                                     | 1024 PPR                                                                         | -                      | -                      | Yes                    | -              |
|                 |                                                            |                                                                                                    |                                                                |                                                                                  |                        |                        |                        |                |

\* 1. Not normally displayed. Displayed only when a motor switch command is set for a multi-function digital input (one of H1-01 to H1-05 set to 16).

\* 2. Only a setting of 2 (stationary autotuning for line-to-line resistance only) is possible for V/f control or V/f control with PG.

\* 3. For a constant-output motor, set the value at the base speed.

\* 4. For an inverter motor or vector motor, the voltage and frequency may be lower than for a general-purpose motor. Always confirm setting on the nameplate or in test reports. Also, if you know the no-load values, set the no-load voltage in T1-03 and the no-load frequency in T1-05 to obtain better accuracy.

\* 5. Stable vector control will be possible when the setting is between 50% and 100%.

\* 6. The setting range depends on the Inverter capacity and the setting of C6-01 (Drive Duty Selection).

## Digital Operator Displays during Autotuning

The following displays will appear on the Digital Operator during autotuning.

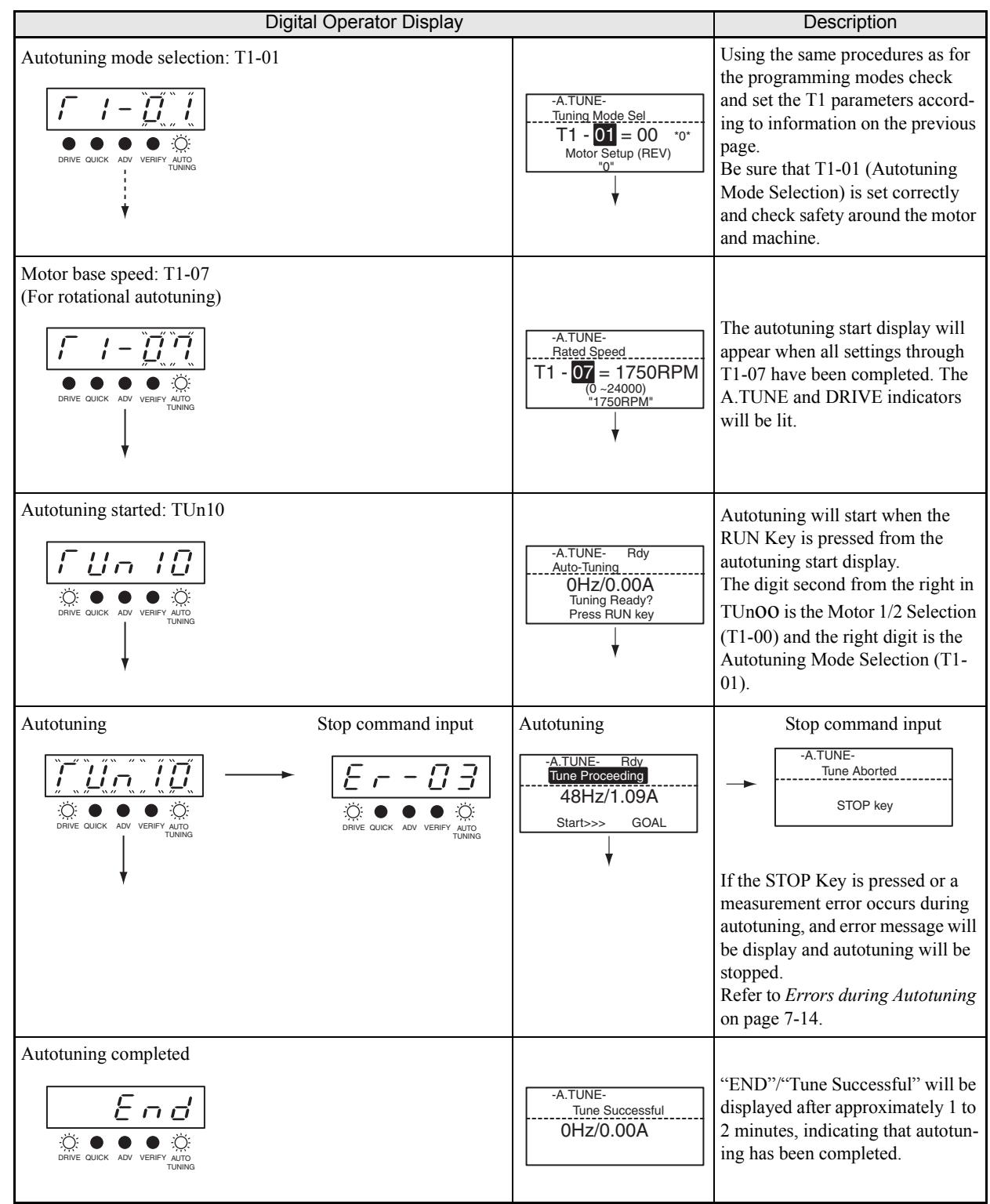

### Table 4.5 Digital Operator Displays during Autotuning

### Precautions After Using Autotuning

When using a spindle motor, the maximum output speed is higher than the rated frequency (or Base Frequency, FA (E1-06)). For the region greater than FA, defined as the constant output range, output torque is reduced because the voltage does not increase for an increase in the frequency.

For application in the constant output range, the V/f characteristics must be reconfigured manually after autotuning is performed. Set E1-03=F, and parameters E1-04 through E1-10 to the correct values. Do not change E1-06 (Base Frequency) and E1-13 (Base Voltage) because they are auto-tuned to the optimum values.

### Increasing the Motor's Rated Speed by 1 to 1.2 Times

To increase the motor's rated speed by 1 to 1.2 times, use the following formula to change the setting of E1-04 (Maximum output voltage):

 $E1-04 = (Motor's rated speed) \times (No. of motor poles)/120 (Hz) \times (1 to 1.2)$ 

If the motor's speed is increased beyond the rated speed, fixed output characteristics will be used at high speeds and motor torque will be reduced.

### Applications to Constant Output Motors Such as Motors for Machine Tools

Use the following formula to change the settings of E1-04 (Maximum output frequency) and E1-05 (Maximum voltage) when using a motor with a fixed output, e.g., a motor for a machine tool:

E1-04 = Frequency (Hz) at maximum speed under no-load conditions (load rate = 0) E1-05 = Voltage (V) at maximum speed under no-load conditions (load rate = 0)

Do not change the E2 motor constants after performing autotuning.

### Precautions for Precision Settings

Settings for autotuning are different when performing autotuning using motor test reports or design data. Use the following table as reference.

| Operator Display | Simple Setting       | Precision Setting                                          |
|------------------|----------------------|------------------------------------------------------------|
| T1-03            | Motor rated voltage  | Voltage under no-load con-<br>ditions at motor rated speed |
| T1-05            | Motor base frequency | Frequency under no-load<br>conditions at rated speed       |

# Application Settings

Parameters are set as required in advanced programming mode (i.e., with the ADV indicator lit on the Digital Operator). All the parameters that can be set in quick programming mode can also be displayed and set in advanced programming mode.

## Setting Examples

The following are examples of settings for applications.

- When using an Inverter-mounted Braking Resistor, set L8-01 to 1 to enable Braking Resistor overheating protection.
- To prevent the machine from being operated in reverse, set b1-04 to 1 to disable reverse operation.
- To increase the speed of a 60 Hz motor by 10%, set E1-04 to 66.0 Hz.
- To use a 0 to 10-V analog signal for a 60 Hz motor for variable-speed operation between 0 and 54 Hz (0% to 90% speed deduction), set H3-02 to 90.0%.
- To control speed between 20% and 80% to ensure smooth gear operation and limit the maximum speed of the machine, set d2-01 to 80.0% and set d2-02 to 20.0%.

# No-load Operation

To start no-load operation (without connecting the machine to the motor), press the LOCAL/REMOTE Key on the Digital Operator to change to LOCAL mode (the SEQ and REF indicators on the Digital Operator should be OFF).

The motor and the machine must be checked for safety before starting Inverter operation from the Digital Operator. Confirm that the motor works normally and that no errors are displayed at the Inverter.

Jog Frequency Reference (d1-17, default: 6.00 Hz) can be started and stopped by pressing and releasing the JOG Key on the Digital Operator. If the external sequence prevent operation from the Digital Operator, confirm that emergency stop circuits and machine safety mechanisms are functioning, and then start operation in REMOTE mode (i.e., with a signal from the control signal terminals). The safety precautions must always be taken before starting the Inverter with the motor connected to the machine.

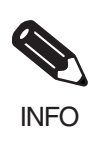

Both a RUN command (forward or reverse) and a frequency reference (or multi-step speed command) must be provided to start Inverter operation.

Input these commands and reference regardless of the operation method (i.e., LOCAL or REMOTE).

# Loaded Operation

Connect the machine to the motor and then start operation as described for no-load operation (i.e., from the Digital Operator or by using control circuit terminal signals).

### ■Connecting the Load

- After confirming that the motor has stopped completely, connect the mechanical system.
- Be sure to tighten all the screws when securing the motor shaft to the mechanical system.

### Operation Using the Digital Operator

- Use the Digital Operator to start operation in LOCAL mode in the same way as in no-load operation.
- Make sure the STOP Key on the Digital Operator is easily accessible so that any unexpected movement can be stopped.
- At first, set the frequency reference to a low speed of one tenth the normal operating speed.

### Checking Operating Status

- Having checked that the operating direction is correct and that the machine is operating smoothly at slow speed, increase the frequency reference.
- After changing the frequency reference or the rotation direction, check that there is no oscillation or abnormal sound from the motor. Check the monitor display to ensure that U1-03 (Output Current) is not too high.
- Refer to *Adjustment Suggestions* on page 4-18 if hunting, vibration, or other problems originating in the control system occur.

### Check and Recording Parameters

Use verify mode (i.e., when the VERIFY indicator on the Digital Operator is lit) to check parameters that have been changed for trial operation and record them in a parameter table.

Any parameters that have been change by autotuning will also be displayed in verify mode.

If required, the copy function in parameters o3-01 and o3-02 displayed in advanced programming mode can be used to copy the changed settings from the Inverter to a recording area in the Digital Operator. If changed settings are saved in the Digital Operator, they can be easily copied back to the Inverter to speed up system recovery if for any reason the Inverter has to be replaced.

The following functions can also be used to manage parameters.

- Recording parameters
- Setting access levels for parameters
- · Setting a password

#### Recording Parameters (o2-03)

If o2-03 is set to 1 after completing trial operation, the settings of parameters will be saved in a separate memory area in the Inverter. Later, after Inverter settings have been changed, the parameters can be initialized to the settings saved in the separate memory area when o2-03 was set to 1 by setting A1-03 (Initialize) to 1110.

### Parameter Access Levels (A1-01)

A1-01 can be set to 0 (monitoring-only) to prevent parameters from being changed. A1-01 can also be set to 1 (User-specified Parameters) and used along with A2 parameters to display only parameters required by the machine or application in a programming mode.

### ■Password (A1-04 and A1-05)

When the access level is set to monitoring-only (A1-01 = 0), a password can be set so that parameters will be displayed only when the correct password is input.

# Adjustment Suggestions

If hunting, vibration, or other problems originating in the control system occur during trial operation, adjust the parameters listed in the following table according to the control method. This table lists only the most commonly used parameters.

| Control<br>Method                       | Name (Parameter<br>Number)                                                                          | Performance                                                                                                    | Factory<br>Setting                         | Recom-<br>mended<br>Setting                      | Adjustment Method                                                                                                    |
|-----------------------------------------|----------------------------------------------------------------------------------------------------|----------------------------------------------------------------------------------------------------|--------------------------------------------|--------------------------------------------------|----------------------------------------------------------------------------------------------------|
|                                         | Hunting-prevention<br>gain (N1-02)                                                                  | Controlling hunting<br>and vibration in mid-<br>dle-range speeds (10 to<br>40 Hz)                                                                          | 1.00                                       | 0.50 to 2.00                                     | <ul> <li>Reduce the setting if<br/>torque is insufficient for<br/>heavy loads.</li> <li>Increase the setting if hunt-<br/>ing or vibration occurs for<br/>light loads.</li> </ul>         |
|                                         | Carrier frequency<br>selection<br>(C6-02)                                                           | <ul> <li>Reducing motor<br/>magnetic noise</li> <li>Controlling hunting<br/>and vibration at low<br/>speeds</li> </ul>                                     | Depends<br>on capac-<br>ity                | 0 to<br>default                                  | <ul> <li>Increase the setting if<br/>motor magnetic noise is<br/>high.</li> <li>Reduce the setting if hunt-<br/>ing or vibration occurs at<br/>low to middle-range<br/>speeds.</li> </ul> |
| V/f control<br>(A1-02 = 0<br>or 1)      | Torque compensation<br>primary delay time<br>constant (C4-02)                                       | <ul><li>Increasing torque<br/>and speed response</li><li>Controlling hunting<br/>and vibration</li></ul>                                                   | Depends<br>on capac-<br>ity                | 200 to 1000<br>ms                                | <ul> <li>Reduce the setting if<br/>torque or speed response is<br/>slow.</li> <li>Increase the setting if hunt-<br/>ing or vibration occurs.</li> </ul>                                   |
|                                         | Torque compensation<br>gain (C4-01)                                                                 | <ul> <li>Improving torque at<br/>low speeds (10 Hz<br/>or lower)</li> <li>Controlling hunting<br/>and vibration</li> </ul>                                 | 1.00                                       | 0.50 to 1.50                                     | <ul> <li>Increase the setting if<br/>torque is insufficient at<br/>low speeds.</li> <li>Reduce the setting if hunt-<br/>ing or vibration occurs for<br/>light loads.</li> </ul>           |
|                                         | Middle output fre-<br>quency voltage<br>(E1-08)<br>Minimum output fre-<br>quency voltage<br>(E1-10) | <ul><li> Improving torque at low speeds</li><li> Controlling shock at startup</li></ul>                                                                    | Depends<br>on capac-<br>ity and<br>voltage | Default to<br>Default + 3<br>to 5 V <sup>*</sup> | <ul> <li>Increase the setting if<br/>torque is insufficient at<br/>low speeds.</li> <li>Reduce the setting if shock<br/>at startup is large.</li> </ul>                                   |
|                                         | Speed feedback detec-<br>tion control (AFR)<br>gain<br>(N2-01)                                      | <ul> <li>Increasing torque<br/>and speed response</li> <li>Controlling hunting<br/>and vibration in mid-<br/>dle-range speeds (10<br/>to 40 Hz)</li> </ul> | 1.00                                       | 0.50 to 2.00                                     | <ul> <li>Reduce the setting if<br/>torque or speed response is<br/>slow.</li> <li>Increase the setting if hunt-<br/>ing or vibration occurs.</li> </ul>                                   |
| Open-loop<br>vector con-<br>trol (A1-02 | Torque compensation<br>primary delay time<br>constant (C4-02)                                       | <ul> <li>Increasing torque<br/>and speed response</li> <li>Controlling hunting<br/>and vibration</li> </ul>                                                | 20 ms                                      | 20 to<br>100 ms                                  | <ul> <li>Reduce the setting if<br/>torque or speed response is<br/>slow.</li> <li>Increase the setting if hunt-<br/>ing or vibration occurs.</li> </ul>                                   |
| - 2)                                    | Slip compensation pri-<br>mary delay time (C3-<br>02)                                               | <ul> <li>Increasing speed<br/>response</li> <li>Improving speed sta-<br/>bility</li> </ul>                                                                 | 200 ms                                     | 100 to<br>500 ms                                 | <ul> <li>Reduce the setting if speed response is slow.</li> <li>Increase the setting if the speed is not stable.</li> </ul>                                                               |
|                                         | Slip compensation<br>gain (C3-01)                                                                   | Improving speed<br>accuracy                                                                                                    | 1.0                                        | 0.5 to 1.5                                       | <ul><li>Increase the setting if<br/>speed response is slow.</li><li>Reduce the setting if the<br/>speed is too fast.</li></ul>                                                            |

### Table 4.6 Adjusted Parameters

| Control<br>Method                     | Name (Parameter<br>Number)                                                                          | Performance                                                                                                    | Factory<br>Setting                         | Recom-<br>mended<br>Setting                      | Adjustment Method                                                                                                    |
|---------------------------------------|----------------------------------------------------------------------------------------------------|----------------------------------------------------------------------------------------------------|--------------------------------------------|--------------------------------------------------|----------------------------------------------------------------------------------------------------|
| Open-loop<br>vector con-              | Carrier frequency selection (C6-02)                                                                 | <ul> <li>Reducing motor<br/>magnetic noise</li> <li>Controlling hunting<br/>and vibration at low<br/>speeds (10 Hz or<br/>less)</li> </ul> | Depends<br>on capac-<br>ity                | 0 to<br>default                                  | <ul> <li>Increase the setting if<br/>motor magnetic noise is<br/>high.</li> <li>Reduce the setting if hunt-<br/>ing or vibration occurs at<br/>low speeds.</li> </ul>                          |
| trol (A1-02<br>= 2)                   | Middle output fre-<br>quency voltage<br>(E1-08)<br>Minimum output fre-<br>quency voltage<br>(E1-10) | <ul><li> Improving torque at<br/>low speeds</li><li> Controlling shock at<br/>startup</li></ul>                                            | Depends<br>on capac-<br>ity and<br>voltage | Default to<br>Default + 3<br>to 5 V <sup>*</sup> | <ul> <li>Increase the setting if<br/>torque or speed response is<br/>slow.</li> <li>Reduce the setting if shock<br/>at startup is large.</li> </ul>                                            |
|                                       | ASR proportional gain<br>1 (C5-01) and<br>ASR proportional gain<br>2 (C5-03)                        | <ul><li>Torque and speed response</li><li>Controlling hunting and vibration</li></ul>                                                      | 20.00                                      | 10.00 to 50.00                                   | <ul> <li>Increase the setting if<br/>torque or speed response is<br/>slow.</li> <li>Reduce the setting if hunt-<br/>ing or vibration occurs.</li> </ul>                                        |
|                                       | ASR integral time 1<br>(high-speed) (C5-02)<br>and<br>ASR integral time 2<br>(low-speed) (C5-04)    | <ul><li>Torque and speed response</li><li>Controlling hunting and vibration</li></ul>                                                      | 0.5000 s                                   | 0.300 to<br>1.000 s                              | <ul> <li>Reduce the setting if<br/>torque or speed response is<br/>slow.</li> <li>Increase the setting if hunt-<br/>ing or vibration occurs.</li> </ul>                                        |
| Flux vector<br>control<br>(A1-02 = 3) | ASR switching fre-<br>quency (C5-07)                                                                | Switching the ASR<br>proportional gain and<br>integral time accord-<br>ing to the output fre-<br>quency                                    | 0.0 Hz                                     | 0.0 to max.<br>output fre-<br>quency             | Set the output frequency at<br>which to change the ASR<br>proportional gain and inte-<br>gral time when the same val-<br>ues cannot be used for both<br>high-speed and low-speed<br>operation. |
|                                       | ASR primary delay time (C5-06)                                                                      | • Controlling hunting and vibration                                                                                                    | 0.004 s                                    | 0.004 to<br>0.020                                | Increase the setting if<br>machine rigidity is low and<br>the system vibrates easily.                                                                                                    |
|                                       | Carrier frequency selection (C6-02)                                                                 | <ul> <li>Reducing motor<br/>magnetic noise</li> <li>Controlling hunting<br/>and vibration at low<br/>speeds (3 Hz or less)</li> </ul>      | Depends<br>on the<br>capacity.             | 2.0 kHz to<br>default                            | <ul> <li>Increase the setting if<br/>motor magnetic noise is<br/>high.</li> <li>Reduce the setting if hunt-<br/>ing or vibration occurs at<br/>low to middle-range<br/>speeds.</li> </ul>      |

\* The setting is given for 200 V Class Inverters. Double the voltage for 400 V Class Inverters.

- Do not change the Torque Compensation Gain (C4-01) from its default setting of 1.00 when using openloop vector control.
- If speeds are inaccurate during regeneration in open-loop vector control, enable Slip Compensation During Regeneration (C3-04 = 1).
- Use slip compensation to improve speed control during V/f control (A1-02 = 0).
   Set the Motor Rated Current (E2-01), Motor Rated Slip (E2-02), and Motor No-load Current (E2-03), and then adjust the Slip Compensation Gain (C3-01) to between 0.5 and 1.5. The default setting for V/f control is C3-01 = 0.0 (slip compensation disabled).
- To improve speed response and stability in V/f control with a PG (A1-02 = 1), set the ASR parameters (C5-01 to C5-05) to between 0.5 and 1.5 times the default. (It is not normally necessary to adjust this setting.) ASR for V/f control with a PG will only control the output frequency; a high gain, such as is possible for open-loop vector control, cannot be set.

The following parameters will also indirectly affect the control system.

| Name (Parameter Number)                             | Application                                                                                                    |
|-----------------------------------------------------|----------------------------------------------------------------------------------------------------|
| Drive Duty selection (C6-01)                        | Sets the maximum torque and overload capability to 120% or 150%.                                                                                                    |
| DWELL function (b6-01 to b6-04)                     | Used for heavy loads or large machine backlashes.                                                                                                    |
| Acceleration/deceleration times<br>(C1-01 to C1-11) | Adjust torque during acceleration and deceleration.                                                                                                    |
| S-curve characteristics (C2-01 to C2-04)            | Used to prevent shock when completing acceleration.                                                                                                    |
| Jump frequencies (d3-01 to d3-04)                   | Used to avoid resonance points during operation.                                                                                                    |
| Analog input filter time constant (H3-12)           | Used to prevent fluctuations in analog input signals caused by noise.                                                                                                    |
| Stall prevention (L3-01 to L3-06)                   | Used to prevent 0 V (overvoltage errors) and motor stalling for heavy<br>loads or rapid acceleration/deceleration. Stall prevention is enabled by<br>default and the setting does not normally need to be changed. When using<br>a Braking Resistor, however, disable stall prevention during deceleration<br>by setting L3-04 to 0. |
| Torque limits (L7-01 to L7-04)                      | Set the maximum torque during vector control. If a setting is increased, use a motor with higher capacity than the Inverter. If a setting is reduced, stalling can occur under heavy loads.                                                                                                    |

| Table 4.7 | Parameters | Indirectly | Affecting | Control | and | Applications |
|-----------|------------|------------|-----------|---------|-----|--------------|
|-----------|------------|------------|-----------|---------|-----|--------------|

# 5 Chapter 5 Parameters

This chapter describes all parameters that can be set in the Inverter.

| Parameter Descriptions                        | . 5-2 |
|-----------------------------------------------|-------|
| Digital Operator Display Functions and Levels | . 5-3 |
| Parameter Tables                              | . 5-9 |

# **Parameter Descriptions**

This section describes the contents of the parameter tables.

# Description of Parameter Tables

Parameter tables are structured as shown below. Here, b1-01 (Frequency Reference Selection) is used as an example.

|                          | Name                                                    |                                                                                                    |                  |                    | Change                   |     | Control           | Method                      | s                   |               |      |
|--------------------------|---------------------------------------------------------|----------------------------------------------------------------------------------------------------|------------------|--------------------|--------------------------|-----|-------------------|-----------------------------|---------------------|---------------|------|
| Param-<br>eter<br>Number | LCD<br>Display                                          | Description                                                                                                    | Setting<br>Range | Factory<br>Setting | during<br>Opera-<br>tion | V/f | V/f<br>with<br>PG | Open<br>Loop<br>Vec-<br>tor | Flux<br>Vec-<br>tor | Regis-<br>ter | Page |
| b1-01                    | Refer-<br>ence<br>selection<br>Refer-<br>ence<br>Source | Set the frequency reference<br>input method.<br>0: Digital Operator<br>1: Control circuit terminal<br>(analog input)<br>2: RS-422A/485 communi-<br>cations<br>3: Option Card<br>4: Pulse train input | 0 to 4           | 1                  | No                       | Q   | Q                 | Q                           | Q                   | 180H          | _    |

• Parameter Number:

• Control Methods:

• Name:

- The name of the parameter.
- LCD Display: The name of the parameter displayed on the LCD-type Digital Operator.

The number of the parameter.

- Description: Details on the function or settings of the parameter.
- Setting Range: The setting range for the parameter.
- Factory Setting: The factory setting (each control method has its own factory setting. Therefore the factory setting changes when the control method is changed.)
  - Refer to page 5-90 for factory settings by control method.
- Change during Operation: Indicates whether or not the parameter can be changed while the Inverter is in operation.
  - Yes: Changes possible during operation.
  - No: Changes not possible during operation.
  - Indicates the control methods in which the parameter can be monitored or set.
    - Q: Items which can be monitored and set in either quick programming mode or advanced programming mode.
    - A: Items which can be monitored and set only in advanced programming mode.
    - No: Items which cannot be monitored or set for the control method.

Reference page for more detailed information on the parameter.

The register number used for RS-422A/485 communications.

• Page:

• Register:

# **Digital Operator Display Functions and Levels**

The following figure shows the Digital Operator display hierarchy for the Inverter.

| Memory         Drive Mode         I         Data Mode         National         Setting           Inverter can be operated and<br>its status can be displayed.         National Control Setting         National Control Setting         Setting                                                                                                    |                                  | No. | Function                          | Display          | Page |
|----------------------------------------------------------------------------------------------------|----------------------------------|-----|-----------------------------------|------------------|------|
| NULL NO         Drive House         Part Trans         Front Trans         948           Investor care be opcorted and<br>its status can be displayed.         Investor care from trans         Fault House         Fault House         548           All concerned transmission of the opcorted and<br>its status can be displayed.         N         Investor fault House         548           All concerned transmission of the opcorted and<br>for operation can be monitored<br>for exet.         N         Investor fault House         549           Advanced Programming Mode<br>for operation can be monitored<br>for exet.         N         Investor fault House         541           Advanced Programming Mode<br>for exet.         N         Investor fault House         541         541           Advanced Programming Mode<br>for exet.         N         Investor fault House         541         541           Advanced Programming Mode<br>for exet.         N         Investor fault House         541         541           Advanced Programming Mode<br>for exet.         N         Investor fault House         541         541         541           Advanced Programming Mode<br>for exet.         N         Investor fault House         542         541           Advanced Programming Mode<br>for exet.         N         Investor fault House         542           Advate Researce House         Advanced Programmi                                                                                                    | Drivo Modo                       | U1  | Status Monitor Parameters         | Monitor          | 5-81 |
| Invester can be operated and<br>its status can be displayed.         Full Heavy         Full Heavy         947           At Status Can be displayed.         At Status Can be displayed.         At Status Can be displayed.         540           At Status Can be displayed.         At Status Can be displayed.         At Status Can be displayed.         541           Coalds Programming Mode<br>or set.         At Status Can be monitored<br>or operation can be monitored<br>or del.         541         543         541           Advanced Programming Mode<br>or set.         At Status Can be monitored<br>or del.         542         520         548         541           Advanced Programming Mode<br>or set.         Advanced Programming Mode<br>At Status Can be monitored<br>or set.         542         542         542         542           Advanced Programming Mode<br>At Status Can be compared at the monitored<br>or set.         542         542         542         542           Ci Status Can be monitored<br>or set.         At Status Can be monitored<br>or set.         542         542         542           Ci Status Can be at the monitored<br>or set.         At Status Can be at the set of set of                                                                                                    | Dilve Mode                       | U2  | Fault Trace                       | Fault Trace      | 5-86 |
| Instruction         Head and Note         Head and Note         Head and N                                                                                                    | <br>Inverter can be operated and | U3  | Fault History                     | Fault History    | 5-87 |
| Az         User set Parameters         User Separation         5-10           Duck Programming Mode         Nitrimum parameters required<br>for operation can be monitored<br>yr set.         Nitrimum parameters required<br>for operation can be monitored         Nitrimum parameters required<br>for operation can be monitored         Nitrimum parameters can be moni-<br>tored or set.         Nitrimum parameters can be moni-<br>tored or set.         Nitrimum param                                                                                                    | its status can be displayed.     | A1  | Initialize Mode                   | Initialization   | 5-9  |
| Image: state in the intervence of the intervence of the inter |                                  | A2  | User-set Parameters               | User Parameters  | 5-10 |
| Duck Programming Model         No         Description         Description         Special Statuth         5-14           Minimum parameters require         12         Special Statuth         5-14         5-14           Minimum parameters require         12         Special Statuth         5-14         5-14           Minimum parameters require         12         Special Statuth         5-11         5-11           Minimum parameters require         1-11         12         Directorial         5-11           Minimum parameters require         1-11         12         Directorial         5-11           Minimum parameters require         1-11         12         Directorial         5-11           Minimum parameters require         1-11         12         Directorial         5-21           Ci         Advanced Programming Model         12         Secure Acaditation Directorial         5-22           Ci         Secure Acaditation Directorial         12         5-22         5-22         5-2         5-2         5-2         5-2         5-2         5-2         5-2         5-2         5-2         5-2         5-2         5-2         5-2         5-2         5-2         5-2         5-2         5-2         5-2         5-2         5-                                                                                                    |                                  | b1  | Operation Mode Selections         | Sequence         | 5-11 |
| Outlek Programming Mode         bit         Seed Search         Seed Search         Search           Advanced Programming Mode         All parameters can be monitorid or set.         C         Search Search         Search         Sea                                                                                                    |                                  | b2  | DC Injection Braking              | DC Braking       | 5-13 |
| Utility Hogenameters required<br>for operation can be monitored<br>or set.         Image: https://www.image.com//www.image.com//ww    | Quick December Marks             | b3  | Speed Search                      | Speed Search     | 5-14 |
| Minimum parameters required<br>for operation cable monitored<br>or set.         Still         PID Careat         PID Careat         Fit Dong Cettal         5:18           M         Dong Cettal         Dong Cettal         Dong Cettal         Dong Cettal         5:19           M         Dans Functions         Reference Hists         5:19         5:19           M         Dans Series         Zare Series         6:21           Advanced Programming Mode         Scare Academeter Decoheration         Acceleration Concentration         5:24           All parameters can be moni-<br>tored or set.         O         More Sile Compression         Moder Sile Comp         5:23           Ci         Gamma Academeter Engancy         Canter Frequency         Canter Frequency         5:31           Ci         Gamma Academeter Instal         Reference Times         5:33           Ci         More Sile Comparameters         5:33           Ci         More Sile Comparameters         5:33           Ci         More Sile         Sile         5:41           Mode         Thread Reference         Sile         5:42           Ci         More Sile         Organ Cettal         Sile         5:43           Ci         Thread Reference         Displant         Sile <td< td=""><td></td><td>b4</td><td>Timer Function</td><td>Delay Timers</td><td>5-15</td></td<>                                                                                                    |                                  | b4  | Timer Function                    | Delay Timers     | 5-15 |
| Not operation can be monitored<br>or set.         Deal Functions         Retenses Hold         5.18           P3         Disop Control         Disop Control         Disop Control         5.19           P3         Disop Control         Disop Control         Disop Control         5.19           P4         Parameters         Can be monitored         5.22         Can set to the set of the set of                                                                                                    | Minimum parameters required      | b5  | PID Control                       | PID Control      | 5-16 |
| Non-         Non-         Drow Guisti         Drow Guisti         Drow Guisti         Start           Advanced Programming Mode         A         Energy Saving         Energy Saving         Energy Saving         Series Saving         Series Saving                                                                                                    | or set                           | b6  | Dwell Functions                   | Reference Hold   | 5-18 |
| Advanced Programming Mode         Bit         Errary Savia         5-19           Advanced Programming Mode         All parameters can be moni-<br>tored or set.         0         Zors Savia         2 2m Savia         5-21           C1         Advanced Comparison Mode Silp Compensation         Accel Savia         5-22         2         2-carve Accountration/destention         5-Carve Accountration/destention         5-Carve Accountration Accountration/destention         5-Carv                                                                                                    |                                  | b7  | Droop Control                     | Droop Control    | 5-19 |
| Modulation         Model         Advanced Programming Model           All parameters can be monitored or set.         C1         Acceleration/Deceleration         S-Care Accel/Decel         S-24           C2         Server Acceleration/Deceleration         S-Care Accel/Decel         S-24           C3         Server Acceleration/Deceleration         S-Care Accel/Decel         S-24           C4         Server Acceleration/Deceleration         S-Care Accel/Decel         S-24           C4         Server Acceleration/Deceleration         More Sity Composition         More Sity Composition         S-24           C6         Secret Acceleration/Deceleration         C-24         Torque Composition         More Sity Composition         S-24           C6         Secret Acceleration/Deceleration/Deceleration         C-27         C-26         C-27         C-27         C-26         C-27         C-27 <td< td=""><td></td><td>b8</td><td>Energy Saving</td><td>Energy Saving</td><td>5-19</td></td<>                                                                                                    |                                  | b8  | Energy Saving                     | Energy Saving    | 5-19 |
| Advanced Programming Mode         C1         AccelerationDecentration         Accellated         5-22           All parameters can be moni-<br>bord or set.         Soure AccelerationDecentration         Molor-Site Comp<br>5-28         5-24           C4         Torque Compensation         Molor-Site Comp<br>5-28         C4         Torque Comp         5-28           C4         Torque Compensation         Torque Comp         5-28           C4         Torque Compensation         Molor-Site Comp         5-28           C6         Carrier Frequence         Carrier Freq         5-30           C6         Carrier Frequence         David Decence         5-31           C2         Reference Linhits         Reference Linhits         S-33           C4         Torque Control         S-53           C4         Torque Control         S-53           C4         Reference Linhits         S-31           C4         Reference Linhits         S-31           C6         Carrier Frequence         S-33           C6         Carrier         Autornational points         S-44           Cord or set         S-34         Cord Nor Setup         S-34           C6         Comminications Option Card         CP-016 Setup         S-44                                                                                                    |                                  | b9  | Zero Servo                        | Zero Servo       | 5-21 |
| Advanced Programming Mode         52 cove AccelerationDescentration         5-Cover AccelerationDescentration         5-Cover AccelerationDescentrationDescentration         5-Cover AccelerationDescentrationDescentration         5-Cover AccelerationDescentrationDescentintic DescentrationDescentrationDescentratindiffica                                                                                                    |                                  | C1  | Acceleration/Deceleration         | Accel/Decel      | 5-22 |
| Advanced Programming Mode       C3       Motor Sile Compensation       Motor Sile Comp       5-26         All parameters can be monitored or set.       C4       Torque Compensation       Torque Comp       5-28         C6       Sepeed Cortrol (ASN)       ARSN turing       5-27         C6       Camper Frequency       Carrier Freq       6-28         1       Presse Reference Limits       5-33         20       Advanced Pregaments       Reference Limits       5-33         21       Jump Frequencies       Jump Frequencies       Jump Frequencies       6-31         22       Reference Limits       6-33       33       33       33       30       Jump Frequencies       6-31         24       Reference Limits       6-33       34       Reference Limits       6-33       33         23       Jump Frequencies       Jump Frequencies       Jump Frequencies       34       8-34         24       Reference Limits       6-33       34       Norras Corro       Norras Corro       5-37         24       Motor Stating and Motor Stating and Motor Stating and Motor Stating and Motor Stating and Motor Stating and Motor Stating and Motor Stating and Motor Stating and Motor Stating and Motor Stating and Motor Stating and Motor Stating and Motor Stating and Motor Stating and Motor Stating and Motor Stating                                                                                                    |                                  | C2  | S-curve Acceleration/Deceleration | S-Curve Acc/Dcc  | 5-24 |
| All parameters can be monitored or set.         C4         Torque Compensation         Torque Comp         5-28           C5         Speed Control (ASR)         ASR Turing         5-27           C6         Carlier Frequency         Carlier Frequency         Same Trequency         5-31           C8         Carlier Frequency         Carlier Frequencies         5-33           d2         Reternos Limits         Reference Limits         5-33           d3         Jamp Frequencies         Jamp Frequencies         5-33           d4         Reference Limits         S-33         64         Reference Limits         5-33           d4         Reference Frequency Hold         Sequence         5-34         65         Torque Control         5-35           d4         Reference Frequency Hold         Sequence         5-34         65         Torque Control         5-35           d5         Motor Statup         Motor Statup         Motor Statup         5-44         65         Motor Statup         5-44           E2         Motor Statup         Motor Statup         5-44         64         FF         Communications Option Statup         5-44           F1         Motor Statup         Control Motor Statup         5-44         14         M                                                                                                    | Advanced Programming Mode        | C3  | Motor Slip Compensation           | Motor-Slip Comp  | 5-25 |
| bit of doring         C6         Speed Carterid (ASR)         ASR Tuning         6-37           C0         Carteric Fraguency         Carter Frag         6-30           C1         Press Reference         Press Reference         5-31           C2         Reference Limbs         Reference Limbs         6-33           C3         Jump Fraguencies         6-33           C4         Reference Limbs         Reference Limbs         6-33           C5         Signed Carterid (ASR)         Seguence         5-34           C6         Torque Corted         7-reguencies         6-33           C6         Torque Corted         7-reguencies         6-33           C6         Torque Corted         5-34         66         Torque Corted         6-37           C5         Status         Motor Statup         Motor Statup         5-40         2-34         66         Field Weakering         5-34           C5         Motor Statup         Motor Statup         Motor Statup         5-44         67         Corterid (ASR)         64         2-44         66         Field Weakering         5-34         66         Field Weakering         6-37         66         Corterid (ASR)         Motor Statup         5-44         Field                                                                                                    | All parameters can be moni-      | C4  | Torque Compensation               | Torque Comp      | 5-26 |
| CB         Cartier Frequency         Cartier Frequence         5-39           4         Preset Reference         Preset Reference         6-31           2         Reference Limits         Reference Limits         5-33           3         Jump Frequencies         Jump Frequencies         Jump Frequencies           Parameters changed from the<br>default settings can be moni-<br>tored or set.         65         Torque Control         5-33           6         Cartier Frequency         Cartier Frequencies         Jump Frequencies         5-33           6         Torque Control         Seguration         5-34           65         Torque Control         Seguration         5-34           65         Torque Control         Seguration         5-37           66         Field Weakening         Field-weakening         5-37           67         Field Weakening         Motor Setup         5-44           68         Motor 2 Vert Pattern         Vir Pattern         5-44           69         Field Weakening         Digital Inputs         5-49           14         Multif-unction Digital Polytes         Digital Inputs         5-49           14         Multif-unction Digital Polytes         Digital Inputs         5-57                                                                                                    | tored or set.                    | C5  | Speed Control (ASR)               | ASR Tuning       | 5-27 |
| 41         Prest Reference         5-31           42         Reference Limits         6-33           43         Jump Frequencies         Jump Frequencies         6-33           44         Reference Limits         Reference Limits         6-34           45         Torque Control         5-34         6-34           46         Reference Terupy Hold         Sequence         5-34           47         Torque Control         7-orque Control         6-34           48         Reference Terupy Hold         Sequence         5-34           49         Torque Control         7-34         6-34           46         Fatameters changed from the<br>default settings can be moni-<br>tored or set.         6-40         6-3           52         Motor 2 VIP Pattern         VIP Pattern         2-44           54         Motor 2 Setup         Motor Setup         6-45           56         Communicators Option Card         CP-915 Setup         5-44           141         Multi-function Digital Torputs         Digital Outputs         5-44           142         Multi-function Digital Torputs         Analog Torputs         5-44           141         Multi-function Digital Outputs         Analog Torputs         5-44                                                                                                    |                                  | C6  | Carrier Frequency                 | Carrier Freq     | 5-29 |
| 42         Reference Limits         5-33           43         Jump Frequencies         Jump Frequencies         5-33           44         Reference Frequency Hold         Sequence         5-34           45         Torque Control         Torque Control         5-35           46         Reference Frequency Hold         Sequence         5-34           45         Torque Control         Torque Control         5-35           46         Reference Frequency Hold         Sequence         5-34           47         World Whole         Field Weakening         Field weakening         5-37           48         Motor Setup         Motor Setup         5-42           49         Motor 2 Setup         Motor Setup         5-44           Fi         PG Option Setup         PG Option Setup         5-44           Fi         PG Option Setup         PG Option Setup         5-44           Fi         PG Option Setup         Digital Outputs         5-52           76         Multi-function Digital notputs         Digital Outputs         5-54           76         Multi-function Analog Outputs         Analog Inputs         5-54           76         Nulti-function Analog Outputs         Monalog Unputs         5-54<                                                                                                    |                                  | d1  | Preset Reference                  | Preset Reference | 5-31 |
| Werfy Mode         63         Jump Frequencies         5-33           44         Reference Frequency Hold         Sequence         5-34           Parameters changed from the<br>default settings can be moni-<br>tored or set.         65         Torque Control         5-38           E1         VM Pattern         VIP Pattern         5-38           E2         Motor 2 VIP Pattern         VIP Pattern         5-34           E3         Motor 2 VIP Pattern         VIP Pattern         5-38           E4         Motor 2 Setup         Motor Setup         5-40           E3         Motor 2 VIP Pattern         VIP Pattern         5-42           E4         Motor 2 Setup         Motor 2 VIP Pattern         VIP Pattern         5-43           F1         PG Option Setup         PG Option Setup         5-44           F1         PG Option Setup         PG Option Setup         5-44           F1         Motif-Annologial Options         Digital Inputs         5-49           F1         Motif-Annologial Options         Digital Inputs         5-49           F14         Multi-Annolon Digital Options         Digital Inputs         5-49           F15         R242/4485 Communications         Sectial Con Setup         5-59           L1                                                                                                    |                                  | d2  | Reference Limits                  | Reference Limits | 5-33 |
| Verify Mode         64         Reference Frequency Hold         Sequence         5-34           Parameters changed from the default settings can be monitored or set.         61         Torque Control         7-07         5-36           E2         Motor Setup         Motor Setup         5-37         5-36           E2         Motor Setup         Motor Setup         5-40           E3         Motor Setup         Motor Setup         5-44           E4         Motor Setup         Motor Setup         5-44           E4         Motor Setup         Motor Setup         5-44           E4         Motor Setup         64         7-94           E4         Motor Setup         64         7-94         5-42           E4         Motor 2 Setup         Motor Setup         5-43           E3         Motor 2 VIF Pattern         VIF Pattern         5-44           F1         PG Option Setup         5-45         5-45           F6         Communication Option Card         CP-9416 Setup         5-46           H1         Multi-function Digital Inputs         Digital Inputs         5-54           H3         Analog Inputs         Analog Inputs         5-54           H4         Multi-function Digital                                                                                                    |                                  | d3  | Jump Frequencies                  | Jump Frequencies | 5-33 |
| Verify Mode         65         Torque Control         Torque Control         5-35           Parameters changed from the<br>default settings can be moni-<br>bred or set.         68         Field Weakening         Field-weakening         5-37           E1         V/f Pattern         V/f Pattern         V/f Pattern         5-40           E3         Motor Setup         Motor Setup         5-40           E3         Motor 2 Setup         Motor Setup 2         5-44           F1         PC Option Setup         PC Option Setup         5-45           F6         Communications Option Card         CP-916 Setup         5-44           H1         Multi-function Digital Inputs         Digital Inputs         5-44           H2         Multi-function Digital Outputs         0.543         5-54           H3         Analog Inputs         Analog Inputs         5-54           H4         Multi-function Digital Outputs         0.561         5-56           H5         FR-522A486 Communications         Serial Com Setup         5-56           H6         Putse Train         Putse K0 Setup         5-69           L1         Motor Overbad         Motor Overbad         5-61           L2         Power Loss Ridethrough         PwerLoss Ridethrough                                                                                                    |                                  | d4  | Reference Frequency Hold          | Sequence         | 5-34 |
| Automatically settings can be monitored or set.         66         Field Weakening         Field-weakening         5-37           E1         VI Pattern         VI Pattern         5-38           E2         Motor Setup         Motor Setup         5-40           E3         Motor 2 VI Pattern         VI Pattern         5-42           E4         Motor 2 Setup         Motor Setup         5-44           F1         PG Option Setup         5-45           F6         Communications Option Card         CP-916 Setup         5-44           H1         Multi-function Digital Inputs         5-49           H2         Multi-function Digital Outputs         Digital Inputs         5-54           H3         Anatog Inputs         Anatog Inputs         Anatog Inputs         5-57           H4         Multi-function Digital Outputs         Anatog Inputs         5-58           H4         Multi-function Digital Outputs         Anatog Inputs         5-51           H5         R5422A485         Communications         Setal Com Setup         5-56           H4         Multi-function Digital Outputs         Anatog Inputs         5-51           H5         R5422A485         Communications         Setal Com Setup         5-56                                                                                                    | Verify Mode                      | d5  | Torque Control                    | Torque Control   | 5-35 |
| Parameters changed from the<br>default settings can be moni-<br>tored or set.E1V/ PatternV/ Pattern5.38E2Motor SetupMotor Setup5.40E3Motor 2 V PatternV/ Pattern 25.42E4Motor 2 V PatternV/ Pattern 25.44F1PG Option SetupPG Option Setup5.48H1Multi-function Digital InputsDigital Inputs5.49H2Multi-function Digital InputsDigital Inputs5.44H1Multi-function Digital InputsDigital Outputs5.52H3Anaeg inputsAnalog Outputs5.54H4Multi-function Digital OutputsDigital Outputs5.54H4Multi-function Digital OutputsAnalog Outputs5.58H6Pulse TrainPulse IOS Setup5.58H6Pulse TrainPulse IOS Setup5.58H6Pulse TrainPulse IOS Setup5.58L1Motor OverloadMotor Overload6.61L2Power Loss RidethroughPwrLoss Ridethrou5.62L3Stall PreventionStall Prevention5.68L6Torque DetectionTorque Detection5.67L6Torque DetectionTorque Detection5.67L6Torque DetectionTorque Detection5.71L6Torque DetectionHdwer Prevention5.71L8Hardware ProtectionHdwer Protection5.71L8Hardware ProtectionHdwer Stretetion5.75L9Speed Fe                                                                                                    | Verify Mode                      | d6  | Field Weakening                   | Field-weakening  | 5-37 |
| E2     Motor Setup     Motor Setup     5-40       E3     Motor 2 V/ Patern     V/ Patern 2     5-42       E4     Motor 2 Setup     Motor Setup 2     5-44       F1     PG Option Setup     PG Option Setup     5-46       H1     Multi-function Option Card     CP-916 Setup     5-46       H1     Multi-function Digital Inputs     Digital Inputs     5-46       H2     Multi-function Digital Outputs     Digital Outputs     5-52       H3     Analog Inputs     Analog Inputs     5-54       H4     Multi-function Digital Outputs     Analog Outputs     5-57       H3     Analog Inputs     5-58       H4     Multi-function Digital Communications     Serial Com Setup     5-58       H4     Multi-function Analog Outputs     Analog Outputs     5-59       L1     Motor Overload     Motor Overload     5-61       L2     Power Loss Ridethrough     Pwicos Ridethrou     5-62       L3     Stall Prevention     Stall Prevention     5-64       L4     Reference Detection     Ref Detection     5-67       L5     Fault Restart     Fault Restart     5-67       L6     Torque Limits     Torque Detection     5-71       L6     Torque Limits     Torque Detection </td <td>Parameters changed from the</td> <td>E1</td> <td>V/f Pattern</td> <td>V/f Pattern</td> <td>5-38</td>                                                                                                    | Parameters changed from the      | E1  | V/f Pattern                       | V/f Pattern      | 5-38 |
| E3     Motor 2 VI Pattern     VI Pattern 2     5-42       E4     Motor 2 Setup     Motor Setup 2     5-44       F1     PG Option Setup     PO Option Setup     5-45       F6     Communication Option Card     CP-916 Setup     5-48       H1     Multi-function Digital Inputs     Digital Inputs     5-52       H3     Analog Inputs     Analog Inputs     Analog Outputs     5-54       H4     Multi-function Digital Outputs     Analog Inputs     5-54       H5     R5-422A/485 Communications     Serial Com Setup     5-54       H6     Pulse Train     Pulse I/O Setup     5-59       L1     Moltor Overload     Moltor Overload     5-61       L3     Stall Prevention     Stall Prevention     5-61       L4     Reference Detection     Ref Detection     5-62       L3     Stall Prevention     Stall Prevention     5-64       L4     Reference Detection     Ref Detection     5-61       L5     Fault Restart     Fault Restart     5-67       L6     Torque Detection     Motor Verload     5-71       N1     Hurting Prevention     Hard Werplection     5-71       N2     Speed Feedback Protection     Motor Setect     5-73       N2     Speed Feedba                                                                                                    | tored or set.                    | E2  | Motor Setup                       | Motor Setup      | 5-40 |
| E4         Motor 2 Setup         Motor Setup 2         5-44           F1         PG Option Setup         PG Option Setup         5-45           F6         Communications Option Card         CP-916 Setup         5-48           H1         Multi-function Digital Inputs         Digital Outputs         5-54           H2         Multi-function Digital Outputs         Digital Outputs         5-56           H3         Analog Inputs         Analog Outputs         5-57           measure the line-to-line resis-<br>tance for V/f control.         F6         Power Loss Ridethrough         Perulos Status         5-58           L1         Motor Overload         Motor 2 Setup         5-58         5-57           H6         Pulse Train         Pulse IO Setup         5-59           L1         Motor Overload         Motor 2 Setup         5-64           L2         Power Loss Ridethrough         Perulos Ridethrough         5-64           L3         Stati Prevention         Stati Prevention         5-64           L4         Reference Detection         Ref Detection         5-67           L6         Torque Detection         Torque Limit         5-70           L8         Hardware Protection         Hore Protection         5-71                                                                                                    |                                  | E3  | Motor 2 V/f Pattern               | V/f Pattern 2    | 5-42 |
| F1       PG Option Setup       5-45         Autotuning Mode       F6       Communications Option Card       CP-918 Setup       5-48         H1       Multi-function Digital Inputs       Digital Inputs       5-49         H2       Multi-function Digital Outputs       Digital Outputs       5-52         H3       Analog Inputs       Analog Inputs       5-54         H4       Multi-function Digital Outputs       Digital Outputs       5-57         H4       Multi-function Analog Outputs       Analog Outputs       5-57         H5       R8-422A/485 Communications       Serial Com Setup       5-59         L1       Motor Overload       Motor Overload       5-61         L2       Power Loss Ridethrough       Pwilce (/O Setup       5-62         L3       Stall Prevention       Stall Prevention       5-64         L4       Reference Detection       Ref Detection       5-66         L5       Fault Restart       F-67       6-66         L5       Fault Restart       F-67       6-70         L6       Torque Detection       Reference Detection       Forque Limit       5-70         L6       Torque Detection       Horwention       5-71       71       Torque Limits <t< td=""><td></td><td>E4</td><td>Motor 2 Setup</td><td>Motor Setup 2</td><td>5-44</td></t<>                                                                                                    |                                  | E4  | Motor 2 Setup                     | Motor Setup 2    | 5-44 |
| Autotuning Mode       F6       Communications Option Card       CP-916 Setup       5-48         Automatically sets motor constants if autotuning data (from motor nameplate) is input for open-loop vector control or to measure the line-to-line resistance for V/f control.       H1       Multi-function Analog Outputs       Analog Inputs       5-57         H4       Multi-function Analog Outputs       Analog Outputs       5-57         H5       R5-422A/485 Communications       Serial Com Setup       5-58         H6       Pulse Train       Pulse I/O Setup       5-59         L1       Motor Overload       Motor Overload       5-66         L2       Power Loss Ridethrough       PwrLoss Ridethru       5-66         L3       Stall Prevention       5-67       5-66         L4       Reference Detection       Ref Detection       5-67         L6       Torque Election       Ref Detection       5-67         L6       Torque Election       Hdwe Protection       5-77         L8       Hardware Protection       Hdwe Protection       5-77         L8       Hardware Protection       Hdwe Protection       5-77         L6       Torque Limits       Torque Limit       5-77         L8       Hardware Protection       High Slip       5-75                                                                                                    |                                  | F1  | PG Option Setup                   | PG Option Setup  | 5-45 |
| Autotuning ModeH1Multi-function Digital InputsDigital Inputs5-49Automatically sets motor constants if autotuning data (from<br>motor nameplate) is input for<br>open-loop vector control or to<br>measure the line-to-line resis-<br>tance for V/f control.H3Analog InputsAnalog Outputs5-54H4Multi-function Analog OutputsAnalog Outputs5-57H5RS-422A/485 CommunicationsSerial Com Setup5-58H6Pulse TrainPulse I/O Setup5-59L1Motor OverloadMotor Overload5-61L2Power Loss RidethroughPwrLoss Ridethrou5-62L3Stall PreventionStall Prevention5-66L5Fault RestartFault Restart5-67L6Torque DetectionTorque Detection5-70L8Hardware ProtectionHdwe Protection5-71N1Hunting Prevention FunctionHunting Prev5-73N2Speed Feedback ProtectionAFR5-7601Monitor SelectMonitor Select5-7702Multi-function SelectionsKey Selections5-7703Copy FunctionCOPY Function5-77                                                                                                    |                                  | F6  | Communications Option Card        | CP-916 Setup     | 5-48 |
| Autotuning ModeH2Multi-function Digital OutputsDigital Outputs5-52Automatically sets motor constants if autotuning data (from<br>motor nameplate) is input for<br>open-loop vector control or to<br>measure the line-to-line resis-<br>tance for V/f control.H3Analog InputsAnalog OutputsAnalog Outputs5-57H6RS-422A/485 CommunicationsSerial Com Setup5-58H6Pulse TrainPulse I/O Setup5-69L1Motor OverloadMotor Overload5-61L2Power Loss RidethroughPwrLoss Ridethrou5-62L3Stall PreventionStall Prevention5-64L4Reference DetectionRef Detection5-68L7Torque EditionTorque Detection5-67L8Hardware ProtectionHdwe Protection5-77N2Speed Feedback ProtectionMutting Prev5-73N2Speed Feedback ProtectionAFR5-74N3High-slip BrakingHigh Slip5-75o1Monitor SelectMonitor Select5-77o2Multi-function SelectionsKey Selections5-77o3Copy FunctionSclept Function5-79                                                                                                    |                                  | H1  | Multi-function Digital Inputs     | Digital Inputs   | 5-49 |
| Automatically sets motor constants if autotuning data (from<br>motor nameplate) is input for<br>open-loop vector control or to<br>measure the line-to-line resis-<br>tance for V/f control.H3Analog InputsAnalog Inputs5-54H4Multi-function Analog OutputsAnalog OutputsAnalog Outputs5-57H5RS-422A/485 CommunicationsSerial Com Setup5-59L1Motor OverloadMotor Overload5-61L2Power Loss RidethroughPwrLoss Ridethru5-62L3Stall PreventionStall Prevention5-66L6Fault RestartFault Restart5-67L6Torque DetectionRef Detection5-68L7Torque LimitsTorque Detection5-70L8Hardware ProtectionHdwe Protection5-71N1Hunting Prevention FunctionAFR5-71N2Speed Feedback Protection ControlAFR5-71N3High-slip BrakingHigh Slip5-75O1Monitor Select5-750-77O2Multi-function SelectionsKey Selectons5-77O3Copy Function5-775-79                                                                                                    | Autotuning Mode                  | H2  | Multi-function Digital Outputs    | Digital Outputs  | 5-52 |
| H4Multi-function Analog OutputsAnalog Outputs5-57motor nameplate) is input for<br>open-loop vector control or to<br>measure the line-to-line resis-<br>tance for V/f control.H5RS-422A/485 CommunicationsSerial Com Setup5-58H6Pulse TrainPulse I/O Setup5-5911Motor OverloadMotor Overload5-61L2Power Loss RidethroughPvrLoss Ridethru5-6213Stall PreventionStall Prevention5-66L5Fault RestartFault RestartFault Restart5-6716105-67L6Torque DetectionTorque Detection5-685-77165-70165-70L8Hardware ProtectionHdwe Protection5-715-715-715-715-71N2Speed Feedback ProtectionHuhring Prev5-735-755-715-715-715-755-715-755-755-755-755-755-755-755-755-755-755-755-755-775-775-775-775-775-775-775-775-775-775-775-775-775-775-775-775-775-775-775-775-775-775-775-775-775-775-775-775-775-775-775-775-775-775-775-775-775-775-775-775-775-775-775-775-775-775-775-775-775-775                                                                                                    | Automatically sets motor con-    | H3  | Analog Inputs                     | Analog Inputs    | 5-54 |
| Motor nameplate) is input for<br>open-loop vector control or to<br>measure the line-to-line resis-<br>tance for V/f control.H5RS-422A/485 CommunicationsSerial Com Setup5-58H6Pulse TrainPulse I/O Setup5-59L1Motor OverloadMotor Overload5-61L2Power Loss RidethroughPwrLoss Ridethru5-62L3Stall PreventionStall Prevention5-64L4Reference DetectionRef Detection5-66L5Fault Restart5-675-67L6Torque DetectionTorque Detection5-70L8Hardware ProtectionHuming Prev5-73N2Speed Feedback Protection ControlAFR5-77AMotir Select5-775-77ACopy FunctionCOPY Function5-77                                                                                                    | stants if autotuning data (from  | H4  | Multi-function Analog Outputs     | Analog Outputs   | 5-57 |
| HePulse TrainPulse I/O Setup5-59L1Motor OverloadMotor Overload5-61L2Power Loss RidethroughPwrLoss Ridethru5-62L3Stall PreventionStall Prevention5-64L4Reference DetectionRef Detection5-66L5Fault RestartFault Restart5-67L6Torque DetectionTorque Detection5-68L7Torque LimitsTorque Limit5-70L8Hardware ProtectionHdwe Protection5-71N1Hunting PreventionAFR5-73N2Speed Feedback Protection ControlAFR5-75o1Monitor SelectMonitor Select5-75o2Multi-function SelectionsKey Selections5-77o3Copy FunctionCOPY Function5-79                                                                                                    | motor nameplate) is input for    | H5  | RS-422A/485 Communications        | Serial Com Setup | 5-58 |
| Lance for V/f control.L1Motor OverloadMotor Overload5-61L2Power Loss RidethroughPwrLoss Ridethru5-62L3Stall PreventionStall Prevention5-64L4Reference DetectionRef Detection5-66L5Fault RestartFault Restart5-67L6Torque DetectionTorque Detection5-68L7Torque LimitsTorque Limit5-70L8Hardware ProtectionHdwe Protection5-71N1Hunting Prevention FunctionHunting Prev5-73N2Speed Feedback Protection ControlAFR5-75o1Monitor SelectMonitor Select5-77o3Copy FunctionCOPY Function5-79                                                                                                    | measure the line-to-line resis-  | H6  | Pulse Train                       | Pulse I/O Setup  | 5-59 |
| L2Power Loss RidethroughPwrLoss Ridethru5-62L3Stall PreventionStall Prevention5-64L4Reference DetectionRef Detection5-66L5Fault RestartFault Restart5-67L6Torque DetectionTorque Detection5-68L7Torque DetectionTorque Detection5-70L8Hardware ProtectionHdwe Protection5-71N1Hunting Prevention FunctionHunting Prev5-73N2Speed Feedback Protection ControlAFR5-75o1Monitor SelectMonitor Select5-77o3Copy FunctionCOPY Function5-79                                                                                                    | tance for V/f control.           | L1  | Motor Overload                    | Motor Overload   | 5-61 |
| L3Stall PreventionStall Prevention5-64L4Reference DetectionRef Detection5-66L5Fault RestartFault Restart5-67L6Torque DetectionTorque Detection5-68L7Torque LimitsTorque Detection5-70L8Hardware ProtectionHdwe Protection5-71N1Hunting Prevention FunctionHunting Prev5-73N2Speed Feedback Protection ControlAFR5-75o1Monitor SelectMonitor Select5-75o2Multi-function SelectionsKey Selections5-79                                                                                                    |                                  | L2  | Power Loss Ridethrough            | PwrLoss Ridethru | 5-62 |
| L4Reference DetectionRef Detection5-66L5Fault RestartFault Restart5-67L6Torque DetectionTorque Detection5-88L7Torque LimitsTorque Limit5-70L8Hardware ProtectionHdwe Protection5-73N1Hunting Prevention FunctionHunting Prev5-73N2Speed Feedback Protection ControlAFR5-75o1Monitor SelectMonitor Select5-77o3Copy FunctionCOPY Function5-79                                                                                                    |                                  | L3  | Stall Prevention                  | Stall Prevention | 5-64 |
| L5Fault RestartFault Restart5-67L6Torque DetectionTorque Detection5-68L7Torque LimitsTorque Limit5-70L8Hardware ProtectionHdwe Protection5-71N1Hunting Prevention FunctionHunting Prev5-73N2Speed Feedback Protection ControlAFR5-75o1Monitor SelectMonitor Select5-75o2Multi-function SelectionsKey Selections5-77o3Copy FunctionCOPY Function5-79                                                                                                    |                                  | L4  | Reference Detection               | Ref Detection    | 5-66 |
| L6Torque DetectionTorque Detection5-68L7Torque LimitsTorque Limit5-70L8Hardware ProtectionHdwe Protection5-71N1Hunting Prevention FunctionHunting Prev5-73N2Speed Feedback Protection ControlAFR5-74N3High-slip BrakingHigh Slip5-75o1Monitor SelectMonitor Select5-77o2Multi-function SelectionsKey Selections5-77o3Copy FunctionCOPY Function5-79                                                                                                    |                                  | L5  | Fault Restart                     | Fault Restart    | 5-67 |
| L7Torque LimitsTorque Limit5-70L8Hardware ProtectionHdwe Protection5-71N1Hunting Prevention FunctionHunting Prev5-73N2Speed Feedback Protection ControlAFR5-74N3High-slip BrakingHigh Slip5-7501Monitor SelectMonitor Select5-7702Multi-function SelectionsKey Selections5-7703Copy FunctionCOPY Function5-79                                                                                                    |                                  | L6  | Torque Detection                  | Torque Detection | 5-68 |
| L8Hardware ProtectionHdwe Protection5-71N1Hunting Prevention FunctionHunting Prev5-73N2Speed Feedback Protection ControlAFR5-74N3High-slip BrakingHigh Slip5-75O1Monitor SelectMonitor Select5-77O2Multi-function SelectionsKey Selections5-77O3Copy FunctionCOPY Function5-79                                                                                                    |                                  | L7  | Torque Limits                     | Torque Limit     | 5-70 |
| N1Hunting Prevention FunctionHunting Prev5-73N2Speed Feedback Protection ControlAFR5-74N3High-slip BrakingHigh Slip5-75o1Monitor SelectMonitor Select5-75o2Multi-function SelectionsKey Selections5-77o3Copy FunctionCOPY Function5-79                                                                                                    |                                  | L8  | Hardware Protection               | Hdwe Protection  | 5-71 |
| N2Speed Feedback Protection ControlAFR5-74N3High-slip BrakingHigh Slip5-75o1Monitor SelectMonitor Select5-75o2Multi-function SelectionsKey Selections5-77o3Copy FunctionCOPY Function5-79                                                                                                    |                                  | N1  | Hunting Prevention Function       | Hunting Prev     | 5-73 |
| N3High-slip BrakingHigh Slip5-75o1Monitor SelectMonitor Select5-75o2Multi-function SelectionsKey Selections5-77o3Copy FunctionCOPY Function5-79                                                                                                    |                                  | N2  | Speed Feedback Protection Control | AFR              | 5-74 |
| o1Monitor SelectMonitor Select5-75o2Multi-function SelectionsKey Selections5-77o3Copy FunctionCOPY Function5-79                                                                                                    |                                  | N3  | High-slip Braking                 | High Slip        | 5-75 |
| o2     Multi-function Selections     Key Selections     5-77       o3     Copy Function     COPY Function     5-79                                                                                                    |                                  | o1  | Monitor Select                    | Monitor Select   | 5-75 |
| o3 Copy Function COPY Function 5-79                                                                                                    |                                  | o2  | Multi-function Selections         | Key Selections   | 5-77 |
|                                                                                                    |                                  | 03  | Copy Function                     | COPY Function    | 5-79 |
|                                                                                                    |                                  |     |                                   | 1                |      |

# ◆ Parameters Settable in Quick Programming Mode

The minimum parameters required for Inverter operation can be monitored and set in quick programming mode. The parameters displayed in quick programming mode are listed in the following table. These, and all other parameters, are also displayed in advanced programming mode.

Refer to the overview of modes on page 3-5 for an overview of quick programming mode.

|                          | Name                                                |                                                                                                    |                  |                    | Change                   |     | Contro            | Method                      | S                   |               |
|--------------------------|-----------------------------------------------------|----------------------------------------------------------------------------------------------------|------------------|--------------------|--------------------------|-----|-------------------|-----------------------------|---------------------|---------------|
| Param-<br>eter<br>Number | LCD<br>Display                                      | Description                                                                                                    | Setting<br>Range | Factory<br>Setting | during<br>Opera-<br>tion | V/f | V/f<br>with<br>PG | Open<br>Loop<br>Vec-<br>tor | Flux<br>Vec-<br>tor | Regis-<br>ter |
| A1-02                    | Control<br>method<br>selection<br>Control<br>Method | Set the control method for the<br>Inverter.<br>0: V/f control<br>1: V/f control withPG<br>(Pulse generator as encoder)<br>2: Open-loop vector control<br>3: Flux vector control                                                          | 0 to 3           | 0                  | No                       | Q   | Q                 | Q                           | Q                   | 102H          |
| b1-01                    | Reference<br>selection                              | Set the frequency reference input<br>method.<br>0: Digital Operator<br>1: Control circuit terminal (analog<br>input)                                                                                                    | 0 to 4           | 1                  | No                       | Q   | Q                 | Q                           | Q                   | 180H          |
|                          | Reference<br>Source                                 | 2: RS-422A/485 communications<br>3: Option Card<br>4: Pulse train input                                                                                                    |                  |                    |                          |     |                   |                             |                     |               |
|                          | Operation<br>method<br>selection                    | Set the run command input method<br>0: Digital Operator<br>1: Control circuit terminal (sequence                                                                                                    | 0 to 3           | 1                  | No                       | 0   | 0                 | 0                           | 0                   | 1811          |
| 01-02                    | Run Source                                          | 1: Control circuit terminal (sequence<br>input)<br>2: RS-422A/485 communications<br>3: Option Card                                                                                                    | 0 to 3           | 1                  | No                       | Ŷ   | Ŷ                 | Ŷ                           | Ŷ                   | 10111         |
| h1-03                    | Stopping<br>method<br>selection                     | Set the stopping method when a stop<br>command is input.<br>0: Deceleration to stop (Ramp to<br>stop)<br>1: Coast to stop<br>2: DC braking stop (Stops faster than                                                                       | 0 to 3           | 0                  | No                       | 0   | 0                 | 0                           | 0                   | 1821          |
| b1-03 -                  | Stopping<br>Method                                  | <ol> <li>Coast to stop</li> <li>DC braking stop (Stops faster than<br/>coast to stop, without regenerative<br/>operation.)</li> <li>Coast to stop with timer (Run<br/>commands are disregarded during<br/>deceleration time.)</li> </ol> | 0.005            | U                  | 110                      | V I | Ŷ                 | Y                           | Y                   | 10211         |

|                          | Name                                        |                                                                                                    |                  |                    | Change                   |     | Contro            | I Method                    | s                   |               |      |     |   |   |   |   |      |
|--------------------------|---------------------------------------------|----------------------------------------------------------------------------------------------------|------------------|--------------------|--------------------------|-----|-------------------|-----------------------------|---------------------|---------------|------|-----|---|---|---|---|------|
| Param-<br>eter<br>Number | LCD<br>Display                              | Description                                                                                                    | Setting<br>Range | Factory<br>Setting | during<br>Opera-<br>tion | V/f | V/f<br>with<br>PG | Open<br>Loop<br>Vec-<br>tor | Flux<br>Vec-<br>tor | Regis-<br>ter |      |     |   |   |   |   |      |
| C1-01                    | Accelera-<br>tion time 1<br>Accel Time<br>1 | Set the acceleration time in seconds<br>for the output frequency to climb from<br>0% to 100%.                       | 0.0 to           | 10.0 -             | Yes                      | Q   | Q                 | Q                           | Q                   | 200H          |      |     |   |   |   |   |      |
| C1-02                    | Decelera-<br>tion time 1<br>Decel Time<br>1 | Set the deceleration time in seconds<br>for the output frequency to fall from<br>100% to 0%.                        | *1               | 10.0 \$            | Yes                      | Q   | Q                 | Q                           | Q                   | 201H          |      |     |   |   |   |   |      |
| C6-01                    | Drive Duty selection                        | 0: CT (Heavy Duty) (low carrier,<br>constant torque, 150% per minute)<br>1: VT (Normal Duty 1) (high carrier.       | 0 to 2           | 0                  | No                       | 0   | 0                 | 0                           | 0                   | 223H          |      |     |   |   |   |   |      |
|                          | Heavy/Nor-<br>mal Duty                      | variable torque, 120% per minute)<br>2: VT2 (Normal Duty 2)                                                         |                  |                    |                          |     |                   |                             |                     | _             |      |     |   |   |   |   |      |
| C6-02                    | Carrier fre-<br>quency<br>selection         | Select carrier wave fixed pattern.<br>Select F to enable detailed settings                                          | 0 to F           | 1<br>*2            | No                       | Q   | Q                 | Q                           | Q                   | 224H          |      |     |   |   |   |   |      |
|                          | CarrierFreq<br>Sel                          | using parameters C6-03 to C6-07.                                                                                    |                  |                    |                          |     |                   |                             |                     |               |      |     |   |   |   |   |      |
| d1-01                    | Frequency<br>reference 1                    | Set the frequency reference in the unit specified in o1-03 (Frequency Units                                         |                  | 0.00               | Yes                      | Q   | Q                 | Q                           | Q                   | 280H          |      |     |   |   |   |   |      |
|                          | Reference 1                                 | for Reference Setting And Monitor,<br>default: Hz)                                                                  |                  | Hz                 |                          |     | `                 |                             | `                   |               |      |     |   |   |   |   |      |
| d1-02                    | Frequency<br>reference 2                    | Frequency reference when multi-step speed command 1 is ON for a multi-                                              |                  | 0.00               | Yes                      | 0   | 0                 | 0                           | 0                   | 281H          |      |     |   |   |   |   |      |
|                          | Reference 2                                 | function input (unit: Set in o1-03).                                                                                |                  | Hz                 |                          |     |                   |                             |                     |               |      |     |   |   |   |   |      |
| d1-03                    | Frequency<br>reference 3                    | Frequency reference when multi-step speed command 2 is ON for a multi-                                              | 0 to<br>400.00   | 0.00               | Yes                      | 0   | 0                 | 0                           | 0                   | 282H          |      |     |   |   |   |   |      |
|                          | Reference 3                                 | function input (unit: Set in o1-03).                                                                                |                  | Hz                 |                          |     | `                 |                             | `                   |               |      |     |   |   |   |   |      |
| d1-04                    | Frequency<br>reference 4                    | Frequency reference when multi-step<br>speed command 1 and 2 are ON for a<br>multi-function input (unit: Set in o1- |                  | 0.00<br>Hz         | Yes                      | Q   | Q                 | Q                           | Q                   | 283H          |      |     |   |   |   |   |      |
|                          | Reference 4                                 | 03).                                                                                                    |                  |                    |                          |     |                   |                             |                     |               |      |     |   |   |   |   |      |
| d1-17                    | Jog<br>frequency<br>reference               | Frequency reference when Jog Fre-<br>quency Selection, FJOG command, or                                             |                  |                    | r                        | r   | or                | or                          | r                   | r             | 6.00 | Yes | Q | Q | Q | Q | 292H |
|                          | Jog<br>Reference                            | function input (unit: Set in o1-03).                                                                                |                  | пz                 |                          |     |                   |                             |                     |               |      |     |   |   |   |   |      |
| E1-01                    | Input volt-<br>age setting                  | Set the Inverter input voltage in 1 volt.<br>This set value will be the basis for the                               | 155 to           | 230 V              | No                       | 0   | 0                 | 0                           | 0                   | 300H          |      |     |   |   |   |   |      |
| E1-01 In a               | Input Volt-<br>age                          | protection functions.                                                                                               | *3               | *3                 | 110                      | ×   | ×                 | ×                           | ×                   | 50011         |      |     |   |   |   |   |      |

| _                        | Name                                      |                                                                                                    |                     |                          | Change                   |     | Control           | Method                      | S                   |               |
|--------------------------|-------------------------------------------|----------------------------------------------------------------------------------------------------|---------------------|--------------------------|--------------------------|-----|-------------------|-----------------------------|---------------------|---------------|
| Param-<br>eter<br>Number | LCD<br>Display                            | Description                                                                                                    | Setting<br>Range    | Factory<br>Setting       | during<br>Opera-<br>tion | V/f | V/f<br>with<br>PG | Open<br>Loop<br>Vec-<br>tor | Flux<br>Vec-<br>tor | Regis-<br>ter |
| E1-03                    | V/f pattern selection                     | 0 to E: Select from 15 preset patterns.<br>F: Custom user-set patterns                                                                                | 0 to F              | F                        | No                       | Q   | Q                 | No                          | No                  | 302H          |
|                          | V/F Selec-<br>tion                        | to E1-10).                                                                                                    |                     |                          |                          |     |                   |                             |                     |               |
| E1-04                    | Max.output<br>frequency<br>(FMAX)         |                                                                                                    | 40.0<br>to<br>400.0 | 60.0<br>Hz               | No                       | Q   | Q                 | Q                           | Q                   | 303H          |
|                          | Max<br>Frequency                          |                                                                                                    | *4                  | *5                       |                          |     |                   |                             |                     |               |
| E1-05                    | Max.<br>voltage<br>(VMAX)                 | Output voltage (V)                                                                                                    | 0.0 to<br>255.0     | 230.0<br>V               | No                       | Q   | Q                 | Q                           | Q                   | 304H          |
|                          | Max<br>Voltage                            | VMÁX<br>(E1-05)<br>VBASE<br>(E1-13)                                                                                                    | *3                  | *3*5                     |                          |     |                   |                             |                     |               |
| E1-06                    | Base fre-<br>quency<br>(FA)               | VMIN<br>(E1-10)<br>FMIN<br>(E1-09)<br>FA FMAX<br>(E1-06) (E1-04)                                                                                      | 0.0 to              | 60.0<br>Цл <sup>*5</sup> | No                       | Q   | Q                 | Q                           | Q                   | 305H          |
|                          | Base Fre-<br>quency                       | (EI-09) (EI-06) (EI-04)                                                                                                    | 400.0               | 11Z                      |                          |     |                   |                             |                     |               |
| E1-09                    | Min. out-<br>put fre-<br>quency<br>(FMIN) |                                                                                                    | 0.0 to<br>400.0     | 1.5 Hz<br>*5             | No                       | Q   | Q                 | Q                           | А                   | 308H          |
|                          | Min Fre-<br>quency                        |                                                                                                    |                     |                          |                          |     |                   |                             |                     |               |
| E1-13                    | Base<br>voltage<br>(VBASE)                | Change this setting only when making<br>advanced adjustments for V/f in the<br>fixed outputs area. Normally, there is                                 | 0.0 to<br>255.0     | 0.0 V<br>*6              | No                       | А   | А                 | Q                           | Q                   | 30C<br>H      |
|                          | Base<br>Voltage                           | no need to make these settings.                                                                                                    | *3                  | -                        |                          |     |                   |                             |                     |               |
| F2 01                    | Motor rated current                       | Set the motor rated current in amps.<br>This set value becomes the base value                                                                         | 0.32<br>to          | 1.90 A                   | N                        | 0   |                   |                             |                     | 30E           |
| E2-01                    | Motor<br>Rated FLA                        | This set value becomes the base value<br>for motor protection, torque limit, and<br>torque control. It is set automatically<br>when using autotuning. | 6.40<br>*8          | *7                       | NO                       | Q   | Q                 | Q                           | Q                   | Н             |
| F2 04                    | Number of motor poles                     | Set the number of motor poles. The                                                                                                    | 2 4 . 49            | 4                        | NL                       | NT. |                   | N                           | N                   | 21111         |
| E2-04                    | Number of<br>Poles                        | tuning.                                                                                                    | 2 to 48             | 4                        | No                       | No  | Q                 | NO                          | No                  | 311H          |
| F2-11                    | Motor rated output                        | Set the rated output of the motor in units of 0.01 kW.                                                                                                | 0.00 to             | 0.40                     | No                       | 0   | 0                 | 0                           | 0                   | 318H          |
| E2-11 -                  | Mtr Rated<br>Power                        | This parameter is automatically set during autotuning.                                                                                                | 650.00              | *7                       | 110                      | X   | ×                 | ×                           | X                   | 51011         |

|                          | Name                                           |                                                                                                    |                      |                    | Change                   |     | Contro            | l Method                    | s                   |               |
|--------------------------|------------------------------------------------|----------------------------------------------------------------------------------------------------|----------------------|--------------------|--------------------------|-----|-------------------|-----------------------------|---------------------|---------------|
| Param-<br>eter<br>Number | LCD<br>Display                                 | Description                                                                                                    | Setting<br>Range     | Factory<br>Setting | during<br>Opera-<br>tion | V/f | V/f<br>with<br>PG | Open<br>Loop<br>Vec-<br>tor | Flux<br>Vec-<br>tor | Regis-<br>ter |
| F1-01                    | PG constant<br>PG Pulses/<br>Rev               | Set the number of pulses per rotation<br>for the PG (pulse generator or<br>encoder) being used. (Do not set as a<br>multiple.)                                                                                                    | 0 to<br>60000        | 1024               | No                       | No  | Q                 | No                          | Q                   | 380Н          |
| H4-02                    | Gain (ter-<br>minal FM)<br>Terminal<br>FM Gain | Set the voltage level gain for multi-<br>function analog output 1.<br>Set the number of multiples of 10 V to<br>be output as the 100% output for the<br>monitor items. Voltage output from<br>the terminals, however, is 10 V max.<br>A meter calibration function is avail-<br>able.                                          | 0.0 to<br>1000.<br>0 | 100%               | Yes                      | Q   | Q                 | Q                           | Q                   | 41E<br>H      |
| H4-05                    | Gain (ter-<br>minal AM)                        | Set the voltage level gain for multi-<br>function analog output 2.<br>Set the number of multiples of 10 V to<br>be output as the 100% output for the<br>monitor items. Voltage output from                                                                                                    | 0.0 to<br>1000.<br>0 | 50%                | Yes                      | Q   | Q                 | Q                           | Q                   | 421H          |
|                          | Terminal<br>AM Gain                            | the terminals, however, is 10 V max.<br>A meter calibration function is available.                                                                                                    | Ū                    |                    |                          |     |                   |                             |                     |               |
| 1.1-01                   | Motor pro-<br>tection<br>selection             | Set to enable or disable the motor<br>overload protection function using the<br>electronic thermal relay.<br>0: Disabled<br>1: General-purpose motor protection<br>(1: Std Fan Cooled)<br>2: Inverter motor protection<br>(2: Std Blower Cooled)<br>3: Vector motor protection                                                 | 0 to 3               | 1                  | No                       | 0   | 0                 | 0                           | 0                   | 480H          |
| L1-01                    | MOL Fault<br>Select                            | In some applications when the<br>Inverter power supply is turned off,<br>the thermal value is reset, so even if<br>this parameter is set to 1, protection<br>may not be effective.<br>When several motors are connected to<br>one Inverter, set to 0 and ensure that<br>each motor is installed with a protec-<br>tion device. | 0 to 3               | 1                  | No                       | Q   | 9                 | Q                           | 9                   | 480H          |

|                          | Name                                                                                |                                                                                                    |                  |                    | Change                   |     | Contro            | Method                      | s                   |               |
|--------------------------|-------------------------------------------------------------------------------------|----------------------------------------------------------------------------------------------------|------------------|--------------------|--------------------------|-----|-------------------|-----------------------------|---------------------|---------------|
| Param-<br>eter<br>Number | LCD<br>Display                                                                      | Description                                                                                                    | Setting<br>Range | Factory<br>Setting | during<br>Opera-<br>tion | V/f | V/f<br>with<br>PG | Open<br>Loop<br>Vec-<br>tor | Flux<br>Vec-<br>tor | Regis-<br>ter |
| L3-04                    | Stall pre-<br>vention<br>selection<br>during<br>deceleration<br>StallP<br>Decel Sel | <ul> <li>0: Disabled (Deceleration as set. If deceleration time is too short, a main circuit overvoltage may result.)</li> <li>1: Enabled (General Purpose) (Deceleration is stopped when the main circuit voltage exceeds the overvoltage level. Deceleration restarts when voltage is returned.)</li> <li>2: Intelligent deceleration mode (Deceleration rate is automatically adjusted so that in Inverter can decelerate in the shortest possible time. Set deceleration time is disregarded.)</li> <li>3: Enabled (Stall prevention with Braking Resistor Unit)</li> <li>When a braking option (Braking Resistor, Braking Resistor Unit, Braking Unit) is used, always set to 0 or 3.</li> </ul> | 0 to 3           | 1                  | No                       | Q   | Q                 | Q                           | Q                   | 492H          |

\* 1. The setting ranges for acceleration/deceleration times depends on the setting of C1-10 (Acceleration/deceleration Time Setting Unit). If C1-10 is set to 0, the setting range is 0.00 to 600.00 (s).

\* 2. The factory setting depends on the Inverter capacity.

\* 3. These are values for a 200-V class Inverter. Values for a 400-V class Inverter are double.

\* 4. The upper setting limit will be 150.0 Hz when C6-01 is set to 0.

\* 5. The factory setting will change when the control method is changed. (V/f control factory settings are given.)

\* 6. After autotuning, E1-13 will contain the same value as E1-05.

\* 7. The factory setting depends on the Inverter capacity. (The value for a 200-V class Inverter for 0.4 kW is given.)

\* 8. The setting range is from 10% to 200% of the Inverter rated output current. (The value for a 200-V class Inverter for 0.4 kW is given.)

# **Parameter Tables**

# A: Setup Settings

The following settings are made with the environment parameters (A parameters): Language displayed on the Digital Operator, access level, control method, initialization of parameters.

# Initialize Mode: A1

Parameters for the environment modes are shown in the following table.

| Param-         | Name                                                        |                                                                                                    |                  | Fac-            | Change                   | (   | Control           | Method       | s                   |          |                        |
|----------------|-------------------------------------------------------------|----------------------------------------------------------------------------------------------------|------------------|-----------------|--------------------------|-----|-------------------|--------------|---------------------|----------|------------------------|
| eter<br>Number | LCD<br>Display                                              | Description                                                                                                    | Setting<br>Range | tory<br>Setting | during<br>Opera-<br>tion | V/f | V/f<br>with<br>PG | Open<br>Loop | Flux<br>Vec-<br>tor | Register | Page                   |
|                | Language<br>selection for<br>Digital<br>Operator<br>display | Used to select the language<br>displayed on the Digital<br>Operator (LED).<br>0: English<br>1: Japanese                                                                                                    |                  |                 |                          |     |                   |              |                     |          |                        |
| A1-00          | Select Lan-<br>guage                                        | 2: German<br>3: French<br>4: Italian<br>5: Spanish<br>6: Portuguese<br>This parameter is not initial-<br>ized by the initialize opera-<br>tion.                                                                                                    | 0 to 6           | 0               | Yes                      | A   | A                 | A            | A                   | 100H     | -                      |
|                | Parameter<br>access level                                   | Used to set the parameter<br>access level (set/read.)<br>0: Monitor operation only<br>(Monitoring drive mode                                                                                                    |                  |                 |                          |     |                   |              |                     |          |                        |
| A1-01          | Access<br>Level                                             | <ul> <li>and setting A1-01 and A1-04.)</li> <li>1: Used to select parameter (Only parameters set in A2-01 to A2-32 can be read and set.)</li> <li>2: Advanced (Parameters can be read and set in both quick programming mode and advanced programming (A) mode.)</li> </ul> | 0 to 2           | 2               | Yes                      | А   | А                 | А            | А                   | 101H     | 6-<br>160<br>6-<br>161 |
| A1-02          | Control<br>method<br>selection<br>Control<br>Method         | Used to select the control<br>method for the Inverter<br>0: V/f control<br>1: V/f with PG feedback<br>(Pulse generator as<br>encoder)<br>2: Open loop vector<br>3: Flux vector<br>This parameter is not initial-<br>ized by the initialize opera-                           | 0 to 3           | 0               | No                       | Q   | Q                 | Q            | Q                   | 102H     | 4-7<br>4-9<br>4-18     |

| Param-         | Name                 |                                                                                                    |                  | Fac-            | Change                   | (   | Control           | Method       | S                   |          |           |
|----------------|----------------------|----------------------------------------------------------------------------------------------------|------------------|-----------------|--------------------------|-----|-------------------|--------------|---------------------|----------|-----------|
| eter<br>Number | LCD<br>Display       | Description                                                                                                    | Setting<br>Range | tory<br>Setting | during<br>Opera-<br>tion | V/f | V/f<br>with<br>PG | Open<br>Loop | Flux<br>Vec-<br>tor | Register | Page      |
|                | Initialize           | Used to initialize the param-<br>eters using the specified method.                                                                                                    |                  |                 |                          |     |                   |              |                     |          |           |
| A1-03          | Init Parame-<br>ters | <ul> <li>0: No initializing</li> <li>1110: Initializes using the Parameters</li> <li>2220: Initializes using a two-wire sequence. (Initializes to the factory setting.)</li> <li>3330: Initializes using a three-wire sequence.</li> </ul>                | 0 to<br>3330     | 0               | No                       | A   | A                 | А            | А                   | 103H     | -         |
|                | Password             | Password input when a pass-<br>word has been set in A1-05.<br>This function write-protects                                                                                                    |                  |                 |                          |     |                   |              |                     |          |           |
| A1-04          | Enter Pass-<br>word  | some parameters of the ini-<br>tialize mode.<br>If the password is changed,<br>A1-01 to A1-03 and A2-01<br>to A2-32 parameters can no<br>longer be changed. (Pro-<br>gramming mode parameters<br>can be changed.)<br>American models always<br>display 0. | 0 to<br>9999     | 0               | No                       | A   | A                 | А            | A                   | 104H     | 6-<br>160 |
|                | Password setting     | Used to set a four digit num-<br>ber as the password.                                                                                                    |                  |                 |                          |     |                   |              |                     |          |           |
| A1-05          | Select Pass-<br>word | displayed. When the Pass-<br>word (A1-04) is displayed,<br>hold down the RESET Key<br>and press the Menu Key and<br>the password will be dis-<br>played.                                                                                                  | 0 to<br>9999     | 0               | No                       | А   | А                 | А            | А                   | 105H     | 6-<br>160 |

# ■User-set Parameters: A2

The parameters set by the user are listed in the following table.

| Param-               | Name                                                       |                                                                                                    |                      |                    | Change                   |     | Contro            | I Method     | S                   |                    |           |
|----------------------|------------------------------------------------------------|----------------------------------------------------------------------------------------------------|----------------------|--------------------|--------------------------|-----|-------------------|--------------|---------------------|--------------------|-----------|
| eter<br>Number       | LCD<br>Display                                             | Description                                                                                                    | Setting<br>Range     | Factory<br>Setting | during<br>Opera-<br>tion | V/f | V/f<br>with<br>PG | Open<br>Loop | Flux<br>Vec-<br>tor | Regis-<br>ter      | Page      |
| A2-01<br>to<br>A2-32 | User set-<br>ting param-<br>eters<br>User Param<br>1 to 32 | Used to set the parameter<br>numbers that can be set/read.<br>Maximum 32.<br>Effective when the Parame-<br>ter Access Level (A1-01) is<br>set to User Program (1).<br>Parameters set in parameters<br>A2-01 to A2-32 can be set/<br>read in programming mode. | b1-01<br>to<br>o3-02 | -                  | No                       | А   | А                 | А            | А                   | 106H<br>to<br>125H | 6-<br>161 |

# ◆ Application Parameters: b

The following settings are made with the application parameters (B parameters): Operation method selection, DC injection braking, speed searching, timer functions, dwell functions, and energy saving functions.

### Operation Mode Selections: b1

Parameters for operation mode selection are shown in the following table.

| Param-         | Name                                                      |                                                                                                    |                        | Fac-            | Change                   | (   | Control           | Methods      | S                   |          |                             |
|----------------|-----------------------------------------------------------|----------------------------------------------------------------------------------------------------|------------------------|-----------------|--------------------------|-----|-------------------|--------------|---------------------|----------|-----------------------------|
| eter<br>Number | LCD<br>Display                                            | Description                                                                                                    | Setting<br>Range       | tory<br>Setting | during<br>Opera-<br>tion | V/f | V/f<br>with<br>PG | Open<br>Loop | Flux<br>Vec-<br>tor | Register | Page                        |
| b1-01          | Reference<br>selection<br>Reference<br>Source             | Sets the frequency reference<br>input method.<br>0: Digital Operator<br>1: Control circuit terminal<br>(analog input)<br>2: RS-422A/485 communi-<br>cations<br>3: Option Card<br>4: Pulse train input                                                                              | 0 to 4                 | 1               | No                       | Q   | Q                 | Q            | Q                   | 180H     | 4-7<br>6-6<br>6-64<br>6-78  |
| b1-02          | Operation<br>method<br>selection<br>Run Source            | Sets the run command input<br>method.<br>0: Digital Operator<br>1: Control circuit terminal<br>(sequence input)<br>2: RS-422A/485 communi-                                                                                                    | 0 to 3                 | 1               | No                       | Q   | Q                 | Q            | Q                   | 181H     | 4-7<br>6-11<br>6-64<br>6-78 |
|                |                                                           | cations<br>3: Option Card                                                                                                    |                        |                 |                          |     |                   |              |                     |          |                             |
|                | Stopping<br>method<br>selection                           | Sets the stopping method<br>when a stop command is<br>input.<br>0: Deceleration to stop<br>(Ramp to stop)                                                                                                    |                        |                 |                          |     |                   |              |                     |          |                             |
| b1-03          | Stopping<br>Method                                        | <ul> <li>(Kallp to stop)</li> <li>1: Coast to stop</li> <li>2: DC injection braking stop<br/>(Stops faster than coast to<br/>stop, no regenerative<br/>operation.)</li> <li>3: Coast to stop with timer<br/>(Run commands are<br/>disregarded during<br/>deceleration.)</li> </ul> | 0 to 3                 | 0               | No                       | Q   | Q                 | Q            | Q                   | 182H     | 4-8<br>6-13                 |
| b1-04          | Prohibition<br>of reverse<br>operation<br>Reverse<br>Oper | 0: Reverse enabled<br>1: Reverse disabled<br>2: Switch phase order<br>(reverse enabled)*                                                                                                    | 0 or 1<br>(0 to<br>2)* | 0               | No                       | А   | А                 | А            | А                   | 183H     | 6-53                        |

| Param-         | Name                                                                |                                                                                                    |                  | Fac-            | Change                   | (   | Control           | Method       | S                   |          |      |
|----------------|---------------------------------------------------------------------|----------------------------------------------------------------------------------------------------|------------------|-----------------|--------------------------|-----|-------------------|--------------|---------------------|----------|------|
| eter<br>Number | LCD<br>Display                                                      | Description                                                                                                    | Setting<br>Range | tory<br>Setting | during<br>Opera-<br>tion | V/f | V/f<br>with<br>PG | Open<br>Loop | Flux<br>Vec-<br>tor | Register | Page |
|                | Operation<br>selection for<br>minimum<br>frequency                  | Sets the operation method<br>when a frequency refer-<br>ence less than the mini-<br>mum output frequency<br>(E1-09) is input.<br>0: Operation based on the                                                                                                    |                  |                 |                          |     |                   |              |                     |          |      |
| b1-05          | Zero-Speed<br>Oper                                                  | <ul> <li>frequency reference (E1-<br/>09 is disabled.)</li> <li>1: Output stopped</li> <li>2: Operation based on E1-<br/>09 (Frequency set in E1-<br/>09 is output.)</li> <li>3: Operation at zero speed<br/>(Frequency value 0 is<br/>used if less than E1-09.)</li> </ul> | 0 to 3           | 0               | No                       | No  | No                | No           | A                   | 184H     | -    |
|                | Read<br>sequence<br>input twice                                     | Used to set the responsive-<br>ness of the control inputs<br>(forward/reverse and multi-<br>function inputs)                                                                                                    |                  |                 |                          |     |                   |              |                     |          |      |
| b1-06          | Cntl Input<br>Scans                                                 | 0: Two scans every 2 ms<br>(Use for fast responses.)<br>1: Two scans every 5 ms<br>(Use for possible<br>malfunction due to<br>noise.)                                                                                                    | 0 or 1           | 1               | No                       | Α   | Α                 | Α            | Α                   | 185H     | -    |
| b1-07          | Operation<br>selection<br>after switch-<br>ing to<br>remote<br>mode | Used to set the operation<br>mode by switching to the<br>Remote mode using the<br>Local/Remote Key.<br>0: Run signals that are input<br>during mode switching<br>are disregarded (Input                                                                                     | 0 or 1           | 0               | No                       | Δ   | Δ                 | Δ            | Δ                   | 186H     |      |
|                | LOC/REM<br>RUN Sel                                                  | Run signals after<br>switching the mode.)<br>1: Run signals become<br>effective immediately<br>after switching to the<br>Remote mode.                                                                                                    |                  | 0               |                          |     |                   |              |                     | 10011    |      |
| b1-08          | Run com-<br>mand selec-<br>tion in<br>program-<br>ming modes        | Used to set an operation<br>interlock in programming<br>modes.<br>0: Cannot operate.<br>1: Can operate (Disabled<br>when Digital Operator is                                                                                                    | 0 or 1           | 0               | No                       | А   | А                 | А            | А                   | 187H     | -    |
|                | RUN CMD<br>at PRG                                                   | set to select run command (when $b1-02 = 0$ )).                                                                                                    |                  |                 |                          |     |                   |              |                     |          |      |

\* With flux vector control and V/f control with PG, the possible settings are 0 or 1.

# ■DC Injection Braking: b2

Parameters for injection braking are shown in the following table.

| Param-         | Name                                                                        |                                                                                                    |                  | Fac-            | Change                   | (   | Control           | Method       | s                   |          |              |  |  |  |  |
|----------------|-----------------------------------------------------------------------------|----------------------------------------------------------------------------------------------------|------------------|-----------------|--------------------------|-----|-------------------|--------------|---------------------|----------|--------------|--|--|--|--|
| eter<br>Number | LCD<br>Display                                                              | Description                                                                                                    | Setting<br>Range | tory<br>Setting | during<br>Opera-<br>tion | V/f | V/f<br>with<br>PG | Open<br>Loop | Flux<br>Vec-<br>tor | Register | Page         |  |  |  |  |
| b2-01          | Zero speed<br>level (DC<br>injection<br>braking<br>starting fre-<br>quency) | Used to set the frequency<br>which starts DC injection<br>braking in units of Hz when<br>deceleration to stop is<br>selected.<br>When b2-01 is less than E1-<br>09, E1-09 becomes the DC                | 0.0 to<br>10.0   | 0.5 Hz          | No                       | А   | А                 | А            | А                   | 189H     | 6-13         |  |  |  |  |
|                | DCInj Start<br>Freq                                                         | injection braking starting<br>frequency.<br>(In flux vector control mode,<br>zero speed control starts<br>from b2-01.)                                                                                  |                  |                 |                          |     |                   |              |                     |          |              |  |  |  |  |
| b2-02          | DC injec-<br>tion brak-<br>ing current                                      | Sets the DC injection brak-<br>ing current as a percentage                                                                                                    | 0 to<br>100      | 50%             | No                       | А   | А                 | А            | No                  | 18AH     | 6-13<br>6-16 |  |  |  |  |
| 02-02          | DCInj Cur-<br>rent                                                          | of the Inverter rated current.                                                                                                    |                  |                 |                          |     |                   |              |                     |          |              |  |  |  |  |
| b2-03          | DC injec-<br>tion brak-<br>ing time at<br>start                             | Used to set the time to per-<br>form DC injection braking at<br>start in units of 1 second.<br>Used to stop coasting motor<br>and restart it. When the set                                              | 0.00<br>to       | 0.00 s          | No                       | А   | А                 | А            | А                   | 18BH     | 6-16         |  |  |  |  |
|                | DCInj<br>Time@Start                                                         | value is 0, DC injection<br>braking at start is not per-<br>formed.                                                                                                    | 10.00            |                 |                          |     |                   |              |                     |          |              |  |  |  |  |
| b2-04          | DC injec-<br>tion brak-<br>ing (initial<br>excitation)<br>time at stop      | Sets the time in units of 1<br>second to perform DC injec-<br>tion braking at stop (zero<br>speed control in flux vector<br>control mode).                                                              | 0.00<br>to       | 0.00 s          | No                       | A   | A                 | A            | A                   | 18CH     | 6-13         |  |  |  |  |
| b2-04          | DCInj<br>Time@Stop                                                          | <ul> <li>control mode).</li> <li>Used to prevent coasting<br/>after the stop command is<br/>input. When the set value is</li> <li>p 0.00, DC injection braking at<br/>stop is not performed.</li> </ul> | 10.00            | 0.00 s          | No                       | No  | No                | No           | s No                |          |              |  |  |  |  |

# ■Speed Search: b3

| Param-         | Name                                                                                    |                                                                                                    | 0.11           | Fac-            | Change                   | (   | Control           | Methods      | 5                   | Durin         |      |
|----------------|-----------------------------------------------------------------------------------------|----------------------------------------------------------------------------------------------------|----------------|-----------------|--------------------------|-----|-------------------|--------------|---------------------|---------------|------|
| eter<br>Number | LCD<br>Display                                                                          | Description                                                                                                    | Range          | tory<br>Setting | during<br>Opera-<br>tion | V/f | V/f<br>with<br>PG | Open<br>Loop | Flux<br>Vec-<br>tor | Regis-<br>ter | Page |
|                | Speed<br>search<br>selection<br>(current<br>detection<br>or speed<br>calcula-<br>tion)  | Enables/disables the speed<br>search function for the run<br>command and sets the speed<br>search method.<br>0:Disabled, speed calculation<br>1: Enabled, speed calculation<br>2: Disabled, current detection<br>3: Enabled, current detection              |                |                 |                          |     |                   |              |                     |               |      |
| b3-01          | SpdSrch at<br>Start                                                                     | Speed Calculation:<br>When the search is started, the<br>motor speed is calculated and<br>acceleration/deceleration is<br>performed from the calculated<br>speed to the specified<br>frequency (motor direction is<br>also searched).<br>Current Detection: | 0 to 3         | 2*              | No                       | A   | А                 | A            | No                  | 191H          | 6-55 |
|                |                                                                                         | The speed search is started<br>from the frequency when<br>power was momentarily lost<br>and the maximum frequency,<br>and the speed is detected at<br>the search current level.                                                                             |                |                 |                          |     |                   |              |                     |               |      |
| b3-02          | Speed<br>search<br>operating<br>current<br>(current<br>detection)                       | Sets the speed search operation<br>current as a percentage, taking<br>the Inverter rated current as<br>100%.<br>Not usually necessary to set.<br>When restarting is not possible                                                                            | 0 to<br>200    | 120%<br>*       | No                       | А   | No                | А            | No                  | 192H          | 6-55 |
|                | SpdSrch<br>Current                                                                      | with the factory settings, reduce the value.                                                                                                    |                |                 |                          |     |                   |              |                     |               |      |
| b3-03          | Speed<br>search<br>decelera-<br>tion time<br>(current<br>detection)                     | Sets the output frequency<br>deceleration time during speed<br>search in 1-second units.<br>Set the time for deceleration<br>from the maximum output fre-<br>quency to the minimum out-                                                                     | 0.1 to<br>10.0 | 2.0 s           | No                       | А   | No                | А            | No                  | 193H          | 6-55 |
|                | SpdSrch<br>Dec Time                                                                     | put frequency.                                                                                                    |                |                 |                          |     |                   |              |                     |               |      |
| b3-05          | Speed<br>search wait<br>time (cur-<br>rent detec-<br>tion or<br>speed cal-<br>culation) | Sets the contactor operating<br>delay time when there is a con-<br>tactor on the output side of the<br>Inverter. When a speed search<br>is performed after recovering<br>from a momentary power loss,<br>the search operation is delayed                    | 0.0 to<br>20.0 | 0.2 s           | No                       | А   | А                 | А            | А                   | 195H          | 6-55 |
|                | Search<br>Delay                                                                         | by the time set here.                                                                                                    |                |                 |                          |     |                   |              |                     |               |      |

Parameters for the speed search are shown in the following table.

| Param-         | Name                                                    |                                                                                                    |                  | Fac-            | Change                   | (   | Control           | Method       | S                   |               |      |
|----------------|---------------------------------------------------------|----------------------------------------------------------------------------------------------------|------------------|-----------------|--------------------------|-----|-------------------|--------------|---------------------|---------------|------|
| eter<br>Number | LCD<br>Display                                          | Description                                                                                                | Setting<br>Range | tory<br>Setting | during<br>Opera-<br>tion | V/f | V/f<br>with<br>PG | Open<br>Loop | Flux<br>Vec-<br>tor | Regis-<br>ter | Page |
| b3-14          | Search<br>direction<br>selection<br>Bidir<br>Search Sel | 0: Disabled (operation in the<br>specified direction)<br>1: Enabled (operation in the<br>search direction) | 0, 1             | 1               | No                       | А   | А                 | А            | No                  | 19EH          | -    |

\* The factory setting will change when the control method is changed. (V/f control factory settings are given.)

## ■Timer Function: b4

Parameters for timer functions are shown in the following table.

| F     | oram_             | Name                                                                                                    |                                                                                          |                  | Fac-            | Change           | (   | Control     | Method | S            |          |      |
|-------|-------------------|----------------------------------------------------------------------------------------------------|------------------------------------------------------------------------------------------|------------------|-----------------|------------------|-----|-------------|--------|--------------|----------|------|
| N     | eter<br>lumber    | LCD<br>Display                                                                                                    | Description                                                                              | Setting<br>Range | tory<br>Setting | during<br>Opera- | V/f | V/f<br>with | Open   | Flux<br>Vec- | Register | Page |
|       |                   | Display                                                                                                    |                                                                                          |                  | g               | tion             |     | PG          | Loop   | tor          |          |      |
|       |                   | Timer func-<br>tion ON-<br>delay time                                                                                         | Sets the timer function out-<br>put ON-delay time (dead<br>band) for the timer function  | 0.0 to           |                 |                  |     |             |        |              |          | 6-   |
| b4-01 | Delay-ON<br>Timer | band) for the timer function<br>input, in 1-second units.<br>Enabled when a timer func-<br>tion is set in H1-DD or H2-<br>DD. | 3000.0                                                                                   | 0.0 s            | No              | А                | A   | A           | A      | 1A3H         | 118      |      |
| 1     | b4-02 -           | Timer func-<br>tion OFF-<br>delay time                                                                                        | Sets the timer function out-<br>put OFF-delay time (dead<br>band) for the timer function | 0.0 to           | 0.0.5           | N                |     |             |        |              | 1 4 411  | 6-   |
|       |                   | Delay-OFF<br>Timer                                                                                                    | Enabled when a timer func-<br>tion is set in H1-DD or H2-                                | 3000.0           | 0.0 s           | NO               | A   | A           | A      | A            | IA4H     | 118  |

# ■PID Control: b5

-

| Param-         | Name                                              |                                                                                                    |                     | Fac-            | Change                   | C   | Control           | Method       | s                   |          |           |
|----------------|---------------------------------------------------|----------------------------------------------------------------------------------------------------|---------------------|-----------------|--------------------------|-----|-------------------|--------------|---------------------|----------|-----------|
| eter<br>Number | LCD<br>Display                                    | Description                                                                                                    | Setting<br>Range    | tory<br>Setting | during<br>Opera-<br>tion | V/f | V/f<br>with<br>PG | Open<br>Loop | Flux<br>Vec-<br>tor | Register | Page      |
|                | PID control<br>mode selec-<br>tion                | 0: Disabled<br>1: Enabled (Deviation is D-<br>controlled.)<br>2: Enabled (Feedback value                                                                                                    |                     |                 |                          |     |                   |              |                     |          |           |
| b5-01          | PID Mode                                          | <ul> <li>is D-controlled.)</li> <li>3: PID control enabled<br/>(frequency reference +<br/>PID output, D control of<br/>deviation)</li> <li>4: PID control enabled<br/>(frequency reference +<br/>PID output, D control of<br/>feedback value).</li> </ul> | 0 to 4              | 0               | No                       | A   | A                 | A            | A                   | 1A5H     | 6-<br>120 |
| b5-02          | Propor-<br>tional gain<br>(P)                     | Sets P-control proportional<br>gain as a percentage.<br>P-control is not performed<br>when the setting is 0.00.                                                                                                    | 0.00<br>to<br>25.00 | 1.00            | Yes                      | A   | A                 | A            | A                   | 1A6H     | 6-<br>120 |
|                | Integral (I)                                      | Sata L control integral time                                                                                                    |                     |                 |                          |     |                   |              |                     |          |           |
| b5-03          | time                                              | in 1-second units.<br>I-control is not performed                                                                                                    | 0.0 to<br>360.0     | 1.0 s           | Yes                      | А   | А                 | А            | А                   | 1A7H     | 6-<br>120 |
|                | PID I Time                                        | when the setting is 0.0.                                                                                                    |                     |                 |                          |     |                   |              |                     |          |           |
| b5-04          | Integral (I)<br>limit                             | Sets the I-control limit as a percentage of the maximum                                                                                                    | 0.0 to<br>100.0     | 100.0           | Yes                      | А   | А                 | А            | А                   | 1A8H     | 6-<br>120 |
|                | PID I Limit                                       | output frequency.                                                                                                    | 100.0               | , 0             |                          |     |                   |              |                     |          | 120       |
| b5-05          | Derivative<br>(D) time                            | Sets D-control derivative<br>time in 1-second units.                                                                                                    | 0.00<br>to          | 0.00 s          | Yes                      | А   | А                 | А            | А                   | 1A9H     | 6-<br>120 |
|                | PID D Time                                        | when the setting is 0.00.                                                                                                    | 10.00               |                 |                          |     |                   |              |                     |          | 120       |
| 1              | PID limit                                         | Sets the limit after PID-con-                                                                                                    | 0.0 to              | 100.0           |                          |     |                   |              |                     |          | 6-        |
| 65-06          | PID Limit                                         | trol as a percentage of the maximum output frequency.                                                                                                    | 100.0               | %               | Yes                      | А   | А                 | А            | А                   | IAAH     | 120       |
| b5-07          | PID offset<br>adjustment                          | Sets the offset after PID-con-<br>trol as a percentage of the                                                                                                    | -100.0<br>to        | 0.0%            | Yes                      | А   | А                 | А            | А                   | 1ABH     | 6-<br>120 |
|                | PID Offset                                        | maximum output frequency.                                                                                                    | +100.0              |                 |                          |     |                   |              |                     |          | -         |
| b5-08          | PID primary<br>delay time<br>constant             | Sets the time constant for<br>low pass filter for PID-con-<br>trol outputs in 1-second                                                                                                    | 0.00<br>to          | 0.00 s          | Yes                      | А   | А                 | А            | А                   | 1ACH     | 6-<br>120 |
|                | PID Delay<br>Time                                 | units.<br>Not usually necessary to set.                                                                                                    | 10.00               |                 |                          |     |                   |              |                     |          | 120       |
| b5-09          | PID output<br>characteris-<br>tics selec-<br>tion | Select forward/reverse for<br>PID output.<br>0: PID output is forward.<br>1: PID output is reverse                                                                                                    | 0 or 1              | 0               | No                       | A   | А                 | А            | А                   | 1ADH     | 6-<br>120 |
|                | Output<br>Level Sel                               | (highlights the output code)                                                                                                    |                     |                 |                          |     |                   |              |                     |          |           |

Parameters for PID control are shown in the following table.

| Param-         | Name                                                             |                                                                                                    |                  | Fac-            | Change                   | (   | Control           | Method       | s                   |          |           |
|----------------|------------------------------------------------------------------|----------------------------------------------------------------------------------------------------|------------------|-----------------|--------------------------|-----|-------------------|--------------|---------------------|----------|-----------|
| eter<br>Number | LCD<br>Display                                                   | Description                                                                                                    | Setting<br>Range | tory<br>Setting | during<br>Opera-<br>tion | V/f | V/f<br>with<br>PG | Open<br>Loop | Flux<br>Vec-<br>tor | Register | Page      |
| b5-10          | PID output<br>gain<br>Output Gain                                | Sets output gain.                                                                                                    | 0.0 to<br>25.0   | 1.0             | No                       | A   | A                 | А            | A                   | 1AEH     | 6-<br>120 |
| b5-11          | PID reverse<br>output<br>selection<br>Output Rev                 | <ul> <li>0: 0 limit when PID output<br/>is negative.</li> <li>1: Reverses when PID<br/>output is negative.</li> <li>0 limit when reverse prohibit</li> </ul>                        | 0 or 1           | 0               | No                       | A   | A                 | А            | A                   | 1AFH     | 6-<br>120 |
|                | Sel                                                              | is selected using b1-04.                                                                                                    |                  |                 |                          |     |                   |              |                     |          |           |
|                | Selection of<br>PID feed-<br>back com-<br>mand loss<br>detection | <ul> <li>0: No detection of loss of<br/>PID feedback.</li> <li>1: Detection of loss of PID<br/>feedback.</li> <li>Operation continues</li> <li>during detection with the</li> </ul> |                  |                 |                          |     |                   |              |                     |          |           |
| b5-12          | Fb los Det<br>Sel                                                | <ul> <li>a contact not operating.</li> <li>2: Detection of loss of PID feedback.</li> <li>Coasts to stop during detection, and fault contact operates.</li> </ul>                   | 0 to 2           | 0               | No                       | Α   | Α                 | А            | Α                   | 1B0H     | 6-<br>120 |
| b5-13          | PID feed-<br>back com-<br>mand loss<br>detection<br>level        | Sets the PID feedback loss<br>detection level as a percent<br>units, with the maximum<br>output frequency at 100%.                                                                  | 0 to<br>100      | 0%              | No                       | А   | A                 | А            | A                   | 1B1H     | 6-<br>120 |
|                | Fb los Det<br>Lvl                                                |                                                                                                    |                  |                 |                          |     |                   |              |                     |          |           |
| b5-14          | PID feed-<br>back com-<br>mand loss<br>detection<br>time         | Sets the PID feedback loss detection level in seconds.                                                                                                    | 0.0 to<br>25.5   | 1.0 s           | No                       | A   | A                 | А            | А                   | 1B2H     | 6-<br>120 |
|                | Fb los Det<br>Time                                               |                                                                                                    |                  |                 |                          |     |                   |              |                     |          |           |
| b5-15          | PID sleep<br>function<br>operation<br>level                      | Set the PID sleep function<br>start level as a frequency.<br>Always enabled for (-AV1)                                                                                              | 0.0 to           | 0.0 Hz          | No                       | А   | А                 | А            | А                   | 1B3H     | 6-        |
|                | PID Sleep<br>Level                                               | is disabled when the PID<br>control is not selected<br>(b5-01=0).                                                                                                    | 400.0            |                 |                          |     |                   |              |                     |          | 120       |
| b5-16          | PID sleep<br>operation<br>delay time                             | Set the delay time until the<br>PID sleep function starts in                                                                                                    | 0.0 to<br>25.5   | 0.0 s           | No                       | А   | А                 | А            | А                   | 1B4H     | 6-<br>121 |
|                | PID Sleep<br>Time                                                | seconds.                                                                                                    |                  |                 |                          |     |                   |              |                     |          |           |

| Param-<br>eter | Name                                     | Description                                             |                  | Fac-            | Change                   | (   | Control           | Method       | s                   |          |           |
|----------------|------------------------------------------|---------------------------------------------------------|------------------|-----------------|--------------------------|-----|-------------------|--------------|---------------------|----------|-----------|
| eter<br>Number | LCD<br>Display                           | Description                                             | Setting<br>Range | tory<br>Setting | during<br>Opera-<br>tion | V/f | V/f<br>with<br>PG | Open<br>Loop | Flux<br>Vec-<br>tor | Register | Page      |
| b5-17          | Accel/decel<br>time for PID<br>reference | Set the accel/decel time for                            | 0.0 to           | 0.0 s           | No                       | А   | А                 | А            | А                   | 1B5H     | 6-<br>120 |
| P<br>D<br>P    | PID Acc/<br>Dec Time                     | – PID reference in seconds.                             | 23.3             |                 |                          |     |                   |              |                     |          | 120       |
| b5-18          | PID set<br>point selec-<br>tion          | 0: PID set point disabled<br>– 1: PID set point enabled | 0 or 1           | 0               | No                       | А   | А                 | А            | А                   | 1DCH     | 6-        |
|                | PID Set-<br>point Sel                    |                                                         |                  |                 |                          |     |                   |              |                     |          | 120       |
| b5-19          | PID set<br>point                         | PID set point                                           | 0.0 to           | 0.0%            | No                       | Δ   | Δ                 | Δ            | Δ                   | 100H     | 6-        |
|                | PID Set-<br>point                        | T ID Set point                                          | 100.0            | 0.070           | 110                      | Α   | А                 | А            | А                   |          | 120       |

# ■Dwell Functions: b6

Parameters for dwell functions are shown in the following table.

| Param               | Name                                                          |                                                                                                    |                  |                    | Change                   | С   | ontro             | I Metho      | ds                  |               |      |
|---------------------|---------------------------------------------------------------|----------------------------------------------------------------------------------------------------|------------------|--------------------|--------------------------|-----|-------------------|--------------|---------------------|---------------|------|
| eter<br>Num-<br>ber | LCD<br>Display                                                | Description                                                                                         | Setting<br>Range | Factory<br>Setting | during<br>Opera-<br>tion | V/f | V/f<br>with<br>PG | Open<br>Loop | Flux<br>Vec-<br>tor | Regis-<br>ter | Page |
| b6-01               | Dwell<br>fre-<br>quency at<br>start<br>Dwell<br>Ref<br>@Start |                                                                                                    | 0.0 to<br>400.0  | 0.0 Hz             | No                       | A   | А                 | A            | А                   | 1B6H          | 6-24 |
| b6-02               | Dwell<br>time at<br>start                                     | Run command ON OFF                                                                                  | 0.0 to<br>10.0   | 0.0 s              | No                       | A   | A                 | А            | A                   | 1B7H          | 6-24 |
| b6-02 -             | Time@<br>Start                                                | Output frequency                                                                                    |                  |                    |                          |     |                   |              |                     |               |      |
| b6-03               | Dwell<br>fre-<br>quency at<br>stop                            | Time<br>b6-02 b6-04<br>The dwell function is used to output<br>frequency temporarily when driving a | 0.0 to           | 0.0 Hz             | No                       | А   | А                 | А            | А                   | 1B8H          | 6-24 |
|                     | Dwell<br>Ref<br>@Stop                                         | motor with a heavy load.                                                                            | 400.0            |                    |                          |     |                   |              |                     |               |      |
| b6 04               | Dwell<br>time at<br>stop                                      |                                                                                                    | 0.0 to           | 0.0.5              | No                       | ٨   |                   | ٨            | ٨                   | 1801          | 6.24 |
| 00-04               | Dwell<br>Time<br>@Stop                                        |                                                                                                    | 10.0             | 0.0 5              | NO                       | A   | A                 | Α            | A                   | 1D711         | 0-24 |

| Param-<br>eter<br>Number | Name                             |                                                                                                    | -                | Fac-            | Change                   | (   | Control           | Method       | S                   |          |      |
|--------------------------|----------------------------------|----------------------------------------------------------------------------------------------------|------------------|-----------------|--------------------------|-----|-------------------|--------------|---------------------|----------|------|
| eter<br>Number           | LCD<br>Display                   | Description                                                                                                    | Setting<br>Range | tory<br>Setting | during<br>Opera-<br>tion | V/f | V/f<br>with<br>PG | Open<br>Loop | Flux<br>Vec-<br>tor | Register | Page |
|                          | Droop con-<br>trol gain          | Sets, as a percentage, the slip<br>when the rated torque occurs                                                                      |                  |                 |                          |     |                   |              |                     |          |      |
| b7-01                    | Droop<br>Quantity                | when the rated torque occurs<br>and the maximum output fre-<br>quency is referenced.<br>If 0.0 is set, droop control is<br>disabled. | 0.0 to<br>100.0  | 0.0%            | Yes                      | No  | No                | No           | A                   | 1CAH     | -    |
| b7-02                    | Droop con-<br>trol delay<br>time | Parameter for adjusting the responsiveness of droop con-<br>trol                                                                     | 0.03 to          | 0.05 sec        | Yes                      | No  | No                | No           | А                   | 1CBH     | -    |
|                          | Droop<br>Delay Time              | If vibration or hunting occurs, set to a large value.                                                                                | 2.00             |                 |                          |     |                   |              |                     |          |      |

# ■Droop Control: b7

# ■Energy Saving: b8

Parameters for energy-saving control functions are shown in the following table.

| Dorom          | Name                                            |                                                                              |                  |                    | Change                   | (   | Control           | Method       | s                   |          |           |
|----------------|-------------------------------------------------|------------------------------------------------------------------------------|------------------|--------------------|--------------------------|-----|-------------------|--------------|---------------------|----------|-----------|
| eter<br>Number | LCD<br>Display                                  | Description                                                                  | Setting<br>Range | Factory<br>Setting | during<br>Opera-<br>tion | V/f | V/f<br>with<br>PG | Open<br>Loop | Flux<br>Vec-<br>tor | Register | Page      |
| b8-01          | Energy-sav-<br>ing mode<br>selection            | Select whether to enable or disable energy-saving con-<br>trol.              | 0 or 1           | 0                  | No                       | А   | А                 | А            | А                   | 1CCH     | 6-<br>127 |
|                | Energy<br>Save Sel                              | 0: Disable<br>1: Enable                                                      |                  |                    |                          |     |                   |              |                     |          | 127       |
| b8 02          | Energy-sav-<br>ing gain                         | Set the energy-saving gain                                                   | 0.0 to           | 0.7                | Vac                      | No  | No                |              |                     | 1CDH     | 6-        |
| 08-02          | Energy<br>Save Gain                             | control method.                                                              | 10.0             | *1                 | 105                      | NU  | NO                | A            | A                   | ICDII    | 127       |
| b8-03          | Energy-sav-<br>ing filter<br>time con-<br>stant | Set the energy-saving filter<br>time constant with the open                  | 0.00 to<br>10.0  | 0.50 s<br>*2       | Yes                      | No  | No                | А            | A                   | 1CEH     | 6-<br>127 |
|                | Energy<br>Save F.T                              | loop vector control method.                                                  |                  |                    |                          |     |                   |              |                     |          |           |
| 1.0.04         | Energy-sav-<br>ing coeffi-<br>cient             | Set the maximum motor effi-<br>ciency value.<br>Set the motor rated capacity | 0.0 to           | *4                 | Na                       |     |                   | Na           | Na                  | 1CEU     | 6-        |
| 08-04          | Energy<br>Save COEF                             | value by 5% at a time until<br>output power reaches a mini-<br>mum value.    | *3               | .4                 | INO                      | А   | A                 | NO           | INO                 | ІСГП     | 127       |
| b8-05          | Power<br>detection<br>filter time<br>constant   | Set the time constant for out-<br>put power detection.                       | 0 to<br>2000     | 20 ms              | No                       | A   | A                 | No           | No                  | 1D0H     | 6-<br>127 |
| b8-05          | kW Filter<br>Time                               |                                                                              |                  |                    |                          |     |                   |              |                     |          |           |

| Dorom          | Name                                                             |                                                                                                    |                  |                    | Change                   | (   | Control           | Method       | ls                  |          |           |
|----------------|------------------------------------------------------------------|----------------------------------------------------------------------------------------------------|------------------|--------------------|--------------------------|-----|-------------------|--------------|---------------------|----------|-----------|
| eter<br>Number | LCD<br>Display                                                   | Description                                                                                                    | Setting<br>Range | Factory<br>Setting | during<br>Opera-<br>tion | V/f | V/f<br>with<br>PG | Open<br>Loop | Flux<br>Vec-<br>tor | Register | Page      |
| b8-06          | Search<br>operation<br>voltage lim-<br>iter<br>Search V<br>Limit | Set the limit value of the<br>voltage control range during<br>search operation.<br>Perform search operation to<br>optimize operations using<br>minute variations in voltage<br>using energy-saving control.<br>Set to 0 to disable the search<br>operation. 100% is the motor<br>base voltage. | 0 to<br>100      | 0%                 | No                       | А   | А                 | No           | No                  | 1D1H     | 6-<br>127 |

\* 1. The factory setting for flux vector control is 1.0.
\* 2. The factory setting is 2.00 s when Inverter capacity is 55 kW and over.
\* 3. The same capacity as the Inverter will be set by initializing the parameters.
\* 4. The factory settings depend on the Inverter capacity.

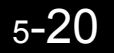

# ■Zero Servo: b9

| Param-<br>eter | Name                                                     | Deparintion                                                                                                    |                  | Fac-            | Change                   | (   | Control           | Method       | S                   |          |      |
|----------------|----------------------------------------------------------|----------------------------------------------------------------------------------------------------|------------------|-----------------|--------------------------|-----|-------------------|--------------|---------------------|----------|------|
| eter<br>Number | LCD<br>Display                                           | Description                                                                                                    | Setting<br>Range | tory<br>Setting | during<br>Opera-<br>tion | V/f | V/f<br>with<br>PG | Open<br>Loop | Flux<br>Vec-<br>tor | Register | Page |
| b9-01          | Zero servo<br>gain<br>Zero Servo<br>Gain                 | Parameter for adjusting the<br>locking strength of zero<br>servo.<br>This setting is enabled only<br>when the multi-function<br>input "zero servo reference"<br>is set. If the zero servo refer-<br>ence is input and the fre-<br>quency reference is less than<br>the zero speed level (b2-01),<br>a position control loop is<br>formed and operation stops.<br>Increasing the zero servo<br>gain increases the locking<br>strength. Vibrations will<br>occur if it is too large.                                                                      | 0 to<br>100      | 5               | No                       | No  | No                | No           | А                   | 1DAH     | -    |
| b9-02          | Zero servo<br>completion<br>width<br>Zero Servo<br>Count | Sets the output width for the<br>zero servo completion signal<br>This setting is enabled only<br>when the multi-function out-<br>put "zero servo completion"<br>is set. The zero servo com-<br>pletion reference turns ON if<br>the difference between the<br>current position and the zero<br>servo start position is less<br>than the zero servo comple-<br>tion width. Set to the allow-<br>able position displacement<br>from the zero servo start<br>position in PG (pulse genera-<br>tor or encoder) pulses with a<br>multiplication factor of 4. | 0 to<br>16383    | 10              | No                       | No  | No                | No           | А                   | 1DBH     | _    |

# Tuning Parameters: C

The following settings are made with the tuning parameters (C parameters): Acceleration/deceleration times, s-curve characteristics, slip compensation, torque compensation, speed control, and carrier frequency functions.

## ■Acceleration/Deceleration: C1

Parameters for acceleration and deceleration times are shown in the following table.

| Param-         | Name                     |                                                                                                 |                  | Fac-            | Change                   |     | Control           | Methods      | ;                   |          |       |
|----------------|--------------------------|-------------------------------------------------------------------------------------------------|------------------|-----------------|--------------------------|-----|-------------------|--------------|---------------------|----------|-------|
| eter<br>Number | LCD<br>Display           | Description                                                                                     | Setting<br>Range | tory<br>Setting | during<br>Opera-<br>tion | V/f | V/f<br>with<br>PG | Open<br>Loop | Flux<br>Vec-<br>tor | Register | Page  |
| C1-01          | Accelera-<br>tion time 1 | Sets the acceleration time to accelerate from 0 to the max-                                     |                  |                 | Yes                      | 0   | 0                 | 0            | 0                   | 200H     | 4-7   |
|                | Accel Time<br>1          | imum output frequency, in 1-<br>second units.                                                   |                  |                 |                          |     |                   |              |                     |          | 6-21  |
| C1 02          | Decelera-<br>tion time 1 | Sets the deceleration time to decelerate from the maxi-                                         |                  |                 | V                        |     |                   |              |                     | 20111    | 4-7   |
| C1-02          | Decel Time<br>1          | mum output frequency to 0, in 1-second units.                                                   |                  |                 | Yes                      | Q   | Q                 | Q            | Q                   | 201H     | 6-21  |
| C1 02          | Accelera-<br>tion time 2 | The acceleration time when<br>the multi-function input<br>"accel/decel time 1" is set to        |                  |                 | Vaa                      |     |                   |              |                     | 20211    | ( 21  |
| C1-03          | Accel Time<br>2          | "accel/decel time 1" is set to ON.                                                              | _                |                 | res                      | А   | A                 | А            | А                   | 202H     | 0-21  |
| C1-04          | Decelera-<br>tion time 2 | The deceleration time when<br>the multi-function input<br>"accel/decel time 1" is set to<br>ON. |                  |                 | Vac                      |     |                   |              |                     | 20211    | 6.21  |
|                | Decel Time<br>2          |                                                                                                 | 0.0 to           |                 | res                      | А   | A                 | А            | А                   | 203H     | 0-21  |
| C1 05          | Accelera-<br>tion time 3 | The acceleration time when the multi-function input                                             | 6000.0<br>*      | 10.0 s          | No                       |     |                   |              |                     | 20411    | 6.21  |
| C1-05          | Accel Time<br>3          | "accel/decel time 2" is set to ON.                                                              |                  |                 | NO                       | A   | A                 | A            | A                   | 20411    | 0-21  |
| C1 06          | Decelera-<br>tion time 3 | The deceleration time when the multi-function input                                             |                  |                 | No                       |     |                   |              |                     | 20511    | 6.21  |
| C1-00          | Decel Time<br>3          | "accel/decel time 2" is set to ON.                                                              |                  |                 | NO                       | A   | A                 | A            | A                   | 20511    | 0-21  |
| G1 07          | Accelera-<br>tion time 4 | The acceleration time when<br>the multi-function input                                          |                  |                 |                          |     |                   |              |                     | 20.611   | ( ) ] |
| C1-07          | Accel Time<br>4          | "accel/decel time 1" and<br>"accel/decel time 2" are set<br>to ON.                              |                  |                 | No                       | A   | A                 | A            | A                   | 206H     | 6-21  |
| C1-08          | Decelera-<br>tion time 4 | The deceleration time when<br>the multi-function input                                          |                  |                 |                          |     |                   |              |                     | 20711    | ( )1  |
|                | Decel Time<br>4          | "accel/decel time 1" and<br>"accel/decel time 2" are set<br>to ON.                              |                  |                 | No                       | A   | A                 | A            | A                   | 207H     | 6-21  |

| Param-<br>eter<br>Number | Name                                              |                                                                                                    |                  | Fac-            | Change                   |     | Control           | Methods      | 5                   |          |      |
|--------------------------|---------------------------------------------------|----------------------------------------------------------------------------------------------------|------------------|-----------------|--------------------------|-----|-------------------|--------------|---------------------|----------|------|
| eter<br>Number           | LCD<br>Display                                    | Description                                                                                                    | Setting<br>Range | tory<br>Setting | during<br>Opera-<br>tion | V/f | V/f<br>with<br>PG | Open<br>Loop | Flux<br>Vec-<br>tor | Register | Page |
| G1 00                    | Decelera-<br>tion Stop<br>Time                    | The deceleration time when<br>the multi-function input<br>"Deceleration stop" is set to                                                                                                    | 0.0 to           | 10.0            |                          |     |                   |              |                     | 20011    | ( )  |
| C1-09                    | Fast Stop<br>Time                                 | ON.<br>This function can be used as<br>a stopping method when a<br>fault has been detected.                                                                                                   | 6000.0<br>*      | 10.0 s          | No                       | А   | А                 | А            | А                   | 208H     | 6-20 |
| C1-10                    | Accel/decel<br>time setting<br>unit               | 0: 0.01-second units                                                                                                    | 0 or 1           | 1               | No                       | А   | А                 | А            | А                   | 209H     | 6-21 |
|                          | Acc/Dec<br>Units                                  | 1:0.1-second units                                                                                                    |                  |                 |                          |     |                   |              |                     |          |      |
|                          | Accel/decel<br>time switch-<br>ing fre-<br>quency | Sets the frequency for auto-<br>matic acceleration/decelera-<br>tion switching.<br>Below set frequency: Accel/<br>decel time 4                                                                |                  |                 |                          |     |                   |              |                     |          |      |
| C1-11                    | Acc/Dec<br>SW Freq                                | Below set frequency: Accel/<br>decel time 4<br>Above set frequency: Accel/<br>decel time 1<br>The multi-function input<br>"accel/decel time 1" or<br>"accel/decel time 2" take pri-<br>ority. | 0.0 to<br>400.0  | 0.0 Hz          | No                       | Α   | Α                 | А            | А                   | 20AH     | 6-21 |

\* The setting range for acceleration/deceleration times will depends on the setting for C1-10. When C1-10 is set to 0, the setting range for acceleration/deceleration/deceleration times becomes 0.00 to 600.00 seconds.

# ■S-curve Acceleration/Deceleration: C2

Parameters for S-curve characteristics are shown in the following table.

| Param-              | Name                                                                                     |                                                                                                    | Set-               | Fac-<br>tory<br>Set-<br>ting | Change<br>during<br>Opera-<br>tion | Control Methods |                   |              |                     |               |      |
|---------------------|------------------------------------------------------------------------------------------|----------------------------------------------------------------------------------------------------|--------------------|------------------------------|------------------------------------|-----------------|-------------------|--------------|---------------------|---------------|------|
| eter<br>Num-<br>ber | LCD<br>Display                                                                           | Description                                                                                                    | ting<br>Range      |                              |                                    | V/f             | V/f<br>with<br>PG | Open<br>Loop | Flux<br>Vec-<br>tor | Regis-<br>ter | Page |
| C2-01               | S-curve<br>character-<br>istic time<br>at acceler-<br>ation start<br>SCrv Acc<br>@ Start | All sections of the S-curve charac-<br>teristic time are set in seconds.<br>When the S-curve characteristic<br>time is set, the accel/decel times will<br>increase by only half of the S-curve<br>characteristic times at start and end. | 0.00<br>to<br>2.50 | 0.20 s                       | No                                 | А               | А                 | А            | А                   | 20BH          | 6-22 |
| C2-02               | S-curve<br>character-<br>istic time<br>at acceler-<br>ation end<br>SCrv Acc<br>@ End     |                                                                                                    | 0.00<br>to<br>2.50 | 0.20 s                       | No                                 | A               | A                 | A            | A                   | 20CH          | 6-22 |
| C2-03               | S-curve<br>character-<br>istic time<br>at deceler-<br>ation start<br>SCrv Dec<br>@ Start | Run command OFF<br>Output frequency ON<br>C2-02 C2-03<br>C2-04<br>Time                                                                                                    | 0.00<br>to<br>2.50 | 0.20 s                       | No                                 | A               | A                 | A            | A                   | 20DH          | 6-22 |
| C2-04               | S-curve<br>character-<br>istic time<br>at deceler-<br>ation end<br>SCrv Dec<br>@ End     |                                                                                                    | 0.00<br>to<br>2.50 | 0.00 s                       | No                                 | А               | А                 | А            | А                   | 20EH          | 6-22 |

# ■Motor Slip Compensation: C3

| Param-<br>eter<br>Number | Name                                                                                         |                                                                                                    |                  |                    | Change                   |     | Control           |              |                     |               |              |
|--------------------------|----------------------------------------------------------------------------------------------|----------------------------------------------------------------------------------------------------|------------------|--------------------|--------------------------|-----|-------------------|--------------|---------------------|---------------|--------------|
|                          | LCD<br>Display                                                                               | Description                                                                                                    | Setting<br>Range | Factory<br>Setting | during<br>Opera-<br>tion | V/f | V/f<br>with<br>PG | Open<br>Loop | Flux<br>Vec-<br>tor | Regis-<br>ter | Page         |
| C3-01                    | Slip com-<br>pensation<br>gain<br>Slip Comp<br>Gain                                          | <ul> <li>Used to improve speed accuracy when operating with a load.</li> <li>Usually setting is not necessary.</li> <li>Adjust this parameter at the following times.</li> <li>When actual speed is low, increase the set value.</li> <li>When actual speed is high, decrease the set value.</li> <li>Functions as adaptive control gain in flux vector control</li> </ul> | 0.0 to<br>2.5    | 0.0*               | Yes                      | А   | No                | A            | A                   | 20FH          | 4-18<br>6-36 |
| C3-02                    | Slip com-<br>pensation<br>primary<br>delay time<br>Slip Comp<br>Time                         | <ul> <li>mode.</li> <li>Slip compensation primary delay time is set in ms.</li> <li>Usually setting is not necessary.</li> <li>Adjust this parameter at the following times.</li> <li>Reduce the setting when slip compensation responsive is slow.</li> <li>When speed is not stabilized, increase the setting.</li> </ul>                                                | 0 to<br>10000    | 2000<br>ms<br>*    | No                       | А   | No                | A            | No                  | 210H          | 4-18<br>6-36 |
| C3-03                    | Slip com-<br>pensation<br>limit<br>Slip Comp                                                 | Sets the slip compensation<br>limit as a percentage of motor<br>rated slip.                                                                                                    | 0 to<br>250      | 200%               | No                       | А   | No                | А            | No                  | 211H          | 6-36         |
| C3-04                    | Limit<br>Slip com-<br>pensation<br>selection<br>during<br>regeneration<br>Slip Comp<br>Regen | 0: Disabled.<br>1: Enabled.<br>When the slip compensation<br>during regeneration function<br>has been activated, as regen-<br>eration capacity increases<br>momentarily, it may be neces-<br>sary to use a braking option<br>(Braking Resistor, Braking<br>Resistor Unit or Braking<br>Unit.)                                                                              | 0 or 1           | 0                  | No                       | А   | No                | A            | No                  | 212H          | 6-36         |
| C3-05                    | Output volt-<br>age limit<br>operation<br>selection<br>V/F Slip<br>Cmp Sel                   | 0: Disabled.<br>1: Enabled. (The motor flux<br>will be lowered automati-<br>cally when the output<br>voltage become satu-<br>rated.)                                                                                                    | 0 or 1           | 0                  | No                       | No  | No                | А            | А                   | 213H          | 6-36         |

Parameters for slip compensation are shown in the following table.

\* The factory setting will change when the control method is changed. (V/f control factory settings are given.)

# ■Torque Compensation: C4

| Param          | Name                                                                                      | Description                                                                                                    | Setting<br>Range | Factory<br>Setting | Change<br>during<br>Opera-<br>tion | Control Methods |                   |              |                     |          |              |
|----------------|-------------------------------------------------------------------------------------------|----------------------------------------------------------------------------------------------------|------------------|--------------------|------------------------------------|-----------------|-------------------|--------------|---------------------|----------|--------------|
| eter<br>Number | LCD<br>Display                                                                            |                                                                                                    |                  |                    |                                    | V/f             | V/f<br>with<br>PG | Open<br>Loop | Flux<br>Vec-<br>tor | Register | Page         |
|                | Torque<br>compensa-<br>tion gain                                                          | <ul> <li>Sets torque compensation<br/>gain as a ratio.</li> <li>Usually setting is not neces-<br/>sary.</li> <li>Adjust in the following cir-<br/>cumstances:</li> <li>When the cable is long;<br/>increase the set value.</li> <li>When the motor is smaller<br/>than the Inverter capacity<br/>(Max. applicable motor<br/>capacity), increase the set<br/>values.</li> <li>When the motor is oscil-<br/>lating, decrease the set<br/>values.</li> <li>Adjust the output current<br/>range at minimum speed<br/>rotation so that it does not<br/>exceed the Inverter rated<br/>output current.</li> <li>Do not alter the torque com-<br/>pensation gain from its<br/>default (1.00) when using<br/>the open loop vector control<br/>method.</li> </ul> | 0.00 to<br>2.50  | 1.00               | Yes                                | A               | А                 | А            | No                  | 215H     | 4-18<br>6-39 |
| C4-01          | C4-01<br>Torq Comp<br>Gain                                                                |                                                                                                    |                  |                    |                                    |                 |                   |              |                     |          |              |
| C4-02          | Torque<br>compensa-<br>tion pri-<br>mary delay<br>time con-<br>stant<br>Torq Comp<br>Time | <ul> <li>The torque compensation<br/>delay time is set in ms.</li> <li>Usually setting is not neces-<br/>sary.</li> <li>Adjust in the following cir-<br/>cumstances:</li> <li>When the motor is oscil-<br/>lating, increase the set val-<br/>ues.</li> <li>When the responsiveness<br/>of the motor is low,<br/>decrease the set values.</li> </ul>                                                                                                    | 0 to<br>10000    | 200 ms<br>*1       | No                                 | А               | А                 | A            | No                  | 216H     | 4-18<br>6-39 |
| C4-03          | Starting<br>torque value<br>(forward)<br>F<br>TorgCmp@                                    | Sets the value based on 100% motor's rated torque.                                                                                                    | 0.0 to<br>200.0  | 0.0%               | No                                 | No              | No                | A            | No                  | 217H     | 6-39         |
| C4-04          | start<br>Starting                                                                         |                                                                                                    |                  |                    |                                    |                 |                   |              |                     |          |              |
|                | (reverse)<br>R<br>TorqCmp@<br>start                                                       | Sets the value based on 100% motor's rated torque.                                                                                                    | -200.0<br>to 0.0 | 0.0%               | No                                 | No              | No                | А            | No                  | 218H     | 6-39         |

Parameters for are torque compensation shown in the following table.
| Param          | Name                                           |                                                                                                    |                  |                    | Change                   |     | Contro            | Metho        | ds                  |          |      |
|----------------|------------------------------------------------|----------------------------------------------------------------------------------------------------|------------------|--------------------|--------------------------|-----|-------------------|--------------|---------------------|----------|------|
| eter<br>Number | LCD<br>Display                                 | Description                                                                                                    | Setting<br>Range | Factory<br>Setting | during<br>Opera-<br>tion | V/f | V/f<br>with<br>PG | Open<br>Loop | Flux<br>Vec-<br>tor | Register | Page |
| C4-05          | Starting<br>torque time<br>constant<br>TorqCmp | Sets the rise time constant<br>(ms) for the starting torque<br>value.<br>The filter is disabled if set<br>between 0 and 4 ms | 0 to<br>200      | 10 ms              | No                       | No  | No                | А            | No                  | 219Н     | 6-39 |
|                | Delay I                                        | oetween o und i ms.                                                                                                    |                  |                    |                          |     |                   |              |                     |          |      |

\* 1. The factory setting will change when the control method is changed. (V/f control factory settings are given.)

# ■Speed Control (ASR): C5

Parameters for speed control are shown in the following table.

| Param-              | Name                                                   |                                                                                                    | Set-                  | Fac-               | Change                   |     | Contro            | I Metho      | ds                  |               |      |
|---------------------|--------------------------------------------------------|----------------------------------------------------------------------------------------------------|-----------------------|--------------------|--------------------------|-----|-------------------|--------------|---------------------|---------------|------|
| eter<br>Num-<br>ber | LCD<br>Display                                         | Description                                                                                                    | ting<br>Range         | tory<br>Setting    | during<br>Opera-<br>tion | V/f | V/f<br>with<br>PG | Open<br>Loop | Flux<br>Vec-<br>tor | Regis-<br>ter | Page |
| C5-01               | ASR pro-<br>portional<br>(P) gain 1                    | Sets the proportional gain of the speed loop (ASR.)                                                                                              | 0.00 to<br>300.00     | 20.00<br>*1        | Yes                      | No  | А                 | No           | А                   | 21BH          | -    |
|                     | ASR P<br>Gain 1                                        |                                                                                                    |                       |                    |                          |     |                   |              |                     |               |      |
| C5-02               | ASR<br>integral<br>(I) time 1                          | Sets the integral time of the speed                                                                                                    | 0.000<br>to           | 0.500<br>sec       | Yes                      | No  | А                 | No           | А                   | 21CH          | -    |
|                     | ASR I<br>Time 1                                        |                                                                                                    | 10.000                | *1                 |                          |     |                   |              |                     |               |      |
| C5-03               | ASR pro-<br>portional<br>(P) gain 2<br>ASR P<br>Gain 2 | Usually setting is not necessary.<br>Set to change the rotational speed<br>gain.<br>P, 1                                                         | 0.00 to<br>300.00     | 20.00<br>*1        | Yes                      | No  | A                 | No           | A                   | 21DH          | -    |
| C5-04               | ASR<br>integral<br>(I) time 2<br>ASR I<br>Time 2       | 0 E1-04 Motor speed (Hz)                                                                                                    | 0.000<br>to<br>10.000 | 0.500<br>sec<br>*1 | Yes                      | No  | A                 | No           | A                   | 21EH          | -    |
| C5-05               | ASR<br>limit<br>ASR<br>Limit                           | Sets the upper limit for the com-<br>pensation frequency for the speed<br>control loop (ASR) to a percentage<br>of the maximum output frequency. | 0.0 to<br>20.0        | 5.0%               | No                       | No  | А                 | No           | No                  | 21FH          | -    |

| Param-                                               | Name                                 |                                                                                                    | Set-            | Fac-            | Change                   |     | Contro            | I Methor     | ds                  |               |      |
|------------------------------------------------------|--------------------------------------|----------------------------------------------------------------------------------------------------|-----------------|-----------------|--------------------------|-----|-------------------|--------------|---------------------|---------------|------|
| eter<br>Num-<br>ber                                  | LCD<br>Display                       | Description                                                                                                    | ting<br>Range   | tory<br>Setting | during<br>Opera-<br>tion | V/f | V/f<br>with<br>PG | Open<br>Loop | Flux<br>Vec-<br>tor | Regis-<br>ter | Page |
| C5-06                                                | ASR pri-<br>mary<br>delay<br>time    | Sets, in units of 1 second, the filter<br>time constant for outputting torque<br>references from the speed control     | 0.000<br>to     | 0.004           | No                       | No  | No                | No           | A                   | 220Н          | -    |
| ASI<br>Del.<br>Tim<br>ASI<br>swi <sup>*</sup><br>ing | ASR<br>Delay<br>Time                 | <ul> <li>loop (ASR).</li> <li>Normally this setting is not required.</li> </ul>                                        | 0.500           | sec             |                          |     |                   |              |                     |               |      |
| C5-07 q<br>G<br>F                                    | ASR<br>switch-<br>ing fre-<br>quency | Sets, in Hz units, the frequency for<br>switching between proportional<br>gains 1 and 2 and integral times 1<br>and 2. | 0.0 to<br>400.0 | 0.0             | No                       | No  | No                | No           | А                   | 221H          | -    |
|                                                      | ASR<br>Gain SW<br>Freq               | The multi-function input "speed<br>control (ASR) proportional gain<br>switching" takes priority.                       | *3              | пz              |                          |     |                   |              |                     |               |      |
| C5-08                                                | ASR<br>integral<br>limit             | Sets the upper limit of the speed control loop (ASR) integral as a                                                     | 0 to            | 400%            | No                       | No  | No                | No           | А                   | 222H          | -    |
|                                                      | ASR I<br>Limit                       | percentage of the rated load.                                                                                          | 400             |                 |                          |     |                   |              |                     |               |      |

\* 1. The factory setting will change when the control method is changed. (Flux vector control factory settings are given.)
\* 2. With flux vector control, the setting range is 1.00 to 300.0.
\* 3. The upper setting limit will be 150.0 Hz when C6-01 is set to 0.

### ■Carrier Frequency: C6

| Param-              | Name                                                           |                                                                                                    | Set-          | Fac-                 | Change                   |     | Contro            | I Method     | S                   |               |                    |
|---------------------|----------------------------------------------------------------|----------------------------------------------------------------------------------------------------|---------------|----------------------|--------------------------|-----|-------------------|--------------|---------------------|---------------|--------------------|
| eter<br>Num-<br>ber | LCD<br>Display                                                 | Description                                                                                                    | ting<br>Range | tory<br>Set-<br>ting | during<br>Opera-<br>tion | V/f | V/f<br>with<br>PG | Open<br>Loop | Flux<br>Vec-<br>tor | Regis-<br>ter | Page               |
| C6-01               | Drive<br>Duty<br>selection<br>Heavy/<br>Normal<br>Duty         | <ul> <li>0: CT (Heavy Duty) (low carrier, constant torque, 150% for 1 minute max.)</li> <li>1: VT (Normal Duty 1) (high carrier, variable torque, 120% for 1 minute max.)</li> <li>2: VT2 (Normal Duty 2) (high carrier, variable torque 2)</li> </ul> | 0 to 2        | 0                    | No                       | Q   | Q                 | Q            | Q                   | 223H          | 4-7<br>6-2         |
| C6-02               | Carrier<br>fre-<br>quency<br>selection<br>Carrier-<br>Freq Sel | Select carrier wave fixed pattern.<br>Select F to enable detailed settings<br>using parameters C6-03 to C6-05.                                                                                                    | 0 to F        | 0*1                  | No                       | Q   | Q                 | Q            | Q                   | 224H          | 4-7<br>4-18<br>6-2 |

Parameters for the carrier frequency are shown in the following table.

\* 1. The factory setting depends on the Inverter capacity.

| Param-              | Name                                                   |                                                                                                    | Set-              | Fac-                 | Change                   |     | Contro            | I Methods    | 3                   |               |      |
|---------------------|--------------------------------------------------------|----------------------------------------------------------------------------------------------------|-------------------|----------------------|--------------------------|-----|-------------------|--------------|---------------------|---------------|------|
| eter<br>Num-<br>ber | LCD<br>Display                                         | Description                                                                                                    | ting<br>Range     | tory<br>Set-<br>ting | during<br>Opera-<br>tion | V/f | V/f<br>with<br>PG | Open<br>Loop | Flux<br>Vec-<br>tor | Regis-<br>ter | Page |
| C6-03               | Carrier<br>frequency<br>upper<br>limit                 |                                                                                                    | 0.4<br>to<br>15.0 | 2.0<br>kHz           | No                       | A   | A                 | A            | A                   | 225H          | 6-2  |
|                     | Carrier-<br>Freq Max                                   | Set the carrier frequency upper<br>limit and lower limit in kHz units.                                                                                                    | *2 *3             | *1                   |                          |     |                   |              |                     |               |      |
| C6-04               | Carrier<br>frequency<br>lower<br>limit                 | follows:<br>With the vector control method, the<br>upper limit of the carrier frequency<br>is fixed in C6-03.                                                                                                    | 0.4<br>to         | 2.0<br>kHz           | No                       | А   | А                 | No           | No                  | 226H          | 6-2  |
|                     | Carrier-<br>Freq Min                                   | $\begin{array}{c} \hline & \\ \hline & \\ \hline \\ \hline$ | 15.0<br>*2*3      | *1                   |                          |     |                   |              |                     | 22011         | 0.2  |
| C6-05               | Carrier<br>fre-<br>quency<br>propor-<br>tional<br>gain | 10.0 kHz > C6-03 ≥ 5.0 kHz: K = 2<br>5.0 kHz > C6-03: K = 1                                                                                                    | 00 to<br>99       | 00                   | No                       | А   | А                 | No           | No                  | 227H          | 6-2  |
|                     | Carrier-<br>Freq Gain                                  |                                                                                                    | *3                |                      |                          |     |                   |              |                     | 22,11         |      |

\* 1. The factory setting depends on the capacity of the Inverter.
\* 2. The setting range depends on the capacity of the Inverter.
\* 3. This parameter can be monitored or set only when 1 is set for C6-01 and F is set for C6-02.

### ♦ Reference Parameters: d

The following settings are made with the reference parameters (d parameters): Frequency references.

#### ■Preset Reference: d1

Parameters for frequency references are shown in the following table.

| Param-                                   | Name                     |                                                                                       |                  | Fac-            | Change                   | (   | Control           | Method       | S                   |          |            |
|------------------------------------------|--------------------------|---------------------------------------------------------------------------------------|------------------|-----------------|--------------------------|-----|-------------------|--------------|---------------------|----------|------------|
| eter<br>Number                           | LCD<br>Display           | Description                                                                           | Setting<br>Range | tory<br>Setting | during<br>Opera-<br>tion | V/f | V/f<br>with<br>PG | Open<br>Loop | Flux<br>Vec-<br>tor | Register | Page       |
| d1-01                                    | Frequency<br>reference 1 | Sets the frequency reference in the units used in 01-03.                              |                  | 0.00<br>Hz      | Yes                      | Q   | Q                 | Q            | Q                   | 280H     | 4-8<br>6-9 |
|                                          | Reference 1              |                                                                                       |                  |                 |                          |     |                   |              |                     |          |            |
| d1-02                                    | Frequency<br>reference 2 | The frequency reference<br>when multi-step speed com-                                 |                  | 0.00            | Yes                      | 0   | 0                 | 0            | 0                   | 281H     | 4-8        |
|                                          | Reference 2              | function input.                                                                       |                  | Hz              |                          |     | `                 |              | `                   |          | 6-9        |
| d1-03                                    | Frequency<br>reference 3 | The frequency reference<br>when multi-step speed com-                                 |                  | 0.00            | Yes                      | 0   | 0                 | 0            | 0                   | 282H     | 4-8        |
|                                          | Reference 3              | function input.                                                                       |                  | Hz              |                          |     |                   |              | ·                   |          | 6-9        |
| d1-04                                    | Frequency<br>reference 4 | The frequency reference<br>when multi-step speed com-                                 |                  | 0.00            | Yes                      | 0   | 0                 | 0            | 0                   | 283H     | 4-8        |
| d1-04<br>F1<br>R<br>F1<br>F2<br>F2<br>F2 | Reference 4              | 4 mands 1 and 2 are ON for<br>multi-function inputs.                                  | 0 to             | Hz              |                          |     |                   |              | ·                   |          | 6-9        |
| d1-05                                    | Frequency<br>reference 5 | The frequency when multi-<br>step speed command 3 is ON                               | 400.00           | 0.00            | Yes                      | А   | А                 | А            | А                   | 284H     | 6-9        |
| ur 00                                    | Reference 5              | for a multi-function input.                                                           |                  | Hz              | 100                      |     |                   |              |                     | 20.111   |            |
| d1-06                                    | Frequency<br>reference 6 | The frequency reference when multi-step speed com-                                    |                  | 0.00            | Yes                      | А   | А                 | А            | А                   | 285H     | 6-9        |
| ur 00                                    | Reference 6              | mands 1 and 3 are ON for multi-function inputs.                                       |                  | Hz              | 100                      |     |                   |              |                     | 20011    |            |
| d1-07                                    | Frequency<br>reference 7 | The frequency reference when multi-step speed com-                                    |                  | 0.00            | Yes                      | А   | А                 | А            | А                   | 286Н     | 6-9        |
| ur ov                                    | Reference 7              | mands 2 and 3 are ON for multi-function inputs.                                       |                  | Hz              | 105                      |     |                   |              |                     | 20011    | 0 7        |
| d1-08                                    | Frequency<br>reference 8 | The frequency reference<br>when multi-step speed com-<br>mands 1, 2, and 3 are ON for |                  | 0.00<br>Hz      | Yes                      | А   | А                 | А            | А                   | 287H     | 6-9        |
|                                          | Reference 8              | multi-function inputs.                                                                |                  |                 |                          |     |                   |              |                     |          |            |

| Param-         | Name                          |                                                                                                    |                  | Fac-            | Change                   | (   | Control           | Method       | S                   |          |            |
|----------------|-------------------------------|----------------------------------------------------------------------------------------------------|------------------|-----------------|--------------------------|-----|-------------------|--------------|---------------------|----------|------------|
| eter<br>Number | LCD<br>Display                | Description                                                                                          | Setting<br>Range | tory<br>Setting | during<br>Opera-<br>tion | V/f | V/f<br>with<br>PG | Open<br>Loop | Flux<br>Vec-<br>tor | Register | Page       |
| d1-09          | Frequency<br>reference 9      | The frequency reference<br>when multi-step speed com-<br>mand 4 is ON for a multi-<br>function input |                  | 0.00<br>Hz      | Yes                      | А   | А                 | А            | А                   | 288H     | -          |
|                |                               | Tunetion input.                                                                                      |                  |                 |                          |     |                   |              |                     |          |            |
| d1-10          | Frequency<br>reference 10     | The frequency reference when multi-step speed com-                                                   |                  | 0.00            | Yes                      | А   | А                 | А            | А                   | 28BH     | -          |
| <b>u</b> 1 10  | Reference<br>10               | mands 1 and 4 are ON for multi-function inputs.                                                      |                  | Hz              | 100                      |     |                   |              |                     | 20211    |            |
| 41 11          | Frequency<br>reference 11     | The frequency reference when multi-step speed com-                                                   |                  | 0.00            | Vee                      |     |                   |              |                     | 29/011   |            |
| d1-11          | Reference<br>11               | mands 2 and 4 are ON for a multi-function inputs.                                                    |                  | Hz              | res                      | А   | А                 | А            | А                   | 28CH     | -          |
| 11 12          | Frequency<br>reference 12     | The frequency reference when multi-step speed com-                                                   |                  | 0.00            | Ver                      |     |                   |              |                     | 20011    |            |
| d1-12          | Reference<br>12               | mands 1, 2, and 4 are ON for multi-function inputs.                                                  |                  | Hz              | Yes                      | А   | А                 | А            | А                   | 28DH     | -          |
| 11 12          | Frequency<br>reference 13     | The frequency reference when multi-step speed com-                                                   | 0 to             | 0.00            | V                        |     |                   |              |                     | 20511    |            |
| d1-13          | Reference<br>13               | mands 3 and 4 are ON for multi-function inputs.                                                      | 400.00           | Hz              | Yes                      | А   | А                 | А            | А                   | 28EH     | -          |
| 41 14          | Frequency<br>reference 14     | The frequency reference when multi-step speed com-                                                   |                  | 0.00            | Vee                      |     |                   |              |                     | 20511    |            |
| u1-14          | Reference<br>14               | mands 1, 3, and 4 are ON for multi-function inputs.                                                  |                  | Hz              | 165                      | A   | A                 | A            | A                   | 2011     | -          |
| d1 15          | Frequency<br>reference 15     | The frequency reference when multi-step speed com-                                                   |                  | 0.00            | Vas                      | ٨   |                   |              | ٨                   | 2001     |            |
| u1-15          | Reference<br>15               | mands 2, 3, and 4 are ON for multi-function inputs.                                                  |                  | Hz              | 105                      | A   | A                 | A            | A                   | 29011    | -          |
| 11 16          | Frequency<br>reference 16     | The frequency reference when multi-step speed com-                                                   |                  | 0.00            | N                        |     |                   |              |                     | 20111    |            |
| d1-16          | Reference<br>16               | mands 1, 2, 3, and 4 are ON for multi-function inputs.                                               |                  | Hz              | Yes                      | А   | А                 | A            | А                   | 291H     | -          |
| d1-17          | Jog<br>frequency<br>reference | The frequency reference<br>when the jog frequency ref-<br>erence selection, FJOG com-                |                  | 6.00<br>На      | Yes                      | Q   | Q                 | Q            | Q                   | 292Н     | 4-8<br>6-9 |
|                | Jog<br>Reference              | mand, or RJOG command is ON.                                                                         |                  | 112             |                          |     |                   |              |                     |          | 6-72       |

Note The unit is set in o1-03 (frequency units of reference setting and monitor, default: 0.01 Hz).

#### ■Reference Limits: d2

Parameters for frequency reference limits are shown in the following table.

| Param-                      | Name                                          |                                                                                              | -                | Fac-            | Change                   | (   | Control           | Method       | s                   |          |              |
|-----------------------------|-----------------------------------------------|----------------------------------------------------------------------------------------------|------------------|-----------------|--------------------------|-----|-------------------|--------------|---------------------|----------|--------------|
| eter<br>Number              | LCD<br>Display                                | Description                                                                                  | Setting<br>Range | tory<br>Setting | during<br>Opera-<br>tion | V/f | V/f<br>with<br>PG | Open<br>Loop | Flux<br>Vec-<br>tor | Register | Page         |
| d2-01                       | Frequency<br>reference<br>upper limit         | Set the output frequency<br>upper limit as a percent, tak-                                   | 0.0 to           | 100.0           | No                       | А   | А                 | А            | А                   | 289H     | 6-34         |
|                             | Ref Upper<br>Limit                            | quency to be 100%.                                                                           | 110.0            | 70              |                          |     |                   |              |                     |          | 0-07         |
| d2-02                       | Frequency<br>reference<br>lower limit         | Sets the output frequency<br>lower limit as a percentage<br>of the maximum output fre        | 0.0 to           | 0.0%            | No                       | А   | А                 | А            | А                   | 28AH     | 6-34         |
|                             | Ref Lower<br>Limit                            | quency.                                                                                      | 110.0            |                 |                          |     |                   |              |                     |          | 0-07         |
| d2-03                       | Master<br>speed refer-<br>ence lower<br>limit | Set the master speed refer-<br>ence lower limit as a percent,<br>taking the max. output fre- | 0.0 to<br>110.0  | 0.0%            | No                       | A   | А                 | А            | A                   | 293Н     | 6-34<br>6-67 |
| d2-03 en<br>lin<br>Re<br>Li | Ref1 Lower<br>Limit                           | taking the max. output fre-<br>quency to be 100%.                                            |                  |                 |                          |     |                   |              |                     |          |              |

# ■Jump Frequencies: d3

Parameters for jump frequencies are shown in the following table.

| Param-         | Name                         |                                                                                                    | _                | Fac-            | Change                   | (   | Control           | Method       | S                   |          |      |
|----------------|------------------------------|----------------------------------------------------------------------------------------------------|------------------|-----------------|--------------------------|-----|-------------------|--------------|---------------------|----------|------|
| eter<br>Number | LCD<br>Display               | Description                                                                                                    | Setting<br>Range | tory<br>Setting | during<br>Opera-<br>tion | V/f | V/f<br>with<br>PG | Open<br>Loop | Flux<br>Vec-<br>tor | Register | Page |
| d3-01          | Jump fre-<br>quency 1        |                                                                                                    |                  | 0.0 Hz          | No                       | А   | А                 | А            | А                   | 294H     | 6-31 |
|                | Jump Freq 1                  | Set the center values of the jump frequencies in Hz.                                                              |                  |                 |                          |     |                   |              |                     |          |      |
| d3-02          | Jump fre-<br>quency 2        | setting the jump frequency to<br>0 Hz. Always ensure that the<br>following applies:                               | 0.0 to           | 0 0 Hz          | No                       | А   | А                 | А            | А                   | 295Н     | 6-31 |
| d3-02          | Jump Freq 2                  | $d3-01 \ge d3-02 \ge d3-03$<br>Operation in the jump frequency range is prohibited<br>but during acceleration and | 400.0            | 0.0 112         | 110                      | 11  | 1                 | 11           |                     | 27511    | 0.51 |
| d3-03          | Jump fre-<br>quency 3        | deceleration, speed changes<br>smoothly without jump.                                                             |                  | 0 0 Hz          | No                       | Δ   | Δ                 | Δ            | Δ                   | 296H     | 6-31 |
| us 05          | Jump Freq 3                  |                                                                                                    |                  | 0.0 112         | 110                      | 11  | 11                | 11           | 11                  | 29011    | 0.51 |
| d3-04          | Jump fre-<br>quency<br>width | Sets the jump frequency<br>bandwidth in Hz.                                                                       | 0.0 to           | 1.0 Hz          | No                       | A   | A                 | A            | A                   | 297H     | 6-31 |
|                | Jump Band-<br>width          | the jump frequency $\pm$ d3-04.                                                                                   | 20.0             |                 |                          |     |                   |              |                     |          |      |

5

# ■Reference Frequency Hold: d4

Parameters for the reference frequency hold function are shown in the following table.

| Param-         | Name                                                                             |                                                                                                    |                  | Fac-            | Change                   |     | Contro            | I Method     | s                   |          |      |
|----------------|----------------------------------------------------------------------------------|----------------------------------------------------------------------------------------------------|------------------|-----------------|--------------------------|-----|-------------------|--------------|---------------------|----------|------|
| eter<br>Number | LCD<br>Display                                                                   | Description                                                                                                    | Setting<br>Range | tory<br>Setting | during<br>Opera-<br>tion | V/f | V/f<br>with<br>PG | Open<br>Loop | Flux<br>Vec-<br>tor | Register | Page |
| d4-01          | Frequency<br>reference<br>hold func-<br>tion selec-<br>tion<br>MOP Ref<br>Memory | <ul> <li>Sets whether or not frequencies on hold will be recorded.</li> <li>0: Disabled (when operation is stopped or the power is turned on again starts at 0.)</li> <li>1: Enabled (when operation is stopped or the power is turned on again starts at the previous hold frequency.)</li> <li>This function is available when the multi-function inputs "accel/decel Ramp Hold" or "up/down" commands are set.</li> </ul> | 0 or 1           | 0               | No                       | А   | Α                 | А            | А                   | 298H     | 6-66 |
| 44.02          | + - Speed<br>limits                                                              | Set the frequency to be add<br>to or subtracted from the<br>analog frequency reference<br>as a percent, taking the max-<br>imum output frequency to be                                                                                                    | 0 to             | 10%             | No                       |     |                   | ٨            |                     | 20011    | 6 70 |
| u4-02          | Trim Con-<br>trol Lvl                                                            | Enabled when the increase<br>(+) speed command or<br>decrease (-) speed command<br>is set for a multi-function<br>input.                                                                                                    | 100              | 1070            | INO                      | A   | A                 | A            | A                   | 27711    | 0-70 |

| Param-         | Name                                                        |                                                                                                    |                  | Fac-            | Change                   | (   | Control           | Methods      | 6                   |          |           |
|----------------|-------------------------------------------------------------|----------------------------------------------------------------------------------------------------|------------------|-----------------|--------------------------|-----|-------------------|--------------|---------------------|----------|-----------|
| eter<br>Number | LCD<br>Display                                              | Description                                                                                                    | Setting<br>Range | tory<br>Setting | during<br>Opera-<br>tion | V/f | V/f<br>with<br>PG | Open<br>Loop | Flux<br>Vec-<br>tor | Register | Page      |
| d5-01          | Torque con-<br>trol selec-<br>tion<br>Torq Con-<br>trol Sel | 0: Speed control (C5-01 to<br>C5-07)<br>1: Torque control<br>To use the function for<br>switching between speed and<br>torque control, set to 0 and<br>set the multi-function input<br>to "speed/torque control<br>change."                           | 0, 1             | 0               | No                       | No  | No                | No           | A                   | 29AH     | 6-<br>137 |
|                | Torque ref-<br>erence delay<br>time                         | Set the torque reference filter<br>primary delay time in ms<br>units.                                                                                                    |                  |                 |                          |     |                   |              |                     |          |           |
| d5-02          | Torq Ref<br>Filter                                          | This function can be used to<br>adjust the noise of the torque<br>control signal or the respon-<br>siveness with the host con-<br>troller. When oscillation<br>occurs during torque control,<br>increase the set value.                               | 0 to<br>1000     | 0 ms*           | No                       | No  | No                | No           | Α                   | 29BH     | 6-<br>137 |
|                | Speed limit selection                                       | Sets the speed limit com-<br>mand method for torque con-                                                                                                    |                  |                 |                          |     |                   |              |                     |          |           |
| d5-03          | Speed Limit<br>Sel                                          | <ul> <li>trol mode.</li> <li>1: The analog input limit<br/>from a frequency refer-<br/>ence</li> <li>2: Limited by d5-04 con-<br/>stant setting values.</li> </ul>                                                                                    | 1, 2             | 1               | No                       | No  | No                | No           | A                   | 29CH     | 6-<br>137 |
| d5-04          | Speed limit<br>Speed Lmt<br>Value                           | Sets the speed limit during<br>torque control as a percent-<br>age of the maximum output<br>frequency.<br>This function is enabled<br>when d5-03 is set to 2.<br>Directions are as follows:<br>+: Run command direction<br>-: Opposite of run command | -120<br>to 120   | 0 %             | No                       | No  | No                | No           | A                   | 29DH     | 6-<br>137 |
|                | Speed limit bias                                            | Sets the speed limit bias as a percentage of the maximum                                                                                                    |                  |                 |                          |     |                   |              |                     |          |           |
| d5-05          | Speed Lmt<br>Bias                                           | Bias is applied to the speci-<br>fied speed limit. It can be<br>used to adjust the margin for<br>the speed limit.                                                                                                    | 0 to<br>120      | 10 %            | No                       | No  | No                | No           | A                   | 29EH     | 6-<br>137 |

■Torque Control: d5

| Param-         | Name                                                                  |                                                                                                    | -                | Fac-            | Change                   | (   | Control           | Method       | S                   |          |           |
|----------------|-----------------------------------------------------------------------|----------------------------------------------------------------------------------------------------|------------------|-----------------|--------------------------|-----|-------------------|--------------|---------------------|----------|-----------|
| eter<br>Number | LCD<br>Display                                                        | Description                                                                                                    | Setting<br>Range | tory<br>Setting | during<br>Opera-<br>tion | V/f | V/f<br>with<br>PG | Open<br>Loop | Flux<br>Vec-<br>tor | Register | Page      |
| d5-06          | Speed/<br>torque con-<br>trol switch-<br>ing timer<br>RefHold<br>Time | Set the delay time from<br>inputting the multi-function<br>input "speed/torque control<br>change" (from ON to OFF or<br>OFF to ON) until the control<br>is actually changed in ms<br>units.<br>This function is enabled<br>when the multi-function<br>input "speed/torque control<br>change" is set. In the speed/<br>torque control switching<br>timer, the analog inputs hold<br>the values of when the<br>"speed/torque control<br>change" changes. Always be<br>sure to allow time for this<br>process to finish completely | 0 to<br>1000     | 0 ms            | No                       | No  | No                | No           | A                   | 29FH     | 6-<br>137 |

\* The factory setting will change when the control method is changed. (Flux vector control factory settings are given.)

### ■Field Weakening: d6

Parameters for the field weakening command are shown in the following table.

| Param-         | Name                                            |                                                                                                    |                  | Fac-            | Change                   | (   | Control           | Method       | S                   |          |      |
|----------------|-------------------------------------------------|----------------------------------------------------------------------------------------------------|------------------|-----------------|--------------------------|-----|-------------------|--------------|---------------------|----------|------|
| eter<br>Number | LCD<br>Display                                  | Description                                                                                                    | Setting<br>Range | tory<br>Setting | during<br>Opera-<br>tion | V/f | V/f<br>with<br>PG | Open<br>Loop | Flux<br>Vec-<br>tor | Register | Page |
| d6-01          | Field weak-<br>ening level<br>Field-Weak<br>Lvl | Set the Inverter output volt-<br>age when the field weaken-<br>ing command is input.<br>It is enabled when the field<br>weakening command is set<br>for a multi-function input.<br>Set the level as a percentage | 0 to<br>100      | 80%             | No                       | А   | А                 | No           | No                  | 2A0H     | _    |
|                | P' 11                                           | V/f pattern as 100%.                                                                                                    |                  |                 |                          |     |                   |              |                     |          |      |
|                | frequency                                       | the frequency range where<br>field control is valid.                                                                                                    |                  |                 |                          |     |                   |              |                     |          |      |
| d6-02          | Field-Weak<br>Freq                              | The field weakening com-<br>mand is valid only at fre-<br>quencies above this setting<br>and only when the speed is<br>in agreement with the cur-<br>rent speed reference.                                       | 0.0 to<br>400.0  | 0.0 Hz          | No                       | Α   | Α                 | No           | No                  | 2A1H     | -    |
| d6-03          | Field forc-<br>ing func-<br>tion<br>selection   | Enables/disables the field forcing function.                                                                                                    | 0, 1             | 0               | No                       | No  | No                | No           | А                   | 2A2H     | _    |
|                | Field Force<br>Sel                              | forcing function.<br>0: Disabled<br>1: Enabled                                                                                                    | 0,1              |                 |                          |     |                   |              |                     |          |      |
| 46.04          | Magnetic<br>field forc-<br>ing gain             | Sets the magnetic field forc-<br>ing gain.<br>Normally this setting is not                                                                                                    | 0.0 to           | 0.5             | No                       | No  | No                | No           | ٨                   | 24211    |      |
| u0-04          | Field Force<br>Gain                             | overvoltages occur for rapid<br>acceleration or deceleration<br>in a constant output region.                                                                                                    | 2.0              | 0.5             | INO                      | NO  | NO                | NO           | A                   | 2A311    | -    |
| d6-06          | Magnetic<br>field forc-<br>ing limit            | Sets the upper limit of the<br>excitation current reference<br>for magnetic field forcing to<br>a percentage of the motor                                                                                        | 100.4-           |                 |                          |     |                   |              |                     |          |      |
|                | Field Force<br>Limit                            | a percentage of the motor<br>no-load current. This setting<br>is enabled for all operation<br>other than DC excitation.<br>Normally this setting is not<br>required.                                             | 400              | 400 %           | No                       | No  | No                | A            | A                   | 2A5H     | -    |

\* If the CT/VT selection (C6-01) is set to 0, the upper limit of the setting range will be 150.0.

### Motor Constant Parameters: E

The following settings are made with the motor constant parameters (E parameters): V/f characteristics and motor constants.

#### ■V/f Pattern: E1

Parameters for V/f characteristics are shown in the following table.

| Param-              | Name                                                 |                                                                                                    | Set-                      | Fac-               | Change                   |     | Control           | I Method     | s                   |          |                      |
|---------------------|------------------------------------------------------|----------------------------------------------------------------------------------------------------|---------------------------|--------------------|--------------------------|-----|-------------------|--------------|---------------------|----------|----------------------|
| eter<br>Num-<br>ber | LCD<br>Display                                       | Description                                                                                                    | ting<br>Range             | tory<br>Setting    | during<br>Opera-<br>tion | V/f | V/f<br>with<br>PG | Open<br>Loop | Flux<br>Vec-<br>tor | Register | Page                 |
| E1-01               | Input<br>voltage<br>setting<br>Input<br>Voltage      | Set the Inverter input voltage in 1<br>volt.<br>This setting is used as a reference<br>value in protection functions.                                                                                                    | 155<br>to<br>255<br>*1    | 230 V<br>*1        | No                       | Q   | Q                 | Q            | Q                   | 300H     | <b>4-7</b><br>6-131  |
| E1-03               | V/f pat-<br>tern selec-<br>tion<br>V/F<br>Selection  | 0 to E: Select from the 15 preset<br>patterns.<br>F: Custom user-set patterns<br>(Applicable for settings<br>E1-04 to E1-10.)                                                                                                    | 0 to F                    | F                  | No                       | Q   | Q                 | No           | No                  | 302H     | 6-131                |
| E1-04               | Max.<br>output<br>frequency<br>Max                   |                                                                                                    | 40.0<br>to<br>400.0<br>*5 | 60.0<br>Hz<br>*2   | No                       | Q   | Q                 | Q            | Q                   | 303H     | 6-131                |
|                     | Frequency                                            |                                                                                                    |                           |                    |                          |     |                   |              |                     |          |                      |
| E1-05               | Max.<br>voltage                                      | Output voltage (V)                                                                                                    | 0.0 to<br>255.0           | 230.0<br>V         | No                       | Q   | Q                 | Q            | Q                   | 304H     | 6-131                |
|                     | Max<br>Voltage                                       | VC<br>(E1-08)                                                                                                    | *1                        | *1*2               |                          |     | -                 | -            | -                   |          |                      |
| E1-06               | Base<br>frequency                                    | VMIN<br>(EI-00)<br>FMIN<br>(EI-00)<br>(EI-00)<br>Frequency (Hz)                                                                                                    | 0.0 to                    | 60.0<br>Hz         | No                       | Q   | Q                 | Q            | Q                   | 305H     | 6-131                |
|                     | Base<br>Frequency                                    | To set V/f characteristics in a                                                                                                    | 400.0                     | *2                 |                          |     |                   |              |                     |          |                      |
| E1-07               | Mid.<br>output<br>frequency<br>Mid<br>Frequency<br>A | To set V/f characteristics in a straight line, set the same values for E1-07 and E1-09. In this case, the setting for E1-08 will be disregarded.<br>Always ensure that the four frequencies are set in the following manner:<br>E1-04 (FMAX) $\geq$ E1-06 (FA) $>$ | 0.0 to<br>400.0           | 3.0<br>Hz<br>*2    | No                       | A   | A                 | А            | No                  | 306H     | 6-131                |
| E1-08               | Mid.<br>output<br>frequency<br>voltage               | $E1-07 (FB) \ge E1-09 (FMIN)$                                                                                                    | 0.0 to<br>255<br>*1       | 17.2<br>V<br>*1 *2 | No                       | A   | A                 | А            | No                  | 307H     | <b>4-19</b><br>6-131 |
|                     | Mid<br>Voltage A                                     |                                                                                                    |                           |                    |                          |     |                   |              |                     |          |                      |

| Ī | Param-              | Name                                                         |                                                                                                    | Set-                  | Fac-              | Change                   |     | Contro            | Method       | ls                  |          |                       |
|---|---------------------|--------------------------------------------------------------|----------------------------------------------------------------------------------------------------|-----------------------|-------------------|--------------------------|-----|-------------------|--------------|---------------------|----------|-----------------------|
|   | eter<br>Num-<br>ber | LCD<br>Display                                               | Description                                                                                                    | ting<br>Range         | tory<br>Setting   | during<br>Opera-<br>tion | V/f | V/f<br>with<br>PG | Open<br>Loop | Flux<br>Vec-<br>tor | Register | Page                  |
|   | E1-09               | Min.<br>output<br>frequency<br>Min<br>Frequency              | Output voltage (V)                                                                                                    | 0.0 to<br>400.0       | 1.5<br>Hz<br>*2   | No                       | Q   | Q                 | Q            | А                   | 308H     | 6-131                 |
|   | E1-10               | Min.<br>output<br>frequency<br>voltage<br>Min<br>Voltage     | To set V/f characteristics in a<br>straight line, set the same values<br>for E1-07 and E1-09. In this case,<br>the setting for E1-08 will be disre-<br>garded.<br>Always ensure that the four fre-<br>quencies are set in the following<br>manner:<br>E1-04 (FMAX) $\geq$ E1-06 (FA) $>$<br>E1-07 (FB) $\geq$ E1-09 (FMIN) | 0.0 to<br>255.0<br>*1 | 10.3<br>V<br>*1*2 | No                       | А   | А                 | A            | No                  | 309Н     | 4-18<br>4-19<br>6-131 |
|   | E1-11               | Mid.<br>output<br>frequency<br>2<br>Mid<br>Frequency<br>B    |                                                                                                    | 0.0 to<br>400.0       | 0.0<br>Hz<br>*3   | No                       | A   | А                 | A            | А                   | 30AH     | 6-131                 |
|   | E1-12               | Mid.<br>output<br>frequency<br>voltage 2<br>Mid<br>Voltage B | Set only to fine-adjust V/f for the<br>output range. Normally, this setting<br>is not required.                                                                                                    | 0.0 to<br>255.0<br>*1 | 0.0 V<br>*3       | No                       | A   | А                 | A            | A                   | 30BH     | 6-131                 |
|   | E1-13               | Base<br>voltage<br>Base<br>Voltage                           |                                                                                                    | 0.0 to<br>255.0<br>*1 | 0.0 V<br>*4       | No                       | A   | A                 | Q            | Q                   | 30CH     | 6-131                 |

\* 1. These are values for a 200-V class Inverter. Values for a 400-V class Inverter are double.

\* 2. The factory setting will change when the control method is changed. (V/f control factory settings are given.)

\* 3. E1-11 and E1-12 are disregarded when set to 0.0.

\* 4. E1-13 is set to the same value as E1-05 by autotuning.

\* 5. When C6-01 is set to 0, the upper limit of the setting range is 150.0 Hz.

# ■Motor Setup: E2

Parameters for motor 1 are shown in the following table.

| Param-         | Name                                                             |                                                                                                    |                           | Fac-             | Change                   |     | Contro            | I Method     | s                   |          |               |
|----------------|------------------------------------------------------------------|----------------------------------------------------------------------------------------------------|---------------------------|------------------|--------------------------|-----|-------------------|--------------|---------------------|----------|---------------|
| eter<br>Number | LCD<br>Display                                                   | Description                                                                                                    | Setting<br>Range          | tory<br>Setting  | during<br>Opera-<br>tion | V/f | V/f<br>with<br>PG | Open<br>Loop | Flux<br>Vec-<br>tor | Register | Page          |
| E2-01          | Motor rated<br>current<br>Motor<br>Rated FLA                     | Sets the motor rated cur-<br>rent in 1 A units.<br>These set values will<br>become the reference val-<br>ues for motor protection<br>and torque limits.<br>This parameter is automat-<br>ically set during autotun-<br>ing. | 0.32<br>to<br>6.40<br>*2  | 1.90 A<br>*1     | No                       | Q   | Q                 | Q            | Q                   | 30EH     | 6-49<br>6-129 |
| E2-02          | Motor rated<br>slip<br>Motor<br>Rated Slip                       | Sets the motor rated slip in<br>Hz units.<br>These set values will<br>become the reference val-<br>ues for slip compensation.<br>This parameter is automat-<br>ically set during autotun-<br>ing.                           | 0.00<br>to<br>20.00       | 2.90<br>Hz<br>*1 | No                       | A   | А                 | А            | А                   | 30FH     | 6-129         |
| E2-03          | Motor no-<br>load current<br>No-Load<br>Current                  | Sets the motor no-load<br>current in 1 A units.<br>This parameter is automat-<br>ically set during autotun-<br>ing.                                                                                                    | 0.00<br>to<br>1.89<br>*3  | 1.20 A<br>*1     | No                       | A   | A                 | А            | A                   | 310H     | 6-129         |
| E2-04          | Number of<br>motor poles<br>Number of<br>Poles                   | Sets the number of motor<br>poles.<br>This parameter is automat-<br>ically set during autotun-<br>ing.                                                                                                    | 2 to<br>48                | 4<br>poles       | No                       | No  | Q                 | No           | Q                   | 311H     | 6-129         |
| E2-05          | Motor line-<br>to-line resis-<br>tance<br>Term Resis-<br>tance   | Sets the motor phase-to-<br>phase resistance in $\Omega$<br>units.<br>This parameter is automat-<br>ically set during autotun-<br>ing.                                                                                      | 0.000<br>to<br>65.00<br>0 | 9.842<br>Ω<br>*1 | No                       | A   | А                 | А            | А                   | 312H     | 6-129         |
| E2-06          | Motor leak<br>inductance<br>Leak Induc-<br>tance                 | Sets the voltage drop due<br>to motor leakage induc-<br>tance as a percentage of<br>the motor rated voltage.<br>This parameter is automat-<br>ically set during autotun-<br>ing.                                            | 0.0 to<br>40.0            | 18.2%<br>*1      | No                       | No  | No                | A            | А                   | 313H     | 6-129         |
| E2-07          | Motor iron<br>saturation<br>coefficient 1<br>Saturation<br>Comp1 | Sets the motor iron satura-<br>tion coefficient at 50% of<br>magnetic flux.<br>This parameter is automat-<br>ically set during autotun-<br>ing.                                                                             | 0.00<br>to<br>0.50        | 0.50             | No                       | No  | No                | А            | А                   | 314H     | 6-129         |
| E2-08          | Motor iron<br>saturation<br>coefficient 2<br>Saturation<br>Comp2 | Sets the motor iron satura-<br>tion coefficient at 75% of<br>magnetic flux.<br>This parameter is automat-<br>ically set during autotun-<br>ing.                                                                             | 0.00<br>to<br>0.75        | 0.75             | No                       | No  | No                | А            | А                   | 315H     | 6-129         |

| Param-         | Name                                                                     |                                                                                                    |                   | Fac-            | Change                   |     | Contro            | I Method     | s                   |          |       |
|----------------|--------------------------------------------------------------------------|----------------------------------------------------------------------------------------------------|-------------------|-----------------|--------------------------|-----|-------------------|--------------|---------------------|----------|-------|
| eter<br>Number | LCD<br>Display                                                           | Description                                                                                                    | Setting<br>Range  | tory<br>Setting | during<br>Opera-<br>tion | V/f | V/f<br>with<br>PG | Open<br>Loop | Flux<br>Vec-<br>tor | Register | Page  |
| E2-09          | Mechanical<br>loss<br>Mechanical                                         | Sets the motor's mechani-<br>cal loss to a percentage of<br>the motor's rated output<br>capacity.<br>Normally this setting is<br>not required.<br>Adjust this setting in the<br>following cases.<br>The torque loss due to the | 0.0 to<br>10.0    | 0.0 %           | No                       | No  | No                | No           | A                   | 316H     | 6-129 |
| E2-09          | Loss                                                                     | motor bearings is large.<br>The torque loss in fans and<br>pumps is large.<br>Torque compensation is<br>applied for the set<br>mechanical loss.                                                                                |                   |                 |                          |     |                   |              |                     |          |       |
| E2-10          | Motor iron<br>loss for<br>torque com-<br>pensation<br>Tcomp Iron<br>Loss | Sets motor iron loss in W<br>units.                                                                                                    | 0 to<br>65535     | 14 W<br>*1      | No                       | А   | А                 | No           | No                  | 317H     | 6-129 |
| E2-11          | Motor rated<br>output<br>Mtr Rated<br>Power                              | Set the rated output of the<br>motor in units of 0.01 kW.<br>This parameter is automat-<br>ically set during autotun-<br>ing.                                                                                                  | 0.00 to<br>650.00 | 0.40<br>*1      | No                       | Q   | Q                 | Q            | Q                   | 318H     | 6-129 |

\* 1. The factory setting depends upon the Inverter capacity. The value for a 200-V class Inverter of 0.4 kW is given.

\* 2. The setting range is 10% to 200% of the Inverter's rated output current. The value for a 200-V class Inverter of 0.4 kW is given.

\* 3. The factory setting depends upon the Inverter capacity. The value for a 200-V class Inverter of 0.4 kW is given.

### ■ Motor 2 V/f Pattern: E3

Parameters for motor 2 V/f characteristics are shown in the following table.

| Param-              | Name                                                                                |                                                                                                    | Set-                      | Fac-             | Change                   |     | Control           | Method       | ls                  |          |      |
|---------------------|-------------------------------------------------------------------------------------|----------------------------------------------------------------------------------------------------|---------------------------|------------------|--------------------------|-----|-------------------|--------------|---------------------|----------|------|
| eter<br>Num-<br>ber | LCD<br>Display                                                                      | Description                                                                                                    | ting<br>Range             | tory<br>Setting  | during<br>Opera-<br>tion | V/f | V/f<br>with<br>PG | Open<br>Loop | Flux<br>Vec-<br>tor | Register | Page |
| E3-01               | Motor 2<br>control<br>method<br>selection<br>Control<br>Method                      | 0: V/f control<br>1: V/f control with PG<br>2: Open-loop vector control<br>3: Flux vector                                                                                                    | 0 to 3                    | 0                | No                       | А   | А                 | А            | А                   | 319H     | -    |
| E3-02               | Motor 2<br>max. out-<br>put fre-<br>quency<br>(FMAX)<br>Max Fre-<br>quency          |                                                                                                    | 40.0<br>to<br>400.0<br>*3 | 60.0<br>Hz       | No                       | A   | А                 | А            | А                   | 31AH     | -    |
| E3-03               | Motor 2<br>max. volt-<br>age<br>(VMAX)<br>Max Volt-<br>age                          |                                                                                                    | 0.0 to<br>255.0<br>*1     | 230.0<br>V<br>*2 | No                       | A   | А                 | А            | А                   | 31BH     | -    |
| E3-04               | Motor 2<br>max. volt-<br>age fre-<br>quency<br>(FA)<br>Base Fre-<br>quency          | Output voltage (V)<br>VMAX<br>E3-03<br>VC<br>E3-06<br>VMIN<br>E3-08<br>PMIN FB FA FMAX<br>E3-07 E3-05 E3-04 E3-02                                                                                                  | 0.0 to<br>400.0           | 60.0<br>Hz       | No                       | A   | А                 | А            | А                   | 31CH     | -    |
| E3-05               | Motor 2<br>mid. out-<br>put fre-<br>quency 1<br>(FB)<br>Mid Fre-<br>quency          | Frequency (Hz)<br>To set V/f characteristics in a<br>straight line, set the same values<br>for E3-05 and E3-07.<br>In this case, the setting for E3-06<br>will be disregarded.<br>Always ensure that the four fre- | 0.0 to<br>400.0           | 3.0<br>Hz<br>*2  | No                       | A   | A                 | А            | No                  | 31DH     | -    |
| E3-06               | Motor 2<br>mid. out-<br>put fre-<br>quency<br>voltage 1<br>(VC)<br>Mid Volt-<br>age | quencies are set in the following<br>manner:<br>E3-02 (FMAX) ≥ E3-04 (FA) ><br>E3-05 (FB) > E3-07 (FMIN)                                                                                                    | 0.0 to<br>255.0<br>*1     | 17.2<br>V<br>*1  | No                       | A   | A                 | A            | No                  | 31EH     | -    |
| E3-07               | Motor 2<br>min. out-<br>put fre-<br>quency<br>(FMIN)<br>Min Fre-<br>quency          |                                                                                                    | 0.0 to<br>400.0           | 1.5<br>Hz<br>*2  | No                       | A   | A                 | А            | No                  | 31FH     | -    |

| Param-              | Name                                                                                |                                                                                                    | Set-                  | Fac-            | Change                   |     | Control           | Method       | ls                  |          |      |
|---------------------|-------------------------------------------------------------------------------------|----------------------------------------------------------------------------------------------------|-----------------------|-----------------|--------------------------|-----|-------------------|--------------|---------------------|----------|------|
| eter<br>Num-<br>ber | LCD<br>Display                                                                      | Description                                                                                                    | ting<br>Range         | tory<br>Setting | during<br>Opera-<br>tion | V/f | V/f<br>with<br>PG | Open<br>Loop | Flux<br>Vec-<br>tor | Register | Page |
| E3-08               | Motor 2<br>min. out-<br>put fre-<br>quency<br>voltage<br>(VMIN)<br>Min Volt-<br>age | Output voltage (V)<br>WMX<br>E3-03<br>VC<br>E3-06<br>E3-06<br>VNIN<br>E3-07<br>E3-07<br>E3-05<br>E3-04<br>E3-04<br>E3-04<br>E3-04<br>E3-04<br>E3-04<br>E3-04<br>E3-04<br>E3-04<br>E3-04<br>E3-04<br>E3-04<br>E3-05<br>MIN<br>E3-05<br>MIN<br>E3-05<br>MIN<br>E3-05<br>MIN<br>E3-05<br>MIN<br>E3-05<br>MIN<br>E3-05<br>MIN<br>E3-05<br>MIN<br>E3-05<br>MIN<br>E3-06<br>E3-04<br>E3-04<br>E3-05<br>MIN<br>E3-06<br>MIN<br>E3-05<br>MIN<br>E3-06<br>MIN<br>E3-06<br>MIN<br>E3-07<br>MIN<br>E3-06<br>MIN<br>E3-06<br>MIN<br>E3-07<br>MIN<br>E3-06<br>MIN<br>E3-06<br>MIN<br>E3-07<br>(FMIN)<br>E3-06<br>(FMIN) | 0.0 to<br>255.0<br>*1 | 10.3<br>V<br>*1 | No                       | A   | А                 | А            | No                  | 320Н     | _    |

\* 1. These are values for a 200-V class Inverter. Values for a 400-V class Inverter are double.

\* 2. The factory setting will change when the control method is changed. (V/f control factory settings are given.)
\* 3. When C6-01 is set to 0, the upper limit of the setting range is 150.0 Hz.

5

### ■Motor 2 Setup: E4

| Param-         | Name                                                                       |                                                                                                    |                          | Fac-             | Change                   |     | Control           | Methods      | 6                   |          |      |
|----------------|----------------------------------------------------------------------------|----------------------------------------------------------------------------------------------------|--------------------------|------------------|--------------------------|-----|-------------------|--------------|---------------------|----------|------|
| eter<br>Number | LCD<br>Display                                                             | Description                                                                                                    | Setting<br>Range         | tory<br>Setting  | during<br>Opera-<br>tion | V/f | V/f<br>with<br>PG | Open<br>Loop | Flux<br>Vec-<br>tor | Register | Page |
| E4-01          | Motor 2<br>rated cur-<br>rent<br>Motor<br>Rated FLA                        | Sets the motor rated current<br>in 1 A units.<br>These set values will become<br>the reference values for<br>motor protection, torque lim-<br>its and torque control.<br>This parameter is automati-<br>cally set during autotuning. | 0.32<br>to<br>6.40<br>*2 | 1.90 A<br>*1     | No                       | A   | A                 | А            | А                   | 321H     | 6-49 |
| E4-02          | Motor 2<br>rated slip<br>Motor<br>Rated Slip                               | Sets the motor rated slip in<br>Hz units.<br>These set values will become<br>the reference values for slip<br>compensation.<br>This parameter is automati-<br>cally set during autotuning.                                           | 0.00<br>to<br>20.00      | 2.90<br>Hz<br>*1 | No                       | A   | А                 | A            | А                   | 322H     | -    |
| E4-03          | Motor 2 no-<br>load current<br>No-Load<br>Current                          | Sets the motor no-load cur-<br>rent in 1 A units.<br>This parameter is automati-<br>cally set during autotuning.                                                                                                    | 0.00<br>to<br>1.89<br>*3 | 1.20 A<br>*1     | No                       | A   | A                 | А            | A                   | 323H     | -    |
| E4-04          | Motor 2<br>number of<br>poles (num-<br>ber of poles)<br>Number of<br>Poles | Sets the number of motor<br>poles.<br>This parameter is automati-<br>cally set during autotuning.                                                                                                    | 2 to<br>48               | 4<br>poles       | No                       | No  | А                 | No           | А                   | 324H     | -    |
| E4-05          | Motor 2<br>line-to-line<br>resistance<br>Term Resis-<br>tance              | Sets the motor phase-to-<br>phase resistance in $\Omega$ units.<br>This parameter is automati-<br>cally set during autotuning.                                                                                                    | 0.000<br>to<br>65.000    | 9.842<br>Ω<br>*1 | No                       | А   | А                 | A            | А                   | 325H     | -    |
| E4-06          | Motor 2<br>leak induc-<br>tance<br>Leak Induc-<br>tance                    | Sets the voltage drop due to<br>motor leakage inductance as<br>a percentage of the motor<br>rated voltage.<br>This parameter is automati-<br>cally set during autotuning.                                                            | 0.0 to<br>40.0           | 18.2%<br>*1      | No                       | No  | No                | А            | А                   | 326H     | -    |
| E4-07          | Motor 2<br>rated capac-<br>ity<br>Mtr Rated<br>Power                       | Set the rated output of the<br>motor in units of 0.01 kW.<br>This parameter is automati-<br>cally set during autotuning.                                                                                                    | 0.00<br>to<br>650.00     | 0.40<br>*1       | No                       | A   | A                 | А            | А                   | 327H     | -    |

Parameters for motor 2 are shown in the following table.

\* 1. The factory setting depends upon the Inverter capacity. The value for a 200-V class Inverter of 0.4 kW is given.

\* 2. The setting range is 10% to 200% of the Inverter's rated output current. The values for a 200-V class Inverter of 0.4 kW is given.

3. If a multi-function input is set for motor 2 (H1-□□ = 16), the factory setting will depend upon the Inverter capacity. The value for a 200-V class Inverter of 0.4 kW is given.

# ♦ Option Parameters: F

The following settings are made with the option parameters (F parameters): Settings for Option Cards

#### ■PG Option Setup: F1

Parameters for the PG Speed Control Card are shown in the following table.

| Param-         | Name                                                                            |                                                                                                    |                  | Fac-            | Change                   | (   | Control           | Method       | S                   |          |           |
|----------------|---------------------------------------------------------------------------------|----------------------------------------------------------------------------------------------------|------------------|-----------------|--------------------------|-----|-------------------|--------------|---------------------|----------|-----------|
| eter<br>Number | LCD<br>Display                                                                  | Description                                                                                                    | Setting<br>Range | tory<br>Setting | during<br>Opera-<br>tion | V/f | V/f<br>with<br>PG | Open<br>Loop | Flux<br>Vec-<br>tor | Register | Page      |
| F1-01          | PG constant<br>PG Pulses/<br>Rev                                                | Sets the number of PG (pulse<br>generator or encoder) pulses.<br>Sets the number of pulses<br>per motor revolution.                                                                                                    | 0 to<br>60000    | 1024            | No                       | No  | Q                 | No           | Q                   | 380H     | 6-<br>162 |
| F1-02          | Operation<br>selection at<br>PG open<br>circuit<br>(PGO)<br>PG Fdbk<br>Loss Sel | <ul> <li>Sets the PG disconnection<br/>stopping method.</li> <li>0: Ramp to stop<br/>(Deceleration stop using<br/>Deceleration Time 1, C1-<br/>02.)</li> <li>1: Coast to stop</li> <li>2: Fast stop (Emergency<br/>stop using the<br/>deceleration time in C1-<br/>09.)</li> <li>3: Continue operation (To<br/>protect the motor or<br/>machinery, do not<br/>normally make this<br/>setting.)</li> </ul>                        | 0 to 3           | 1               | No                       | No  | А                 | No           | А                   | 381H     | 6-<br>162 |
| F1-03          | Operation<br>selection at<br>overspeed<br>(OS)<br>PG Over-<br>speed Sel         | <ul> <li>Sets the stopping method<br/>when an overspeed (OS)<br/>fault occurs.</li> <li>0: Ramp to stop<br/>(Deceleration stop using<br/>Deceleration Time 1, C1-<br/>02.)</li> <li>1: Coast to stop</li> <li>2: Fast stop (Emergency<br/>stop using the<br/>deceleration time in C1-<br/>09.)</li> <li>3: Continue operation (To<br/>protect the motor or<br/>machinery, do not<br/>normally make this<br/>setting.)</li> </ul> | 0 to 3           | 1               | No                       | No  | А                 | No           | А                   | 382H     | 6-<br>162 |

| Param-         | Name                                                                                  |                                                                                                    |                  | Fac-            | Change                   |     | Control           | Methods      | ;                   |          |           |
|----------------|---------------------------------------------------------------------------------------|----------------------------------------------------------------------------------------------------|------------------|-----------------|--------------------------|-----|-------------------|--------------|---------------------|----------|-----------|
| eter<br>Number | LCD<br>Display                                                                        | Description                                                                                                    | Setting<br>Range | tory<br>Setting | during<br>Opera-<br>tion | V/f | V/f<br>with<br>PG | Open<br>Loop | Flux<br>Vec-<br>tor | Register | Page      |
| F1-04          | Operation<br>selection at<br>deviation<br>PG Devia-<br>tion Sel                       | <ul> <li>Sets the stopping method<br/>when a speed deviation<br/>(DEV) fault occurs.</li> <li>0: Ramp to stop<br/>(Deceleration stop using<br/>Deceleration Time 1, C1-<br/>02.)</li> <li>1: Coast to stop</li> <li>2: Fast stop (Emergency<br/>stop using the<br/>deceleration time in C1-<br/>09.)</li> <li>3: Continue operation (DEV<br/>is displayed and</li> </ul> | 0 to 3           | 3               | No                       | No  | А                 | No           | А                   | 383H     | 6-<br>162 |
|                | DC rotation                                                                           | operation continued.)                                                                                                    |                  |                 |                          |     |                   |              |                     |          |           |
| F1-05          | PG rotation<br>PG Rota-<br>tion Sel                                                   | <ul> <li>o. Phase A leads with<br/>forward run command.<br/>(Phase B leads with<br/>reverse run command.)</li> <li>1: Phase B leads with<br/>forward run command.<br/>(Phase A leads with<br/>reverse run command.)</li> </ul>                                                                                                    | 0 or 1           | 0               | No                       | No  | А                 | No           | А                   | 384H     | 6-<br>162 |
| F1-06          | PG division<br>rate (PG<br>pulse moni-<br>tor)<br>PG Output<br>Ratio                  | Sets the division ratio for the PG Speed Control Card pulse output.<br>Division ratio = $(1+n)/m$<br>(n=0  or  1  m=1  to  32)<br>$F1-06 = \square \square \square$<br>n m<br>This parameter is only effective when a PG-B2 is used.<br>The possible division ratio settings are: $1/32 \le F1-06 \le 1$                                                                 | 1 to<br>132      | 1               | No                       | No  | А                 | No           | А                   | 385H     | 6-<br>163 |
| F1-07          | Integral<br>value during<br>accel/decel<br>enable/dis-<br>able<br>PG Ramp<br>PI/I Sel | Sets integral control during<br>acceleration/deceleration to<br>either enabled or disabled.<br>0: Disabled (The integral<br>function isn't used while<br>accelerating or<br>decelerating; it is used at<br>constant speeds.)<br>1: Enabled (The integral<br>function is used at all<br>times.)                                                                           | 0 or 1           | 0               | No                       | No  | А                 | No           | No                  | 386H     | 6-<br>163 |

| Param-         | Name                                                                                 |                                                                                                    | -                | Fac-            | Change                   |     | Control           | Methods      | ;                   |          |           |
|----------------|--------------------------------------------------------------------------------------|----------------------------------------------------------------------------------------------------|------------------|-----------------|--------------------------|-----|-------------------|--------------|---------------------|----------|-----------|
| eter<br>Number | LCD<br>Display                                                                       | Description                                                                                                    | Setting<br>Range | tory<br>Setting | during<br>Opera-<br>tion | V/f | V/f<br>with<br>PG | Open<br>Loop | Flux<br>Vec-<br>tor | Register | Page      |
| F1-08          | Overspeed<br>detection<br>level<br>PG Over-<br>spd Level                             | Sets the overspeed detection<br>method.<br>Frequencies above that set<br>for F1-08 (set as a percent-                                                                                                    | 0 to<br>120      | 115%            | No                       | No  | А                 | No           | А                   | 387H     | 6-<br>163 |
| F1-09          | Overspeed<br>detection<br>delay time<br>PG Over-<br>spd Time                         | age of the maximum output<br>frequency) that continue to<br>exceed this frequency for the<br>time set in F1-09 are<br>detected as overspeed faults.                                                                    | 0.0 to<br>2.0    | 1.0 s           | No                       | No  | А                 | No           | A                   | 388H     | 6-<br>163 |
| F1-10          | Excessive<br>speed devia-<br>tion detec-<br>tion level<br>PG Deviate<br>Level        | Sets the speed deviation<br>detection method.<br>Any speed deviation above<br>the F1-10 set level (set as a<br>percentage of the maximum<br>output frequency) that con-                                                | 0 to<br>50       | 10%             | No                       | No  | A                 | No           | A                   | 389Н     | 6-<br>163 |
| F1-11          | Excessive<br>speed devia-<br>tion detec-<br>tion delay<br>time<br>PG Deviate<br>Time | output frequency) that con-<br>tinues for the time set in F1-<br>11 is detected as a speed<br>deviation.<br>Speed deviation is the differ-<br>ence between actual motor<br>speed and the reference com-<br>mand speed. | 0.0 to<br>10.0   | 0.5 s           | No                       | No  | А                 | No           | A                   | 38AH     | 6-<br>163 |
| F1-12          | Number of<br>PG gear<br>teeth 1<br>PG# Gear<br>Teeth1                                | Sets the number of teeth on<br>the gears if there are gears<br>between the PG and the<br>motor.                                                                                                    | 0 to             | 0               | No                       | No  | A                 | No           | No                  | 38BH     | 6-<br>163 |
| F1-13          | Number of<br>PG gear<br>teeth 2<br>PG# Gear<br>Teeth2                                | motor.<br>Input pulses from $PG \times 60$<br>$F1-01$ $\times \frac{F1-13}{F1-12}$ 1<br>A gear ratio of 1 will be used<br>if either of these parameters<br>is set to 0.                                                | 1000             | 0               | No                       | No  | A                 | No           | No                  | 38CH     | 6-<br>163 |
| F1-14          | PG open-<br>circuit<br>detection<br>time<br>PGO Detect<br>Time                       | Used to set the PG discon-<br>nection detection time. PGO<br>will be detected if the detec-<br>tion time continues beyond<br>the set time.                                                                             | 0.0 to<br>10.0   | 2.0 s           | No                       | No  | А                 | No           | A                   | 38DH     | 6-<br>163 |

#### ■Communications Option Cards: F6

Parameters for a Communications Option Card (DeviceNet) are shown in the following table.

| Param-         | Name                                                                                                    |                                                                                                    |                  | Fac-            | Change                   | (   | Control           | Method       | s                   |          |      |
|----------------|----------------------------------------------------------------------------------------------------|----------------------------------------------------------------------------------------------------|------------------|-----------------|--------------------------|-----|-------------------|--------------|---------------------|----------|------|
| eter<br>Number | LCD<br>Display                                                                                           | Description                                                                                                    | Setting<br>Range | tory<br>Setting | during<br>Opera-<br>tion | V/f | V/f<br>with<br>PG | Open<br>Loop | Flux<br>Vec-<br>tor | Register | Page |
| F6-01          | DeviceNet<br>fault opera-<br>tion selec-<br>tion<br>Comm Bus<br>Flt Sel                                  | <ul> <li>0: Decelerates to a stop<br/>using C1-02 deceleration<br/>time/fault detection</li> <li>1: Coast to a stop/fault<br/>detection</li> <li>2: Decelerates to stop using<br/>C1-09 deceleration time/<br/>fault detection</li> <li>3: Continues operating/<br/>alarm detection<sup>*1</sup></li> </ul>  | 0 to 3           | 1               | No                       | A   | А                 | А            | А                   | 3А2Н     | -    |
| F6-02          | Communi-<br>cations<br>external<br>fault input<br>detection<br>method<br>selection<br>EF0 Detec-<br>tion | <ul> <li>0: Fault detection during<br/>power ON</li> <li>1: Fault detected during<br/>running only (when RUN<br/>commands are input)</li> </ul>                                                                                                    | 0 or 1           | 0               | No                       | A   | А                 | А            | А                   | ЗАЗН     | -    |
| F6-03          | Communi-<br>cations<br>external<br>fault input<br>operation<br>selection<br>EF0 Fault<br>Action          | <ul> <li>0: Decelerates to a stop<br/>using C1-02 deceleration<br/>time/fault detection</li> <li>1: Coast to a stop/fault<br/>detection</li> <li>2: Decelerates to a stop<br/>using C1-09 deceleration<br/>time/fault detection</li> <li>3: Continues operating/<br/>alarm detection<sup>*1</sup></li> </ul> | 0 to 3           | 1               | No                       | A   | A                 | А            | A                   | 3А4Н     | -    |
| F6-04          | Not used<br>Trace Sam-<br>ple Tim                                                                        | Do not set.                                                                                                    | -                | 0               | No                       | А   | А                 | А            | А                   | 3A5H     | -    |
| F6-05          | Display unit<br>selection for<br>current<br>monitor<br>Current<br>Unit Sel                               | 0: Amperes<br>1: 100%/8192                                                                                                    | 0 or 1           | 0               | No                       | А   | А                 | А            | А                   | ЗАбН     | -    |
| F6-06          | Communi-<br>cations<br>torque com-<br>mand/<br>torque limit<br>selection<br>Torq Ref/<br>Lmt sel         | <ol> <li>0: Torque command/torque<br/>limit from communica-<br/>tions disabled.</li> <li>1: Torque command/torque<br/>limit from communica-<br/>tions enabled.</li> </ol>                                                                                                    | 0 or 1           | 0               | No                       | No  | No                | No           | A                   | 3А7Н     | _    |

Note For details on Communications Option Cards, refer to the manual for each *Option Card (DeviceNet Communications Card/3G3RV-PDRT2* (Cat. No. I539-E1)).

\* 1. If F6-01 or F6-03 is set to 3, the Inverter will continue operating. Be sure to install a limit switch or an emergency stop switch as a safety precaution.

## ♦ Terminal Function Parameters: H

The following settings are made with the terminal function parameters (H parameters): Settings for external terminal functions.

#### ■Multi-function Digital Inputs: H1

Parameters for multi-function digital inputs are shown in the following tables.

| Param-         | Name                                 |                              |                  | Fac-               | Change                   |     | Control           | Methods      | 3                   |          |      |
|----------------|--------------------------------------|------------------------------|------------------|--------------------|--------------------------|-----|-------------------|--------------|---------------------|----------|------|
| eter<br>Number | LCD<br>Display                       | Description                  | Setting<br>Range | tory<br>Setting    | during<br>Opera-<br>tion | V/f | V/f<br>with<br>PG | Open<br>Loop | Flux<br>Vec-<br>tor | Register | Page |
| H1-01          | Terminal S3<br>function<br>selection | Multi-function contact input | 0 to             | 24                 | No                       | А   | А                 | А            | A                   | 400H     | -    |
|                | Terminal S3<br>Sel                   | 1                            | /0               |                    |                          |     |                   |              |                     |          |      |
| H1-02          | Terminal S4<br>function<br>selection | Multi-function contact input | 0 to             | 14                 | No                       | А   | А                 | А            | А                   | 401H     | _    |
|                | Terminal S4<br>Sel                   |                              | / 0              |                    |                          |     |                   |              |                     |          |      |
| H1-03          | Terminal S5<br>function<br>selection | Multi-function contact input | 0 to             | 3 (0) <sup>*</sup> | No                       | A   | A                 | А            | A                   | 402H     | -    |
|                | Terminal S5<br>Sel                   | funt-function contact input  | /8               |                    | INO                      |     |                   |              |                     |          |      |
| H1-04          | Terminal S6<br>function<br>selection | Multi-function contact input | 0 to             | 4 (3) <sup>*</sup> | No                       | A   | A                 | А            | A                   | 403H     | -    |
|                | Terminal S6<br>Sel                   | 4                            | 78               |                    |                          |     |                   |              |                     |          |      |
| H1-05          | Terminal S7<br>function<br>selection | Multi-function contact input | 0 to             | 6 (4) <sup>*</sup> | No                       | А   | А                 | А            | А                   | 404H     | -    |
|                | Terminal S7<br>Sel                   | 5                            | 78               |                    |                          |     |                   |              |                     |          |      |

\* The values in parentheses indicate initial values when initialized in 3-wire sequence.

#### **Multi-function Digital Input Functions**

| Sot           |                                                                                                    | С   | ontrol            | Metho                       | ds                  |           |
|---------------|----------------------------------------------------------------------------------------------------|-----|-------------------|-----------------------------|---------------------|-----------|
| ting<br>Value | Function                                                                                                    | V/f | V/f<br>with<br>PG | Open<br>Loop<br>Vec-<br>tor | Flux<br>Vec-<br>tor | Page      |
| 0             | 3-wire sequence (Forward/Reverse Direction)                                                                                               | Yes | Yes               | Yes                         | Yes                 | 6-12      |
| 1             | Local/Remote selection (ON: Operator, OFF: Parameter setting)                                                                             | Yes | Yes               | Yes                         | Yes                 | 6-64      |
| 2             | Option/Inverter selection (ON: Option Card)                                                                                               | Yes | Yes               | Yes                         | Yes                 | 6-72      |
| 3             | Multi-step speed reference 1<br>When H3-09 is set to 0, this function works as the master/auxiliary speed<br>switch.                      | Yes | Yes               | Yes                         | Yes                 | 6-9       |
| 4             | Multi-step speed reference 2                                                                                                    | Yes | Yes               | Yes                         | Yes                 | 6-9       |
| 5             | Multi-step speed reference 3                                                                                                    | Yes | Yes               | Yes                         | Yes                 | 6-9       |
| 6             | Jog frequency command (higher priority than multi-step speed reference)                                                                   | Yes | Yes               | Yes                         | Yes                 | 6-9       |
| 7             | Accel/decel time 1                                                                                                    | Yes | Yes               | Yes                         | Yes                 | 6-22      |
| 8             | External baseblock NO (NO contact: Baseblock at ON)                                                                                       | Yes | Yes               | Yes                         | Yes                 | 6-65      |
| 9             | External baseblock NC (NC contact: Baseblock at OFF)                                                                                      | Yes | Yes               | Yes                         | Yes                 | 6-65      |
| А             | Acceleration/deceleration ramp hold (ON: Acceleration/deceleration stopped, frequency on hold)                                            | Yes | Yes               | Yes                         | Yes                 | 6-66      |
| В             | OH2 alarm signal input (ON: OH2 will be displayed)                                                                                        | Yes | Yes               | Yes                         | Yes                 | -         |
| С             | Multi-function analog input selection (ON: Enable)                                                                                        | Yes | Yes               | Yes                         | Yes                 | -         |
| D             | No V/f control with PG (ON: Speed feedback control disabled,) (normal V/f control)                                                        | No  | Yes               | No                          | No                  | -         |
| Е             | Speed control integral reset (ON: Integral control disabled)                                                                              | No  | Yes               | No                          | Yes                 | -         |
| F             | Not used (Set when a terminal is not used)                                                                                                | -   | -                 | -                           | -                   | -         |
| 10            | Up command (Always set with the down command)                                                                                             | Yes | Yes               | Yes                         | Yes                 | 6-67      |
| 11            | Down command (Always set with the up command)                                                                                             | Yes | Yes               | Yes                         | Yes                 | 6-67      |
| 12            | FJOG command (ON: Forward run at jog frequency d1-17)                                                                                     | Yes | Yes               | Yes                         | Yes                 | 6-72      |
| 13            | RJOG command (ON: Reverse run at jog frequency d1-17)                                                                                     | Yes | Yes               | Yes                         | Yes                 | 6-72      |
| 14            | Fault reset (Reset when turned ON)                                                                                                    | Yes | Yes               | Yes                         | Yes                 | 7-2       |
| 15            | Deceleration stop. (Normally open condition: Deceleration to stop in deceleration time set in C1-09 when ON.)                             | Yes | Yes               | Yes                         | Yes                 | 6-20      |
| 16            | Motor switch command (Motor 2 selection)                                                                                                  | Yes | Yes               | Yes                         | Yes                 | -         |
| 17            | Deceleration stop (Normally closed condition: Deceleration to stop in deceleration time set in C1-09 when OFF)                            | Yes | Yes               | Yes                         | Yes                 | 6-20      |
| 18            | Timer function input (Functions are set in b4-01 and b4-02 and the timer function outputs are set in H1- $\Box\Box$ and H2- $\Box\Box$ .) | Yes | Yes               | Yes                         | Yes                 | 6-<br>118 |
| 19            | PID control disable (ON: PID control disabled)                                                                                            | Yes | Yes               | Yes                         | Yes                 | 6-<br>122 |
| 1A            | Accel/Decel time 2                                                                                                    | Yes | Yes               | Yes                         | Yes                 | 6-22      |
| 1B            | Parameters write enable (ON: All parameters can be written-in. OFF: All parameters other than frequency monitor are write protected.)     | Yes | Yes               | Yes                         | Yes                 | 6-160     |
| 1C            | Trim control increase (ON: d4-02 frequency is added to analog frequency reference.)                                                       | Yes | Yes               | Yes                         | Yes                 | 6-70      |
| 1D            | Trim control decrease (ON: d4-02 frequency is subtracted from analog fre-<br>quency reference.)                                           | Yes | Yes               | Yes                         | Yes                 | 6-70      |

| Set-          |                                                                                                    | С   | ontrol I          | Metho                       |                     |           |
|---------------|----------------------------------------------------------------------------------------------------|-----|-------------------|-----------------------------|---------------------|-----------|
| ting<br>Value | Function                                                                                                    | V/f | V/f<br>with<br>PG | Open<br>Loop<br>Vec-<br>tor | Flux<br>Vec-<br>tor | Page      |
| 1E            | Analog frequency reference sample/hold                                                                                        | Yes | Yes               | Yes                         | Yes                 | 6-71      |
| 20 to<br>2F   | External fault (Desired settings possible)<br>Input mode: NO contact/NC contact, Detection mode: Normal/during oper-<br>ation | Yes | Yes               | Yes                         | Yes                 | 6-73      |
| 30            | PID control integral reset (reset when reset command is input or when stopped during PID control)                             | Yes | Yes               | Yes                         | Yes                 | 6-<br>122 |
| 31            | PID control integral hold (ON: Hold)                                                                                          | Yes | Yes               | Yes                         | Yes                 | 6-<br>122 |
| 32            | Multi-step speed command 4                                                                                                    | Yes | Yes               | Yes                         | Yes                 | -         |
| 34            | PID soft starter                                                                                                    | Yes | Yes               | Yes                         | Yes                 | 6-<br>122 |
| 35            | PID input characteristics switch                                                                                              | Yes | Yes               | Yes                         | Yes                 | 6-<br>122 |
| 60            | DC injection braking command (ON: Performs DC injection braking)                                                              | Yes | Yes               | Yes                         | Yes                 | 6-16      |
| 61            | External search command 1 (ON: Speed search from maximum output fre-<br>quency)                                               | Yes | No                | Yes                         | No                  | 6-56      |
| 62            | External search command 2 (ON: Speed search from set frequency)                                                               | Yes | No                | Yes                         | No                  | 6-56      |
| 63            | Field weakening command (ON: Field weakening control set for d6-01 and d6-02)                                                 | Yes | Yes               | No                          | No                  | -         |
| 64            | External speed search command 3                                                                                               | Yes | Yes               | Yes                         | Yes                 | -         |
| 65            | KEB (deceleration at momentary power loss) command (NC contact)                                                               | Yes | Yes               | Yes                         | Yes                 | -         |
| 66            | KEB (deceleration at momentary power loss) command (NO contact)                                                               | Yes | Yes               | Yes                         | Yes                 | -         |
| 67            | Communications test mode                                                                                                    | Yes | Yes               | Yes                         | Yes                 | 6-92      |
| 68            | High-slip braking (HSB)                                                                                                    | Yes | Yes               | No                          | No                  | -         |
| 69            | JOG 2                                                                                                    | Yes | Yes               | Yes                         | Yes                 | -         |
| 6A            | Drive Enable                                                                                                    | Yes | Yes               | Yes                         | Yes                 | -         |
| 71            | Speed/torque control switching (ON: torque control)                                                                           | No  | No                | No                          | Yes                 | -         |
| 72            | Zero servo reference (ON: zero servo)                                                                                         | No  | No                | No                          | Yes                 | -         |
| 77            | Speed control (ASR) proportional gain switching (ON: C5-03)                                                                   | No  | No                | No                          | Yes                 | -         |
| 78            | Polarity inversion reference for external torque commands                                                                     | No  | No                | No                          | Yes                 | -         |

### ■ Multi-function Digital Outputs: H2

|                       | Name                                                   |                            | -                | Fac-            | Fac- Change              |     | Control           | Methods      | 5                   |          |      |
|-----------------------|--------------------------------------------------------|----------------------------|------------------|-----------------|--------------------------|-----|-------------------|--------------|---------------------|----------|------|
| Parameter Num-<br>ber | LCD<br>Display                                         | Description                | Setting<br>Range | tory<br>Setting | during<br>Opera-<br>tion | V/f | V/f<br>with<br>PG | Open<br>Loop | Flux<br>Vec-<br>tor | Register | Page |
| H2-01                 | Terminal<br>M1-M2<br>Select                            | Multi-function             | 0 to             | 0               | No                       | А   | А                 | А            | А                   | 40BH     | -    |
|                       | Term M1-<br>M2 Sel                                     | output                     | 38               |                 |                          |     |                   |              |                     |          |      |
| H2-02                 | Terminal<br>M3-M4<br>function<br>select (con-<br>tact) | Multi-function<br>output 1 | 0 to<br>38       | 1               | No                       | A   | А                 | А            | А                   | 40CH     | -    |
|                       | Term M3-<br>M4 Sel                                     |                            |                  |                 |                          |     |                   |              |                     |          |      |
| H2-03                 | Terminal<br>M5-M6<br>function<br>select (con-<br>tact) | Multi-function<br>output 2 | 0 to<br>38       | 2               | No                       | А   | А                 | А            | А                   | 40DH     | -    |
|                       | Term M5-<br>M6 Sel                                     |                            |                  |                 |                          |     |                   |              |                     |          |      |

Parameters for multi-function digital outputs are shown in the following tables.

### **Multi-function Digital Output Functions**

| Set-          |                                                                                                    | C   | Control Methods   |                             |                     |      |
|---------------|----------------------------------------------------------------------------------------------------|-----|-------------------|-----------------------------|---------------------|------|
| ting<br>Value | Function                                                                                                    | V/f | V/f<br>with<br>PG | Open<br>loop<br>Vec-<br>tor | Flux<br>Vec-<br>tor | Page |
| 0             | During run (ON: run command is ON or voltage is being output)                                                   | Yes | Yes               | Yes                         | Yes                 | -    |
| 1             | Zero-speed                                                                                                    | Yes | Yes               | Yes                         | Yes                 | -    |
| 2             | Frequency agree 1 (L4-02 used.)                                                                                 | Yes | Yes               | Yes                         | Yes                 | -    |
| 3             | Desired frequency agree 1 (ON: Output frequency = $\pm L4-01$ , L4-02 used<br>and during frequency agree)       | Yes | Yes               | Yes                         | Yes                 | -    |
| 4             | Frequency (FOUT) detection 1 (ON: +L4-01 $\ge$ output frequency $\ge$ -L4-01, L4-02 used)                       | Yes | Yes               | Yes                         | Yes                 | -    |
| 5             | Frequency (FOUT) detection 2 (ON: Output frequency $\geq$ +L4-01 or output frequency $\leq$ -L4-01, L4-02 used) | Yes | Yes               | Yes                         | Yes                 | -    |
| 6             | Inverter operation ready<br>READY: After initialization, no faults                                              | Yes | Yes               | Yes                         | Yes                 | -    |
| 7             | During DC bus undervoltage (UV) detection                                                                       | Yes | Yes               | Yes                         | Yes                 | -    |
| 8             | During baseblock (ON: during baseblock)                                                                         | Yes | Yes               | Yes                         | Yes                 | -    |
| 9             | Frequency reference selection (ON: Frequency reference from Operator)                                           | Yes | Yes               | Yes                         | Yes                 | -    |
| А             | Run command selection status (ON: Run command from Operator)                                                    | Yes | Yes               | Yes                         | Yes                 | -    |
| В             | Overtorque/undertorque detection 1 NO (NO contact: Overtorque/under-<br>torque detection at ON)                 | Yes | Yes               | Yes                         | Yes                 | 6-46 |
| С             | Loss of frequency reference (Effective when 1 is set for L4-05)                                                 | Yes | Yes               | Yes                         | Yes                 | 6-60 |
| D             | Braking resistor fault (ON: Resistor overheat or braking transistor fault)                                      | Yes | Yes               | Yes                         | Yes                 | 6-62 |

| Sot           |                                                                                                    | Control Methods |                   |                             | ds                  |           |
|---------------|----------------------------------------------------------------------------------------------------|-----------------|-------------------|-----------------------------|---------------------|-----------|
| ting<br>Value | Function                                                                                                    | V/f             | V/f<br>with<br>PG | Open<br>loop<br>Vec-<br>tor | Flux<br>Vec-<br>tor | Page      |
| Е             | Fault (ON: Digital Operator communications error or fault other than CPF00 and CPF01 has occurred.) (See <i>Table 7.1</i> for faults.)                                                                                                    | Yes             | Yes               | Yes                         | Yes                 | -         |
| F             | Not used. (Set when the terminals are not used.)                                                                                                    | -               | -                 | -                           | -                   | -         |
| 10            | Alarm (ON: Alarm displayed) (See <i>Table 7.2</i> for alarms.)                                                                                                    | Yes             | Yes               | Yes                         | Yes                 | -         |
| 11            | Fault reset command active                                                                                                    | Yes             | Yes               | Yes                         | Yes                 | -         |
| 12            | Timer function output                                                                                                    | Yes             | Yes               | Yes                         | Yes                 | 6-<br>118 |
| 13            | Frequency agree 2 (L4-04 used)                                                                                                    | Yes             | Yes               | Yes                         | Yes                 | -         |
| 14            | Desired frequency agree 2 (ON: Output frequency = L4-03, L4-04 used, and during frequency agree)                                                                                                    | Yes             | Yes               | Yes                         | Yes                 | -         |
| 15            | Frequency detection 3 (ON: Output frequency ≤L4-03, L4-04 used)                                                                                                    | Yes             | Yes               | Yes                         | Yes                 | -         |
| 16            | Frequency detection 4 (ON: Output frequency ≥L4-03, L4-04 used)                                                                                                    | Yes             | Yes               | Yes                         | Yes                 | -         |
| 17            | Overtorque/undertorque detection 1 NC (NC Contact: Torque detection at OFF)                                                                                                    | Yes             | Yes               | Yes                         | Yes                 | 6-46      |
| 18            | Overtorque/undertorque detection 2 NO (NO Contact: Torque detection at ON)                                                                                                    | Yes             | Yes               | Yes                         | Yes                 | 6-46      |
| 19            | Overtorque/undertorque detection 2 NC (NC Contact: Torque detection at OFF)                                                                                                    | Yes             | Yes               | Yes                         | Yes                 | 6-46      |
| 1A            | During reverse run (ON: During reverse run)                                                                                                    | Yes             | Yes               | Yes                         | Yes                 | -         |
| 1B            | During baseblock 2 (OFF: During baseblock)                                                                                                    | Yes             | Yes               | Yes                         | Yes                 | -         |
| 1C            | Motor selection (Motor 2 selected)                                                                                                    | Yes             | Yes               | Yes                         | Yes                 | -         |
| 1D            | During regenerative operation (ON: During regenerative operation)                                                                                                    | No              | No                | No                          | Yes                 | -         |
| 1E            | Restart enabled (ON: Restart enabled)                                                                                                    | Yes             | Yes               | Yes                         | Yes                 | 6-60      |
| 1F            | Motor overload (OL1, including OH3) pre-alarm (ON: 90% or more of the detection level)                                                                                                    | Yes             | Yes               | Yes                         | Yes                 | 6-49      |
| 20            | Inverter overheat (OH) pre-alarm (ON: Temperature exceeds L8-02 setting)                                                                                                    | Yes             | Yes               | Yes                         | Yes                 | -         |
| 30            | During torque limit (current limit) (ON: During torque limit)                                                                                                    | No              | No                | Yes                         | Yes                 | -         |
| 31            | Speed limit active (ON: speed limit active)                                                                                                    | No              | No                | No                          | Yes                 | -         |
| 32            | During speed limit circuit operation (for torque control)<br>Not applicable when operation is stopped.<br>When torque control is selected, the external torque command is the limit<br>(internal torque reference < external torque command).<br>Output when the motor is rotating at the speed limit value. | No              | No                | No                          | Yes                 | -         |
| 33            | Zero servo completion (ON: zero servo completion)                                                                                                    | No              | No                | No                          | Yes                 | -         |
| 37            | During run 2 (ON: Frequency output, OFF: Base block, DC injection brak-<br>ing, initial excitation, operation stop)                                                                                                    | Yes             | Yes               | Yes                         | Yes                 | -         |
| 38            | Drive Enable active                                                                                                    | Yes             | Yes               | Yes                         | Yes                 | -         |

# ■Analog Inputs: H3

Parameters for analog inputs are shown in the following table.

| Param-         | Name                                                                                                    |                                                                                                    |                        | Fac-            | Change                   | (   | Control           | Method       | S                   |          |      |
|----------------|----------------------------------------------------------------------------------------------------|----------------------------------------------------------------------------------------------------|------------------------|-----------------|--------------------------|-----|-------------------|--------------|---------------------|----------|------|
| eter<br>Number | LCD<br>Display                                                                                                    | Description                                                                                                    | Setting<br>Range       | tory<br>Setting | during<br>Opera-<br>tion | V/f | V/f<br>with<br>PG | Open<br>Loop | Flux<br>Vec-<br>tor | Register | Page |
| H3-01          | Signal<br>select termi-<br>nal A1<br>(voltage)<br>Term A1<br>Lvl Sel                                                | 0: Voltage limit enabled<br>(Below 0 V is 0 V)<br>1: Voltage limit disabled<br>The setting value 1 can be<br>set for (-E) models.                                                                                                    | 0 or 1                 | 0               | No                       | A*  | A <sup>*</sup>    | A*           | А                   | 410H     | -    |
| H3-02          | Gain (termi-<br>nal A1)<br>Terminal                                                                                 | Sets the frequency when 10<br>V is input, as a percentage of<br>the maximum output fre-<br>quency                                                                                                    | 0.0 to<br>1000.0       | 100.0<br>%      | Yes                      | А   | А                 | А            | А                   | 411H     | 6-29 |
| H3-03          | Bias (termi-<br>nal A1)<br>Terminal                                                                                 | Sets the frequency when 0 V<br>is input, as a percentage of<br>the maximum frequency                                                                                                    | -100.0<br>to<br>+100.0 | 0.0%            | Yes                      | А   | А                 | A            | А                   | 412H     | 6-29 |
| H3-08          | A1 Bias<br>Multi-func-<br>tion analog<br>input termi-<br>nal A2 sig-<br>nal level<br>selection<br>Term A2<br>Signal | <ul> <li>0: Limit negative frequency settings for gain and bias settings to 0.</li> <li>1: Do not limit negative frequency settings for gain and bias settings to 0 (i.e., allow reverse operation).</li> <li>2: 4 to 20 mA (9-bit input).</li> <li>A switch for current or voltage input is located on the terminal circuit board.</li> </ul> | 0 to 2                 | 2               | No                       | А   | А                 | A            | А                   | 417H     | 6-29 |
| Н3-09          | Multi-func-<br>tion analog<br>input termi-<br>nal A2 func-<br>tion<br>selection<br>Terminal<br>A2 Sel               | Select multi-function analog<br>input function for terminal<br>A2. Refer to the next table.                                                                                                    | 0 to<br>1F             | 0               | No                       | A   | A                 | A            | A                   | 418H     | 6-29 |
| H3-10          | Gain (termi-<br>nal A2)<br>Terminal<br>A2 Gain                                                                      | Sets the input gain (level)<br>when terminal 14 is 10 V (20<br>mA).<br>Set according to the 100%<br>value for the function set for<br>H3-09.                                                                                                    | 0.0 to<br>1000.0       | 100.0<br>%      | Yes                      | А   | А                 | А            | А                   | 419H     | 6-29 |
| H3-11          | Bias (termi-<br>nal A2)<br>Terminal<br>A2 Bias                                                                      | Sets the input gain (level)<br>when terminal 14 is 0 V (4<br>mA).<br>Set according to the 100%<br>value for the function set for<br>H3-09.                                                                                                    | -100.0<br>to<br>+100.0 | 0.0%            | Yes                      | А   | А                 | А            | А                   | 41AH     | 6-29 |

| Param-         | Name                                         |                                                                                                    |                  | Fac-            | Change                   | (   | Control           | S            |                     |          |      |
|----------------|----------------------------------------------|----------------------------------------------------------------------------------------------------|------------------|-----------------|--------------------------|-----|-------------------|--------------|---------------------|----------|------|
| eter<br>Number | LCD<br>Display                               | Description                                                                                                    | Setting<br>Range | tory<br>Setting | during<br>Opera-<br>tion | V/f | V/f<br>with<br>PG | Open<br>Loop | Flux<br>Vec-<br>tor | Register | Page |
| H3-12          | Analog<br>input filter<br>time con-<br>stant | Sets primary delay filter time<br>constant in seconds for the<br>two analog input terminal<br>(A1 and A2).       | 0.00 to<br>2.00  | 0.03<br>s       | No                       | А   | А                 | А            | А                   | 41BH     | 6-29 |
| ;              | Filter Avg<br>Time                           | ffective for noise control                                                                                       |                  |                 |                          |     |                   |              |                     |          |      |
|                | Terminal<br>A1/A2<br>switching               | 0: Use terminal A1 analog<br>input as main speed<br>frequency reference.                                         |                  |                 |                          |     |                   |              |                     |          |      |
| H3-13          | TA1/A2<br>Select                             | 1: Use terminal A2 analog<br>input as main speed<br>frequency reference.<br>Effective when H3-09 is set<br>to 2. | 0 or 1           | 0               | No                       | А   | А                 | А            | А                   | 41CH     | -    |

#### H3-09 Settings

| Set-               |                                                   |                                                                                           | С   | Control I         |                             | Methods             |           |
|--------------------|---------------------------------------------------|-------------------------------------------------------------------------------------------|-----|-------------------|-----------------------------|---------------------|-----------|
| ting<br>Value      | Function                                          | Contents (100%)                                                                           | V/f | V/f<br>with<br>PG | Open<br>Loop<br>Vec-<br>tor | Flux<br>Vec-<br>tor | Page      |
| 0                  | Add to terminal A1                                | Maximum output frequency                                                                  | Yes | Yes               | Yes                         | Yes                 | 6-30      |
| 1                  | Frequency gain                                    | Frequency reference (voltage) com-<br>mand value                                          | Yes | Yes               | Yes                         | Yes                 | 6-30      |
| 2                  | Auxiliary frequency reference 1 (2nd step analog) | Maximum output frequency                                                                  | Yes | Yes               | Yes                         | Yes                 | 6-30      |
| 4                  | Voltage bias                                      | Motor rated voltage (E1-05)                                                               | Yes | Yes               | No                          | No                  | -         |
| 5                  | Accel/decel change (reduction coefficient)        | Set acceleration and deceleration times (C1-01 to C1-08)                                  | Yes | Yes               | Yes                         | Yes                 | 6-23      |
| 6                  | DC injection braking current                      | Inverter rated output current                                                             | Yes | Yes               | Yes                         | No                  | 6-17      |
| 7                  | Overtorque/undertorque detection<br>level         | Motor rated torque for vector control<br>Inverter rated output current for V/f<br>control | Yes | Yes               | Yes                         | Yes                 | 6-48      |
| 8                  | Stall prevention level during run                 | Inverter rated output current                                                             | Yes | Yes               | No                          | No                  | 6-45      |
| 9                  | Frequency reference lower limit level             | Maximum output frequency                                                                  | Yes | Yes               | Yes                         | Yes                 | 6-35      |
| А                  | Jump frequency                                    | Maximum output frequency                                                                  | Yes | Yes               | Yes                         | Yes                 | 6-32      |
| В                  | PID feedback                                      | Maximum output frequency                                                                  | Yes | Yes               | Yes                         | Yes                 | 6-<br>122 |
| С                  | PID target value                                  | Maximum output frequency                                                                  | Yes | Yes               | Yes                         | Yes                 | 6-<br>122 |
| Е                  | Motor temperature input                           | 10 V = 100%                                                                               | Yes | Yes               | Yes                         | Yes                 | 6-53      |
| 10                 | Positive torque limit                             | Motor's rated torque                                                                      | No  | No                | Yes                         | Yes                 | 6-42      |
| 11                 | Negative torque limit                             | Motor's rated torque                                                                      | No  | No                | Yes                         | Yes                 | 6-42      |
| 12                 | Regenerative torque limit                         | Motor's rated torque                                                                      | No  | No                | Yes                         | Yes                 | 6-42      |
| 13                 | Torque reference/torque limit for speed limit     | Motor's rated torque                                                                      | No  | No                | No                          | Yes                 | -         |
| 14                 | Torque compensation                               | Motor's rated torque                                                                      | No  | No                | No                          | Yes                 | -         |
| 15                 | Positive/negative torque limit                    | Motor's rated torque                                                                      | No  | No                | Yes                         | Yes                 | 6-42      |
| 1F                 | Analog input not used.                            | -                                                                                         | Yes | Yes               | Yes                         | Yes                 |           |
| 13, 14,<br>16to 1F | Not used                                          | -                                                                                         | -   | -                 | -                           | -                   | -         |

# ■Multi-function Analog Outputs: H4

Parameters for multi-function analog outputs are shown in the following table.

| Param-         | Name                                                                       |                                                                                                    |                       |                    | Change                   |     | Control           | Methods      | \$                  |               |             |
|----------------|----------------------------------------------------------------------------|----------------------------------------------------------------------------------------------------|-----------------------|--------------------|--------------------------|-----|-------------------|--------------|---------------------|---------------|-------------|
| eter<br>Number | LCD<br>Display                                                             | Description                                                                                                    | Setting<br>Range      | Factory<br>Setting | during<br>Opera-<br>tion | V/f | V/f<br>with<br>PG | Open<br>Loop | Flux<br>Vec-<br>tor | Regis-<br>ter | Page        |
| H4-01          | Monitor<br>selection<br>(terminal<br>FM)<br>Terminal<br>FM Sel             | Sets the number of the monitor item to be output (U1- $\Box$ ) from terminal FM.<br>4, 10, 11, 12, 13, 14, 25, 28, 34, 35, 39, 40 cannot be set.<br>29 to 31 are not used.                                                     | 1 to<br>40            | 2                  | No                       | А   | А                 | A            | А                   | 41DH          | 6-74        |
| H4-02          | Gain (termi-<br>nal FM)<br>Terminal<br>FM Gain                             | Sets the multi-function ana-<br>log output 1 voltage level<br>gain.<br>Sets whether the monitor<br>item output will be output in<br>multiples of 10 V.<br>The maximum output from<br>the terminal is 10 V.                     | 0.0 to<br>1000.0      | 100%               | Yes                      | Q   | Q                 | Q            | Q                   | 41EH          | 4-8<br>6-74 |
| H4-03          | Bias (termi-<br>nal FM)<br>Terminal<br>FM Bias                             | Sets the multi-function ana-<br>log output 1 voltage level<br>bias.<br>Sets output characteristic up/<br>down parallel movement as a<br>percentage of 10 V.<br>The maximum output from<br>the terminal is 10 V.                | -110.0<br>to<br>110.0 | 0.0%               | Yes                      | A   | А                 | А            | А                   | 41FH          | 4-8         |
| H4-04          | Monitor<br>selection<br>(terminal<br>AM)<br>Terminal<br>AM Sel             | Sets the number of the moni-<br>tor item to be output (U1-<br>$\Box$ ) from terminal AM.<br>4, 10 to 14, 28, 34, 39, 40<br>cannot be set. 17, 23, 25, 29,<br>30, 31, 35 are not used.                                          | 1 to<br>40            | 3                  | No                       | A   | А                 | А            | А                   | 420H          | 4-8<br>6-74 |
| H4-05          | Gain (termi-<br>nal AM)<br>Terminal<br>AM Gain                             | Set the voltage level gain for<br>multi-function analog out-<br>put 2.<br>Set the number of multiples<br>of 10 V to be output as the<br>100% output for the monitor<br>items. The maximum output<br>from the terminal is 10 V. | 0.0 to<br>1000.0      | 50%                | Yes                      | Q   | Q                 | Q            | Q                   | 421H          | 4-8<br>6-74 |
| H4-06          | Bias (termi-<br>nal AM)<br>Terminal<br>AM Bias                             | Sets the multi-function ana-<br>log output 2 voltage level<br>bias.<br>Sets output characteristic up/<br>down parallel movement as a<br>percentage of 10 V.<br>The maximum output from<br>the terminal is 10 V.                | -110.0<br>to<br>110.0 | 0.0%               | Yes                      | A   | A                 | A            | A                   | 422H          | 6-74        |
| H4-07          | Analog out-<br>put 1 signal<br>level selec-<br>tion<br>AO Level<br>Select1 | Sets the signal output level<br>for multi-function output 1<br>(terminal FM)<br>0: 0  to  +10  V output<br>$1: 0 \text{ to } \pm10 \text{ V}$ output<br>$(2: 4 \text{ to } 20 \text{ mA})^*$                                   | 0 to 2                | 0                  | No                       | A   | A                 | A            | A                   | 423H          | 6-74        |

| Param-         | Name                                                                       |                                                                                                    |                  | Fastan             | Change                   | Control Methods |                   |              |                     | Decia         |      |
|----------------|----------------------------------------------------------------------------|----------------------------------------------------------------------------------------------------|------------------|--------------------|--------------------------|-----------------|-------------------|--------------|---------------------|---------------|------|
| eter<br>Number | LCD<br>Display                                                             | Description                                                                                                    | Setting<br>Range | Factory<br>Setting | during<br>Opera-<br>tion | V/f             | V/f<br>with<br>PG | Open<br>Loop | Flux<br>Vec-<br>tor | Regis-<br>ter | Page |
| H4-08          | Analog out-<br>put 2 signal<br>level selec-<br>tion<br>AO Level<br>Select2 | Sets the signal output level<br>for multi-function output 2<br>(terminal AM)<br>0:0  to  +10  V output<br>$1:0 \text{ to } \pm10 \text{ V}$ output<br>$(2:4 \text{ to } 20 \text{ mA})^*$ | 0 to 2           | 0                  | No                       | А               | А                 | А            | А                   | 424H          | 6-74 |

\* The shunt connector CN15 must be set. For details, refer to page 2-30.

#### ■RS-422A/485 Communications: H5

Parameters for RS-422A/485 communications are shown in the following table.

| Param-         | Name                                                                           |                                                                                                    |                  | Fac-            | Change                   | (   | Control           | Method       | S                   |          |      |
|----------------|--------------------------------------------------------------------------------|----------------------------------------------------------------------------------------------------|------------------|-----------------|--------------------------|-----|-------------------|--------------|---------------------|----------|------|
| eter<br>Number | LCD<br>Display                                                                 | Description                                                                                                    | Setting<br>Range | tory<br>Setting | during<br>Opera-<br>tion | V/f | V/f<br>with<br>PG | Open<br>Loop | Flux<br>Vec-<br>tor | Register | Page |
| H5 01          | Slave<br>address                                                               | Set the Inverter's slave                                                                                                    | 0 to 20          | 16              | No                       | ٨   |                   |              | ٨                   | 42511    | 6 70 |
| 115-01         | Serial<br>Comm Adr                                                             | address.                                                                                                    | *                | П               | INO                      | A   | A                 | A            | A                   | 42311    | 0-78 |
|                | Communi-<br>cation speed<br>selection                                          | Set the baud rate for 6CN<br>RS-422A/485 communica-<br>tions.                                                                                                    |                  |                 |                          |     |                   |              |                     |          |      |
| H5-02          | Serial Baud<br>Rate                                                            | 0: 1200 bps<br>1: 2400 bps<br>2: 4800 bps<br>3: 9600 bps<br>4: 19200 bps                                                                                                    | 0 to 4           | 3               | No                       | A   | A                 | A            | A                   | 426H     | 6-78 |
| Н5-03          | Communi-<br>cation parity<br>selection                                         | Set the parity for 6CN RS-<br>422A/485 communications.<br>0: No parity                                                                                                    | 0 to 2           | 0               | No                       | А   | А                 | А            | А                   | 427H     | 6-78 |
|                | Serial Com<br>Sel                                                              | 2: Odd parity                                                                                                    |                  |                 |                          |     |                   |              |                     |          |      |
| H5-04          | Stopping<br>method<br>after com-<br>munication<br>error<br>Serial Fault<br>Sel | Set the stopping method for<br>RS-422A/485 communica-<br>tions error.<br>0: Deceleration to stop<br>using deceleration time in<br>C1-02<br>1: Coast to stop<br>2: Emergency stop using<br>deceleration time in C1-<br>09<br>3: Continue operation | 0 to 3           | 3               | No                       | А   | А                 | А            | A                   | 428H     | 6-78 |
| Н5-05          | Communi-<br>cation error<br>detection<br>selection<br>Serial Flt<br>Dtct       | Set whether or not a commu-<br>nications timeout is to be<br>detected as a communica-<br>tions error (CE).<br>0: Do not detect.<br>1: Detect                                                                                                    | 0 or 1           | 1               | No                       | А   | А                 | А            | А                   | 429H     | 6-78 |

| Param-<br>eter<br>Number | Name                                                |                                                                                                    |                  | Fac-            | Change                   | (   | Control           |              |                     |          |      |
|--------------------------|-----------------------------------------------------|----------------------------------------------------------------------------------------------------|------------------|-----------------|--------------------------|-----|-------------------|--------------|---------------------|----------|------|
|                          | LCD<br>Display                                      | Description                                                                                                    | Setting<br>Range | tory<br>Setting | during<br>Opera-<br>tion | V/f | V/f<br>with<br>PG | Open<br>Loop | Flux<br>Vec-<br>tor | Register | Page |
| H5-06                    | Send wait time                                      | Set the time from the<br>Inverter receiving data to<br>when the Inverter starts to<br>send.                                        | 5 to 65          | 5 ms            | No                       | •   | А                 | A            | А                   | 42AH     | 6-78 |
|                          | Transmit<br>WaitTIM                                 |                                                                                                    | 5 10 05          | 5 1115          | NO                       | A   |                   |              |                     |          |      |
| H5-07                    | RTS con-<br>trol ON/<br>OFF<br>RTS Con-<br>trol Sel | Select to enable or disable<br>RTS control.<br>0: Disabled (RTS is always<br>ON)<br>1: Enabled (RTS turns ON<br>only when sending) | 0 or 1           | 1               | No                       | A   | А                 | A            | A                   | 42BH     | 6-78 |

\* Set H5-01 to 0 to disable Inverter responses to RS-422A/485 communications.

#### ■Pulse Train I/O: H6

Parameters for pulse I/O are shown in the following table.

| Param-         | Name                                              |                                                                                          | _                                | Fac-            | Change                   |     | Control           | ;            |                     |               |                   |
|----------------|---------------------------------------------------|------------------------------------------------------------------------------------------|----------------------------------|-----------------|--------------------------|-----|-------------------|--------------|---------------------|---------------|-------------------|
| eter<br>Number | LCD<br>Display                                    | Description                                                                              | Setting<br>Range                 | tory<br>Setting | during<br>Opera-<br>tion | V/f | V/f<br>with<br>PG | Open<br>Loop | Flux<br>Vec-<br>tor | Register      | Page              |
| H6-01          | Pulse train<br>input func-<br>tion selec-<br>tion | 0: Frequency reference<br>1: PID feedback value                                          | 0 to 2                           | 0               | No                       | А   | А                 | А            | А                   | 42CH          | 6-6<br>6-33<br>6- |
|                | Pulse Input<br>Sel                                | 2. The unget value                                                                       |                                  |                 |                          |     |                   |              |                     |               | 121               |
| Н6-02          | Pulse train<br>input scal-<br>ing                 | Set the number of pulses in 1<br>hertz, taking the reference to<br>be 100%. 32           | 1000<br>to                       | 1440<br>Hz      | Yes                      | А   | A                 | А            | А                   | 42DH          | 6-6<br>6-33       |
|                | Pulse In<br>Scaling                               |                                                                                          | 32000                            | 112             |                          |     |                   |              |                     |               |                   |
| H6 03          | Pulse train input gain                            | Set the input gain level as a percent when the pulse train set in H6-02 is input.        | 0.0 to<br>1000.0                 | 100.0           | Vac                      | ٨   | Δ                 | ٨            | Δ                   | <i>42</i> ЕН  | 6 33              |
| 110-05         | Pulse Input<br>Gain                               |                                                                                          |                                  | %               | 105                      | A   | A                 | A            | A                   |               | 0.00              |
| Н6 04          | Pulse train input bias                            | Set the input bias when the pulse train is 0.                                            | -100.0<br>to<br>100.0            | 0.0%            | Vas                      | ٨   |                   | ٨            |                     | 4 <b>2</b> EU | 6 22              |
| по-04          | Pulse Input<br>Bias                               |                                                                                          |                                  | 0.070           | ies                      | A   | A                 | A            | A                   | 42FH          | 6-33              |
| Н6-05          | Pulse train<br>input filter<br>time               | Set the pulse train input pri-<br>mary delay filter time con-                            | 0.00<br>to                       | 0.10            | Yes                      | А   | А                 | А            | А                   | 430H          | 6-33              |
|                | Pulse In Fil-<br>ter                              | stant in seconds.                                                                        | 2.00                             | 2               |                          |     |                   |              |                     |               |                   |
| Н6-06          | Pulse train<br>monitor<br>selection               | Select the pulse train monitor output items (value of the $\Box$ part of U1- $\Box$ ).   | 1, 2, 5,<br>20,<br>24,<br>31, 36 | 2               | Yes                      | A   | A                 | A            | A                   | 431H          | 6-76              |
|                | Pulse Moni<br>Sel                                 | There are two types of moni-<br>tor items: Speed-related<br>items and PID-related items. |                                  |                 |                          | А   |                   |              |                     | 43111         | 0-70              |

| Param-<br>eter<br>Number | Name                              | Description                                                                                                    | <b>.</b>         | Fac-<br>tory<br>Setting | Change<br>during<br>Opera-<br>tion |     | Control           |              |                     |          |      |
|--------------------------|-----------------------------------|----------------------------------------------------------------------------------------------------|------------------|-------------------------|------------------------------------|-----|-------------------|--------------|---------------------|----------|------|
|                          | LCD<br>Display                    |                                                                                                    | Setting<br>Range |                         |                                    | V/f | V/f<br>with<br>PG | Open<br>Loop | Flux<br>Vec-<br>tor | Register | Page |
| Н6-07                    | Pulse train<br>monitor<br>scaling | Set the number of pulses out-<br>put when speed is 100% in<br>hertz.                                                          |                  | 1440                    |                                    |     |                   |              |                     |          |      |
|                          | Pulse Moni<br>Scale               | Set H6-06 to 2, and H6-07 to<br>0, to make the pulse train<br>monitor output synchro-<br>nously to the output fre-<br>quency. | 32000            | 1440<br>Hz              | Yes                                | А   | A                 | Α            | А                   | 432H     | 6-76 |

### Protection Function Parameters: L

The following settings are made with the protection function parameters (L parameters): Motor selection function, power loss ridethrough function, stall prevention function, frequency detection, torque limits, and hardware protection.

#### Motor Overload: L1

Parameters for motor overloads are shown in the following table.

| Param-         | Name                                                      |                                                                                                    |                  | Fac-            | Change                   |     | Control           |              |                     |          |             |
|----------------|-----------------------------------------------------------|----------------------------------------------------------------------------------------------------|------------------|-----------------|--------------------------|-----|-------------------|--------------|---------------------|----------|-------------|
| eter<br>Number | LCD<br>Display                                            | Description                                                                                                    | Setting<br>Range | tory<br>Setting | during<br>Opera-<br>tion | V/f | V/f<br>with<br>PG | Open<br>Loop | Flux<br>Vec-<br>tor | Register | Page        |
| L1-01          | Motor pro-<br>tection<br>selection<br>MOL Fault<br>Select | Sets whether the motor over-<br>load function is enabled or<br>disabled at electric thermal<br>overload relay.<br>0: Disabled<br>1: General-purpose motor<br>protection<br>2: Inverter motor protection<br>3: Vector motor protection<br>3: Vector motor protection<br>In some applications when<br>the Inverter power supply is<br>turned off, the thermal value<br>is reset, so even if this<br>parameter is set to 1,<br>protection may not be<br>effective.<br>When several motors are<br>connected to one Inverter,<br>set to 0 and ensure that each | 0 to 3           | 1               | No                       | Q   | Q                 | Q            | Q                   | 480H     | 4-8<br>6-49 |
|                |                                                           | motor is installed with a pro-<br>tection device.                                                                                                    |                  |                 |                          |     |                   |              |                     |          |             |
|                | Motor pro-<br>tection time<br>constant                    | Sets the electric thermal<br>detection time in seconds.<br>Usually setting is not neces-                                                                                                    |                  |                 |                          |     |                   |              |                     |          |             |
| L1-02          | MOL Time<br>Const                                         | sary.<br>The factory setting is 150%<br>overload for one minute.<br>When the motor's overload<br>resistance is known, also set<br>the overload resistance pro-<br>tection time for when the<br>motor is hot started.                                                                                                    | 0.1 to<br>20.0   | 8.0<br>min      | No                       | А   | А                 | А            | А                   | 481H     | 6-49        |

| Param-         | Name                                                                                        |                                                                                                    | a                | Fac-<br>tory<br>Setting | Change<br>during<br>Opera-<br>tion | (   | Control           |              |                     |          |      |
|----------------|---------------------------------------------------------------------------------------------|----------------------------------------------------------------------------------------------------|------------------|-------------------------|------------------------------------|-----|-------------------|--------------|---------------------|----------|------|
| eter<br>Number | LCD<br>Display                                                                              | Description                                                                                                    | Setting<br>Range |                         |                                    | V/f | V/f<br>with<br>PG | Open<br>Loop | Flux<br>Vec-<br>tor | Register | Page |
| L1-03          | Alarm oper-<br>ation selec-<br>tion during<br>motor over-<br>heating<br>Mtr OH<br>Alarm Sel | Set H3-09 to E and select the<br>operation when the input<br>motor temperature (ther-<br>mistor) input exceeds the<br>alarm detection level<br>(1.17 V).<br>0: Decelerate to stop<br>1: Coast to stop<br>2: Emergency stop using the<br>deceleration time in C1-<br>09.<br>3: Continue operation (H3<br>on the Operator flashes). | 0 to 3           | 3                       | No                                 | A   | А                 | А            | A                   | 482H     | 6-52 |
| L1-04          | Motor over-<br>heating<br>operation<br>selection<br>Mtr OH<br>Fault Sel                     | Set H3-09 to E and select the<br>operation when the motor<br>temperature (thermistor)<br>input exceeds the operation<br>detection level (2.34 V).<br>0: Decelerate to stop<br>1: Coast to stop<br>2: Emergency stop using the<br>deceleration time in C1-<br>09.                                                                  | 0 to 2           | 1                       | No                                 | A   | A                 | А            | A                   | 483H     | 6-52 |
| L1-05          | Motor tem-<br>perature<br>input filter<br>time con-<br>stant<br>Mtr Temp                    | Set H3-09 to E and set the<br>primary delay time constant<br>for motor temperature (ther-<br>mistor) inputs in seconds.                                                                                                    | 0.00 to<br>10.00 | 0.20 s                  | No                                 | A   | А                 | А            | A                   | 484H     | 6-52 |

\* With American models, the setting range when the motor is cold started is 0.1 to 20.0 min and the initial value is 8.0 min.

# ■Power Loss Ridethrough: L2

Parameters for power loss ridethroughs are shown in the following table.

| Param-<br>eter<br>Number | Name                                                        |                                                                                                    | 0                | Fac-<br>tory<br>Setting | Change<br>during<br>Opera-<br>tion | (   | Control           |              |                     |          |      |
|--------------------------|-------------------------------------------------------------|----------------------------------------------------------------------------------------------------|------------------|-------------------------|------------------------------------|-----|-------------------|--------------|---------------------|----------|------|
|                          | LCD<br>Display                                              | Description                                                                                                    | Setting<br>Range |                         |                                    | V/f | V/f<br>with<br>PG | Open<br>Loop | Flux<br>Vec-<br>tor | Register | Page |
| L2-01                    | Momentary<br>power loss<br>detection<br>PwrL Selec-<br>tion | <ul> <li>0: Disabled (main circuit<br/>undervoltage (UV)<br/>detection)</li> <li>1: Enabled (Restarted when<br/>the power returns within<br/>the time for L2-02. When<br/>L2-02 is exceeded, main<br/>circuit undervoltage<br/>detection.)</li> <li>2: Enabled while CPU is<br/>operating. (Restarts when<br/>power returns during<br/>control operations. Does<br/>not detect main circuit<br/>undervoltage.)</li> </ul> | 0 to 2           | 0                       | No                                 | А   | А                 | А            | А                   | 485H     | 6-54 |
| Param-         | Name                                                                |                                                                                                    | -                   | Fac-            | Change                   | (   | Control           | Method       | s                   |          |              |
|----------------|---------------------------------------------------------------------|----------------------------------------------------------------------------------------------------|---------------------|-----------------|--------------------------|-----|-------------------|--------------|---------------------|----------|--------------|
| eter<br>Number | LCD<br>Display                                                      | Description                                                                                                    | Setting<br>Range    | tory<br>Setting | during<br>Opera-<br>tion | V/f | V/f<br>with<br>PG | Open<br>Loop | Flux<br>Vec-<br>tor | Register | Page         |
| L2-02          | Momentary<br>power loss<br>ridethru<br>time<br>PwrL Ride-<br>thru t | Ridethrough time, when<br>Momentary Power Loss<br>Selection (L2-01) is set to 1,<br>in units of seconds.                                                                                                    | 0 to<br>25.5        | 0.1 s<br>*1     | No                       | A   | A                 | A            | А                   | 486H     | 6-54         |
|                | Min. base-<br>block time                                            | Sets the Inverter's minimum<br>baseblock time in units of<br>one second when the                                                                                                    |                     |                 |                          |     |                   |              |                     |          |              |
| L2-03          | PwrL Base-<br>block t                                               | Inverter is restarted after<br>power loss ridethrough.<br>Sets the time to approxi-<br>mately 0.7 times the motor<br>secondary circuit time con-<br>stant.<br>When an overcurrent or<br>overvoltage occurs when<br>starting a speed search or DC<br>injection braking, increase<br>the set values. | 0.1 to<br>5.0       | 0.1 s<br>*1     | No                       | A   | A                 | А            | А                   | 487H     | 6-54<br>6-55 |
| L2-04          | Voltage<br>recovery<br>time                                         | Sets the time required to<br>return the Inverter output<br>voltage to normal voltage at                                                                                                    |                     |                 |                          |     |                   |              |                     |          |              |
| L2-04          | PwrL V/F<br>Ramp t                                                  | search, in units of one sec-<br>ond.<br>Sets the time required to<br>recover from 0 V to the max-<br>imum voltage.                                                                                                    | 0.0 to<br>5.0       | 0.3 s<br>*1     | No                       | Α   | А                 | А            | А                   | 488H     | 6-54<br>6-55 |
|                | Undervolt-<br>age detec-<br>tion level                              | Sets the main circuit under-<br>voltage (UV) detection level<br>(main circuit DC voltage) in                                                                                                    |                     |                 |                          |     |                   |              |                     |          |              |
| L2-05          | PUV Det<br>Level                                                    | V units.<br>Usually setting is not neces-<br>sary.<br>Insert an AC reactor in the<br>Inverter input side to lower<br>the main circuit undervolt-<br>age detection level.                                                                                                    | 150 to<br>210<br>*2 | 190 V<br>*2     | No                       | A   | А                 | A            | A                   | 489H     | 6-54         |
| L2-06          | KEB decel-<br>eration time<br>KEB Fre-<br>quency                    | Sets in seconds the time<br>required to decelerate from<br>the speed where the deceler-<br>ation at momentary power<br>loss command (KEB) is<br>input to zero speed.                                                                                                    | 0.0 to<br>200.0     | 0.0 s           | No                       | А   | А                 | А            | А                   | 48AH     | -            |
| L2-07          | Momentary<br>recovery<br>time<br>UV<br>RETURN<br>TIME               | Set in seconds the time to<br>accelerate to the set speed<br>after recovery from a<br>momentary power loss.                                                                                                    | 0.0 to<br>25.5      | 0 s<br>*3       | No                       | А   | А                 | А            | А                   | 48BH     | -            |

| Param-<br>eter | Name                                                               | Description                                                                                                    |                  | Fac-            | Change                   | (   | Control           | Method       | s                   |          |      |
|----------------|--------------------------------------------------------------------|----------------------------------------------------------------------------------------------------|------------------|-----------------|--------------------------|-----|-------------------|--------------|---------------------|----------|------|
| eter<br>Number | LCD<br>Display                                                     | Description                                                                                                    | Setting<br>Range | tory<br>Setting | during<br>Opera-<br>tion | V/f | V/f<br>with<br>PG | Open<br>Loop | Flux<br>Vec-<br>tor | Register | Page |
| L2-08          | Frequency<br>reduction<br>gain at KEB<br>start<br>KEB<br>Frequency | Sets as a percent the about to<br>reduce the output frequency<br>at the beginning of decelera-<br>tion at momentary power<br>loss (KEB).<br>Reduction = slip frequency<br>before KEB operation $\times$ L2-<br>08 $\times$ 2 | 0 to<br>300      | 100             | No                       | А   | А                 | А            | А                   | 48CH     | -    |

\* 1. The factory setting depends upon the Inverter capacity. The value for a 200-V class Inverter of 0.4 kW is given.
\* 2. These are values for a 200-V class Inverter. Value for a 400-V class Inverter is double.

\* 3. If the setting is 0, the axis will accelerate to the specified speed over the specified acceleration time (C1-01 to C1-08).

#### ■Stall Prevention: L3

Parameters for the stall prevention function are shown in the following table.

| Param-         | Name                                                                      |                                                                                                    |                  | Fac-            | Change                   | (   | Control           | Method       | s                   |          |      |
|----------------|---------------------------------------------------------------------------|----------------------------------------------------------------------------------------------------|------------------|-----------------|--------------------------|-----|-------------------|--------------|---------------------|----------|------|
| eter<br>Number | LCD<br>Display                                                            | Description                                                                                                    | Setting<br>Range | tory<br>Setting | during<br>Opera-<br>tion | V/f | V/f<br>with<br>PG | Open<br>Loop | Flux<br>Vec-<br>tor | Register | Page |
| L3-01          | Stall pre-<br>vention<br>selection<br>during accel<br>StallP Accel<br>Sel | <ul> <li>0: Disabled (Acceleration as set. With a heavy load, the motor may stall.)</li> <li>1: Enabled (Acceleration stopped when L3-02 level is exceeded. Acceleration starts again when the current is returned.)</li> <li>2: Intelligent acceleration mode (Using the L3-02 level as a basis, acceleration is automatically adjusted. Set acceleration time is disregarded.)</li> </ul> | 0 to 2           | 1               | No                       | А   | А                 | А            | No                  | 48FH     | 6-25 |
| L3-02          | Stall pre-<br>vention<br>level during<br>accel<br>StallP Accel<br>Lvl     | Effective when L3-01 is set<br>to 1 or 2.<br>Set as a percentage of<br>Inverter rated current.<br>Usually setting is not neces-<br>sary. The factory setting<br>reduces the set values when                                                                                                    | 0 to<br>200      | 150*            | No                       | А   | А                 | А            | No                  | 490H     | 6-25 |
| L3-03          | Stall pre-<br>vention<br>limit during<br>accel<br>StallP CHP<br>Lvl       | the motor stalls.<br>Sets the lower limit for stall<br>prevention during accelera-<br>tion, as a percentage of the<br>Inverter rated current, when<br>operation is in the frequency<br>range above E1-06.<br>Usually setting is not neces-<br>sary.                                                                                                    | 0 to<br>100      | 50%             | No                       | A   | A                 | A            | No                  | 491H     | 6-25 |

| Param-         | Name                                                                           |                                                                                                    |                  | Fac-            | Change                   | 0   | Control           | Method       | s                   |          |             |
|----------------|--------------------------------------------------------------------------------|----------------------------------------------------------------------------------------------------|------------------|-----------------|--------------------------|-----|-------------------|--------------|---------------------|----------|-------------|
| eter<br>Number | LCD<br>Display                                                                 | Description                                                                                                    | Setting<br>Range | tory<br>Setting | during<br>Opera-<br>tion | V/f | V/f<br>with<br>PG | Open<br>Loop | Flux<br>Vec-<br>tor | Register | Page        |
| L3-04          | Stall pre-<br>vention<br>selection<br>during decel<br>StallP Decel<br>Sel      | <ul> <li>0: Disabled (Deceleration as set. If deceleration time is too short, a main circuit overvoltage may result.)</li> <li>1: Enabled (Deceleration is stopped when the main circuit voltage exceeds the overvoltage level. Deceleration restarts when voltage is returned.)</li> <li>2: Intelligent deceleration mode (Deceleration rate is automatically adjusted so that in Inverter can decelerate in the shortest possible time. Set deceleration time is disregarded.)</li> <li>3: Enabled (with Braking Resistor Unit)</li> <li>When a braking option (Braking Resistor, Braking Unit) is used, always set to 0 or 3.</li> </ul> | 0 to 3           | 1               | No                       | Q   | Q                 | Q            | Q                   | 492H     | 4-8<br>6-27 |
| L3-05          | Stall pre-<br>vention<br>selection<br>during run-<br>ning<br>StallP Run<br>Sel | <ul> <li>0: Disabled (Runs as set.<br/>With a heavy load, the<br/>motor may stall.)</li> <li>1: Deceleration time 1 (the<br/>deceleration time for the<br/>stall prevention function<br/>is C1-02.)</li> <li>2: Deceleration time 2 (the<br/>deceleration time for the<br/>stall prevention function<br/>is C1-04.)</li> </ul>                                                                                                    | 0 to 2           | 1               | No                       | A   | A                 | No           | No                  | 493H     | 6-44        |
| L3-06          | Stall pre-<br>vention<br>level during<br>running<br>StallP Run<br>Level        | Effective when L3-05 is 1 or<br>2.<br>Set as a percentage of the<br>Inverter rated current.<br>Usually setting is not neces-<br>sary.<br>The factory setting reduces<br>the set values when the<br>motor stalls.                                                                                                    | 30 to<br>200     | 150*            | No                       | A   | A                 | No           | No                  | 494H     | 6-44        |

\* The initial value when C6-01 is set to 0 is given. If C6-01 is set to 1, the initial value will be 120%.

### ■Reference Detection: L4

| Param-         | Name                                                            |                                                                                                    | <b>.</b>                    | Fac-            | Change                   |     | Control           | Methods      | 3                   |               |      |
|----------------|-----------------------------------------------------------------|----------------------------------------------------------------------------------------------------|-----------------------------|-----------------|--------------------------|-----|-------------------|--------------|---------------------|---------------|------|
| eter<br>Number | LCD<br>Display                                                  | Description                                                                                                    | Setting<br>Range            | tory<br>Setting | during<br>Opera-<br>tion | V/f | V/f<br>with<br>PG | Open<br>Loop | Flux<br>Vec-<br>tor | Regis-<br>ter | Page |
| L4-01          | Speed<br>agreement<br>detection<br>level<br>Spd Agree<br>Level  | Effective when "Desired fre-<br>quency (ref/setting) agree 1,"<br>"Frequency detection 1," or<br>"Frequency detection 2" is<br>set for a multi-function out-<br>put.<br>Frequencies to be detected<br>are set in Hz units.      | 0.0 to<br>400.0<br>*1<br>*2 | 0.0 Hz          | No                       | Α   | А                 | A            | А                   | 499H          | -    |
| L4-02          | Speed<br>agreement<br>detection<br>width<br>Spd Agree<br>Width  | Effective when "Frequency<br>(speed) agree 1," "Desired<br>frequency (speed) agree 1,"<br>or "Frequency (FOUT) detec-<br>tion 1," is set for a multi-<br>function output.<br>Sets the frequency detection<br>width in Hz units. | 0.0 to<br>20.0              | 2.0 Hz          | No                       | A   | A                 | A            | A                   | 49AH          | -    |
| 14.02          | Speed<br>agreement<br>detection<br>level (+/-)                  | Effective when "Desired fre-<br>quency (speed) agree 2,"<br>"Desired frequency (speed)<br>agree 1" "Frequency (FOUT)                                                                                                    | -400.0<br>to                | 0.0 Hz          | No                       | ٨   | ٨                 |              | ٨                   | 40 <b>D</b> H |      |
| L4-03          | Spd Agree<br>Lvl+-                                              | (FOUT) detection 4" is set<br>for a multi-function output.<br>Frequency detection width is<br>set in Hz units.                                                                                                    | +400.0<br>*1                | 0.0 HZ          | NO                       | A   | A                 | A            | A                   | 4удп          | -    |
| L4-04          | Speed<br>agreement<br>detection<br>width (+/-)                  | Effective when "Frequency<br>(speed) agree 2," "Desired<br>frequency (speed) agree 1,"<br>or "Frequency detection 4" is<br>set for a multi-function out-                                                                        | 0.0 to<br>20.0              | 2.0 Hz          | No                       | А   | А                 | А            | А                   | 49CH          | -    |
|                | Spd Agree<br>Width+-                                            | put.<br>Frequency detection width is<br>set in Hz units.                                                                                                    |                             |                 |                          |     |                   |              |                     |               |      |
| L4-05          | Operation<br>when fre-<br>quency ref-<br>erence is<br>lost      | 0: Stop (Operation follows<br>the frequency reference.)<br>1: Continue speed operation<br>according to setting of L4-<br>06. (At 80% of speed<br>before the frequency refer-                                                    | 0 or 1                      | 0               | No                       | А   | А                 | А            | А                   | 49DH          | 6-60 |
|                | Ref Loss<br>Sel                                                 | ence was lost)<br>Frequency reference is lost:<br>Frequency reference dropped<br>over 90% in 400 ms.                                                                                                    |                             |                 |                          |     |                   |              |                     |               |      |
| L4-06          | Frequency<br>reference<br>for loss of<br>frequency<br>reference | Enables operation selection<br>when frequency reference is<br>lost and operation at the fol-<br>lowing speed:                                                                                                    | 0.0 to<br>100.0<br>%        | 80.0            | No                       | A*  | A*                | A*           | A                   | 4C2H          | -    |
|                | Fref at Floss                                                   | (Speed prior to loss) x L4-06                                                                                                    |                             |                 |                          |     |                   |              |                     |               |      |

Parameters for the reference detection function are shown in the following table.

\* 1. If the CT/VT selection (C6-01) is set to 0, the upper limit of the setting range will be 150.0.
\* 2. The setting range when initialized for European models is 0.0 to 120.0.

#### ■Fault Restart: L5

| Param-         | Name                                                        |                                                                                                    | _                | Fac-            | Change                   |     | Control           | Methods      | 6                   |          |      |
|----------------|-------------------------------------------------------------|----------------------------------------------------------------------------------------------------|------------------|-----------------|--------------------------|-----|-------------------|--------------|---------------------|----------|------|
| eter<br>Number | LCD<br>Display                                              | Description                                                                                                    | Setting<br>Range | tory<br>Setting | during<br>Opera-<br>tion | V/f | V/f<br>with<br>PG | Open<br>Loop | Flux<br>Vec-<br>tor | Register | Page |
| L5-01          | Number of<br>auto restart<br>attempts<br>Num of<br>Restarts | Sets the number of auto<br>restart attempts.<br>Automatically restarts after a<br>fault and conducts a speed<br>search from the run fre-<br>quency.                                                                  | 0 to<br>10       | 0               | No                       | A   | А                 | А            | А                   | 49EH     | 6-61 |
| L5-02          | Auto restart<br>operation<br>selection<br>Restart Sel       | <ul> <li>Sets whether a fault contact<br/>output is activated during<br/>fault restart.</li> <li>0: Not output (Fault contact<br/>is not activated.)</li> <li>1: Output (Fault contact is<br/>activated.)</li> </ul> | 0 or 1           | 0               | No                       | A   | А                 | А            | А                   | 49FH     | 6-61 |

Parameters for restarting faults are shown in the following table.

# ■Torque Detection: L6

| Param-         | Name                                                    |                                                                                                    | o. ///           | Fac-            | Change                   | (   | Control           | Method       | s                   |          |      |
|----------------|---------------------------------------------------------|----------------------------------------------------------------------------------------------------|------------------|-----------------|--------------------------|-----|-------------------|--------------|---------------------|----------|------|
| eter<br>Number | LCD<br>Display                                          | Description                                                                                                    | Setting<br>Range | tory<br>Setting | during<br>Opera-<br>tion | V/f | V/f<br>with<br>PG | Open<br>Loop | Flux<br>Vec-<br>tor | Register | Page |
| L6-01          | Torque<br>detection<br>selection 1<br>Torq Det 1<br>Sel | <ol> <li>Overtorque/undertorque<br/>detection disabled.</li> <li>Overtorque detection<br/>only with speed agree-<br/>ment; operation continues<br/>after overtorque<br/>(warning).</li> <li>Overtorque detected<br/>continuously during<br/>operation; operation<br/>continues after<br/>overtorque (warning).</li> <li>Overtorque detection<br/>only with speed agree-<br/>ment; output stopped<br/>upon detection (protected<br/>operation).</li> <li>Overtorque detected<br/>continuously during<br/>operation; output stopped<br/>upon detection (protected<br/>operation).</li> <li>Overtorque detected<br/>continuously during<br/>operation; output stopped<br/>upon detection (protected<br/>operation).</li> <li>Undertorque detection<br/>only with speed agree-<br/>ment; operation continues<br/>after overtorque<br/>(warning).</li> <li>Undertorque detected<br/>continuously during<br/>operation; operation<br/>continues after<br/>overtorque (warning).</li> <li>Undertorque detection<br/>only with speed agree-<br/>ment; output stopped<br/>upon detection (protected<br/>operation).</li> <li>Undertorque detection<br/>only with speed agree-<br/>ment; output stopped<br/>upon detection (protected<br/>operation).</li> <li>Undertorque detected<br/>continuously during<br/>operation; output stopped<br/>upon detection (protected<br/>operation).</li> </ol> | 0 to 8           | 0               | No                       | Α   | Α                 | А            | А                   | 4A1H     | 6-46 |
| L6-02          | Torque<br>detection<br>level 1<br>Torq Det 1            | Open loop vector control:<br>Motor rated torque is set as<br>100%.<br>V/f control: Inverter rated<br>current is set as 100%                                                                                                    | 0 to<br>300      | 150%            | No                       | А   | А                 | А            | А                   | 4A2H     | 6-46 |
| L6-03          | Torque<br>detection<br>time 1<br>Torq Det 1<br>Time     | Sets the overtorque/under-<br>torque detection time in 1-<br>second units.                                                                                                    | 0.0 to<br>10.0   | 0.1 s           | No                       | A   | А                 | А            | А                   | 4A3H     | 6-46 |

Parameters for the torque detection function are shown in the following table.

| Param-                   | Name                               |                                                                                                    |                  | Fac-            | Change                   | (   | Control           | Method       | s                   |          |      |
|--------------------------|------------------------------------|----------------------------------------------------------------------------------------------------|------------------|-----------------|--------------------------|-----|-------------------|--------------|---------------------|----------|------|
| eter<br>Number           | LCD<br>Display                     | Description                                                                                                    | Setting<br>Range | tory<br>Setting | during<br>Opera-<br>tion | V/f | V/f<br>with<br>PG | Open<br>Loop | Flux<br>Vec-<br>tor | Register | Page |
| L6-04                    | Torque<br>detection<br>selection 2 |                                                                                                    | 0 to 8           | 0               | No                       | А   | А                 | А            | А                   | 4A4H     | 6-46 |
|                          | Torq Det 2<br>Sel                  |                                                                                                    |                  |                 |                          |     |                   |              |                     |          |      |
| L6-05                    | Torque<br>detection<br>level 2     | Output of torque detection 1<br>is enabled by setting B or 17<br>for H2-DD and output of<br>torque detection 2 is enabled | 0 to             | 150%            | No                       | А   | А                 | А            | А                   | 4A5H     | 6-46 |
|                          | Torq Det 2<br>Lvl                  | by setting 18 or 19 for H2- $\Box\Box$ .                                                                                  | 300              |                 |                          |     |                   |              |                     |          |      |
| L6-06                    | Torque<br>detection<br>time 2      |                                                                                                    | 0.0 to           | 0.1 s           | No                       | А   | А                 | А            | А                   | 4A6H     | 6-46 |
| L6-06 <sup>t:</sup><br>] | Torq Det 2<br>Time                 | _                                                                                                    | 10.0             | 0.1 \$          |                          |     |                   |              |                     |          |      |

# ■Torque Limits: L7

Parameters for torque limits are shown in the following table.

| Param-              | Name                                              |                                                                                                    | Set-          | Fac-            | Change                   |     | Contro            | l Method     | S                   |               |      |
|---------------------|---------------------------------------------------|----------------------------------------------------------------------------------------------------|---------------|-----------------|--------------------------|-----|-------------------|--------------|---------------------|---------------|------|
| eter<br>Num-<br>ber | LCD<br>Display                                    | Description                                                                                                    | ting<br>Range | tory<br>Setting | during<br>Opera-<br>tion | V/f | V/f<br>with<br>PG | Open<br>Loop | Flux<br>Vec-<br>tor | Regis-<br>ter | Page |
| L7-01               | Forward<br>drive<br>torque<br>limit               |                                                                                                    | 0 to<br>300   | 200%            | No                       | No  | No                | А            | A                   | 4A7H          | 6-42 |
|                     | Torq<br>Limit<br>Fwd                              |                                                                                                    | 500           |                 |                          |     |                   |              |                     |               |      |
| L7-02               | Reverse<br>drive<br>torque<br>limit               |                                                                                                    | 0 to          | 200%            | No                       | No  | No                | А            | A                   | 4A8H          | 6-42 |
|                     | Torq<br>Limit<br>Rev                              |                                                                                                    | 500           |                 |                          |     |                   |              |                     |               |      |
|                     | Forward<br>regenera-<br>tive                      | Sets the torque limit value as a per-<br>centage of the motor rated torque.<br>Four individual regions can be set. |               |                 |                          |     |                   |              |                     |               |      |
| L7-03               | limit                                             | Output torque                                                                                                    | 0 to<br>300   | 200%            | No                       | No  | No                | А            | А                   | 4A9H          | 6-42 |
|                     | Torq Lmt<br>Fwd Rgn                               | Reverse Regenerative Regenerative State Forward                                                                    |               |                 |                          |     |                   |              |                     |               |      |
| L7-04               | Reverse<br>regenera-<br>tive<br>torque<br>limit   | L7-03<br>L7-02 Negative torque                                                                                     | 0 to<br>300   | 200%            | No                       | No  | No                | А            | А                   | 4AA<br>H      | 6-42 |
|                     | Torq Lmt<br>Rev Rgn                               |                                                                                                    | 500           |                 |                          |     |                   |              |                     | 11            |      |
| L7-06               | Torque<br>limit<br>integral<br>time con-<br>stant |                                                                                                    | 5 to<br>10000 | 200<br>ms       | No                       | No  | No                | А            | No                  | 4AC<br>H      | -    |
|                     | Torq<br>Limit<br>Time                             |                                                                                                    |               |                 |                          |     |                   |              |                     |               |      |

| Param-              | Name                                                                    |                                                                                                    | Set-          | Fac-            | Change                   |     | Contro            | I Method     | S                   |               |      |
|---------------------|-------------------------------------------------------------------------|----------------------------------------------------------------------------------------------------|---------------|-----------------|--------------------------|-----|-------------------|--------------|---------------------|---------------|------|
| eter<br>Num-<br>ber | LCD<br>Display                                                          | Description                                                                                                    | ting<br>Range | tory<br>Setting | during<br>Opera-<br>tion | V/f | V/f<br>with<br>PG | Open<br>Loop | Flux<br>Vec-<br>tor | Regis-<br>ter | Page |
| L7-07               | Torque<br>limit<br>integral<br>control<br>method<br>Torque<br>Limit Sel | <ul> <li>Selects the control method for the torque limit during acceleration/deceleration.</li> <li>0: Proportional control (Integral control used at constant speeds.)</li> <li>1: Integral control</li> <li>Normally this setting does not need to be changed. In applications where a torque limit is applied during acceleration/deceleration, use integral control (i.e., set to 1) to give priority to torque control. If the torque limit is applied, however, the acceleration/deceleration time may increase or the motor's speed may not conform to the speed reference.</li> </ul> | 0 or 1        | 0               | No                       | No  | No                | Α            | No                  | 4С9Н          |      |

### ■Hardware Protection: L8

Parameters for hardware protection functions are shown in the following table.

| Param-         | Name                                                        | *                                                                                                    | -                | Fac-            | Change                   | (   | Control           | Methods      | S                   |          |      |
|----------------|-------------------------------------------------------------|----------------------------------------------------------------------------------------------------|------------------|-----------------|--------------------------|-----|-------------------|--------------|---------------------|----------|------|
| eter<br>Number | LCD<br>Display                                              | Description                                                                                                    | Setting<br>Range | tory<br>Setting | during<br>Opera-<br>tion | V/f | V/f<br>with<br>PG | Open<br>Loop | Flux<br>Vec-<br>tor | Register | Page |
| L8-01          | Protect<br>selection for<br>internal DB<br>resistor         | 0: Disabled (no overheating<br>protection)<br>1: Enabled (overheating                                                                                                    | 0 or 1           | 0               | No                       | А   | А                 | А            | А                   | 4ADH     | 6-62 |
|                | DB Resis-<br>tor Prot                                       | protection)                                                                                                    |                  |                 |                          |     |                   |              |                     |          |      |
| L8-02          | Overheat<br>pre-alarm<br>level                              | Sets the detection tempera-<br>ture for the Inverter overheat<br>detection pre-alarm in °C.                                                                                                    | 50 to            | 95              | No                       | А   | А                 | А            | А                   | 4AEH     | 6-63 |
|                | OH Pre-<br>Alarm Lvl                                        | The pre-alarm detects when<br>the cooling fin temperature<br>reaches the set value.                                                                                                    | 130              | °C*1            |                          |     |                   |              |                     |          |      |
|                | Operation<br>selection<br>after over-<br>heat pre-<br>alarm | Sets the operation for when<br>the Inverter overheat pre-<br>alarm goes ON.<br>0: Decelerate to stop in<br>deceleration time C1-02.<br>1: Coast to stop                                                                           |                  |                 |                          |     |                   |              |                     |          |      |
| L8-03          | OH Pre-<br>Alarm Sel                                        | <ul> <li>2: Fast stop in fast-stop time<br/>C1-09.</li> <li>3: Continue operation<br/>(Monitor display only.)</li> <li>A fault will be given in set-<br/>ting 0 to 2 and a minor fault<br/>will be given in setting 3.</li> </ul> | 0 to 3           | 3               | No                       | Α   | Α                 | Α            | Α                   | 4AFH     | 6-63 |

\* 1. The factory setting varies with the Inverter capacity.

| Param-         | Name                                                                         |                                                                                                    |                  | Fac-            | Change                   | (   | Control           | Method       | S                   |          |      |
|----------------|------------------------------------------------------------------------------|----------------------------------------------------------------------------------------------------|------------------|-----------------|--------------------------|-----|-------------------|--------------|---------------------|----------|------|
| eter<br>Number | LCD<br>Display                                                               | Description                                                                                                    | Setting<br>Range | tory<br>Setting | during<br>Opera-<br>tion | V/f | V/f<br>with<br>PG | Open<br>Loop | Flux<br>Vec-<br>tor | Register | Page |
| L8-05          | Input open-<br>phase pro-<br>tection<br>selection<br>Ph Loss In<br>Sel       | 0: Disabled<br>1: Enabled (Detects if input<br>current open-phase,<br>power supply voltage<br>imbalance or main circuit<br>electrostatic capacitor<br>deterioration occurs.)                                                                                                    | 0 or 1           | 1               | No                       | А   | А                 | А            | А                   | 4B1H     | -    |
| L8-07          | Output<br>open-phase<br>protection<br>selection<br>Ph Loss Out<br>Sel        | <ul> <li>0: Disabled</li> <li>1: Enabled (Output open-phase detected at less than 5% of Inverter rated current.)</li> <li>2: Enabled (2 or 3 open-phase detection at less than 5% of Inverter rated current)</li> <li>When applied motor capacity is small for Inverter capacity, output open-phase may be detected inadvert-ently or open-phase may not be detected. In this case, set</li> </ul> | 0 to 2           | 1               | No                       | А   | А                 | А            | А                   | 4B3H     | _    |
| L8-09          | Ground pro-<br>tection<br>selection<br>Ground                                | to 0.<br>0:Disabled<br>1:Enabled                                                                                                    | 0 or 1           | 1               | No                       | A   | А                 | A            | А                   | 4B5H     | -    |
| L8-10          | Fault Sel<br>Cooling fan<br>control<br>selection<br>Fan On/Off<br>Sel        | Set the ON/OFF control for<br>the cooling fan.<br>0: ON only when Inverter is<br>ON<br>1: ON whenever power is<br>ON                                                                                                    | 0 or 1           | 0               | No                       | A   | А                 | А            | А                   | 4B6H     | -    |
| L8-11          | Cooling fan<br>control<br>delay time<br>Fan Delay<br>Time                    | Set the time in seconds to<br>delay turning OFF the cool-<br>ing fan after the cooling fan<br>OFF command is received.                                                                                                    | 0 to<br>300      | 60 s            | No                       | А   | А                 | А            | А                   | 4B7H     | -    |
| L8-12          | Ambient<br>temperature<br>Ambient<br>Temp                                    | Set the ambient temperature.<br>No need to change the set-<br>tings for normal usage.                                                                                                    | 45 to<br>60      | 45 °C           | No                       | А   | А                 | А            | А                   | 4B8H     | -    |
| L8-15          | OL2 charac-<br>teristics<br>selection at<br>low speeds<br>OL2 Sel @<br>L-Spd | <ul> <li>0: OL2 characteristics at<br/>low speeds disabled.</li> <li>1: OL2 characteristics at<br/>low speeds enabled.</li> </ul>                                                                                                    | 0 or 1           | 1               | No                       | А   | А                 | А            | А                   | 4BBH     | -    |
| L8-18          | Soft CLA<br>selection<br>Soft CLA<br>Sel                                     | 0: Disable (gain = 0)<br>1: Enable                                                                                                    | 0 or 1           | 1               | No                       | A   | А                 | А            | А                   | 4BFH     | -    |

# ♦ N: Special Adjustments

The following settings are made with the special adjustments parameters (N parameters): Hunting prevention and speed feedback detection control.

### ■Hunting Prevention Function: N1

Parameters for hunting prevention are shown in the following table.

| Param-         | Name                                                                   |                                                                                                    |                  | Fac-            | Change                   | (   | Control           | Methods      | S                   |          |              |
|----------------|------------------------------------------------------------------------|----------------------------------------------------------------------------------------------------|------------------|-----------------|--------------------------|-----|-------------------|--------------|---------------------|----------|--------------|
| eter<br>Number | LCD<br>Display                                                         | Description                                                                                                    | Setting<br>Range | tory<br>Setting | during<br>Opera-<br>tion | V/f | V/f<br>with<br>PG | Open<br>Loop | Flux<br>Vec-<br>tor | Register | Page         |
| N1-01          | Hunting-<br>prevention<br>function<br>selection<br>Hunt Prev<br>Select | 0: Hunting-prevention<br>function disabled<br>1: Hunting-prevention<br>function enabled<br>The hunting-prevention<br>function suppresses hunt-<br>ing when the motor is<br>operating with a light<br>load.<br>This function is enabled<br>in V/f control method<br>only.<br>If high response is to be<br>given priority over vibration<br>suppression, disable the<br>hunting-prevention function.                                                      | 0 or 1           | 1               | No                       | Α   | А                 | No           | No                  | 580H     | 6-40         |
| N1-02          | Hunting-<br>prevention<br>gain<br>Hunt Prev<br>Gain                    | <ul> <li>Set the hunting-prevention<br/>gain multiplication factor.<br/>Normally, there is no need to<br/>make this setting.</li> <li>Make the adjustments as fol-<br/>lows: <ul> <li>If vibration occurs with<br/>light load, increase the set-<br/>ting.</li> <li>If the motor stalls, reduce<br/>the setting.</li> </ul> </li> <li>If the setting is too large, the<br/>voltage will be too sup-<br/>pressed and the motor may<br/>stall.</li> </ul> | 0.00 to<br>2.50  | 1.00            | No                       | A   | А                 | No           | No                  | 581H     | 4-18<br>6-40 |

# ■Speed Feedback Protection Control Functions: N2

| Param-         | Name                                                                                 |                                                                                                    |                     | Fac-            | Change                   |     | Control           | Methods      | ;                   |          |              |
|----------------|--------------------------------------------------------------------------------------|----------------------------------------------------------------------------------------------------|---------------------|-----------------|--------------------------|-----|-------------------|--------------|---------------------|----------|--------------|
| eter<br>Number | LCD<br>Display                                                                       | Description                                                                                                    | Setting<br>Range    | tory<br>Setting | during<br>Opera-<br>tion | V/f | V/f<br>with<br>PG | Open<br>Loop | Flux<br>Vec-<br>tor | Register | Page         |
|                | Speed feed-<br>back detec-<br>tion control<br>(AFR) gain                             | Set the internal speed feed-<br>back detection control gain<br>using the multiplication<br>function.                                                                                                    |                     |                 |                          |     |                   |              |                     |          |              |
| N2-01          | AFR Gain                                                                             | <ul> <li>Normany, there is no need to make this setting.</li> <li>Adjust this parameter as follows:</li> <li>If hunting occurs, increase the set value.</li> <li>If response is low, decrease the set value.</li> <li>Adjust the setting by 0.05 at a time, while checking the response.</li> </ul> | 0.00<br>to<br>10.00 | 1.00            | No                       | No  | No                | А            | No                  | 584H     | 4-18<br>6-41 |
| N2-02          | Speed feed-<br>back detec-<br>tion control<br>(AFR) time<br>constant<br>AFR Time     | Set the time constant to<br>decide the rate of change in<br>the speed feedback detec-<br>tion control.                                                                                                    | 0 to<br>2000        | 50 ms           | No                       | No  | No                | A            | No                  | 585H     | 6-41         |
| N2-03          | Speed feed-<br>back detec-<br>tion control<br>(AFR) time<br>constant 2<br>AFR Time 2 | Set the time constant to<br>decide the amount of change<br>in the speed.                                                                                                    | 0 to<br>2000        | 750<br>ms       | No                       | No  | No                | A            | No                  | 586H     | 6-41         |

Parameters for speed feedback protection control functions are shown in the following table.

#### ■High-slip Braking: N3

| Param-         | Name                                                              |                                                                                                    |                  | Fac-            | Change                   | Con | trol Meth         | nods           |          |      |
|----------------|-------------------------------------------------------------------|----------------------------------------------------------------------------------------------------|------------------|-----------------|--------------------------|-----|-------------------|----------------|----------|------|
| eter<br>Number | LCD<br>Display                                                    | Description                                                                                                    | Setting<br>Range | tory<br>Setting | during<br>Opera-<br>tion | V/f | V/f<br>with<br>PG | Flux<br>Vector | Register | Page |
| N3-01          | High-slip<br>braking<br>decelera-<br>tion fre-<br>quency<br>width | Sets the frequency width for<br>deceleration during high-slip<br>braking as a percent, taking the<br>Maximum Frequency (E1-04) as | 1 to<br>20       | 5%              | No                       | А   | А                 | No             | 588H     | -    |
|                | HSB Decel<br>Width                                                | 10070.                                                                                                    |                  |                 |                          |     |                   |                |          |      |
| N3-02          | High-slip<br>braking cur-<br>rent limit                           | Sets the current limit for decelera-<br>tion during high-slip braking as a<br>percent, taking the motor rated                     | 100 to           | 150%            | No                       | А   | А                 | No             | 589H     | -    |
|                | HSB Cur-<br>rent Ref                                              | limit must be 150% of the Inverter rated current or less.                                                                         | 200              |                 |                          |     |                   |                |          |      |
| N3-03          | High-slip<br>braking stop<br>dwell time                           | Set in seconds the dwell time for<br>the output frequency for FMIN<br>(1.5 Hz) during V/f control                                 | 0.0 to           | 105             | No                       | А   | А                 | No             | 58AH     | _    |
| 110 00         | HSB Dwel-<br>Tim@Stp                                              | Effective only during deceleration for high-slip braking.                                                                         | 10.0             | 1.0 5           | 110                      |     |                   | 110            | 20111    |      |
| N3-04          | High-slip<br>braking OL<br>time                                   | Set the OL time when the output frequency does not change for                                                                     | 30 to            | 40 s            | No                       | ٨   | Δ                 | No             | 58BH     |      |
| 113-04         | HSB OL<br>Time                                                    | some reason during deceleration for high-slip braking.                                                                            | 1200             | 40.5            | no                       | Α   | A                 | nu             | 50011    | -    |

Parameters for high-slip braking are shown in the following table.

# Digital Operator Parameters: o

The following settings are made with the Digital Operator parameters (o parameters): Multi-function selections and the copy function.

#### ■Monitor Select: o1

Parameters for Digital Operator Displays are shown in the following table.

| Param-         | Name                  |                                                                                                    |                  | Fac-            | Change                   | (   | Control           | Method       | s                   |          |      |
|----------------|-----------------------|----------------------------------------------------------------------------------------------------|------------------|-----------------|--------------------------|-----|-------------------|--------------|---------------------|----------|------|
| eter<br>Number | LCD<br>Display        | Description                                                                                                    | Setting<br>Range | tory<br>Setting | during<br>Opera-<br>tion | V/f | V/f<br>with<br>PG | Open<br>Loop | Flux<br>Vec-<br>tor | Register | Page |
|                | Monitor selection     | Set the number of monitor item. (U1-□□)                                                                                                    |                  |                 |                          |     |                   |              |                     |          |      |
| 01-01          | User Moni-<br>tor Sel | It is displayed on the digital<br>operator in 4th item in Drive<br>mode. The factory setting<br>(Output voltage monitor) can<br>be changed. | 4 to 40          | 6               | Yes                      | А   | А                 | А            | А                   | 500H     | -    |

| Param-         | Name                                                                                            |                                                                                                    |                  | Fac-            | Change                   | (   | Control           | Method       | S                   |          |           |
|----------------|-------------------------------------------------------------------------------------------------|----------------------------------------------------------------------------------------------------|------------------|-----------------|--------------------------|-----|-------------------|--------------|---------------------|----------|-----------|
| eter<br>Number | LCD<br>Display                                                                                  | Description                                                                                                    | Setting<br>Range | tory<br>Setting | during<br>Opera-<br>tion | V/f | V/f<br>with<br>PG | Open<br>Loop | Flux<br>Vec-<br>tor | Register | Page      |
| 01-02          | Monitor<br>selection<br>after power<br>up<br>Power-On<br>Monitor                                | Sets the monitor item to be<br>displayed when the power is<br>turned on.<br>1: Frequency reference<br>2: Output frequency<br>3: Output current<br>4: The monitor item set for<br>o1-01                                                                                                    | 1 to 4           | 1               | Yes                      | A   | A                 | А            | A                   | 501H     | 6-<br>153 |
| o1-03          | Frequency<br>units of ref-<br>erence set-<br>ting and<br>monitor<br>Display<br>Scaling          | Sets the units that will be set<br>and displayed for the fre-<br>quency reference and fre-<br>quency monitor.<br>0: 0.01 Hz units<br>1: 0.01% units<br>(Maximum output<br>frequency is 100%)<br>2 to 39:<br>r/min units (Sets the motor<br>poles.)<br>40 to 39999:<br>User desired display<br>Set the desired values for<br>setting and display for the<br>max. output frequency.<br>Set the number of digits<br>below the decimal<br>point.<br>Set the number of digits<br>below the decimal point<br>to display.<br>Example: When the max.<br>output frequency value is<br>200.0, set 12000 | 0 to<br>39999    | 0               | No                       | Α   | Α                 | А            | Α                   | 502H     | 6-<br>153 |
| o1-04          | V/f charac-<br>teristic<br>parameter<br>related to<br>frequency<br>set unit<br>Display<br>Units | Set the unit for setting con-<br>stants related to frequency<br>references (i.e., the unit for<br>E1-04, E1-06, and E1-09).<br>0: Hz<br>1: r/min                                                                                                    | 0, 1             | 0               | No                       | No  | No                | No           | A                   | 503H     | -         |
| 01-05          | LCD bright-<br>ness<br>LCD Con-<br>trast                                                        | Lowering the brightness<br>adjustment value for the<br>LCD Operator lowers the<br>LCD display contrast. Rais-<br>ing the value increases the<br>contrast.                                                                                                    | 0 to 5           | 3               | Yes                      | A*  | A*                | A*           | А                   | 504H     | -         |

### ■Multi-function Selections: o2

Parameters for Digital Operator key functions are shown in the following table.

| Param-         | Name                                                                                 |                                                                                                    |                  | Fac-            | Change                   | (   | Control           | Method       | s                   |          |           |
|----------------|--------------------------------------------------------------------------------------|----------------------------------------------------------------------------------------------------|------------------|-----------------|--------------------------|-----|-------------------|--------------|---------------------|----------|-----------|
| eter<br>Number | LCD<br>Display                                                                       | Description                                                                                                    | Setting<br>Range | tory<br>Setting | during<br>Opera-<br>tion | V/f | V/f<br>with<br>PG | Open<br>Loop | Flux<br>Vec-<br>tor | Register | Page      |
| o2-01          | LOCAL/<br>REMOTE<br>key enable/<br>disable<br>Local/<br>Remote Key                   | Sets the Digital Operator<br>Local/Remote Key<br>0: Disabled<br>1: Enabled (Switches<br>between the Digital<br>Operator and the parame-<br>ter settings.)                                                                                                    | 0 or 1           | 1               | No                       | А   | А                 | А            | А                   | 505H     | 6-<br>153 |
| 02-02          | STOP key<br>during con-<br>trol circuit<br>terminal<br>operation<br>Oper STOP<br>Key | Sets the Stop Key in the run<br>mode.<br>0: Disabled (When the run<br>command is issued from<br>and external terminal, the<br>Stop Key is disabled.)<br>1: Enabled (Effective even<br>during run.)                                                                                                    | 0 or 1           | 1               | No                       | A   | A                 | А            | A                   | 506H     | 6-<br>153 |
|                | Parameter<br>initial value                                                           | Clears or stores user initial<br>values.<br>0: Stores/not set<br>1: Begins storing (Records<br>the set parameters as user                                                                                                    |                  |                 |                          |     |                   |              |                     |          |           |
| 02-03          | User<br>Defaults                                                                     | initial values.)<br>2: All clear (Clears all<br>recorded user initial<br>values)<br>When the set parameters are<br>recorded as user initial val-<br>ues, 1110 will be set in A1-<br>03.                                                                                                    | 0 to 2           | 0               | No                       | A   | A                 | А            | Α                   | 507H     | 6-<br>153 |
| o2-04          | kVA selec-<br>tion                                                                   | Do not set unless using a<br>control board from an<br>Inverter with a different                                                                                                    | 0 to<br>FF       | $0^{*1}$        | No                       | А   | А                 | А            | А                   | 508H     | -         |
|                | Model#                                                                               | capacity.                                                                                                    |                  |                 |                          |     |                   |              |                     |          |           |
| 02-05          | Frequency<br>reference<br>setting<br>method<br>selection<br>Operator<br>M.O.P.       | When the frequency refer-<br>ence is set on the Digital<br>Operator frequency refer-<br>ence monitor, sets whether<br>the Enter Key is necessary.<br>0: Enter Key needed<br>1: Enter Key not needed<br>When set to 1, the Inverter<br>accepts the frequency refer-<br>ence without Enter Key<br>operation. | 0 or 1           | 0               | No                       | A   | А                 | А            | А                   | 509H     | 6-<br>153 |

| Param-         | Name                                                                                                |                                                                                                    |                  | Fac-                   | Change                   | (   | Control I         | Method       | S                   |          |           |
|----------------|----------------------------------------------------------------------------------------------------|----------------------------------------------------------------------------------------------------|------------------|------------------------|--------------------------|-----|-------------------|--------------|---------------------|----------|-----------|
| eter<br>Number | LCD<br>Display                                                                                      | Description                                                                                                    | Setting<br>Range | tory<br>Setting        | during<br>Opera-<br>tion | V/f | V/f<br>with<br>PG | Open<br>Loop | Flux<br>Vec-<br>tor | Register | Page      |
| 02-06          | Operation<br>selection<br>when digi-<br>tal operator<br>is discon-<br>nected<br>Oper Detec-<br>tion | <ul> <li>Sets the operation when the Digital Operator is disconnected.</li> <li>0: Disabled (Operation continues even if the Digital Operator is disconnected.)</li> <li>1: Enabled (OPR is detected at Digital Operator disconnection. Inverter output is cut off, and fault contact is operated.)</li> </ul> | 0 or 1           | 1                      | No                       | А   | А                 | А            | А                   | 50AH     |           |
| 02-07          | Cumulative<br>operation<br>time setting<br>Elapsed<br>Time Set                                      | Sets the cumulative opera-<br>tion time in hour units.<br>Operation time is calculated<br>from the set values.                                                                                                    | 0 to<br>65535    | 0 hr                   | No                       | A   | A                 | А            | A                   | 50BH     | 6-<br>153 |
| 02-08          | Cumulative<br>operation<br>time selec-<br>tion<br>Elapsed<br>Time Run                               | 0: Cumulative time when<br>the Inverter power is on.<br>(All time while the<br>Inverter power is on is<br>accumulated.)<br>1: Cumulative Inverter run<br>time. (Only Inverter<br>output time is<br>accumulated.)                                                                                               | 0 or 1           | 0<br>(1) <sup>*2</sup> | No                       | A   | А                 | A            | A                   | 50CH     | _         |
| 02-09          | Factory use<br>Init Mode<br>Sel                                                                     | 4: RV-A specifications<br>Do not change.                                                                                                    | -                | 4                      | No                       | А   | А                 | А            | А                   | -        | -         |
| o2-10          | Fan opera-<br>tion time<br>setting<br>Fan ON<br>Time Set                                            | Set the initial value of the<br>fan operation time using<br>time units.<br>The operation time accumu-<br>lates from the set value.                                                                                                    | 0 to<br>65535    | 0 hr                   | No                       | A   | A                 | A            | A                   | 50EH     | 6-<br>153 |
| o2-12          | Fault trace/<br>fault his-<br>tory initial-<br>ization<br>FLT Trace<br>Init                         | 0: Disable (U2, U3 are held)<br>1: Enable (U2, U3 are ini-<br>tialized and o2-12 returns<br>to 0.) For (-E) models<br>only.                                                                                                    | 0 or 1           | 0                      | No                       | A*2 | A*2               | A*2          | А                   | 510H     | -         |
| o2-14          | kWH moni-<br>tor initialize<br>kWh Moni-<br>tor Init                                                | 0: kWH monitor is held.<br>1: kWH monitor initialized<br>(Returns to 0 after initial-<br>ization.)                                                                                                    | 0 or 1           | 0                      | No                       | A*2 | A*2               | A*2          | А                   | 512H     | -         |

\* 1. The factory setting depends upon the Inverter capacity. As for MEMOBUS address 50D, with initialize mode, with DeviceNet, it is necessary to always return 1.

\* 2. The initial value when initialized for American models is 1.

## ■ Copy Function: o3

| Param-         | Name                              |                                                          |                  | Fac-            | Change                   | (   | Control           | Method       | S                   |          |      |
|----------------|-----------------------------------|----------------------------------------------------------|------------------|-----------------|--------------------------|-----|-------------------|--------------|---------------------|----------|------|
| eter<br>Number | LCD<br>Display                    | Description                                              | Setting<br>Range | tory<br>Setting | during<br>Opera-<br>tion | V/f | V/f<br>with<br>PG | Open<br>Loop | Flux<br>Vec-<br>tor | Register | Page |
| 03-01          | Copy func-<br>tion selec-<br>tion | 0: Normal operation<br>1: READ (Inverter to<br>Operator) | 0 to 3           | 0               | No                       | А   | А                 | А            | А                   | 515H     | 6-   |
| 03-01          | Copy Func<br>Select               | 2: COPY (Operator to<br>Inverter)<br>3: Verify (compare) |                  |                 |                          |     |                   |              |                     |          | 155  |
| 03-02          | Read per-<br>mitted<br>selection  | 0: Read prohibited                                       | 0 or 1           | 0               | No                       | А   | А                 | А            | А                   | 516H     | 6-   |
|                | Copy<br>Allowable                 | 1. Kead permitted                                        |                  |                 |                          |     |                   |              |                     |          | 155  |

Parameters for the copy function are shown in the following table.

# ♦ T: Motor Autotuning

The following settings are made with the motor autotuning parameters (T parameters): Settings for autotuning.

| Param-         | Name                                      |                                                                                                    |                  | Fac-             | Change                   | (   | Control           | Method       | S                   |          |                  |
|----------------|-------------------------------------------|----------------------------------------------------------------------------------------------------|------------------|------------------|--------------------------|-----|-------------------|--------------|---------------------|----------|------------------|
| eter<br>Number | LCD<br>Display                            | Description                                                                                                    | Setting<br>Range | tory<br>Setting  | during<br>Opera-<br>tion | V/f | V/f<br>with<br>PG | Open<br>Loop | Flux<br>Vec-<br>tor | Register | Page             |
| T1-00          | Motor 1/2<br>selection<br>Select<br>Motor | Set the location where the<br>autotuned motor constants<br>are to be stored.<br>1: E1 to E2 (motor 1)<br>2: E3 to E4 (motor 2) | 1 or 2           | 1                | No                       | No  | No                | А            | А                   | 700H     | 4-13             |
| T1-01          | Autotuning<br>mode selec-<br>tion         | Set the autotuning mode.<br>0: Rotational autotuning<br>1: Stationary autotuning<br>2: Stationary autotuning for               | 0 to 2           | 0                | No                       | А   | А                 | А            | А                   | 701H     | 4-11             |
|                | Tuning<br>Mode Sel                        | line-to-line resistance<br>only                                                                                                | *1               |                  |                          |     |                   |              |                     |          | 4-15             |
| T1-02          | Motor out-<br>put power                   | Set the output power of the                                                                                                    | 0.00 to          | 0.40             | No                       | А   | А                 | А            | А                   | 702H     | 4-13             |
| 11 02          | Mtr Rated<br>Power                        | motor in kilowatts.                                                                                                    | 650.00           | kW <sup>*3</sup> | 110                      | 11  | 1                 | 11           | 11                  | 70211    | 1 15             |
| T1-03          | Motor rated voltage                       | Set the rated voltage of the                                                                                                   | 0 to             | 230.0<br>V       | No                       | No  | No                | Δ            | Δ                   | 703H     | 4-13             |
| 11-05          | Rated Volt-<br>age                        | motor in volts.                                                                                                    | 255.0            | *2               | 110                      | 110 | 110               | 71           | 71                  | 70511    | -15              |
| T1-04          | Motor rated current                       | Set the rated current of the                                                                                                   | 0.32 to          | 1.90 A           | No                       | Δ   | Δ                 | Δ            | Δ                   | 704H     | 4-13             |
| T1-04 -        | Rated Cur-<br>rent                        | motor in amps.                                                                                                    | *4               | *3               | 110                      | А   | 1 1               | 1            | 11                  | / 111    | <del>,</del> -13 |

| Param-         | Name                                |                                                                                                    |                  | Fac-            | Change                   | (   | Control           | Methods      | S                   |          |      |   |
|----------------|-------------------------------------|----------------------------------------------------------------------------------------------------|------------------|-----------------|--------------------------|-----|-------------------|--------------|---------------------|----------|------|---|
| eter<br>Number | LCD<br>Display                      | Description                                                                                               | Setting<br>Range | tory<br>Setting | during<br>Opera-<br>tion | V/f | V/f<br>with<br>PG | Open<br>Loop | Flux<br>Vec-<br>tor | Register | Page |   |
| T1-05          | Motor base<br>frequency             | Set the base frequency of the                                                                             | 0 to             | 60.0            | No                       | No  | No                | Δ            | Δ                   | 705H     | 4-13 |   |
| 11-05          | Rated Fre-<br>quency                | motor in hertz.                                                                                           | 5                | Hz              | NO                       | NO  | NO                | л            | л                   | 70511    | -15  |   |
| Т1-06          | Number of motor poles               | Set the number of motor                                                                                   | 2 to 48          | 4               | No                       | No  | No                | А            | А                   | 706H     | 4-13 |   |
| 11-00          | Number of<br>Poles                  | poles.                                                                                                    | poles            | poles           | 110                      | 110 | 110               | 71           | 71                  | 70011    | 4-15 |   |
| T1-07          | Motor base<br>speed                 | Set the base speed of the                                                                                 | 0 to             | 1750            | No                       | No  | No                | ٨            | ٨                   | 707H     | 4-13 |   |
| 11-07          | Rated Speed                         | motor in r/min.                                                                                           | 24000            | r/min           | NO                       | NO  | NO                | л            | Λ                   | /0/11    | -15  |   |
| T1 0º          | Number of<br>PG pulses at<br>tuning | Set the number of PG (pulse<br>generator or encoder) pulses<br>used.                                      | 0 to             | 1024            | No                       | No  | No                | No           |                     | 7081     |      |   |
| T1-08 -        | PG Pulses/<br>Rev                   | Set the number of pulses cor-<br>responding to one motor<br>rotation, with no multiplica-<br>tion factor. | 0 to<br>60000    | PPR             | No                       | No  | No No             |              | INU                 | A        | /081 | - |

\* 1. Set T1-02 and T1-04 when 2 is set for T1-01. Only set value 2 is possible for V/f control or V/f control with PG.

\* 2. These are values for a 200-V class Inverter. Values for a 400-V class Inverter are double.

\* 3. The factory setting depends on the Inverter capacity. (The value for a 200-V class Inverter for 0.4 kW is given.)

\* 4. The setting range is from 10% to 200% of the Inverter rated output current. (The value for a 200-V class Inverter for 0.4 kW is given.)

\* 5. The upper setting limit will be 150.0 Hz when C6-01 is set to 0.

## ♦ U: Monitor Parameters

The following settings are made with the monitor parameters (U parameters): Setting parameters for monitoring in drive mode.

#### Status Monitor Parameters: U1

The parameters used for monitoring status are listed in the following table.

|                          | Name                                 |                                                    | Output Signal Level                                                 |              |     | Control           | Method                      | s                   |              |
|--------------------------|--------------------------------------|----------------------------------------------------|---------------------------------------------------------------------|--------------|-----|-------------------|-----------------------------|---------------------|--------------|
| Param-<br>eter<br>Number | LCD<br>Display                       | Description                                        | During Multi-Function<br>Analog Output                              | Min.<br>Unit | V/f | V/f<br>with<br>PG | Open<br>Loop<br>Vec-<br>tor | Flux<br>Vec-<br>tor | Register     |
| U1-01                    | Frequency<br>reference               | Monitors/sets the fre-<br>quency reference value.* | 10 V: Max. frequency<br>(0 to $\pm$ 10 V possible)                  | 0.01<br>Hz   | А   | А                 | А                           | А                   | 40H          |
|                          | Ref                                  |                                                    |                                                                     |              |     |                   |                             |                     |              |
| U1-02                    | Output fre-<br>quency<br>Output Freq | Monitors the output fre-<br>quency.*               | 10 V: Max. frequency<br>(0 to $\pm$ 10 V possible)                  | 0.01<br>Hz   | А   | А                 | A                           | А                   | 41H          |
| U1-03                    | Output cur-<br>rent                  | Monitors the output current.                       | 10 V: Inverter rated<br>output current                              | 0.1          | А   | А                 | A                           | А                   | 42H          |
|                          | Output Cur-<br>rent                  |                                                    | (0 to +10 V, absolute<br>value output)                              | A            |     |                   |                             |                     | 1211         |
| 111-04                   | Control<br>method                    | Checks the current control                         | (Cannot be output.)                                                 |              | Δ   | Δ                 | Δ                           | Δ                   | <b>43</b> H  |
| 01-04                    | Control<br>Method                    | method.                                            | (Carnot be bulput.)                                                 |              | 1   | 71                | 7                           | 71                  | -511         |
|                          | Motor speed                          | Monitors the detected motor                        | 10 V: Max. frequency                                                | 0.01         |     |                   |                             |                     |              |
| U1-05                    | Motor<br>Speed                       | speed.*                                            | $(0 \text{ to } \pm 10 \text{ V possible})$                         | Hz           | No  | A                 | A                           | A                   | 44H          |
| 111.06                   | Output volt-<br>age                  | Monitors the output voltage                        | 10 V: 200 VAC                                                       | 0.1          | ٨   | ٨                 |                             | ٨                   | <b>45U</b>   |
| 01-00                    | Output Volt-<br>age                  | Inverter.                                          | (0  to  +10  V output)                                              | V            | A   | A                 | A                           | A                   | 4311         |
| 111.07                   | DC bus<br>voltage                    | Monitors the main DC volt-                         | 10 V: 400 VDC                                                       | 1 V          | ٨   | ٨                 | Δ                           | ٨                   | <b>16</b> H  |
| 01-07                    | DC Bus<br>Voltage                    | age in the Inverter.                               | (0  to  +10  V output)                                              | 1 V          | A   | A                 | A                           | A                   | 4011         |
| 111-08                   | Output<br>power                      | Monitors the output power                          | 10 V: Inverter capacity<br>(max. applicable motor                   | 0.1          | Δ   | Δ                 | Δ                           | Δ                   | <u> 47</u> н |
| 01-00                    | Output<br>kWatts                     | (internally detected value).                       | r (max. applicable motor<br>capacity)<br>(0 to $\pm$ 10 V possible) |              | 11  | 1                 | 1                           | 11                  | 7/11         |

\* The unit is set in o1-03 (frequency units of reference setting and monitor).

|                          | Name                                               |                                                                                                    | Output Signal Loval                                   |              | (   | Control           | Metho                       | ods                 |          |
|--------------------------|----------------------------------------------------|----------------------------------------------------------------------------------------------------|-------------------------------------------------------|--------------|-----|-------------------|-----------------------------|---------------------|----------|
| Param-<br>eter<br>Number | LCD<br>Display                                     | Description                                                                                                    | During Multi-Func-<br>tion Analog Output              | Min.<br>Unit | V/f | V/f<br>with<br>PG | Open<br>Loop<br>Vec-<br>tor | Flux<br>Vec-<br>tor | Register |
| U1-09                    | Torque ref-<br>erence<br>Torque Ref-<br>erence     | Monitor in internal torque reference value for vector control.                                                                                                    | 10 V: Motor rated<br>torque<br>(0 to ± 10 V possible) | 0.1%         | No  | No                | А                           | А                   | 48H      |
|                          | Input termi-<br>nal status                         | Shows input ON/OFF status.<br>U1-10= ///////<br>(S1) is ON.<br>-1: REV command<br>(S2) is ON.<br>-1: Multi input 1<br>(S3) is ON.                                 | (Connot be output )                                   |              |     |                   |                             |                     | 4011     |
| 01-10                    | Input Term<br>Sts                                  | 1: Multi input 2<br>(S4) is ON.<br>1: Multi input 3<br>(S5) is ON.<br>1: Multi input 4<br>(S6) is ON.<br>1: Multi input 5<br>(S7) is ON.                          | (Cannot be output.)                                   | -            | A   | A                 | A                           | A                   | 491      |
| 111 11                   | Output ter-<br>minal status                        | Shows output ON/OFF sta-<br>tus.<br>UI-11= 1111<br>L=1: Multi-function<br>contact output 1<br>(M1-M2) is ON.<br>-1: Multi-function<br>contact output 2            | (Cannot be output )                                   |              |     |                   |                             |                     | 141      |
| 01-11                    | Output<br>Term Sts                                 | (P1 or M3-M4) is ON.<br>-1: Multi-function<br>contact output 3<br>(P2 or M5-M6) is ON.<br>                                                                        | (Cannot be output.)                                   | -            | A   | A                 | А                           | А                   | 4AH      |
| U1-12                    | Operation<br>status                                | Inverter operating status.<br>U1-12= ////////////////////////////////////                                                                                         | (Cannot be output.)                                   | _            | A   | А                 | А                           | А                   | 4BH      |
|                          | Int Ctl Sts 1                                      | 1: Speed agree<br>ready<br>1: Minor fault<br>1: Major fault                                                                                                    |                                                       |              |     |                   |                             |                     |          |
| U1-13                    | Cumulative<br>operation<br>time<br>Elapsed<br>Time | Monitors the total operating<br>time of the Inverter.<br>The initial value and the<br>operating time/power ON<br>time selection can be set in<br>o2-07 and o2-08. | (Cannot be output.)                                   | 1<br>hr      | А   | А                 | А                           | А                   | 4CH      |

|                          | Name                                      |                                                                                                  | Output Signal Level                                  |              | 0   | Contro            | Metho                       | ods                 |          |
|--------------------------|-------------------------------------------|--------------------------------------------------------------------------------------------------|------------------------------------------------------|--------------|-----|-------------------|-----------------------------|---------------------|----------|
| Param-<br>eter<br>Number | LCD<br>Display                            | Description                                                                                      | During Multi-Func-<br>tion Analog Output             | Min.<br>Unit | V/f | V/f<br>with<br>PG | Open<br>Loop<br>Vec-<br>tor | Flux<br>Vec-<br>tor | Register |
| U1-14                    | Software<br>No. (flash<br>memory)         | (Manufacturer's ID number)                                                                       | (Cannot be output.)                                  | -            | А   | А                 | А                           | А                   | 4DH      |
| U1-15                    | Terminal<br>A1 input<br>voltage           | Monitors the input voltage of<br>the voltage frequency refer-<br>ence. An input of 10 V cor-     | 10 V: 100% (10 V)<br>(0 to ± 10 V possible)          | 0.1%         | A   | А                 | А                           | А                   | 4EH      |
|                          | Term AI<br>Level                          | responds to 100%.                                                                                |                                                      |              |     |                   |                             |                     |          |
| U1-16                    | Terminal<br>A2 input<br>voltage           | Monitors the input voltage of<br>the multi-function analog<br>input.                             | 10 V: 100% (10 V)<br>(0 to ±10 V possible)           | 0.1%         | А   | А                 | А                           | А                   | 4FH      |
|                          | Term A2<br>Level                          | An input of 10 V corre-<br>sponds to 100%.                                                       | (0.00 - 0.00 F - 0.000)                              |              |     |                   |                             |                     |          |
| U1-18                    | Motor sec-<br>ondary cur-<br>rent (Iq)    | Monitors the calculated<br>value of the motor secondary<br>current.<br>The motor rated secondary | 10 V:Motor rated<br>secondary<br>current)            | 0.1%         | A   | А                 | А                           | А                   | 51H      |
|                          | Mot SEC<br>Current                        | current corresponds to 100%.                                                                     | $(0 \text{ to } \pm 10 \text{ V output})$            |              |     |                   |                             |                     |          |
| U1-19                    | Motor excit-<br>ing current<br>(Id)       | Monitors the calculated<br>value of the motor excitation<br>current.                             | 10 V:Motor rated<br>secondary                        | 0.19/        | No  | Ne                |                             | ٨                   | 5211     |
| 01-19                    | Mot EXC<br>Current                        | current corresponds to 100%.                                                                     | current)<br>(0 to ±10 V output)                      | 0.170        | INU | NO                | A                           | A                   | 5211     |
| U1-20                    | Output fre-<br>quency after<br>soft-start | Monitors the output fre-<br>quency after a soft start.<br>The frequency given does               | 10 V: Max. frequency                                 | 0.01         | A   | А                 | А                           | А                   | 53H      |
|                          | SFS Output                                | such as slip compensations.<br>The unit is set in o1-03.                                         | $(0 \text{ to } \pm 10 \text{ V possible})$          | Hz           |     |                   |                             |                     |          |
| U1-21                    | ASR input                                 | Monitors the input to the speed control loop.                                                    | 10 V: Max. frequency                                 | 0.01         | No  | ٨                 | No                          | ٨                   | 54H      |
| 01-21                    | ASR Input                                 | The maximum frequency corresponds to 100%.                                                       | $(0 \text{ to } \pm 10 \text{ V possible})$          | %            | 110 | 11                | 110                         | 11                  |          |
|                          | ASR output                                | Monitors the output from the speed control loop.                                                 | 10 V:Motor rated<br>secondary                        | 0.01         |     |                   |                             |                     |          |
| U1-22                    | ASR Output                                | The motor rated secondary current corresponds to 100%.                                           | current)<br>(0 to $\pm$ 10 V possible)               | %            | No  | А                 | No                          | A                   | 55H      |
| U1-24                    | PID feed-<br>back value                   | Monitors the feedback value<br>when PID control is used.<br>The input for the max. fre-          | 10 V: Max. frequency                                 | 0.01         | A   | A                 | A                           | A                   | 57H      |
|                          | PID Feed-<br>back                         | quency corresponds to 100%.                                                                      | $(0 \text{ to } \pm 10 \text{ V possible})$          | %            |     |                   |                             |                     |          |
| U1-26                    | Output volt-<br>age refer-<br>ence (Vq)   | Monitors the Inverter inter-<br>nal voltage reference for<br>motor secondary current             | 10 V: 200 VAC<br>(400 VAC)<br>(0 to ± 10 V possible) | 0.1<br>V     | No  | No                | А                           | A                   | 59H      |
|                          | (Vq)                                      | control.                                                                                         | · · · · · · · · · · · · · · · · · · ·                |              |     |                   |                             |                     |          |

|                          | Name                                                           |                                                                                                    | Output Signal Loval                                  |              | (   | Control           | Metho                       | ods                 |          |
|--------------------------|----------------------------------------------------------------|----------------------------------------------------------------------------------------------------|------------------------------------------------------|--------------|-----|-------------------|-----------------------------|---------------------|----------|
| Param-<br>eter<br>Number | LCD<br>Display                                                 | Description                                                                                                    | During Multi-Func-<br>tion Analog Output             | Min.<br>Unit | V/f | V/f<br>with<br>PG | Open<br>Loop<br>Vec-<br>tor | Flux<br>Vec-<br>tor | Register |
| U1-27                    | Output volt-<br>age refer-<br>ence (Vd)<br>Voltage Ref<br>(Vd) | Monitors the Inverter inter-<br>nal voltage reference for<br>motor excitation current con-<br>trol.                                                                     | 10 V: 200 VAC<br>(400 VAC)<br>(0 to ± 10 V possible) | 0.1<br>V     | No  | No                | A                           | A                   | 5AH      |
| U1-28                    | Software<br>No. (CPU)<br>CPU ID                                | (Manufacturer's CPU soft-<br>ware No.)                                                                                                    | (Cannot be output.)                                  | -            | А   | A                 | A                           | A                   | 5BH      |
| U1-29                    | kWH moni-<br>tor<br>kWh Lower<br>4 dig                         | Monitors the Inverter's out-<br>put power. Indication is<br>divided into upper and lower<br>digits in the following way.                                                |                                                      | kWH          | А   | A                 | A                           | A                   | 5CH      |
| U1-30                    | kWH moni-<br>tor<br>kWh Upper<br>5 dig                         | U1-30 U1-29<br>For example, 12345678.9<br>kWH is indicated in the fol-<br>lowing way.<br>U1-29: 678.9 kWH<br>U1-30: 12345 MWH<br>Indication range: 0.0 to<br>32767999.9 | (Cannot be output.)                                  | MW<br>H      | А   | A                 | А                           | A                   | 5DH      |
| U1-32                    | ACR out-<br>put of q axis<br>ACR (q)                           | Monitors the current control<br>output value for the motor<br>secondary current.                                                                                        | 10 V: 100%<br>(0 to ± 10 V possible)                 | 0.1<br>%     | No  | No                | А                           | А                   | 5FH      |
| U1-33                    | ACR out-<br>put of d axis<br>ACR (d)<br>Output                 | Monitors the current control<br>output value for the motor<br>excitation current.                                                                                       | 10 V: 100%<br>(0 to ± 10 V possible)                 | 0.1<br>%     | No  | No                | A                           | A                   | 60H      |
| U1-34                    | OPE fault<br>parameter<br>OPE<br>Detected                      | Shows the first parameter<br>number where an OPE fault<br>was detected.                                                                                                 | (Cannot be output.)                                  | -            | А   | A                 | A                           | A                   | 61H      |
| U1-35                    | Zero servo<br>movement<br>pulses<br>Zero Servo<br>Pulse        | Shows, in PG pulses with a multiplication factor of 4, the movement width with respect to the stopping point during zero servo.                                         | (Cannot be output.)                                  | 1            | No  | No                | No                          | А                   | 62H      |
| U1-36                    | PID input<br>volume<br>PID Input                               | PID feedback volume<br>Given as maximum fre-<br>quency/100%                                                                                                    | 10 V: Max. frequency<br>(0 to ± 10 V possible)       | 0.01<br>%    | А   | A                 | А                           | A                   | 63H      |
| U1-37                    | PID output<br>volume<br>PID Output                             | PID control output<br>Given as maximum fre-<br>quency/100%                                                                                                    | 10 V: Max. frequency<br>(0 to ± 10 V possible)       | 0.01<br>%    | А   | A                 | A                           | A                   | 64H      |
| U1-38                    | PID com-<br>mand<br>PID Set-<br>point                          | PID command + PID com-<br>mand bias<br>Given as maximum fre-<br>quency/100%                                                                                             | 10 V: Max. frequency                                 | 0.01 %       | А   | A                 | A                           | A                   | 65H      |

| Param-                   | Name                                                              |                                                                                                    | Output Signal Level                      |              | (   | Contro            | I Metho                     | ods                 |          |
|--------------------------|-------------------------------------------------------------------|----------------------------------------------------------------------------------------------------|------------------------------------------|--------------|-----|-------------------|-----------------------------|---------------------|----------|
| Param-<br>eter<br>Number | LCD<br>Display                                                    | Description                                                                                                    | During Multi-Func-<br>tion Analog Output | Min.<br>Unit | V/f | V/f<br>with<br>PG | Open<br>Loop<br>Vec-<br>tor | Flux<br>Vec-<br>tor | Register |
| U1-39                    | RS-422A/<br>485 Com-<br>munica-<br>tions Error<br>Transmit<br>Err | Shows RS-422A/485 com-<br>munications errors.<br>U1-39= ////// L1: CRC error<br>-1: Data length error<br>-1: Parity error<br>-1: Overrun error<br>-1: Framing error<br>-1: Timeout<br>Not used (always 0). | (Cannot be output.)                      | -            | А   | А                 | А                           | А                   | 66H      |
| U1-40                    | Cooling fan<br>operating<br>time<br>FAN<br>Elapsed<br>Time        | Monitors the total operating<br>time of the cooling fan. The<br>time can be set in 02-10.                                                                                                    | (Cannot be output.)                      | 1<br>hr      | А   | А                 | А                           | А                   | 68H      |

### ■ Fault Trace: U2

Parameters for error tracing are shown in the following table.

|                          | Name                                        |                                                      | Output Signal                                   |              | (   | Control           | Method                      | S                   |          |
|--------------------------|---------------------------------------------|------------------------------------------------------|-------------------------------------------------|--------------|-----|-------------------|-----------------------------|---------------------|----------|
| Param-<br>eter<br>Number | LCD<br>Display                              | Description                                          | Level During<br>Multi-Function<br>Analog Output | Min.<br>Unit | V/f | V/f<br>with<br>PG | Open<br>Loop<br>Vec-<br>tor | Flux<br>Vec-<br>tor | Register |
| U2-01                    | Current<br>fault                            | The contents of the current                          |                                                 | _            | А   | А                 | А                           | А                   | 80H      |
|                          | Current<br>Fault                            | laun.                                                |                                                 |              |     |                   |                             |                     |          |
| 112-02                   | Previous<br>fault                           | The contents of the error that                       |                                                 | _            | А   | А                 | А                           | А                   | 81H      |
| 02 02                    | Last Fault                                  | rent fault.                                          |                                                 |              |     |                   |                             |                     | 0111     |
| U2-03                    | Reference<br>frequency at<br>fault          | The reference frequency when                         |                                                 | 0.01         | А   | А                 | А                           | А                   | 82H      |
|                          | Frequency<br>Ref                            | the previous fault occurred.                         |                                                 | Hz           |     |                   |                             |                     |          |
| U2-04                    | Output fre-<br>quency at<br>fault           | The output frequency when the                        |                                                 | 0.01<br>Hz   | А   | А                 | А                           | А                   | 83H      |
|                          | Output Freq                                 | providus num occurred.                               |                                                 | 112          |     |                   |                             |                     |          |
| U2-05 -                  | Output cur-<br>rent at fault                | The output current when the                          |                                                 | 0.1          | Δ   | Δ                 | Δ                           | Δ                   | 84H      |
| 02.00                    | Output Cur-<br>rent                         | previous fault occurred.                             | (Cannot be output.)                             | A            |     |                   |                             |                     | 0.11     |
| 112-06                   | Motor speed at fault                        | The motor speed when the pre-                        |                                                 | 0.01         | No  | Δ                 | Δ                           | Δ                   | 85H      |
| 02 00                    | Motor<br>Speed                              | vious fault occurred.                                |                                                 | Hz           | 110 | 11                | 21                          | 11                  | 0.011    |
| U2-07                    | Output volt-<br>age refer-<br>ence at fault | The output reference voltage when the previous fault |                                                 | 0.1          | А   | А                 | А                           | А                   | 86H      |
|                          | Output Volt-<br>age                         | occurred.                                            |                                                 | v            |     |                   |                             |                     |          |
| U2-08                    | DC bus<br>voltage at<br>fault               | The main current DC voltage when the previous fault  |                                                 | 1 V          | А   | А                 | А                           | А                   | 87H      |
|                          | DC Bus<br>Voltage                           | occurred.                                            |                                                 |              |     |                   |                             |                     |          |
| U2-09                    | Output<br>power at<br>fault                 | The output power when the pre-                       |                                                 | 0.1          | A   | A                 | А                           | A                   | 88H      |
|                          | Output<br>kWatts                            |                                                      |                                                 | K VV         |     |                   |                             |                     |          |

|                          | Name                                     |                                                                  | Output Signal                                   |              | (   | Control           | Method                      | S                   |          |
|--------------------------|------------------------------------------|------------------------------------------------------------------|-------------------------------------------------|--------------|-----|-------------------|-----------------------------|---------------------|----------|
| Param-<br>eter<br>Number | LCD<br>Display                           | Description                                                      | Level During<br>Multi-Function<br>Analog Output | Min.<br>Unit | V/f | V/f<br>with<br>PG | Open<br>Loop<br>Vec-<br>tor | Flux<br>Vec-<br>tor | Register |
| U2-10                    | Torque ref-<br>erence at<br>fault        | The reference torque when the previous fault occurred. The       |                                                 | 0.1          | No  | No                | А                           | А                   | 89H      |
|                          | Torque Ref-<br>erence                    | to 100%.                                                         |                                                 | /0           |     |                   |                             |                     |          |
| U2-11                    | Input termi-<br>nal status at<br>fault   | The input terminal status when<br>the previous fault occurred.   |                                                 | -            | А   | А                 | А                           | А                   | 8AH      |
|                          | Input Term<br>Sts                        | U1-10.                                                           |                                                 |              |     |                   |                             |                     |          |
| U2-12                    | Output ter-<br>minal status<br>at fault  | The output terminal status when the previous fault occurred. The | (Cannot be output.)                             | -            | А   | А                 | А                           | А                   | 8BH      |
|                          | Output<br>Term Sts                       | format is the same as for U1-11.                                 |                                                 |              |     |                   |                             |                     |          |
| U2-13                    | Operation<br>status at<br>fault          | The operating status when the previous fault occurred. The       |                                                 | -            | А   | А                 | А                           | А                   | 8CH      |
| U2-13                    | Inverter Sta-<br>tus                     | format is the same as for U1-12.                                 |                                                 |              |     |                   |                             |                     |          |
| U2-14                    | Cumulative<br>operation<br>time at fault | The operating time when the                                      |                                                 | 1            | А   | А                 | А                           | А                   | 8DH      |
|                          | Elapsed<br>time                          | previous faunt occurred.                                         |                                                 | 111          |     |                   |                             |                     |          |

Note The following errors are not included in the error trace: CPF00, 01, 02, 03, UV1, and UV2.

### ■Fault History: U3

Parameters for the error log are shown in the following table.

| Param-<br>eter<br>Number | Name                           |                           | Output Signal Level                      |              |     | Control           | Methods                     | ;                   |          |
|--------------------------|--------------------------------|---------------------------|------------------------------------------|--------------|-----|-------------------|-----------------------------|---------------------|----------|
| Param-<br>eter<br>Number | LCD<br>Display                 | Description               | During Multi-Func-<br>tion Analog Output | Min.<br>Unit | V/f | V/f<br>with<br>PG | Open<br>Loop<br>Vec-<br>tor | Flux<br>Vec-<br>tor | Register |
| U3-01                    | Most recent fault              | The error contents of 1st |                                          | -            | А   | А                 | А                           | А                   | 90H      |
|                          | Last Fault                     | previous fault.           |                                          |              |     |                   |                             |                     | (80011)  |
| U3-02                    | Second<br>most recent<br>fault | The error contents of 2nd | (Cannot be output )                      | -            | А   | А                 | A                           | A                   | 91H      |
|                          | Fault Mes-<br>sage 2           | previous fauit.           |                                          |              |     |                   |                             |                     | (8011)   |
| U3-03                    | Third most recent fault        | The error contents of 3rd |                                          |              | Δ   | Δ                 | Δ                           | Δ                   | 92H      |
|                          | Fault Mes-<br>sage 3           | previous fault.           |                                          | _            | 1   | 11                | 11                          | 11                  | (802H)   |

|                          | Name                                                 |                                                         | Output Signal Loval                      |              |                | Control I         | Methods                     | i                   |               |
|--------------------------|------------------------------------------------------|---------------------------------------------------------|------------------------------------------|--------------|----------------|-------------------|-----------------------------|---------------------|---------------|
| Param-<br>eter<br>Number | LCD<br>Display                                       | Description                                             | During Multi-Func-<br>tion Analog Output | Min.<br>Unit | V/f            | V/f<br>with<br>PG | Open<br>Loop<br>Vec-<br>tor | Flux<br>Vec-<br>tor | Register      |
| U3-04                    | Fourth/old-<br>est fault<br>Fault Mes-               | The error contents of 4th previous fault.               |                                          | -            | А              | А                 | A                           | A                   | 93H<br>(803H) |
| U3-05                    | Cumulative<br>operation<br>time at fault             | The total operating time<br>when the 1st previous fault |                                          | 1<br>hr      | А              | А                 | А                           | А                   | 94H<br>(80AH) |
|                          | Elapsed<br>Time 1                                    | occurred.                                               |                                          |              |                |                   |                             |                     | . ,           |
| U3-06                    | Accumu-<br>lated time of<br>second fault             | The total operating time when the 2nd previous fault    |                                          | 1<br>hr      | А              | А                 | А                           | А                   | 95H<br>(80BH) |
|                          | Elapsed<br>Time 2                                    | occurred.                                               |                                          |              |                |                   |                             |                     | (00211)       |
| U3-07                    | Accumu-<br>lated time of<br>third fault              | The total operating time<br>when the 3rd previous fault |                                          | 1<br>hr      | А              | А                 | А                           | А                   | 96H<br>(80CH) |
|                          | Elapsed<br>Time 3                                    | occurred.                                               |                                          |              |                |                   |                             |                     | (000000)      |
| U3-08                    | Accumu-<br>lated time of<br>fourth/old-<br>est fault | The total operating time<br>when the 4th previous fault | (Courset be activity)                    | 1<br>hr      | А              | А                 | А                           | А                   | 97H<br>(80DH) |
|                          | Elapsed<br>Time 4                                    | occurred.                                               | (Cannot be output.)                      |              |                |                   |                             |                     |               |
| U3-09                    | 5th previ-<br>ous fault                              | 5th previous fault                                      |                                          | _            | A*             | A*                | A*                          | А                   | 804H          |
|                          | Fault Mes-<br>sage 5                                 | r                                                       |                                          |              | 11             | 11                | 11                          |                     |               |
| 113 10                   | 6th previ-<br>ous fault                              | 6th provious fault                                      |                                          |              | *              | *                 | *                           | ٨                   | <u>१०५</u> म  |
| 05-10                    | Fault Mes-<br>sage 6                                 |                                                         |                                          | -            | А              | А                 | А                           | Л                   | 80511         |
| 112 11                   | 7th previ-<br>ous fault                              | 74                                                      |                                          |              | . *            | . *               | . *                         |                     | 90(11         |
| 03-11                    | Fault Mes-<br>sage 7                                 | /in previous fault                                      |                                          | -            | A              | A                 | A                           | А                   | 800H          |
| 112 12                   | 8th previ-<br>ous fault                              |                                                         |                                          |              | . *            | . *               | . *                         |                     | 00711         |
| U3-12                    | Fault Mes-<br>sage 8                                 | oui previous iault                                      |                                          | -            | А              | A                 | A                           | A                   | 80/H          |
| U3-13                    | 9th previ-<br>ous fault<br>Fault Mes-<br>sage 9      | 9th previous fault                                      |                                          | -            | A <sup>*</sup> | A <sup>*</sup>    | A <sup>*</sup>              | А                   | 808H          |

|                          | Name                                                                 |                                                      | Output Signal Level                      |              |       | Control           | Methods                     | ;                   |          |
|--------------------------|----------------------------------------------------------------------|------------------------------------------------------|------------------------------------------|--------------|-------|-------------------|-----------------------------|---------------------|----------|
| Param-<br>eter<br>Number | LCD<br>Display                                                       | Description                                          | During Multi-Func-<br>tion Analog Output | Min.<br>Unit | V/f   | V/f<br>with<br>PG | Open<br>Loop<br>Vec-<br>tor | Flux<br>Vec-<br>tor | Register |
| U3-14                    | 10th previ-<br>ous fault<br>Fault Mes-<br>sage 10                    | 10th previous fault                                  |                                          | -            | $A^*$ | A <sup>*</sup>    | A <sup>*</sup>              | А                   | 809H     |
| U3-15                    | Accumula-<br>tive operat-<br>ing time at<br>5th previ-<br>ous fault  | Accumulative operating<br>time at 5th previous fault |                                          | 1H           | A*    | A*                | A*                          | A                   | 80EH     |
|                          | Time 5                                                               |                                                      |                                          |              |       |                   |                             |                     |          |
| U3-16                    | Accumula-<br>tive operat-<br>ing time at<br>6th previ-<br>ous fault  | Accumulative operating time at 6th previous fault    |                                          | 1H           | A*    | A*                | A*                          | А                   | 80FH     |
|                          | Elapsed<br>Time 6                                                    |                                                      |                                          |              |       |                   |                             |                     |          |
| U3-17                    | Accumula-<br>tive operat-<br>ing time at<br>7th previ-<br>ous fault  | Accumulative operating time at 7th previous fault    |                                          | 1H           | $A^*$ | $A^*$             | A*                          | А                   | 810H     |
|                          | Elapsed<br>Time 7                                                    |                                                      | (Cannot be output.)                      |              |       |                   |                             |                     |          |
| U3-18                    | Accumula-<br>tive operat-<br>ing time at<br>8th previ-<br>ous fault  | Accumulative operating time at 8th previous fault    |                                          | 1H           | A*    | A*                | A*                          | А                   | 811H     |
|                          | Elapsed<br>Time 8                                                    |                                                      |                                          |              |       |                   |                             |                     |          |
| U3-19                    | Accumula-<br>tive operat-<br>ing time at<br>9th previ-<br>ous fault  | Accumulative operating time at 9th previous fault    |                                          | 1H           | $A^*$ | $A^*$             | $A^*$                       | A                   | 812H     |
|                          | Elapsed<br>Time 9                                                    |                                                      |                                          |              |       |                   |                             |                     |          |
| U3-20                    | Accumula-<br>tive operat-<br>ing time at<br>10th previ-<br>ous fault | Accumulative operating time at 10th previous fault   |                                          | 1H           | A*    | A*                | A*                          | А                   | 813H     |
|                          | Elapsed<br>Time 10                                                   |                                                      |                                          |              |       |                   |                             |                     |          |

Note The following errors are not recorded in the error log: CPF00, 01, 02, 03, UV1, and UV2.

# ◆ Factory Settings that Change with the Control Method (A1-02)

The factory settings of the following parameters will change if the control method (A1-02) is changed.

|                          |                                                    |                                |         |                               | Factory                          | Setting                               |                               |
|--------------------------|----------------------------------------------------|--------------------------------|---------|-------------------------------|----------------------------------|---------------------------------------|-------------------------------|
| Param-<br>eter<br>Number | Name                                               | Setting Range                  | Unit    | V/f<br>Control<br>A1-<br>02=0 | V/F<br>with<br>PG<br>A1-<br>02=1 | Open<br>Loop<br>Vector<br>A1-<br>02=2 | Flux<br>Vector<br>A1-<br>02=3 |
| b3-01                    | Speed search selection                             | 0 to 3                         | 1       | 2                             | 3                                | 2                                     | -                             |
| b3-02                    | Speed search operating current                     | 0 to 200                       | 1%      | 120                           | -                                | 100                                   | -                             |
| b8-02                    | Energy-saving gain                                 | 0.0 to 10.0                    | 0.1     | -                             | -                                | 0.7                                   | 1.0                           |
| b8-03                    | Energy-saving filter time constant                 | 0.00 to 10.00                  | 0.01 s  | -                             | -                                | 0.50                                  | 0.01                          |
| C3-01                    | Slip compensation gain                             | 0.0 to 2.5                     | 0.1     | 0.0                           | -                                | 1.0                                   | 1.0                           |
| C3-02                    | Slip compensation primary delay time constant      | 0 to 10000                     | 1 ms    | 2000                          | -                                | 200                                   | -                             |
| C4-02                    | Torque compensation primary delay time constant    | 0 to 10000                     | 1 ms    | 200                           | 200                              | 20                                    | -                             |
| C5-01                    | ASR proportional (P) gain 1                        | 0.00 to 300.00                 | 0.01    | -                             | 0.20                             | -                                     | 20.00                         |
| C5-02                    | ASR integral (I) time 1                            | 0.000 to 10.000                | 0.001 s | -                             | 0.200                            | -                                     | 0.500                         |
| C5-03                    | ASR proportional (P) gain 2                        | 0.00 to 300.00                 | 0.01    | -                             | 0.02                             | -                                     | 20.00                         |
| C5-04                    | ASR integral (I) time 2                            | 0.000 to 10.000                | 0.001 s | -                             | 0.050                            | -                                     | 0.500                         |
| C5-06                    | ASR primary delay time                             | 0.000 to 0.500                 | 0.001   | -                             | -                                | -                                     | 0.004                         |
| d5-02                    | Torque reference delay time                        | 0 to 1000                      | 1 ms    | -                             | -                                | -                                     | 0                             |
| E1-04<br>E3-02           | Max. output frequency (FMAX)                       | 0.0 to 400.0                   | 0.1 Hz  | 60.0<br>*2                    | 60.0<br>*2                       | 60.0                                  | 60.0                          |
| E1-05<br>E3-03           | Max. voltage (VMAX)                                | 0.0 to 255.0                   | 0.1 V   | 230.0<br>*2                   | 230.0<br>*2                      | 230.0                                 | 230.0                         |
| E1-06<br>E3-04           | Base frequency (FA)                                | 0.0 to 400.0                   | 0.1 Hz  | 60.0<br>*2                    | 60.0<br>*2                       | 60.0                                  | 60.0                          |
| E1-07<br>E3-05           | Mid. output frequency (FB)                         | 0.0 to 400.0                   | 0.1 Hz  | 3.0<br>*2                     | 3.0<br>*2                        | 3.0                                   | 3.0                           |
| E1-08<br>E3-06           | Mid. output frequency voltage (VC) <sup>*1</sup>   | 0.0 to 255.0<br>(0.0 to 510.0) | 0.1 V   | 17.2<br>*2                    | 17.2<br>*2                       | 12.6                                  | 17.2                          |
| E1-09<br>E3-07           | Min. output frequency (FMIN)                       | 0.0 to 400.0                   | 0.1 Hz  | 1.5<br>*2                     | 1.5<br>*2                        | 0.5                                   | 0.0                           |
| E1-10<br>E3-08           | Min. output frequency voltage (VMIN) <sup>*1</sup> | 0.0 to 255.0<br>(0.0 to 510.0) | 0.1 V   | 10.3*2                        | 10.3*2                           | 2.3                                   | 0.0                           |
| F1-09                    | Overspeed detection delay time                     | 0.0 to 2.0                     | 0.1 sec | -                             | 1.0                              | -                                     | 0.0                           |

\* 1. The figure is 0.05 (with PG) or 2.00 (without PG) for Inverters of capacity 55 kW or more.

\* 2. The settings shown are for 200-V class Inverters. The values will double for 400-V class Inverters.

\* 3. Settings vary as shown in the following tables depending on the Inverter capacity and E1-03.

| Pa-<br>ram-<br>eter<br>Num-<br>ber | Unit |       |       |       |       |       |       | Fa    | actory | Setti | ng    |       |       |       |       |       |       | Open<br>Loop<br>Vector<br>Control | Flux<br>Vector |
|------------------------------------|------|-------|-------|-------|-------|-------|-------|-------|--------|-------|-------|-------|-------|-------|-------|-------|-------|-----------------------------------|----------------|
| E1-03                              | I    | 0     | 1     | 2     | 3     | 4     | 5     | 6     | 7      | 8     | 9     | Α     | В     | С     | D     | E     | F     |                                   |                |
| E1-04                              | Hz   | 50.0  | 60.0  | 60.0  | 72.0  | 50.0  | 50.0  | 60.0  | 60.0   | 50.0  | 50.0  | 60.0  | 60.0  | 90.0  | 120.0 | 180.0 | 60.0  | 60.0                              | 60.0           |
| E1-05<br>*                         | v    | 200.0 | 200.0 | 200.0 | 200.0 | 200.0 | 200.0 | 200.0 | 200.0  | 200.0 | 200.0 | 200.0 | 200.0 | 200.0 | 200.0 | 200.0 | 200.0 | 200.0                             | 200.0          |
| E1-06                              | Hz   | 50.0  | 60.0  | 50.0  | 60.0  | 50.0  | 50.0  | 60.0  | 60.0   | 50.0  | 50.0  | 60.0  | 60.0  | 60.0  | 60.0  | 60.0  | 60.0  | 60.0                              | 60.0           |
| E1-07<br>*                         | Hz   | 2.5   | 3.0   | 3.0   | 3.0   | 25.0  | 25.0  | 30.0  | 30.0   | 2.5   | 2.5   | 3.0   | 3.0   | 3.0   | 3.0   | 3.0   | 3.0   | 3.0                               | 0.0            |
| E1-08<br>*                         | v    | 15.0  | 15.0  | 15.0  | 15.0  | 35.0  | 50.0  | 35.0  | 50.0   | 19.0  | 24.0  | 19.0  | 24.0  | 15.0  | 15.0  | 15.0  | 15.0  | 11.0                              | 0.0            |
| E1-09                              | Hz   | 1.3   | 1.5   | 1.5   | 1.5   | 1.3   | 1.3   | 1.5   | 1.5    | 1.3   | 1.3   | 1.5   | 1.5   | 1.5   | 1.5   | 1.5   | 1.5   | 0.5                               | 0.0            |
| E1-10<br>*                         | v    | 9.0   | 9.0   | 9.0   | 9.0   | 8.0   | 9.0   | 8.0   | 9.0    | 11.0  | 13.0  | 11.0  | 15.0  | 9.0   | 9.0   | 9.0   | 9.0   | 2.0                               | 0.0            |

### ■200-V and 400-V Class Inverters of 0.4 to 1.5 kW

\* The settings shown are for 200-V class Inverters. The values will double for 400-V class Inverters.

#### ■200-V and 400-V Class Inverters of 2.2 to 45 kW

| Pa-<br>ram-<br>eter<br>Num-<br>ber | Unit |       |       |       |       |       |       | Fa    | actory | Setti | ng    |       |       |       |       |       |       | Open<br>Loop<br>Vector<br>Control | Flux<br>Vector |
|------------------------------------|------|-------|-------|-------|-------|-------|-------|-------|--------|-------|-------|-------|-------|-------|-------|-------|-------|-----------------------------------|----------------|
| E1-03                              | I    | 0     | 1     | 2     | 3     | 4     | 5     | 6     | 7      | 8     | 9     | Α     | В     | С     | D     | E     | F     |                                   |                |
| E1-04                              | Hz   | 50.0  | 60.0  | 60.0  | 72.0  | 50.0  | 50.0  | 60.0  | 60.0   | 50.0  | 50.0  | 60.0  | 60.0  | 90.0  | 120.0 | 180.0 | 60.0  | 60.0                              | 60.0           |
| E1-05<br>*                         | v    | 200.0 | 200.0 | 200.0 | 200.0 | 200.0 | 200.0 | 200.0 | 200.0  | 200.0 | 200.0 | 200.0 | 200.0 | 200.0 | 200.0 | 200.0 | 200.0 | 200.0                             | 200.0          |
| E1-06                              | Hz   | 50.0  | 60.0  | 50.0  | 60.0  | 50.0  | 50.0  | 60.0  | 60.0   | 50.0  | 50.0  | 60.0  | 60.0  | 60.0  | 60.0  | 60.0  | 60.0  | 60.0                              | 60.0           |
| E1-07<br>*                         | Hz   | 2.5   | 3.0   | 3.0   | 3.0   | 25.0  | 25.0  | 30.0  | 30.0   | 2.5   | 2.5   | 3.0   | 3.0   | 3.0   | 3.0   | 3.0   | 3.0   | 3.0                               | 0.0            |
| E1-08<br>*                         | v    | 14.0  | 14.0  | 14.0  | 14.0  | 35.0  | 50.0  | 35.0  | 50.0   | 18.0  | 23.0  | 18.0  | 23.0  | 14.0  | 14.0  | 14.0  | 14.0  | 11.0                              | 0.0            |
| E1-09                              | Hz   | 1.3   | 1.5   | 1.5   | 1.5   | 1.3   | 1.3   | 1.5   | 1.5    | 1.3   | 1.3   | 1.5   | 1.5   | 1.5   | 1.5   | 1.5   | 1.5   | 0.5                               | 0.0            |
| E1-10<br>*                         | v    | 7.0   | 7.0   | 7.0   | 7.0   | 6.0   | 7.0   | 6.0   | 7.0    | 9.0   | 11.0  | 9.0   | 13.0  | 7.0   | 7.0   | 7.0   | 7.0   | 2.0                               | 0.0            |

\* The settings shown are for 200-V class Inverters. The values will double for 400-V class Inverters.

### ■200-V class Inverters of 55 to 110 kW and 400-V Class Inverters of 55 to 300 kW

| Pa-<br>ram-<br>eter<br>Num-<br>ber | Unit |       |       |       |       |       |       | Fa    | actory | Setti | ng    |       |       |       |       |       |       | Open<br>Loop<br>Vector<br>Control | Flux<br>Vector |
|------------------------------------|------|-------|-------|-------|-------|-------|-------|-------|--------|-------|-------|-------|-------|-------|-------|-------|-------|-----------------------------------|----------------|
| E1-03                              | -    | 0     | 1     | 2     | 3     | 4     | 5     | 6     | 7      | 8     | 9     | Α     | В     | С     | D     | E     | F     |                                   |                |
| E1-04                              | Hz   | 50.0  | 60.0  | 60.0  | 72.0  | 50.0  | 50.0  | 60.0  | 60.0   | 50.0  | 50.0  | 60.0  | 60.0  | 90.0  | 120.0 | 180.0 | 60.0  | 60.0                              | 60.0           |
| E1-05<br>*                         | v    | 200.0 | 200.0 | 200.0 | 200.0 | 200.0 | 200.0 | 200.0 | 200.0  | 200.0 | 200.0 | 200.0 | 200.0 | 200.0 | 200.0 | 200.0 | 200.0 | 200.0                             | 200.0          |
| E1-06                              | Hz   | 50.0  | 60.0  | 50.0  | 60.0  | 50.0  | 50.0  | 60.0  | 60.0   | 50.0  | 50.0  | 60.0  | 60.0  | 60.0  | 60.0  | 60.0  | 60.0  | 60.0                              | 60.0           |
| E1-07<br>*                         | Hz   | 2.5   | 3.0   | 3.0   | 3.0   | 25.0  | 25.0  | 30.0  | 30.0   | 2.5   | 2.5   | 3.0   | 3.0   | 3.0   | 3.0   | 3.0   | 3.0   | 3.0                               | 0.0            |
| E1-08<br>*                         | v    | 12.0  | 12.0  | 12.0  | 12.0  | 35.0  | 50.0  | 35.0  | 50.0   | 15.0  | 20.0  | 15.0  | 20.0  | 12.0  | 12.0  | 12.0  | 12.0  | 11.0                              | 0.0            |
| E1-09                              | Hz   | 1.3   | 1.5   | 1.5   | 1.5   | 1.3   | 1.3   | 1.5   | 1.5    | 1.3   | 1.3   | 1.5   | 1.5   | 1.5   | 1.5   | 1.5   | 1.5   | 0.5                               | 0.0            |
| E1-10<br>*                         | v    | 6.0   | 6.0   | 6.0   | 6.0   | 5.0   | 6.0   | 5.0   | 6.0    | 7.0   | 9.0   | 7.0   | 11.0  | 6.0   | 6.0   | 6.0   | 6.0   | 2.0                               | 0.0            |

\* The settings shown are for 200-V class Inverters. The values will double for 400-V class Inverters.

# ◆ Factory Settings that Change with the Inverter Capacity (o2-04)

The factory settings of the following parameters will change if the Inverter capacity (o2-04) is changed.

### ■200-V Class Inverters

| Parame-<br>ter Num-<br>ber | Name                                         | Unit | Factory Setting |        |        |          |          |           |       |       |       |
|----------------------------|----------------------------------------------|------|-----------------|--------|--------|----------|----------|-----------|-------|-------|-------|
| -                          | Inverter Capacity                            | kW   | 0.4             | 0.75   | 1.5    | 2.2      | 3.7      | 5.5       | 7.5   | 11    | 15    |
| o2-04                      | kVA selection                                | -    | 0               | 1      | 2      | 3        | 4        | 5         | 6     | 7     | 8     |
| b8-03                      | Energy-saving filter time constant           | s    |                 |        | 0.5    | 50 (Open | loop vec | tor contr | rol)  |       |       |
| b8-04                      | Energy-saving coeffi-<br>cient               | -    | 288.20          | 223.70 | 169.40 | 156.80   | 122.90   | 94.75     | 72.69 | 70.44 | 63.13 |
| C6-01                      | Drive Duty selection                         | -    | 0               | 0      | 0      | 0        | 0        | 0         | 0     | 0     | 0     |
| C6-02                      | Carrier frequency selec-<br>tion*            | -    | 6               | 6      | 6      | 6        | 6        | 6         | 6     | 6     | 6     |
| -                          | Carrier frequency selec-<br>tion upper limit | -    | 6               | 6      | 6      | 6        | 6        | 6         | 6     | 6     | 6     |
| E2-01<br>(E4-01)           | Motor rated current                          | А    | 1.90            | 3.30   | 6.20   | 8.50     | 14.00    | 19.60     | 26.60 | 39.7  | 53.0  |
| E2-02<br>(E4-02)           | Motor rated slip                             | Hz   | 2.90            | 2.50   | 2.60   | 2.90     | 2.73     | 1.50      | 1.30  | 1.70  | 1.60  |
| E2-03<br>(E4-03)           | Motor no-load current                        | А    | 1.20            | 1.80   | 2.80   | 3.00     | 4.50     | 5.10      | 8.00  | 11.2  | 15.2  |
| E2-05<br>(E4-05)           | Motor line-to-line resis-<br>tance           | Ω    | 9.842           | 5.156  | 1.997  | 1.601    | 0.771    | 0.399     | 0.288 | 0.230 | 0.138 |
| E2-06<br>(E4-06)           | Motor leak inductance                        | %    | 18.2            | 13.8   | 18.5   | 18.4     | 19.6     | 18.2      | 15.5  | 19.5  | 17.2  |
| E2-10                      | Motor iron loss for torque compensation      | W    | 14              | 26     | 53     | 77       | 112      | 172       | 262   | 245   | 272   |
| L2-02                      | Momentary power loss ridethru time           | s    | 0.1             | 0.1    | 0.2    | 0.3      | 0.5      | 1.0       | 1.0   | 1.0   | 2.0   |
| L2-03                      | Min. baseblock (BB)<br>time                  | s    | 0.1             | 0.2    | 0.3    | 0.4      | 0.5      | 0.6       | 0.7   | 0.8   | 0.9   |
| L2-04                      | Voltage recovery time                        | s    | 0.3             | 0.3    | 0.3    | 0.3      | 0.3      | 0.3       | 0.3   | 0.3   | 0.3   |
| L8-02                      | Overheat pre-alarm level                     | °C   | 95              | 95     | 95     | 100      | 95       | 95        | 95    | 95    | 90    |

| Parame-<br>ter Num-<br>ber | Name                                         | Unit | Factory Setting |          |          |           |       |                                 |       |       |       |
|----------------------------|----------------------------------------------|------|-----------------|----------|----------|-----------|-------|---------------------------------|-------|-------|-------|
| -                          | Inverter Capacity                            | kW   | 18.5            | 22       | 30       | 37        | 45    | 55                              | 75    | 90    | 110   |
| o2-04                      | kVA selection                                | -    | 9               | А        | В        | С         | D     | E                               | F     | 10    | 11    |
| b8-03                      | Energy-saving filter time constant           | s    | 0.5             | 50 (Open | loop veo | tor conti | col)  | 2.00 (Open loop vector control) |       |       |       |
| b8-04                      | Energy-saving coeffi-<br>cient               | -    | 57.87           | 51.79    | 46.27    | 38.16     | 35.78 | 31.35                           | 23.10 | 23.10 | 23.10 |
| C6-01                      | Drive Duty selection                         | -    | 0               | 0        | 0        | 0         | 0     | 0                               | 0     | 0     | 0     |
| C6-02                      | Carrier frequency selec-<br>tion*            | -    | 6               | 6        | 4        | 3         | 3     | 3                               | 3     | 3     | 1     |
| -                          | Carrier frequency selec-<br>tion upper limit | -    | 6               | 6        | 6        | 4         | 4     | 4                               | 4     | 4     | 1     |
| E2-01<br>(E4-01)           | Motor rated current                          | А    | 65.8            | 77.2     | 105.0    | 131.0     | 160.0 | 190.0                           | 260.0 | 260.0 | 260.0 |
| E2-02<br>(E4-02)           | Motor rated slip                             | Hz   | 1.67            | 1.70     | 1.80     | 1.33      | 1.60  | 1.43                            | 1.39  | 1.39  | 1.39  |
| E2-03<br>(E4-03)           | Motor no-load current                        | А    | 15.7            | 18.5     | 21.9     | 38.2      | 44.0  | 45.6                            | 72.0  | 72.0  | 72.0  |
| E2-05<br>(E4-05)           | Motor line-to-line resis-<br>tance           | Ω    | 0.101           | 0.079    | 0.064    | 0.039     | 0.030 | 0.022                           | 0.023 | 0.023 | 0.023 |
| E2-06<br>(E4-06)           | Motor leak inductance                        | %    | 20.1            | 19.5     | 20.8     | 18.8      | 20.2  | 20.5                            | 20.0  | 20.0  | 20.0  |
| E2-10                      | Motor iron loss for torque compensation      | W    | 505             | 538      | 699      | 823       | 852   | 960                             | 1200  | 1200  | 1200  |
| L2-02                      | Momentary power loss ridethru time           | s    | 2.0             | 2.0      | 2.0      | 2.0       | 2.0   | 2.0                             | 2.0   | 2.0   | 2.0   |
| L2-03                      | Min. baseblock (BB)<br>time                  | s    | 1.0             | 1.0      | 1.1      | 1.1       | 1.2   | 1.2                             | 1.3   | 1.5   | 1.7   |
| L2-04                      | Voltage recovery time                        | s    | 0.6             | 0.6      | 0.6      | 0.6       | 0.6   | 1.0                             | 1.0   | 1.0   | 1.0   |
| L8-02                      | Overheat pre-alarm level                     | °C   | 100             | 90       | 90       | 95        | 100   | 105                             | 110   | 100   | 95    |

Note Attach a Momentary Power Interruption Compensation Unit if compensation for power interruptions of up to 2.0 seconds is required for 200-V class Inverters with outputs of 0.4 to 11 kW.

\* If C6-02 is set to 0, 1, or F and the initial value of C6-03 and C6-04 is 2.0 kHz, the initial settings for C6-02 are as follows: 2: 5.0 kHz, 3: 8.0 kHz, 4: 10 kHz, 5: 12.5 kHz, and 6: 15 kHz. If the carrier frequency is set higher than the factory setting for Inverters with outputs of 7.5 kW or more, the Inverter rated current will need to be reduced.

### ■400-V Class Inverters

| Parame-<br>ter Num-<br>ber | Name                                         | Unit | Factory Setting |        |        |          |          |          |          |        |        |        |
|----------------------------|----------------------------------------------|------|-----------------|--------|--------|----------|----------|----------|----------|--------|--------|--------|
| -                          | Inverter Capacity                            | kW   | 0.4             | 0.75   | 1.5    | 2.2      | 3.7      | 4.0      | 5.5      | 7.5    | 11     | 15     |
| o2-04                      | kVA selection                                | -    | 20              | 21     | 22     | 23       | 24       | 25       | 26       | 27     | 28     | 29     |
| b8-03                      | Energy-saving filter time constant           | s    |                 |        |        | 0.50 (Oj | pen loop | o vector | control) | )      |        |        |
| b8-04                      | Energy-saving coeffi-<br>cient               | -    | 576.40          | 447.40 | 338.80 | 313.60   | 245.80   | 236.44   | 189.50   | 145.38 | 140.88 | 126.26 |
| C6-01                      | Drive Duty selection                         | -    | 0               | 0      | 0      | 0        | 0        | 0        | 0        | 0      | 0      | 0      |
| C6-02                      | Carrier frequency selec-<br>tion *           | -    | 6               | 6      | 6      | 6        | 6        | 6        | 6        | 6      | 6      | 6      |
| -                          | Carrier frequency selec-<br>tion upper limit | -    | 6               | 6      | 6      | 6        | 6        | 6        | 6        | 6      | 6      | 6      |
| E2-01<br>(E4-01)           | Motor rated current                          | А    | 1.00            | 1.60   | 3.10   | 4.20     | 7.00     | 7.00     | 9.80     | 13.30  | 19.9   | 26.5   |
| E2-02<br>(E4-02)           | Motor rated slip                             | Hz   | 2.90            | 2.60   | 2.50   | 3.00     | 2.70     | 2.70     | 1.50     | 1.30   | 1.70   | 1.60   |
| E2-03<br>(E4-03)           | Motor no-load current                        | А    | 0.60            | 0.80   | 1.40   | 1.50     | 2.30     | 2.30     | 2.60     | 4.00   | 5.6    | 7.6    |
| E2-05<br>(E4-05)           | Motor line-to-line resis-<br>tance           | W    | 38.198          | 22.459 | 10.100 | 6.495    | 3.333    | 3.333    | 1.595    | 1.152  | 0.922  | 0.550  |
| E2-06<br>(E4-06)           | Motor leak inductance                        | %    | 18.2            | 14.3   | 18.3   | 18.7     | 19.3     | 19.3     | 18.2     | 15.5   | 19.6   | 17.2   |
| E2-10                      | Motor iron loss for<br>torque compensation   | W    | 14              | 26     | 53     | 77       | 130      | 130      | 193      | 263    | 385    | 440    |
| L2-02                      | Momentary power loss ridethru time           | s    | 0.1             | 0.1    | 0.2    | 0.3      | 0.5      | 0.5      | 0.8      | 0.8    | 1.0    | 2.0    |
| L2-03                      | Min. baseblock (BB)<br>time                  | s    | 0.1             | 0.2    | 0.3    | 0.4      | 0.5      | 0.6      | 0.6      | 0.7    | 0.8    | 0.9    |
| L2-04                      | Voltage recovery time                        | s    | 0.3             | 0.3    | 0.3    | 0.3      | 0.3      | 0.3      | 0.3      | 0.3    | 0.3    | 0.3    |
| L8-02                      | Overheat pre-alarm level                     | °C   | 95              | 95     | 95     | 90       | 95       | 95       | 95       | 90     | 95     | 95     |

| Parame-<br>ter Num-<br>ber | Name                                         | Unit | Factory Setting |         |         |          |       |       |       |         |          |       |
|----------------------------|----------------------------------------------|------|-----------------|---------|---------|----------|-------|-------|-------|---------|----------|-------|
| -                          | Inverter Capacity                            | kW   | 18.5            | 22      | 30      | 37       | 45    | 55    | 75    | 90      | 110      | 132   |
| o2-04                      | kVA selection                                | -    | 2A              | 2B      | 2C      | 2D       | 2E    | 2F    | 30    | 31      | 32       | 33    |
| b8-03                      | Energy-saving filter time constant           | s    | 0.50            | ) (Open | loop ve | ctor con | trol) | 2.00  | (Open | loop ve | ctor con | trol) |
| b8-04                      | Energy-saving coeffi-<br>cient               | -    | 115.74          | 103.58  | 92.54   | 76.32    | 71.56 | 67.20 | 46.20 | 41.22   | 36.23    | 33.18 |
| C6-01                      | Drive Duty selection                         | -    | 0               | 0       | 0       | 0        | 0     | 0     | 0     | 0       | 0        | 0     |
| C6-02                      | Carrier frequency selec-<br>tion *           | -    | 6               | 6       | 4       | 4        | 4     | 4     | 3     | 3       | 3        | 3     |
| -                          | Carrier frequency selec-<br>tion upper limit | -    | 6               | 6       | 6       | 6        | 6     | 6     | 4     | 4       | 4        | 4     |
| E2-01<br>(E4-01)           | Motor rated current                          | А    | 32.9            | 38.6    | 52.3    | 65.6     | 79.7  | 95.0  | 130.0 | 156.0   | 190.0    | 223.0 |
| E2-02<br>(E4-02)           | Motor rated slip                             | Hz   | 1.67            | 1.70    | 1.80    | 1.33     | 1.60  | 1.46  | 1.39  | 1.40    | 1.40     | 1.38  |
| E2-03<br>(E4-03)           | Motor no-load current                        | А    | 7.8             | 9.2     | 10.9    | 19.1     | 22.0  | 24.0  | 36.0  | 40.0    | 49.0     | 58.0  |
| E2-05<br>(E4-05)           | Motor line-to-line resis-<br>tance           | Ω    | 0.403           | 0.316   | 0.269   | 0.155    | 0.122 | 0.088 | 0.092 | 0.056   | 0.046    | 0.035 |
| E2-06<br>(E4-06)           | Motor leak inductance                        | %    | 20.1            | 23.5    | 20.7    | 18.8     | 19.9  | 20.0  | 20.0  | 20.0    | 20.0     | 20.0  |
| E2-10                      | Motor iron loss for torque compensation      | W    | 508             | 586     | 750     | 925      | 1125  | 1260  | 1600  | 1760    | 2150     | 2350  |
| L2-02                      | Momentary power loss ridethru time           | s    | 2.0             | 2.0     | 2.0     | 2.0      | 2.0   | 2.0   | 2.0   | 2.0     | 2.0      | 2.0   |
| L2-03                      | Min. baseblock (BB)<br>time                  | s    | 1.0             | 1.0     | 1.1     | 1.1      | 1.2   | 1.2   | 1.3   | 1.5     | 1.7      | 1.7   |
| L2-04                      | Voltage recovery time                        | S    | 0.6             | 0.6     | 0.6     | 0.6      | 0.6   | 1.0   | 1.0   | 1.0     | 1.0      | 1.0   |
| L8-02                      | Overheat pre-alarm level                     | °C   | 98              | 78      | 85      | 85       | 90    | 90    | 98    | 108     | 100      | 110   |

| Parame-<br>ter Num-<br>ber | Name                                         | Unit | Factory Setting                      |       |       |       |  |  |
|----------------------------|----------------------------------------------|------|--------------------------------------|-------|-------|-------|--|--|
| -                          | Inverter Capacity                            | kW   | 160                                  | 185   | 220   | 300   |  |  |
| o2-04                      | kVA selection                                | -    | 34                                   | 35    | 36    | 37    |  |  |
| b8-03                      | Energy-saving filter time constant           | s    | 2.00 (Open loop vector con-<br>trol) |       |       |       |  |  |
| b8-04                      | Energy-saving coeffi-<br>cient               | -    | 30.13                                | 30.57 | 27.13 | 21.76 |  |  |
| C6-01                      | Drive Duty selection                         | -    | 0                                    | 0     | 1     | 1     |  |  |
| C6-02                      | Carrier frequency selec-<br>tion *           | -    | 2                                    | 2     | 1     | 1     |  |  |
| -                          | Carrier frequency selec-<br>tion upper limit | -    | 4                                    | 2     | la    | la    |  |  |
| E2-01<br>(E4-01)           | Motor rated current                          | А    | 270.0                                | 310.0 | 370.0 | 500.0 |  |  |
| E2-02<br>(E4-02)           | Motor rated slip                             | Hz   | 1.35                                 | 1.30  | 1.30  | 1.25  |  |  |
| E2-03<br>(E4-03)           | Motor no-load current                        | А    | 70.0                                 | 81.0  | 96.0  | 130.0 |  |  |
| E2-05<br>(E4-05)           | Motor line-to-line resis-<br>tance           | Ω    | 0.029                                | 0.025 | 0.020 | 0.014 |  |  |
| E2-06<br>(E4-06)           | Motor leak inductance                        | %    | 20.0                                 | 20.0  | 20.0  | 20.0  |  |  |
| E2-10                      | Motor iron loss for torque compensation      | W    | 2850                                 | 3200  | 3700  | 4700  |  |  |
| L2-02                      | Momentary power loss ridethru time           | s    | 2.0                                  | 2.0   | 2.0   | 2.0   |  |  |
| L2-03                      | Min. baseblock (BB)<br>time                  | s    | 1.8                                  | 1.9   | 2.0   | 2.1   |  |  |
| L2-04                      | Voltage recovery time                        | s    | 1.0                                  | 1.0   | 1.0   | 1.0   |  |  |
| L8-02                      | Overheat pre-alarm level                     | °C   | 108                                  | 95    | 100   | 108   |  |  |

Note Attach a Momentary Power Interruption Compensation Unit if compensation for power interruptions of up to 2.0 seconds is required for 200-V class Inverters with outputs of 0.4 to 11 kW.

\* If C6-02 is set to 0, 1, or F and the initial value of C6-03 and C6-04 is 2.0 kHz, the initial settings for C6-02 are as follows: 2: 5.0 kHz, 3: 8.0 kHz, 4: 10 kHz, 5: 12.5 kHz, and 6: 15 kHz. If the carrier frequency is set higher than the factory setting for Inverters with outputs of 7.5 kW or more, the Inverter rated current will need to be reduced.

# ◆ Parameters that Change with the CT/VT/VT2 Selection

Parameters will change according to the CT/VT/VT2 selection (C6-01) in the way shown in the following tables.

#### ■Changes in Initial Values

| Item that Changes with the CT/VT/<br>VT2 Selection  | CT (C6-01 = 0)  | VT/VT2 (C6-01 = 1 or 2)                                                                                    |
|-----------------------------------------------------|-----------------|----------------------------------------------------------------------------------------------------|
| C6-02 (Carrier frequency selection)                 | 1               | Refer to Factory Settings that Change with<br>the Inverter Capacity (02-04) on page 5-92.<br>(See note 1.) |
| L3-02 (Stall prevention level during accel)         | 150%            | 120%                                                                                                    |
| L3-06 (Stall prevention level during running)       | 150%            | 120%                                                                                                    |
| L8-15 (OL2 characteristics selection at low speeds) | 0 (disabled)    | 1 (enabled)                                                                                                |
| OL2 calculation                                     | 150% per minute | 120% per minute (See note 1.)                                                                              |

\* The specifications are different for VT2. Refer to the following items for details.

# ■Changes in Setting Ranges

| Parameter for Which the Setting<br>Range Changes with the CT/VT/<br>VT2 Selection | CT (C6-01 = 0)        | VT/VT2 (C6-01 = 1 or 2)                          |  |  |  |
|-----------------------------------------------------------------------------------|-----------------------|--------------------------------------------------|--|--|--|
| C6-02 (Carrier frequency selection)                                               | 0 or 1                | 0 to 6, F (depends on capacity)<br>(See note 1.) |  |  |  |
| b5-15 (PID sleep function operation level)                                        |                       |                                                  |  |  |  |
| b6-01 (Dwell frequency at start)                                                  |                       |                                                  |  |  |  |
| b6-03 (Dwell frequency at stop)                                                   |                       |                                                  |  |  |  |
| C1-11 (Accel/decel time switching fre-<br>quency)                                 |                       |                                                  |  |  |  |
| C5-07 (ASR switching frequency)                                                   |                       |                                                  |  |  |  |
| d3-01 (Jump frequency 1)                                                          |                       |                                                  |  |  |  |
| d3-02 (Jump frequency 2)                                                          |                       |                                                  |  |  |  |
| d3-03 (Jump frequency 3)                                                          |                       |                                                  |  |  |  |
| d6-02 (Field frequency)                                                           |                       |                                                  |  |  |  |
| E1-04 (Max. output frequency)                                                     |                       |                                                  |  |  |  |
| E1-06 (Base frequency)                                                            | Upper limit: 150.0 Hz | Upper limit: 400.0 Hz                            |  |  |  |
| E1-07 (Mid. output frequency)                                                     |                       |                                                  |  |  |  |
| E1-09 (Min. output frequency)                                                     |                       |                                                  |  |  |  |
| E1-11 (Mid. output frequency 2)                                                   |                       |                                                  |  |  |  |
| E3-02 (Motor 2 max. output fre-<br>quency)                                        |                       |                                                  |  |  |  |
| E3-04 (Motor 2 max. voltage fre-<br>quency)                                       |                       |                                                  |  |  |  |
| E3-05 (Motor 2 mid. output frequency 1)                                           |                       |                                                  |  |  |  |
| E3-07 (Motor 2 min. output frequency)                                             |                       |                                                  |  |  |  |
| L4-01 (Speed agreement detection level)                                           |                       |                                                  |  |  |  |
| L4-03 (Speed agreement detection<br>level (+/-))                                  | -150.0 to 150.0 Hz    | -400.0 to 400.0 Hz                               |  |  |  |

\* The specifications are different for VT2. Refer to the following items for details.
#### ♦ Parameters that Change with the VT2 Selection

| ■200-V Class Inverters |  |
|------------------------|--|
|------------------------|--|

| Capacity (kW) | VT<br>Rated Current<br>(N9-01)<br>(A) | VT2<br>Rated Current<br>(A) | VT<br>Carrier Frequency<br>(C6-02)<br>(kHz) | VT2<br>Carrier Frequency<br>(C6-02)<br>(kHz) |  |
|---------------|---------------------------------------|-----------------------------|---------------------------------------------|----------------------------------------------|--|
| 0.4           | 3.2                                   | 3.6                         | 15                                          | 10                                           |  |
| 0.75          | 4.1                                   | 4.6                         | 15                                          | 10                                           |  |
| 1.5           | 7.0                                   | 7.8                         | 15                                          | 10                                           |  |
| 2.2           | 9.6                                   | 10.8                        | 15                                          | 8                                            |  |
| 3.7           | 15.0                                  | 16.8                        | 15                                          | 10                                           |  |
| 5.5           | 23.0                                  | 23.0                        | 15                                          | 15                                           |  |
| 7.5           | 31.0                                  | 31.0                        | 15                                          | 15                                           |  |
| 11            | 45.0                                  | 46.2                        | 15                                          | 8                                            |  |
| 15            | 58.0                                  | 59.4                        | 15                                          | 10                                           |  |
| 18.5          | 71.0                                  | 74.8                        | 15                                          | 10                                           |  |
| 22            | 85.0                                  | 88.0                        | 15                                          | 10                                           |  |
| 30            | 115.0                                 | 115.0                       | 10                                          | 10                                           |  |
| 37            | 145.0                                 | 162.0                       | 8                                           | 5                                            |  |
| 45            | 180.0                                 | 192.0                       | 8                                           | 5                                            |  |
| 55            | 215.0                                 | 215.0                       | 8                                           | 8                                            |  |
| 75            | 283.0                                 | 312.0                       | 5                                           | 2                                            |  |
| 90            | 346.0                                 | 360.0                       | 5                                           | 2                                            |  |
| 110           | 415.0                                 | 415.0                       | 2                                           | 2                                            |  |

#### ■400-V Class Inverters

|   | Capacity (kW) | VT<br>Rated Current<br>(N9-01)<br>(A) | VT2<br>Rated Current<br>(A) | VT<br>Carrier Frequency<br>(C6-02)<br>(kHz) | VT2<br>Carrier Frequency<br>(C6-02)<br>(kHz) |
|---|---------------|---------------------------------------|-----------------------------|---------------------------------------------|----------------------------------------------|
|   | 0.4           | 1.8                                   | 1.8                         | 15                                          | 15                                           |
|   | 0.75          | 2.1                                   | 2.1                         | 15                                          | 15                                           |
| ſ | 1.5           | 3.7                                   | 3.7                         | 15                                          | 15                                           |
|   | 2.2           | 5.3                                   | 5.3                         | 15                                          | 15                                           |
|   | 3.7           | 7.6                                   | 7.6                         | 15                                          | 15                                           |
|   | 5.5           | 12.5                                  | 12.5                        | 15                                          | 15                                           |
|   | 7.5           | 17.0                                  | 17.0                        | 15                                          | 15                                           |
|   | 11            | 24.0                                  | 27.0                        | 15                                          | 8                                            |
| ſ | 15            | 31.0                                  | 34.0                        | 15                                          | 10                                           |
| ĺ | 18.5          | 39.0                                  | 40.0                        | 15                                          | 10                                           |
| ſ | 22            | 45.0                                  | 50.4                        | 15                                          | 10                                           |

| Capacity (kW) | VT<br>Rated Current<br>(N9-01)<br>(A) | VT2<br>Rated Current<br>(A) | VT<br>Carrier Frequency<br>(C6-02)<br>(kHz) | VT2<br>Carrier Frequency<br>(C6-02)<br>(kHz) |
|---------------|---------------------------------------|-----------------------------|---------------------------------------------|----------------------------------------------|
| 30            | 60.0                                  | 67.2                        | 10                                          | 8                                            |
| 37            | 75.0                                  | 77.0                        | 10                                          | 8                                            |
| 45            | 91.0                                  | 96.0                        | 10                                          | 8                                            |
| 55            | 112.0                                 | 125.0                       | 10                                          | 5                                            |
| 75            | 150.0                                 | 156.0                       | 8                                           | 5                                            |
| 90            | 180.0                                 | 180.0                       | 8                                           | 8                                            |
| 110           | 216.0                                 | 240.0                       | 8                                           | 5                                            |
| 132           | 260.0                                 | 260.0                       | 5                                           | 5                                            |
| 160           | 304.0                                 | 304.0                       | 5                                           | 5                                            |
| 185           | 370.0                                 | 414.0                       | 5                                           | 2                                            |
| 220           | 506.0                                 | 515.0                       | 2                                           | 2                                            |
| 300           | 675.0                                 | 675.0                       | 2                                           | 2                                            |

#### ■OL2 Derating Curve Differences for CT, VT, and VT2

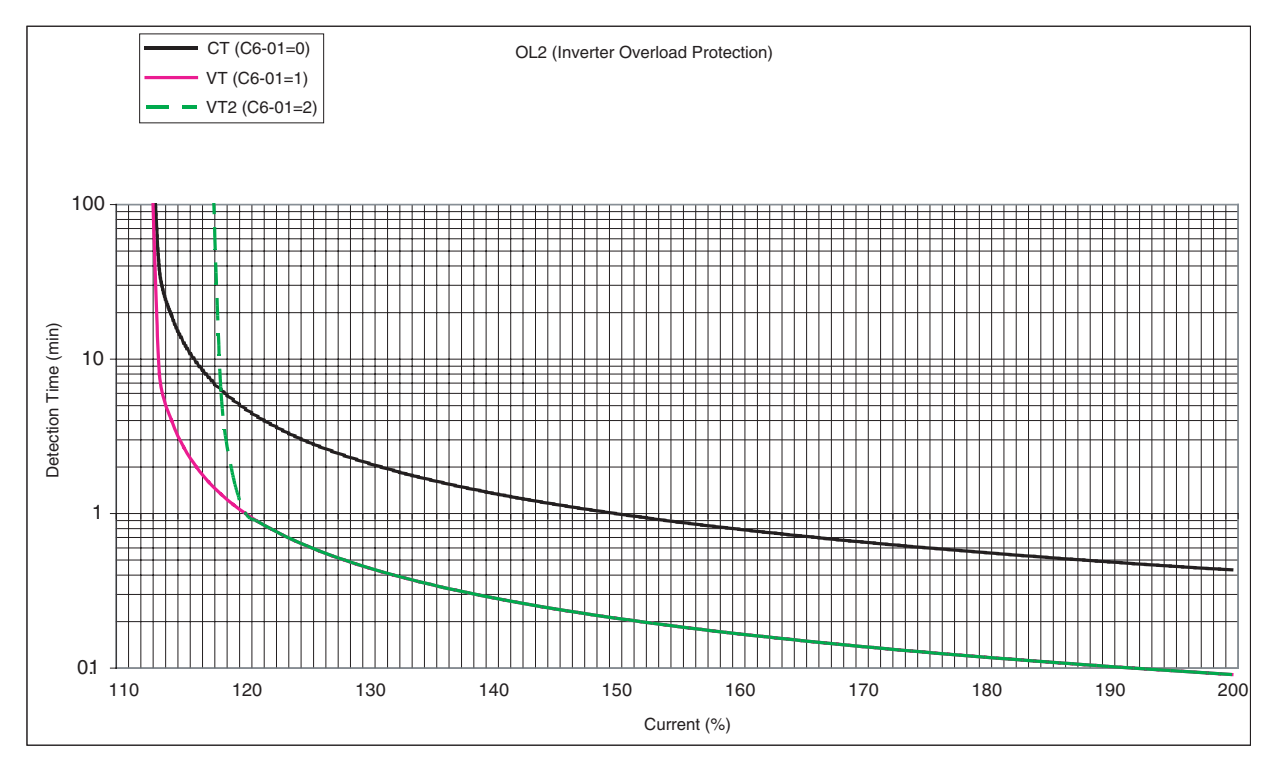

5-100

# 6

## Chapter 6 Parameter Settings by Function

| Application and Overload Selections             | 6-2    |
|-------------------------------------------------|--------|
| Frequency Reference                             | 6-6    |
| Run Command                                     | 6-11   |
| Stopping Methods                                | 6-13   |
| Acceleration and Deceleration Characteristics   | 6-21   |
| Adjusting Frequency References                  | 6-29   |
| Speed Limit (Frequency Reference Limit Function | ı)6-34 |
| Improved Operating Efficiency                   | 6-36   |
| Machine Protection                              | 6-42   |
| Continuing Operation                            | 6-54   |
| Inverter Protection                             | 6-62   |
| Input Terminal Functions                        | 6-64   |
| Monitor Parameters                              | 6-74   |
| Communications Functions                        | 6-78   |
| Individual Functions                            | 6-118  |
| Digital Operator Functions                      | 6-153  |
| Options                                         | 6-162  |
|                                                 |        |

## **Application and Overload Selections**

#### Select the Overload to Suit the Application

Set C6-01 (Drive Duty selection) depending on the application for which the Inverter is used.

If using the Inverter for fans or pumps, set C6-01 to 1 (1: VT Normal Duty 1) or 2 (2: VT2 Normal Duty 2). It is designed for use on applications in which the load torque decreases as the speed decreases. For other applications, leave C6-01 at the factory setting (0: CT Heavy Duty)

The setting ranges for the Inverter carrier frequency, overload tolerance, and maximum output frequency depend on the setting in C6-01.

#### ■Related Parameters

| Daram               | Name                                   |                                                                                                    |                                        |                    |                                    | Control Methods |                   |                     |                             |
|---------------------|----------------------------------------|----------------------------------------------------------------------------------------------------|----------------------------------------|--------------------|------------------------------------|-----------------|-------------------|---------------------|-----------------------------|
| eter<br>Num-<br>ber | LCD Display                            | Description                                                                                                    | Setting<br>Range                       | Factory<br>Setting | Change<br>during<br>Opera-<br>tion | V/f             | V/f<br>with<br>PG | Flux<br>Vec-<br>tor | Open<br>Loop<br>Vec-<br>tor |
| C6-01               | Drive Duty selection                   | <ol> <li>CT (Heavy Duty) (low carrier, constant<br/>torque, 150% for 1 minute max.)</li> <li>VT (Normal Duty 1) (high carrier, vari-</li> </ol>                                                                                                    | 0 to 2                                 | 0                  | No                                 | 0               | 0                 | 0                   | 0                           |
| 00 01               | Heavy/Normal Duty                      | able torque, 120% for 1 minute max.)<br>2: VT2 (Normal Duty 2) (high carrier,<br>variable torque 2)                                                                                                    | 0102                                   | 0                  | 110                                | ×               | ×                 | ×                   | ×                           |
| C6-02               | Carrier frequency selection            | Select carrier wave fixed pattern.                                                                                                    | 0 to F                                 | 6*1                | No                                 | 0               | 0                 | 0                   | 0                           |
| 00 02               | CarrierFreq Sel                        | parameters C6-03 to C6-05.                                                                                                    | 0.01                                   |                    | 110                                | ×               | ×                 | ×                   | ×                           |
| C6-03               | Carrier frequency upper<br>limit       |                                                                                                    | 2.0 to<br>15.0                         | 15.0 kHz<br>*1     | No                                 | А               | А                 | А                   | А                           |
| C6-04<br>C6-05      | CarrierFreq Max                        | Set upper and lower carrier frequency limits<br>in kHz.<br>Set the carrier wave gain as shown below.                                                                                                    | *2 *3                                  |                    |                                    |                 |                   |                     |                             |
|                     | Carrier frequency lower<br>limit       | In vector control method, the carrier fre-<br>quency is fixed according to C6-03 (Carrier<br>Frequency Upper Limit).<br>Carrier frequency<br>06-00<br>06-00<br>00-00<br>00-00<br>CG-05) x K<br>Output frequency x<br>(C6-05) x K<br>Output frequency<br>EI-04<br>(Maximum output frequency)<br>K is the coefficient determined by the set<br>value in C6-03. | 0.4 to                                 | 15.0 kHz           | No                                 | А               | А                 | No                  | No                          |
|                     | CarrierFreq Min                        |                                                                                                    | *2 *3 *1<br>Juency<br>ency)<br>the set | *1                 | *1                                 |                 |                   |                     |                             |
|                     | Carrier frequency<br>proportional gain | $C6-03 \ge 10.0 \text{ KHz}; K = 3$<br>$10.0 \text{ kHz} > C6-03 \ge 5.0 \text{ kHz}; K = 2$<br>5.0  kHz > C6-03; K = 2                                                                                                    | 00 to 99                               | 00                 | No                                 | Α               | А                 | No                  | No                          |
|                     | CarrierFreq Gain                       |                                                                                                    | *3                                     |                    |                                    |                 |                   |                     |                             |

\* 1. The factory settings depend on the Inverter capacity.

\* 2. The setting ranges depend on the Inverter capacity.

\* 3. Can be set and referenced only when C6-01 is set to 1, and C6-02 is set to F.

#### VT/VT2: High Carrier, Variable Torque CT: Low Carrier, Constant Torque Variable Torque **Constant Torque** Torque Torque Motor speed 0 Motor speed 0 Constant torque means a fixed load torque for all motor Variable torque means that the load torque will decrease speed, and it requires overload resistance capability. as the speed decreases. Normally, overload resistance Applications include pushers, conveyors, cranes, and capability is not required. Applications include fans and other friction or heavy loads. pumps. High carrier: Acoustic noise is not present. Low carrier: Acoustic noise is present. VT2 limits the carrier frequency in order to keep a higher torque than VT.

#### ■Difference between CT and VT

The characteristics of CT (low carrier, constant torque) and VT (high carrier, variable torque) are shown below.

#### ■Setting Precautions

#### C6-01 (CT/VT Selection)

When setting C6-01, observe the following precautions.

• Depending on the set value in C6-01, the setting range of the related parameters is limited as follows:

| C6-01 Set Value                                         | 0 (Low Carrier, Constant<br>Torque)           | 1 (High Carrier, Variable<br>Torque)                                                                                                    | 2 (VT2)   |
|---------------------------------------------------------|-----------------------------------------------|----------------------------------------------------------------------------------------------------|-----------|
| Inverter Overload Protection Level                      | 150% Inverter rated cur-<br>rent/1 min.       | 120% Inverter rated curre                                                                                                    | nt/1 min. |
| C6-02 (Carrier Frequency Selection)                     | 0: Low carrier, low noise<br>1: Carrier 2 kHz | 0: Low carrier low noise<br>1: Carrier 2 kHz<br>2: Carrier 5 kHz<br>3: Carrier 8.0 kHz<br>4: Carrier 10.0 kHz<br>5: Carrier 12.5 kHz<br>6: Carrier 15 kHz<br>F: User-set* |           |
| E1-04 and E3-02 (Max. Output Frequency)                 | 150 Hz                                        | 400                                                                                                    | Hz        |
| L3-02 (Stall Prevention Level Dur-<br>ing Acceleration) | 150%                                          | 120%                                                                                                    |           |
| L3-06 (Stall Prevention Level Dur-<br>ing Operation)    | 150%                                          | 120%                                                                                                    |           |

\* Factory settings depend on Inverter capacity. (see 5-77 for details)

• When the setting in E1-04 or E3-02 is greater than 150 Hz, if C6-01 is set to 0, an OPE02 (Parameter setting range error) will occur.

#### **Carrier Frequency**

When selecting the carrier frequency, observe the following precautions items.

• When using a device with C6-01 set to 1 (VT) or 2 (VT2), adjust the carrier frequency according to the cases shown below.

If the wiring distance between Inverter and motor is long: Set the carrier frequency low. (Use the following values as guidelines.

| Wiring Length                     | 50 m or less    | 100 m or less   | Over 100 m     |
|-----------------------------------|-----------------|-----------------|----------------|
| C6-02 (carrier frequency) setting | 0 to 6 (15 kHz) | 0 to 4 (10 kHz) | 0 to 2 (5 kHz) |

If speed and torque are inconsistent at low speeds: Set the carrier frequency low.

If Inverter noise is affecting peripheral devices: Set the carrier frequency low.

If leakage current from the Inverter is large: Set the carrier frequency low.

If metallic noise from the motor is large: Set the carrier frequency high.

Carrier frequency upper limit depends on the Inverter capacity. Refer to Factory Settings that Change with the Inverter Capacity (o2-04) on page 5-92.

• When using V/f control or V/f control with PG, the carrier frequency may be varied to match the output frequency, as shown in the following diagram, by setting C6-03 (Carrier Frequency Upper Limit), C6-04 (Carrier Frequency Lower Limit), and C6-05 (Carrier Frequency Proportional Gain).

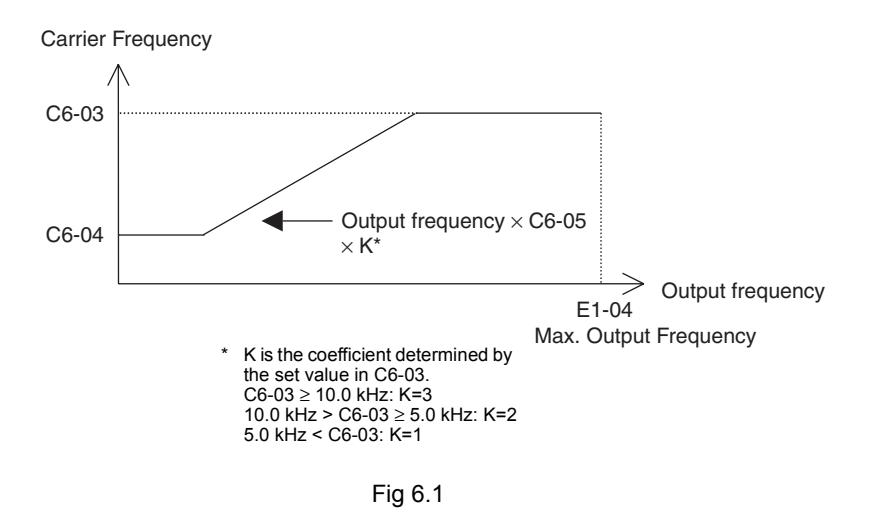

- With vector control, the carrier frequency is fixed by the Carrier Frequency Upper Limit in C6-03 if userset, or by the carrier frequency set in C6-02.
- To fix the carrier frequency, set C6-03 and C6-04 to the same value, or set C6-05 to 0.
- If the settings are as shown below, OPE11 (Data setting error) will occur.

If Carrier Frequency Proportional Gain (C6-05) > 6 and C6-03 < C6-04. If C6-01 = 0 and Carrier Frequency Selection C6-02 is set from 2 to E. If C6-01 = 1 and Carrier Frequency Selection C6-02 is set from 7 to E.

#### ■OL Curve Derating for Carrier Frequency

#### 1) OL Curve Derating for Carrier Frequency

When C6-01 is set to 1 or 2, the Inverter overload current level will be reduced, and even when the overload current falls to below 120%, OL2 (Inverter overload) will be detected. The Inverter overload current reduction level is shown below.

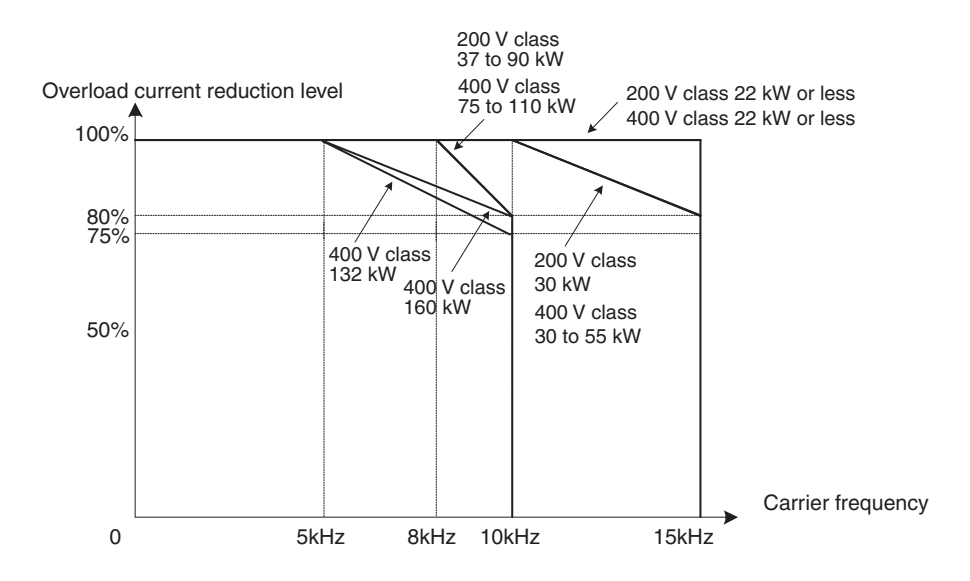

#### 2) OL Curve Derating for Ambient Temperature

The following diagram shows the derating that will occur according to the setting of the ambient temperature (L8-12).

L8-12 = 45: 100% (default) at an ambient temperature of  $45^{\circ}$ C L8-12 = 60: 80% (default) at an ambient temperature of  $60^{\circ}$ C

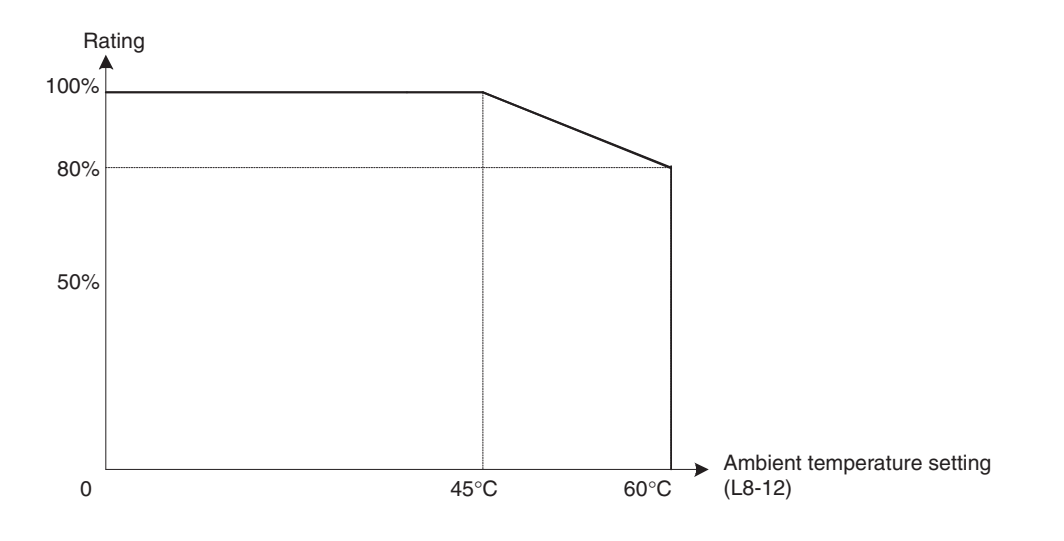

## Frequency Reference

This section explains how to input the frequency reference.

#### Selecting the Frequency Reference Source

Set parameter b1-01 to select the frequency reference source.

#### ■Related Parameters

| Daram-              | Name                                 |                                                                                                    |                  |                    | Change                   | Control Methods |                   |                     |                             |
|---------------------|--------------------------------------|----------------------------------------------------------------------------------------------------|------------------|--------------------|--------------------------|-----------------|-------------------|---------------------|-----------------------------|
| eter<br>Num-<br>ber | LCD Display                          | Description                                                                                                    | Setting<br>Range | Factory<br>Setting | during<br>Opera-<br>tion | V/f             | V/f<br>with<br>PG | Flux<br>Vec-<br>tor | Open<br>Loop<br>Vec-<br>tor |
|                     | Reference selection                  | Set the frequency reference source                                                                                                    |                  |                    |                          |                 |                   |                     |                             |
| b1-01               | Reference Source                     | 0: Digital Operator<br>1: Control circuit terminal (analog input)<br>2: RS-422A/485 communications<br>3: Option Card<br>4: Pulse train input | 0 to 4           | 1                  | No                       | Q               | Q                 | Q                   | Q                           |
| H6-01               | Pulse train input function selection | 0: Frequency reference<br>1: PID feedback value                                                                                              | 0 to 2           | 0                  | No                       | А               | А                 | А                   | А                           |
|                     | Pulse Input Sel                      | 2: PID target value                                                                                                    |                  |                    |                          |                 |                   |                     |                             |
| Н6-02               | Pulse train<br>input scaling         | Set the number of pulses taking the refer-                                                                                                   | 1000 to          | 1440 Hz            | Yes                      | А               | А                 | А                   | А                           |
|                     | Pulse Input Gain                     | chee to be 10070, in 112.                                                                                                    | 32000            |                    |                          |                 |                   |                     |                             |

#### Input the Reference Frequency from the Digital Operator

When b1-01 is set to 0, you can input the reference frequency from the Digital Operator. Input the reference frequency from the Digital Operator's reference frequency setting display. For details on setting the reference frequency, refer to *Chapter 3*.

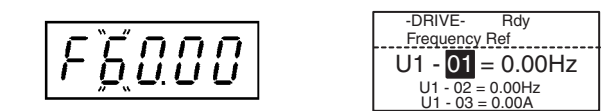

Fig 6.2 Frequency Setting Display

#### Inputting the Frequency Reference Using Voltage (Analog Setting)

When b1-01 is set to 1, the frequency reference is the voltage input to the control circuit terminal A1, and control circuit terminal A2.

#### Inputting Master Speed Frequency Reference Only

If inputting the master speed frequency reference only, input the voltage reference to control circuit terminal A1. The voltage range can be selected by setting H3-01.

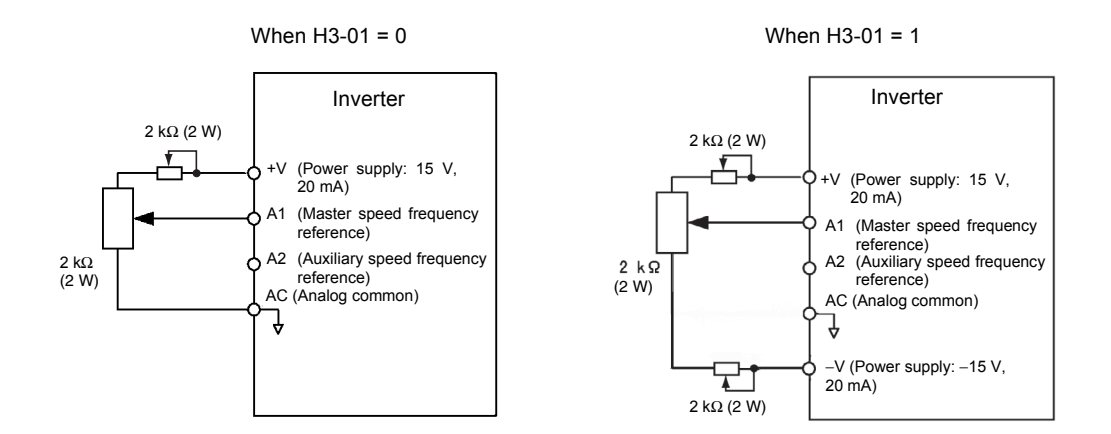

Fig 6.3 Master Speed Frequency Reference Input

#### 2-Step Switching: Master/Auxiliary

If performing 2-step switching between master and auxiliary speed frequencies, input the master speed frequency reference to control circuit terminal A1, and input the auxiliary speed frequency reference to A2.

When terminal S3 (multi-step speed command 1) is OFF, terminal A1 (master speed frequency reference) will be the Inverter frequency reference, and when terminal S3 is ON, terminal A2 (auxiliary speed frequency reference) will be the Inverter frequency reference. The voltage range can be selected by setting H3-01.

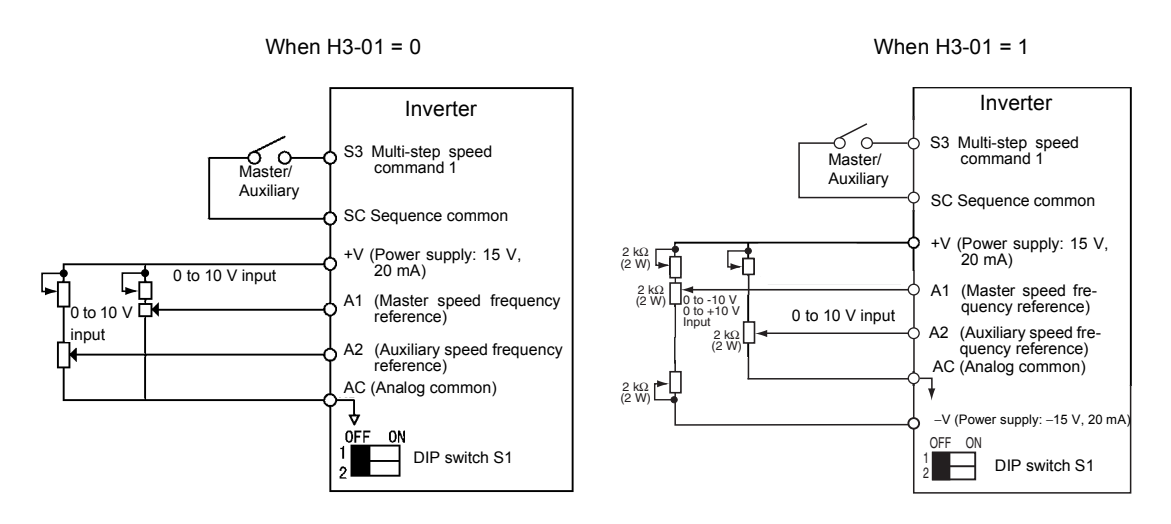

Fig 6.4 Master/Auxiliary Frequency Reference Input

#### **Setting Precautions**

When inputting a voltage signal to terminal A2, observe the following precautions.

• Turn OFF pin 2 on DIP switch S1 for switching between voltage and current (factory setting is ON).

6-7

6

#### ■Inputting Frequency Reference Using Current

When b1-01 is set to 1, the current input to the control circuit terminal A2 becomes the frequency reference. Input the current (4 to 20 mA) in control circuit terminal A2.

When H3-09 (Multi-Function Analog Input Terminal A2 Signal Level Selection) is set to 0 (factory setting) the input on A2 is added to A1.

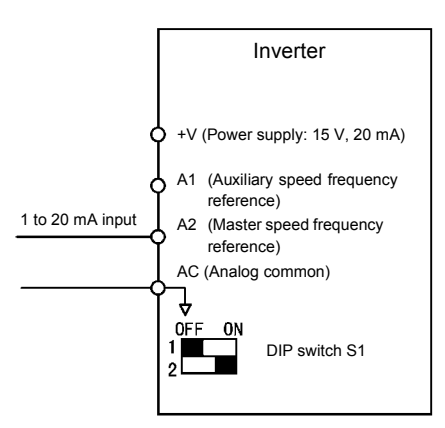

Fig 6.5 Frequency Reference Using Current

#### **Setting Precautions**

- When inputting a current signal to terminal A2, turn ON pin 2 on DIP switch S1 (factory setting: ON).
- If using terminal A2 to input the master speed reference and terminal A1 to input the auxiliary frequency reference, set H3-13 (Terminal A1/A2 Switching) to 1.

#### Setting Frequency Reference Using Pulse Train Signals

When b1-01 is set to 4, the pulse train input to control circuit terminal RP is used as the frequency reference.

Set H6-01 (Pulse Train Input Function Selection) to 0 (frequency reference), and then set the 100% reference pulse frequency to H6-02 (Pulse Train Input Scaling).

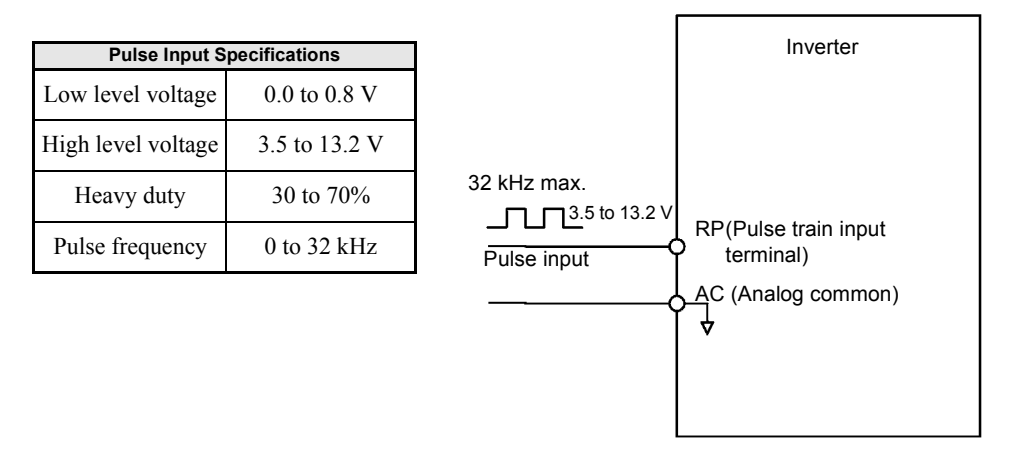

Fig 6.6 Frequency Reference Using Pulse Train Input

#### Using Multi-Step Speed Operation

With SYSDRIVE RV series Inverters, you can change the speed to a maximum of 17 steps, using 16 frequency references, and one jog frequency reference.

The following example of a multi-function input terminal function shows a 9-step operation using multi-step references 1 to 3 and jog frequency selection functions.

#### ■Related Parameters

To switch frequency references, set multi-step references 1 to 3 and the jog reference selection in the multifunction contact inputs.

| Terminal Parameter Set Value Det |          |                     | •         | • |         |
|----------------------------------|----------|---------------------|-----------|---|---------|
|                                  | Terminal | Parameter<br>Number | Set Value |   | Details |

#### Multi-function Digital Inputs (H1-01 to H1-05)

| Torrina | Number |   | bound                                                                                                    |
|---------|--------|---|----------------------------------------------------------------------------------------------------|
| S4      | H1-02  | 3 | Multi-step speed reference 1 (Also used for master speed/auxiliary speed switching when multi-function analog input H3-09 is set to 2 (auxiliary frequency reference).) |
| S5      | H1-03  | 4 | Multi-step speed reference 2                                                                                                    |
| S6      | H1-04  | 5 | Multi-step speed reference 3                                                                                                    |
| S7      | H1-05  | 6 | Jog frequency selection (given priority over multi-step speed reference)                                                                                                |

#### Multi-step Speed by Combining Multi-Function Digital Inputs

The speed can be changed by combining the ON/OFF status of S4 to S7 (multi-function digital input terminals) to set multi-step speed references 1 to 3 and the jog frequency selection. The following table shows the possible combinations.

|       | TerminalS4                           | TerminalS5                           | TerminalS6                           | TerminalS7                      |                                                     |
|-------|--------------------------------------|--------------------------------------|--------------------------------------|---------------------------------|-----------------------------------------------------|
| Speed | Multi-step<br>Speed Refer-<br>ence 1 | Multi-step<br>Speed Refer-<br>ence 2 | Multi-step<br>Speed Refer-<br>ence 3 | Jog Fre-<br>quency<br>Selection | Selected Frequency                                  |
| 1     | OFF                                  | OFF                                  | OFF                                  | OFF                             | Frequency reference 1 d1-01, master speed frequency |
| 2     | ON                                   | OFF                                  | OFF                                  | OFF                             | Frequency reference 2 d1-02, auxiliary frequency    |
| 3     | OFF                                  | ON                                   | OFF                                  | OFF                             | Frequency reference 3 d1-03                         |
| 4     | ON                                   | ON                                   | OFF                                  | OFF                             | Frequency reference 4 d1-04                         |
| 5     | OFF                                  | OFF                                  | ON                                   | OFF                             | Frequency reference 5 d1-05                         |
| 6     | ON                                   | OFF                                  | ON                                   | OFF                             | Frequency reference 6 d1-06                         |
| 7     | OFF                                  | ON                                   | ON                                   | OFF                             | Frequency reference 7 d1-07                         |
| 8     | ON                                   | ON                                   | ON                                   | OFF                             | Frequency reference 8 d1-08                         |
| 9     | -                                    | -                                    | -                                    | ON*                             | Jog frequency d1-17                                 |

\* Terminal S7's jog frequency selection is given priority over multi-step speed references.

#### **Setting Precautions**

When setting analog inputs to speed 1 and speed 2, observe the following precautions.

- When setting terminal A1's analog input to speed 1, set b1-01 to 1, and when setting d1-01 (Frequency Reference 1) to speed 1, set b1-01 to 0.
- When setting terminal A2's analog input to speed 2, set H3-09 to 2 (auxiliary frequency reference). When setting d1-02 (Frequency Reference 2) to speed 2, set H3-09 to 1F (do not use analog inputs).

#### Connection Example and Time Chart

The following diagram shows a time chart and control circuit terminal connection example during a 9-step operation.

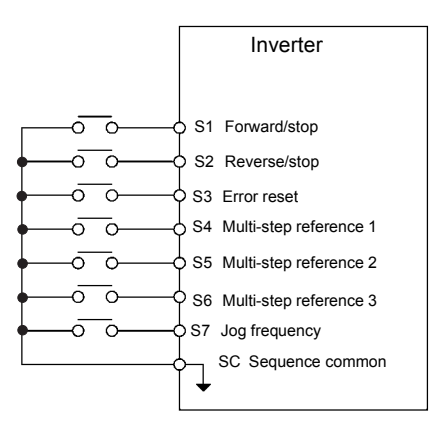

Fig 6.7 Control Circuit Terminal During 9-step Operation

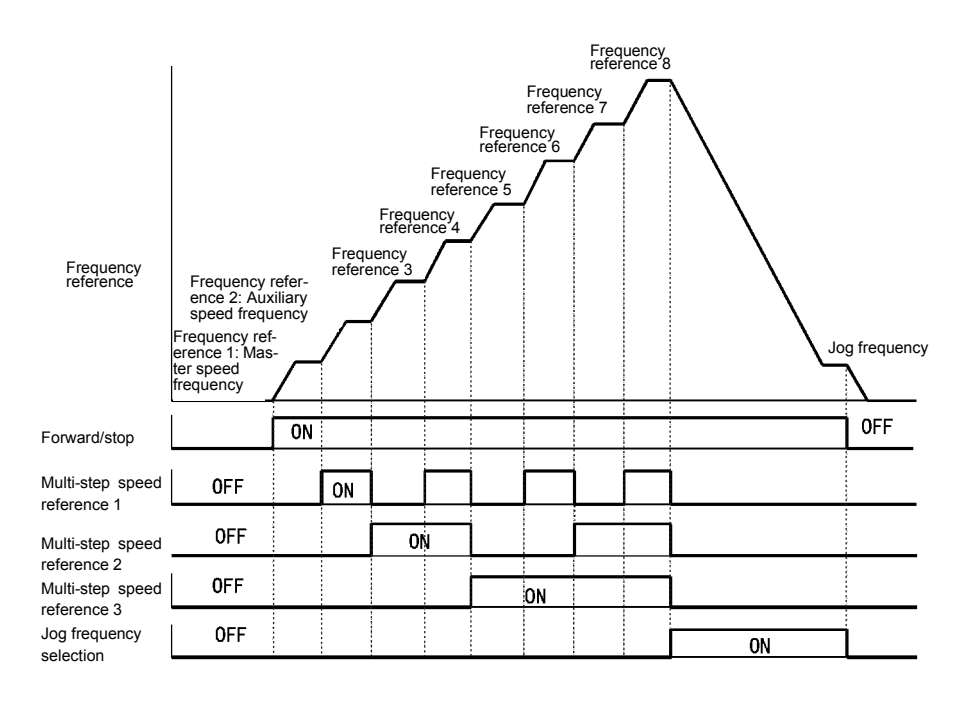

Fig 6.8 Multi-step Speed Reference/Jog Frequency Selection Time Chart

## Run Command

This section explains input methods for the run command.

#### Selecting the Run Command Source

Set parameter b1-02 to select the source for the run command.

#### Related Parameters

| Param-<br>eter<br>Num-<br>ber | Name                       |                                                    |                  |                    | Change                   |     | Control           | Methods             | ;                           |
|-------------------------------|----------------------------|----------------------------------------------------|------------------|--------------------|--------------------------|-----|-------------------|---------------------|-----------------------------|
|                               | LCD Display                | Description                                        | Setting<br>Range | Factory<br>Setting | during<br>Opera-<br>tion | V/f | V/f<br>with<br>PG | Flux<br>Vec-<br>tor | Open<br>Loop<br>Vec-<br>tor |
| b1-02                         | Operation method selection | Set the run command source.<br>0: Digital operator | 0.4-2            | 1                  | N                        | 0   | 0                 | 0                   |                             |
|                               | Run Source                 | 2: RS-422A/485 communications<br>3: Option Card    | 0 to 3           | I                  | No                       | Ŷ   | Q                 | Q                   | Q                           |

#### ■Performing Operations Using a Digital Operator

When b1-02 is set to 0, you can perform Inverter operations using the Digital Operator keys (RUN, STOP, JOG, and FWD/REV). For details on the Digital Operator, refer to *Chapter 3*.

#### ■Performing Operations Using Control Circuit Terminals

When b1-02 is set to 1, you can perform Inverter operations using the control circuit terminals.

#### Performing Operations Using a 2-wire Sequence

The factory setting is set to a 2-wire sequence. When control circuit terminal S1 is set to ON, forward operation will be performed, and when S1 is turned OFF, the Inverter will stop. In the same way, when control circuit terminal S2 is set to ON, reverse operation will be performed, and when S2 is turned OFF, the Inverter will stop.

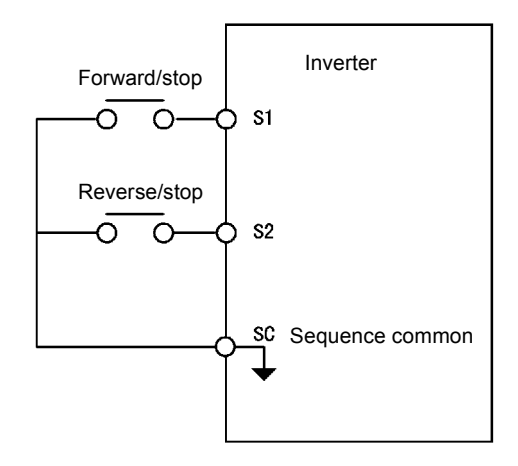

Fig 6.9 2-wire Sequence Wiring Example

#### Performing Operations Using a 3-wire Sequence

By selecting 0 for any parameter from H1-01 to H1-05 (related to terminals S3 to S7), the selected terminal functions as a forward/reverse run command, and terminals S1 and S3 change functions to 3-wire sequence commands.

When the Inverter is initialized for 3-wire sequence control (A1-03=3330), multi-function input 3 (terminal S5) will be the forward/reverse direction.

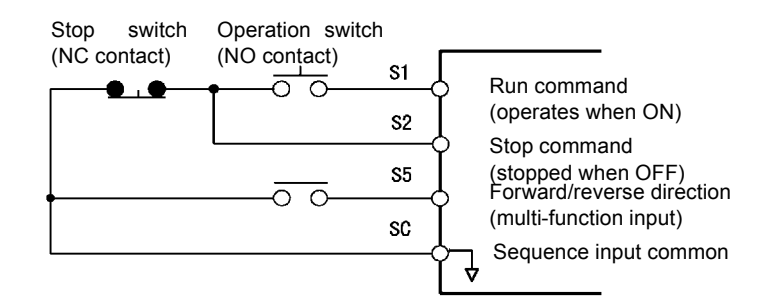

Fig 6.10 3-wire Sequence Wiring Example

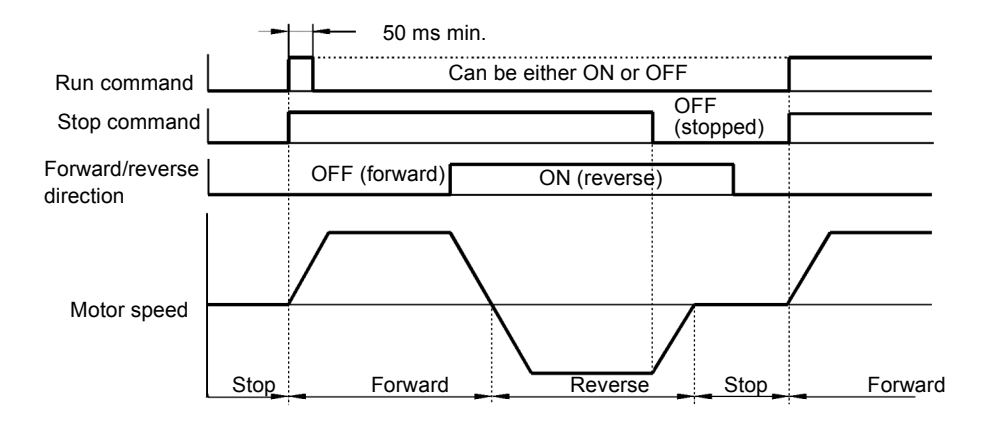

Fig 6.11 Three-wire Sequence Time Chart

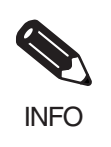

Use a sequence that turns ON terminal S1 for 50 ms or longer for the run command. This will make the run command self-holding in the Inverter.

## **Stopping Methods**

This section explains methods of stopping the Inverter.

#### Selecting the Stopping Method

There are four methods of stopping the Inverter when a stop command is set:

- Deceleration to stop
- Coast to stop
- DC braking stop
- Coast to stop with timer

Set parameter b1-03 to select the stopping method.

#### ■Related Parameters

| Daram.              | Name                                                             |                                                                                                    |                  |                    | Change                   | (   | Control           | Method              | ls                          |
|---------------------|------------------------------------------------------------------|----------------------------------------------------------------------------------------------------|------------------|--------------------|--------------------------|-----|-------------------|---------------------|-----------------------------|
| eter<br>Num-<br>ber | LCD Display                                                      | Description                                                                                                    | Setting<br>Range | Factory<br>Setting | during<br>Opera-<br>tion | V/f | V/f<br>with<br>PG | Flux<br>Vec-<br>tor | Open<br>Loop<br>Vec-<br>tor |
| b1-03               | Stopping method selection                                        | Sets the stopping method when a stop com-<br>mand is input.<br>0: Deceleration to stop<br>1: Coast to stop<br>2: DC braking stop (Stops faster than coast                                                                                                    | 0 to 3           | 0                  | No                       | Q   | Q                 | Q                   | Q                           |
|                     | Stopping Method                                                  | <ul> <li>to stop, without regenerative operation.)</li> <li>3: Coast to stop with timer (Run commands are ignored during deceleration time.)</li> </ul>                                                                                                    |                  |                    |                          |     |                   |                     |                             |
|                     | Operation selection for set-<br>ting E1-09 or less               | Used to set the method of operation when<br>the frequency reference input is less than the<br>minimum output frequency (E1-09).                                                                                                    |                  |                    |                          |     |                   |                     |                             |
| b1-05               | Zero-Speed Oper                                                  | <ul> <li>0: Run at frequency reference (E1-09).</li> <li>0: Run at frequency reference (E1-09 not effective).</li> <li>1: STOP (Frequencies below E1-09 in the coast to stop state.)</li> <li>2: Run at min. frequency. (E1-09)</li> <li>3: Run at zero speed (Frequencies below E1-09 are zero)</li> </ul> | 0 to 3           | 0                  | No                       | No  | No                | А                   | No                          |
| b2-01               | Zero speed level (DC<br>injection braking starting<br>frequency) | Sets the frequency to start the DC injection<br>braking in units of Hz when deceleration to<br>stop is selected.                                                                                                    | 0.0 to           | 0.5 Hz             | No                       | А   | А                 | А                   | А                           |
|                     | DCInj Start Freq                                                 | $\overrightarrow{DC}$ injection braking starts from E1-09 when b2-01 < E1-09.                                                                                                    | 10.0             |                    |                          |     |                   |                     |                             |
| b2-02               | DC injection braking cur-<br>rent                                | Sets the DC injection braking current as a<br>percent, with the Inverter rated current as                                                                                                    | 0 to             | 50%                | No                       | А   | А                 | No                  | А                           |
| b2-02               | DCInj Current                                                    | 100%.                                                                                                    | 100              |                    |                          |     |                   |                     |                             |
| b2-04 -             | DC injection braking time at stop                                | Sets the DC injection braking time in sec-<br>onds.<br>The motor coasts to a stop after the decelera-                                                                                                    | 0.00<br>to       | 0.50 s             | No                       | А   | А                 | А                   | А                           |
|                     | DCInj Time@Stop                                                  | tion time due to inertia. DC injection brak-<br>ing stops coasting.<br>The value 0.00 disables DC injection.                                                                                                    | 10.00            | 0.50 5             | 110                      |     |                   | 21                  | 21                          |

#### ■Deceleration to Stop

If the stop command is input (i.e., the run command is turned OFF) when b1-03 is set to 0, the motor decelerates to a stop according to the deceleration time that has been set. (Factory setting: C1-02 (Deceleration Time 1))

If the output frequency when decelerating to a stop falls below b2-01, the DC injection brake will be applied using the DC current set in b2-02 only for the time set in b2-04.

For deceleration time settings, refer to page 6-22 Setting Acceleration and Deceleration Time Units.

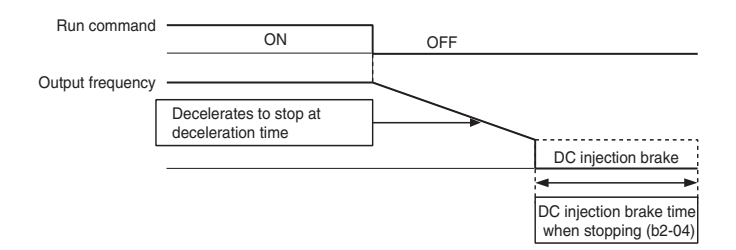

Fig 6.12 Deceleration to Stop

#### ■Coast to Stop

If the stop command is input (i.e., the run command is turned OFF) when b1-03 is set to 1, the Inverter output voltage is interrupted. The motor coasts to a stop at the deceleration rate that counterbalances damage to the machine and inertia including the load.

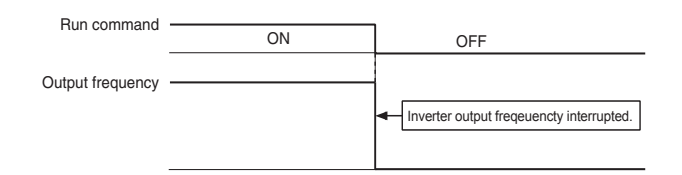

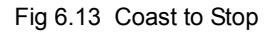

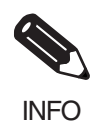

After the stop command is input, run commands are ignored until the Minimum Baseblock Time (L2-03) has elapsed.

#### DC Braking Stop

If the stop command is input (i.e., the run command is turned OFF) when b1-03 is set to 2, a wait is made for the time set in L2-03 (Minimum Baseblock (BB) Time) and then the DC injection brake current set in b2-02 is sent to the motor to apply a DC injection brake to stop the motor. The DC injection brake time is determined by the set value in b2-04 and the output frequency when the stop command is input.

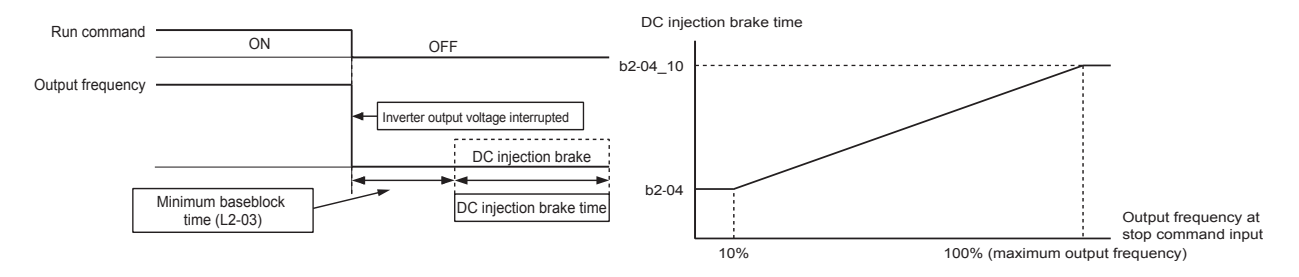

Fig 6.14 DC Injection Braking (DB) Stop

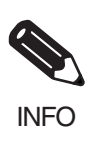

Lengthen the Minimum Baseblock Time (L2-03) when an overcurrent (OC) occurs during stopping.

#### ■Coast to Stop with Timer

If the stop command is input (i.e., the run command is turned OFF) when b1-03 is set to 3, the Inverter output is interrupted to coast the motor to a stop. After the stop command is input, run commands are ignored until the time T has elapsed. The time T depends upon the output frequency when the stop command is input and the deceleration time.

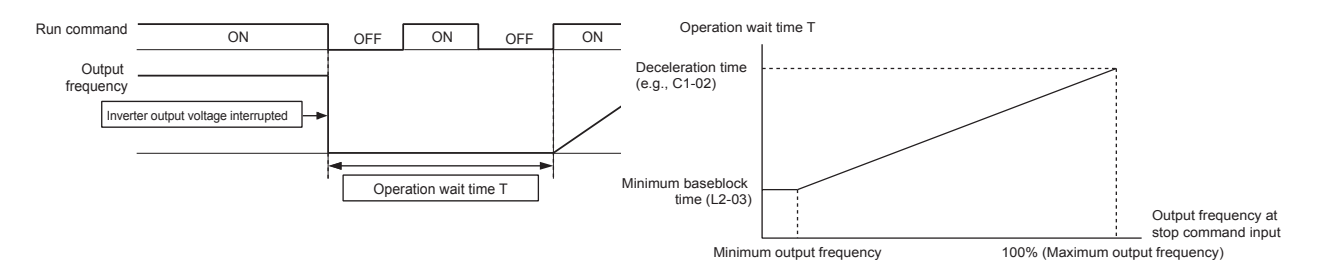

Fig 6.15 Coast to Stop with Timer

6

#### Using the DC Injection Brake

Set parameter b2-03 to apply the DC injection brake voltage to the motor while it is coasting to a stop, to stop the motor and then restart it.

Set b2-03 to 0 to disable the DC injection brake at start.

Set the DC injection brake current using b2-02.

#### ■Related Parameters

| Daram.              | Name                               |                                                                                                    |                  |                    | Change                   | (   | Control           | Methods             | s                                       |
|---------------------|------------------------------------|----------------------------------------------------------------------------------------------------|------------------|--------------------|--------------------------|-----|-------------------|---------------------|-----------------------------------------|
| eter<br>Num-<br>ber | LCD Display                        | Description                                                                                                    | Setting<br>Range | Factory<br>Setting | during<br>Opera-<br>tion | V/f | V/f<br>with<br>PG | Flux<br>Vec-<br>tor | Open<br>Loop<br>Vec-<br>tor             |
| b2-02               | DC injection braking current       | Set the DC Injection Braking Current as a per-                                                                                                    | 0 to             | 50%                | No                       | ٨   |                   | No                  |                                         |
|                     | DCInj Current                      | centage of the Inverter rated current.                                                                                                    | 100              | 5070               | NO                       | A   | A                 | 110                 | A                                       |
| b2-03               | DC injection braking time at start | Used to set the time to perform DC injection<br>braking at start in units of 1 second.<br>Used to stop coasting motor and restart it.<br>When the set value is 0, DC injection braking<br>at start is not performed. | 0.00             | 0.00 s             | No                       | ٨   |                   | ٨                   | 4                                       |
|                     | DCInj Time@Start                   |                                                                                                    | to<br>10.00      | 0.00 s             | 110                      | 1   | 1                 | 1                   | ~~~~~~~~~~~~~~~~~~~~~~~~~~~~~~~~~~~~~~~ |

#### Inputting the DC Injection Brake Command from Control Circuit Terminals

If a multi-function input terminal (H1- $\Box\Box$ ) is set to 60 (DC injection brake command), the DC injection brake is applied to the motor by turning ON the terminal (the DC injection brake command) when the Inverter is being stopped.

The time chart for the DC injection brake is shown below.

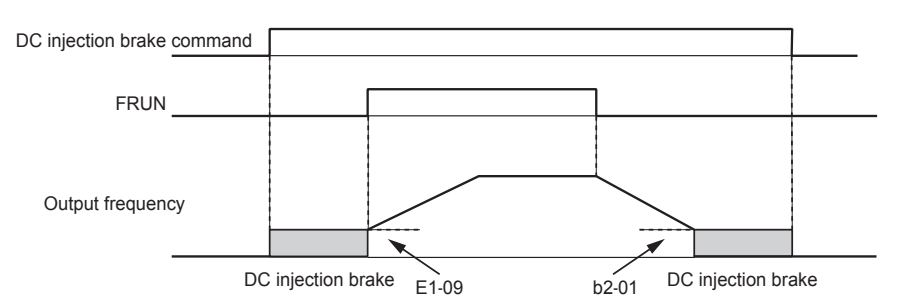

If you input the DC injection brake command from an external terminal, or if the run command and jog command are input, the DC injection brake will be disabled, and operation will resume.

Fig 6.16 DC Injection Brake Time Chart

#### Changing the DC Injection Brake Current Using an Analog Input

When H3-09 (Multi-function Analog Input Terminal A2 Function Selection) is set to 6 (DC injection brake current), the DC injection brake current level is specified by the analog input.

At 10 V input (voltage) or 20 mA input (current), 100% of the Inverter rated current will be applied.

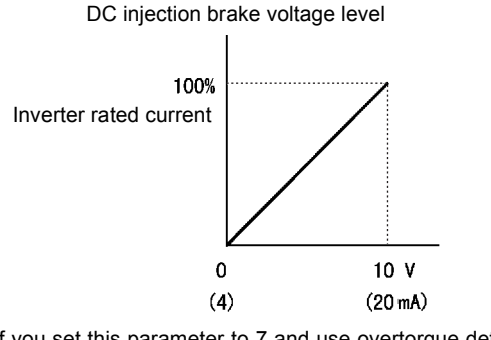

If you set this parameter to 7 and use overtorque detection in the multi-function output, you can apply the brake only when overtorque detection 1 turns ON.

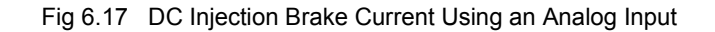

#### Using High slip braking

When the system is operating, the Inverter is delivering an amount of electrical energy to the motor, this energy is transformed into mechanical and thermal energy.

As a generator, the motor efficiency is still high. Most of the energy returns to the Inverter as current flow. This regenerated current is stored in the DC bus capacitors, increasing the DC bus voltage. If the regenerated energy is bigger than the Inverter losses (10% or less) the DC bus will increase to a level where the braking resistor starts working. If no braking resistor is installed the DC voltage will increase up to a level where the Inverter operation will be stopped and an overvoltage (OV) is shown.

#### ■Related parameters

| Param-              | Name                                                   |                                                                                                    |                  | _                  | Change              |                 | RS-422A/        |  |
|---------------------|--------------------------------------------------------|----------------------------------------------------------------------------------------------------|------------------|--------------------|---------------------|-----------------|-----------------|--|
| eter<br>Num-<br>ber | LCD Display                                            | Description                                                                                                    | Setting<br>Range | Factory<br>Setting | during<br>Operation | Access<br>Level | 485<br>Register |  |
| n3-01               | High-slip braking<br>deceleration fre-<br>quency width | Sets the frequency width for deceleration dur-                                                                                                 | 1 to 20          | 5%                 | No                  | А               | 588H            |  |
| 115 01              | HSB Decel Width                                        | Maximum Frequency (E1-04) as 100%                                                                                                    | 1 10 20          | 570                | 110                 |                 | 50011           |  |
| n3-02               | High-slip braking<br>current limit                     | Sets the current limit for deceleration during<br>high-slip braking in percent, taking the motor<br>rated current as 100%. The resulting limit | 100 to 200       | 150%               | No                  | А               | 589H            |  |
| n3-02               | HSB Current Ref                                        | must be 150% of the Inverter rated current or less.                                                                                            | 100 10 200       | 15070              | 110                 |                 | 50511           |  |
|                     | High-slip braking stop dwell time                      | Sets the dwell time for the output frequency for FMIN (1.5 Hz) during V/f control.                                                             | 0.0 to 10.0      | 10.0               | No                  | ٨               | 58411           |  |
| 115-05              | HSB DwelTim@Stp                                        | Effective only during deceleration for high-<br>slip braking.                                                                                  | 0.0 10 10.0      | 1.0 3              | 10                  | 71              | 30/11           |  |
| n3 04               | High-slip braking OL<br>time                           | Set the OL time when the output frequency                                                                                                    | 30 to 1200       | 40 s               | No                  |                 | 50DU            |  |
| 115-04              | HSB OI Time                                            | eration for high-slip braking.                                                                                                    | 50 10 1200       | 40.3               | NO                  | А               | 56011           |  |
| H1-01<br>H1-05      | Terminal sel S3-S7                                     | Multifunction Digital Inputs                                                                                                    | 0 to 77          |                    | No                  |                 | 400H to         |  |
|                     | Terminal sel S3-S7                                     | Automotion Dignal inputs                                                                                                    | 01077            |                    | 110                 | л               | 404H            |  |

#### ■The concept of HSB

If we want to stop very fast without using a braking resistor, the only way is to reduce the amount of current regeneration. This is done by reducing the motor efficiency. Most of the energy will be dissipated as heat within the motor and just a little bit of energy is regenerated to the Inverter.

The way to reduce the motor efficiency is to force a high slip in the motor and keep it working in the non-linear zone of its Torque/slip curve.

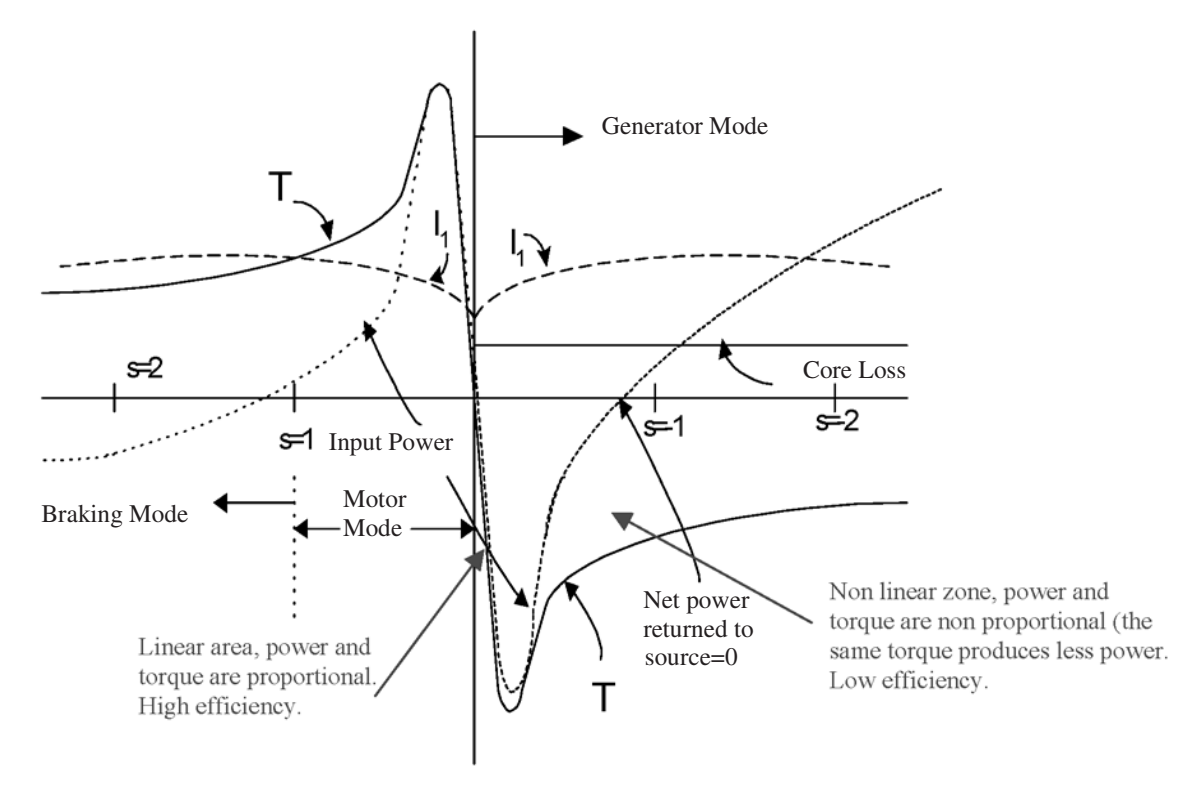

Fig 6.18 Torque/slip curve

The normal behavior is to work in the linear area with a small slip (s<1).

#### **High Slip Braking Procedure**

1. When HSB is applied, suddenly your output frequency will decrease to half of the actual value. That means that you are working at the point of Torque/slip curve near S=0.5. This is the low efficiency area and the mechanical energy is dissipated mainly as thermal loss in the motor. As the electrical regeneration is low the DC voltage does not increase.

The voltage applied to the motor is the corresponding voltage according the V/f curve. The voltage might be higher if the regenerated current is bigger than the value programmed in N3-02.

As the mechanical speed is approaching the output frequency, the slip is decreasing and the motor is going back to the linear zone where it increases efficiency.

- 2. When the motor is in the linear area of the Torque/slip curve (normal behavior) the efficiency is high and the regeneration to the inverter is big. This causes the increase of the DC bus. If the DC voltage reaches the Overvoltage (OV) level the inverter reduces the frequency, suddenly according the value programmed in N3-01 and returning to the High slip/low efficiency zone of the Torque/slip curve and the process of step 1 is repeated.
- 3. This step is not always necessary. If step 2 is not sufficient enough to stop the motor and the DC voltage increases again, the inverter takes an other action similar like step 2.

After these steps the inverter runs for 1.5 s at minimum speed and decelerates to zero following the programmed ramp. This last process is to be sure that the output frequency decreases to zero so that the linear area of the Torque/slip curve is reached.

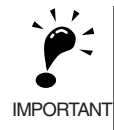

The motor will overheat with this stopping method. Be careful to guarantee good ventilation to the motor. Most AC motors have a thermal resistor or a clixon built in.

It is strongly recommended to use the thermal resistor in case of overheating.

#### Using a Deceleration Stop from an External Input

Set a multi-function input terminal (H1- $\Box$ ) to 15 or 17 (deceleration stop) to decelerate to a stop at the deceleration time set in C1-09. If the deceleration stop uses normally open logic, set the multi-function input terminal (H1- $\Box$ ) to 15, and if it uses normally closed logic, set the multi-function input terminal (H1- $\Box$ ) to 17.

After deceleration stop command has been given from an external input, operation cannot be restarted until the Inverter has stopped. To cancel the deceleration stop, turn OFF the run command and deceleration stop command.

#### ■Related Parameters

| Param-<br>eter<br>Num-<br>ber | Name                   |                                                                                |                  |                    | Change                   | Control Methods |                   |                     |                             |
|-------------------------------|------------------------|--------------------------------------------------------------------------------|------------------|--------------------|--------------------------|-----------------|-------------------|---------------------|-----------------------------|
|                               | LCD Display            | Description                                                                    | Setting<br>Range | Factory<br>Setting | during<br>Opera-<br>tion | V/f             | V/f<br>with<br>PG | Flux<br>Vec-<br>tor | Open<br>Loop<br>Vec-<br>tor |
| C1-09                         | Deceleration stop time | The deceleration time when the multi-function input "Deceleration stop" is ON. | 0.0 to           | 10.0 a             | No                       |                 |                   |                     |                             |
|                               | Fast Stop Time         | This function can be used as a stopping method when a fault has been detected. | 6000.0*          | 10.0 \$            | INO                      | A               | А                 | A                   | A                           |

\* The acceleration and deceleration settings range varies depending on the setting in C1-10. When C1-10 is set to 0, the acceleration/deceleration settings range is 0.00 to 600.00 (seconds).

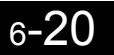

## **Acceleration and Deceleration Characteristics**

This section explains the acceleration and deceleration characteristics of the Inverter.

#### Setting Acceleration and Deceleration Times

Acceleration time indicates the time taken for the output frequency to climb from 0% to 100%. Deceleration time indicates the time taken for the output frequency to reduce to 0%. The factory setting of the acceleration time is C1-01, and the factory setting of the deceleration time is C1-02.

#### ■Related Parameters

| Daram-              | Name                                                         |                                                                                                    |                     |                         | Change                   | (   | Control           | Method              | S                           |   |
|---------------------|--------------------------------------------------------------|----------------------------------------------------------------------------------------------------|---------------------|-------------------------|--------------------------|-----|-------------------|---------------------|-----------------------------|---|
| eter<br>Num-<br>ber | LCD Display                                                  | Description                                                                                                    | Setting<br>Range    | Fac-<br>tory<br>Setting | during<br>Opera-<br>tion | V/f | V/f<br>with<br>PG | Flux<br>Vec-<br>tor | Open<br>Loop<br>Vec-<br>tor |   |
| C1 01               | Acceleration time 1                                          | Set the acceleration time to accelerate from 0 to                                                                                                    |                     |                         | Vec                      | 0   | 0                 | 0                   | 0                           |   |
| 01-01               | Accel Time 1                                                 | the maximum output frequency, in 1-second units.                                                                                                    |                     |                         | 105                      | Ŷ   | Q                 | Q                   | Q                           |   |
| C1-02               | Deceleration time 1                                          | Set the deceleration time in seconds for the output                                                                                                    |                     |                         | Ves                      | 0   | 0                 | 0                   | 0                           |   |
| 01 02               | Decel Time 1                                                 | frequency to fall from 100% to 0%.                                                                                                    |                     |                         | 105                      | ×   | ×                 | ×                   | ×                           |   |
| C1 02               | Acceleration time 2                                          | Acceleration time when multi-function input                                                                                                    |                     |                         | Vac                      | ٨   |                   | 0                   |                             |   |
| C1-03               | Accel Time 2                                                 | ON.                                                                                                    |                     |                         | 105                      | A   | А                 | Q                   | Α                           |   |
| C1-04               | Deceleration time 2                                          | Deceleration time when multi-function input                                                                                                    |                     |                         | Vee                      |     |                   | 0                   |                             |   |
| C1-04               | Decel Time 2                                                 | ON.                                                                                                    | 0.0.1               |                         | res                      | А   | А                 | Q                   | А                           |   |
| Acceleration        | Acceleration time 3                                          | Acceleration time when multi-function input                                                                                                    | $0.0$ to $6000.0^*$ | 10.0 s                  | N                        |     |                   | 0                   |                             |   |
| C1-05               | Accel Time 3                                                 | "Acceleration/deceleration time selection 2" is ON.                                                                                                    |                     |                         | NO                       | А   | А                 | Q                   | А                           |   |
| C1-06               | Deceleration time 3                                          | Deceleration time when multi-function input<br>"Acceleration/deceleration time selection 2" is<br>ON.                                                   |                     |                         | N                        |     |                   |                     |                             |   |
|                     | Decel Time 3                                                 |                                                                                                    |                     |                         | No                       | А   | A                 | Q                   | A                           |   |
|                     | Acceleration time 4                                          | Acceleration time when multi-function input                                                                                                    |                     |                         |                          |     |                   |                     |                             |   |
| C1-07               | Accel Time 4                                                 | "Acceleration/deceleration time selection 1" and<br>"Acceleration/deceleration time selection 2" are<br>ON.                                             |                     |                         |                          | No  | А                 | Α                   | Q                           | А |
| C1.08               | Deceleration time 4                                          | Deceleration time when multi-function input                                                                                                    |                     |                         | Na                       | ٨   |                   | 0                   |                             |   |
| C1-08               | Decel Time 4                                                 | "Acceleration/deceleration time selection 1" and<br>"Acceleration/deceleration time 2" are ON.                                                          |                     |                         | INO                      | A   | А                 | Q                   | A                           |   |
| C1-10               | Acceleration/decel-<br>eration time setting<br>unit          | 0: 0.01 s<br>1: 0.1 s                                                                                                    | 0 or 1              | 1                       | No                       | А   | А                 | Q                   | А                           |   |
|                     | Acc/Dec Units                                                |                                                                                                    |                     |                         |                          |     |                   |                     |                             |   |
| C1-11               | Acceleration/decel-<br>eration time switch-<br>ing frequency | Set the frequency at which acceleration/decelera-<br>tion time switches automatically.<br>Less than set frequency: Acceleration/deceleration<br>time 4  | 0.0 to              | 0.0.11-                 | No                       |     |                   |                     |                             |   |
|                     | Acc/Dec SW Freq                                              | time 1<br>Multi-function inputs "Acceleration/deceleration<br>time selection 1" and "Acceleration/deceleration<br>time selection 2" are given priority. | 0.0 to<br>400.0     | 0.0 Hz                  | No                       | A   | A                 | A                   | A                           |   |

| Param-              | Name                                                        |                                                                                                    |                  |                         | Change                   | Control Method |                   |                     | S                           |
|---------------------|-------------------------------------------------------------|----------------------------------------------------------------------------------------------------|------------------|-------------------------|--------------------------|----------------|-------------------|---------------------|-----------------------------|
| eter<br>Num-<br>ber | LCD Display                                                 | Description                                                                                                    | Setting<br>Range | Fac-<br>tory<br>Setting | during<br>Opera-<br>tion | V/f            | V/f<br>with<br>PG | Flux<br>Vec-<br>tor | Open<br>Loop<br>Vec-<br>tor |
| C2-01               | S-curve characteris-<br>tic time at accelera-<br>tion start |                                                                                                    | 0.00 to          | 0.20 s                  | No                       | А              | А                 | А                   | А                           |
|                     | SCrv Acc@ Start                                             |                                                                                                    | 2.50             |                         |                          |                |                   |                     |                             |
| C2-02               | S-curve characteris-<br>tic time at accelera-<br>tion end   | Set the S-curve characteristic time for each part in<br>seconds.<br>When you set the S-curve characteristic time, the<br>start time and end time S-curve characteristic | 0.00 to          | 0.20 s                  | No                       | Δ              | Δ                 | Δ                   | Δ                           |
| C2-02               | SCrv ACC@ End                                               | time's acceleration/deceleration time is lengthened<br>by 1/2 only.<br>Run<br>command                                                                                   | 2.50             | 0.20 5                  | 110                      | 11             | 11                | 11                  | 11                          |
| C2-03               | S-curve characteris-<br>tic time at decelera-<br>tion start | Output frequency<br>C2-02<br>C2-03                                                                                                    | 0.00 to          | 0.20 s                  | No                       | А              | А                 | А                   | А                           |
|                     | SCrv Dec@ Start                                             | C2-04<br>Time                                                                                                    | 2.50             |                         |                          |                |                   |                     |                             |
| C2-04               | S-curve characteris-<br>tic time at decelera-<br>tion end   |                                                                                                    | 0.00 to          | 0.00 s                  | No                       | А              | А                 | А                   | А                           |
| C2-04 -             | SCrv Dec@ End                                               |                                                                                                    | 2.50             | 0.00 5                  |                          |                |                   |                     |                             |

\* The acceleration and deceleration settings range varies depending on the setting in C1-10. When C1-10 is set to 0, the acceleration/deceleration settings range is 0.00 to 600.00 (seconds).

#### ■Setting Acceleration and Deceleration Time Units

Set the acceleration/deceleration time units using C1-10. Parameter C1-10 is set to 1 at the factory.

| Set value | Details                                                                                 |
|-----------|-----------------------------------------------------------------------------------------|
| 0         | The acceleration/deceleration time settings range is 0.00 to 600.00 in units of 0.01 s. |
| 1         | The acceleration/deceleration time settings range is 0.00 to 600.00 in units of 0.1 s.  |

## Switching Acceleration and Deceleration Time Using Multi-Function Input Terminal Commands

Using the Inverter, you can set four acceleration times and four deceleration times. When the multi-function input terminals (H1- $\square\square$ ) are set to 7 (acceleration/deceleration time selection 1) and 1A (acceleration/deceleration time selection 2), you can switch the acceleration/deceleration time even during operation by combining the ON/OFF status of the terminals.

The following table shows the acceleration/deceleration time switching combinations.

| Acceleration/Deceleration Time<br>Selection 1 Terminal | Acceleration/Deceleration Time<br>Selection 2 Terminal | Acceleration Time | Deceleration Time |
|--------------------------------------------------------|--------------------------------------------------------|-------------------|-------------------|
| OFF                                                    | OFF                                                    | C1-01             | C1-02             |
| ON                                                     | OFF                                                    | C1-03             | C1-04             |
| OFF                                                    | ON                                                     | C1-05             | C1-06             |
| ON                                                     | ON                                                     | C1-07             | C1-08             |

#### Switching Acceleration and Deceleration Time Automatically

Use this setting when you want to switch acceleration/deceleration time automatically using the set frequency.

When the output frequency reaches the set value in C1-11, the Inverter switches the acceleration/deceleration time automatically as shown in the following diagram.

Set C1-11 to a value other than 0.0 Hz. If C1-11 is set to 0.0 Hz, the function will be disabled.

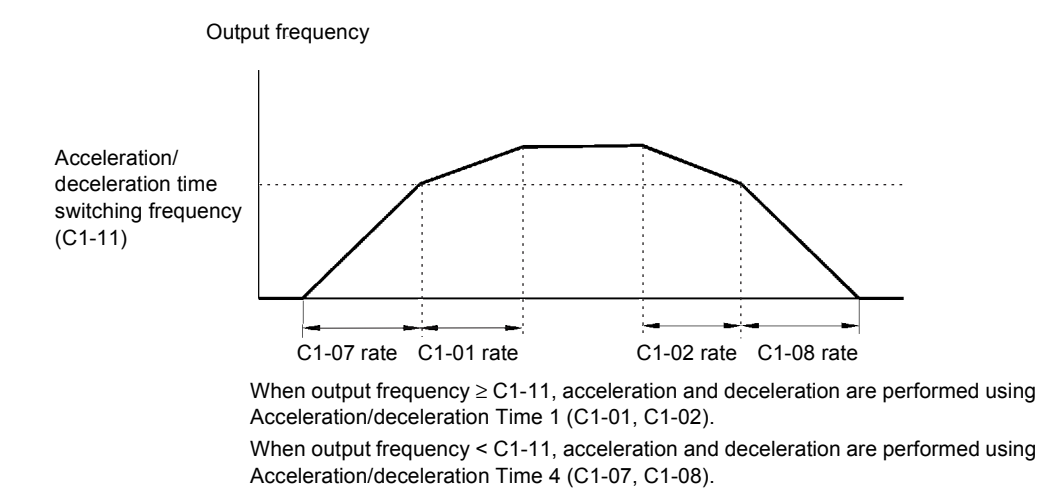

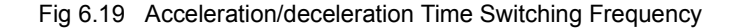

#### ■Adjusting Acceleration and Deceleration Time Using an Analog Input

If you set H3-09 (Multi-function Analog Input Terminal A2 Function Selection) to 5 (acceleration/deceleration time gain), you can adjust the acceleration/deceleration time using terminal A2's input voltage.

The Inverter's acceleration time when the acceleration time has been set in C1-01 is as follows:

Acceleration time = C1-01 set value x acceleration/deceleration time gain

Acceleration/deceleration time gain (set value: 5)

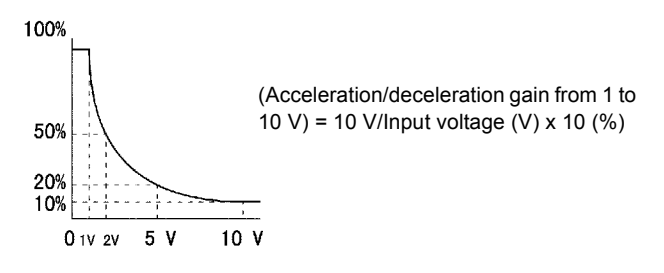

Fig 6.20 Acceleration/Deceleration Time Gain Using an Analog Input

#### Entering S-curve Characteristics in the Acceleration and Deceleration Time

By performing acceleration and deceleration using an S-curve pattern, you can reduce shock when starting and stopping the machine.

Using the Inverter, you can set an S-curve characteristic time for each of the following: Acceleration start time, deceleration start time, acceleration end time, and deceleration end time.

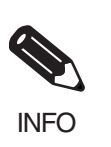

Set the S-curve characteristic time to lengthen acceleration/deceleration time as follows: Acceleration time = Selected acceleration time + (Acceleration start time S-curve characteristic time + Acceleration end time S-curve characteristic time) / 2 Deceleration time = Selected deceleration time + (Deceleration start time S-curve characteristic time + Deceleration end time S-curve characteristic time) / 2

#### Setting Example

The S-curve characteristic when switching operation (forward/reverse) is shown in the following diagram.

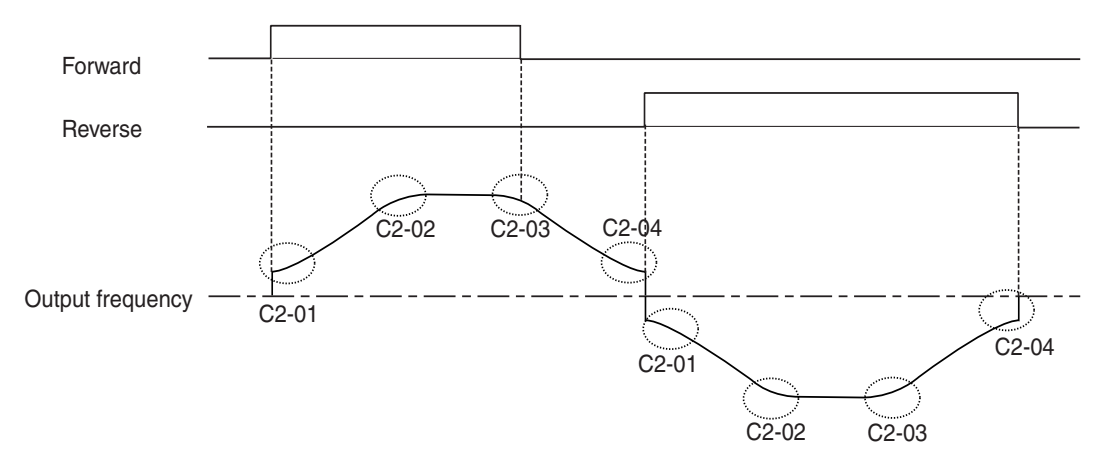

Fig 6.21 S-curve Characteristic during Operation Switching

#### Accelerating and Decelerating Heavy Loads (Dwell Function)

The dwell function stores the output frequency when starting or stopping heavy loads. By temporarily storing the output frequency, the motor can be prevented from stalling.

The deceleration stop must be selected when using the dwell function. Set b1-03 (Stopping Method Selection) to 0.

| Param-              | Name                     |                                                                                                |                  |                    | Change                   | 0   | Control           | Metho               | ods                         |
|---------------------|--------------------------|------------------------------------------------------------------------------------------------|------------------|--------------------|--------------------------|-----|-------------------|---------------------|-----------------------------|
| eter<br>Num-<br>ber | LCD Display              | Description                                                                                    | Setting<br>Range | Factory<br>Setting | during<br>Opera-<br>tion | V/f | V/f<br>with<br>PG | Flux<br>Vec-<br>tor | Open<br>Loop<br>Vec-<br>tor |
| b6-01               | Dwell frequency at start |                                                                                                | 0.0 to           | 0.0 Hz             | No                       | А   | А                 | А                   | А                           |
| 00-01               | Dwell Ref@Start          | Run ON OFF                                                                                     | 400.0            | 0.0 112            | 110                      | 11  |                   | 11                  |                             |
| b6 02               | Dwell time at start      | Output<br>frequency                                                                            | 0.0 to           | 0.0.6              | No                       | ٨   | ٨                 | ٨                   |                             |
| 00-02               | Dwell Time@Start         |                                                                                                | 10.0             | 0.0 3              | NO                       | л   | л                 | л                   | л                           |
| b6 02               | Dwell frequency at stop  | b6-01 b6-03                                                                                    | 0.0 to           | 0.0 Hz             | No                       | ٨   | ٨                 | ٨                   |                             |
| 00-03               | Dwell Ref@Stop           | b6-02 b6-04 Time                                                                               | 400.0            | 0.0 112            | INO                      | A   | А                 | А                   | A                           |
| b6.04               | Dwell time at stop       | The dwell function is used to output a frequency temporarily when driving a motor with a heavy | 0.0 to           | 0.0.6              | No                       | ٨   | ٨                 | ٨                   |                             |
| 00-04               | Dwell Time@Stop          | load.                                                                                          | 10.0             | 0.0 \$             | 110                      | А   | А                 | А                   | А                           |

#### ■Related Parameters

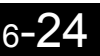

#### Preventing the Motor from Stalling During Acceleration (Stall Prevention During Acceleration Function)

The Stall Prevention During Acceleration function prevents the motor from stalling if a heavy load is placed on the motor, or sudden rapid acceleration is performed.

If you set L3-01 to 1 (enabled) and the Inverter output current exceeds the -15% level of the set value in L3-02, the acceleration rate will begin to slow down. When L3-02 is exceeded, acceleration will stop.

If you set L3-01 to 2 (optimum adjustment), the motor current accelerates to the value set in L3-02. With this setting, the acceleration time setting is ignored.

| Param.              | Name                                                     |                                                                                                    |                  |                    | Change                   |     | Contro            | I Metho             | ds                          |
|---------------------|----------------------------------------------------------|----------------------------------------------------------------------------------------------------|------------------|--------------------|--------------------------|-----|-------------------|---------------------|-----------------------------|
| eter<br>Num-<br>ber | LCD Display                                              | Description                                                                                                    | Setting<br>Range | Factory<br>Setting | during<br>Opera-<br>tion | V/f | V/f<br>with<br>PG | Flux<br>Vec-<br>tor | Open<br>Loop<br>Vec-<br>tor |
| L3-01               | Stall prevention selec-<br>tion during accelera-<br>tion | <ul> <li>0: Disabled (Accelerates according to the setting.<br/>Motor may stall if the load is too great.)</li> <li>1: Enabled (Acceleration stops when the level set<br/>in L3-02 is exceeded. Acceleration restarts</li> </ul> | 0 to 2           | 1                  | No                       | Δ   | Δ                 | No                  | ۵                           |
|                     | StallP Accel Sel                                         | <ul> <li>using current value recovery.)</li> <li>2: Optimum adjustment (Adjusts acceleration using the level set in L3-02 as the standard. The acceleration time setting is ignored.)</li> </ul>                                 |                  |                    | NO                       | A   | Α                 | 110                 | A                           |
| 12.02               | Stall prevention level during acceleration               | Set as a percent taking the Inverter rated voltage to be 100%.                                                                                                    | 0.4- 200         | 1200/*             | N                        |     |                   | N                   |                             |
| 1.3-02              | StallP Accel Lvl                                         | Lower the set value if the motor stalls using the factory setting.                                                                                                    | 0 10 200         | 120%               | INO                      | A   | A                 | INO                 | A                           |
| L3-03               | Stall prevention limit during acceleration               | If using the motor at a frequency higher than the setting in E1-06, set the lower limit of the stall pre-                                                                                                    | 0 to 100         | 509/               | No                       |     |                   | Na                  |                             |
|                     | StallP CHP Lvl                                           | ing the Inverter rated current to be 100%.<br>Normally, it is not necessary to change this setting.                                                                                                    | 0 10 100         | 3076               | INO                      | A   | А                 | INO                 | A                           |

#### ■Related Parameters

\* Shows the initial value when C6-01 is set to 1. If C6-01 is set to 0, the initial value is 150%.

#### ■Time Chart

The following figure shows the frequency characteristics when L3-01 is set to 1.

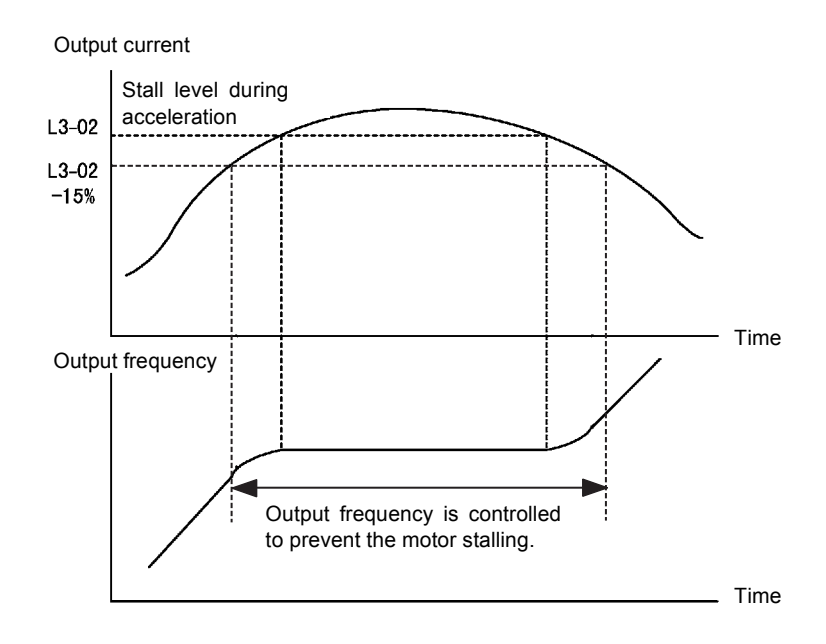

Fig 6.22 Time Chart for Stall Prevention During Acceleration

#### Setting Precautions

- If the motor capacity is small compared to the Inverter capacity, or if the motor is operated using the factory settings, resulting in the motor stalling, lower the set value of L3-02.
- If using the motor in the constant output range, L3-02 will be automatically lowered to prevent stalling. L3-03 is the limit value to prevent the stall prevention level in the constant output range from being reduced more than necessary.
- Set the parameters as a percent taking the inverter rated voltage to be 100%.

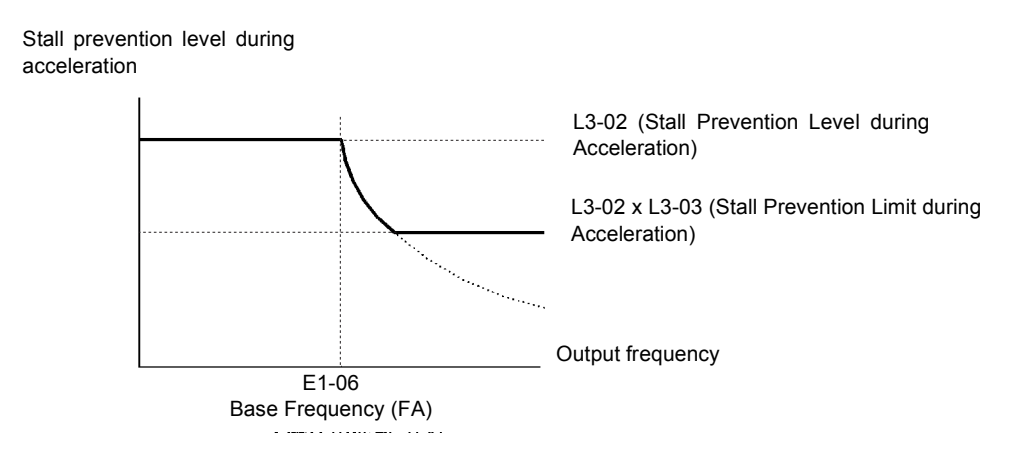

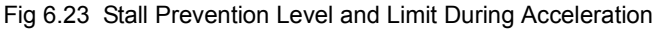

#### Preventing Overvoltage During Deceleration (Stall Prevention During Deceleration Function)

The Stall Prevention During Deceleration function makes the rate of deceleration more gentle to suppress increases in DC bus voltage when the DC bus voltage exceeds the set value during motor deceleration.

This function automatically lengthens the deceleration time with respect to the bus voltage, even if the deceleration time has been set to a considerably small value.

If L3-04 is set to 1 or 2, when the main circuit DC voltage approaches the stall prevention level during deceleration, deceleration stops, and when deceleration falls below the level, is restarted. Using this operation, deceleration time is automatically lengthened. If L3-04 is set to 1, deceleration time returns to the set value, and if L3-04 is set to 2, deceleration is automatically adjusted to a faster deceleration time within the range of the stall prevention level during deceleration.

| Param-              | Name                                                                                                    |                                                                                                    |                  |                    | Change                   |     | Contro            | ol Meth             | ods                    |
|---------------------|----------------------------------------------------------------------------------------------------|----------------------------------------------------------------------------------------------------|------------------|--------------------|--------------------------|-----|-------------------|---------------------|------------------------|
| eter<br>Num-<br>ber | LCD Display                                                                                                    | Description                                                                                                    | Setting<br>Range | Factory<br>Setting | during<br>Opera-<br>tion | V/f | V/f<br>with<br>PG | Flux<br>Vec-<br>tor | Open<br>Loop<br>Vector |
| L3-04               | Stall prevention selec-<br>tion during decelera-<br>tion function<br>selection                                              | <ol> <li>Disabled (Motor decelerates according to<br/>setting. When the deceleration time is short,<br/>there is a risk of main circuit overvoltage (0V)<br/>occurring.)</li> <li>Enabled (Prevents deceleration when main<br/>circuit voltage reaches the overvoltage level.<br/>Deceleration restarts after voltage has been<br/>restored.)</li> <li>Intelligent deceleration mode (Minimizes<br/>deceleration judging from main circuit<br/>voltage. The deceleration time setting is<br/>ignored.)</li> <li>Enabled (with dynamic braking)</li> </ol> | 0 to 3           | 1                  | No                       | Q   | Q                 | Q                   | Q                      |
|                     | If using the dynamic brake option (bra<br>tor, Braking Resistor Units, and Brakin<br>sure to set parameter L3-04 to 0 or 3. | If using the dynamic brake option (braking resis-<br>tor, Braking Resistor Units, and Braking Units), be<br>sure to set parameter L3-04 to 0 or 3.                                                                                                    |                  |                    |                          |     |                   |                     |                        |

#### Related Parameters

#### ■Setting Example

An example of stall prevention during deceleration when L3-04 is set to 1 as shown below.

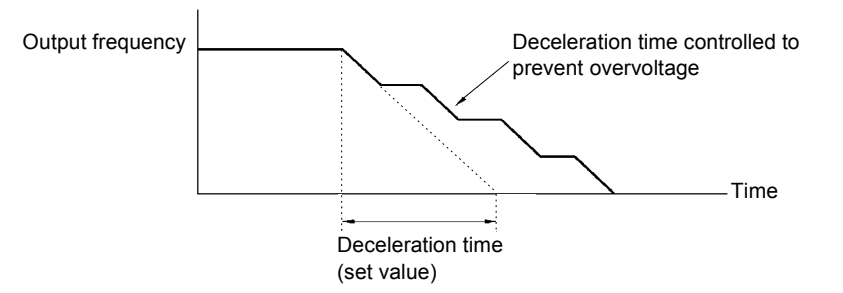

Fig 6.24 Stall Prevention During Deceleration Operation

#### ■Setting Precautions

• The stall prevention level during deceleration differs depending on the Inverter capacity. Refer to the following table for details.

|             | Inverter Capacity | Stall Prevention Level during Deceleration (V) |
|-------------|-------------------|------------------------------------------------|
| 200 V class |                   | 380                                            |
| 400 V alass | E1-01 ≥ 400 V     | 760                                            |
| 400 V class | E1-01 < 400 V     | 660                                            |

- When using the braking option (braking resistor, Braking Resistor Units, and Braking Units), be sure to set parameter L3-04 to 0 or 3.
- To decelerate at a shorter time than the deceleration time set when L3-04 is set to 0 with the braking option enabled, set L3-04 to 3.

## **Adjusting Frequency References**

This section explains methods of adjusting frequency references.

#### Adjusting Analog Frequency References

Gain and bias are among the parameters used to adjust analog inputs.

#### ■Related Parameters

| Daram.              | Name                                                                   |                                                                                                    |                  |                    | Change                   | Control Methods |                   |                     |                             |  |  |  |
|---------------------|------------------------------------------------------------------------|----------------------------------------------------------------------------------------------------|------------------|--------------------|--------------------------|-----------------|-------------------|---------------------|-----------------------------|--|--|--|
| eter<br>Num-<br>ber | LCD Display                                                            | Description                                                                                                    | Setting<br>Range | Factory<br>Setting | during<br>Opera-<br>tion | V/f             | V/f<br>with<br>PG | Flux<br>Vec-<br>tor | Open<br>Loop<br>Vec-<br>tor |  |  |  |
| H3-01               | Signal select terminal<br>A1 (voltage)                                 | 0: Voltage limit enabled (Below 0 V is 0 V)<br>1: Voltage limit disabled                                                                                                    | 0 or 1           | 0                  | No                       | А               | А                 | А                   | А                           |  |  |  |
|                     | Term A1 Lvl Sel                                                        | 1. vonage mint disabled                                                                                                    |                  |                    |                          |                 |                   |                     |                             |  |  |  |
| 112.02              | Gain (terminal A1)                                                     | Set the frequency during 10 V input as a per-                                                                                                    | 0.0 to           | 100.00/            | V                        |                 |                   |                     |                             |  |  |  |
| H3-02               | Terminal A1 Gain                                                       | 100%.                                                                                                    | 1000.0           | 100.0%             | res                      | А               | А                 | А                   | A                           |  |  |  |
| H3-03               | Bias (terminal A1)                                                     | Set the frequency during 0 V input as a per-                                                                                                    | -100.0           | 0.00/              | V                        |                 |                   |                     |                             |  |  |  |
| H3-03               | Terminal A1 Bias                                                       | 100%.                                                                                                    | +100.0           | 0.0%               | res                      | А               | А                 | А                   | A                           |  |  |  |
|                     | Multi-function ana-<br>log input terminal A2<br>signal level selection | <ol> <li>0: Limit negative frequency settings for<br/>gain and bias settings to 0.</li> <li>1: Do not limit negative frequency settings<br/>for gain and bias settings to 0 (i.e. allow)</li> </ol> |                  |                    |                          |                 |                   | А                   |                             |  |  |  |
| H3-08<br>H3-09      | Term A2 Signal                                                         | reverse operation).<br>2: 4 to 20 mA (9-bit input).<br>Switch current and voltage input using the<br>switch on the control panel.                                                                   | 0 to 2           | 2                  | No                       | A               | А                 |                     | A                           |  |  |  |
| H3-09               | Multi-function ana-<br>log input terminal A2<br>function selection     | Select multi-function analog input function for terminal A2.                                                                                                    | 0 to 1F          | 0                  | No                       | А               | А                 | А                   | А                           |  |  |  |
|                     | Terminal A2 Sel                                                        |                                                                                                    |                  |                    |                          |                 |                   |                     |                             |  |  |  |
| H3 10               | Gain (terminal A2)                                                     | Set the reference capacity for each function<br>during 10 V (20 mA) input as a percent.<br>Set the 100% content function selected<br>using H3-09 to 100%.                                           | 0.0 to           | 100.0%             | Vec                      | ٨               | А                 | А                   |                             |  |  |  |
| 115 10              | Terminal A2 Gain                                                       |                                                                                                    | 1000.0           |                    |                          |                 |                   |                     | 11                          |  |  |  |
| 112 11              | Bias (terminal A2)                                                     | Set the reference capacity for each function during $0 \vee (4 \text{ mA})$ input as a percent                                                                                                    | -100.0           | 0.00/              | Var                      |                 |                   |                     |                             |  |  |  |
| 113-11              | Terminal A2 Bias                                                       | Set the 100% content function selected using H3-09 to 100%.                                                                                                    | +100.0           | 0.078              | Tes                      | А               | А                 | А                   | А                           |  |  |  |
| 112 12              | Analog input filter<br>time constant                                   | Sets primary delay filter time constant in seconds for the two analog input terminal                                                                                                    | 0.00 to          | 0.00 to            | 0.00 to                  | 0.00 to         | 0.03              | No                  |                             |  |  |  |
| H3-12               | Filter Avg Time                                                        | (A1 and A2).<br>Effective for noise control etc.                                                                                                    | 2.00             | S                  | 110                      | Α               | А                 | А                   | n                           |  |  |  |
| H2 12               | Terminal A1/A2<br>switching                                            | 0: Use terminal A1 analog input as main<br>speed frequency reference.                                                                                                    | 0.1              | 0                  | No                       | А               | А                 | А                   |                             |  |  |  |
| 113-13              | TA1/A2 Select                                                          | speed frequency reference.<br>Effective when H3-09 is set to 2.                                                                                                    | U, I             | 0                  |                          |                 |                   |                     | A                           |  |  |  |

#### ■Adjusting Analog Frequency Reference Using Parameters

The frequency reference is input from the control circuit terminals using analog voltage and current.

If using frequency reference terminal A1 as an input terminal, perform adjustments using parameters H3-02 and H3-03. If using multi-function analog input terminal A2 as a frequency reference terminal, perform adjustments using H3-10 and H3-11.

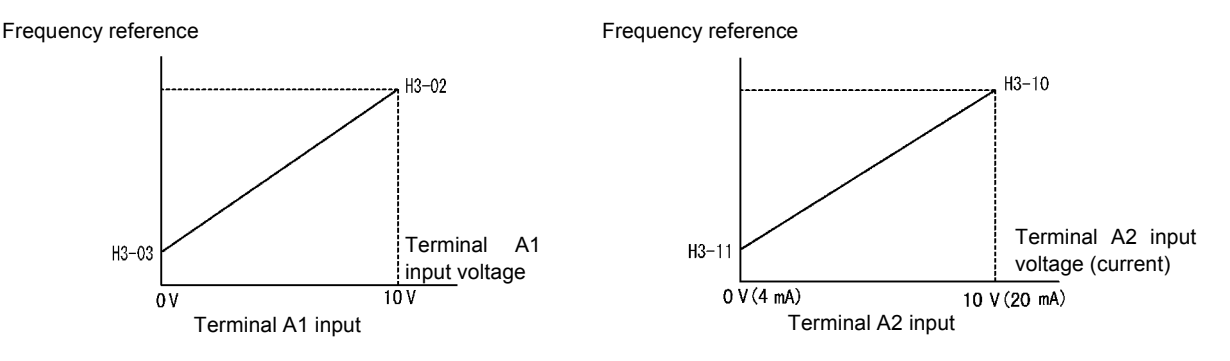

Fig 6.25 Terminals A1 and A2 Inputs

#### ■Adjusting Frequency Gain Using an Analog Input

When H3-09 is set to 1 (frequency gain), you can adjust the frequency gain using an analog input.

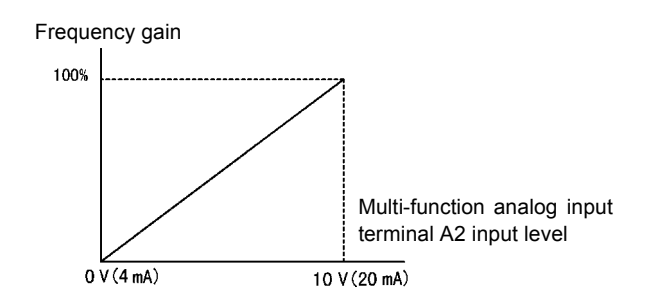

Fig 6.26 Frequency Gain Adjustment (Terminal A2 Input)

The frequency gain for terminal A1 is the sum of H3-02 and terminal A2 gain. For example, when H3-02 is set to 100% and terminal A2 is set to 5 V, the terminal A1 frequency reference will be 50%.

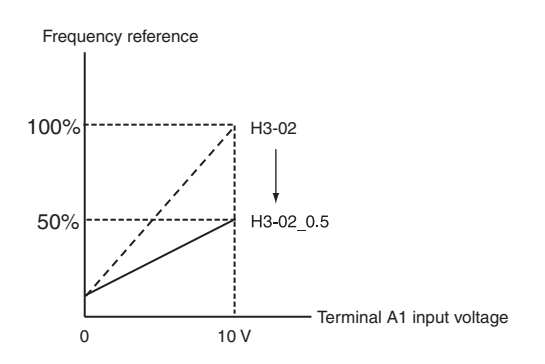

#### Adjusting Frequency Bias Using an Analog Input

When parameter H3-09 is set to 0 (add to terminal A1), the frequency equivalent to the terminal A2 input voltage is added to A1 as a bias.

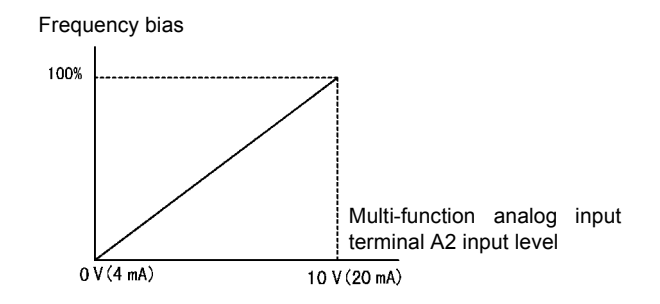

Fig 6.27 Frequency Bias Adjustment (Terminal A2 Input)

For example, if H3-02 is 100%, H3-03 is 0%, and terminal A2 is set to 1 V, the frequency reference from terminal A1 when 0 V is input to A1 will be 10%.

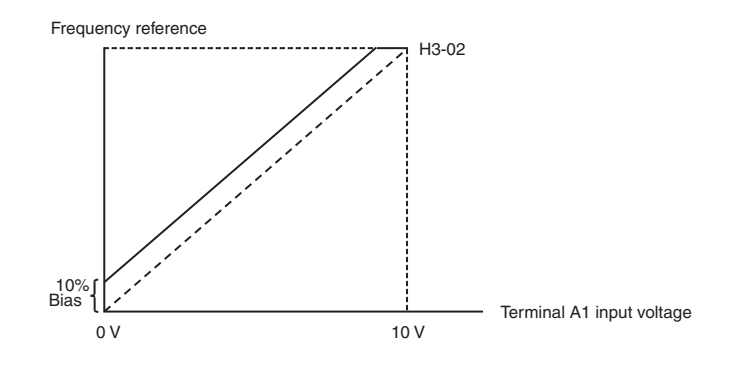

#### Operation Avoiding Resonance (Jump Frequency Function)

The jump frequency function operates the motor while avoiding resonance caused by characteristic frequencies in the machinery.

This function is effective in creating a frequency reference dead band.

During constant-speed operation, operation within the jump frequency range is prohibited. Smooth operation still used during acceleration and deceleration, i.e., jumps are not performed.

| Param-<br>eter<br>Num-<br>ber<br>d3-01 | Name             | Description                                                                                                    | Setting<br>Range | Factory<br>Setting | Change<br>during<br>Opera-<br>tion | Control Methods |                   |                     |                             |  |
|----------------------------------------|------------------|----------------------------------------------------------------------------------------------------|------------------|--------------------|------------------------------------|-----------------|-------------------|---------------------|-----------------------------|--|
|                                        | LCD Display      |                                                                                                    |                  |                    |                                    | V/f             | V/f<br>with<br>PG | Flux<br>Vec-<br>tor | Open<br>Loop<br>Vec-<br>tor |  |
| d3-01                                  | Jump frequency 1 | Set the frequency center value at which to<br>prohibit settings, in hertz.<br>Set to 0.0 to disable the jump frequency.<br>Make sure the settings are as follows: d3-01<br>$\geq$ d3-02 $\geq$ d3-03.<br>Operation within the jump frequency range<br>is prohibited. Changes during acceleration<br>and deceleration are made gradually without<br>performing jumps. |                  | 0.0.11-            | N                                  |                 |                   |                     |                             |  |
|                                        | Jump Freq 1      |                                                                                                    |                  | 0.0 HZ             | 110                                | A               | А                 | A                   | A                           |  |
| d3-02                                  | Jump frequency 2 |                                                                                                    | 0.0 to<br>400.0  | 0.0 Hz             | No                                 | А               | А                 | А                   |                             |  |
| d3-02                                  | Jump Freq 2      |                                                                                                    |                  |                    |                                    |                 |                   |                     | А                           |  |
| 12 02                                  | Jump frequency 3 |                                                                                                    |                  | 0.011-             | N                                  |                 |                   |                     |                             |  |
| d3-03                                  | Jump Freq 3      |                                                                                                    |                  | 0.0 HZ             | 110                                | А               | А                 | A                   | A                           |  |

#### ■Related Parameters

| Param-<br>eter<br>Num-<br>ber | Name                    | Description                                                                                                    | Setting<br>Range | Factory<br>Setting | Change<br>during<br>Opera-<br>tion | Control Methods |                   |                     |                             |  |
|-------------------------------|-------------------------|----------------------------------------------------------------------------------------------------|------------------|--------------------|------------------------------------|-----------------|-------------------|---------------------|-----------------------------|--|
|                               | LCD Display             |                                                                                                    |                  |                    |                                    | V/f             | V/f<br>with<br>PG | Flux<br>Vec-<br>tor | Open<br>Loop<br>Vec-<br>tor |  |
| d3-04                         | Jump frequency<br>width | Set the jump frequency width in hertz.<br>The jump frequency range is as follows:<br>(Jump frequency $\pm$ d3-04). | 0.0 to           | 1.0 Hz             | No                                 | А               | А                 | А                   | А                           |  |
|                               | Jump Bandwidth          |                                                                                                    | 20.0             |                    |                                    |                 |                   |                     |                             |  |

The relationship between the output frequency and the jump frequency reference is as follows:

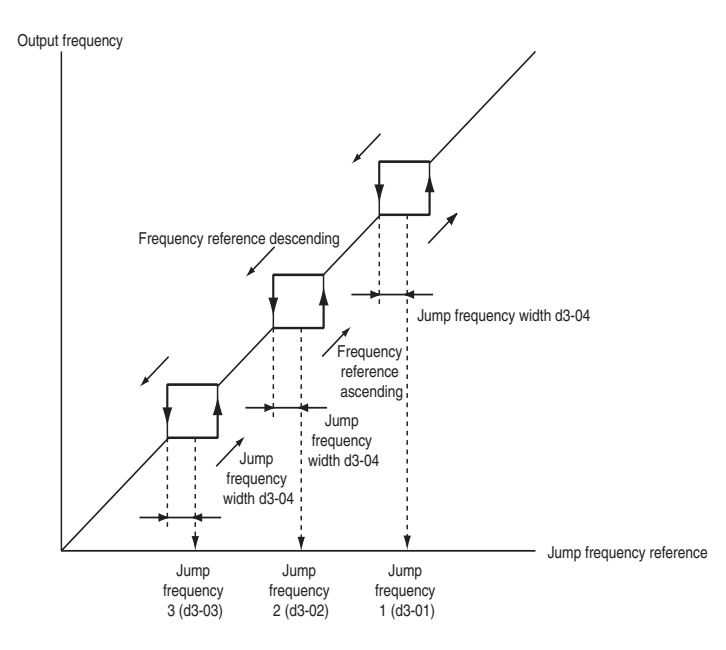

Fig 6.28 Jump Frequency

#### ■Setting Jump Frequency Reference Using an Analog Input

When parameter H3-09 (Multi-function Analog Input Terminal A2 Function Selection) is set to A (jump frequency), you can change the jump frequency using the terminal A2 input level.

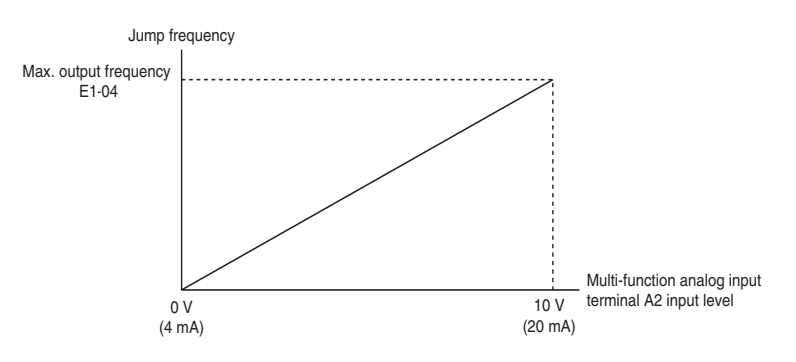

Fig 6.29 Jump Frequency Setting Using an Analog Input

#### ■Setting Precautions

- Set the jump frequency according to the following formula:  $d3-01 \ge d3-02 \ge d3-03 >$  Analog input.
- When parameters d3-01 to d3-03 are set to 0 Hz, the jump frequency function is disabled.

#### Adjusting Frequency Reference Using Pulse Train Inputs

The frequency reference can be adjusted when b1-01 (Reference Selection) is set to 4 (Pulse Train Input). Set the pulse frequency in parameter H6-02 to 100% reference, and then adjust the gain and bias accordingly using H6-03 and H6-04.

#### Related Parameters

| Param-                  | Name                                 |                                                                               |                  |                    | Change                   | Control Methods |                   |                     |                        |  |
|-------------------------|--------------------------------------|-------------------------------------------------------------------------------|------------------|--------------------|--------------------------|-----------------|-------------------|---------------------|------------------------|--|
| eter<br>Num-<br>ber     | LCD Display                          | Description                                                                   | Setting<br>Range | Factory<br>Setting | during<br>Opera-<br>tion | V/f             | V/f<br>with<br>PG | Flux<br>Vec-<br>tor | Open<br>Loop<br>Vector |  |
| H6-01                   | Pulse train input function selection | 0: Frequency reference<br>1: PID feedback value<br>2: PID target value        | 0 to 2           | 0                  | No                       | A               | А                 | А                   | А                      |  |
| H6-01<br>H6-02<br>H6-03 | Pulse Input Sel                      |                                                                               |                  |                    |                          |                 |                   |                     |                        |  |
| 116.02                  | Pulse train input scaling            | Set the number of pulses in Hz, taking the reference to be 100%.              | 1000 to<br>32000 | 1440 Hz            | Yes                      | A               | А                 | А                   |                        |  |
| H0-02                   | Pulse In Scaling                     |                                                                               |                  |                    |                          |                 |                   |                     | А                      |  |
| 116.02                  | Pulse train input gain               | Set the input gain level as a percent when                                    | 0.0 to<br>1000.0 | 100.0%             | Yes                      | А               | А                 | А                   |                        |  |
| Н6-03                   | Pulse Input Gain                     | the pulse train set in H6-02 is input.                                        |                  |                    |                          |                 |                   |                     | A                      |  |
| 116.04                  | Pulse train input bias               | Set the input bias when the pulse train is 0.                                 |                  | -100.0 to          | 0.00/                    | X               |                   |                     |                        |  |
| H6-04                   | Pulse Input Bias                     |                                                                               | 100.0            | 0.0%               | ies                      | A               | A                 | A                   | A                      |  |
| H6-05                   | Pulse train input filter time        | Set the pulse train input primary delay fil-<br>ter time constant in seconds. | 0.00 to 2.00     | 0.10<br>s          | Yes                      | А               | А                 | А                   | A                      |  |
|                         | Pulse In Filter                      |                                                                               |                  |                    |                          |                 |                   |                     |                        |  |

The following diagram shows the method for adjusting the frequency reference using pulse inputs.

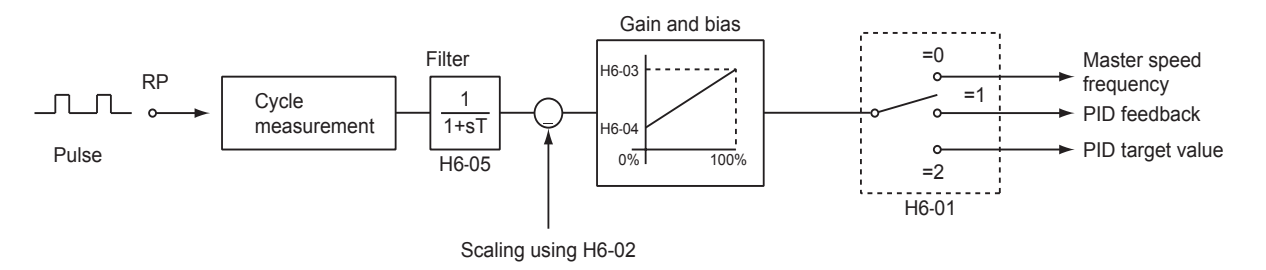

Fig 6.30 Frequency Reference Adjustments Using Pulse Train Inputs

#### ■Setting example

This example results in an output frequency of 30 Hz when a 2-kHz pulse is input (maximum frequency: 60 Hz).

2000 Hz: 30 Hz = Set value: 60 Hz

Set value =  $2000 \times 60/30 = 4000 \text{ Hz} (4 \text{ kHz})$ 

#### Setting precautions

The pulse train inputs of the Inverter do not control positioning as they do for servomotors and stepper motors. Speed control is thus absolutely necessary. Make adjustments with the following procedure.

- First, adjust the pulse train input bias setting. Adjust the output with respect to the pulse input near the minimum output frequency.
- 2. Next, adjust the pulse train input gain setting. Adjust the output with respect to the pulse input near the maximum output frequency.

## Speed Limit (Frequency Reference Limit Function)

This section explains how to limit the motor speed.

#### Limiting Maximum Output Frequency

If you do not want the motor to rotate above a given frequency, use parameter d2-01.

Set the upper limit value of the Inverter output frequency as a percent, taking E1-04 (Maximum Output Frequency) to be 100%.

#### ■Related Parameters

| Param-<br>eter<br>Num-<br>ber | Name                               | Description                                                                            | Setting<br>Range | Factory<br>Setting | Change<br>during<br>Opera-<br>tion | Control Methods |                   |                     |                             |  |
|-------------------------------|------------------------------------|----------------------------------------------------------------------------------------|------------------|--------------------|------------------------------------|-----------------|-------------------|---------------------|-----------------------------|--|
|                               | LCD Display                        |                                                                                        |                  |                    |                                    | V/f             | V/f<br>with<br>PG | Flux<br>Vec-<br>tor | Open<br>Loop<br>Vec-<br>tor |  |
| d2-01                         | Frequency reference<br>upper limit | Set the output frequency upper limit as a percent, taking the max. output frequency to | 0.0 to           | 100.0%             | No                                 | А               | А                 | А                   | А                           |  |
|                               | Ref Upper Limit                    | be 100%.                                                                               | 110.0            |                    |                                    |                 |                   |                     |                             |  |

#### Limiting Minimum Frequency

If you do not want the motor to rotate at below a given frequency, use parameters d2-02 or d2-03.

There are two methods of limiting the minimum frequency, as follows:

- Adjust the minimum level for all frequencies.
- Adjust the minimum level for the master speed frequency (i.e., the lower levels of the jog frequency, multistep speed frequency, and auxiliary frequency will not be adjusted).

#### ■Related Parameters

| Param-<br>eter<br>Num-<br>ber | Name                               |                                                                                    |                  |                    | Change                   | Control Methods |                   |                     |                             |  |
|-------------------------------|------------------------------------|------------------------------------------------------------------------------------|------------------|--------------------|--------------------------|-----------------|-------------------|---------------------|-----------------------------|--|
|                               | LCD Display                        | Description                                                                        | Setting<br>Range | Factory<br>Setting | during<br>Opera-<br>tion | V/f             | V/f<br>with<br>PG | Flux<br>Vec-<br>tor | Open<br>Loop<br>Vec-<br>tor |  |
| d2-02                         | Frequency reference lower limit    | Set the output frequency lower limit as a percent, taking the base reference to be | 0.0 to<br>110.0  | 0.0%               | No                       | А               | А                 | А                   | A                           |  |
|                               | Ref Lower Limit                    | 100%.                                                                              |                  |                    |                          |                 |                   |                     |                             |  |
| d2-03                         | Master speed reference lower limit | Set the master speed reference lower<br>limit as a percent, taking the max. out-   | 0.0 to           | 0.0%               | No                       | А               | А                 | А                   | А                           |  |
|                               | Ref1 Lower Limit                   | put frequency to be 100%.                                                          | 110.0            |                    |                          |                 |                   |                     |                             |  |
#### ■Adjusting Frequency Lower Limit Using an Analog Input

If you set parameter H3-09 (Multi-function Analog Input Terminal A2 Function Selection) to 9 (output frequency lower level), you can adjust the frequency lower level using the terminal A2 input level.

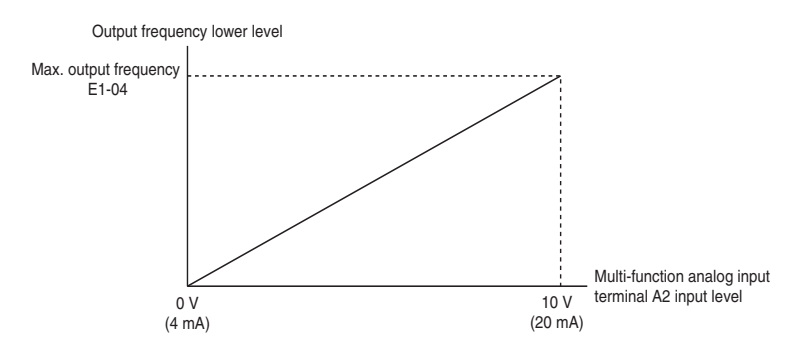

Fig 6.31 Analog Output Characteristics of Output Frequency Lower Level

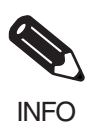

If parameter d2-02 and terminal A2 output frequency lower level have been set at the same time, the larger set value will become the frequency lower limit.

## Improved Operating Efficiency

This section explains functions for improving motor operating efficiency.

## Reducing Motor Speed Fluctuation (Slip Compensation Function)

When the load is large, the amount of motor slip also grows large and the motor speed decreases. The slip compensation function controls the motor at a constant speed, regardless of changes in load. When the motor is operating at the rated load, parameter E2-02 (Motor Rated Slip)  $\times$  the frequency in parameter C3-01 is added to the output frequency.

#### ■Related Parameters

| Param.              | Name                                      |                                                                                                    |                  |                    | Change                   |     | Control           | ol Methods          |                             |
|---------------------|-------------------------------------------|----------------------------------------------------------------------------------------------------|------------------|--------------------|--------------------------|-----|-------------------|---------------------|-----------------------------|
| eter<br>Num-<br>ber | LCD Display                               | Description                                                                                                    | Setting<br>Range | Factory<br>Setting | during<br>Opera-<br>tion | V/f | V/f<br>with<br>PG | Flux<br>Vec-<br>tor | Open<br>Loop<br>Vec-<br>tor |
| C2 01               | Slip compensation<br>gain                 | Use this parameter to improve speed accuracy<br>when operating under a load. Normally, there<br>is no need to make this setting.<br>Adjust parameter C3-01 under the following                                                       | 0.04-25          | 0.0*               | Ver                      |     | N                 |                     |                             |
|                     | Slip Comp Gain                            | <ul> <li>Increase the set value when the speed falls to below the target value.</li> <li>Decrease the set value when the speed rises to above the target value.</li> </ul>                                                           | 0.0 to 2.5       |                    | Yes                      | A   | INO               | A                   | А                           |
| C3-02<br>Slip Com   | Slip compensation pri-<br>mary delay time | Set the primary delay time constant for the slip<br>compensation function in seconds.<br>Normally, there is no need to make this set-<br>ting. Adjust parameter C3-02 under the fol-<br>lowing conditions:                           | 0 to             | 2000 ms            | No                       | А   | No                | No                  | А                           |
|                     | Slip Comp Time                            | When the speed is unstable, increase the set<br>value.                                                                                                    | 10000            | *                  |                          | A   |                   |                     |                             |
| C3-03               | Slip compensation<br>limit                | the upper limit of the compensation<br>ount for the slip compensation function as a<br>cent, taking the motor rated slip amount to                                                                                                   | 0 to<br>250      | 200%               | No                       | А   | No                | No                  | А                           |
|                     | Slip Comp Limit                           | be 100%.                                                                                                    | 200              |                    |                          |     |                   |                     |                             |
|                     | Slip compensation<br>during regeneration  | <ul><li>0: Slip compensation is disabled during regeneration.</li><li>1: Slip compensation is enabled during regeneration.</li></ul>                                                                                                 |                  |                    |                          |     |                   |                     |                             |
| C3-04               | Slip Comp Regan                           | If the slip compensation function operates dur-<br>ing regeneration, you might have to use the<br>braking option (braking resistor, Braking<br>Resistor Unit, or Braking Unit) to momen-<br>tarily increase the regenerative amount. | 0 or 1           | 0                  | No                       | A   | No                | No                  | A                           |
| C3-05               | Output voltage limit operation selection  | 0: Disabled.<br>1: Enabled. (The motor flux will be lowered                                                                                                    | 0 or 1           | 0                  | No                       | No  | No                | А                   | А                           |
|                     | V/F Slip Cmp Sel                          | automatically when the output voltage become saturated.)                                                                                                    |                  | Ŭ                  |                          |     |                   |                     |                             |

\* The factory setting will change when the control method (A1-02) is changed. (V/f control factory settings are given.)

#### ■Adjusting Slip Compensation Gain

The C3-01 parameter is initialized as shown below for the control method.

- V/f control without PG: 0.0
- Open loop vector control: 1.0
- Flux vector control: 1.0

Set C3-01 to 1.0 to compensate the rated slip set using the rated torque output status.

Adjust the slip compensation gain using the following procedure.

1. Set E2-02 (Motor Rated Slip) and E2-03 (Motor No-load Current) correctly.

The motor rated slip is calculated from the values on the motor nameplate using the following formula. Amount of motor rated slip (Hz) = Motor rated frequency (Hz) - No. of rated rotations (r/min.)  $\times$  No. of motor poles / 120

Set the values for rated voltage, rated frequency, and no-load current in the motor unloaded current. The motor rated slip is set automatically in the vector control using autotuning.

- 2. In V/f control, set C3-01 to 1.0. Setting this parameter to 0.0 disables slip compensation.
- 3. Apply a load, and measure the speed to adjust the slip compensation gain. Adjust the slip compensation gain by 0.1 at a time. If the speed is less than the target value, increase the slip compensation gain, and if the speed is greater than the target value, reduce the slip compensation gain.

For flux vector control, the slip compensation gain is used as the motor temperature compensation gain. When the motor temperature increases, the motor's internal constant increases, resulting in an increase in slip. If C3-01 is set, the amount of slip is adjusted as the temperature rises. Set C3-01 if the amount of torque varies with the temperature when using torque control or a torque limit. The larger the value of C3-01, the larger the compensation.

#### Adjusting Slip Compensation Primary Delay Time Constant

Set the slip compensation primary delay time constant in ms.

The factory setting is related to the control method as follows:

- V/f control without PG: 2000 ms
- Open loop vector control: 200 ms

Normally, there is no need to make these settings. When the slip compensation response is low, lower the set value. When the speed is unstable, increase the set value.

#### Adjusting Slip Compensation Limit

Set the upper limit for the slip compensation amount as a percent, taking the motor rated slip amount as 100%.

If the speed is lower than the target value but does not change even when you adjust the slip compensation gain, the motor may have reached the slip compensation limit. Increase the limit, and check the speed again. Make the settings, however, to make sure that the value of the slip compensation limit and reference frequency does not exceed the tolerance of the machine.

The following diagram shows the slip compensation limit for the constant torque range and fixed output range.

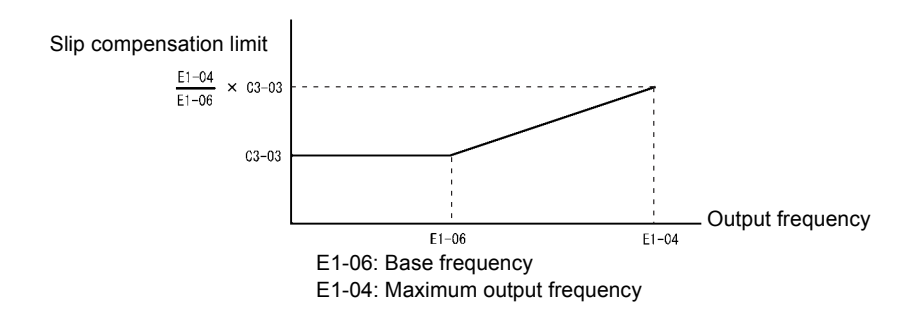

Fig 6.32 Slip Compensation Limit

#### Selecting Slip Compensation Function During Regeneration

Set whether to enable or disable the slip compensation function during regeneration.

For the slip compensation function operates during regeneration, the braking option (braking resistor, Braking Resistor Unit, and Braking Unit) may be useful to momentarily increase the regenerative amount.

#### Selecting Output Voltage Limit Operation

If output voltage saturation occurs while the output voltage limit operation is disabled, the output current will not change, but torque control accuracy will be lost. If torque control accuracy is required, change the settings to enable the output voltage limit operation.

If the output voltage limit operation is enabled, motor magnetic flux current is controlled automatically, and torque control accuracy is maintained to limit the output voltage references. Consequently, the output current will increase by approximately 10% maximum (with rated load) compared with when the output voltage limit operation is disabled, so check the Inverter current margin.

#### **Setting Precautions**

- If using the device at medium to low speed only, if the power supply voltage is 10% or more higher than the motor rated voltage, or if the torque control accuracy at high speeds is insufficient, it is not necessary to change the output voltage limit operation.
- If the power supply voltage is too low compared with the motor rated voltage, torque control accuracy may be lost even if the output voltage limit operation is enabled.

## Compensating for Insufficient Torque at Startup and Low-speed Operation (Torque Compensation)

The torque compensation function detects that the motor load has increased, and increases the output torque.

V/f control calculates and adjusts the motor primary loss voltage according to the output voltage (V), and compensates for insufficient torque at startup and during low-speed operation. Calculate the compensation voltage as follows: Motor primary voltage loss  $\times$  parameter C4-01.

Vector control separates the motor excitation current and the torque current by calculating the motor primary current, and controlling each of the two separately.

Calculate the torque current as follows: Calculated torque reference  $\times$  C4-01

| Param.              | Name                                                  |                                                                                                    |                  |                    | Change                   |     | Jontrol            | wethods                     | 5                   |
|---------------------|-------------------------------------------------------|----------------------------------------------------------------------------------------------------|------------------|--------------------|--------------------------|-----|--------------------|-----------------------------|---------------------|
| eter<br>Num-<br>ber | LCD Display                                           | Description                                                                                                    | Setting<br>Range | Factory<br>Setting | during<br>Opera-<br>tion | V/f | V/f<br>with<br>PG  | Open<br>Loop<br>Vec-<br>tor | Flux<br>Vec-<br>tor |
| 64.01               | Torque compensation<br>gain                           | Set the torque compensation gain using the<br>multiplication factor. Normally, there is no<br>need to change this parameter. Adjust the<br>torque compensation gain in the following<br>circumstances.<br>• If the cable is very long, increase the set<br>value.<br>• If the motor is smaller than the maximum                                                              | 0.00 to          | 1.00               | Ver                      |     |                    |                             | N-                  |
| C4-01               | Torq Comp Gain                                        | <ul> <li>The motor is smaller manufer maximum applicable motor of the Inverter, increase the set value.</li> <li>If the motor is vibrating, reduce the set value.</li> <li>Adjust this parameter so that the output current during low-speed rotation does not exceed the Inverter rated output current range.</li> <li>Set the primary delay for the torque com-</li> </ul> | 2.50             | 1.00               | Yes                      | А   | A                  |                             | NO                  |
|                     | Torque compensation<br>primary delay time<br>constant | Set the primary delay for the torque com-<br>pensation function in ms.<br>Normally, there is no need to make this set-<br>ting. Adjust this parameter in the following                                                                                                    |                  |                    |                          |     |                    |                             |                     |
| C4-02               | Torq Comp Time                                        | ng. Adjust this parameter in the following<br>ircumstances.<br>If the motor is vibrating, increase the set<br>value.<br>If the motor response is low, decrease the<br>set value.                                                                                                    | 0 to<br>10000    | 200 ms<br>*        | No                       | A   | А                  | A                           | No                  |
| C4-03               | Starting torque value<br>(forward)                    | Sets the value based on 100% motor's rated                                                                                                    | 0.0 to           | 0.0%               | No                       | No  | No                 | Δ                           | No                  |
| 0105                | F TorqCmp@start                                       | torque.                                                                                                    | 200.0            | 0.070              | 110                      | 110 | 110                |                             | 110                 |
| C4 04               | Starting torque value<br>(reverse)                    | Sets the value based on 100% motor's rated                                                                                                    | -200.0 to        | 0.0%               | No                       | No  | No                 |                             | No                  |
| C4-04               | R TorqCmp@start                                       | torque.                                                                                                    | 0.0              | 0.0%               | NU                       | NO  | A<br>A<br>No<br>No | л                           | 140                 |
| C4-05               | Starting torque time constant                         | Sets the rise time constant (ms) for the start-<br>ing torque value.                                                                                                    | 0 to 200         | 10 ms              | No                       | No  | No                 | Δ                           | No                  |
|                     | TorqCmp Delay T                                       | The filter is disabled if set between 0 and 4 ms.                                                                                                    | 0 to 200         | 10 113             | 110                      | 110 | 110                |                             | 110                 |

#### ■Related Parameters

\* The factory setting will change when the control method is changed. (V/f control factory settings are given.)

#### ■Adjusting Torque Compensation Gain

Normally, there is no need to make this adjustment. Do not adjust the torque compensation gain when using open loop vector control.

For V/f control, adjust the torque compensation gain in the following circumstances.

- If the cable is very long, increase the set value.
- If the (maximum applicable) motor capacity is smaller than the Inverter capacity, increase the set value.
- If the motor is vibrating, reduce the set value.

Adjust this parameter so that the output current during low-speed rotation does not exceed the Inverter rated output current range.

#### ■Adjusting the Torque Compensation Primary Delay Time Constant

Set the torque compensation function primary delay in ms.

The factory setting is related to the control method as follows:

- V/f control without PG: 200 ms
- V/f control with PG: 200 ms
- open loop vector control: 20 ms

Normally, there is no need to change the set value. The parameter can be adjusted as follows:

- If the motor is vibrating, increase the set value.
- If the motor response is low, decrease the set value.

## Hunting-prevention Function

The hunting-prevention function suppresses hunting when the motor is operating with a light load. This function can be used in V/f without PG and V/f with PG.

#### ■Related Parameters

| Daram.              | Name                                     | Change                                                                                                    |                  | Control Methods    |                          |     |                   |                             |                     |   |
|---------------------|------------------------------------------|----------------------------------------------------------------------------------------------------|------------------|--------------------|--------------------------|-----|-------------------|-----------------------------|---------------------|---|
| eter<br>Num-<br>ber | LCD Display                              | Description                                                                                                    | Setting<br>Range | Factory<br>Setting | during<br>Opera-<br>tion | V/f | V/f<br>with<br>PG | Open<br>Loop<br>Vec-<br>tor | Flux<br>Vec-<br>tor |   |
| N1-01               | Hunting-prevention<br>function selection | 0: Hunting-prevention function disabled<br>1: Hunting-prevention function enabled<br>The hunting-prevention function suppresses<br>hunting when the motor is operating with a<br>light load.                                          | 0 1              | 1                  | N                        |     |                   | N                           |                     |   |
|                     | Hunt Prev Select                         | This function is enabled in V/f control<br>method only.<br>If high response is to be given priority over<br>vibration suppression, disable the hunting-<br>prevention function.                                                       | 0 01 1           | 1                  | No                       | A   | A                 | INO                         | No                  |   |
| N1-02               | Hunting-prevention<br>gain               | Set the hunting-prevention gain multiplica-<br>tion factor.<br>Normally, there is no need to make this set-<br>ting.<br>Make the adjustments as follows:                                                                              | 0.00 to          | 0.00 to            | 1.00                     | N   |                   |                             | NI-                 | N |
|                     | Hunt Prev Gain                           | <ul> <li>If vibration occurs with light load,<br/>increase the setting.</li> <li>If the motor stalls, reduce the setting.<br/>If the setting is too large, the voltage will be<br/>too suppressed and the motor may stall.</li> </ul> | 2.50             | 1.00               | 110                      | A   | A                 | INO                         | INO                 |   |

## Stabilizing Speed (Speed Feedback Detection Function)

The speed feedback detection control (AFR) stabilizes the speed when a load changes swiftly.

The speed is compensated by the amount of fluctuation from the current feedback torque.

#### Related Parameters

| Param-              | Name                                                           |                                                                                                    |                  |                    | Change                   | C               | Control           | l Methods                   |                     |
|---------------------|----------------------------------------------------------------|----------------------------------------------------------------------------------------------------|------------------|--------------------|--------------------------|-----------------|-------------------|-----------------------------|---------------------|
| eter<br>Num-<br>ber | LCD Display                                                    | Description                                                                                                    | Setting<br>Range | Factory<br>Setting | during<br>Opera-<br>tion | V/f             | V/f<br>with<br>PG | Open<br>Loop<br>Vec-<br>tor | Flux<br>Vec-<br>tor |
| N2-01               | Speed feedback detection<br>control (AFR) gain                 | Set the internal speed feedback detection<br>control gain using the multiplication func-<br>tion.<br>Normally, there is no need to make this<br>setting.                                                   |                  |                    |                          |                 |                   |                             |                     |
|                     | AFR Gain                                                       | djust this parameter as follows:<br>If hunting occurs, increase the set<br>value.<br>If response is low, decrease the set<br>value.<br>djust the setting by 0.05 at a time, while<br>hecking the response. | 10.00            | 1.00               | No                       | V/f<br>No<br>No | No                | A                           | No                  |
| N2-02               | Speed feedback detection<br>control (AFR) time con-<br>stant   | Set the time constant to decide the rate of<br>change in the speed feedback detection                                                                                                    | 0 to 2000        | 50 ms              | No                       | No              | No                | А                           | No                  |
|                     | AFR Time                                                       | control.                                                                                                    |                  |                    |                          |                 |                   |                             |                     |
| N2-03               | Speed feedback detection<br>control (AFR) time con-<br>stant 2 | Set the time constant to decide the amount of change in the speed.                                                                                                    | 0 to 2000        | 750 ms             | No                       | No              | No                | А                           | No                  |
|                     | AFR Time 2                                                     |                                                                                                    |                  |                    |                          |                 |                   |                             |                     |

## **Machine Protection**

This section explains functions for protecting the machine.

## Limiting Motor Torque (Torque Limit Function)

The motor torque limit function is enabled only in open-loop vector control. The output torque to the motor is calculated internally in open loop vector control. The Torque Limit Function limits this internal torque value to output within a user set value.

This function is used when a load can handle only limited torque, or when limiting the regeneration amount.

#### ■Related Parameters

| Baram               | Name                                                                                              |                                                                                      |                  |                    | Change                   |     | Contro            | I Metho                     | ds                  |
|---------------------|---------------------------------------------------------------------------------------------------|--------------------------------------------------------------------------------------|------------------|--------------------|--------------------------|-----|-------------------|-----------------------------|---------------------|
| eter<br>Num-<br>ber | LCD Display                                                                                       | Description                                                                          | Setting<br>Range | Factory<br>Setting | during<br>Opera-<br>tion | V/f | V/f<br>with<br>PG | Open<br>Loop<br>Vec-<br>tor | Flux<br>Vec-<br>tor |
| L7-01               | Forward drive torque limit                                                                        |                                                                                      | 0 to 300         | 200%               | No                       | No  | No                | А                           | А                   |
|                     | Torq Limit Fwd                                                                                    | Set the torque limit value as a percent of the motor rated torque.                   |                  |                    |                          |     |                   |                             |                     |
| L7-02               | Reverse drive<br>torque limit                                                                     | You can set up to four separate limits.<br>Output torque<br>Positive torque<br>L7-01 | 0 to 300         | 200%               | No                       | No  | No                | А                           | А                   |
|                     | Torq Limit Rev                                                                                    |                                                                                      |                  |                    |                          |     |                   |                             |                     |
| L7-03               | Forward regenera-<br>tive torque limit Reverse Regenera-<br>tive status No. of motor<br>rotations | 0 to 300                                                                             | 200%             | No                 | No                       | No  | А                 | А                           |                     |
|                     | Torq Lmt Fwd Rgn                                                                                  | ive status                                                                           |                  |                    |                          |     |                   |                             |                     |
| L7-04               | Reverse regenera-<br>tive torque limit                                                            | L7-02 Negative torque                                                                | 0 to 300         | 200%               | No                       | No  | No                | А                           | А                   |
|                     | Torq Lmt Rev Rgn                                                                                  |                                                                                      |                  |                    |                          |     |                   |                             |                     |

#### Multi-function Analog Input (H3-09)

|              |                                |                    | Control Methods |                   |                             |                     |  |  |
|--------------|--------------------------------|--------------------|-----------------|-------------------|-----------------------------|---------------------|--|--|
| Set<br>Value | Function                       | 100% of Contents   |                 | V/f<br>with<br>PG | Open<br>Loop<br>Vec-<br>tor | Flux<br>Vec-<br>tor |  |  |
| 10           | Positive torque limit          | Motor rated torque | No              | No                | Yes                         | Yes                 |  |  |
| 11           | Negative torque limit          | Motor rated torque | No              | No                | Yes                         | Yes                 |  |  |
| 12           | Regenerative torque limit      | Motor rated torque | No              | No                | Yes                         | Yes                 |  |  |
| 15           | Positive/negative torque limit | Motor rated torque | No              | No                | Yes                         | Yes                 |  |  |

Note The forward torque limit is the limit value when the analog input signal generates forward torque. This torque limit setting is enabled even when the analog input signal generates forward torque while the motor is operating (regeneration).

### Setting the Torque Limit in Parameters

Using L7-01 to L7-04, you can set individually four torque limits in the following directions: Forward drive, reverse drive, forward regeneration, and reverse regeneration.

#### Set the Torque Limit Value Using an Analog Input

You can change the analog input level torque limit value by setting the torque limit in multi-function analog input terminal A2.

The analog input terminal signal level is factory-set as follows:

Multi-function analog input terminal A2: 4 to 20 mA (20 mA at input, torque limited to 100% motor rated torque). The following diagram shows the relationship between the torque limits.

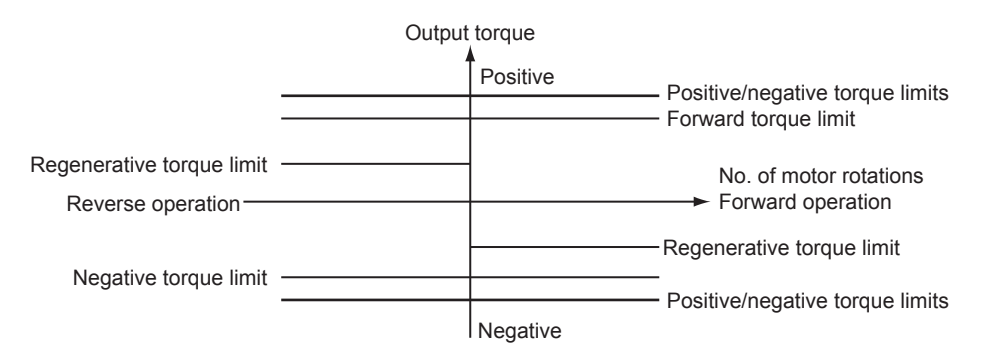

Fig 6.33 Torque Limit by Analog Input

#### Setting Torque Limits Using Parameters and an Analog Input

The following block diagram shows the relationship between torque limit using parameters and torque limit using an analog input.

The lowest torque limit set from among the following is enabled: Torque limit using parameters, torque limit using an analog input, 150% of Inverter rating (when set to CT), or 120% of Inverter rating (when set to VT) set in C6-01.

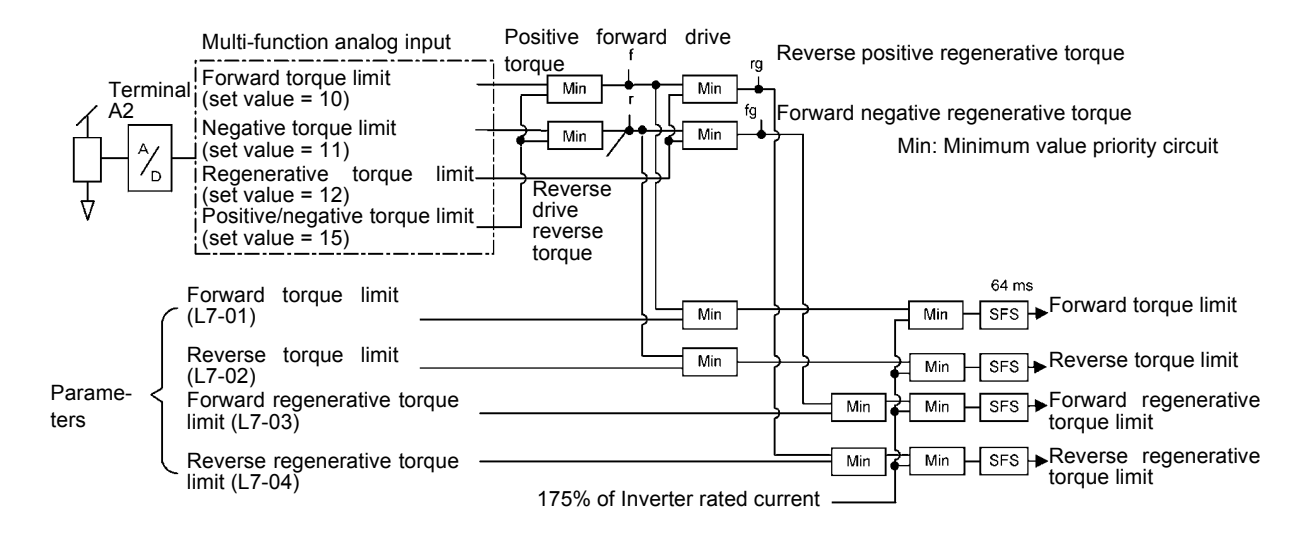

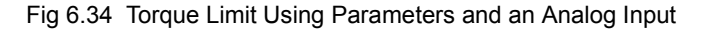

#### ■Setting Precautions

- When the torque limit function is operating, control and compensation of the motor speed is disabled because torque control is given priority.
- When using the torque limit to raise and lower loads, do not carelessly lower the torque limit value, as this may result in the motor falling or slipping.
- Torque limits using an analog input are the upper limit value (during 10 V or 20 mA input) of 100% of the motor rated torque. To make the torque limit value during 10 V or 20 mA input 150% of the rated torque, set the input terminal gain to 150.0 (%). Adjust the gain for multi-function analog input terminal A2 using H3-10.
- The torque limit accuracy is  $\pm 5\%$  at the output frequency of 10 Hz or above. When output frequency is less than 10 Hz, accuracy is lowered.

### Preventing Motor Stalling During Operation

Stall prevention during operation prevents the motor from stalling by automatically lowering the Inverter's output frequency when a transient overload occurs while the motor is operating at a constant speed.

Stall prevention during operation is enabled only during V/f control. If the Inverter output current continues to exceed the setting in parameter L3-06 for 100 ms or longer, the motor speed is reduced. Set whether to enable or disable deceleration time using parameter L3-05. Set the deceleration time using C1-02 (Acceleration time 1) or C1-04 (Acceleration Time 2).

If the Inverter output current reaches the set value in L3-06 - 2% (Inverter Rated Output Current), the motor will accelerate again at the frequency set or the acceleration time set.

| Param-              | Name                                                                 |                                                                                                    |           |                    | Change                   | (   | Control           | Methods                     |                     |
|---------------------|----------------------------------------------------------------------|----------------------------------------------------------------------------------------------------|-----------|--------------------|--------------------------|-----|-------------------|-----------------------------|---------------------|
| eter<br>Num-<br>ber | LCD Display                                                          | Description R                                                                                                    |           | Factory<br>Setting | during<br>Opera-<br>tion | V/f | V/f<br>with<br>PG | Open<br>Loop<br>Vec-<br>tor | Flux<br>Vec-<br>tor |
| L3-05               | Stall prevention selec-<br>tion during running<br>function selection | 0: Disabled (Operates according to the set-<br>ting. Motor may stall when the load is<br>large.)                                                                                                    |           |                    |                          |     |                   |                             |                     |
|                     | StallP Run Sel                                                       | <ol> <li>EnabledDeceleration time 1 (Stall prevention function during operation deceleration time is set in C1-02.)</li> <li>EnabledDeceleration time 2 (Stall prevention function during operation deceleration time is set in C1-04.)</li> </ol> | 0 to 2    | 1                  | No                       | А   | A                 | No                          | No                  |
| L3-06               | Stall prevention level during running                                | Enabled when L3-05 is set to 1 or 2. Set as a percent, taking Inverter rated current to be 100%.                                                                                                    | 20.1 200  | 150%               | N                        |     |                   | N                           | N                   |
|                     | StallP Run Level                                                     | Normally, there is no need to make this set-<br>ing.<br>Lower the set value if the motor stalls at the<br>actory setting.                                                                                                    | 30 to 200 | *                  | No                       | A   | A                 | No                          | No                  |

#### Related Parameters

\* The initial value when C6-01 is set to 0 is given. If C6-01 is set to 1, the initial value will be 120%.

## • Changing Stall Prevention Level during Operation Using an Analog Input

If you set H3-09 (Multi-function Analog Input Terminal A2 Function Selection) to 8 (stall prevention during operation level), you can change the stall level during operation by setting H3-10 (Gain (Terminal A2)) and H3-11 (Bias (Terminal A2)).

The stall prevention level during operation enabled is the multi-function analog input terminal A2 input level or the set value in parameter L3-06, whichever is the smaller.

Stall prevention level during operation

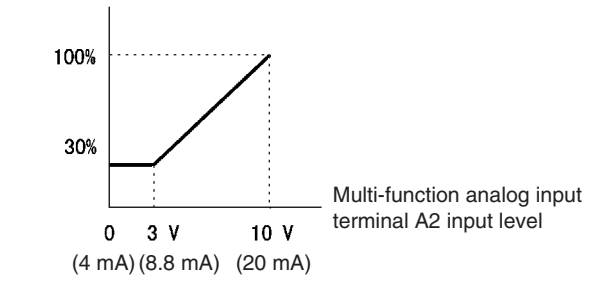

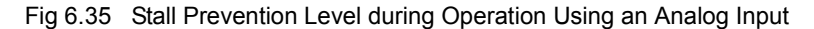

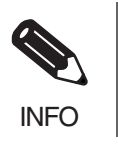

If the motor capacity is smaller than the Inverter capacity or the motor stalls when operating at the factory settings, lower the stall prevention level during operation.

## Detecting Motor Torque

If an excessive load is placed on the machinery (overtorque) or the load is suddenly lightened (undertorque), an alarm signal can be set to multi-function output terminal M1-M2, M3-M4/P1-PC, or M5-M6/P2-PC.

To use the overtorque/undertorque detection function, set B, 17, 18, 19 (overtorque/undertorque detection NO/ NC) in one of the following parameters: H2-01 to H2-03 (selects functions for multi-function output terminals M1-M2, M3-M4/P1-PC, or M5-M6/P2-PC).

The overtorque/undertorque detection level is the current level (Inverter rated output current 100%) in V/f control, and the motor torque (motor rated torque 100%) in vector control.

### ■Related Parameters

| Param-              | Name                                          |                                                                                                    |                  |                    | Change                   | (   | Control Methods   |                             | 3                   |
|---------------------|-----------------------------------------------|----------------------------------------------------------------------------------------------------|------------------|--------------------|--------------------------|-----|-------------------|-----------------------------|---------------------|
| eter<br>Num-<br>ber | LCD Display                                   | Description                                                                                                    | Setting<br>Range | Factory<br>Setting | during<br>Opera-<br>tion | V/f | V/f<br>with<br>PG | Open<br>Loop<br>Vec-<br>tor | Flux<br>Vec-<br>tor |
| L6-01               | Torque detection<br>selection 1               | <ol> <li>Overtorque/undertorque detection disabled.</li> <li>Overtorque detection only with speed agreement; operation continues after overtorque (warning).</li> <li>Overtorque detected continuously during operation; operation continues after overtorque (warning).</li> <li>Overtorque detection only with speed agreement; output stopped upon detection (protected operation).</li> <li>Overtorque detected continuously during operation; output stopped upon detection</li> </ol>                                                                                                    | 0 to 8           | 0                  | No                       | Δ   |                   |                             |                     |
|                     | Torq Det 1 Sel                                | <ul> <li>operation; output stopped upon detection<br/>(protected operation).</li> <li>5: Undertorque detection only with speed<br/>agreement; operation continues after over-<br/>torque (warning).</li> <li>6: Undertorque detected continuously during<br/>operation; operation continues after over-<br/>torque (warning).</li> <li>7: Undertorque detection only with speed<br/>agreement; output stopped upon detection<br/>(protected operation).</li> <li>8: Undertorque detected continuously during<br/>operation; output stopped upon detection<br/>(protected operation).</li> </ul> |                  |                    | NU                       | A   |                   |                             |                     |
| L6-02               | Torque detection<br>level 1                   | Open-loop vector control: Motor rated torque is set as 100%.                                                                                                    | 0 to 300         | 150%               | No                       | А   | А                 | А                           | А                   |
|                     | Torq Det 1 Lvl                                | 100%.                                                                                                    |                  |                    |                          |     |                   |                             |                     |
| L6-03               | Torque detection time<br>1                    | Set the overtorque/undertorque detection time                                                                                                    | 0.0 to           | 0.1 s              | No                       | А   | А                 | А                           | А                   |
|                     | Torq Det 1 Time                               | in 1-second units.                                                                                                    | 10.0             |                    |                          |     |                   |                             |                     |
| L6-04               | Torque detection selection 2                  |                                                                                                    | 0 to 8           | 0                  | No                       | А   | А                 | А                           | А                   |
|                     | Torq Det 2 Sel                                |                                                                                                    |                  |                    | INU                      |     |                   |                             |                     |
| L6-05               | Torque detection<br>level 2                   | Output of torque detection 1 is enabled by setting B or 17 for H2- $\Box\Box$ and output of torque detection 2 is enabled by setting 18 or 19 for                                                                                                    | 0 to             | 150%               | No                       | А   | А                 | А                           | А                   |
|                     | Torq Det 2 Lvl                                | H2-DD.                                                                                                    | 300              |                    | 150% INO                 |     |                   |                             |                     |
| L6-06               | Torque detection time<br>2<br>Torq Det 2 Time |                                                                                                    | 0.0 to<br>10.0   | 0.1 s              | No                       | A   | А                 | А                           | А                   |

## Multi-function Digital Outputs (H2-01 to H2-03)

|              |                                                                                                    |     | Control           | Method                      | 5                   |
|--------------|----------------------------------------------------------------------------------------------------|-----|-------------------|-----------------------------|---------------------|
| Set<br>Value | Function                                                                                                    | V/f | V/f<br>with<br>PG | Open<br>Loop<br>Vec-<br>tor | Flux<br>Vec-<br>tor |
| В            | Overtorque/undertorque detection 1 NO<br>(NO contact: Overtorque detection and undertorque detection enabled when contact is ON)  | Yes | Yes               | Yes                         | Yes                 |
| 17           | Overtorque/undertorque detection 1 NC<br>(NC contact: Overtorque detection and undertorque detection enabled when contact is OFF) | Yes | Yes               | Yes                         | Yes                 |
| 18           | Overtorque/undertorque detection 2 NO<br>(NO contact: Overtorque detection and undertorque detection enabled when contact is ON)  | Yes | Yes               | Yes                         | Yes                 |
| 19           | Overtorque/undertorque detection 2 NC<br>(NC contact: Overtorque detection and undertorque detection enabled when contact is OFF) | Yes | Yes               | Yes                         | Yes                 |

#### ■L6-01 and L6-04 Set Values and LED Indicators

The relationship between alarms displayed by the Digital Operator when overtorque or undertorque is detected, and the set values in L6-01 and L6-04, is shown in the following table.

|              |                                                                                                    | LED In                                    | dicator                                   |
|--------------|----------------------------------------------------------------------------------------------------|-------------------------------------------|-------------------------------------------|
| Set<br>Value | Function                                                                                                 | Overtorque/<br>Undertorque<br>Detection 1 | Overtorque/<br>Undertorque<br>Detection 2 |
| 0            | Overtorque/undertorque detection disabled.                                                               | -                                         | -                                         |
| 1            | Overtorque detection only with speed matching; operation continues after overtorque (warning).           | OL3 flashes                               | OL4 flashes                               |
| 2            | Overtorque detected continuously during operation; operation continues after overtorque (warning).       | OL3 flashes                               | OL4 flashes                               |
| 3            | Overtorque detection only with speed matching; output stopped upon detec-<br>tion (protected operation). | OL3 lit                                   | OL4 lit                                   |
| 4            | Overtorque detected continuously during operation; output stopped upon detection (protected operation).  | OL3 lit                                   | OL4 lit                                   |
| 5            | Undertorque detection only with speed matching; operation continues after overtorque (warning).          | UL3 flashes                               | UL4 flashes                               |
| 6            | Undertorque detected continuously during operation; operation continues after overtorque (warning).      | UL3 flashes                               | UL4 flashes                               |
| 7            | Undertorque detection only with speed matching; output stopped upon detection (protected operation).     | UL3 lit                                   | UL4 lit                                   |
| 8            | Undertorque detected continuously during operation; output stopped upon detection (protected operation). | UL3 lit                                   | UL4 lit                                   |

#### ■Setting Example

The following diagram shows the time chart for overtorque and undertorque detection.

• Overtorque Detection

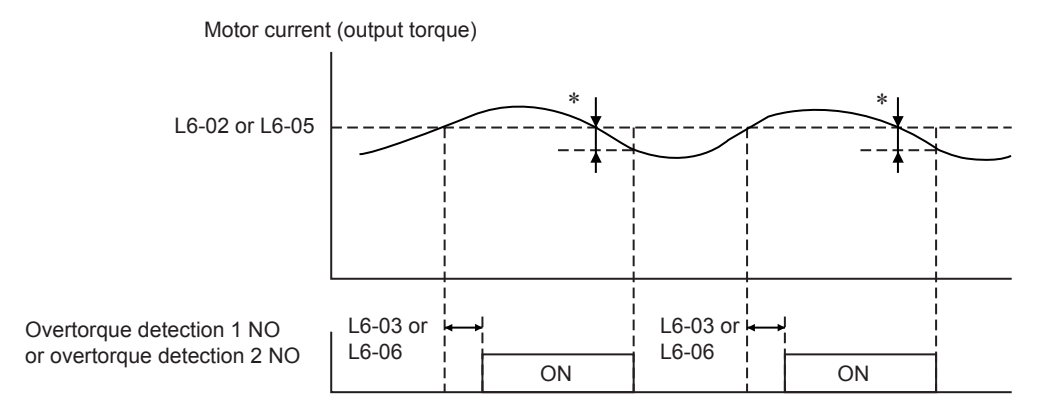

\* Overtorque detection disabled band is approximately 10% of the Inverter rated output current (or motor rated torque).

#### • Undertorque Detection

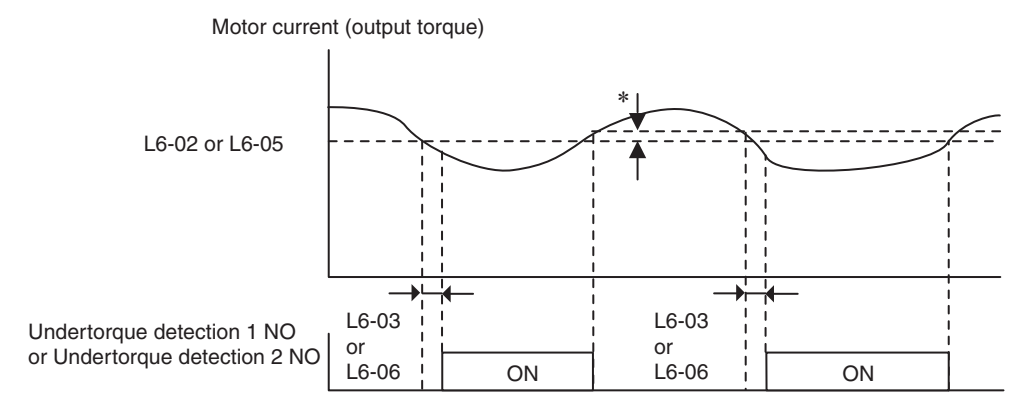

\* The undertorque detection disabled margin is approximately 10% of the Inverter rated output current (or motor rated torque)

## Changing Overtorque and Undertorque Detection Levels Using an Analog Input

If you set parameter H3-09 (Multi-function Analog Input Terminal A2 Function Selection) to 7 (overtorque/ undertorque detection level), you can change the overtorque/undertorque detection level.

If you change the overtorque/undertorque detection level using the multi-function analog input, only overtorque/undertorque detection level 1 will be enabled.

The following diagram shows the overtorque/undertorque detection level using an analog input.

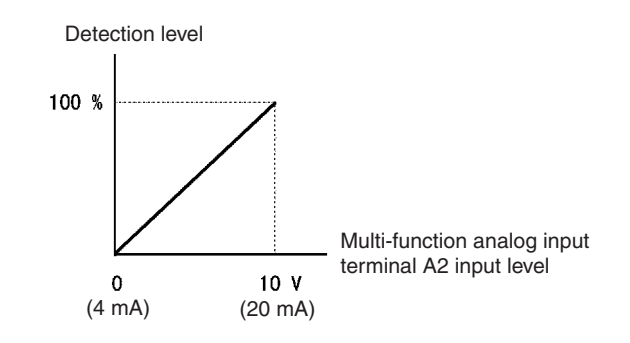

Fig 6.36 Overtorque/Undertorque Detection Level Using an Analog Input

#### Multi-Function Analog Input (H3-09)

|              |                                                                                                    |                 | Ū   | 5                 |                             |                     |
|--------------|----------------------------------------------------------------------------------------------------|-----------------|-----|-------------------|-----------------------------|---------------------|
| Set<br>Value | Function                                                                                                    | Content at 100% |     | V/f<br>with<br>PG | Open<br>loop<br>Vec-<br>tor | Flux<br>Vec-<br>tor |
| 7            | Overtorque/Undertorque Detection Level Motor rated torque (vector control), Inverter rated current (V/f control) |                 | Yes | Yes               | Yes                         | Yes                 |

## Motor Overload Protection

You can protect the motor from overload using the Inverter's built-in electronic thermal overload relay.

#### ■Related Parameters

| Baram               | Name                           |                                                                                                    |                                         |                                  | Change                   |     | Control Methods   |                             |                     |   |
|---------------------|--------------------------------|----------------------------------------------------------------------------------------------------|-----------------------------------------|----------------------------------|--------------------------|-----|-------------------|-----------------------------|---------------------|---|
| eter<br>Num-<br>ber | LCD Display                    | Description                                                                                                    | Setting<br>Range                        | Factory<br>Setting               | during<br>Opera-<br>tion | V/f | V/f<br>with<br>PG | Open<br>Loop<br>Vec-<br>tor | Flux<br>Vec-<br>tor |   |
|                     | Motor rated current            | Set the motor rated current in amps.                                                                                                    | 0.32 to                                 | 1.00.4                           |                          |     |                   |                             |                     |   |
| E2-01               | Motor Rated FLA                | not protection and torque limit. It is set<br>automatically when using autotuning.                                                                                                    | 6.40<br>*2                              | 1.90 A<br>*1                     | No                       | Q   | Q                 | Q                           | Q                   |   |
|                     | Motor 2 rated current          | Set the motor rated current in Amps.                                                                                                    | 0.32                                    | 1.00.4                           |                          |     |                   |                             |                     |   |
| E4-01               | Motor Rated FLA                | not protection and torque limit. It is set<br>automatically when using autotuning.                                                                                                    | to 6.40<br>*2                           | 1.90 A<br>*1                     | No                       | Α   | Α                 | А                           | А                   |   |
| L1-01               | Motor protection<br>selection  | Set to enable or disable the motor overload<br>protection function using the electronic ther-<br>mal relay.<br>0: Disabled<br>1: General motor protection<br>2: Inverter special motor protection<br>3: Vector motor protection<br>With applications where the power supply is<br>often turned ON and OFF, there is a risk that<br>the circuit cannot be protected even if this | 0 to 3                                  | 1                                | No                       | Q   | Q                 | Q                           | Q                   |   |
|                     | MOL Fault Select               | parameter has been set to 1, as the thermal<br>value will be reset. If multiple motors are<br>connected to one Inverter, set this parameter<br>to 0, and install a thermal relay in each<br>motor.                                                                                                    |                                         |                                  |                          |     |                   |                             |                     |   |
| L1-02               | Motor protection time constant | Set the electronic thermal detection time in minutes.<br>Normally, there is no need to make this set-<br>ting.<br>The factory setting is resistance at 150% for                                                                                                    | 0.1 to<br>5.0                           | 1.0 min                          | No                       |     |                   |                             |                     |   |
|                     | MOL Time Const                 | I min.<br>If the motor overload resistance is clear, set<br>the overload resistance protection time dur-<br>ing hot start to suit the motor.                                                                                                    | 50% for (0.1 to<br>lear, set<br>ne dur- | 5.0 1.0<br>(0.1 to<br>20.0) (8.0 | (8.0 min)                | 110 | А                 | V/f with PG Q A A A A       | Α                   | A |

\* 1. Factory settings depend on Inverter capacity. (The values shown are for a 200 V Class Inverter for 0.4 kW.)

\* 2. The settings range is 10% to 200% of the Inverter rated output current. (The values shown are for a 200 V Class Inverter for 0.4 kW.)

#### Multi-Function Digital Outputs (H2-01 to H2-03)

|              |                                                                                        | Control Methods |                   |                             |                     |  |  |
|--------------|----------------------------------------------------------------------------------------|-----------------|-------------------|-----------------------------|---------------------|--|--|
| Set<br>Value | Set Function                                                                           |                 | V/f<br>with<br>PG | Open<br>Loop<br>Vec-<br>tor | Flux<br>Vec-<br>tor |  |  |
| 1F           | Motor overload (OL1, including OH3) pre-alarm (ON: 90% or more of the detection level) | Yes             | Yes               | Yes                         | Yes                 |  |  |

#### Setting Motor Rated Current

Set the rated current value on the motor nameplate in parameters E2-01 (for motor 1) and E4-01 (for motor 2). This set value is the electronic thermal base current.

### ■Setting Motor Overload Protection Characteristics

Set the overload protection function in L1-01 according to the applicable motor.

The induction motor's cooling abilities differ according to the speed control range. Consequently, you must select the electronic thermal protection characteristics to match the applicable motor's tolerance load characteristics.

The following table shows the motor type and tolerance load characteristics.

| L1-01<br>Set<br>Value | Motor Type                                    | Tolerance Load Characteristics                                                                                                    | Cooling Ability                                                                                                    | Electronic Thermal Opera-<br>tion (at 100% Motor Load)                                                                                                    |
|-----------------------|-----------------------------------------------|----------------------------------------------------------------------------------------------------|----------------------------------------------------------------------------------------------------|----------------------------------------------------------------------------------------------------|
| 1                     | General-purpose<br>motor (standard<br>motor)  | Short time 60<br>3.7 kW max.<br>5.5 to 15 kW<br>959<br>959<br>18.5 kW<br>18.5 kW<br>19.5 kW<br>19.5 kW<br>19.5 | Use this motor for<br>operations using a<br>commercial power<br>supply. This motor<br>construction yields<br>best cooling effect<br>when operating at 50/<br>60 Hz. | When operating continu-<br>ously at 50/60 Hz or less,<br>motor overload detection<br>(OL1) is detected. The<br>Inverter outputs the error<br>contact, and the motor<br>coasts to a stop. |
| 2                     | Inverter motor<br>(constant torque)<br>(1:10) | Pated rotation<br>speed = 100%                                                                                                    | This motor yields a<br>cooling effect even<br>when operating at<br>low speeds (approx.<br>6 Hz).                                                                    | Operates continuously at 6<br>to 50/60 Hz.                                                                                                    |
| 3                     | Vector motor<br>(1:100)                       | Short time 60 s.<br>Frame number Max.<br>Speed of 160 MJ to 180<br>Frame number Max.<br>Speed of 160 MJ to 180<br>Frame number Max.<br>Speed of 160 MJ to 180<br>Frame number<br>Max. Speed of 132<br>Max. Speed of 132<br>Max. Speed (%)                                                                                                    | This motor yields a<br>cooling effect even<br>when operating at<br>extremely low speeds<br>(approx. 0.6 Hz).                                                        | Operates continuously at<br>0.6 to 60 Hz.                                                                                                    |

#### Setting Motor Protection Operation Time

Set the motor protection operation time in L1-02.

If, after operating the motor continuously at the rated current, a 150% overload is experienced, set the (hot start) electronic thermal protection operation time. The factory setting is resistance to 150% for 60 seconds.

The following diagram shows an example of the characteristics of the electronic thermal protection operation time (L1-02 = 1.0 min., operation at 60 Hz, general-purpose motor characteristics, when L1-01 is set to 1)

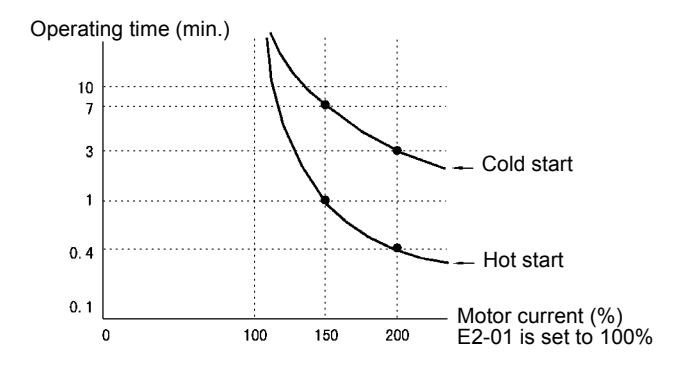

Fig 6.37 Motor Protection Operation Time

#### Setting Precautions

- If multiple motors are connected to one Inverter, set parameter L1-01 to 0 (disabled). To protect the motor, install a thermal relay in the motor power cable, and perform overload protection on each motor.
- With applications where the power supply is often turned ON and OFF, there is a risk that the circuit cannot be protected even if this parameter has been set to 1 (enabled), because the thermal value will be reset.
- To detect overloads quickly, set the set value in parameter L1-02 to a low setting.
- When using a general-purpose motor (standard motor), the cooling ability will be lowered by f<sup>1/4</sup> (frequency). Consequently, the frequency may cause motor overload protection (OL1) to occur, even below the rated current. If operating using the rated current at a low frequency, use a special motor.

#### Setting the Motor Overload Pre-Alarm

If the motor overload protection function is enabled (i.e., L1-01 is set to other than 0) and you set H2-01 to H2-03 (multi-function output terminals M1-M2, P1-PC, M3-M4, M5-M6, and P2-PC function selection) to 1F (motor overload OL1 pre-alarm), the motor overload pre-alarm will be enabled. If the electronic thermal value reaches minimum 90% of the overload detection level, the output terminal that has been set will be turned ON.

## Motor Overheating Protection Using PTC Thermistor Inputs

Perform motor overheating protection using the thermistor temperature resistance characteristics of the PTC (Positive Temperature Coefficient) built into the windings of each motor phase.

#### ■Related Parameters

| Param-              | Name                                                  |                                                                                                    |                  |                    | Change                   | (   | Control           | Method                      | ls                  |
|---------------------|-------------------------------------------------------|----------------------------------------------------------------------------------------------------|------------------|--------------------|--------------------------|-----|-------------------|-----------------------------|---------------------|
| eter<br>Num-<br>ber | LCD Display                                           | Description                                                                                                    | Setting<br>Range | Factory<br>Setting | during<br>Opera-<br>tion | V/f | V/f<br>with<br>PG | Open<br>Loop<br>Vec-<br>tor | Flux<br>Vec-<br>tor |
| L1-03 ·             | Alarm operation selection<br>during motor overheating | Set H3-09 to E, and select the operation<br>when the input motor temperature (ther-<br>mistor) input exceeds the alarm detection<br>level (1.17 V).<br>0: Decelerate to stop   | 0 to 3           | 3                  | No                       | А   | А                 | А                           | А                   |
|                     | Mtr OH Alarm Sel                                      | <ol> <li>Decentrate to stop</li> <li>Coast to stop</li> <li>Emergency stop using the deceleration<br/>time in C1-09.</li> <li>Continue operation (H3 on the Digital</li> </ol> |                  |                    |                          |     |                   |                             |                     |
| L1-04               | Motor overheating opera-<br>tion selection            | et H3-09 to E, and select the operation<br>when the motor temperature (thermistor)<br>nut exceeds the operation detection level                                                | 0 to 2           | 1                  | No                       | А   | А                 | А                           |                     |
|                     | Mtr OH Fault Sel                                      | <ul> <li>(2.34 V).</li> <li>0: Decelerate to stop</li> <li>1: Coast to stop</li> <li>2: Emergency stop using the deceleration<br/>time in C1-09.</li> </ul>                    |                  |                    |                          |     |                   |                             | А                   |
|                     | Motor temperature input filter time constant          | Set H3-09 to E, and set the primary delay                                                                                                    | 0.00 to          | 0.20 a             | No                       | А   | А                 | А                           |                     |
| 11-05               | Mtr Temp Filter                                       | mistor) inputs in seconds.                                                                                                    | 10.00            | 0.20 \$            |                          |     |                   |                             | A                   |

#### ■PTC Thermistor Characteristics

The following diagram shows the characteristics of the PTC thermistor temperature to the resistance value.

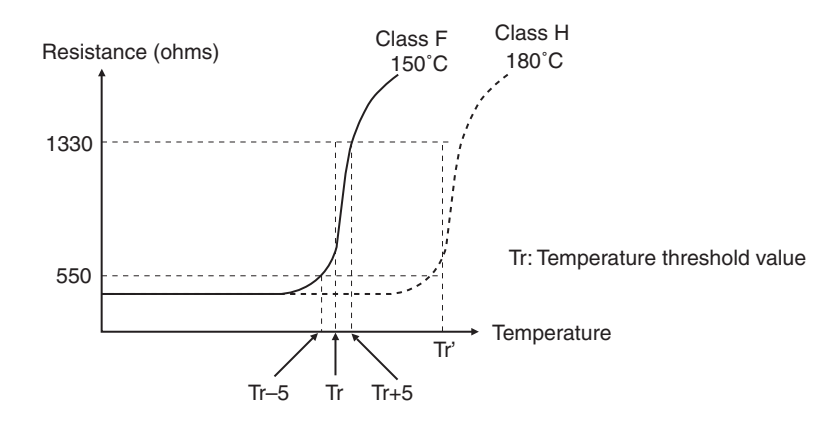

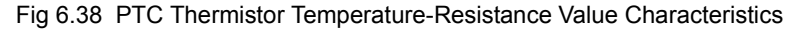

#### ■Operation during Motor Overheating

Set the operation if the motor overheats in parameters L1-03 and L1-04. Set the motor temperature input filter time parameter in L1-05. If the motor overheats, the OH3 and OH4 error codes will be displayed on the Digital Operator.

#### **Error Codes If the Motor Overheats**

| Error Code | Details                                                                    |
|------------|----------------------------------------------------------------------------|
| OH3        | Inverter stops or continues to operate, according to the setting in L1-03. |
| OH4        | Inverter stops according to the setting in L1-04.                          |

By setting H3-09 (Multi-function Analog Input Terminal A2 Function Selection) to E (Motor temperature input), you can detect alarm OH3 or OH4 using the PTC temperature-resistance characteristics, and protect the motor. The terminal connections are shown in the following diagram.

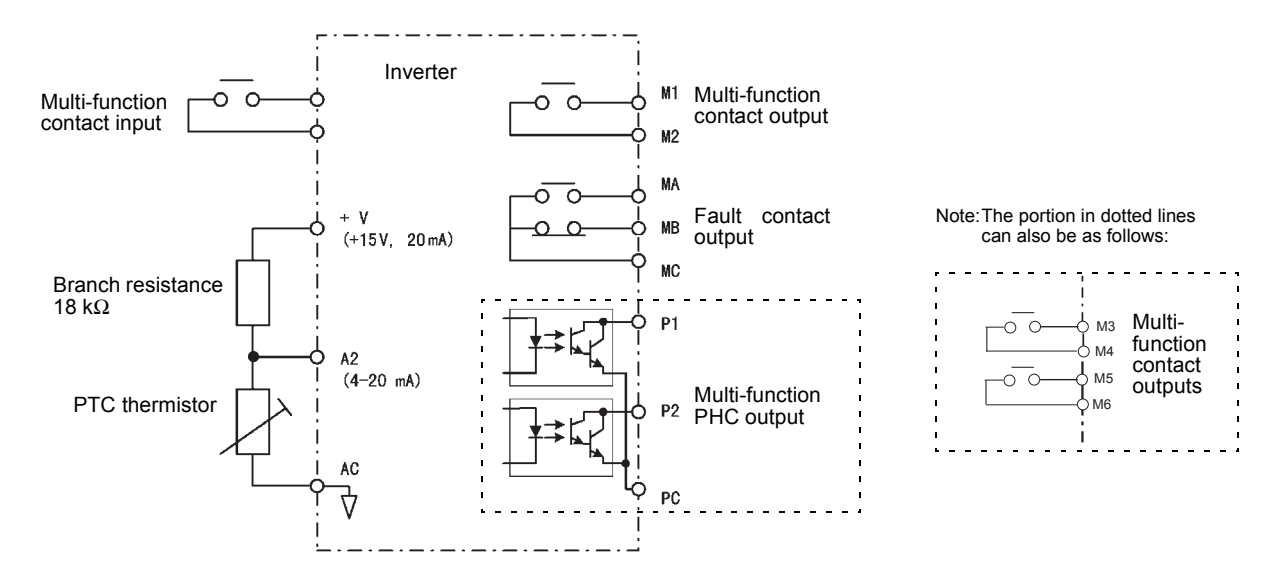

Fig 6.39 Mutual Connections During Motor Overheating Protection

## Limiting Motor Rotation Direction

If you set motor reverse rotation prohibited, a reverse run command will not be accepted even if it is input. Use this setting for applications in which reverse motor rotation can cause problems (e.g., fans, pumps, etc.)

#### ■Related Parameters

| Param-<br>eter<br>Num-<br>ber | Name                             | Description                                                                         | Setting<br>Range | Factory<br>Setting | Change<br>during<br>Opera-<br>tion | Control Methods |                   |                             |                     |  |
|-------------------------------|----------------------------------|-------------------------------------------------------------------------------------|------------------|--------------------|------------------------------------|-----------------|-------------------|-----------------------------|---------------------|--|
|                               | LCD Display                      |                                                                                     |                  |                    |                                    | V/f             | V/f<br>with<br>PG | Open<br>Loop<br>Vec-<br>tor | Flux<br>Vec-<br>tor |  |
| b1-04                         | Prohibition of reverse operation | ): Reverse enabled<br>: Reverse disabled<br>2: Switch phase order (reverse enabled) | 0  or  1         | 0                  | No                                 | А               | А                 | А                           | А                   |  |
|                               | Reverse Oper                     |                                                                                     | (0 10 2)         |                    |                                    |                 |                   |                             |                     |  |

## **Continuing Operation**

This section explains functions for continuing or automatically restarting Inverter operation even if an error occurs.

## Restarting Automatically After Power Is Restored

Even if a temporary power loss occurs, you can restart the Inverter automatically after power is restored to continue motor operation.

To restart the Inverter after power is restored, set L2-01 to 1 or 2.

If L2-01 is set to 1, when power is restored within the time set in L2-02, the Inverter will restart. If the time set in L2-02 is exceeded, alarm UV1 (main circuit undervoltage) will be detected.

If L2-01 is set to 2, when the main power supply is restored while the control power supply (i.e., power supply to the control panel) is backed up, the Inverter will restart. Consequently, alarm UV1 (main circuit undervoltage) will not be detected.

#### ■Related Parameters

| Daram               | Name                                 |                                                                                                    |                  |                     | Change                   | (   | Control           | Method                      | 5                   |
|---------------------|--------------------------------------|----------------------------------------------------------------------------------------------------|------------------|---------------------|--------------------------|-----|-------------------|-----------------------------|---------------------|
| eter<br>Num-<br>ber | LCD Display                          | Description                                                                                                    | Setting<br>Range | Factory<br>Setting  | during<br>Opera-<br>tion | V/f | V/f<br>with<br>PG | Open<br>Loop<br>Vec-<br>tor | Flux<br>Vec-<br>tor |
| 12.01               | Momentary power loss detection       | <ul> <li>0: Disabled (main circuit undervoltage (UV) detection)</li> <li>1: Enabled (Restarted when the power returns within the time for L2-02.</li> <li>When L2 02 is evacaded main circuit.</li> </ul> | 0 to 2           | 0                   | No                       |     |                   |                             |                     |
| L2-01               | PwrL Selection                       | <ul> <li>undervoltage detection.)</li> <li>2: Enabled while CPU is operating.<br/>(Restarts when power returns during<br/>control operations. Does not detect</li> </ul>                                  | 0 10 2           | U                   | INO                      | А   | A                 | A                           | A                   |
| L2-02               | Momentary power loss ridethru time   | Ridethrough time, when momentary power loss selection (L2-01) is set to 1, in units of                                                                                                    | 0 to 2.0         | 0.1 s               | No                       | А   | A                 | A                           | А                   |
|                     | PwrL Ridethru t                      | seconds.                                                                                                    |                  | .1                  |                          |     |                   |                             |                     |
| L 2-03              | Min. baseblock (BB)<br>time          | iet the Inverter's minimum baseblock time<br>n units of one second, when the Inverter is<br>estarted after power loss ridethrough.<br>Sets the time to approximately 0.7 times                            | 0.1 to 5.0       | 0.1 s               | No                       |     |                   |                             |                     |
| L2-05               | PwrL Baseblock t                     | the motor secondary circuit time constant.<br>When an overcurrent or overvoltage occurs<br>when starting a speed search or DC injec-<br>tion braking, increase the set values.                            | 0.1 10 5.0       | *1                  | 140                      | А   | A                 | A                           | A                   |
|                     | Voltage recovery time                | Set the time required to return the Inverter<br>output voltage to normal voltage at the<br>completion of a speed search in units of                                                                       | 0.0 to           |                     |                          |     |                   |                             |                     |
| L2-04               | PwrL V/F Ramp t                      | Set the time required to recover from 0 V to the maximum voltage.                                                                                                    | 5.0              | 0.3 s <sup>*1</sup> | No                       | Α   | А                 | A                           | Α                   |
|                     | Undervoltage (UV)<br>detection level | Sets the main circuit undervoltage (UV)<br>detection level (main circuit DC voltage) in<br>V units.                                                                                                    | 150 to           | 190 V               | N                        |     |                   |                             |                     |
| L2-05               | PUV Det Level                        | Insert an AC reactor in the Inverter input side to lower the main circuit undervoltage detection level.                                                                                                   | 210<br>*2        | *2                  | NO                       | A   | A                 | A                           | A                   |

\* 1. Factory settings depend on Inverter capacity. (The values shown are for a 200 V Class Inverter for 0.4 kW.)

\* 2. These values are for a 200 V Class Inverter. For a 400 V Class Inverter, double the values.

#### ■Setting Precautions

- Error output signals are not output during momentary power loss recovery.
- To continue Inverter operation after power has been restored, make settings so that run commands from the control main circuit terminal are stored even while power is suspended.

• If the momentary power loss operation selection is set to 0 (Disabled), when the momentary power loss exceeds 15 ms during operation, alarm UV1 (main circuit undervoltage) will be detected.

## Speed Search

The speed search function finds the actual speed of the motor that is rotating using inertia, and then starts smoothly from that speed. When restoring power after a temporary power loss, the speed search function switches connection from the commercial power supply, and then restarts, for example, a fan that is rotating due to the mechanical inertia.

| Daram-                                                                                                    | Name                                                                             |                                                                                                    |                  |                     | Change                   | Control Methods |                   |                             |                     |  |
|----------------------------------------------------------------------------------------------------|----------------------------------------------------------------------------------|----------------------------------------------------------------------------------------------------|------------------|---------------------|--------------------------|-----------------|-------------------|-----------------------------|---------------------|--|
| eter<br>Num-<br>ber                                                                                                    | LCD Dis-<br>play                                                                 | Description                                                                                                    | Setting<br>Range | Factory<br>Setting  | during<br>Opera-<br>tion | V/f             | V/f<br>with<br>PG | Open<br>Loop<br>Vec-<br>tor | Flux<br>Vec-<br>tor |  |
| b3-01                                                                                                    | Speed search<br>selection (cur-<br>rent detection<br>or speed cal-<br>culation)  | Enables/disables the speed search function for the run<br>command and sets the speed search method.<br>0: Disabled, speed calculation<br>1: Enabled, speed calculation<br>2: Disabled, current detection<br>3: Enabled, current detection<br>Speed Calculation<br>When the search is started, the motor speed is<br>calculated and acceleration/deceleration is<br>performed from the calculated speed to the specified<br>frequency (motor direction is also searched).<br>Current Detection<br>The speed search is started from the frequency when<br>power was momentarily lost and the maximum<br>frequency, and the speed is detected at the search<br>current level. | 0.1.2            | -*1                 | N                        |                 |                   |                             | N                   |  |
|                                                                                                    | Slip Comp<br>Gain                                                                |                                                                                                    | 0 to 3           | 2.1                 |                          |                 |                   | А                           | No                  |  |
| b3-02                                                                                                    | Speed search<br>operating cur-<br>rent (current<br>detection)                    | Sets the speed search operation current as a percent-<br>ige, taking the Inverter rated current as 100%.<br>Not usually necessary to set. When restarting is not                                                                                                    | 0 to<br>200      | 120%                | No                       | А               | No                | А                           | No                  |  |
|                                                                                                    | Spd Srch Cur-<br>rent                                                            | possible with the factory settings, reduce the value.                                                                                                    |                  |                     |                          |                 |                   |                             |                     |  |
| b3-03                                                                                                    | Speed search<br>deceleration<br>time (current<br>detection)                      | Sets the output frequency deceleration time during<br>speed search in 1-second units.<br>Set the time for deceleration from the maximum out-                                                                                                    | 0.1 to<br>10.0   | 2.0 s               | No                       | А               | No                | А                           | No                  |  |
| b3-01<br>b3-02<br>b3-02<br>b3-03<br>b3-03<br>b3 | SpdSrch Dec<br>time                                                              | put frequency to the minimum output frequency.                                                                                                    |                  |                     |                          |                 |                   |                             |                     |  |
| b3-05                                                                                                    | Speed search<br>wait time<br>(current<br>detection or<br>speed calcula-<br>tion) | Sets the contactor operating delay time when there is a<br>contactor on the output side of the Inverter. When a<br>speed search is performed after recovering from a<br>momentary power loss, the search operation is<br>delayed by the time set here.                                                                                                    | 0.0 to<br>20.0   | 0.2 s               | No                       | А               | А                 | А                           | A                   |  |
|                                                                                                    | Search Delay                                                                     |                                                                                                    |                  |                     |                          |                 |                   |                             |                     |  |
|                                                                                                    | Min. base-<br>block time                                                         | Sets the Inverter's minimum baseblock time in units<br>of one second, when the inverter is restarted after<br>power loss ridethrough                                                                                                    |                  |                     |                          |                 |                   |                             |                     |  |
| L2-03                                                                                                    | PwrL Base-<br>block t                                                            | Sets the time to approximately 0.7 times the motor<br>secondary circuit time constant.<br>If an overcurrent or undercurrent occurs when starting<br>a speed search or DC injection braking, increase the<br>set values.                                                                                                    | 0.1 to 5.0       | 0.1 s *2            | No                       | A               | A                 | A                           | А                   |  |
| L2-04                                                                                                    | Voltage<br>recovery time<br>PwrL V/F<br>Ramp t                                   | Sets the time required to return the Inverter output<br>voltage to normal voltage at the completion of a speed<br>search, in units of one second.<br>Sets the time required to recover from 0 V to the max-<br>imum voltage.                                                                                                    | 0.0 to<br>5.0    | 0.3 s <sup>*2</sup> | No                       | A               | А                 | А                           | А                   |  |

#### Related Parameters

\* 1. The factory setting will change when the control method is changed. (V/f control factory settings are given.)

\* 2. Factory settings depend on Inverter capacity. (The values shown are for a 200 V Class Inverter for 0.4 kW.)

#### Multi-function Digital Inputs (H1-01 to H1-05)

|              |                                                                                                    | Control Methods |                   |                             |                     |  |  |
|--------------|----------------------------------------------------------------------------------------------------|-----------------|-------------------|-----------------------------|---------------------|--|--|
| Set<br>Value | Function                                                                                                    | V/f             | V/f<br>with<br>PG | Open<br>Loop<br>Vec-<br>tor | Flux<br>Vec-<br>tor |  |  |
| 61           | External search command 1<br>OFF: Speed search disabled (Start from lowest output frequency)<br>ON: Speed estimation (Estimate the motor speed, and start search from estimated speed)<br>Current detection (Start speed search from maximum output frequency)                                                                                                | Yes             | No                | Yes                         | No                  |  |  |
| 62           | External search command 2<br>OFF: Speed search disabled (Start from lowest output frequency)<br>ON: Speed estimation (Estimate the motor speed, and start search from estimated speed) (Same operation<br>as external search command 1)<br>Current detection: Start speed search from set frequency (reference frequency when search com-<br>mand was input). | Yes             | No                | Yes                         | No                  |  |  |

#### ■Setting Precautions

- When both external search commands 1 and 2 are set for the multi-function contact terminals, an OPE03 (invalid multi-function input selection) operation error may occur. Set either external search command 1 or external search command 2.
- If speed search during startup is selected when using V/f control with PG, the Unit will start from the frequency detected by PG.
- If performing speed search using external search commands, add an external sequence so that the period when the run command and external search command are both ON is at the very least the Minimum Baseblock Time (L2-03).
- If the Inverter output is equipped with a contact, set the contact operation delay time in the Speed Search Wait Time (b3-05). The factory setting is 0.2 s. When not using the contact, you can reduce the search time by making the setting 0.0 s. After waiting for the speed search wait time, the Inverter starts the speed search.
- Parameter b3-02 is a current detection speed search (current detection level for search completion). When the current falls below the detection level, the speed search is viewed as completed, and the motor accelerates or decelerates to the set frequency. If the motor cannot restart, lower the set value.
- If an overcurrent (OC) is detected when using speed search after recovery following a power loss, lengthen the Minimum Baseblock Time (L2-03).

#### ■Application Precautions for Speed Searches Using Estimated Speed

- When using V/f control with or without a PG, always perform stationary autotuning for only line-to-line resistance before using speed searches based on estimated speeds.
- When using open loop vector control, always perform rotational autotuning before using speed searches based on estimated speeds.
- If the cable length between the motor and Inverter is changed after autotuning has been performed, perform stationary autotuning for only line-to-line resistance again.

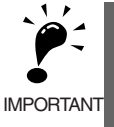

The motor will not operate when stationary autotuning or stationary autotuning only for line-to-line resistance is performed.

#### ■Speed Search Selection

Set whether to enable or disable speed search at startup, and set the type of speed search (estimated speed or current detection) using setting b3-01. To perform speed search when inputting the run command, set b3-01 to 1 or 3.

| Search Name                      | Estimated Speed                                                                                                    | Current Detection                                                                                                    |
|----------------------------------|----------------------------------------------------------------------------------------------------|----------------------------------------------------------------------------------------------------|
| Search Method                    | Estimates the motor speed when the search<br>starts, and accelerates and decelerates from the<br>estimated speed to the set frequency. You can<br>also search including direction of motor rota-<br>tion. | Starts speed search from the frequency when<br>the temporary power loss was detected, or from<br>the highest frequency, and performs speed<br>detection at the current level during the search.                           |
| External Speed Search<br>Command | External search command 1 and external<br>search command 2 become the same operation,<br>estimating the motor speed and starting the<br>search from the estimated speed.                                  | External speed search command 1:<br>Starts speed search from the maximum output<br>frequency.<br>External speed search command 2:<br>Starts speed search from the frequency refer-<br>ence set before the search command. |
| Application Precau-<br>tions     | Cannot be used multi-motor drives, motors two<br>or more frames smaller than the Inverter capac-<br>ity, and high-speed motors (130 Hz min.)                                                              | In control method without PG, the motor may accelerate suddenly with light loads.                                                                                                    |

| Table 6.1 S | Search N | /lethods |
|-------------|----------|----------|
|-------------|----------|----------|

#### ■Estimated Speed Search

The time chart for estimated speed searches is shown below.

#### Search at Startup

The time chart for when speed search at startup and speed search to multi-function input terminals us shown below.

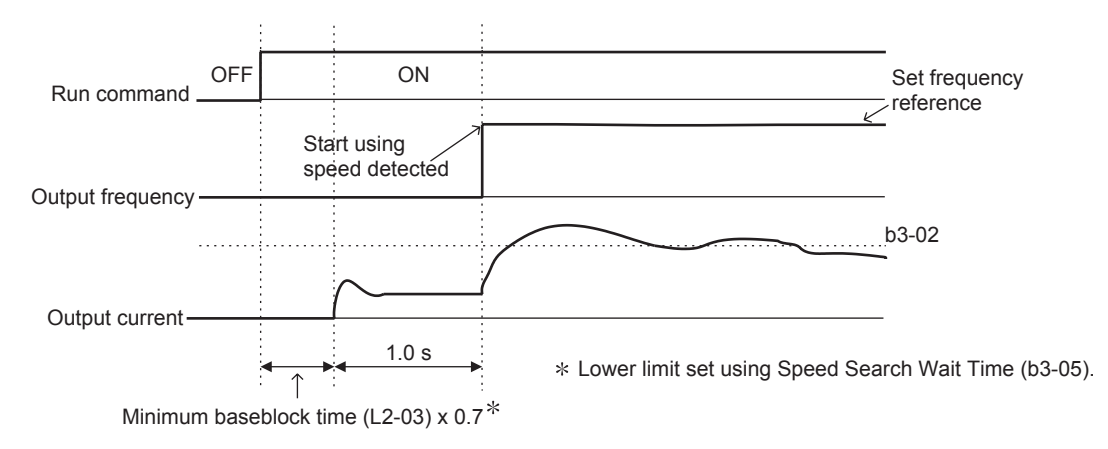

Note: If the stopping method is set to coast to stop, and the run command turns ON in a short time, the operation may be the same as the search in case 2.

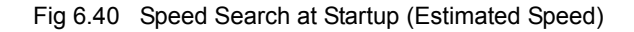

#### Speed Search after Short Baseblock (during Power Loss Recovery, etc.)

• Loss Time Shorter Than the Minimum Baseblock Time (L2-03)

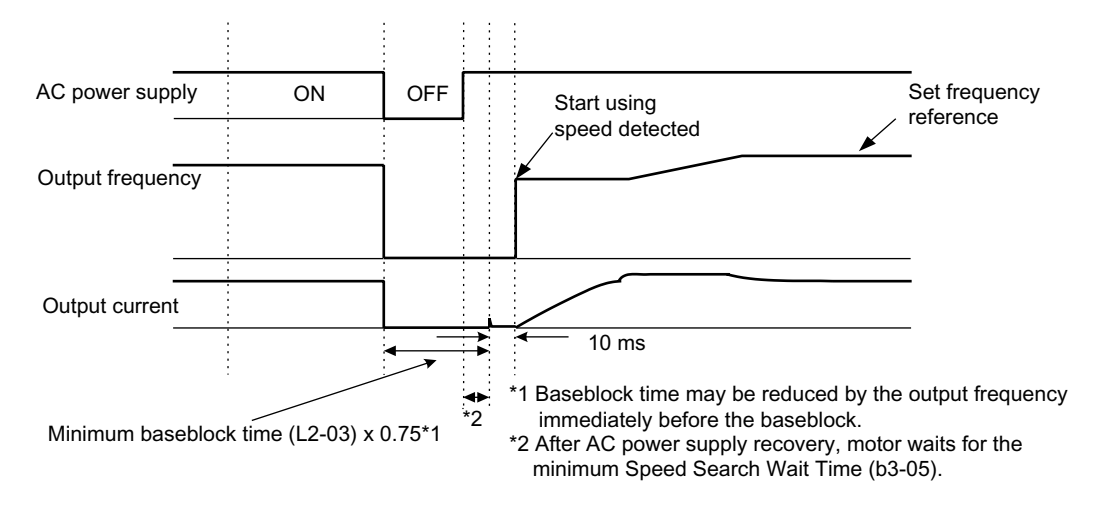

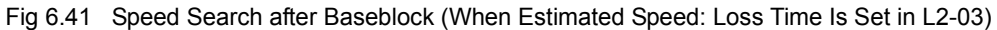

• Loss Time Longer Than the Minimum Baseblock Time (L2-03)

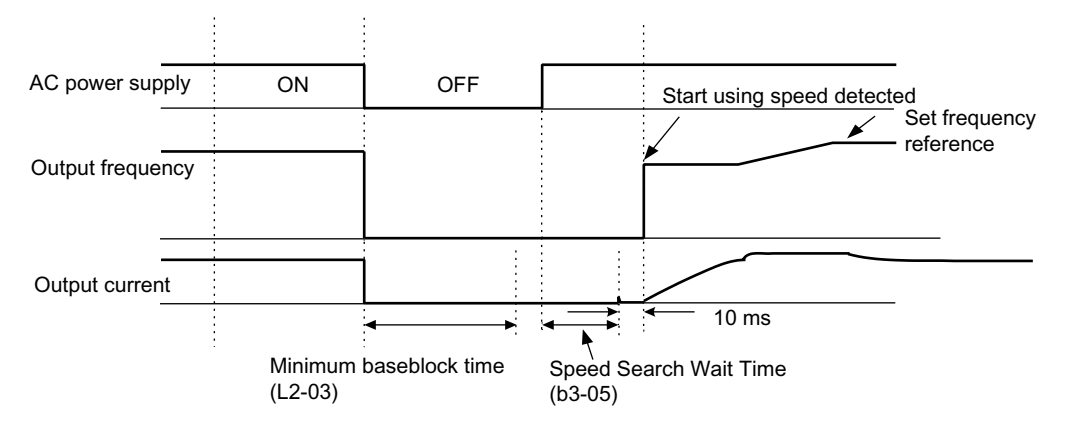

Fig 6.42 Speed Search After Baseblock (Estimated Speed: Loss Time > L2-03)

#### ■Current Detection Speed Search

The time charts for current detection speed search is shown below.

#### Speed Search at Startup

The time chart when speed search at startup or external speed search command is selected is shown below.

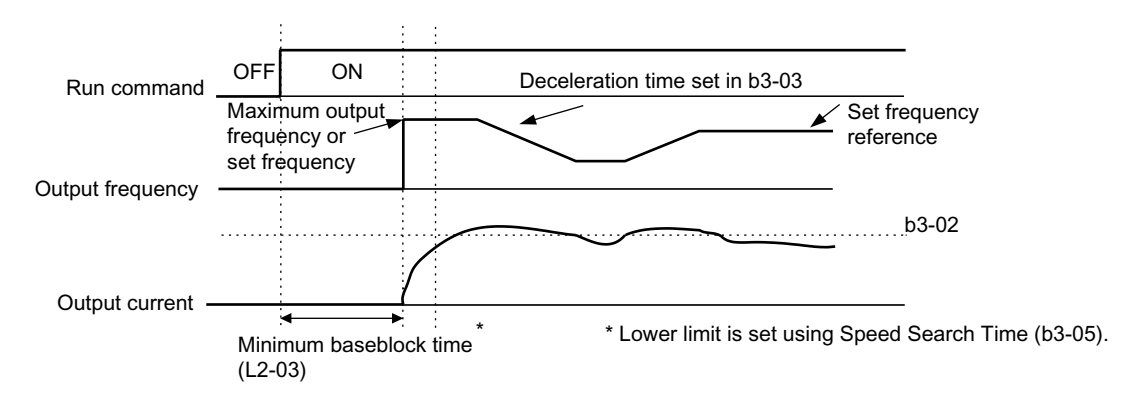

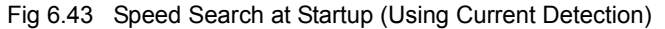

#### Speed Search after Short Baseblock (during Power Loss Recovery, etc.)

· Loss Time Shorter Than Minimum Baseblock Time

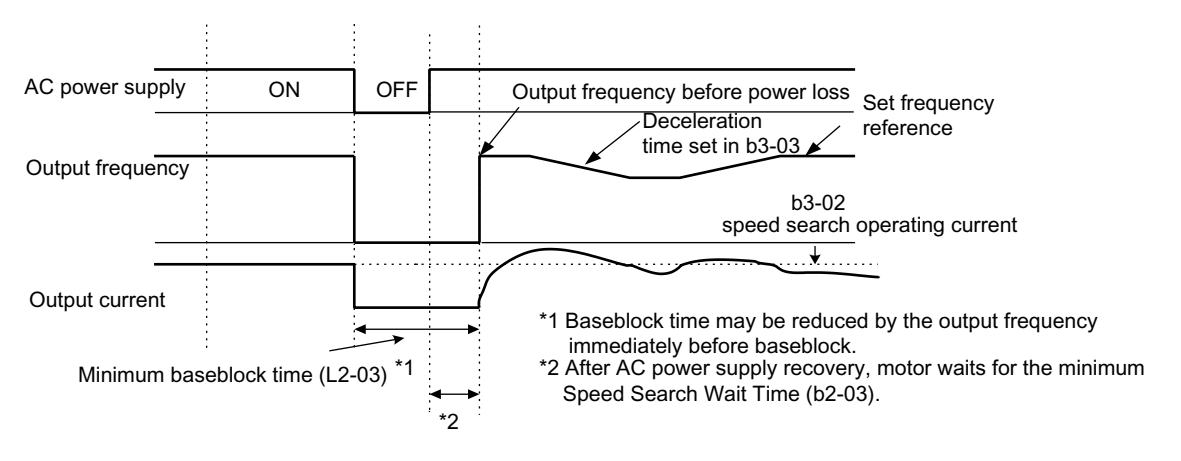

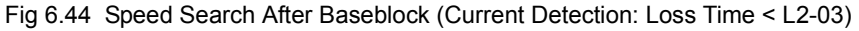

· Loss Time Longer Than Minimum Baseblock Time

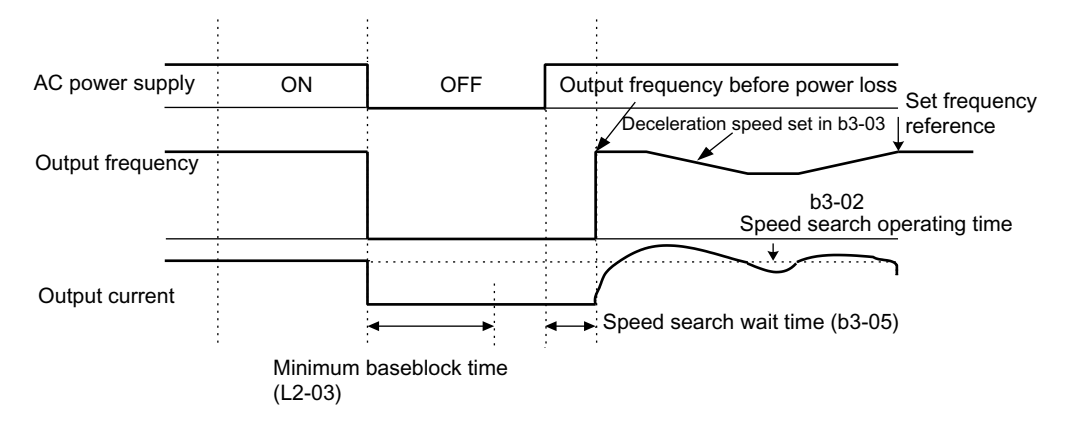

Fig 6.45 Speed Search After Baseblock (Current Detection: Loss Time > L2-03)

## Continuing Operation at Constant Speed When Frequency Reference Is Lost

The frequency reference loss detection function continues operation using 80% speed of the frequency reference before loss when the frequency reference using an analog input is reduced 90% or more in 400 ms.

When the error signal during frequency reference loss is output externally, set H2-01 to H2-03 (multi-function contact output terminal M1-M2, P1-PC/M3-M4, and P2-PC/M5-M6 function selection) to C (frequency reference lost).

#### ■Related Parameters

| Param-              | Name                                                      |                                                                                                    |                  |                    | Change                   | (   | Control Methods   |                             |                     |  |  |  |  |
|---------------------|-----------------------------------------------------------|----------------------------------------------------------------------------------------------------|------------------|--------------------|--------------------------|-----|-------------------|-----------------------------|---------------------|--|--|--|--|
| eter<br>Num-<br>ber | LCD Display                                               | Description                                                                                                    | Setting<br>Range | Factory<br>Setting | during<br>Opera-<br>tion | V/f | V/f<br>with<br>PG | Open<br>Loop<br>Vec-<br>tor | Flux<br>Vec-<br>tor |  |  |  |  |
| L4-05               | Operation when fre-<br>quency reference is<br>missing     | <ul> <li>0: Stopped (Operation follows frequency reference.)</li> <li>1: Operation at 80% speed continues (At 80% of speed before the frequency ref.</li> </ul> | 0 or 1           | 0                  | No                       | ٨   |                   |                             |                     |  |  |  |  |
|                     | Ref Loss Sel                                              | erence was lost.)<br>Frequency reference is lost: Frequency ref-<br>erence dropped over 90% in 400 ms.                                                          | 0.01.1           | 0                  | NU                       | л   | А                 | 71                          | А                   |  |  |  |  |
| L4-06               | Frequency reference<br>for loss of frequency<br>reference | Enables operation selection when fre-<br>quency reference is lost and operation at<br>the following speed:<br>(Speed prior to loss) x L4-06                     | 0.0 to           | 80.0               | No                       | А   | А                 | А                           | А                   |  |  |  |  |
|                     | Fref at Floss                                             |                                                                                                    | 100.0%           |                    |                          |     |                   |                             |                     |  |  |  |  |

## Restarting Operation After Transient Fault (Auto Restart Function)

If an Inverter error occurs during operation, the Inverter will perform self-diagnosis. If no error is detected, the Inverter will automatically restart. This is called the auto restart function.

Set the number of auto restarts in parameter L5-01.

The auto restart function can be applied to the following faults. If a fault not listed below occurs, the protection function will operate and the auto restart function will not.

- OC (Overcurrent)
- GF (Ground fault)
- PUF (Fuse blown)
- OV (Main circuit overvoltage)
- UV1 (Main Circuit Undervoltage, Main Circuit MC Operation Failure)\*
- PF (Main circuit voltage fault)
- LF (Output phase failure)

- RH (Braking resistor overheated)
- RR (Braking transistor fault)
- OL1 (Motor overload)
- OL2 (Inverter overload)
- OH1 (Motor overheat)
- OL3 (Overtorque)
- OL4 (Overtorque)
- \* When L2-01 is set to 1 or 2 (continue operation during momentary power loss)

#### Auto Restart External Outputs

To output auto restart signals externally, set H2-01 to H2-03 (multi-function output terminals M1-M2, M3-M4, M5-M6, P1-PC, and P2-PC function selection) to 1E (auto restart).

#### ■Related Parameters

| Param-<br>eter<br>Num-<br>ber | Name                             |                                                                                                    | Change           |                    |                          |     | Control Methods   |                             |                     |  |  |  |
|-------------------------------|----------------------------------|----------------------------------------------------------------------------------------------------|------------------|--------------------|--------------------------|-----|-------------------|-----------------------------|---------------------|--|--|--|
|                               | LCD Display                      | Description                                                                                                    | Setting<br>Range | Factory<br>Setting | during<br>Opera-<br>tion | V/f | V/f<br>with<br>PG | Open<br>Loop<br>Vec-<br>tor | Flux<br>Vec-<br>tor |  |  |  |
| L5-01                         | Number of auto restart attempts  | et the number of auto restarts attempts.<br>utomatically restarts after a fault and con-                                                                                | 0 to 10          | 0                  | No                       | А   | А                 | А                           | А                   |  |  |  |
|                               | Num of Restarts                  | ducts a speed search from the run frequency.                                                                                                    |                  |                    |                          |     |                   |                             |                     |  |  |  |
| L5-02                         | Auto restart operation selection | Sets whether a fault contact output is<br>activated during fault restart.<br>0: Not output (Fault contact is not activated.)<br>1: Output (Fault contact is activated.) | 0 or 1           | 0                  | No                       | А   | А                 | А                           | А                   |  |  |  |
|                               | Restart Sel                      |                                                                                                    | 0.01.1           |                    | - 10                     |     |                   |                             |                     |  |  |  |

#### Application Precautions

• The number of auto restarts count is reset under the following conditions:

After auto restart, normal operation has continued for 10 minutes.

After the protection operation has been performed, and the error has been verified, and an error reset has been input.

After the power supply is turned OFF, and then ON again.

• Do not use the auto restart function with variable loads.

## Inverter Protection

This section explains the functions for protecting the Inverter and the braking resistor.

## Performing Overheating Protection on Mounted Braking Resistors

Perform overheating protection on Inverter-mounted braking resistors.

When overheating in a mounted braking resistor is detected, an alarm RH (Mounted braking resistor overheating) is displayed on the Digital Operator, and the motor coasts to a stop.

#### ■Related Parameters

| Param.              | Name                                            |                                         |                  | Change             |                          | Control Methods |                   |                             |                     |  |
|---------------------|-------------------------------------------------|-----------------------------------------|------------------|--------------------|--------------------------|-----------------|-------------------|-----------------------------|---------------------|--|
| eter<br>Num-<br>ber | LCD Display                                     | Description                             | Setting<br>Range | Factory<br>Setting | during<br>Opera-<br>tion | V/f             | V/f<br>with<br>PG | Open<br>Loop<br>Vec-<br>tor | Flux<br>Vec-<br>tor |  |
| L8-01               | Protect selection for inter-<br>nal DB resistor | 0: Disabled (no overheating protection) | 0 or 1           | 0                  | No                       | А               | А                 | А                           | А                   |  |
|                     | DB Resistor Prot                                | 1. Enabled (overheating protection)     |                  |                    |                          |                 |                   |                             |                     |  |

#### Multi-function Digital Outputs (H2-01 to H2-03)

|           |                                                                           | Control Methods |                   |                             |                     |  |
|-----------|---------------------------------------------------------------------------|-----------------|-------------------|-----------------------------|---------------------|--|
| Set Value | Details                                                                   | V/f             | V/f<br>with<br>PG | Open<br>Loop<br>Vec-<br>tor | Flux<br>Vec-<br>tor |  |
| D         | Braking resistor fault (ON: Resistor overheats or brake transistor fault) | Yes             | Yes               | Yes                         | Yes                 |  |

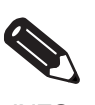

The most likely causes of RH (Mounted braking resistor overheating) being detected are that the deceleration time is too short or that the motor regeneration energy is too large. In these cases, lengthen the deceleration time or replace the Braking Resistor Unit with one with a higher braking capacity.

INFO

### Reducing Inverter Overheating Pre-Alarm Warning Levels

The Inverter detects the temperature of the cooling fins using the thermistor, and protects the Inverter from overheating. You can receive Inverter overheating pre-alarms in units of 10°C.

The following overheating pre-alarm warnings are available: Stopping the Inverter as error protection, and continuing operation, with the alarm OH (Radiation fins overheating) on the Digital Operator flashing.

#### Related Parameters

| Daram               | Name                                            |                                                                                                    |                  |                    | Change                   | (   | Control Methods   |                             |                     |  |
|---------------------|-------------------------------------------------|----------------------------------------------------------------------------------------------------|------------------|--------------------|--------------------------|-----|-------------------|-----------------------------|---------------------|--|
| eter<br>Num-<br>ber | LCD Display                                     | Description                                                                                                    | Setting<br>Range | Factory<br>Setting | during<br>Opera-<br>tion | V/f | V/f<br>with<br>PG | Open<br>Loop<br>Vec-<br>tor | Flux<br>Vec-<br>tor |  |
| L8-02               | Overheat pre-alarm level                        | Sets the detection temperature for the<br>Inverter overheat detection pre-alarm in                                                                                                    |                  |                    |                          |     |                   |                             |                     |  |
|                     | OH Pre-Alarm Lvl                                | °C.<br>The pre-alarm detects when the cooling<br>fin temperature reaches the set value.                                                                                                    | 50 to 130        | 95°C               | No                       | А   | А                 | А                           | А                   |  |
| L8-03               | Operation selection after<br>overheat pre-alarm | <ul><li>Sets the operation for when the Inverter overheat pre-alarm goes ON.</li><li>0: Decelerate to stop in deceleration time C1-02.</li><li>1: Coast to stop</li></ul>                                       |                  |                    |                          |     |                   |                             |                     |  |
|                     | OH Pre-Alarm Sel                                | <ul> <li>2: Fast stop in fast-stop time C1-09.</li> <li>3: Continue operation (Monitor display only.)</li> <li>A fault will be given in setting 0 to 2 and a minor fault will be given in setting 3.</li> </ul> | 0 to 3           | 3                  | No                       | A   | А                 | A                           | А                   |  |

## Input Terminal Functions

This section explains input terminal functions, which set operating methods by switching functions for the multi-function contact input terminals (S3 to S7).

## Temporarily Switching Operation between Digital Operator and Control Circuit Terminals

You can switch the Inverter run command inputs and frequency reference inputs between local (i.e., Digital Operator) and remote (input method using b1-01 and b1-02).

You can switch between local and remote by turning ON and OFF the terminals if an output from H1-01 to H1-05 (multi-function input terminal S3 to S7 function selection) has been set to 1 (local/remote selection).

To set the control circuit terminals to remote, set b1-01 and b1-02 to 1 (Control circuit terminals).

#### ■Related Parameters

| Param-              | Name                       |                                                                                                    |                  |                    | Change                   | ange ( |                   | Control Methods             |                     |  |
|---------------------|----------------------------|----------------------------------------------------------------------------------------------------|------------------|--------------------|--------------------------|--------|-------------------|-----------------------------|---------------------|--|
| eter<br>Num-<br>ber | LCD Display                | Description                                                                                                    | Setting<br>Range | Factory<br>Setting | during<br>Opera-<br>tion | V/f    | V/f<br>with<br>PG | Open<br>Loop<br>Vec-<br>tor | Flux<br>Vec-<br>tor |  |
| b1-01               | Reference selection        | Set the frequency reference input method.<br>0: Digital Operator<br>1: Control circuit terminal (analog input) | 0 to 4           | 1                  | No                       | 0      | 0                 | 0                           | 0                   |  |
| b1-01               | Reference Source           | 2: RS-422A/485 communications<br>3: Option Card<br>4: Pulse input                                              | 0101             | Ĩ                  |                          | ×      | ×                 | ×                           | ×                   |  |
| b1-02               | Operation method selection | Set the run command input method<br>0: Digital Operator<br>1: Control circuit terminal (sequence               | 0 to 2           | 1                  | Ne                       | 0      | 0                 | 0                           | 0                   |  |
|                     | Run Source                 | input)<br>2: RS-422A/485 communications<br>3: Option Card                                                      | 0.00 5           | I                  | INO                      | Q      | Q                 | Ŷ                           | Q                   |  |

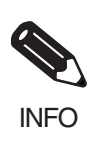

You can also perform local/remote switching using the LOCAL/REMOTE Key on the Digital Operator. When the local/remote function has been set in the external terminals, the LOCAL/REMOTE Key function on the Digital Operator will be disabled.

## Blocking Inverter Outputs (Baseblock Commands)

Set 8 or 9 (Baseblock command NO/NC) in one of the parameters H1-01 to H1-05 (multi-function input terminal S3 to S7 function selection) to perform baseblock commands using the terminal's ON/OFF operation, and prohibit Inverter voltage output using the baseblock commands.

Clear the baseblock command to restart the operating using speed search from frequency references from the previous baseblock command input.

#### Multi-function Digital Inputs (H1-01 to H1-05)

|              |                                                                     | Control Methods |                   |                             |                     |  |
|--------------|---------------------------------------------------------------------|-----------------|-------------------|-----------------------------|---------------------|--|
| Set<br>Value | Function                                                            | V/f             | V/f<br>with<br>PG | Open<br>Loop<br>Vec-<br>tor | Flux<br>Vec-<br>tor |  |
| 8            | External baseblock NO (Normally Open contact: Baseblock when ON)    | Yes             | Yes               | Yes                         | Yes                 |  |
| 9            | External baseblock NC (Normally Closed contact: Baseblock when OFF) | Yes             | Yes               | Yes                         | Yes                 |  |

#### ■Time Chart

The time chart when using baseblock commands is shown below.

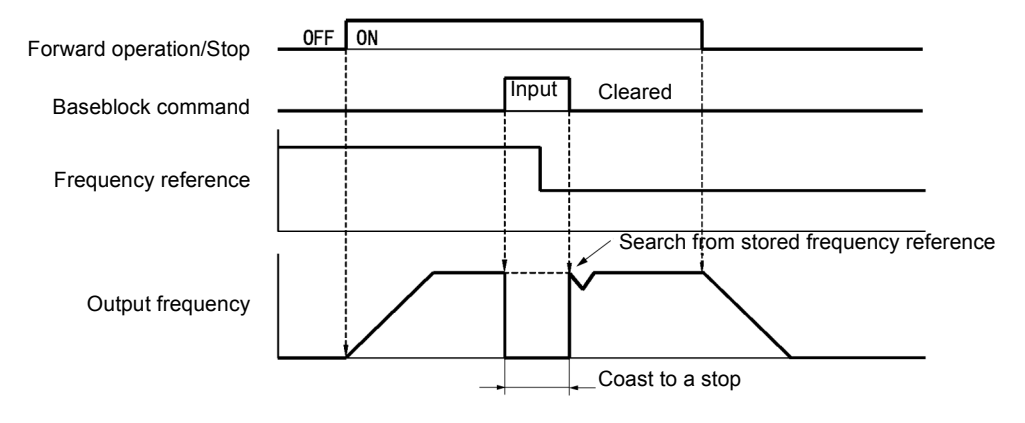

Fig 6.46 Baseblock Commands

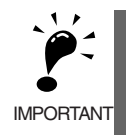

If using baseblock commands with a variable load, do not frequently input baseblock commands during operation, as this may cause the motor to suddenly start coasting, and may result in the motor falling or slipping.

## Stopping Acceleration and Deceleration (Acceleration/Deceleration Ramp Hold)

The acceleration/deceleration ramp hold function stops acceleration and deceleration, stores the output frequency at that point in time, and then continues operation.

Set one of the parameters H1-01 to H1-05 (multi-function input terminal S3 to S7 function selection) to A (acceleration/deceleration ramp hold) to stop acceleration and deceleration when the terminal is turned ON and to store the output frequency at that point in time. Acceleration and deceleration will restart when the terminal is turned OFF.

If d4-01 is set to 1 and the Acceleration/Deceleration Ramp Hold command is input, the output frequency is still stored even after the power supply is turned OFF.

| Daram               | Name                                                |                                                                                                    |                  |                    | Change                   | (   | Control Methods   |                             |                     |  |
|---------------------|-----------------------------------------------------|----------------------------------------------------------------------------------------------------|------------------|--------------------|--------------------------|-----|-------------------|-----------------------------|---------------------|--|
| eter<br>Num-<br>ber | LCD Display                                         | Description                                                                                                    | Setting<br>Range | Factory<br>Setting | during<br>Opera-<br>tion | V/f | V/f<br>with<br>PG | Open<br>Loop<br>Vec-<br>tor | Flux<br>Vec-<br>tor |  |
| 14.01               | Frequency refer-<br>ence hold function<br>selection | Set whether or not frequencies on hold will be<br>recorded.<br>0: Disabled (when operation is stopped or the<br>power is turned ON again starts at 0.)<br>1: Enabled (when operation is stopped or the | 0 1              | 0                  | N                        |     |                   |                             |                     |  |
| d4-01               | MOP Ref Memory                                      | power is turned ON again starts at the pre-<br>vious hold frequency.)<br>This function is available when the multi-<br>function inputs "Accel/Decel Ramp Hold" or<br>"up/down" commands are set.       | U of 1           | U                  | INO                      | A   | A                 | A                           | A                   |  |

#### ■Related Parameters

#### ■Time Chart

The time chart when using Acceleration/Deceleration Ramp Hold commands is given below.

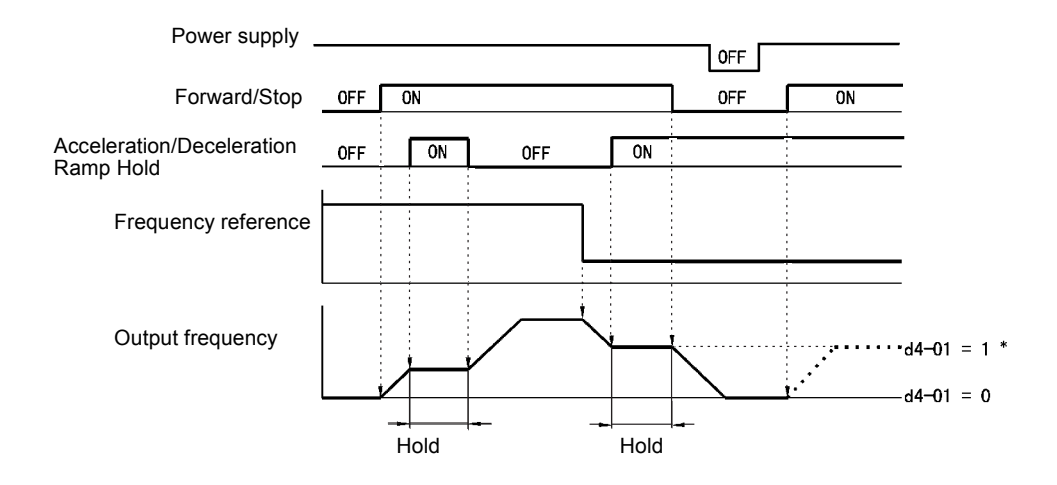

Fig 6.47 Acceleration/Deceleration Ramp Hold

#### Application Precautions

- When d4-01 is set to 1, the output frequency on hold is stored even after the power supply is turned OFF. If performing operations using this frequency after the Inverter has also been turned OFF, input the run command with the Acceleration/Deceleration Ramp Hold turned ON.
- When d4-01 is set to 0 and a run command is input while the Acceleration/Deceleration Ramp Hold is turned ON, the output frequency will be set to zero.
- If you input an Acceleration/Deceleration Ramp Hold command by error when decelerating during positioning, deceleration may be canceled.

## Raising and Lowering Frequency References Using Contact Signals (UP/ DOWN)

The UP and DOWN commands raise and lower Inverter frequency references by turning ON and OFF a multifunction contact input terminal S3 to S7.

To use this function, set one of the parameters H1-01 to H1-05 (multi-function input terminal S3 to S7 function selection) to 10 (UP command) and 11 (DOWN command). Be sure to allocate two terminals so that the UP and DOWN commands can be used as a pair.

The output frequency depends on the acceleration and deceleration time. Be sure to set b1-02 (Run command selection) to 1 (Control circuit terminal).

| Daram.              | Name                                  |                                                                                        |                  |                    | Change                   | (   | Control Methods   |                             |                     |  |
|---------------------|---------------------------------------|----------------------------------------------------------------------------------------|------------------|--------------------|--------------------------|-----|-------------------|-----------------------------|---------------------|--|
| eter<br>Num-<br>ber | LCD Display                           | Description                                                                            | Setting<br>Range | Factory<br>Setting | during<br>Opera-<br>tion | V/f | V/f<br>with<br>PG | Open<br>Loop<br>Vec-<br>tor | Flux<br>Vec-<br>tor |  |
| d2-01               | Frequency reference upper<br>limit    | Set the output frequency upper limit as a percent, taking the maximum output fre-      | 0.0 to           | 100.0%             | No                       | А   | А                 | А                           | А                   |  |
|                     | Ref Upper Limit                       | quency to be 100%.                                                                     | 110.0            |                    |                          |     |                   |                             |                     |  |
| d2-02               | Frequency reference lower limit       | Set the output frequency lower limit as a percentage of the maximum output fre-        | 0.0 to<br>110.0  | 0.0%               | No                       | A   | A                 | А                           | А                   |  |
|                     | Ref Lower Limit                       | quency.                                                                                |                  |                    |                          |     |                   |                             |                     |  |
| d2-03               | Master speed reference<br>lower limit | Set the master speed frequency reference<br>lower limit as a percent, taking the maxi- | 0.0 to           | 0.0%               | No                       | А   | А                 | А                           | A                   |  |
|                     | Ref1 Lower Limit                      | mum output frequency to be 100%.                                                       | 110.0            |                    |                          |     |                   |                             |                     |  |

#### ■Related Parameters

#### Precautions

When setting and using UP and DOWN commands, observe the following precautions.

#### **Setting Precautions**

If multi-function input terminals S3 to S7 are set as follows, operation error OPE03 (Invalid multi-function input selection) will occur:

- Only either the UP command or DOWN command has been set.
- UP/DOWN commands and Acceleration/Deceleration Ramp Hold have been allocated at the same time.

#### **Application Precautions**

- Frequency outputs using UP/DOWN commands are limited by the frequency reference upper and lower limits set in parameters d2-01 to d2-03. Here, frequency references from analog frequency reference terminal A1 becomes the frequency reference lower limit. If using a combination of the frequency reference from terminal A1 and the frequency reference lower limit set in either parameter d2-02 or d2-03, the larger lower limit will become the frequency reference lower limit.
- If inputting the run command when using UP/DOWN commands, the output frequency accelerates to the frequency reference lower limit.
- When using UP/DOWN commands, multi-step operations are disabled.
- When d4-01 (Frequency Reference Hold Function Selection) is set to 1, the frequency reference held using the UP/DOWN functions is stored even after the power supply is turned OFF. When the power supply is turned ON and the run command is input, the motor accelerates to the frequency reference that has been stored. To reset (i.e., to 0 Hz) the stored frequency reference, turn ON the UP or DOWN command while the run command is ON.

#### ■Connection Example and Time Chart

The time chart and settings example when the UP command is allocated to the multi-function contact input terminal S3, and the DOWN command is allocated to terminal S4, are shown below.

| Parameter | Name                               | Set Value |
|-----------|------------------------------------|-----------|
| H1-01     | Multi-function input (terminal S3) | 10        |
| H1-02     | Multi-function input (terminal S4) | 11        |

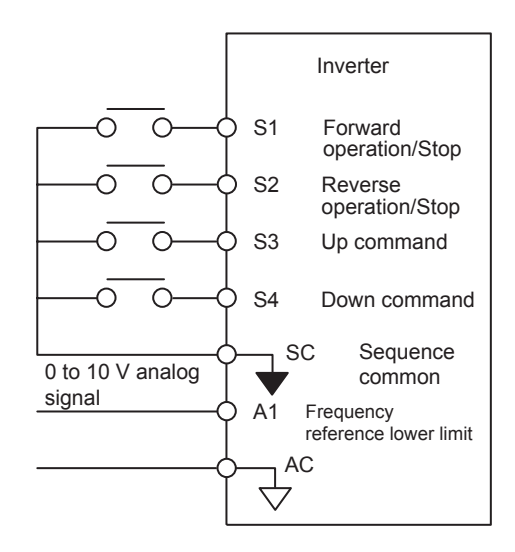

Fig 6.48 Connection Example when UP/DOWN Commands Are Allocated

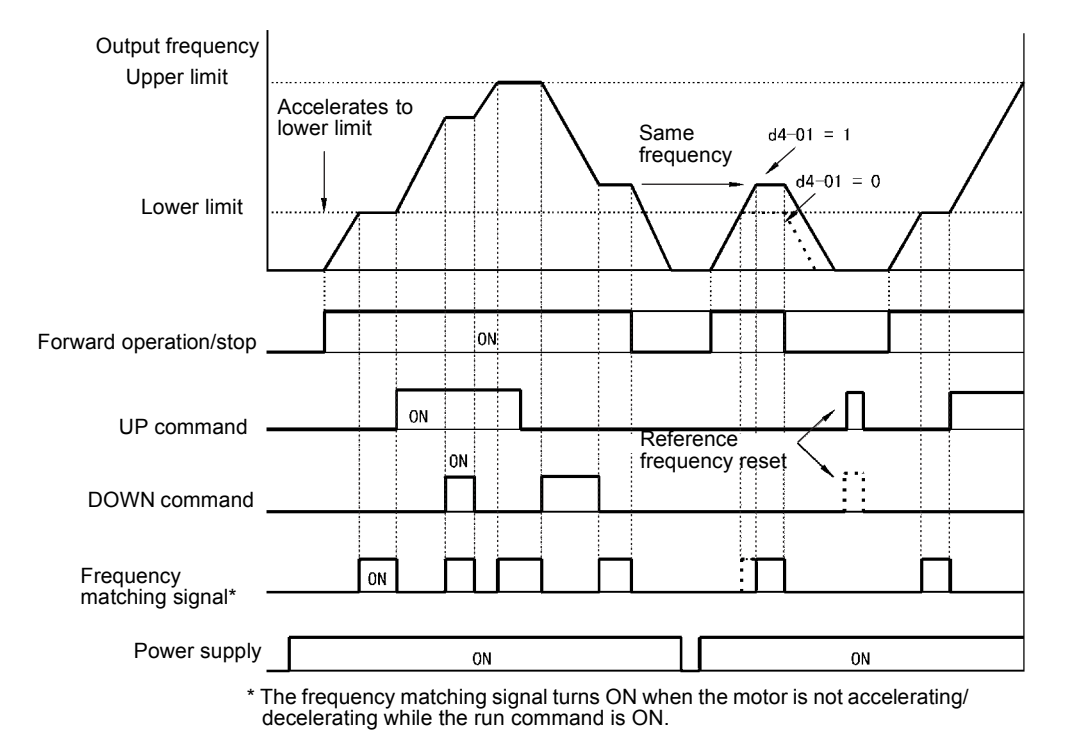

Fig 6.49 UP/DOWN Commands Time Chart

6

# Accelerating and Decelerating Constant Frequencies in the Analog References (+/- Speed)

The +/- speed function increments or decrements the frequency set in analog frequency reference d4-02 (+/- Speed Limit) using two contact signal inputs.

To use this function, set one of the parameters H1-01 to H1-05 (multi-function terminal inputs S3 to S7 function selection) to 1C (Trim Control Increase command) and 1D (Trim Control Decrease command). Be sure to allocate two terminals so that the Trim Control Increase command and Trim Control Decrease command can be used as a pair.

#### ■Related Parameters

| Param-              | Name                |                                                                                                    |                  |                         | Change                   | Control Methods |                   |                             |                     |                 |  |
|---------------------|---------------------|----------------------------------------------------------------------------------------------------|------------------|-------------------------|--------------------------|-----------------|-------------------|-----------------------------|---------------------|-----------------|--|
| eter<br>Num-<br>ber | LCD Display         | Description                                                                                                    | Setting<br>Range | Fac-<br>tory<br>Setting | during<br>Opera-<br>tion | V/f             | V/f<br>with<br>PG | Open<br>Loop<br>Vec-<br>tor | Flux<br>Vec-<br>tor | ter Num-<br>ber |  |
|                     | +/- speed limits    | Set the frequency to be add to or sub-<br>tracted from the analog frequency refer-<br>ence as a percent, taking the maximum | 0.4- 100         | 100/                    | N                        |                 |                   |                             |                     | 20011           |  |
| d4-02               | Trim Control<br>Lvl | Enabled when the increase (+) speed com-<br>mand or decrease (-) speed command is<br>set for a multi-function input.        | 0 to 100         | 10%                     | No                       | А               | А                 | А                           | А                   | 299H            |  |

#### ■Trim Control Increase/Decrease Command and Frequency Reference

The frequency references using Trim Control Increase/Decrease command ON/OFF operations are shown below.

| Frequency Reference                       | Set Frequency Refer-<br>ence<br>+ d4-02 | Set Frequency Refer-<br>ence<br>- d4-02 | efer-<br>Frequency Reference<br>(d4-02 not added or subtracted) |     |  |  |
|-------------------------------------------|-----------------------------------------|-----------------------------------------|-----------------------------------------------------------------|-----|--|--|
| Trim Control Increase<br>Command Terminal | ON                                      | OFF                                     | ON                                                              | OFF |  |  |
| Trim Control Decrease<br>Command Terminal | OFF                                     | ON                                      | ON                                                              | OFF |  |  |

#### ■Application Precautions

- Trim Control Increase/Decrease command is enabled when speed reference > 0 and the speed reference is from an analog input.
- When the master speed frequency reference value from the analog input d4-02 < 0, the frequency reference is set to 0.
- The auxiliary frequency reference is added after calculating the master speed frequency reference  $\pm$ d4-02.
- If only the Trim Control Increase command or Trim Control Decrease command has been set for a multifunction contact input terminal S3 to S7, operation error OPE03 (invalid multi-function input selected) will occur.
# Hold Analog Frequency Using User-set Timing

When one of H1-01 to H1-05 (multi-function input terminal S3 to S7 function selection) is set to 1E (sample/ hold analog frequency command), the analog frequency reference will be held from 100 ms after the terminal is turned ON, and operation will continue thereafter at that frequency.

The analog value 100 ms after the command is turned ON is used as the frequency reference.

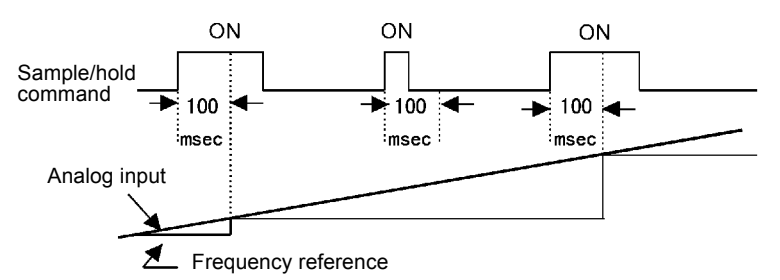

Fig 6.50 Sample/Hold Analog Frequency

#### Precautions

When setting and executing sample and hold for analog frequency references, observe the following precautions.

#### **Setting Precautions**

When using sample/hold of analog frequency reference, you cannot use the following commands at the same time. If these commands are used at the same time, operation error OPE03 (invalid multi-function input selection) will occur.

- Acceleration/Deceleration Ramp Hold command
- UP/DOWN command
- Trim Control Increase/Decrease command

#### **Application Precautions**

- When performing sample/hold of analog frequency references, be sure to store references of 100 ms minimum. If the reference time is less than 100 ms, the frequency reference will not be held.
- The analog frequency reference that is held will be deleted when the power supply is turned OFF.

# Switching Operations between a Communications Option Card and Control Circuit Terminals

You can switch reference input between the Communications Option Card and the control circuit terminals. Set one of the parameters H1-01 to H1-05 (multi-function input terminal S3 to S7 function selection) to 2 (Option/Inverter selection) to enable switching reference input using the terminal ON/OFF status when the Inverter is stopped.

# ■Setting Precautions

To switch command inputs between the Communications Option Card and the control circuit terminals, set the following parameters.

- Set b1-01 (Reference Selection) to 1 (Control circuit terminal [analog input])
- Set b1-02 (Operation Method Selection to 1 (Control circuit terminal (sequence inputs])
- Set one of the parameters H1-01 to H1-05 (multi-function contact input terminal S3 to S7 function selection) to 2 (Option/Inverter selection).

| Terminal Status | Frequency Reference and Run Command Selection                                                                       |
|-----------------|----------------------------------------------------------------------------------------------------|
| OFF             | Inverter<br>(Can be operated from frequency reference or control circuit terminal from analog input termi-<br>nal.) |
| ON              | Communications Option Card<br>(Frequency reference and run command are enabled from communications Option Card.)    |

# Jog Frequency Operation without Forward and Reverse Commands (FJOG/RJOG)

The FJOG/RJOG command functions operate the Inverter using jog frequencies by using the terminal ON/ OFF operation. When using the FJOG/RJOG commands, there is no need to input the run command.

To use this function, set one of the parameters H1-01 to H1-05 (multi-function contact input terminal S3 to S7 function selection) to 12 (FJOG command) or 13 (RJOG command).

# ■Related Parameters

| ſ | Daram-              | Name                    |                                           |                  |                         | Change                   | Control Methods |                   |                             |                     |  |
|---|---------------------|-------------------------|-------------------------------------------|------------------|-------------------------|--------------------------|-----------------|-------------------|-----------------------------|---------------------|--|
|   | eter<br>Num-<br>ber | LCD Display             | Description                               | Setting<br>Range | Fac-<br>tory<br>Setting | during<br>Opera-<br>tion | V/f             | V/f<br>with<br>PG | Open<br>Loop<br>Vec-<br>tor | Flux<br>Vec-<br>tor |  |
|   | 41.17               | Jog frequency reference | The frequency reference when the jog fre- | 0 to             | ( 00 H-                 | ¥                        | 0               |                   | 0                           | 0                   |  |
|   | u1-17               | Jog Reference           | mand, or RJOG command is ON.              | 400.00           | 6.00 Hz                 | res                      | Q               | Q                 | Q                           | Q                   |  |

# Multi-Function Digital Inputs (H1-01 to H1-05)

|              |                                                       |     | Control Methods   |                             |                     |  |  |  |
|--------------|-------------------------------------------------------|-----|-------------------|-----------------------------|---------------------|--|--|--|
| Set<br>Value | Function                                              | V/f | V/f<br>with<br>PG | Open<br>Loop<br>Vec-<br>tor | Flux<br>Vec-<br>tor |  |  |  |
| 12           | FJOG command (ON: Forward run at jog frequency d1-17) | Yes | Yes               | Yes                         | Yes                 |  |  |  |
| 13           | RJOG command (ON: Reverse run at jog frequency d1-17) | Yes | Yes               | Yes                         | Yes                 |  |  |  |

#### Application Precautions

- Jog frequencies using FJOG and RJOG commands are given priority over other frequency references.
- When both FJOG command and RJOG commands are ON for 500 ms or longer at the same time, the Inverter stops according to the setting in b1-03 (stopping method selection).

# Stopping the Inverter by Notifying Programming Device Errors to the **Inverter (External Error Function)**

The external error function performs the error contact output, and stops the Inverter operation if the Inverter peripheral devices break down or an error occurs. The digital operator will display EFx (External error [input terminal Sx]). The x in EFx shows the terminal number of the terminal that input the external error signal. For example, if an external error signal is input to terminal S3, EF3 will be displayed.

To use the external error function, set one of the values 20 to 2F in one of the parameters H1-01 to H1-05 (multi-function contact input terminal S3 to S7 function selection).

Select the value to be set in H1-01 to H1-05 from a combination of any of the following three conditions.

- Signal input level from peripheral devices
- External error detection method
- · Operation during external error detection

The following table shows the relationship between the combinations of conditions and the set value in H1- $\Box\Box$ .

| Sot   | Input<br>(See N | Level<br>lote 1.) | Error Detectio<br>Not | n Method (See<br>e 2.)             | с                             | peration During          | g Error Detectio          | n                                  |
|-------|-----------------|-------------------|-----------------------|------------------------------------|-------------------------------|--------------------------|---------------------------|------------------------------------|
| Value | NO Contact      | NC Contact        | Constant<br>Detection | Detection<br>During Oper-<br>ation | Decelerate to<br>Stop (Error) | Coast to<br>Stop (Error) | Emergency<br>Stop (Error) | Continue<br>Operation<br>(Warning) |
| 20    | Yes             |                   | Yes                   |                                    | Yes                           |                          |                           |                                    |
| 21    |                 | Yes               | Yes                   |                                    | Yes                           |                          |                           |                                    |
| 22    | Yes             |                   |                       | Yes                                | Yes                           |                          |                           |                                    |
| 23    |                 | Yes               |                       | Yes                                | Yes                           |                          |                           |                                    |
| 24    | Yes             |                   | Yes                   |                                    |                               | Yes                      |                           |                                    |
| 25    |                 | Yes               | Yes                   |                                    |                               | Yes                      |                           |                                    |
| 26    | Yes             |                   |                       | Yes                                |                               | Yes                      |                           |                                    |
| 27    |                 | Yes               |                       | Yes                                |                               | Yes                      |                           |                                    |
| 28    | Yes             |                   | Yes                   |                                    |                               |                          | Yes                       |                                    |
| 29    |                 | Yes               | Yes                   |                                    |                               |                          | Yes                       |                                    |
| 2A    | Yes             |                   |                       | Yes                                |                               |                          | Yes                       |                                    |
| 2B    |                 | Yes               |                       | Yes                                |                               |                          | Yes                       |                                    |
| 2C    | Yes             |                   | Yes                   |                                    |                               |                          |                           | Yes                                |
| 2D    |                 | Yes               | Yes                   |                                    |                               |                          |                           | Yes                                |
| 2E    | Yes             |                   |                       | Yes                                |                               |                          |                           | Yes                                |
| 2F    |                 | Yes               |                       | Yes                                |                               |                          |                           | Yes                                |

Note 1. Set the input level to detect errors using either signal ON or signal OFF. (NO contact: External error when ON; NC contact: External error when OFF).

2. Set the detection method to detect errors using either constant detection or detection during operation. Constant detection: Detects while power is supplied to the Inverter.

Detection during operation: Detects only during Inverter operation.

# **Monitor Parameters**

This section explains the analog monitor and pulse monitor parameters.

# Using the Analog Monitor Parameters

This section explains the analog monitor parameters.

# ■Related Parameters

| Daram               | Name                                   |                                                                                                    |                  |                    | Change                   | Control Methods |                   |                             |                     |  |
|---------------------|----------------------------------------|----------------------------------------------------------------------------------------------------|------------------|--------------------|--------------------------|-----------------|-------------------|-----------------------------|---------------------|--|
| eter<br>Num-<br>ber | LCD Display                            | Description                                                                                                    | Setting<br>Range | Factory<br>Setting | during<br>Opera-<br>tion | V/f             | V/f<br>with<br>PG | Open<br>Loop<br>Vec-<br>tor | Flux<br>Vec-<br>tor |  |
| H4-01               | Monitor selection (termi-<br>nal FM)   | Sets the number of the monitor item to be output $(U1-\Box\Box)$ from terminal FM.                               | 1 to 40          | 2                  | No                       | А               | А                 | А                           | А                   |  |
|                     | Terminal FM Sel                        | 4, 10 to 14, 28, 34, 39, 40 cannot be set.<br>17, 23, 25, 29, 30, 31, 35 are not used.                           |                  |                    |                          |                 |                   |                             |                     |  |
| H4-02               | Gain (terminal FM)                     | Sets the multi-function analog output 1<br>voltage level gain.<br>Sets whether the monitor item output will      | 0.0 to           | 100.0%             | Ves                      | 0               | 0                 | 0                           | 0                   |  |
|                     | Terminal FM Gain                       | be output in multiples of 10 V.<br>The maximum output from the terminal<br>is 10 V.                              | 1000.0           | 100.076            | 105                      | ×               | ×                 | ×                           | ×                   |  |
| H4-03               | Bias (terminal FM)                     | Sets the multi-function analog output 1<br>voltage level bias.<br>Sets output characteristic up/down paral-      | -100.0 to        |                    | Vac                      | ٨               |                   | ٨                           |                     |  |
|                     | Terminal FM Bias                       | lel movement as a percentage of 10 V.<br>The maximum output from the terminal<br>is 10 V.                        | +110.0           | 0.076              |                          | 11              | 71                | Λ                           | А                   |  |
| H4-04               | Monitor selection (termi-<br>nal AM)   | Sets the number of the monitor item to be output (U1-DD) from terminal AM.                                       | 1 to 40          | 3                  | No                       | Δ               | Δ                 | А                           | А                   |  |
|                     | Terminal AM Sel                        | 4, 10 to 14, 28, 34, 39, 40 cannot be set.<br>17, 23, 25, 29, 30, 31, 35 are not used.                           | 1 10 40          | 5                  | NO                       | 71              | π                 | 71                          |                     |  |
| H4-05               | Gain (terminal AM)                     | Set the voltage level gain for multi-func-<br>tion analog output 2.<br>Set the number of multiples of 10 V to be | 0.0 to           | 50.0%              | Ves                      | 0               | 0                 | 0                           | 0                   |  |
| 111 05              | Terminal AM Gain                       | output as the 100% output for the moni-<br>tor items. The maximum output from the<br>terminal is 10 V.           | 1000.0           | 50.070             | 105                      | X               | X                 | X                           | ×                   |  |
| H4 06               | Bias (terminal AM)                     | Set the multi-function analog output 2<br>voltage level bias.<br>Sets output characteristic up/down paral-       | -100.0 to        | 0.0%               | Vas                      | ٨               |                   | ٨                           |                     |  |
| 114-00              | Terminal AM Bias                       | lel movement as a percentage of 10 V.<br>The maximum output from the terminal<br>is 10 V.                        | +110.0           | 0.070              | 168                      | А               | А                 | А                           | 71                  |  |
| H4-07               | Analog output 1 signal level selection | Sets the signal output level for multi-<br>function output 1 (terminal FM)<br>0.0 to 10 V output                 | 0 to 2           | 0                  | No                       | Δ               | Δ                 | Δ                           | Δ                   |  |
| H4-07               | AO Level Select1                       | 1: 0 to ±10 V output<br>(2: 4 to 20 mA)*                                                                         | 0 to 2 0         | 0                  | 190                      | A               | А                 | A                           | л                   |  |
| H4-08               | Analog output 2 signal level selection | Sets the signal output level for multi-<br>function output 2 (terminal AM)<br>0:0 to ±10 V output                | 0 to 2           | 0                  | No                       | Δ               | Δ                 | Δ                           | Δ                   |  |
|                     | AO Level Select2                       | 1: 0 to $\pm 10$ V output<br>(2: 4 to 20 mA)*1                                                                   | 0.02             | 0                  | 110                      | л               | А                 | л                           | л                   |  |

| Param.              | Name                                                      |                                                                                                    |                  |                    | Change                   | Control Methods |                   |                             |                     |
|---------------------|-----------------------------------------------------------|----------------------------------------------------------------------------------------------------|------------------|--------------------|--------------------------|-----------------|-------------------|-----------------------------|---------------------|
| eter<br>Num-<br>ber | eter<br>Num-<br>ber<br>LCD Display<br>Description<br>Rang |                                                                                                    | Setting<br>Range | Factory<br>Setting | during<br>Opera-<br>tion | V/f             | V/f<br>with<br>PG | Open<br>Loop<br>Vec-<br>tor | Flux<br>Vec-<br>tor |
| F4-01               | Channel 1 monitor selec-<br>tion                          | Effective when the Analog Monitor Card                                                                                            | 1 to 40          | 2                  | No                       | А               | А                 | А                           | А                   |
| 14-01               | AO Ch1 Select                                             | is used. Monitor selection:<br>Set the number of the monitor item to be                                                           |                  | -                  |                          |                 |                   |                             |                     |
| F4-02               | Channel 1 gain                                            | output. (U1-□□)<br>Gain:                                                                                                    | 0.00 to          | 1.00               | X                        |                 |                   |                             |                     |
|                     | AO Ch1 Gain                                               | monitor items.<br>4, 10 to 14, 28, 34, 39, 40 cannot be set.                                                                      | 2.50             | 1.00               | res                      | A               | A                 | A                           | А                   |
| F4-03               | Channel 2 monitor selec-<br>tion                          | 17, 23, 25, 29, 30, 31, 35 are not used.<br>When the AO-12 Analog Monitor Card is<br>used, outputs of $\pm 10$ V are possible. To | 1 to 40 3        | No                 | А                        | А               | А                 | А                           |                     |
|                     | AO Ch2 Select                                             | output $\pm 10$ V, set F4-07 or F4-08 to 1.<br>When the AO-08 Analog Monitor Card is                                              | 1 10 10          | 5                  | 110                      |                 |                   |                             |                     |
| F4 04               | Channel 2 gain                                            | sible.<br>A meter calibration function is available.                                                                              | 0.00 to          | 0 to<br>50 0.50    | Vac                      | A               | А                 | А                           | А                   |
| 14-04               | AO Ch2 Gain                                               |                                                                                                    | 2.50             |                    | 103                      |                 |                   |                             |                     |
| F4-05               | Channel 1 output monitor bias                             | Set the channel 1 item bias to 100%/10 V                                                                                          | -10.0 to         | 0.0                | Yes                      | А               | А                 | А                           | А                   |
|                     | AO Ch1 Bias                                               | when the analog monitor card is used.                                                                                             | 10.0             |                    |                          |                 |                   |                             |                     |
| F4-06               | Channel 2 output monitor bias                             | Set the channel 2 item bias to 100%/10 V                                                                                          | -10.0 to         | 0.0                | Yes                      | А               | А                 | А                           | А                   |
|                     | AO Ch2 Bias                                               | when the analog monitor card is used.                                                                                             | 10.0             |                    |                          |                 |                   |                             |                     |
| F4-08               | Analog output signal level for channel 2                  | 0: 0 to 10 V                                                                                                    | 0 or 1           | 0                  | No                       | А               | А                 | А                           | А                   |
|                     | AO Opt Level Ch1                                          | 1. 10 (0 10 )                                                                                                    |                  |                    |                          |                 |                   |                             |                     |

#### Selecting Analog Monitor Items

The digital operator monitor items (U1- $\Box\Box$  [status monitor]) are output from multi-function analog output terminals FM-AC and AM-AC. Refer to *Chapter 5 Parameters*, and set the values for the  $\Box\Box$  part of U1- $\Box\Box$  (status monitor).

Alternatively, you can output monitor items (U1- $\Box\Box$  [status monitor]) from analog output option terminal channels 1 and 2 on analog monitor cards AO-08 and AO-12. Refer to the table of parameters, and set the values.

#### Adjusting the Analog Monitor Items

Adjust the output voltage for multi-function analog output terminals FM-AC and AM-AC using the gain and bias in H4-02, H4-03, H4-05, and H4-06. Also, adjust the output voltage for output channels 1 and 2 of Analog Output Option Cards AO-08 and AO-12 using the gain and bias in F4-02, F4-04, and F4-06.

#### Adjusting the Meter

Display the data setting display for the gain and bias constants corresponding to the output channel of the Inverter Unit and the AO Option Card while the Inverter is stopped to output the following voltages to the analog monitor terminal, to enable meter adjusting while the Inverter is stopped.

10 V/100% monitor output × output gain + output bias

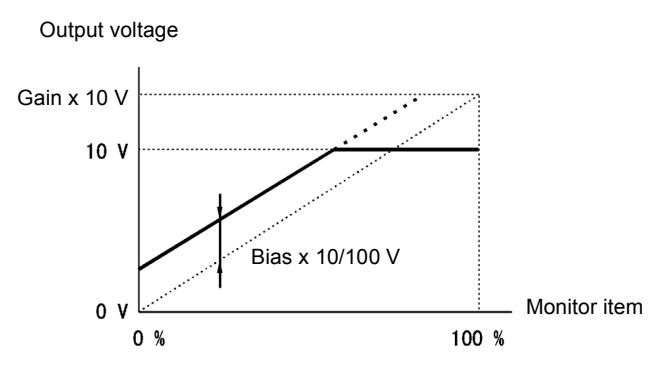

Fig 6.51 Monitor Output Adjustment

#### Switching Analog Monitor Signal Levels

Monitor items corresponding to 0 to  $\pm 10$  V output 0 to 10 V signals when the monitor value is positive (+), and 0 to -10 V signals when the monitor value is negative (-). For monitor items corresponding to 0 to  $\pm 10$  V, refer to *Chapter 5 Parameters*.

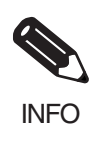

You can select the signal levels separately for multi-function analog output terminals and analog output option terminals.

# Using Pulse Train Monitor Parameters

This section explains pulse monitor parameters.

# ■Related Parameters

| Daram               | Name                               |                                                                                                    |                  |                    | Change                   | Control Methods |                   |                             |                     |  |
|---------------------|------------------------------------|----------------------------------------------------------------------------------------------------|------------------|--------------------|--------------------------|-----------------|-------------------|-----------------------------|---------------------|--|
| eter<br>Num-<br>ber | LCD Display                        | Description                                                                                                    | Setting<br>Range | Factory<br>Setting | during<br>Opera-<br>tion | V/f             | V/f<br>with<br>PG | Open<br>Loop<br>Vec-<br>tor | Flux<br>Vec-<br>tor |  |
| H6 06               | Pulse train monitor selec-<br>tion | Select the pulse train monitor output items (value of the $\Box$ part of U1- $\Box$ ).                                                           | 1, 2, 5,         | 2                  | Ves                      | Δ               | Δ                 | Δ                           | Δ                   |  |
| 110-00              | Pulse Moni Sel                     | Speed-related items and PID-related items.                                                                                                    | 20, 24, 36       | 2                  | 103                      | 71              | 71                | 71                          | 1                   |  |
|                     | Pulse train monitor scaling        | Set the number of pulses output when                                                                                                    |                  |                    |                          |                 |                   |                             |                     |  |
| H6-07               | Pulse Moni Scale                   | Speed is 100% in hertz.<br>Set H6-06 to 2, and H6-07 to 0, to make<br>the pulse train monitor output synchro-<br>nously to the output frequency. | 0 to<br>32000    | 1440 Hz            | Yes                      | А               | А                 | А                           | А                   |  |

#### Selecting Pulse Monitor Items

Output digital operator monitor items (U1- $\Box\Box$  [status monitor]) from pulse monitor terminal MP-SC. Refer to *Chapter 5 Parameters*, and set the  $\Box\Box$  part of U1- $\Box\Box$  (Status monitor). The possible monitor selections are limited as follows: U1-01, 02, 05, 20, 24, 36.

#### Adjusting the Pulse Monitor Items

Adjust the pulse frequency output from pulse monitor terminal MP-SC. Set the pulse frequency output when 100% frequency is output to H6-07.

Set H6-06 to 2, and H6-07 to 0, to output the frequency synchronous with the Inverter's U-phase output.

#### ■Application Precautions

When using a pulse monitor parameter, connect a peripheral device according to the following load conditions. If the load conditions are different, there is a risk of characteristic insufficiency or damage to other devices.

Using a Sourcing Output

| Output Voltage (Iso-<br>lated)<br>VRL (V) | Load Impedance (k $\Omega$ ) |
|-------------------------------------------|------------------------------|
| +5 V min.                                 | 1.5 k $\Omega$ min.          |
| +8 V min.                                 | 3.5 kΩ min.                  |
| +10 V min.                                | $10 \text{ k}\Omega$ min.    |

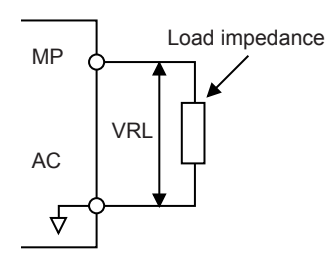

Using a Sinking Input

| External Power Supply | 12 VDC±10%, |
|-----------------------|-------------|
| (V)                   | 15 VDC±10%  |
| Sink Current (mA)     | 16 mA Max   |

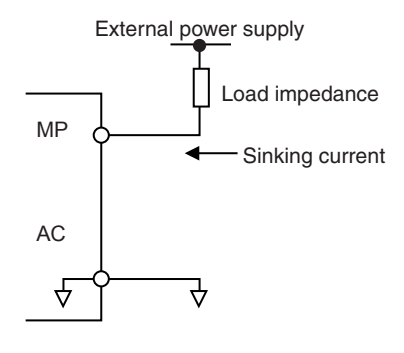

# **Communications Functions**

This section explains the individual communications functions.

# Using RS-422A/485 Communications

You can perform serial communications with SYSMAC CS-series Programmable Controllers (PLCs) or similar devices using the RS-422A/485 protocol.

# ■Related Parameters

| Daram               | Name                                                                     |                                                                                                    |                  |                    | Change                   | Control Methods |                   |                             |                     |  |
|---------------------|--------------------------------------------------------------------------|----------------------------------------------------------------------------------------------------|------------------|--------------------|--------------------------|-----------------|-------------------|-----------------------------|---------------------|--|
| eter<br>Num-<br>ber | LCD Display                                                              | Description                                                                                                    | Setting<br>Range | Factory<br>Setting | during<br>Opera-<br>tion | V/f             | V/f<br>with<br>PG | Open<br>Loop<br>Vec-<br>tor | Flux<br>Vec-<br>tor |  |
| b1-01               | Reference selection                                                      | Set the frequency reference input method<br>0: Digital Operator<br>1: Control circuit terminal (analog<br>input)             | 0 to 4           | 1                  | No                       | 0               | 0                 | 0                           | 0                   |  |
| 01-01               | Reference Source                                                         | 2: RS-422A/485 communications<br>3: Option Card<br>4: Pulse train input                                                      | 0104             |                    |                          | Y               | Q                 | Q                           | X                   |  |
|                     | Operation method selec-<br>tion                                          | Set the run command input method<br>0: Digital Operator                                                                      |                  |                    |                          |                 |                   |                             |                     |  |
| b1-02               | Run Source                                                               | 2: RS-422A/485 communications<br>3: Option Card                                                                              | 0 to 3           | 1                  | No                       | Q               | Q                 | Q                           | Q                   |  |
| 115 01              | Slave address                                                            | Set the Investor clove address                                                                                               | 0 to 20 1F       | Na                 |                          |                 |                   |                             |                     |  |
| H3-01               | Serial Comm Adr                                                          | Set the inverter slave address.                                                                                              | *                | IF                 | INO                      | А               | А                 | А                           | А                   |  |
| H5-02               | Communication speed selection                                            | Set the baud rate for 6CN RS-422A/485<br>communications.<br>0: 1200 bps<br>1: 2400 bps                                       | 0 to 4           | 3                  | No                       | А               | А                 | А                           | А                   |  |
| 110 02              | Serial Baud Rate                                                         | 2: 4800 bps<br>3: 9600 bps<br>4: 19200 bps                                                                                   |                  | 5                  | 110                      |                 |                   |                             |                     |  |
| 115 02              | Communications parity selection                                          | Set the parity for 6CN RS-422A/485<br>communications.                                                                        | 0 to 2           | 0                  | No                       | Δ               | Δ                 | Δ                           | Δ                   |  |
| 113-03              | Serial Com Sel                                                           | 1: Even parity<br>2: Odd parity                                                                                              |                  | Ū                  | 110                      | <i>T</i>        | 71                | 24                          |                     |  |
| H5-04               | Stopping method after communication error                                | Set the stopping method for communica-<br>tions errors.<br>0: Deceleration to stop using decelera-<br>tion time in C1-02     | 0 to 3           | 3                  | No                       | А               | А                 | А                           | А                   |  |
| 113-04              | Serial Fault Sel                                                         | <ol> <li>Coast to a stop</li> <li>Emergency stop using deceleration<br/>time in C1-02</li> <li>Continue operation</li> </ol> | 0 to 3 3         |                    | 100                      | А               | A                 | A                           | А                   |  |
| H5 05               | Communications error detection selection                                 | Set whether or not a communications<br>timeout is to be detected as a communi-<br>cations error                              | 0 or 1           | 1                  | No                       | ٨               |                   |                             | ٨                   |  |
| 115-05              | Serial Flt Dtct                                                          | 0: Do not detect<br>1: Detect                                                                                                | 0 01 1           | 1                  | NO                       | А               | А                 | л                           | А                   |  |
| 115.07              | Send wait time                                                           | Set the time from the Inverter receiving                                                                                     | 5 4 65           | c.                 | N                        |                 |                   |                             |                     |  |
| H5-06               | Transmit Wait TIM                                                        | data to when the Inverter starts to send.                                                                                    | 5 to 65          | 5 ms               | No                       | А               | А                 | А                           | А                   |  |
|                     | RTS control ON/OFF                                                       | Select to enable or disable RTS control.                                                                                     |                  |                    |                          |                 |                   |                             |                     |  |
| H5-07               | RTS Control Sel                                                          | 0: Disabled (RTS is always ON)<br>1: Enabled (RTS turns ON only when<br>sending)                                             | 0 or 1           | 1                  | No                       | А               | А                 | A                           | А                   |  |
| 01-03               | Frequency units of refer-<br>ence setting and monitor<br>Display Scaling | 0: 0.01 Hz units<br>1: 0.01% units<br>2 to 39: r/min units<br>40 to 39999: User desired display                              | 0 to<br>39999    | 0                  | No                       | А               | А                 | А                           | А                   |  |

| Param.              | Name                                  |                                                                                                    |                  |                    | Change                   | Control Methods |                   |                             |                     |  |
|---------------------|---------------------------------------|----------------------------------------------------------------------------------------------------|------------------|--------------------|--------------------------|-----------------|-------------------|-----------------------------|---------------------|--|
| eter<br>Num-<br>ber | LCD Display                           | Description                                                                                                    | Setting<br>Range | Factory<br>Setting | during<br>Opera-<br>tion | V/f             | V/f<br>with<br>PG | Open<br>Loop<br>Vec-<br>tor | Flux<br>Vec-<br>tor |  |
| U1-39               | RS-422A/485 communica-<br>tions error | it 0: CRC error<br>it 1: Data length error<br>it 2: Not used.<br>it 3: Parity error<br>it 4: Overrun error                    | 0 to FF          |                    |                          |                 |                   |                             |                     |  |
|                     | Transmit Err                          | Bit 5: Framing error<br>Bit 6: Timeout<br>Bit 7: Not used.<br>Refer to the parameter tables for Digital<br>Operator displays. | 0 to FF          | -                  | -                        | A               | A                 | A                           | A                   |  |

\* Set H5-01 to 0 to disable Inverter responses to RS-422A/485 communications.

RS-422A/485 communications can perform the following operations regardless of the settings in b1-01 and b1-02.

- Monitoring operation status from the PLC
- · Setting and reading parameters
- · Resetting errors
- · Inputting multi-function commands

An OR operation is performed between the multi-function commands input from the PLC and commands input from multi-function contact input terminals S3 to S7.

#### RS-422A/485 Communications Configuration

RS-422A/485 communications are configured using 1 master (PLC) and a maximum of 32 slaves. Serial communications between master and slave are normally started by the master, and the slave responds.

The master performs signal communications with one slave at a time. Consequently, you must set the address of each slave beforehand, so the master can perform signal communications using that address. Slaves receiving commands from the master perform the specified function, and send a response to the master.

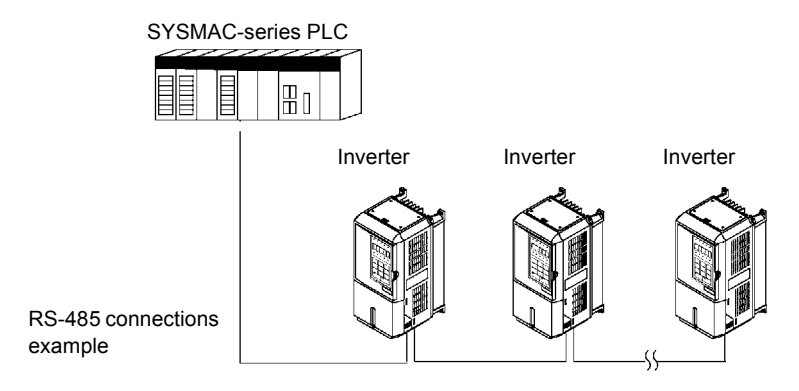

Fig 6.52 Example of Connections between PLC and Inverter

# ■Communications Specifications

| Item                        |                                   | Specifications                                          |  |  |  |  |
|-----------------------------|-----------------------------------|---------------------------------------------------------|--|--|--|--|
| Interface                   | RS-422, RS-48                     | 35                                                      |  |  |  |  |
| Communications Cycle        | Asynchronous                      | Asynchronous (Start-stop synchronization)               |  |  |  |  |
|                             | Baud rate:                        | Select from 1,200, 2,400, 4,800, 9,600, and 19,200 bps. |  |  |  |  |
| Communications Dommeters    | Data length:                      | 8 bits fixed                                            |  |  |  |  |
| Communications Parameters   | Parity:                           | Select from even, odd, or none.                         |  |  |  |  |
|                             | Stop bits:                        | 1 bit fixed                                             |  |  |  |  |
| Communications Protocol     | MODBUS                            |                                                         |  |  |  |  |
| Number of Connectable Units | 32 units max. (when using RS-485) |                                                         |  |  |  |  |

The RS-422A/485 communications specifications are shown in the following table.

#### ■Communications Connection Terminal

RS-422A/485 communications use the following terminals: S+, S-, R+, and R-. Set the terminating resistance by turning ON pin 1 of switch S1 for the last Inverter only, as seen from the PLC.

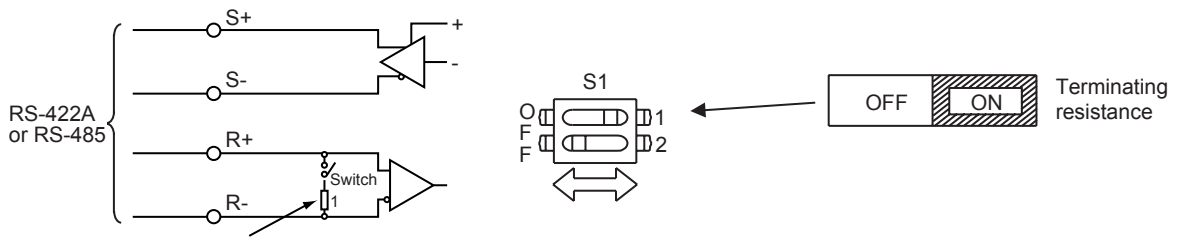

Terminating resistance (1/2 W, 110 Ohms)

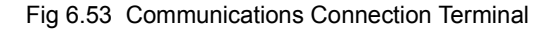

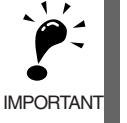

Separate the communications cables from the main circuit cables and other wiring and power cables.
 Use shielded cables for the communications cables, connect the shield cover to the Inverter earth terminal, and arrange the terminals so that the other end is not connected to prevent operating errors due to noise.
 When using RS-485 communications, connect S+ to R+, and S- to R-, on the Inverter exterior.

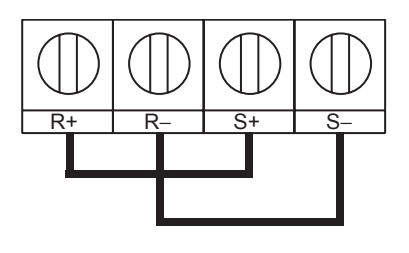

# ■Connection Example to a PLC

This section provides a connector pin arrangements and standard wiring diagram for the Serial Communications Boards/Units.

#### **Connector Pin Arrangement for Serial Communications Board/Unit**

The connector pin arrangement for the CS1W-SCB41, CS1W-SCU41, and C200HW-COM06-V1 Serial Communications Boards/Units is shown below.

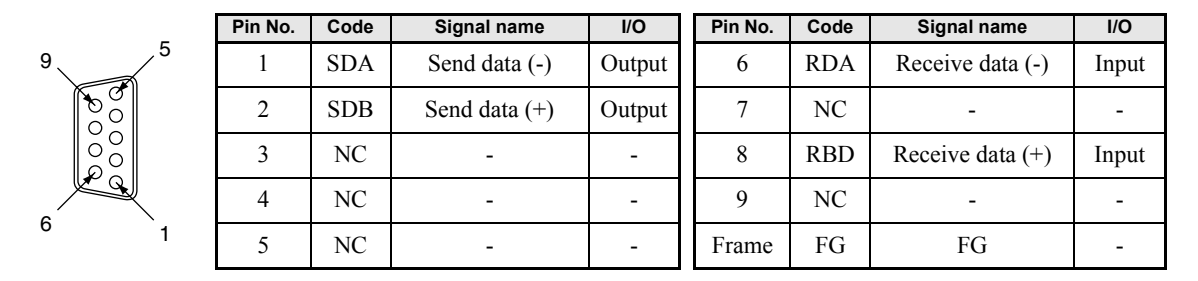

#### **Standard Wiring Diagrams**

Wiring diagrams are provided below for RS-485 and RS-422A.

• RS-485 (2-wire)

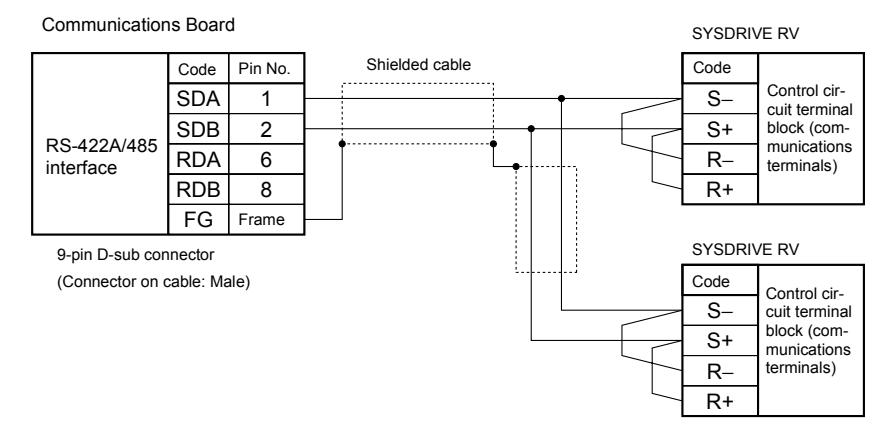

Note Turn ON the terminating resistance switches at the end Inverters. Turn OFF the terminating resistance switches at all other Inverters.

Fig 6.54 RS-485 Wiring

#### • RS-422A (4-wire)

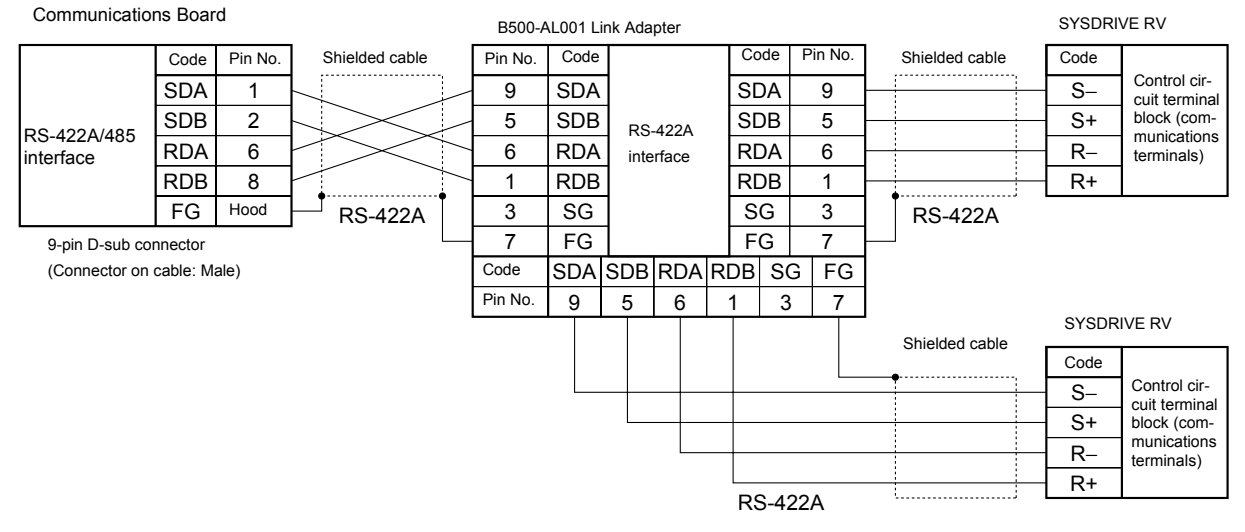

Note Turn ON the terminating resistance switch at all Inverters.

#### Fig 6.55 RS-422A Wiring

### Message Format

In RS-422A/485 communications, the master sends commands to the slave, and the slave responds. The message format is configured for both sending and receiving as shown below, and the length of data packets is changed by the command (function) contents.

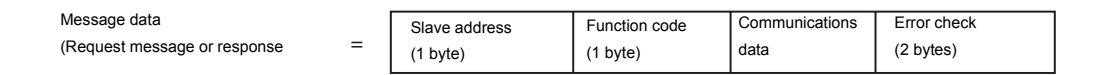

The space between messages must support the following.

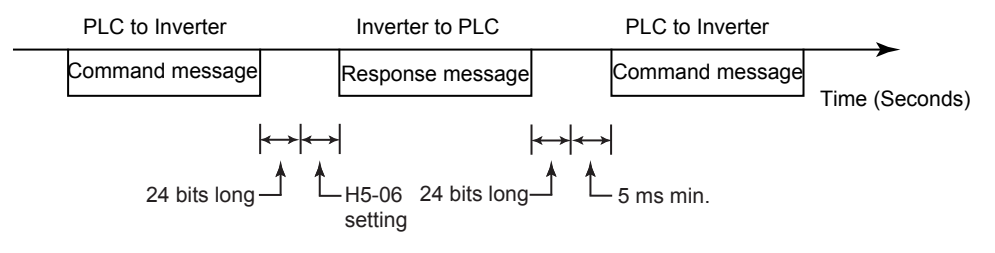

Fig 6.56 Message Spacing

#### **Slave Address**

Set the Inverter address from 0 to 32. If you set 0, commands from the master will be broadcast (i.e., the Inverter will not return responses).

#### **Function Code**

The function code specifies commands. There are three function codes, as shown below.

|                                |                                  | Command      | l Message    | Response Message |              |
|--------------------------------|----------------------------------|--------------|--------------|------------------|--------------|
| Function Code<br>(Hexadecimal) | Function                         | Min. (Bytes) | Max. (Bytes) | Min. (Bytes)     | Max. (Bytes) |
| 03H                            | Read storage register contents   | 8            | 8            | 7                | 37           |
| 08H                            | Loopback test                    | 8            | 8            | 8                | 8            |
| 10H                            | Write multiple storage registers | 11           | 41           | 8                | 8            |

#### Data

Configure consecutive data by combining the storage register address (test code for a loopback address) and the data the register contains. The data length changes depending on the command details.

#### **Error Check**

Errors are detected during communications using CRC-16. The CRC-16 data is the remainder of dividing all of the message data blocks as a continuous string of data by a specific binary number (1 1000 0000 0000 0101), as shown in the following diagram.

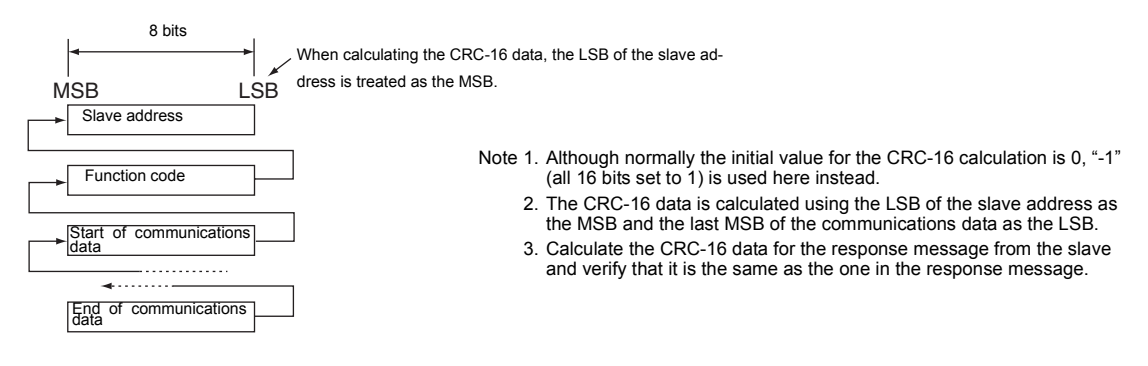

Fig 6.57

# ■DSR Message

An example of command/response messages is given below.

#### Reading Storage Register Contents (Function Code: 03 Hex)

Read the contents of the storage register only for specified quantities whose addresses are consecutive, starting from a specified address. The contents of the storage register are separated into higher place 8 bits and lower place 8 bits, and comprise the data within response messages in address order.

The following table shows message examples when reading status signals, error details, data link status, and frequency references from the slave 2 Inverter.

| Command Message      |                 |     |  |
|----------------------|-----------------|-----|--|
| Slave Address        |                 | 02H |  |
| Function Code        | e               | 03H |  |
| Start<br>Address     | Higher<br>place | 00H |  |
| (register<br>number) | Lower<br>place  | 20H |  |
| Quantity             | Higher<br>place | 00H |  |
| (10H max.)           | Lower<br>place  | 04H |  |
| CPC 16               | Higher<br>place | 45H |  |
| CKC-10               | Lower<br>place  | F0H |  |

| Response Message<br>(Normal Message) |                               |     |  |
|--------------------------------------|-------------------------------|-----|--|
| Slave Address                        | Slave Address                 |     |  |
| Function Code                        | e                             | 03H |  |
| Number of at<br>byt                  | Number of attached data bytes |     |  |
| Lead stor-                           | Higher<br>place               | 00H |  |
| age register                         | Lower<br>place                | 65H |  |
| Next stor-                           | Higher<br>place               | 00H |  |
| age register                         | Lower<br>place                | 00H |  |
| Next stor-                           | Higher<br>place               | 00H |  |
| age register                         | Lower<br>place                | 00H |  |
| Next stor-                           | Higher<br>place               | 01H |  |
| age register                         | Lower<br>place                | F4H |  |
| CRC-16                               | Higher<br>place               | AFH |  |
| CRC-16                               | Lower place                   | 82H |  |

#### Response Message (Error Message)

| Slave Address |                 | 02H |  |  |
|---------------|-----------------|-----|--|--|
| Function Code |                 | 83H |  |  |
| Error code    |                 | 03H |  |  |
| CPC 16        | Higher<br>place | F1H |  |  |
| UKU-16        | Lower<br>place  | 31H |  |  |

Note The MSB of the function code will be set to 1 when an error occurs.

#### Loopback Test (Function Code: 08 Hex)

The loopback test returns command messages directly as response messages without changing the contents to check the communications between the master and slave. You can set user-defined test code and data values.

The following table shows a message example when performing a loopback test with the slave 1 Inverter.

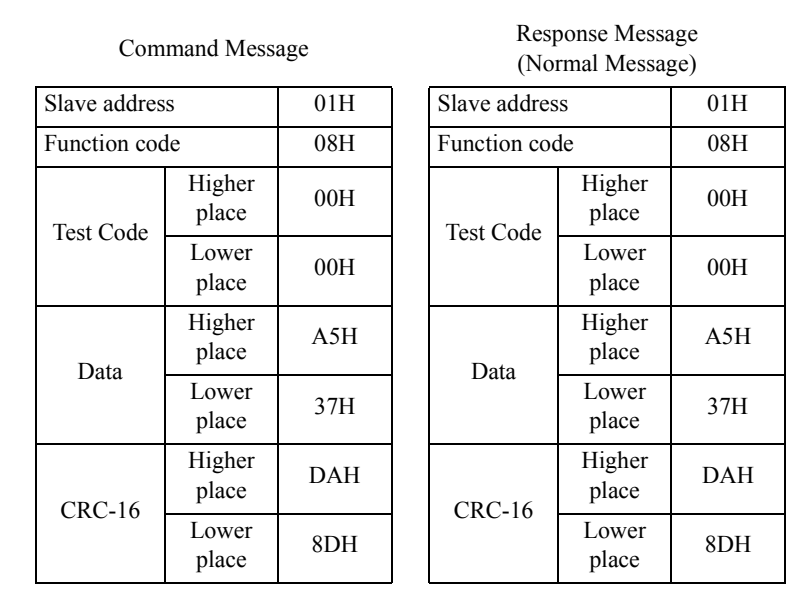

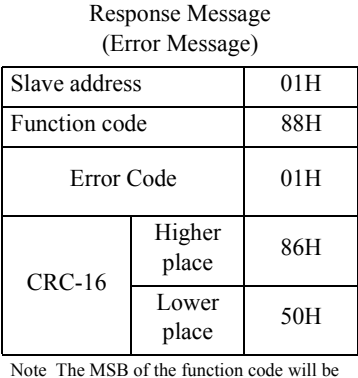

set to 1 when an error occurs.

#### Writing to Multiple Storage Registers (Function Code: 10 Hex)

Write the specified data to each specified storage register from the specified addresses. The written data must be in the following order in the command message: Higher place 8 bits, then lower place 8 bits, in storage register address order.

The following table shows an example of a message when forward operation has been set at a frequency reference of 60.0 Hz in the slave 1 Inverter by the PLC.

| Command Message      |                 |     |  |
|----------------------|-----------------|-----|--|
| Slave Addre          | 01H             |     |  |
| Function Co          | de              | 10H |  |
| Start<br>Address     | Higher<br>place | 00H |  |
| (register<br>number) | Lower<br>place  | 01H |  |
| Quantity             | Higher<br>place | 00H |  |
| (10H max.)           | Lower<br>place  | 02H |  |
| Number of<br>data b  | 04H             |     |  |
| Lead data            | Higher<br>place | 00H |  |
|                      | Lower<br>place  | 01H |  |
| Next data            | Higher<br>place | 02H |  |
| TOXT dutu            | Lower<br>place  | 58H |  |
| CRC-16               | Higher<br>place | 63H |  |
|                      | Lower place     | 39H |  |

...

| Response Message<br>(Normal Message) |                 |     |  |
|--------------------------------------|-----------------|-----|--|
| Slave Addre                          | SS              | 01H |  |
| Function Co                          | de              | 10H |  |
| Start                                | Higher<br>place | 00H |  |
| Address                              | Lower<br>place  | 01H |  |
| Quantity                             | Higher<br>place | 00H |  |
|                                      | Lower<br>place  | 02H |  |
| CRC-16                               | Higher<br>place | 10H |  |
| 0100-10                              | Lower place     | 08H |  |

Response Message (Error Message)

| Slave Address |                 | 01H |
|---------------|-----------------|-----|
| Function Code |                 | 90H |
| Error code    |                 | 02H |
| CRC-16        | Higher<br>place | CDH |
| ere-10        | Lower<br>place  | C1H |

Note The MSB of the function code will be set to 1 when an error occurs.

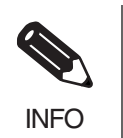

Set the number of data specified using command messages as quantity of specified messages x 2. Handle response messages in the same way.

# ■Data Tables

The data tables are shown below. The types of data are as follows: Reference data, monitor data, and broadcast data.

### **Reference Data**

The reference data table is shown below. You can both read and write reference data.

| Register No.   | Contents                                         |                                                                     |  |  |
|----------------|--------------------------------------------------|---------------------------------------------------------------------|--|--|
| 0000H          | Reserved                                         |                                                                     |  |  |
|                | Frequency refe                                   | erence                                                              |  |  |
|                | Bit 0                                            | Run/stop command1: Run 0: Stop                                      |  |  |
|                | Bit 1                                            | Forward/reverse operation 1: Reverse 0: Forward                     |  |  |
|                | Bit 2                                            | External error 1: Error (EFO)                                       |  |  |
|                | Bit 3                                            | Error reset 1: Reset command                                        |  |  |
|                | Bit 4                                            | ComNet                                                              |  |  |
| 0001H          | Bit 5                                            | ComCtrl                                                             |  |  |
|                | Bit 6                                            | Multi-function input command 3                                      |  |  |
|                | Bit 7                                            | Multi-function input command 4                                      |  |  |
|                | Bit 8                                            | Multi-function input command 5                                      |  |  |
|                | Bit 9                                            | Multi-function input command 6                                      |  |  |
|                | Bit A                                            | Multi-function input command 7                                      |  |  |
|                | Bits B to F                                      | Not used                                                            |  |  |
| 0002H          | Frequency refe                                   | erence (Set units using parameter o1-03)                            |  |  |
| 0003H to 0005H | Not used                                         |                                                                     |  |  |
| 0006H          | PID target value                                 |                                                                     |  |  |
| 0007H          | Analog output 1 setting (-11 V/-726 to 11 V/726) |                                                                     |  |  |
| 0008H          | Analog output 2 setting (-11 V/-726 to 11 V/726) |                                                                     |  |  |
|                | Multi-function contact output setting            |                                                                     |  |  |
|                | Bit 0                                            | Contact output (Terminal M1-M2) 1: ON 0: OFF                        |  |  |
|                | Bit 1                                            | PHC1(Contact P1-PC) 1: ON 0: OFF                                    |  |  |
| 0009H          | Bit 2                                            | PHC2(Contact P2-PC) 1: ON 0: OFF                                    |  |  |
|                | Bits 3 to 5                                      | Not used                                                            |  |  |
|                | Bit 6                                            | Set error contact (terminal MA-MC) output using bit 7. 1: ON 0: OFF |  |  |
|                | Bit 7                                            | Error contact (terminal MA-MC) 1: ON 0: OFF                         |  |  |
|                | Bits 8 to F                                      | Not used                                                            |  |  |
| 000AH to 000EH | Not used                                         |                                                                     |  |  |

| Register No. | Contents       |                                                          |  |
|--------------|----------------|----------------------------------------------------------|--|
|              | Reference sele | ection settings                                          |  |
|              | Bit 0          | Not used                                                 |  |
|              | Bit 1          | PID target value (register 0006H) 1: Enabled 0: Disabled |  |
| 000FH        | Bits 2 to B    | Not used                                                 |  |
| 000FH        | С              | Broadcast data S5 1: Enabled 0: Disabled                 |  |
|              | D              | Broadcast data S6 1: Enabled 0: Disabled                 |  |
|              | Е              | Broadcast data S7 1: Enabled 0: Disabled                 |  |
|              | F              | Not used                                                 |  |

Note Write 0 to all unused bits. Also, do not write data to reserved registers.

#### **Monitor Data**

The following table shows the monitor data. Monitor data can only be read.

| Register No. | Contents        |                                                                                                    |  |
|--------------|-----------------|----------------------------------------------------------------------------------------------------|--|
|              | Inverter status |                                                                                                    |  |
|              | Bit 0           | Operation 1: Operating 0: Stopped                                                                                         |  |
|              | Bit 1           | Reverse operation 1: Reverse operation 0: Forward operation                                                               |  |
|              | Bit 2           | Inverter startup complete 1: Completed 2: Not completed                                                                   |  |
| 0020H        | Bit 3           | Error 1: Error                                                                                                    |  |
| 002011       | Bit 4           | Data setting error 1: Error                                                                                               |  |
|              | Bit 5           | Multi-function contact output (terminal M1 - M2) 1: ON 0: OFF                                                             |  |
|              | Bit 6           | Multi-function output 1 (terminal P1 - PC) (M3-M4)1: ON 0: OFF                                                            |  |
|              | Bit 7           | Multi-function output 2 (terminal P2 - PC) (M5-M6) 1: ON 0: OFF                                                           |  |
|              | Bits 8 to F     | Not used                                                                                                    |  |
|              | Error details   |                                                                                                    |  |
|              | Bit 0           | Overcurrent (OC) Ground fault (GF)                                                                                        |  |
|              | Bit 1           | Main circuit overvoltage (OV)                                                                                             |  |
|              | Bit 2           | Inverter overload (OL2)                                                                                                   |  |
|              | Bit 3           | Inverter overheat (OH1, OH2)                                                                                              |  |
|              | Bit 4           | Injection brake transistor resistance overheat (rr, rH)                                                                   |  |
|              | Bit 5           | Fuse blown (PUF)                                                                                                    |  |
|              | Bit 6           | PID feedback reference lost (FbL)                                                                                         |  |
| 0021H        | Bit 7           | External error (EF, EFO)                                                                                                  |  |
|              | Bit 8           | Hardware error (CPF)                                                                                                    |  |
|              | Bit 9           | Motor overload (OL1) or overtorque 1 (OL3) detected                                                                       |  |
|              | Bit A           | PG broken wire detected (PGO), Overspeed (OS), Speed deviation (DEV)                                                      |  |
|              | Bit B           | Main circuit undervoltage (UV) detected                                                                                   |  |
|              | Bit C           | Main circuit undervoltage (UV1), control power supply error (UV2), inrush preven-<br>tion circuit error (UV3), power loss |  |
|              | Bit D           | Missing output phase (LF)                                                                                                 |  |
|              | Bit E           | RS-422A/485 communications error (CE)                                                                                     |  |
|              | Bit F           | Operator disconnected (OPR)                                                                                               |  |

| Register No. | Contents                 |                                               |  |
|--------------|--------------------------|-----------------------------------------------|--|
|              | Data link status         |                                               |  |
|              | Bit 0                    | Writing data                                  |  |
|              | Bit 1                    | Not used                                      |  |
| 0022H        | Bit 2                    | Not used                                      |  |
|              | Bit 3                    | Upper and lower limit errors                  |  |
|              | Bit 4                    | Data integrity error                          |  |
|              | Bits 5 to F              | Not used                                      |  |
| 0023H        | Frequency ref-<br>erence | Monitors U1-01                                |  |
| 0024H        | Output fre-<br>quency    | Monitors U1-02                                |  |
| 0025H        | Output voltage r         | reference (U1-06)                             |  |
| 0026H        | Output current           | U1-03                                         |  |
| 0027H        | Output power             | U1-08                                         |  |
| 0028H        | Torque refer-<br>ence    | U1-09                                         |  |
| 0029H        | Not used                 |                                               |  |
| 002AH        | Not used                 |                                               |  |
|              | Sequence input status    |                                               |  |
|              | Bit 0                    | Multi-function input terminal S1 1: ON 0: OFF |  |
|              | Bit 1                    | Multi-function input terminal S2 1: ON 0: OFF |  |
|              | Bit 2                    | Multi-function input terminal S3 1: ON 0: OFF |  |
| 002BH        | Bit 3                    | Multi-function input terminal S4 1: ON 0: OFF |  |
|              | Bit 4                    | Multi-function input terminal S5 1: ON 0: OFF |  |
|              | Bit 5                    | Multi-function input terminal S6 1: ON 0: OFF |  |
|              | Bit 6                    | Multi-function input terminal S7 1: ON 0: OFF |  |
|              | Bits 7 to F              | Not used                                      |  |

| Register No.  | Contents                     |                                   |                                             |  |
|---------------|------------------------------|-----------------------------------|---------------------------------------------|--|
|               | Inverter status              |                                   |                                             |  |
|               | Bit 0                        | Operation                         | 1: Operating                                |  |
|               | Bit 1                        | Zero speed                        | 1: Zero speed                               |  |
|               | Bit 2                        | Frequency matching                | 1: Matched                                  |  |
|               | Bit 3                        | User-defined speed matching       | 1: Matched                                  |  |
|               | Bit 4                        | Frequency detection 1             | 1: Output frequency $\leq$ L4-01            |  |
|               | Bit 5                        | Frequency detection 2             | Output frequency $\geq$ L4-01               |  |
|               | Bit 6                        | Inverter startup completed        | 1: Startup completed                        |  |
| 002CH         | Bit 7                        | Low voltage detection 1: Detected | d                                           |  |
|               | Bit 8                        | Baseblock                         | 1: Inverter output baseblock                |  |
|               | Bit 9                        | Frequency reference mode          | 1: Not communications 0: Communications     |  |
|               | Bit A                        | Run command mode                  | 1: Not communications 0: Communications     |  |
|               | Bit B                        | Overtorque detection              | 1: Detected                                 |  |
|               | Bit C                        | Frequency reference lost          | 1: Lost                                     |  |
|               | Bit D                        | Retrying error                    | 1: Retrying                                 |  |
|               | Bit E                        | Error (including RS-422A/485 co   | ommunications time-out) 1:Error occurred    |  |
|               | Bit F                        | Communications time-out 1: Tim    | ned out                                     |  |
|               | Multi-function output status |                                   |                                             |  |
|               | Bit 0                        | Multi-function output (terminal M | M1-M2) 1: ON 0: OFF                         |  |
| 002DH         | Bit 1                        | Multi-function output 1 (termina  | I P1-PC, M3-M4): 1: ON 0: OFF               |  |
|               | Bit 2                        | Multi-function output 2 (termina  | I P1-PC, M5-M6): 1: ON 0: OFF               |  |
|               | Bits 3 to F                  | Not used                          |                                             |  |
| 002EH - 0030H | Not used                     |                                   |                                             |  |
| 0031H         | Main circuit DC              | circuit DC voltage                |                                             |  |
| 0032H - 0037H | Not used                     |                                   |                                             |  |
| 0038H         | PID feedback qu              | antity (Input equivalent to 100%/ | Max. output frequency; 10/1%; without sign) |  |
| 0039H         | PID input quant              | ity (±100%/±Max. output frequence | cy; 10/1%; with sign)                       |  |
| 003AH         | PID output quar              | tity (±100%/±Max. output frequen  | ncy; 10/1%; with sign)                      |  |
| 003BH         | CPU software n               | umber                             |                                             |  |
| 003CH         | Flash software number        |                                   |                                             |  |
|               | Communication                | s error details                   |                                             |  |
|               | Bit 0                        | CRC error                         |                                             |  |
|               | Bit 1                        | Invalid data length               |                                             |  |
| 003DH         | Bit 2                        | Not used                          |                                             |  |
|               | Bit 3                        | Parity error                      |                                             |  |
|               | Bit 4                        | Overrun error                     |                                             |  |
|               | Bit 5                        | Framing error                     |                                             |  |
|               | Bit 6                        | Time-out                          |                                             |  |
|               | Bits 7 to F                  | Not used                          |                                             |  |
| 003EH         | kVA setting                  |                                   |                                             |  |

| Register No. | Contents       |
|--------------|----------------|
| 003FH        | Control method |

Note Communications error details are stored until an error reset is input (you can also reset while the Unit is operating). Communications error details can also be read by using the register numbers given in the *Register* column in the *U: Monitor* parameter table.

#### **Broadcast Data**

The following table shows the broadcast data. This is write data only.

| Register Address |                                                 | Contents                                        |  |  |  |  |
|------------------|-------------------------------------------------|-------------------------------------------------|--|--|--|--|
|                  | Operation signal                                | on signal                                       |  |  |  |  |
|                  | Bit 0                                           | Run command 1: Operating 0: Stopped             |  |  |  |  |
|                  | Bit 1                                           | Reverse operation command 1: Reverse 0: Forward |  |  |  |  |
|                  | Bits 2 and 3                                    | Not used                                        |  |  |  |  |
|                  | Bit 4 External error 1: Error (set using H1-01) |                                                 |  |  |  |  |
| 0001H            | Bit 5                                           | Error reset 1: Reset command (set using H1-02)  |  |  |  |  |
|                  | Bits 6 to B                                     | Not used                                        |  |  |  |  |
|                  | Bit C                                           | Multi-function input S5                         |  |  |  |  |
|                  | Bit D                                           | Multi-function input S6                         |  |  |  |  |
|                  | Bit E                                           | Multi-function input S7                         |  |  |  |  |
|                  | Bit F                                           | Not used.                                       |  |  |  |  |
| 0002H            | Frequency ref-<br>erence                        | 30000/100%                                      |  |  |  |  |

Note Bit signals not defined in the broadcast operation signals use local node data signals continuously.

# ■ENTER Command

When writing parameters to the Inverter from the PLC using RS-422A/485 communications, the parameters are temporarily stored in the parameter data area in the Inverter. To enable these parameters in the parameter data area, use the ENTER command.

There are two types of ENTER commands: ENTER commands that enable parameter data in RAM, and ENTER commands that write data to EEPROM (non-volatile memory) in the Inverter at the same time as enabling data in RAM.

The following table shows the ENTER command data. ENTER command data can only be written.

The ENTER command is enabled by writing 0 to register number 0900H or 0901H.

| Register No. | Contents                                                            |
|--------------|---------------------------------------------------------------------|
| 0900H        | Write parameter data to EEPROM                                      |
| 0910H        | Parameter data is not written to EEPROM, but refreshed in RAM only. |

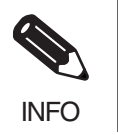

The maximum number of times you can write to EEPROM using the Inverter is 100,000. Do not frequently execute ENTER commands (0900H) written to EEPROM.

The ENTER command registers are write-only. Consequently, if reading these registers, the register address will become invalid (Error code: 02H).

# ■Error Codes

| Error Code | Contents                                                                                                    |
|------------|----------------------------------------------------------------------------------------------------|
| 01H        | Function code error<br>A function code other than 03H, 08H, or 10H has been set by the PLC.                                                                                                    |
| 02H        | <ul> <li>Invalid register number error</li> <li>The register address you are attempting to access is not recorded anywhere.</li> <li>With broadcast sending, a start address other than 0000H, 0001H, or 0002H has been set.</li> </ul>                                                                                                    |
| 03H        | <ul> <li>Invalid quantity error</li> <li>The Quantity (number of data item) in the command message must be in range between 1 to 16.</li> <li>In the write command message, the Numbers of attached data bytes must be twice of the Quantity.</li> </ul>                                                                                                 |
| 21H        | <ul> <li>Data setting error</li> <li>A simple upper limit or lower limit error has occurred in the control data or when writing parameters.</li> <li>When writing parameters, the parameter setting is invalid.</li> </ul>                                                                                                    |
| 22Н        | <ul> <li>Write mode error</li> <li>Attempting to write parameters during operation.</li> <li>Attempting to write an ENTER command during operation.</li> <li>Attempting to write parameters other than A1-00 to A1-05, E1-03, or 02-04 when warning alarm CPF03 (defective EEPROM) has occurred.</li> <li>Attempting to write read-only data.</li> </ul> |
| 23Н        | <ul> <li>Writing during main circuit undervoltage (UV) error</li> <li>Writing parameters from the PLC during UV (main circuit undervoltage) alarm.</li> <li>Writing ENTER commands from the PLC during UV (main circuit undervoltage) alarm.</li> </ul>                                                                                                  |
| 24H        | Writing error during parameters processing<br>Attempting to write parameters from the PLC while processing parameters in the Inverter.                                                                                                    |

The following table shows RS-422A/485 communications error codes.

#### ■Slave Not Responding

In the following cases, the slave will ignore the write function. If the slave address specified in the command message is 0, all slaves execute the write function, but do not return response messages to the master.

- When a communications error (overrun, framing, parity, or CRC-16) is detected in the command message.
- When the slave address in the command message and the slave address in the Inverter do not agree.
- When the data that configures the message and the data time length exceeds 24 bits.
- When the command message data length is invalid.

#### **Application Precautions**

Set a timer in the master to monitor response time from the slaves. Make the setting so that if no response is sent to the master from the slave within the set time, the same command message is sent again from the master.

# ■Self-Diagnosis

The Inverter has a built-in function for self-diagnosing the operations of serial communications interface circuits. This function is called the self-diagnosis function. The self-diagnosis function connects the communications parts of the send and receive terminals, receives the data sent by the Inverter, and checks if communications are being performed normally.

Perform the self-diagnosis function using the following procedure.

- 1. Turn ON the power supply to the Inverter, and set 67 (communications test mode) in parameter H1-05 (Terminal S7 Function Selection).
- 2. Turn OFF the power supply to the Inverter.
- 3. Perform wiring according to the following diagram while the power supply is turned OFF.
- 4. Turn ON the terminating resistance. (Turn ON pin 1 on DIP switch 1.)
- 5. Turn ON the power supply to the Inverter again.

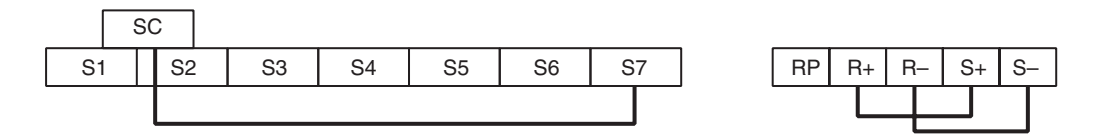

Fig 6.58 Details of Communications Terminals

Pass will be displayed on the Digital Operator if the diagnosis has finished correctly.

If an error occurs, a CE (RS-422A/485 communications error) alarm will be displayed on the Digital Operator, the error contact output will be turned ON, and the Inverter operation ready signal will be turned OFF.

#### Converting Register Data

Register data (such as monitor values or parameter set value data) is placed in the communications data block of the message data (i.e., request message or response data). The data in each register is sent as 2-byte data. It is processed under the following rules and sent in hexadecimal.

# The data is converted to a hexadecimal value using a minimum setting unit for each register of 1

For example, if the frequency reference is 60 Hz and the minimum unit of setting is 0.01 Hz, the data will be converted as follows:

60 Hz/0.01 (Hz) = 6000 = 1770 Hex

The minimum unit of setting of each parameter is given in the description of the parameter and in the parameter tables in *Chapter 5 Parameters*.

The minimum unit of setting of frequency reference data or frequency monitor data is determined by o1-03 (register 502 Hex: frequency reference/monitor unit selection). The unit of setting of each of the three registers below is determined by the set value in o1-03. The set value in o1-03 has nothing to do with frequency data items set as parameters (e.g., frequency references 1 through 16, inching frequency reference, maximum frequency, minimum output frequency, jump frequency). For these items, the unit of setting is as shown in *Chapter 5 Parameters*.

Monitor Items

Register 0023H: Frequency reference monitor Register 0024H: Output frequency monitor

· Communications Register

Register 0002H: Frequency reference

In spite of the set value in o1-03, however, set the maximum frequency to 30000 when the frequency reference is executed with a broadcast message. In this case, the Inverter rounds off any value less than 0.01 Hz.

If the jump frequency is 100.0 Hz and the minimum unit of setting is 0.01 Hz, the data will be converted as follows:

100.0 (Hz)/0.01 (Hz) = 10000 = 2710 Hex

#### Negative values are expressed in 2's complements

If the frequency bias in H3-03 is -100%, the minimum unit of setting will be 1% and the data will be converted as follows:

100 (%)/1 (%) = 100 = 0064 Hex

 $\rightarrow$  2's complement: FF9C Hex

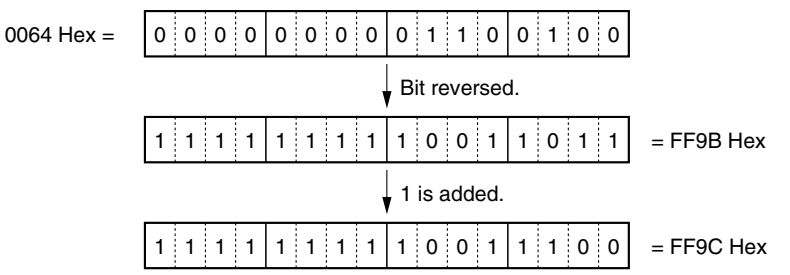

#### Fig 6.59

Whether the data is positive or negative is determined by the parameter set value.

The MSB of negative-value data is always set to 1. Data with its MSB set to 1 is not, however, always negative-value data.

For example, the setting range of parameter d3-01 (register 294 Hex: jump frequency 1) is within a range from 0.00 to 400.0 Hz. If the jump frequency is 400.0 Hz, the data is obtained from the following formula and its

MSB will be 1. 400.0 (Hz)/0.01 (Hz) = 40000 = 9C40 Hex

#### Set All Unused Bits to 0

Bits 11 through 15 of the RUN command (register 0001H) are not used. When writing the data, be sure to set all of these bits to 0. These bits when read are set to 0.

#### No Data Settings in Unused Registers

Registers described "not used" may be used for internal processing. Do not write any data to such registers.

# Communications with a Programmable Controller

The RS-422A/485 communications of the 3G3RV Inverter conform to the MODBUS Communications Protocol. This protocol cannot share the same line with any other communications protocol.

To control the 3G3RV through RS-422A/485 communications with the Programmable Controller, mount a Serial Communications Board or Unit to the Programmable Controller and use the protocol macro function.

The following settings and operations are necessary for serial communications using the protocol macro function.

- · Configure system settings for the Serial Communications Board or Unit
- Create Send & Receive procedures conforming to the MODBUS Communications Protocol by means of protocol macro tools (CX-Protocol or Protocol Support Tool), and transfer them to the Serial Communications Board.
- Execute the PMCR instruction on the CPU Unit of the Programmable Controller.

#### ■Applicable Programmable Controllers and Peripheral Devices

A Serial Communications Board or Unit can be mounted to the following SYSMAC CPU Units.

| Series              | CPU Unit models                                                                                                    |
|---------------------|----------------------------------------------------------------------------------------------------|
| SYSMAC CS           | High-speed models: CS1H-CPU67-EV1/66-EV1/65-EV1/64-EV1/63-EV1<br>Low-speed models: CS1G-CPU45-EV1/44-EV1/43-EV1/42-EV1                                        |
| SYSMAC CJ           | CJ1G-CPU44/45                                                                                                    |
| SYSMAC C200HX/HG/HE | C200HX-CPU34-E/44-E/54-E/64-E/34-ZE/44-ZE/54-ZE/64-ZE/65-ZE/85-ZE<br>C200HG-CPU33-E/43-E/53-E/63-E/33-ZE/43-ZE/53-ZE/63-ZE<br>C200HE-CPU32-E/42-E/32-ZE/42-ZE |
| SYSMAC CQM1H        | CQM1H-CPU61/51                                                                                                    |

#### Table 6.2 Applicable Programmable Controllers

# ■Applicable Serial Communications Boards and Unit

The following Serial Communications Boards and Unit can be used with the RS-422A/485 port. The RS-232C port can be used if an RS-422/485 Conversion Adapter is installed. For ease of wiring, however, it is recommended that the RS-422/485 port be used. The following information is for the RS-422/485 port.

| Series          | Serial Communications Board/Unit                            | Mounting method                      | Specifications          |
|-----------------|-------------------------------------------------------------|--------------------------------------|-------------------------|
|                 |                                                             | A I                                  | One RS-232C port        |
| SYSMAC CS       | CS1W-SCB41                                                  | As an Inner Board of<br>the CPU Unit | • One RS-422A/485 port  |
|                 |                                                             | the CFO Onit                         | Protocol macro function |
|                 |                                                             |                                      | One RS-232C port        |
| SYSMAC CJ       | CJ1W-SCU41                                                  | CPU Bus Unit                         | • One RS-422A/485 port  |
|                 |                                                             |                                      | Protocol macro function |
|                 | C200HW-COM06-EV1                                            | Mounted to an                        | One RS-232C port        |
| SYSMAC          | Make sure that the model number has the suffix              | optional slot of the                 | • One RS-422A/485 port  |
| C200HX/HG/HE    | "EV1," otherwise the CRC-16 check code can-<br>not be used. | CPU Unit                             | Protocol macro function |
| OVENAC          |                                                             | A                                    | One RS-232C port        |
| SYSMAC<br>COM1H | CQM1H-CPU61/51-E                                            | As an Inner Board of<br>the CPU Unit | • One RS-422A/485 port  |
| CQMIII          |                                                             |                                      | Protocol macro function |

Table 6.3 Applicable Serial Communications Boards

#### ■Peripheral Devices

The following peripheral devices are required to use the protocol macro function.

| Table 6.4 | Peripheral Devices |
|-----------|--------------------|
|-----------|--------------------|

| Name        | Model        |                              | Specification                                                                 |
|-------------|--------------|------------------------------|-------------------------------------------------------------------------------|
|             |              | The following pentire SYSMAC | eripheral devices support the protocol macro function of the<br>series.       |
|             |              |                              | Personal computer environment                                                 |
|             |              | Personal com-<br>puter       | IBM PC/AT or compatible computer                                              |
|             |              | CPU                          | Minimum requirement: Pentium 90 MHz<br>Recommended: Pentium 166 MHz or faster |
| CX-Protocol | WS02-PSTC1-E | OS                           | Microsoft Windows 95 or Windows 98                                            |
|             |              | Memory                       | Minimum: 16 MB<br>Recommended: 24 MB min.                                     |
|             |              | Hard disk                    | Minimum: Available space of 24 MB<br>Recommended: Available space of 50 MB    |
|             |              | Monitor                      | SVGA or better                                                                |
|             |              | Drive                        | FDD: 1 or more<br>CD-ROM drive: 1 or more                                     |

| Name                       | Model        |                                | Specification                                                                 |
|----------------------------|--------------|--------------------------------|-------------------------------------------------------------------------------|
|                            |              | The following p<br>SYSMAC C200 | eripheral devices support the protocol macro function of the HX/HG/HE series. |
|                            |              |                                | Personal computer environment                                                 |
| Protocol Sup-<br>port Tool | WS01-PSTF1-E | Personal com-<br>puter         | IBM PC/AT or compatible computer                                              |
|                            |              | CPU                            | Minimum requirement: Pentium 90 MHz<br>Recommended: Pentium 166 MHz or faster |
|                            |              | OS                             | Microsoft Windows 95 or Windows 98                                            |
|                            |              | Memory                         | Minimum: 16 MB<br>Recommended: 24 MB min.                                     |
|                            |              | Hard disk                      | Minimum: Available space of 24 MB<br>Recommended: Available space of 50 MB    |
|                            |              | Monitor                        | SVGA or better                                                                |
|                            |              | Drive                          | FDD: 1 or more<br>CD-ROM drive: 1 or more                                     |

Table 6.4 Peripheral Devices

# ■Manuals for Related Equipment and the Support Tool

The following manuals provide details on equipment and the Protocol Support Tool.

|--|

| Name, series, model                                                                                                    | Cat. No.                                                                              |
|----------------------------------------------------------------------------------------------------|---------------------------------------------------------------------------------------|
| SYSMAC CS series, CPU Unit                                                                                                    | W339 Users Manual<br>W340 Instruction Reference Manual<br>W394 Programming Manual     |
| SYSMAC CJ series, CPU Unit                                                                                                    | W393 Operation Manual<br>W340 Instruction Reference Manual<br>W394 Programming Manual |
| SYSMAC C200HX/HG/HE, CPU Unit                                                                                                  | W302 Installation Guide<br>W303 Operation Manual                                      |
| SYSMAC CQM1H CPU Unit                                                                                                    | W363 Operation Manual<br>W364 Programming Manual                                      |
| Serial Communications Board, CS1W-SCB21/41<br>Serial Communications Unit, CS1W-SCU21<br>Serial Communications Unit, CS1W-SCU41 | W336 Users Manual                                                                     |
| Serial Communications Board, C200HW-COM06-V1                                                                                   | W304 Operation Manual                                                                 |
| Serial Communications Board, CQM1H-SCB41                                                                                       | W365 Operation Manual                                                                 |
| CX-Protocol, WS02-PSTC1-E                                                                                                    | W344 Operation Manual                                                                 |
| Protocol Support Tool WS01-PSTF1-E                                                                                             | W319 Operation Manual                                                                 |

# Serial Communications Board/Unit System Settings

The system settings for the Serial Communications Board and Unit are given below.

# For the CS/CJ series:

Use the following ports for the CS/CJ series.

- CS1W-SCB41 Serial Communications Board: Port 2
- CJ1W-SCU41 Serial Communications Unit: Port 2

# m = D30000 + 100 x Unit No. (Wd)

| DM Area |        |                   |          |          |                                                                                                    |      |
|---------|--------|-------------------|----------|----------|----------------------------------------------------------------------------------------------------|------|
| Во      | ard    | U                 | nit      | Bit      | Bit Setting                                                                                                    |      |
| Port 1  | Port 2 | Port 1            | Port 2   |          |                                                                                                    |      |
|         |        |                   |          | 15       | Port setting 0: Default, 1*: Desired setting                                                                          |      |
|         |        |                   |          | 14 to 12 | Reserved                                                                                                    |      |
|         |        |                   |          | 11 to 08 | Serial communications mode<br>(6 Hex*: Protocol macro)                                                                |      |
|         |        |                   |          | 07 to 05 | Reserved                                                                                                    |      |
| D32000  | D32010 | m                 | m+10     | 04       | Start bit 0*: 1 bit, 1: 1 bit (fixed at 1 bit regardless of the setting)                                              | 860E |
|         |        |                   |          | 03       | Data length 0: 7 bits, 1*: 8 bits                                                                                     |      |
|         |        |                   |          | 02       | Stop bit 0: 2 bits, 1*: 1 bit                                                                                         |      |
|         |        |                   |          | 01       | Parity 0: With, 1*: Without                                                                                           |      |
|         |        |                   |          | 00       | Parity 0*: Even, 1: Odd                                                                                               |      |
|         |        |                   |          | 15 to 04 | Reserved                                                                                                    |      |
| D32001  | D32011 | m+1               | m+11     | 03 to 00 | Transmission rate (unit: bps)<br>0: Default (9,600), 3: 1,200, 4: 2,400, 5: 4,800,<br>6*: 9,600, 7: 19,200, 8: 38,400 | 0006 |
| -       | -      | -                 | -        |          |                                                                                                    | -    |
| D32008  | D32018 | m+8               | m+18     | 15       | Transmission method 0: Half-duplex, 1*: Full-<br>duplex                                                               | 8000 |
|         |        | 14 to 00 Reserved | Reserved |          |                                                                                                    |      |
| D32009  | D32019 | m+9               | m+19     | 15 to 00 | Max. number of bytes in send/receive data 00C8* to 03E8 Hex                                                           | 00C8 |

\* Set to this value.

# For the SYSMAC C200HX/HG/HE and CQM1H Series:

Use the following ports for the SYSMAC C200HX/HG/HE and CQM1H series.

- C200HW-COM06-V1 Communications Board: Port A
- CQM1H-SCB41 Serial Communications Board: Port 2

| Communications<br>Board |                  | Bit      | Sotting                                                                                                    |      |  |
|-------------------------|------------------|----------|----------------------------------------------------------------------------------------------------|------|--|
| Port 1<br>Port A        | Port 2<br>Port B | ы        | Setting                                                                                                    |      |  |
| DM6555                  |                  | 00 to 03 | Standard format setting<br>0 Hex: Standard setting (default)<br>1 Hex <sup>*</sup> : Settings in bits 00 to 15 of DM6656 and DM 6551 are used.                                                                                            |      |  |
|                         |                  | 04 to 11 | 00: Default                                                                                                    |      |  |
|                         | DM6550           | 12 to 15 | Serial Communications Board<br>0 Hex: Host link (default)<br>1 Hex: Not protocol<br>2 Hex: 1:1 Link slave<br>3 Hex: 1:1 Link master<br>4 Hex: NT link (1:1 mode)<br>5 Hex: Hex: NT link (1:N mode)<br>6 Hex <sup>*</sup> : Protocol macro | 6001 |  |

| Communications<br>Board |                  |          |                                                                                                    |                                                |                                                          |                                                |                                                                                            |      |  |
|-------------------------|------------------|----------|----------------------------------------------------------------------------------------------------|------------------------------------------------|----------------------------------------------------------|------------------------------------------------|--------------------------------------------------------------------------------------------|------|--|
| Port 1<br>Port A        | Port 2<br>Port B | BIT      | Setting                                                                                                    |                                                |                                                          |                                                |                                                                                            |      |  |
|                         |                  | 00 to 07 | Communications speed<br>00 Hex: 1,200 bps (default)<br>01 Hex: 2,400 bps<br>02 Hex: 4,800 bps<br>03 Hex*: 9,600 bps<br>04 Hex: 19,200 bps |                                                |                                                          |                                                |                                                                                            |      |  |
|                         |                  |          | Frame form                                                                                                    | at<br>Start<br>bits                            | Data                                                     | Stop<br>bits                                   | Parity                                                                                     | -    |  |
| DM6556                  | DM6551           | 08 to 15 | 00 Hex:<br>01 Hex:<br>02 Hex:<br>03 Hex:<br>04 Hex:<br>05 Hex:<br>06 Hex:<br>07 Hex:<br>08 Hex*:<br>09 Hex:<br>10 Hex:                    | 1<br>1<br>1<br>1<br>1<br>1<br>1<br>1<br>1<br>1 | 7<br>7<br>7<br>7<br>7<br>7<br>8<br>8<br>8<br>8<br>8<br>8 | 1<br>1<br>2<br>2<br>1<br>1<br>1<br>2<br>2<br>2 | Even (default)<br>Odd<br>None<br>Even<br>Odd<br>None<br>Even<br>Odd<br>None<br>Even<br>Odd | 0803 |  |

\* Set to this value.

#### ■Protocol Macro Function

The protocol macro function makes it possible to customize a communications protocol in order to create a macro according to the specifications of the serial communications port of a general-purpose peripheral device.

The protocol macro function is mainly used for the following jobs.

- · Creation of the message communications frame
- · Creation of Send & Receive procedures for the message communications frame

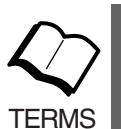

This manual uses the terms "message, DSR message, and response" to express the communications data exchanged.

Message: A DSR message or response.

DSR message: A message sent by the Master for instructions to the Inverter.

Response: A message that the Inverter returns in compliance with a DSR message from the Master.

#### **Creating a Message**

The message can be created according to the communications specifications of the general-purpose peripheral device (Inverter) as a counterpart.

A DSR message can include variables to set data in the I/O memory (such as data memory) of the CPU Unit or write response data to the I/O memory.

Each component of a message is in the memory of the Communications Board. Therefore, the CPU Unit can just execute the PMCR instruction to send or receive the data, with no need to write ladder programs for the communications protocol.

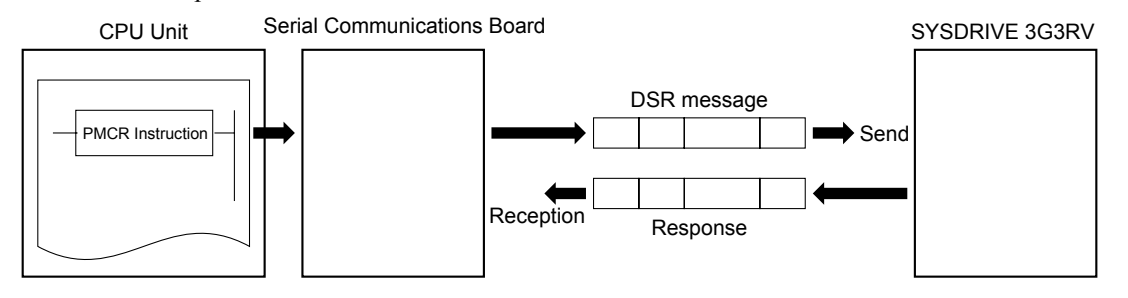

Fig 6.60 Creating a Message

#### Step to Send and Receive Messages

Sending and receiving messages as a single step includes step-type commands, such as Send, Recv, Send & Recv, and Wait commands.

The step can be finished or switched to another step according to the result of the step.

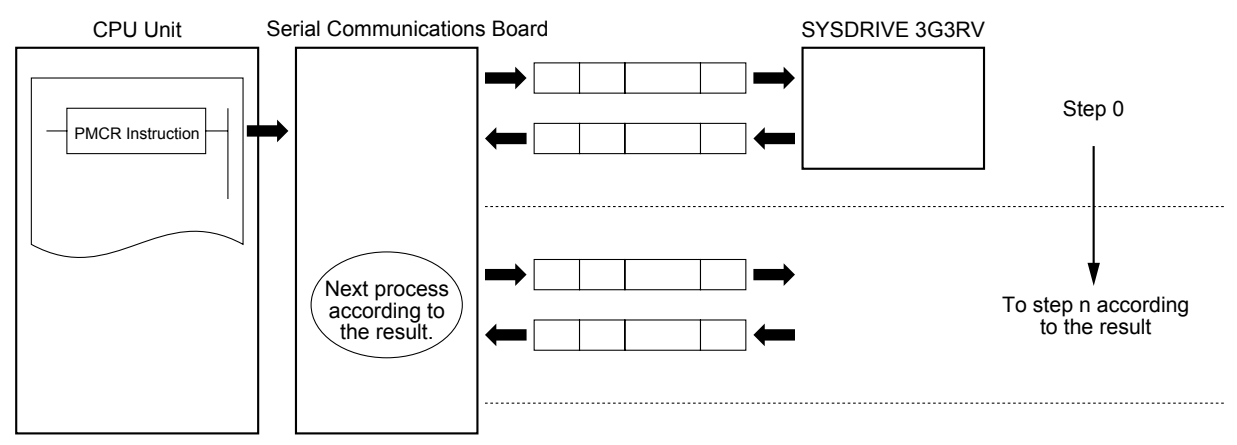

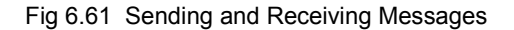

# ■Configuration of the Protocol Macro Function

The protocol consists of one or more sequences. A sequence is an independent set of actions to perform together with a general-purpose peripheral device, such as an Inverter. For example, the RUN command and the frequency reference are given to the Inverter and the status of the Inverter is read in a single sequence. A sequence consists of one or more steps. A step consists of a Send & Recv command + a Send & Recv message + a step branch in accordance with the processing result + Completion.

# Sequence

When repeating actions to give the RUN command and frequency reference to the Inverter and read the status of the Inverter, for example, the actions can be registered as one sequence, or more than one if necessary. On page 6-103 under *Creating a Project File*, an example is shown with all actions registered as a single sequence.

| Parameter              | Description                                                                                                    |
|------------------------|----------------------------------------------------------------------------------------------------|
| Transmission control   | Set the method of control, such as flow control.<br>Select only modem control for communications with the 3G3RV.                                                                                      |
| Link word              | Set the area for sharing the data between the Programmable Controller and Communications Board.<br>On page 6-103 under <i>Creating a Project File</i> , an example is shown without such an area set. |
| Monitor time           | Set the periods to monitor the transmission and reception steps with timers Tr, Tfr, and Tfs. Set a period of approximately 0.5 s each for communications with the 3G3RV.                             |
| Response notify method | A method to write reception data to the I/O memory of the Programmable Controller.<br>Select "notify by scan" for communications with the 3G3RV.                                                      |

A sequence may include the following parameters.

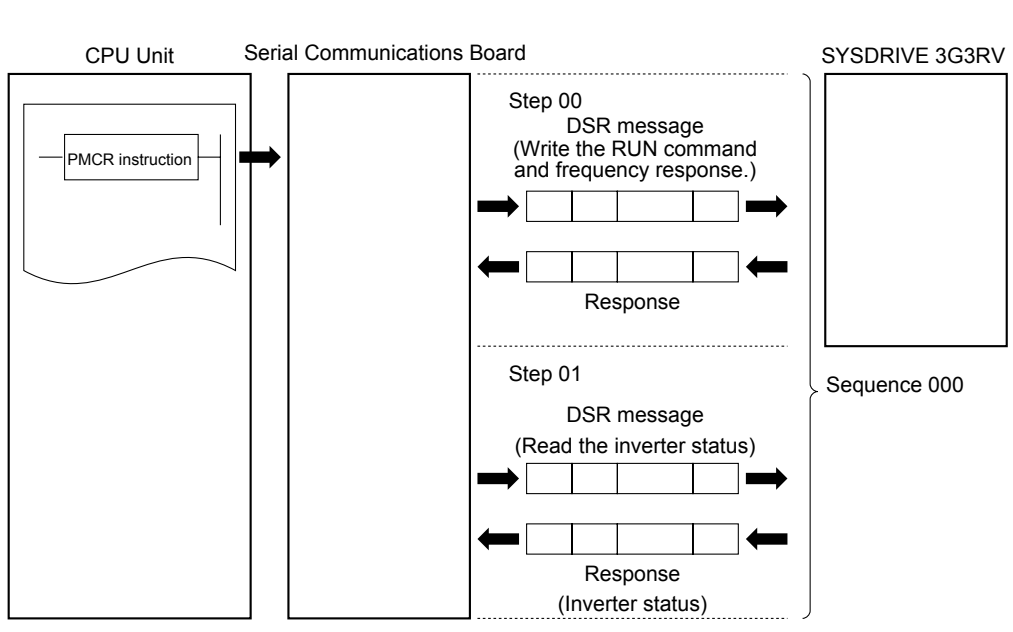

Fig 6.62

#### Step

In a single step, a DSR message is sent and a response for the DSR message is received. A step may not include a response if it is a broadcast message.

In the case of repetitive actions to issue the RUN command and frequency reference to the Inverter and read the status of the Inverter, for example, the actions to give the RUN command and frequency reference constitute one step. The reason is that these register numbers are consecutive and can be sent with a single DSR message. The action to read the status of the Inverter is another step.

A step includes a command and a maximum of two messages. The above example uses the Send & Recv command. The DSR message and response are both messages.

| P                | Parameter                     | Description                                                                                                    |  |  |  |  |  |
|------------------|-------------------------------|----------------------------------------------------------------------------------------------------|--|--|--|--|--|
| Command          | 1                             | The Send, Recv, Send & Recv, Wait, Flush, Open (ER-ON) or Close (ER-OFF) is set.<br>Under <i>Creating a Project File</i> , an example is shown with the Send & Recv command<br>used. The Send command is used for a broadcast message.                                                               |  |  |  |  |  |
|                  | Send message                  | A DSR message is set for the Send command used.                                                                                                    |  |  |  |  |  |
|                  | Recv message                  | A response is set for the Recv command.                                                                                                    |  |  |  |  |  |
| Message          | Send & Recv mes-<br>sage      | A DSR message and response are set for the Send & Recv command.                                                                                                    |  |  |  |  |  |
|                  | Recv matrix                   | If there are two or more responses for the Send or Send & Recv command, the next process is selected per response.                                                                                                    |  |  |  |  |  |
| Repeat co        | unter                         | The number (N) of times to repeat the step is set within a range from 0 to 255.<br>It is possible to change messages by making use of the number (N).<br>Under <i>Creating a Project File</i> , an example is shown with this function used for<br>enabling three Slaves to repeat the same process. |  |  |  |  |  |
| Number o         | f retries                     | The number of times to retry the command can be set within a range from 0 to 9 only when the Send & Recv command is used.<br>It is recommended that the number be set to 3 or larger.                                                                                                    |  |  |  |  |  |
| Send Wait        | t Time                        | The waiting time until data is sent with the Send or Send & Recv command execute                                                                                                    |  |  |  |  |  |
| Response V<br>sj | Vrite (with operand pecified) | Determines whether or not to write the reception data in the response.<br>Under <i>Creating a Project File</i> , an example is shown with this function used for writing the Inverter status to the memory.                                                                                          |  |  |  |  |  |
| Next proc        | ess                           | Determines which step is to be processed next, or finishes the operation after the step is finished normally.                                                                                                    |  |  |  |  |  |
| Error proc       | cessing                       | Determines which step is to be processed next, or finishes the operation, if the step ha an error.                                                                                                    |  |  |  |  |  |

A step may include the following parameters.

# ■Data Created by Protocol Support Tool and CX-Protocol

A project file is used by the Protocol Support Tool to create and control data. A project file consists of the following data.

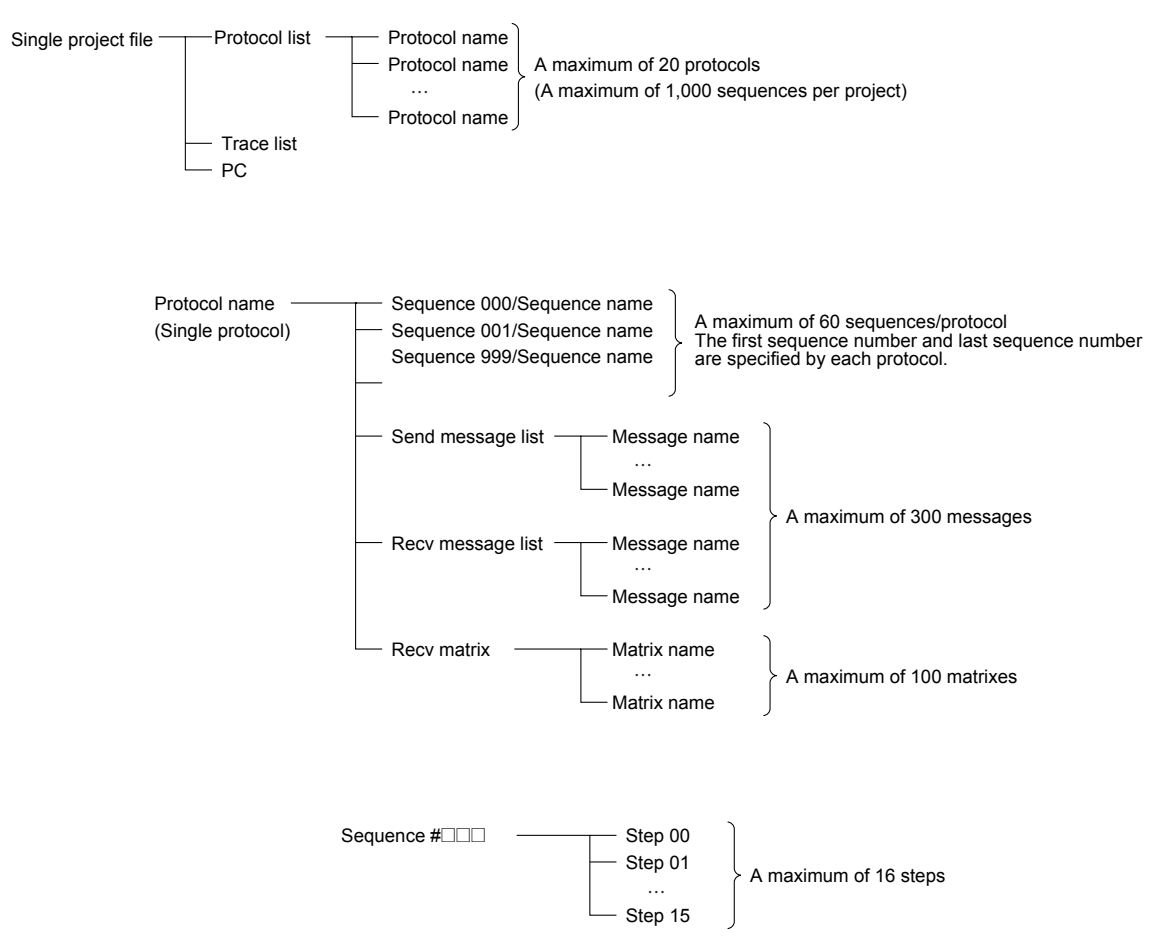

Fig 6.63 Project File Configuration

The standard system protocol incorporated by the Communications Board cannot be edited or transferred. To make use of the standard system protocol, copy it to the project file and edit it.

Under *Creating a Project File,* an example to create a new project file is shown without making use of the standard system protocol.

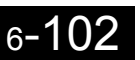

# ■Creating a Project File

The following description provides information about how to create a project file to send the RUN command and frequency references to three Inverters and read the Inverter status. ("PST" indicates the WS01-PSTF1-J Protocol Support Tool.)

First, select from I/O items, monitor items, and parameters the data to be exchanged according to the application. Then consider what sequence is required by using the protocol macro function.

Example: Writes control input items (such as the RUN command and multi-function input) of the Inverter and frequency reference, monitors the control output (such as error output and RUN output) of the Inverter, and monitors the Inverter status.

Three Inverters with Slave addresses from 01 to 03 are installed for communications.

#### **Checking the Register Numbers**

In the above example, the following three registers are required.

Control Input: Register 0001 Hex for RUN command Frequency Reference: Register 0002 Hex Control Output: Register 002C Hex for Inverter status

#### **Memory Allocations**

The PMCR instruction sends each Slave the data in consecutive words specified by the operand and beginning with the first word (S), and writes in the memory area beginning with the first word (D) the data received. The following memory allocations are made in the above example.

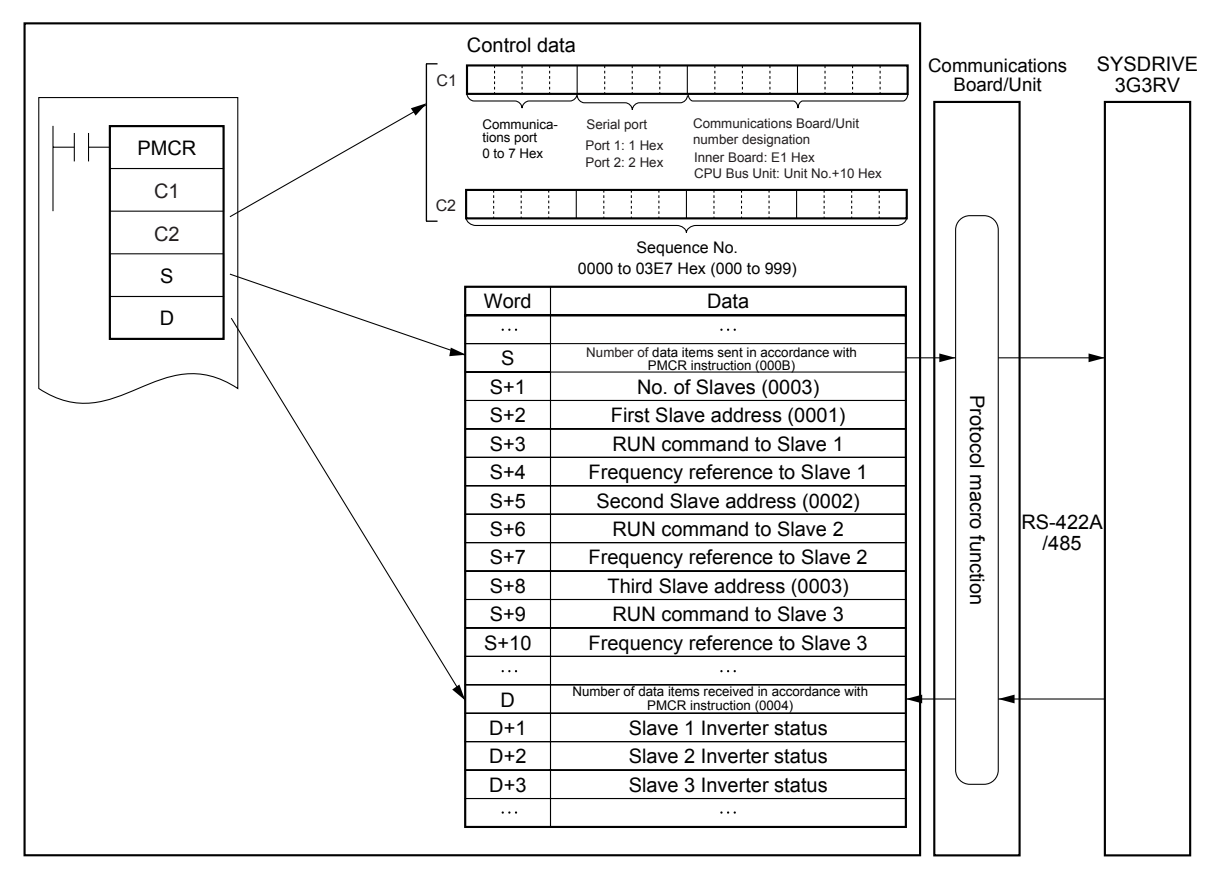

SYSMAC CS or CJ-series Programmable Controllers

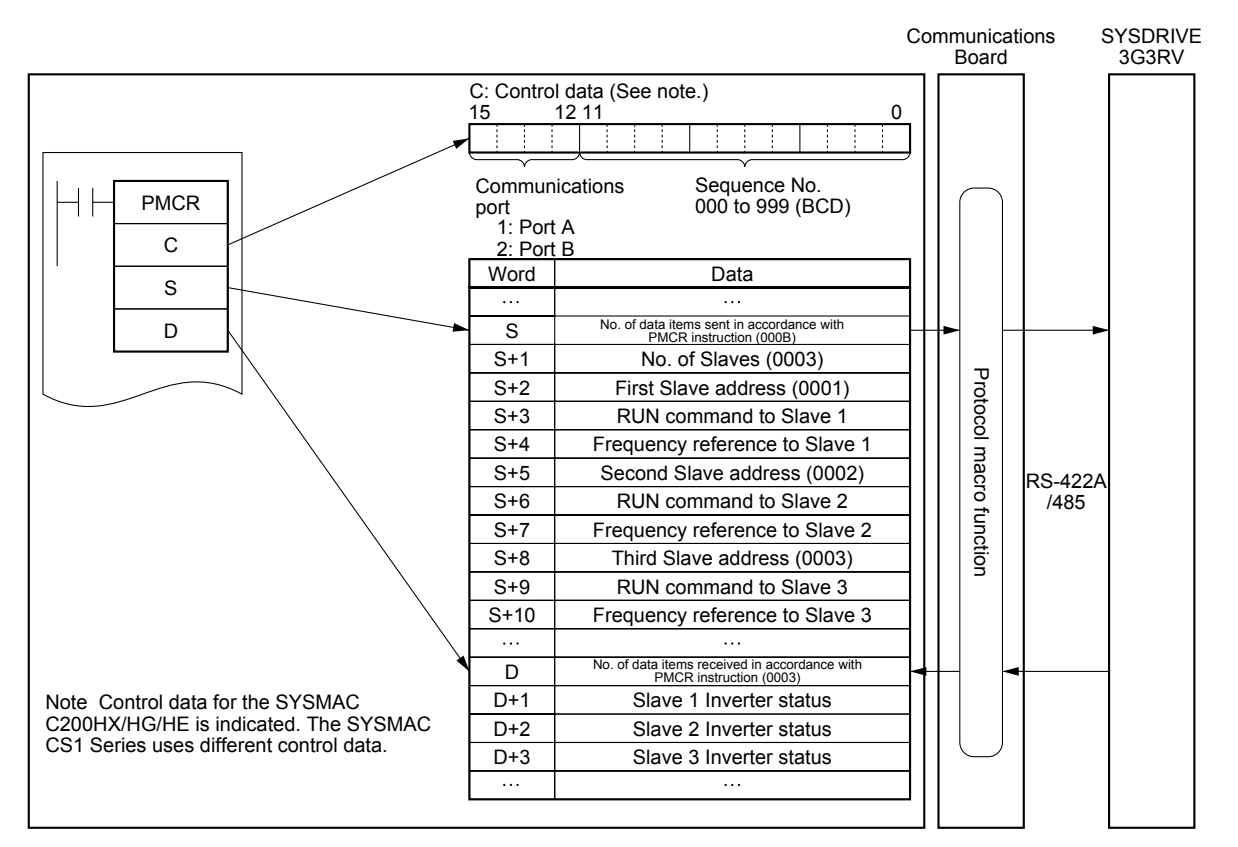

SYSMAC C200HX/HG/HE or CQM1H Programmable Controllers

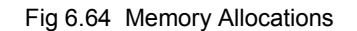

# ■Creating a New Project and Protocol

Use the following procedure to create a new project and protocol.

- 1. Select **New** from **File** in the Menu Bar or click on the **New** icon with the left button of the mouse to create a new project.
- If CX-Protocol is used, set the PC name, PC model, and network type according to the actual conditions. The network type refers to the type of the network connected to the Support Software and it does not refer to the communications configuration between the Programmable Controller and the SYSDRIVE RV. The above settings will not be displayed if the PST is used.
- 3. Double-click on New Project with the left button of the mouse to display Protocol List.
- 4. Click on **Protocol List** with the left button of the mouse and click on a blank space with the right button of the mouse.
- 5. Select Create Protocol.

# ■Creating a Sequence

Use the following procedure to create a new sequence.

- 1. Click on **New Protocol** with the left button of the mouse. Then click on a blank space with the right button of the mouse.
- Select Create Communication Sequence. The following table will appear. Set the parameters related to the sequence in the table.

| * | #   | Communication<br>sequence   | Link word | Control                | Response | Timer<br>Tr | Timer<br>Tfr | Timer<br>Tfs |
|---|-----|-----------------------------|-----------|------------------------|----------|-------------|--------------|--------------|
|   | 000 | Inverter I/O Send &<br>Recv |           | Set (Setting required) | Scan     | 0.5         | 0.5          | 0.5          |

#

Sequence number. The sequence number is automatically set.

#### **Communication Sequence**

The label (name) of the sequence. Input an appropriate, easy-to-distinguish name.

#### Link Word

Set the area for sharing the data between the Programmable Controller and Communications Board. In this example, the link word is specified by the operand of the PMCR instruction. Therefore no link word is set here.

#### Control

Set the control method, such as flow control.

Select only "modem control" for communications with the 3G3RV.

#### Response

A method to write reception data to the I/O memory of the Programmable Controller. Select "notify by scan" for communications with the 3G3RV.

#### Timer Tr, Timer Tfr, and Timer Tfs

Set the periods to monitor the transmission and reception steps with timers Tr, Tfr, and Tfs. The following timing chart shows the meaning of each monitor.

Be sure to set the periods according to the application.

The step will be retried if the step is not completed within the monitor periods. An error will occur if the step is not completed within the monitor time again.

Set a period of approximately 0.5 s each for communications with the 3G3RV.

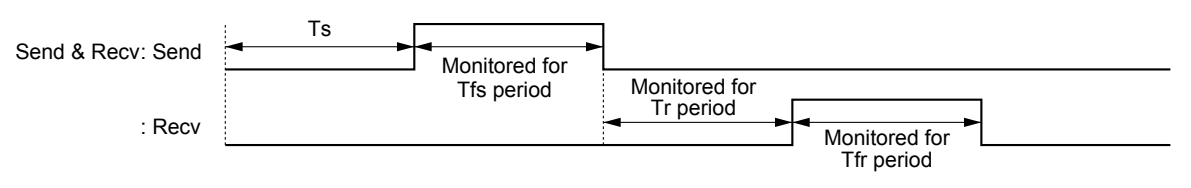

- Ts: Send wait time set per step. Nothing is sent during this period.
- Tfs: Monitors the completion of the data sent. If the data transmission is not finished within this period, the data will be re-transmitted.
- Tr: Monitors the response to be received. If the response is not returned within this period, the response will be re-transmitted.
- Tfr: Monitors the reception completion of the response. If the response transmission is not finished within this period, the response will be re-transmitted.

Note If the Tr period is too long, the time to detect a communications error will be longer, during which the Inverter cannot be controlled. Therefore, be sure to set an appropriate period.

# ■Creating a Step

- 1. Double-click on New Protocol with the left button of the mouse.
- 2. Click on **New Sequence** with the left button of the mouse and click on a blank space with the right button of the mouse.
- 3. Select Create Step.

The following table will appear. Set the parameters related to the step in the table.

| * | Step | Repeat      | Command        | Retry | Send wait | Send mes-<br>sage | Recv mes-<br>sage | Response | Next | Error |
|---|------|-------------|----------------|-------|-----------|-------------------|-------------------|----------|------|-------|
|   | 00   | Reset/R (1) | Send &<br>Recv | 3     | 0.02      | Input send        | Input<br>response | Yes      | Next | Abort |
|   | 01   | Reset/R (1) | Send &<br>Recv | 3     | 0.02      | Status            | Read response     | Yes      | End  | Abort |
|   |      |             |                |       |           |                   |                   |          |      |       |

#### Step

Step number. The step number is automatically set.

#### Repeat

The number (N) of times to repeat the step is set within a range from 0 to 255. It is possible to change messages by making use of the number (N).

In this example, the same message is sent to three Slaves with addresses different to each other. Therefore, the number is set to 3 in word S + 1. The number of Slaves is specified by the operand. Therefore, select **Channel**, use the Edit command to set **Data Address** to **Operand**, and set 0N + 1 in order to select word S + 1. In the above table, "Reset" means that the repeat counter must be reset first in the step.

# Command

Set the commands, such as Send, Recv, and Send & Recv.

Only the Send & Recv command is used for communications with the 3G3RV except for broadcasting messages, in which case the Send command is used.

#### Retry

Set the number of times to retry the command within a range from 0 to 9.

It is recommended that the number be set to 3 or larger. If a transmission error occurs due to noise, the transmission of the command will be retried. If the number is set to 3, an error will be detected if the transmission fails three times.

#### Send Wait

6-106

The waiting time until the data is sent.

For communications with the 3G3RV, if data is repeatedly transmitted to the same Slave, set the waiting time to 20 ms or more.

#### Send Message and Recv Message

Set the labels of the DSR message and response to be used.

Make these settings after deciding the labels in **Send Message Detail Settings** and **Recv Message Detail Settings**.
#### Response

Determine whether or not to write the reception data in the response.

Always set this parameter to Yes for communications with the 3G3RV.

#### Next

Determine which step is to be processed next or finish the operation after the step finishes normally.

In this example, step 00 is set to Next and step 01 is set to END because the sequence completes be executing steps 00 and 01.

#### Error

If the step has an error, determine which step is to be processed next or finish the operation.

In this example, the parameter will be set to Abort to interrupt the sequence if an error occurs.

#### Send Message Detail Settings

- 1. Click on **Send Message List** with the left button of the mouse, and then click on a blank space with the right button of the mouse.
- 2. Select Create Send Message. The following table will appear. Set the send message in the table.

| *                     | Message name | Header <h></h> | Terminator <t></t> | Check code <c></c>        | Length <i></i> | Address <a></a> |  |
|-----------------------|--------------|----------------|--------------------|---------------------------|----------------|-----------------|--|
| $\rightarrow \square$ | Input send   |                |                    | ~CRC-16(65535)(2Byte BIN) | (0)(1Byte BIN) | ~(R(3N+2), 1)   |  |
| $\rightarrow$         | Status       |                |                    | ~CRC-16(65535)(2Byte BIN) |                | ~(R(3N+2), 1)   |  |
| $\rightarrow$         |              |                |                    |                           |                |                 |  |

| <br>Data                                          |
|---------------------------------------------------|
| ⟨a⟩+[10]+[00]+[01]+[00]+[02]+⟨l⟩+(R(3N+3), 4)+⟨c⟩ |
| ⟨a⟩+[03]+[00]+[2C]+[00]+[01]+⟨c⟩                  |
|                                                   |

#### Message name

The label (name) of the sequence. Input an appropriate, easy-to-distinguish name.

Set the label in the send message box in the table shown under Creating a Step.

#### Header <h> and Terminator <t>

Set the header and terminator.

No header or terminator is used for communications with the 3G3RV. Therefore, set both to None.

#### Check code <c>

Set the check code.

The CRC-16 check code is used for communications with the 3G3RV. Select the CRC-16 check code and set the default value to 65535.

Select Reverse for the conversion method. Then select BIN for data type.

#### Length <I>

Set the length of the data.

All communications with the 3G3RV are performed in byte units. Select **1 Byte** and **BIN**. Select **No** for reading data because there is no data to be read.

#### Address <a>

Set the addresses of the Slaves.

In this example, the Slave addresses are set in S + 2, S + 5, and S + 8. Therefore, retrieve the data from those locations.

The address is set in the LSB of each word. To read the byte, select **Variable Reverse**, otherwise the data is read from the MSB. Then click on **Edit Variable** with the left button of the mouse. Select **Read R** () and set **Data/Address** to the operand (3N + 2) using the number (N) of times to repeat the step.

Set **Edit Length** to 1 byte as a default. If the default value has been changed, set it to 0N + 1.

#### Data

Set the DSR message in detail.

 DSR Message Requesting that the RUN Command and Frequency Reference Be Written The DSR message to write data to two registers from register 0001 Hex (the RUN command) consists of the following items.

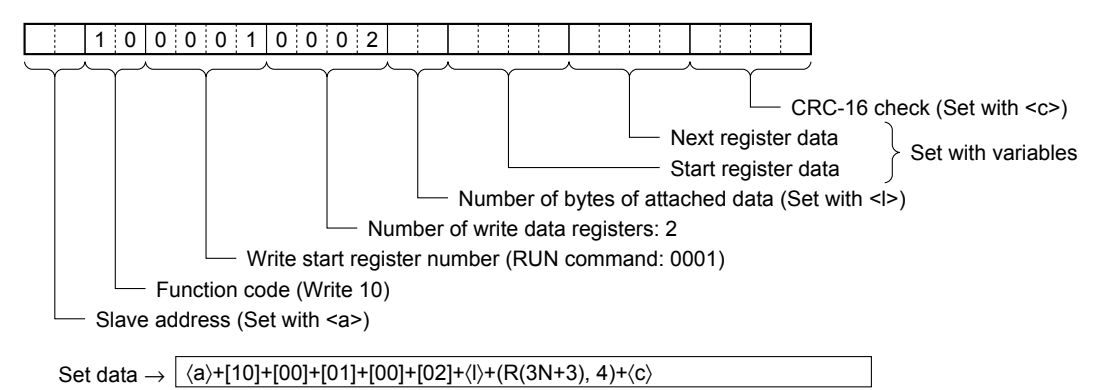

 $\langle a \rangle$ 

The Slave address is set in the address box. Insert the address with the Insert icon.

[10]+[00]+[01]+[00]+[02]

Set the constants contained in the DSR message.

Use Set Constant and set the constants in Hex.

 $\langle I \rangle$ 

The length is set in the length box. Insert the length by using the Insert icon. The length is the number of bytes of the succeeding data (R(3N + 3), 4). The length is automatically set by the CX-Protocol.

(R(3N +3), 4)

The Inverter's actual data to be sent. This example selects Variable and Read R() and sets the operand. Set Data to 3N + 3 because the RUN command data uses four bytes each from S + 3, S +6, and S + 9.

Set Edit Length to 0N + 4 so that it will be set to four bytes.

 $\langle c \rangle$ 

6-1

The check code is set in the check code box. Insert the check code by using the Insert icon. All the data including the address data before the check code is operated. Mark all the items if the PST is used. The check code is automatically set by the CX-Protocol.

Fig 6.66 DSR Message to Write Data

• DSR Message to Read the Inverter Status The DSR message to read the Inverter status from register 002C Hex consists of the following items.

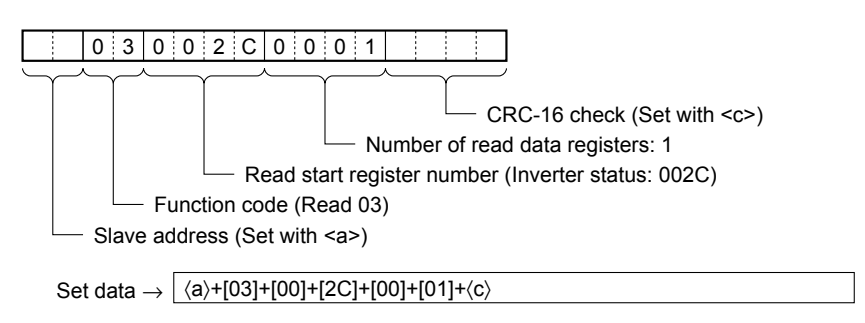

Set the address data, constant data, and check code data.

Fig 6.67 DSR Message to Read

#### Recv Message Detail Settings

- 1. With the left button of the mouse, click on **Receive Message List**. Then click on a blank space with the right button of the mouse.
- 2. Select Create Receive Message.

The following table will appear. Set the Receive message in the table.

| *                     | Message        | Header <h></h> | Terminator <t></t> | Check code <c></c>        | Length <i></i> | Address <a></a> |  |
|-----------------------|----------------|----------------|--------------------|---------------------------|----------------|-----------------|--|
| $\rightarrow \square$ | Input response |                |                    | ~CRC-16(65535)(2Byte BIN) |                | ~(R(3N+2), 1)   |  |
| $\rightarrow \square$ | Read response  |                |                    | ~CRC-16(65535)(2Byte BIN) | (0)(1Byte BIN) | ~(R(3N+2), 1)   |  |
| $\rightarrow \square$ |                |                |                    |                           |                |                 |  |

| <br>Data                         |
|----------------------------------|
| ⟨a⟩+[10]+[00]+[01]+[00]+[02]+⟨c⟩ |
| ⟨a⟩+[03]+⟨l⟩+(W(1N+1), 2)+⟨c⟩    |
|                                  |

#### Message

The label (name) of the response. Input an appropriate, easy-to-distinguish name.

Set the label in the Recv message box in the table shown under *Creating a Step*.

#### Header <h> and Terminator <t>

Set the header and terminator.

No header or terminator is used for communications with the 3G3RV. Therefore, set both to None.

#### Check Code <c>

Set the check code.

The CRC-16 check code is used for communications with the 3G3RV. Select the CRC-16 check code and set the initial value to 65535.

Select Reverse for the conversion method. Then select BIN as the data type.

6

#### Length <I>

Set the length of the data.

All communications with the 3G3RV are performed in byte units. Select **1 Byte** and **BIN**. Select **No** for reading data because there is no data to be read.

#### Address <a>

Set the addresses of the Slaves.

In this example, the Slave addresses are set in S + 2, S + 5, and S + 8. Therefore, retrieve the data from those locations.

The address is set in the LSB of each word. To read the byte, select **Variable Reverse**, otherwise the data will be read from the MSB. Then click on **Edit Variable** with the left button of the mouse. Select **Read R** () and set **Data/Address** to the operand (3N + 2) using the number (N) of times to repeat the step.

Set **Edit length** to 1 byte as a default. If the default value has been changed, set it to 0N + 1.

#### Data

Set the expected response in detail.

• Response to the RUN Command and Frequency Reference The response to the DSR message written consists of the following items.

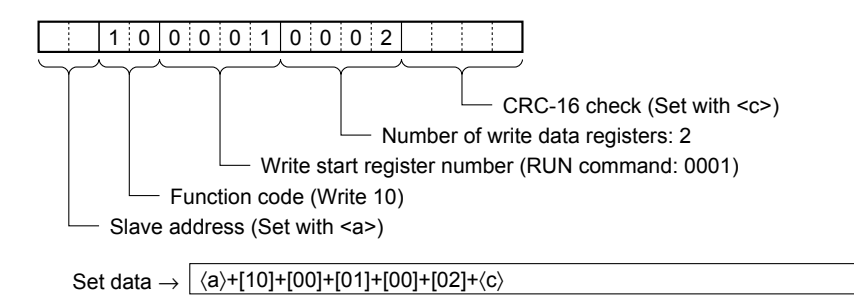

⟨a⟩

The Slave address is set in the address box. Insert the address with the Insert icon.

[10]+[00]+[01]+[00]+[02]

Set the constants contained in the response.

Use Set Constant and set the constants in Hex.

 $\langle c \rangle$ 

The check code is set in the check code box. Insert the check code by using the Insert icon. All the data including the address data before the check code is used. Mark all the items if the PST is used. The check code is automatically set by the CX-Protocol.

Fig 6.68 Response to DSR Message Written

• Response to the Inverter Status Read

The response to the DSR message to request the Inverter status in register 002C Hex consists of the following items.

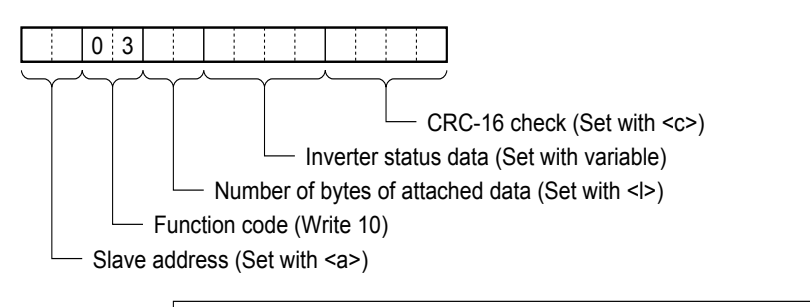

Set data  $\rightarrow |\langle a \rangle + [03] + \langle I \rangle + (W(1N+1), 2) + \langle c \rangle$ 

 $\langle a \rangle$ , [03],  $\langle c \rangle$ 

The address data, constant data, and check code data are the same as the above.

 $\langle | \rangle$ 

The length is set in the length box. Insert the length by using the Insert icon. The length is the number of bytes of the succeeding data (W(1N + 1), 2). The length is automatically set by the CX-Protocol.

(W(1N+1), 2)

The Inverter's actual data is to be sent. This example selects Variable and Write W () and sets the operand. Set the data to 1N + 1 because the RUN command data uses two bytes each from D + 1, D + 2, and D + 3. Set Edit Length to 0N + 2 so that it will be set to two bytes.

Fig 6.69 Response to DSR Message Read

#### Ladder Program

Connect the PST and the Communications Board, and read the Communications Board system settings from the PST. Set the start/stop bits both to 1 bit, and data length to 8 bits.

Transfer the created protocol to the Communications Board. The following example describes how to control the Inverter with this protocol.

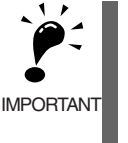

• Before using this program in your system, be sure to check the word and data memory allocations and change them if necessary so that there will be no word or data memory duplication.

• This program will stop all communications if a communications error or fault occurs. Be sure to set H5-05 for communications error detection selection to 1 (effective) and H5-04 for communications error detection operation selection to 0 through 2 so that the system will stop with time-over detection.

#### Memory Allocations

#### Starting Communications and Status Signals

| Word  | Functions common to all Slaves                                                   |
|-------|----------------------------------------------------------------------------------|
| 00000 | Inverter control communications (continued when set to ON)                       |
| 00001 | Communications error output (on hold when a communications error or fault occurs |
| 00002 | Communications fault reset                                                       |

6

# Inverter Control Inputs (Register 0001 RUN Command)

The Inverter control inputs for the register 0001 RUN command are listed in the following table.

| Word  | Slave 1 function       | Word  | Slave 2 function       | Word  | Slave 3 function       |
|-------|------------------------|-------|------------------------|-------|------------------------|
| 00100 | RUN command            | 00200 | RUN command            | 00300 | RUN command            |
| 00101 | Forward/Reverse        | 00201 | Forward/Reverse        | 00301 | Forward/Reverse        |
| 00102 | External fault         | 00202 | External fault         | 00302 | External fault         |
| 00103 | Fault reset            | 00203 | Fault reset            | 00303 | Fault reset            |
| 00104 | Multi-function input 1 | 00204 | Multi-function input 1 | 00304 | Multi-function input 1 |
| 00105 | Multi-function input 2 | 00205 | Multi-function input 2 | 00305 | Multi-function input 2 |
| 00106 | Multi-function input 3 | 00206 | Multi-function input 3 | 00306 | Multi-function input 3 |
| 00107 | Multi-function input 4 | 00207 | Multi-function input 4 | 00307 | Multi-function input 4 |
| 00108 | Multi-function input 5 | 00208 | Multi-function input 5 | 00308 | Multi-function input 5 |
| 00109 | Multi-function input 6 | 00209 | Multi-function input 6 | 00309 | Multi-function input 6 |
| 00110 | Multi-function input 7 | 00210 | Multi-function input 7 | 00310 | Multi-function input 7 |
| 00111 | Always set to 0.       | 00211 | Always set to 0.       | 00311 | Always set to 0.       |
| 00112 | Always set to 0.       | 00212 | Always set to 0.       | 00312 | Always set to 0.       |
| 00113 | Always set to 0.       | 00213 | Always set to 0.       | 00313 | Always set to 0.       |
| 00114 | Always set to 0.       | 00214 | Always set to 0.       | 00314 | Always set to 0.       |
| 00115 | Always set to 0.       | 00215 | Always set to 0.       | 00315 | Always set to 0.       |

# Frequency References of Inverter (Register 0002 Frequency Reference)

The frequency references of the Inverter for register 0002 frequency references are listed in the following table.

| DM    | Function                    |  |  |  |
|-------|-----------------------------|--|--|--|
| D0001 | Slave 1 frequency reference |  |  |  |
| D0002 | Slave 2 frequency reference |  |  |  |
| D0003 | Slave 3 frequency reference |  |  |  |

| Word  | Slave 1 function         | Word  | Slave 2 function         | Word  | Slave 3 function         |
|-------|--------------------------|-------|--------------------------|-------|--------------------------|
| 01100 | During RUN               | 01200 | During RUN               | 01300 | During RUN               |
| 01101 | Zero speed               | 01201 | Zero speed               | 01301 | Zero speed               |
| 01102 | Frequency agree          | 01202 | Frequency agree          | 01302 | Frequency agree          |
| 01103 | Custom speed agree       | 01203 | Custom speed agree       | 01303 | Custom speed agree       |
| 01104 | Frequency detection 1    | 01204 | Frequency detection 1    | 01304 | Frequency detection 1    |
| 01105 | Frequency detection 2    | 01205 | Frequency detection 2    | 01305 | Frequency detection 2    |
| 01106 | Inverter ready           | 01206 | Inverter ready           | 01306 | Inverter ready           |
| 01107 | UV                       | 01207 | UV                       | 01307 | UV                       |
| 01108 | Base block               | 01208 | Base block               | 01308 | Base block               |
| 01109 | Frequency reference mode | 01209 | Frequency reference mode | 01309 | Frequency reference mode |
| 01110 | RUN command mode         | 01210 | RUN command mode         | 01310 | RUN command mode         |
| 01111 | Overtorque detection     | 01211 | Overtorque detection     | 01311 | Overtorque detection     |
| 01112 | Frequency reference loss | 01212 | Frequency reference loss | 01312 | Frequency reference loss |
| 01113 | Fault retry              | 01213 | Fault retry              | 01313 | Fault retry              |
| 01114 | Fault                    | 01214 | Fault                    | 01314 | Fault                    |
| 01115 | Communications time-over | 01215 | Communications time-over | 01315 | Communications time-over |

# Inverter Control Outputs (Register 002C Inverter Status)

The Inverter control outputs for register 002C Inverter status are listed in the following table.

#### Area Used by Operand of PMCR Instruction

The area used by the operand of the PMCR instruction in the CS-series is shown here.

| Control | Doto  | C1 |
|---------|-------|----|
| CONTROL | Dala. |    |

| DM    |   |   |   |   |   |   |   | Wo | ord |   |   |   |   |   |   |   |
|-------|---|---|---|---|---|---|---|----|-----|---|---|---|---|---|---|---|
| D0100 | 0 | 1 | 1 | 1 | 0 | 0 | 1 | 0  | 1   | 1 | 1 | 0 | 0 | 0 | 0 | 1 |

| Y              | Ŷ             | Y              |
|----------------|---------------|----------------|
| Communications | Serial port 2 | Communications |
| port 7         | ·             | port E1        |

Send Data: S

| DM    | Area                                                  |
|-------|-------------------------------------------------------|
| D1000 | 000B (Number of Send data items: 11)<br>(See note 1.) |
| D1001 | 0003 (Number of Slaves)                               |
| D1002 | 0001 (Slave 1 address)                                |
| D1003 | RUN command to Slave 1                                |
| D1004 | Frequency reference to Slave 1                        |
| D1005 | 0002 (Slave 2 address)                                |
| D1006 | RUN command to Slave 2                                |
| D1007 | Frequency reference to Slave 2                        |
| D1008 | 0003 (Slave 3 address)                                |
| D1009 | RUN command to Slave 3                                |
| D1010 | Frequency reference to Slave 3                        |

| Control Data: C2 |   |      |   |   |   |   |   |   |   |   |   |   |   |   |   |   |
|------------------|---|------|---|---|---|---|---|---|---|---|---|---|---|---|---|---|
| DM               |   | Word |   |   |   |   |   |   |   |   |   |   |   |   |   |   |
| D0101            | 0 | 0    | 0 | 0 | 0 | 0 | 0 | 0 | 0 | 0 | 0 | 0 | 0 | 0 | 0 | 0 |

Sequence 000 set

Receive Data: D

| DM    | Area                                                 |
|-------|------------------------------------------------------|
| D2000 | 0004 (Number of Receive data items: 4) (See note 2.) |
| D2001 | Slave 1 Inverter status                              |
| D2002 | Slave 2 Inverter status                              |
| D2003 | Slave 3 Inverter status                              |

Note 1. Set the number of Send data items in Hex to the number of words of D1000 through D1010 (11). Note 2. Set the number of Receive data items in Hex to the number of words of D2000 through D2003.

# Status flags

- Communications Port Enabled Flag Flag bit for communications port 7: A20207
- Protocol Macro Execution Flag The Protocol Macro Execution Flag is described below.

| Unit/Board | Port 1              | Port 2                  |
|------------|---------------------|-------------------------|
| CS1 Board  | CIO 190915          | CIO 191915              |
| CS1 Unit   | Bit 15 of CIO n + 9 | Bit 15 of CIO n +<br>19 |

n = CIO 1500 + (25 x number of units)

• Communications Port Abort Flag The Communications Port Abort Flag is described below.

| Unit/Board | Port 1              | Port 2                |
|------------|---------------------|-----------------------|
| CS1 Board  | CIO 190913          | CIO 191913            |
| CS1 Unit   | Bit 13 of CIO N + 9 | Bit 13 of CIO<br>n+19 |

n = CIO 1500 + (25 x number of units)

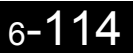

#### Ladder Program

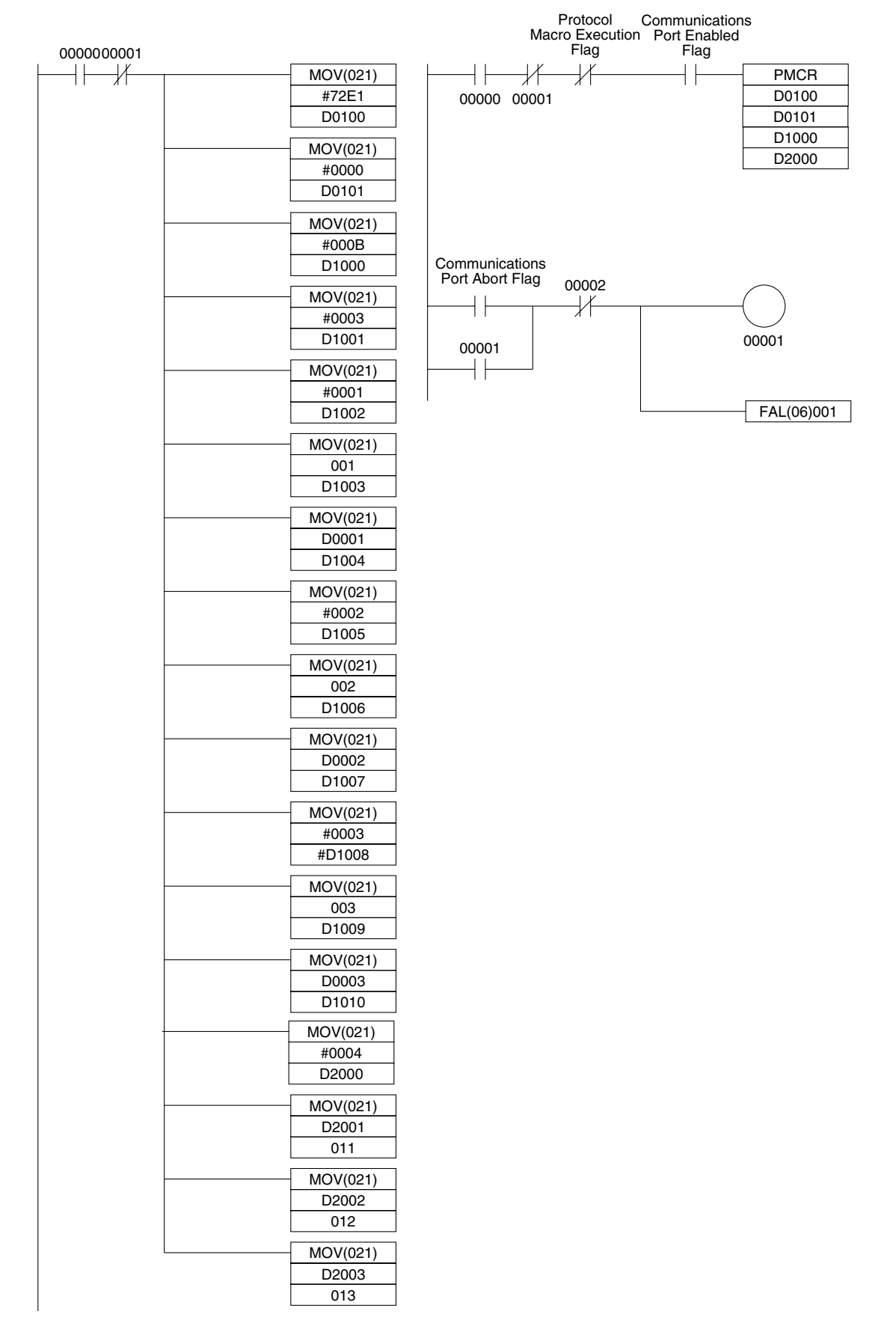

Fig 6.70 Ladder Program

6-115

#### Communications Response Time

The communications response times for communications with an Inverter via the RS-422/485 port of an OMRON-made Communications Board are detailed below. Use this information as a reference when deciding the number of Slaves to be connected to one network, and when considering the timing of input and output signals.

#### Communications Time for One Message

A wide variety of programs for RS-422/485 communications can be created using the protocol macro function. The communications times will vary according to the contents of the program.

In general, the communications time for one message can be calculated using the following formula.

Communications time = [Number of bytes in DSR message x 10 (See note 1.) x (1/baud rate) x 1,000 (ms)]

+ [Number of bytes in response x 10 x (1/baud rate) x 1,000 (ms)] + [24 x (1/baud rate) x 1,000 (ms)] + send wait time setting (ms) + protocol macro waiting time (See note 2.) (ms)

The reason that the number of bytes in the DSR message and response is multiplied by 10 is because both the start bit and the stop bit require one bit each.

(1 byte = 8 bits) + (start bit: 1 bit) + (stop bit: 1 bit) = 10 bits

With RS-422A/485 communications, set at least 20 ms as the protocol macro waiting time.

#### **Calculation Example**

The communications time required for one Slave in the protocol macro created under *Creating a Project File*, can be calculated according to the following formula. (Baud rate = 19,200 bps.)

Communications time = [DSR message to write data (13 bytes) + DSR message to read (8 bytes)) x 10 x (1/19,200) x 1,000 (ms)] + [write response (8 bytes) + read response (7 bytes)) x 10 x (1/19,200) x 1,000 (ms)] + [24 x (1/19,200) x 1,000 (ms) x 2] + [10 (ms) x 2] + [20 (ms) x 2] = 81.2 (ms)

If there are N Slaves, the total communications time will be N x 81.2 ms. Consequently, the more Slaves that are used, the longer the communications time will be. If the number of Slaves is too high, it is possible that the detection time of 2 s for communications time-over will be exceeded. In this case, either disable the time-over detection function and use a different sequence to detect communications errors, or increase the number of Masters thereby decreasing the number of Slaves per Master.

# I/O Response Time

The communications processing times for the Inverter are as follows.

- Inverter communications input scan: 8 ms
- Inverter communications output scan: 8 ms
- Internal processing time for the Inverter: Approx. 20 ms

The I/O response times for the Inverter are illustrated in the following diagram.

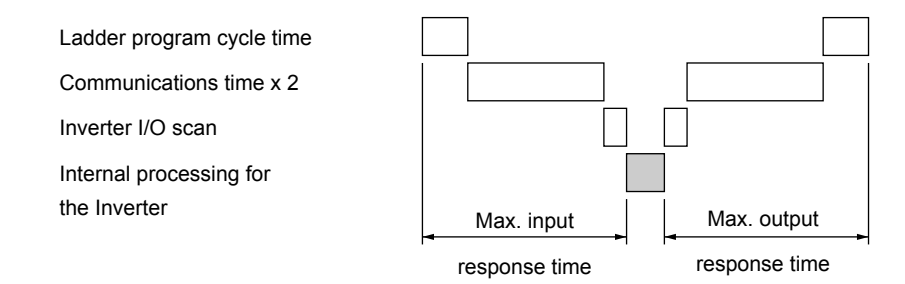

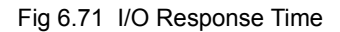

# Individual Functions

This section explains the individual functions used in special applications.

# Using the Timer Function

Multi-function contact input terminals S3 to S7 can be designated as timer function input terminals, and multi-function output terminals M1-M2, M3-M4, M5-M6, P1-PC, and P2-PC can be designated as timer function output terminals. By setting the delay time, you can erase chattering from the sensors and switches.

- Set one of the parameters H1-01 to H1-05 (multi-function contact input terminal S3 to S7) to 18 (timer function input).
- Set H2-01 to H2-03 (multi-function output terminals M1-M2, M3-M4, M5-M6, P1-PC, and P2-PC function selection) to 12 (timer function output).

| Param-              | Name                            |                                                                                                    |                  |                    | Change                   | Control Methods |                   |                             |                     |  |
|---------------------|---------------------------------|----------------------------------------------------------------------------------------------------|------------------|--------------------|--------------------------|-----------------|-------------------|-----------------------------|---------------------|--|
| eter<br>Num-<br>ber | LCD Display                     | Description                                                                                                    | Setting<br>Range | Factory<br>Setting | during<br>Opera-<br>tion | V/f             | V/f<br>with<br>PG | Open<br>Loop<br>Vec-<br>tor | Flux<br>Vec-<br>tor |  |
| b4.01               | Timer function ON-delay<br>time | Set the timer function output ON delay time (dead band) for the timer function input in 1-second units. Enabled when a timer function is set in H1- $\square$ and H2- $\square$ . | 0.0 to<br>3000.0 | 0.0 s              | No                       | А               | А                 | А                           | А                   |  |
| 04-01               | Delay-ON Timer                  |                                                                                                    |                  |                    |                          |                 |                   |                             |                     |  |
| h4 02               | Timer function OFF-delay time   | Set the timer function output OFF<br>delay time (dead band) for the timer<br>function input in 1 second units                                                                     | 0.0 to           | 0.0 c              | No                       |                 |                   |                             | •                   |  |
| 04-02               | Delay-OFF Timer                 | Enabled when the timer function is set in H1- $\square$ and H2- $\square$ .                                                                                                    | 3000.0           | 0.0 \$             | NO                       | A               | A                 | A                           | A                   |  |

#### ■Related Parameters

# ■Setting Example

When the timer function input ON time is longer than the value set in b4-01, the timer output function is turned ON. When the timer function input OFF time is longer than the value set in b4-02, the timer output function is turned OFF. An example of timer function operation is given in the following diagram.

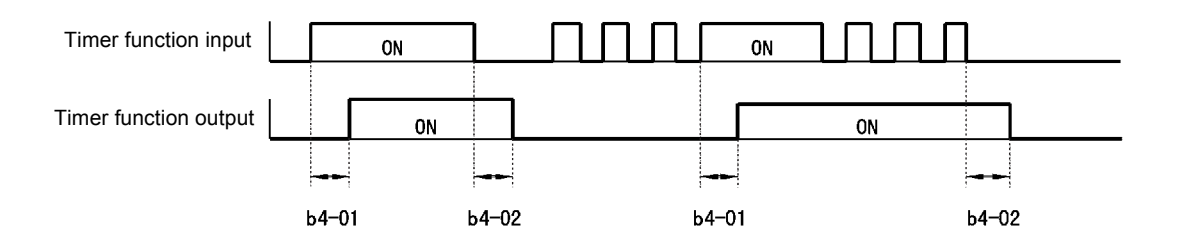

Fig 6.72 Timer Function Operation Example

# Using PID Control

PID control is a method of making the feedback value (detection value) match the set target value. By combining proportional control (P), integral control (I), and derivative control (D), you can even control targets (machinery) with play time.

The characteristics of the PID control operations are given below.

- P control Outputs the amount of operation proportional to the deviation. You cannot, however, set the deviation to zero using P control alone.
- I control Outputs the amount of operation that integrates the deviation. Used for matching feedback value to the target value. I control is not suited, however, to rapid variations.
- D control Outputs the amount of operation derived from the deviation. Can respond promptly to rapid variations.

#### PID Control Operation

To understand the differences between each PID control operation (P, I, and D, the variation in the amount of operation (output frequency) is as shown in the following diagram when the deviation (i.e., the difference between the target value and feedback value) is fixed.

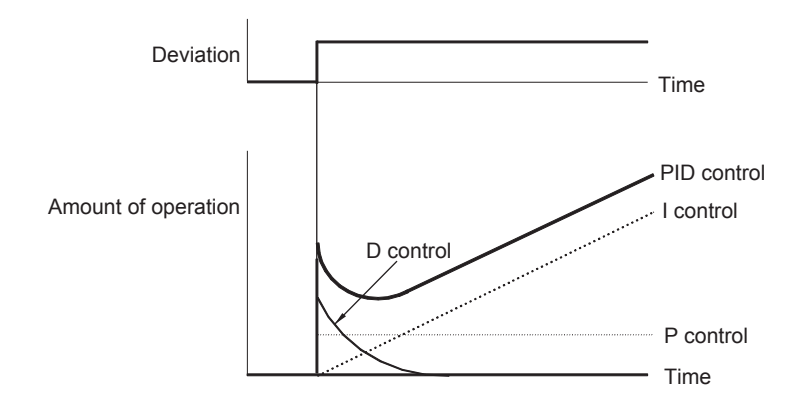

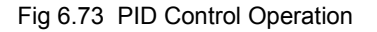

### ■PID Control Applications

The following table shows examples of PID control applications using the Inverter.

| Application                   | Control Details                                                                                                    | Example of Sensor<br>Used                         |
|-------------------------------|----------------------------------------------------------------------------------------------------|---------------------------------------------------|
| Speed Con-<br>trol            | <ul> <li>Feeds back machinery speed information, and matches speed to the target value.</li> <li>Inputs speed information from other machinery as the target value, and performs synchronous control using the actual speed feedback.</li> </ul> | Tachometer genera-<br>tor                         |
| Pressure<br>Control           | Feeds back pressure information, and performs constant pressure control.                                                                                                    | Pressure sensor                                   |
| Flow Rate<br>Control          | Feeds back flow rate information, and controls the flow rate highly accurately.                                                                                                    |                                                   |
| Tempera-<br>ture Con-<br>trol | Feeds back temperature information, and performs temperature adjustment control by rotating the fan.                                                                                                    | <ul><li>Thermocouple</li><li>Thermistor</li></ul> |

# ■Related Parameters

| Daram                         | Name                                                           |                                                                                                    |                       |                         | Change                   | Control Methods |                   |                             |                     |  |
|-------------------------------|----------------------------------------------------------------|----------------------------------------------------------------------------------------------------|-----------------------|-------------------------|--------------------------|-----------------|-------------------|-----------------------------|---------------------|--|
| Param-<br>eter<br>Num-<br>ber | LCD Display                                                    | Description                                                                                                    | Set-<br>ting<br>Range | Fac-<br>tory<br>Setting | during<br>Opera-<br>tion | V/f             | V/f<br>with<br>PG | Open<br>Loop<br>Vec-<br>tor | Flux<br>Vec-<br>tor |  |
| b5-01                         | PID control mode selection                                     | 0: Disabled<br>1: Enabled (Deviation is D-controlled.)<br>2: Enabled (Feedback value is D-con-<br>trolled.)                      | 0 to 4                | 0                       | No                       | А               | А                 | А                           | А                   |  |
|                               | PID Mode                                                       | 3: PID control enabled (frequency refer-<br>ence + PID output, D control of devia-<br>tion)                                      |                       |                         |                          |                 |                   |                             |                     |  |
|                               | Proportional gain (P)                                          | Sets P-control proportional gain as a per-                                                                                       | 0.00                  |                         |                          |                 |                   |                             |                     |  |
| b5-02                         | PID Gain                                                       | P-control is not performed when the setting is 0.00.                                                                             | to<br>25.00           | 1.00                    | Yes                      | А               | А                 | А                           | А                   |  |
|                               | Integral (I) time                                              | Sets I-control integral time in 1-second<br>units                                                                                | 0.0 to                |                         |                          |                 |                   |                             |                     |  |
| b5-03                         | PID I Time                                                     | I-control is not performed when the setting is 0.0.                                                                              | 360.0                 | 1.0 s                   | Yes                      | А               | A                 | A                           | A                   |  |
|                               | Integral (I) limit                                             | Sets the I-control limit as a percentage of the                                                                                  | 0.0 to                | 100.00/                 |                          | ¥7 4            |                   |                             |                     |  |
| 65-04                         | PID I Limit                                                    | maximum output frequency.                                                                                                    | 100.0                 | 100.0%                  | Yes                      | A               | A                 | A                           | А                   |  |
| 15.05                         | Derivative (D) time                                            | Sets D-control derivative time in 1-second units.                                                                                | 0.00 to               | 0.00                    | X7                       |                 |                   |                             |                     |  |
| 65-05                         | PID D Time                                                     | D-control is not performed when the setting is 0.00.                                                                             | 10.00                 | 0.00 s                  | Yes                      | А               | A                 | A                           | А                   |  |
| 15.04                         | PID limit                                                      | Sets the limit after PID-control as a percent-                                                                                   | 0.0 to                | 100.00/                 | N.                       |                 |                   |                             |                     |  |
| 65-06                         | PID Limit                                                      | age of the maximum output frequency.                                                                                             | 100.0                 | 100.0%                  | Yes                      | A               | A                 | A                           | A                   |  |
| b5-07                         | PID offset adjustment                                          | Sets the offset after PID-control as a per-                                                                                      | -100.0<br>to          | 0.0%                    | Yes                      | А               | А                 | А                           | А                   |  |
|                               | PID Offset                                                     | centage of the maximum output frequency.                                                                                         | +100.0                |                         |                          |                 | A A               |                             |                     |  |
| b5-08                         | PID primary delay time<br>constant                             | Sets the time constant for low pass filter for<br>PID-control outputs in 1-second units.                                         | 0.00 to               | 0.00 s                  | Yes                      | А               | А                 | А                           | А                   |  |
|                               | PID Delay Time                                                 | Not usually necessary to set.                                                                                                    | 10.00                 |                         |                          |                 |                   |                             |                     |  |
| b5-09                         | PID output characteristics selection                           | Select forward/reverse for PID output.<br>0: PID output is forward.                                                              | 0 or 1                | 0                       | No                       | А               | А                 | А                           | А                   |  |
|                               | Output Level Sel                                               | put code)                                                                                                    |                       |                         |                          |                 |                   |                             |                     |  |
| b5-10                         | PID output gain                                                | Sets output gain.                                                                                                    | 0.0 to                | 1.0                     | No                       | А               | А                 | А                           | А                   |  |
|                               | Output Gain                                                    |                                                                                                    | 25.0                  |                         |                          |                 |                   |                             |                     |  |
| b5-11                         | PID reverse output selection                                   | 0: 0 limit when PID output is negative.<br>1: Reverse when PID output is negative.<br>0 limit when reverse prohibit is selected  | 0 or 1                | 0                       | No                       | А               | А                 | А                           | А                   |  |
|                               | Output Rev Sel                                                 | using b1-04.                                                                                                    |                       |                         |                          |                 |                   |                             |                     |  |
| h5 12                         | Selection of PID feedback<br>command loss detection            | 0: No detection of loss of PID feedback<br>1: Detection of loss of PID feedback. Oper-<br>ation continues during detection, with | 0 to 2                | 0                       | No                       | ٨               |                   | ٨                           | ٨                   |  |
| 05-12                         | Fb los Det Sel                                                 | <ul><li>the malfunctioning contact not operat-<br/>ing.</li><li>2: Detection of loss of PID feedback.</li></ul>                  | 0102                  | Ū                       | NO                       | 74              | A                 | 1                           | 1                   |  |
| b5-13                         | PID feedback command<br>loss detection level<br>Fb los Det Lvl | Set the PID feedback loss detection level as<br>a percent, with the maximum output fre-<br>quency at 100%.                       | 0 to 100              | 0%                      | No                       | А               | А                 | A                           | А                   |  |
| b5-14                         | PID feedback command loss detection time                       | Sets the PID feedback loss detection level in s units                                                                            | 0.0 to<br>25 5        | 1.0 s                   | No                       | A               | А                 | A                           | A                   |  |
|                               | Fb los Det Time                                                | · · · · · · · · · · · · · · · · · · ·                                                                                            | 25.5                  |                         |                          |                 |                   |                             |                     |  |
| b5-15                         | PID sleep function opera-<br>tion level                        | Set the PID sleep function start level as a frequency.                                                                           | 0.0 to<br>400.0       | 0.0 Hz                  | No                       | А               | А                 | А                           | А                   |  |
|                               | TID SIEEP Level                                                |                                                                                                    |                       |                         |                          |                 |                   |                             |                     |  |

| Param-              | Name                                 |                                               |                       |                         | Change                   | Control Methods |                   |                             |                     |  |
|---------------------|--------------------------------------|-----------------------------------------------|-----------------------|-------------------------|--------------------------|-----------------|-------------------|-----------------------------|---------------------|--|
| eter<br>Num-<br>ber | LCD Display                          | Description                                   | Set-<br>ting<br>Range | Fac-<br>tory<br>Setting | during<br>Opera-<br>tion | V/f             | V/f<br>with<br>PG | Open<br>Loop<br>Vec-<br>tor | Flux<br>Vec-<br>tor |  |
| b5-16               | PID sleep operation delay time       | Set the delay time until the PID sleep func-  | 0.0 to<br>25.5        | 0.0 s                   | No                       | A               | А                 | А                           |                     |  |
| 05-10               | PID Sleep Time                       | tion starts in seconds.                       |                       | 0.0 3                   |                          |                 |                   |                             | 24                  |  |
| b5-17               | Accel/decel time for PID reference   | Set the accel/decel time for PID reference in | 0.0 to<br>25.5        | 0.0 s                   | No                       | А               | А                 | А                           |                     |  |
| 03-17               | PID Acc/Dec Time                     | seconds.                                      |                       | 0.0 \$                  |                          |                 |                   |                             |                     |  |
| h5 19               | PID set point selection              | 0: PID set point disabled                     | 0 or 1                | 0                       | No                       | A               | A                 | А                           |                     |  |
| 05-18               | PID Setpoint Sel                     | 1: PID set point enabled                      |                       |                         |                          |                 |                   |                             | A                   |  |
| h5 10               | PID set point                        | DID set point                                 | 0.0 to                | 0.0%                    | No                       |                 |                   |                             |                     |  |
| 03-19               | PID Setpoint                         | PID set point                                 | 100.0                 | 0.0%                    | INO                      | А               | А                 | А                           | A                   |  |
| H6 01               | Pulse train input function selection | 0: Frequency reference                        | 0 to 2                | 0                       | No                       | А               | А                 | А                           | А                   |  |
| H6-01               | Pulse Input Sel                      | 2: PID target value                           |                       |                         |                          |                 |                   |                             |                     |  |

| Daram               | Name               |                                                            |                                                                   |              |     | Control Methods   |                             |                     |  |
|---------------------|--------------------|------------------------------------------------------------|-------------------------------------------------------------------|--------------|-----|-------------------|-----------------------------|---------------------|--|
| eter<br>Num-<br>ber | LCD Display        | Description                                                | Output Signal Level Dur-<br>ing Multi-Function Ana-<br>log Output | Min.<br>Unit | V/f | V/f<br>with<br>PG | Open<br>Loop<br>Vec-<br>tor | Flux<br>Vec-<br>tor |  |
| 111 24              | PID feedback value | Monitors the feedback value when PID control is used.      | 10 V: Max. frequency (0 to $\pm$                                  | 0.01%        |     |                   |                             | ٨                   |  |
| 01-24               | PID Feedback       | The input for the max. frequency cor-<br>responds to 100%. |                                                                   | 0.0170       | л   | 11                | 21                          | 1                   |  |
| 111.26              | PID input volume   | PID feedback volume                                        | 10 V: Max. frequency (0 to ±                                      | 0.010/       |     |                   |                             |                     |  |
| 01-50               | PID Input          | Given as maximum frequency/100%                            | 10 V possible)                                                    | 0.0170       | A   | A                 | A                           | А                   |  |
| 111.07              | PID output volume  | PID control output                                         | 10 V: Max. frequency (0 to ±                                      | 0.010/       |     |                   |                             |                     |  |
| 01-37               | PID Output         | Given as maximum frequency/100%                            | 10 V possible)                                                    | 0.01%        | A   | A                 | А                           | A                   |  |
| 111 20              | PID command        | PID command + PID command bias                             | 10 V/ Mars for more                                               | 0.010/       |     |                   |                             |                     |  |
| U1-38               | PID Setpoint       | Given as maximum frequency/100%                            | 10 v: max. irequency                                              | 0.01%        | A   | A                 | A                           | А                   |  |

# Multi-Function Digital Inputs (H1-01 to H1-05)

|              |                                                                                                   | Control Methods |                   |                             |                     |  |
|--------------|---------------------------------------------------------------------------------------------------|-----------------|-------------------|-----------------------------|---------------------|--|
| Set<br>Value | Function                                                                                          | V/f             | V/f<br>with<br>PG | Open<br>Loop<br>Vec-<br>tor | Flux<br>Vec-<br>tor |  |
| 19           | PID control disable (ON: PID control disabled)                                                    | Yes             | Yes               | Yes                         | Yes                 |  |
| 30           | PID control integral reset (reset when reset command is input or when stopped during PID control) | Yes             | Yes               | Yes                         | Yes                 |  |
| 31           | PID control integral hold (ON: Integral hold)                                                     | Yes             | Yes               | Yes                         | Yes                 |  |
| 34           | PID soft starter                                                                                  | Yes             | Yes               | Yes                         | Yes                 |  |
| 35           | PID input characteristics switch                                                                  | Yes             | Yes               | Yes                         | Yes                 |  |

# Multi-Function Analog Input (H3-09)

|              |   |                  | Control Methods       |     |     |                             |                     |  |
|--------------|---|------------------|-----------------------|-----|-----|-----------------------------|---------------------|--|
| Set<br>Value |   | Function         |                       |     |     | Open<br>Loop<br>Vec-<br>tor | Flux<br>Vec-<br>tor |  |
|              | В | PID feedback     | Max. output frequency | Yes | Yes | Yes                         | Yes                 |  |
|              | С | PID target value | Max. output frequency | Yes | Yes | Yes                         | Yes                 |  |

# ■PID Control Methods

There are four PID control methods. Select the method by setting parameter b5-01.

| Set Value                                                                                           | Control Method                                                                                                    |  |  |  |  |
|----------------------------------------------------------------------------------------------------|----------------------------------------------------------------------------------------------------|--|--|--|--|
| 1                                                                                                   | PID output becomes the Inverter output frequency, and D control is used in the difference between PID target value and feedback value.                           |  |  |  |  |
| 2 PID output becomes the Inverter output frequency, and D control is used in the PID feedback value |                                                                                                    |  |  |  |  |
| 3                                                                                                   | PID output is added as compensation value of the Inverter output frequency, and D control is used in the difference between PID target value and feedback value. |  |  |  |  |
| 4                                                                                                   | PID output is added as compensation value of the Inverter output frequency, and D control is used in the PID feedback value.                                     |  |  |  |  |

## ■PID Input Methods

Enable PID control using parameter b5-01, and set the PID target value and PID feedback value.

#### **PID Target Value Input Methods**

Select the PID control target value input method according to the setting in b1-01 (Reference Selection). Normally, the frequency reference selected in b1-01 is the PID target value, but you can also set the PID target value as shown in the following table.

| PID Target Input Method                      | Setting Conditions                                                                                                    |
|----------------------------------------------|----------------------------------------------------------------------------------------------------|
| Multi-Function Analog Ter-<br>minal A2 Input | Set H3-09 to C (PID target value). Also, be sure to set H6-01 (pulse train input function selection) to 1 (PID feedback value).                                             |
| RS-422A/485 register 0006H                   | Set RS-422A/485 bit 1 in register address 000FH to 1 (enable/disable PID target value from communications) to be able to use register number 0006H as the PID target value. |
| Pulse train input                            | Set H6-01 to 2 (PID target value).                                                                                                    |

#### **PID Feedback Input Methods**

Select one of the following PID control feedback input methods.

| Input Method                | Setting Conditions                                                                 |
|-----------------------------|------------------------------------------------------------------------------------|
| Multi-function analog input | Set H3-09 (Multi-function Analog Input Terminal A2 Selection) to B (PID feedback). |
| Pulse train input           | Set H6-01 to 1 (PID feedback).                                                     |

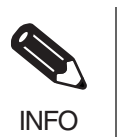

Adjust PID target value and PID feedback value using the following items.

• Analog input: Adjust using the analog input terminal gain and bias.

#### ■PID Adjustment Methods

Use the following procedure to adjust PID while performing PID control and measuring the response waveform.

- 1. Set b5-01 (PID Control Mode Selection) to 1, 2, 3 or 4 (PID control enabled).
- 2. Increase b5-02 (Proportional Gain (P)) to within a range that does not vibrate.
- 3. Reduce b5-03 (Integral (I) time) to within a range that does not vibrate.
- 4. Increase b5-05 (Derivative (D) time) to within a range that does not vibrate.

<sup>•</sup> Pulse train input: Adjust using pulse train scaling, pulse train input gain, and pulse train input bias.

#### Individual Functions

#### ■PID Fine Adjustment Methods

This section explains the fine adjustment of PID after setting the PID control constants.

#### **Suppressing Overshoot**

If overshoot occurs, reduce derivative time (D), and increase integral time (I).

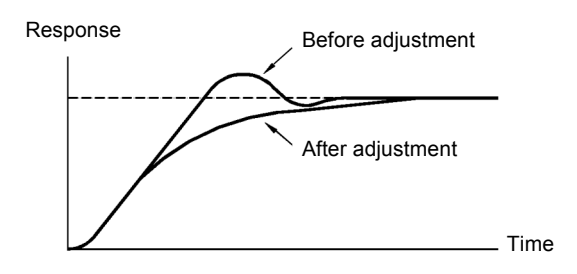

#### Set a Rapidly Stabilizing Control Condition

To rapidly stabilize the control even if overshoot occurs, reduce integral time (I), and lengthen derivative time (D).

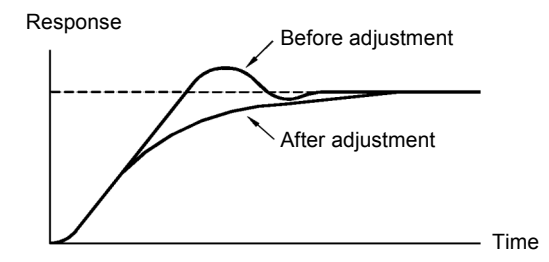

# Suppressing Long-cycle Vibration

If vibration occurs with a longer cycle than the integral time (I) set value, the integral operation is too strong. Lengthen the integral time (I) to suppress the vibration.

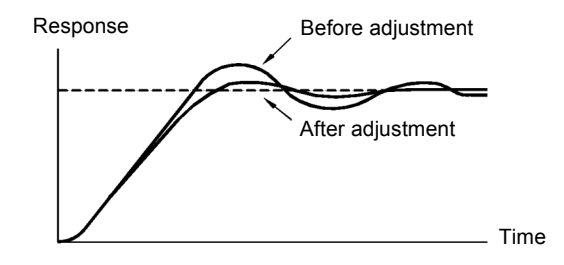

#### **Suppressing Short Cycle Vibration**

If vibration occurs when the vibration cycle is short, and the cycle is almost identical to the derivative time (D) set value, the differential operation is too strong. Shorten the derivative time (D) to suppress the vibration.

If vibration continues even when the derivative time (D) is set to 0.00 (D control disabled), reduce the proportional gain (P), or increase the PID primary delay time constant.

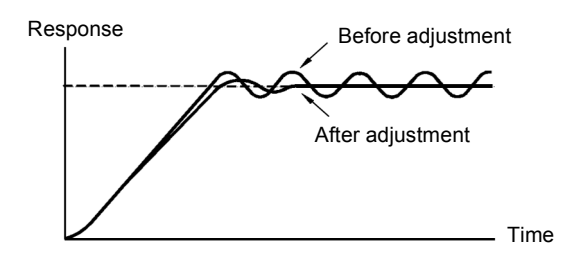

#### ■Setting Precautions

- In PID control, the b5-04 parameter is used to prevent the calculated integral control value from exceeding a specified amount. When the load varies rapidly, Inverter response is delayed, and the machine may be damaged or the motor may stall. In this case, reduce the set value to speed up Inverter response.
- The b5-06 parameter is used to prevent the arithmetic operation following the PID control calculation from exceeding a specified amount. Set taking the maximum output frequency to be 100%.
- The b5-07 parameter is used to adjust PID control offset. Set in increments of 0.1%, taking the maximum output frequency to be 100%.
- Set the low pass filter time constant for the PID control output in b5-08. Enable this parameter to prevent machinery resonance from occurring when machinery adhesive abrasion is great, or rigidity is poor. In this case, set the constant to be greater than the resonance frequency cycle. Increase this time constant to reduce Inverter responsiveness.
- Using b5-09, you can invert the PID output polarity. Consequently, if you increase the PID target value, you can apply this parameter to applications to lower the Inverter output frequency.
- Using b5-10, you can apply gain to the PID control output. Enable this parameter to adjust the amount of compensation if adding PID control output to the frequency reference as compensation.
- When the PID control output is negative, the output direction can be reversed by the parameter b5-11. However, PID control output is limited to 0 when b1-04 (Prohibition of reverse operation) is set to 1 (enabled).
- With the Inverter, by setting an independent acceleration/deceleration time in parameter b5-17, you can increase or decrease the PID target value using the acceleration/deceleration time. The acceleration/ deceleration function (C1 parameters) used normally, however, is allocated after PID control, so depending on the settings, resonance with PID control and hunting in the machinery may occur. If this happens, reduce C1 parameters until hunting does not occur, and maintain the acceleration/deceleration time using b5-17. Also, you can disable the set value in b5-17 from the external terminals during operation using multi-function input set value 34 (PID soft starter).

#### ■PID Control Block

The following diagram shows the PID control block in the Inverter.

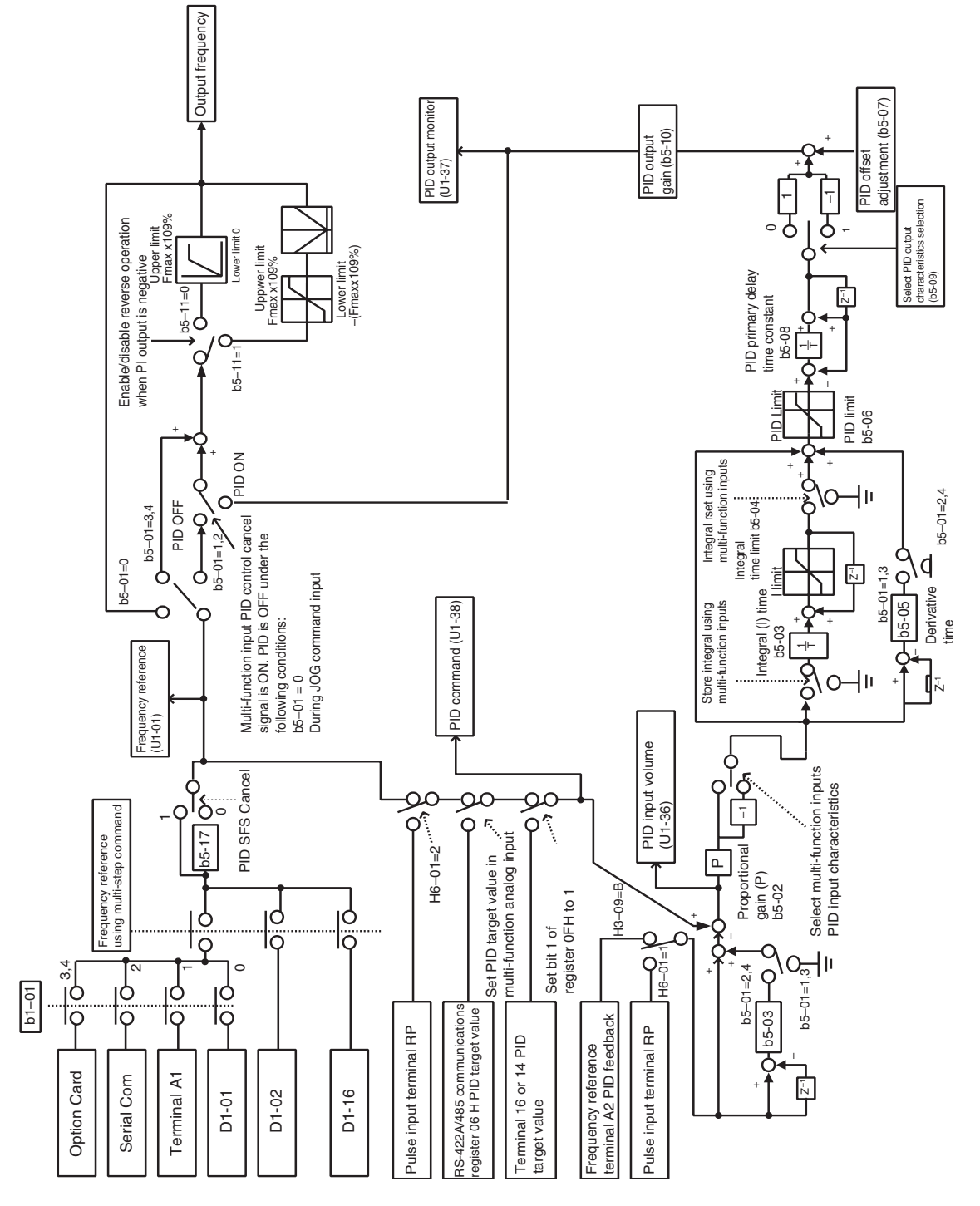

Fig 6.74 PID Control Block

6

#### ■PID Feedback Loss Detection

When performing PID control, be sure to use the PID feedback loss detection function. If PID feedback is lost, the Inverter output frequency may accelerate to the maximum output frequency.

When setting b5-12 to 1 and the status of the PID feedback value detection level in b5-13 is insufficient and continues for the time set in b5-14, an FbL (PID feedback reference lost) alarm will be displayed on the Digital Operator and Inverter operation will continue.

When b5-12 is set to 2, an FbL (PID feedback reference lost) error alarm will be displayed on the Digital Operator, the error contact will operate, and Inverter operation will be stopped.

The time chart for PID feedback loss detection (set b5-12 to 2) is shown below.

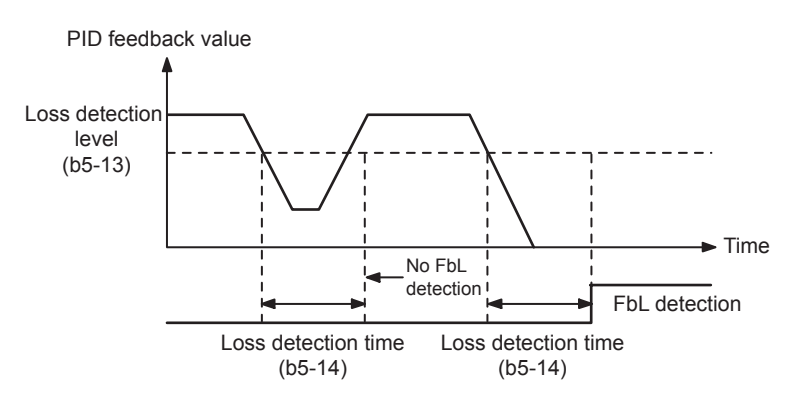

Fig 6.75 PID Feedback Loss Detection Time Chart

#### ■PID Sleep

The PID sleep function stops the Inverter when the PID sleep function delay time continues while the PID control target value is at an insufficient level to operate the PID sleep function. When the PID sleep delay time continues and the PID control target value is above the PID sleep function operation level, Inverter operation will automatically resume.

When PID control is disabled, the PID sleep function is also disabled. When using the PID sleep function, select decelerate to stop or coast to stop as the stopping method.

The PID sleep time chart is shown below.

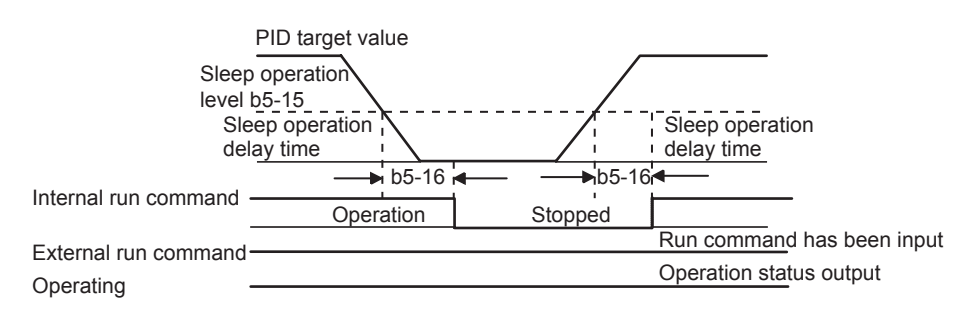

Fig 6.76 PID Sleep Time Chart

# Energy-saving

To perform energy saving, set b8-01 (Energy Saving Mode Selection) to 1. Energy-saving control can be performed using both V/f control and open loop vector control. The parameters to be adjusted are different for each. In V/f control, adjust b8-04 to b8-06, and in open loop vector, adjust b8-02 and b8-03.

#### Related Parameters

| Daram-              | Name                                         |                                                                                                    |                      |                    |                          | Control I |                   | Methods                     | 6                   |
|---------------------|----------------------------------------------|----------------------------------------------------------------------------------------------------|----------------------|--------------------|--------------------------|-----------|-------------------|-----------------------------|---------------------|
| eter<br>Num-<br>ber | LCD Display                                  | Details                                                                                                    | Setting<br>Range     | Factory<br>Setting | during<br>Opera-<br>tion | V/f       | V/f<br>with<br>PG | Open<br>Loop<br>Vec-<br>tor | Flux<br>Vec-<br>tor |
| b8 01               | Energy-saving mode selection                 | Select whether to enable or disable energy-sav-<br>ing control.                                                             | 0 or 1               | 0                  | No                       | ٨         |                   | ٨                           |                     |
| 00-01               | Energy Save<br>Sel                           | 0: Disable<br>1: Enable                                                                                                    | 0 01 1               | 0                  | NO                       | Λ         | А                 | л                           | л                   |
| h8 02               | Energy-saving gain                           | Set the energy-saving gain with the open loop                                                                               | 0.0 to               | 0.7                | Vas                      | No        | No                |                             | ^                   |
| 08-02               | Energy Save<br>Gain                          | vector control method.                                                                                                    | 10.0                 | *1                 | 105                      | NO        | INO               | A                           | A                   |
| b8-03               | Energy-saving filter time con-<br>stant      | Set the energy-saving filter time constant with                                                                             | 0.00 to              | 0.50 s             | Yes                      | No        | No                | А                           | А                   |
|                     | Energy Save<br>F.T.                          | the open loop vector control method.                                                                                        | 10.0                 | •2                 |                          |           |                   |                             |                     |
| 10.04               | Energy-saving coefficient                    | Set the maximum motor efficiency value.<br>Set the motor rated capacity in E2-11, and                                       | 0.0 to               | *4                 | No A                     |           | A A No            | N                           |                     |
| 08-04               | Energy Save<br>COEF                          | adjust the value by 5% at a time until output<br>power reaches a minimum value.                                             | 655.00 <sup>*3</sup> | 4                  | NO                       | A         |                   | A No                        | INO                 |
| b8-05               | Power detec-<br>tion filter time<br>constant | Set the time constant for output power detec-<br>tion.                                                                      | 0 to 2000            | 20 ms              | No A                     | A         | А                 | A No                        | No                  |
|                     | kW Filter Time                               |                                                                                                    |                      |                    |                          |           |                   |                             |                     |
| 10.00               | Search opera-<br>tion voltage<br>limiter     | Set the limit value of the voltage control range<br>during search operation.<br>Perform search operation to optimize opera- | 0 / 100              | 00/                | N                        |           |                   | N                           | N                   |
| 68-06               | Search V Limit                               | energy-saving control. Set to 0 to disable the search operation. 100% is the motor base voltage.                            | 0 to 100             | 0%                 | No                       | А         | А                 | A No No No A A              | NO                  |
| F2 02               | Motor rated slip                             | Sets the motor rated slip in hertz. These set val-<br>ues will become the reference values for slip                         | 0.00 to              | 2.90 Hz            | N                        |           |                   |                             |                     |
| b8-06 -             | Motor Rated<br>Slip                          | compensation. This parameter is automatically set during autotuning.                                                        | 20.00                | 20.00 *5           |                          | A         | A                 | A                           | A                   |
| E2-11               | Motor rated output                           | Set the rated output of the motor in units of 0.01 kW.                                                                      | 0.00 to              | 0.40               | No                       | 0         | 0                 | 0                           | 0                   |
| 12-11               | Mtr Rated<br>Power                           | This parameter is automatically set during auto-<br>tuning.                                                                 | 650.00               | *5                 | 110                      | Y         | Y Y               | Ŷ                           | Y                   |

\* 1. The factory setting is 1.0 when using V/f control with PG.

\* 2. The factory setting is 2.00 s for an Inverter capacity of 55 kW and over.

\* 3. The same capacity as the Inverter will be set by initializing the parameters.

\* 4. The factory settings depend on the Inverter capacity.

\* 5. The factory settings depend on the Inverter capacity. (The values shown are for 200-V class, 0.4 kW Inverters.)

### Adjusting Energy-saving Control

The method of adjustment during energy-saving control operations differs depending on the control method. Refer to the following when making adjustments.

#### V/f Control

In V/f control method, the voltage for optimum motor efficiency is calculated and becomes the output voltage reference.

- b8-04 (Energy-saving Coefficient) is set at the factory for motor use applied to the Inverter. If the motor capacity differs from the motor applied to the Inverter, set the motor capacity in E2-11 (Motor Rated Output). Also, adjust the output voltage in steps of 5 until it reaches minimum. The larger the energy-saving coefficient, the greater the output voltage.
- To improve response when the load fluctuates, reduce the power detection filter time parameter b8-05. If b8-05 is set too small, however, motor rotations when the load is light may become unstable.
- Motor efficiency varies due to temperature fluctuations and differences in motor characteristics. Consequently, control motor efficiency online to optimize efficiency by causing minute variations in voltage using the search operation. Parameter b8-06 (Search Operation Voltage Limiter) controls the range that control the voltage using the search operation. For 200 V Class Inverters, set the range to 100%/200 V, and for 400 V Class Inverters, set the range to 100%/400 V. Set to 0 to disable the search operation.

#### **Vector control**

In open loop vector control, control the slip frequency so that motor efficiency is maximized.

- Taking the motor rated slip for the base frequency as optimum slip, calculate the optimum slip for motor efficiency for each frequency. In vector control, be sure to perform autotuning, and set the motor rated slip.
- If the motor performs hunting when using energy-saving control in vector control, reduce the set value in b8-02 (Energy-saving Gain), or increase the set value in b8-03 (Energy-saving Filter Time Constant).

# Setting Motor Constant Parameters

In vector control method, the motor constant parameter are set automatically using autotuning. If autotuning does not complete normally, set them manually.

#### Related Parameters

| Daram.                                              | Name                                     |                                                                                                    |                                                                                                    |                         | Change                   | Con                                                                                                    | trol Met                                                                                                    | hods                        |
|-----------------------------------------------------|------------------------------------------|----------------------------------------------------------------------------------------------------|----------------------------------------------------------------------------------------------------|-------------------------|--------------------------|----------------------------------------------------------------------------------------------------|----------------------------------------------------------------------------------------------------|-----------------------------|
| eter<br>Num-<br>ber                                 | LCD Display                              | Description                                                                                                    | Set-<br>ting<br>Range                                                                                                    | Fac-<br>tory<br>Setting | during<br>Opera-<br>tion | V/f                                                                                                    | V/f<br>with<br>PG                                                                                                    | Open<br>Loop<br>Vec-<br>tor |
| E2-01                                               | Motor rated current                      | Sets the motor rated current in 1 A units.<br>These set values will become the reference values<br>for motor protection and torque limits                                                                                                    | 0.32 to                                                                                                    | 1.90 A                  | No                       | 0                                                                                                    | V/f       V/f       Q       Q       A       Q       A       Q       A       No       No       No       No                                                                                                    | 0                           |
| 12 01                                               | Motor Rated FLA                          | This parameter is automatically set during auto-<br>tuning.                                                                                                    | *2                                                                                                    | *1                      | 110                      | tionImage PGVec<br>torNoQQQNoAAANoAAANoAAANoAAANoAAANoAAANoAAANoNoNoA                                                                                                    | ×                                                                                                    |                             |
| F2-02                                               | Motor rated slip                         | Sets the motor rated slip in Hz units.<br>These set values will become the reference values<br>for slip compensation                                                                                                    | 0.00 to                                                                                                    | 2.90 Hz                 | No                       | А                                                                                                    | Krol Meth       V/f       with       Q       A       Q       A       Q       A       No       No       No       No       No       A       Q       A       Q       A       Q       A       Q       A       Q       A       Q                                                                                                    | А                           |
| 12-02                                               | Motor Rated Slip                         | This parameter is automatically set during auto-<br>tuning.                                                                                                    | 20.00                                                                                                    | *1                      |                          | 71                                                                                                    |                                                                                                    | 71                          |
| E2-03                                               | Motor no-load current                    | Sets the motor no-load current in 1 A units.<br>This parameter is automatically set during auto-                                                                                                    | 0.00 to<br>1.89                                                                                                    | 1.20 A                  | No                       | А                                                                                                    | А                                                                                                    | А                           |
|                                                     | No-Load Current                          | tuning.                                                                                                    | *3                                                                                                    | .1                      |                          | PV/fV/f<br>with<br>PGOpen<br>Loop<br>VectorQQQQQQAAAAAANoQNoAAANoNoANoNoANoNoANoNoANoNoAAAAAAAAAAAAAAAAAAAAAAAAAAAAAAAAAAAAAAAAAAAAAAAAAAAA                                                                                                    |                                                                                                    |                             |
| E2-04                                               | Number of motor poles                    | Sets the number of motor poles.                                                                                                    | 2 to 48                                                                                                    | 4 poles                 | No                       | No                                                                                                    | 0                                                                                                    | No                          |
| 12-04                                               | Number of Poles                          | tuning.                                                                                                    | ameter is automatically set during auto-<br>motor phase-to-phase resistance in $\Omega$<br>ameter is automatically set during auto- $2 \text{ to } 48$<br>$65.000$ $4 \text{ poles}$<br>$9.842 \Omega*1NoNoQ1NoAA$ | NO                      |                          |                                                                                                    |                                                                                                    |                             |
| E2-05                                               | Motor line-to-line resis-<br>tance       | Sets the motor phase-to-phase resistance in $\Omega$<br>units.<br>This narameter is automatically set during auto-                                                                                                    | 0.000<br>to                                                                                                    | 9.842 Ω<br>*1           | No                       | А                                                                                                    | А                                                                                                    | А                           |
|                                                     | Term Resistance                          | tuning.                                                                                                    | 65.000                                                                                                    | 1                       |                          |                                                                                                    | vith     PG     Q     A     Q     A     Q     A     No     No     No     No     No     No     Q     Q     A                                                                                                    |                             |
| F2 06                                               | Motor leak inductance                    | Sets the voltage drop due to motor leakage induc-<br>tance as a percentage of the motor rated voltage.                                                                                                    | 0.0 to                                                                                                    | 18 2%                   | No                       | No                                                                                                    | A A A Vo Q A A A Vo No No No No No                                                                                                    | А                           |
| 12-00                                               | Leak Inductance                          | This parameter is automatically set during auto-<br>tuning.                                                                                                    | 40.0                                                                                                    | 10.270                  | NU                       | NU                                                                                                    |                                                                                                    | л                           |
| E2-07                                               | Motor iron saturation coef-<br>ficient 1 | Sets the motor iron saturation coefficient at 50% of magnetic flux.<br>This parameter is automatically set during auto-                                                                                                    | 0.00 to                                                                                                    | 0.50                    | No                       | No                                                                                                    | No                                                                                                    | А                           |
|                                                     | Saturation Comp1                         | tuning.                                                                                                    | 0.00                                                                                                    |                         |                          |                                                                                                    |                                                                                                    |                             |
| E2-08                                               | Motor iron saturation coef-<br>ficient 2 | Sets the motor iron saturation coefficient at 75% of magnetic flux.                                                                                                    | 0.00 to                                                                                                    | 0.75                    | No                       | No                                                                                                    | No                                                                                                    | А                           |
|                                                     | Saturation Comp2                         | tuning.                                                                                                    | 0.75                                                                                                    |                         |                          |                                                                                                    | V/f<br>with<br>PGQQAQAQANoNoNoNoQQQQQQQQQQQQQQQQQQQQQQ                                                                                                    |                             |
|                                                     | Mechanical loss                          | Sets the motor's mechanical loss to a percentage of                                                                                                    |                                                                                                    |                         |                          |                                                                                                    |                                                                                                    |                             |
| E2-09                                               | Mechanical Loss                          | Normally this setting is not required.<br>Adjust this setting in the following cases.<br>The torque loss due to the motor bearings is large.<br>The torque loss in fans and pumps is large.<br>Torque compensation is applied for the set<br>mechanical loss. | 0.0 to<br>10.0                                                                                                    | 0.0%                    | No                       | $a^{-}$ $vn$ with<br>PGvec-<br>tor $\rho$ $Q$ $Q$ $Q$ $\rho$ $A$ $A$ $A$ $\rho$ $A$ $A$ $A$ $\rho$ $A$ $A$ $A$ $\rho$ $A$ $A$ $A$ $\rho$ $A$ $A$ $A$ $\rho$ $A$ $A$ $A$ $\rho$ $No$ $No$ $A$ $\rho$ $No$ $No$ $A$ $\rho$ $No$ $No$ $A$ $\rho$ $No$ $No$ $A$ $\rho$ $No$ $No$ $A$ $\rho$ $No$ $No$ $A$ $\rho$ $A$ $A$ $No$ $\rho$ $A$ $A$ $A$ $\rho$ $A$ $A$ $No$ $\rho$ $A$ $A$ $No$ $\rho$ $A$ $A$ $A$ |                                                                                                    |                             |
| E2-10                                               | Motor iron loss for torque compensation  | Sets motor iron loss in W units.                                                                                                    | 0 to                                                                                                    | 14 W<br>*1              | No                       | А                                                                                                    | А                                                                                                    | No                          |
| E2-06 -<br>E2-07 -<br>E2-08 -<br>E2-09 -<br>E2-10 - | Tcomp Iron Loss                          |                                                                                                    | 00000                                                                                                    |                         |                          |                                                                                                    |                                                                                                    |                             |
| E2-11                                               | Motor rated output                       | Sets the rated output of the motor in units of 0.01 kW. This parameter is automatically set during                                                                                                    | 0.00 to                                                                                                    | 0.40 kW                 | No                       | 0                                                                                                    | o         Q           A         A           To         No           To         No | 0                           |
| 1.2-11                                              | Mtr Rated Power                          | autotuning.                                                                                                    | 650.00                                                                                                    | *1                      | 110                      | Y Y                                                                                                    | ×                                                                                                    | Y                           |

Note All factory-set parameters are for a standard 4-pole motor.

\* 1. The factory settings depend on Inverter capacity (the values shown are for a 200 V Class Inverter for 0.4 kW).

\* 2. The setting range is 10% to 200% of the Inverter rated output current (the values shown are for a 200 V Class Inverter for 0.4 kW).

\* 3. The setting range depends on Inverter capacity (the values shown are for a 200 V Class Inverter for 0.4 kW).

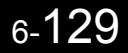

#### Manual Motor Constant Parameter Setting Methods

The motor constant parameters settings methods are given below. Make (enter) settings referring to the motor test report.

#### **Motor Rated Current Setting**

Set E2-01 to the rated current on the motor nameplate.

#### **Motor Rated Slip Setting**

Set E2-02 to the motor rated slip calculated from the number of rated rotations on the motor nameplate.

Amount of motor rated slip = Motor rated frequency (Hz) - No. of rated rotations (r/min) x No. of motor poles/ 120.

#### Motor No-Load Current Setting

Set E2-03 to the motor no-load current using the rated voltage and rated frequency. The motor no-load current is not normally written on the motor nameplate. Consult the motor manufacturer.

Factory setting is the no-load current value for a standard 4-pole motor.

#### **Number of Motor Poles Setting**

E2-04 is displayed only when V/f control method with PG is selected. Set the number of motor poles (number of poles) as written on the motor nameplate.

#### Motor Line-to-Line Resistance Setting

E2-05 is set automatically when performing motor line-to-line resistance autotuning. When you cannot perform tuning, consult the motor manufacturer for the line-to-line resistance value. Calculate the resistance from the line-to-line resistance value in the motor test report using the following formula, and then make the setting accordingly.

- E-type insulation: [Line-to line resistance ( $\Omega$ ) at 75°C of test report] × 0.92 ( $\Omega$ )
- B-type insulation: [Line-to line resistance ( $\Omega$ ) at 75°C of test report] × 0.92 ( $\Omega$ )
- F-type insulation: [Line-to line resistance ( $\Omega$ ) at 115°C of test report] × 0.87 ( $\Omega$ )

#### Motor Leak Inductance Setting

Set the amount of voltage drop due to motor leak inductance in E2-06 using the percentage over the motor rated voltage. Make this setting when the high-speed motor inductance is small. If the inductance is not written on the motor nameplate, consult the motor manufacturer.

#### Motor Iron Saturation Coefficients 1 and 2 Settings

E2-07 and E2-08 are set automatically using autotuning.

#### Motor Iron Loss for Torque Compensation Setting

E2-10 is displayed only when in V/f control method. To increase the torque compensation accuracy when in V/f control method, set the motor iron loss in Watts.

# ♦ Setting the V/f Pattern

In V/f control method, you can set the Inverter input voltage and the V/f pattern as the need arises.

### ■Related Parameters

| Param-              | Name                              |                                                                                                    | Set                   | Гаа                        | Change                   |                                                                                                    | Contro            | l Metho                                                                                                    | ds                     |
|---------------------|-----------------------------------|----------------------------------------------------------------------------------------------------|-----------------------|----------------------------|--------------------------|----------------------------------------------------------------------------------------------------|-------------------|----------------------------------------------------------------------------------------------------|------------------------|
| eter<br>Num-<br>ber | LCD Display                       | Description                                                                                                    | Set-<br>ting<br>Range | Fac-<br>tory<br>Setting    | during<br>Opera-<br>tion | V/f                                                                                                    | V/f<br>with<br>PG | Flux<br>Vec-<br>tor                                                                                                    | Open<br>Loop<br>Vector |
| F1-01               | Input voltage setting             | Set the Inverter input voltage in 1 volt. This set-                                                                                                    | 155 to<br>255         | 200 V                      | No                       | 0                                                                                                    | 0                 | 0                                                                                                    | 0                      |
| L1-01               | Input Voltage                     | functions.                                                                                                    | *1                    | *1                         | 110                      | X                                                                                                    | ×                 | ×                                                                                                    | ×                      |
| E1 02               | V/f pattern selection             | 0 to E: Select from the 15 preset V/f patterns.                                                                                                    | 0.4- F                | Г                          | Na                       | 0                                                                                                    | 0                 | N                                                                                                    | N                      |
| E1-03               | V/F Selection                     | for settings E1-04 to E1-10.)                                                                                                    | 010 F                 | Г                          | INO                      | Q                                                                                                    | Q                 |                                                                                                    |                        |
| E1-04               | Max. output fre-<br>quency (FMAX) |                                                                                                    | 40.0 to               | 50.00                      | No                       | 0                                                                                                    | 0                 | Older     Method       Flux     Vec-tor       Q     No       Q     Q       Q     Q       Q     Q       Q     Q       Q     Q       Q     Q       Q     Q       Q     Q       Q     Q       Q     Q       Q     Q       Q     Q       No     A       A     A       Q     Q                                                                                                    | 0                      |
| 21.01               | Max Frequency                     |                                                                                                    | 400.0 *5              | Hz                         | 110                      | ×                                                                                                    | ×                 | ×                                                                                                    | ×                      |
| E1.05               | Max. voltage (VMAX)               |                                                                                                    | 0.0 to                | 0.0 to 200.0 V<br>255.0 *1 | No                       | 0                                                                                                    | 0                 | 0                                                                                                    | 0                      |
| E1-03               | Max Voltage                       | Output voltage (V)                                                                                                    | *1 *2                 | *2                         | INO                      | Q                                                                                                    | Q                 | Q                                                                                                    | Q                      |
| E1.06               | Base frequency (FA)               | (E1-05)<br>(V BASE)<br>(E1-13)                                                                                                    | 0.0 to                | 50.00                      | No                       | 0                                                                                                    | 0                 | 0                                                                                                    | 0                      |
| E1-00               | Base Frequency                    | VC<br>(E1-08)                                                                                                    | 400.0                 | Hz                         | INO                      | Q                                                                                                    | Q                 | ×                                                                                                    | v<br>V                 |
| E1.07               | Mid. output frequency             | VMIN<br>(E1-10)                                                                                                    | 0.0 to                | 3.0 Hz                     | N                        |                                                                                                    |                   | No                                                                                                    |                        |
| E1-07               | Mid Frequency A                   | FMIN FB FA FMAX<br>(E1-09) (E1-07) (E1-06)(E1-04)                                                                                                    | 400.0                 | *2                         | INO                      | А                                                                                                    | А                 |                                                                                                    | А                      |
|                     | Mid. output frequency voltage     | Frequency (Hz)                                                                                                    | 0.0 to                | 15.0 V                     |                          |                                                                                                    |                   | tor         Ves           Q         Q           No         N           Q         Q           Q         Q           Q         Q           Q         Q           Q         Q           Q         Q           Q         Q           Q         Q           Q         Q           No         A           No         A           No         A           A         A           Q         Q |                        |
| E1-08               | Mid Voltage A                     | To set V/f characteristics in a straight line, set<br>the same values for E1-07 and E1-09. In this<br>case, the setting for E1-08 will be disregarded. | 255.0                 | *1<br>*2                   | No                       | А                                                                                                    | А                 |                                                                                                    | A                      |
| F1 00               | Min. output frequency<br>(FMIN)   | Always ensure that the four frequencies are set<br>in the following manner:<br>E1-04 (FMAX) $\geq$ E1-06 (FA)                                          | 0.0 to                | 1.5 Hz                     | N                        |                                                                                                    |                   | Vec-<br>torL<br>VecQQNoQQQQQNoQNoQNoQAQQQQQQQNoQAQQQQQQQNoQQQQQQQQQQQQQ                                                                                                    | 0                      |
| E1-09               | Min Frequency                     | >E1-07 (FB) ≥ E1-09 (FMIN)                                                                                                    | 400.0                 | *2                         | NO                       | o     Q     Q     Q       o     Q     Q     No       o     Q     Q     Q       o     Q     Q     Q       o     Q     Q     Q       o     Q     Q     Q       o     A     A     No       o     A     A     No       o     A     A     No       o     A     A     No       o     A     A     No       o     A     A     No       o     A     A     A       o     A     A     A       o     A     A     A       o     A     A     A       o     A     A     A       o     A     A     A | А                 | Q                                                                                                    |                        |
| E1 10               | Min. output frequency voltage     |                                                                                                    | 0.0 to                | 9.0 V                      | No                       |                                                                                                    |                   | Na                                                                                                    |                        |
| 11-10               | Min Voltage                       |                                                                                                    | *1                    | *2                         | NO                       | л                                                                                                    | А                 | NO                                                                                                    | А                      |
| E1 11               | Mid. output frequency             |                                                                                                    | 0.0 to                | 0.0 Hz                     | No                       |                                                                                                    |                   |                                                                                                    |                        |
| E1-11               | Mid Frequency B                   |                                                                                                    | 400.0                 | *3                         | INO                      | A                                                                                                    | A                 | A                                                                                                    | А                      |
| E1-11 -             | Mid. output frequency voltage 2   | Set only to fine-adjust V/f for the output range.                                                                                                    | 0.0 to<br>255 0       | 0.0 V                      | No                       | А                                                                                                    | А                 | А                                                                                                    | А                      |
|                     | Mid Voltage B                     | Normally, this setting is not required.                                                                                                    | *1                    | *3                         |                          |                                                                                                    |                   |                                                                                                    |                        |
| F1 13               | Base voltage                      |                                                                                                    | 0.0 to                | 0.0 V                      | No                       | ٨                                                                                                    | ٨                 | 0                                                                                                    | 0                      |
| E1-13               | Base Voltage                      |                                                                                                    | *1                    | *4                         | 110                      | л                                                                                                    | л                 | Q Q                                                                                                    | Ŷ                      |

\* 1. These are values for a 200-V Class Inverter. Values for a 400-V Class Inverter are double.

\* 2. The factory setting will change when the control method is changed. (V/f control factory settings are given.)

\* 3. The contents of parameters E1-11 and E1-12 are ignored when set to 0.00.

\* 4. E1-13 is set to the same value as E1-05 by autotuning.

\* 5. When C6-01 is set to 0, the upper limit of the setting range is 150.0 Hz.

### Setting Inverter Input Voltage

Set the Inverter input voltage correctly in E1-01 to match the power supply voltage. This set value will be the standard value for the protection function and similar functions.

# ■Setting V/f Pattern

Set the V/f pattern in E1-03. There are two methods of setting the V/f pattern: Select one of the 15 pattern types (set value: 0 to E) that have been set beforehand, or set a user-defined V/f pattern (set value: F).

The factory setting for E1-03 is F. The contents of E1-03 when factory-set to F are the same as when E1-03 is set to 1.

| Characteristic                    | Application                                                                                                    | Set Value                                                                                                    | Specifications                                                                                                    |
|-----------------------------------|----------------------------------------------------------------------------------------------------|----------------------------------------------------------------------------------------------------|----------------------------------------------------------------------------------------------------|
|                                   |                                                                                                    | 0                                                                                                    | 50 Hz specifications                                                                                                    |
|                                   | This pattern is used in general applications.                                                                                                    | 1 (F)                                                                                                    | 60 Hz specifications                                                                                                    |
| Constant Torque<br>Characteristic | Used when the load torque is fixed, regard-<br>less of rotation speed, for linear transport                                                                                                    | ApplicationSet ValueSpecificationsised in general applications.<br>load torque is fixed, regard-<br>speed, for linear transport050 Hz specifications260 Hz specifications, v<br>50 Hz260 Hz specifications, v<br>50 Hz372 Hz specifications, v<br>60 Hz372 Hz specifications, v<br>60 Hz450 Hz specifications, ×<br>                                                                                                    | 60 Hz specifications, voltage saturation at 50 Hz                                                                                                    |
|                                   | systems.                                                                                                    |                                                                                                    | 72 Hz specifications, voltage saturation at 60 Hz                                                                                                    |
|                                   |                                                                                                    | 4                                                                                                    | 50 Hz specifications,× 3 decrement                                                                                                    |
| Variable torque                   | This pattern is used for loads with torque                                                                                                    | 5                                                                                                    | 50 Hz specifications, $\times$ 2 decrement                                                                                                    |
| characteristic                    | tion speed, such as fans and pumps.                                                                                                    | 6                                                                                                    | 60 Hz specifications, $\times$ 3 decrement                                                                                                    |
|                                   |                                                                                                    | OutputSet valueOperations050 Hz specifications1 (F)60 Hz specifications260 Hz specifications, voltage saturation at<br>50 Hz372 Hz specifications, voltage saturation at<br>60 Hz372 Hz specifications, voltage saturation at<br>60 Hz450 Hz specifications, × 3 decrement550 Hz specifications, × 2 decrement660 Hz specifications, × 3 decrement760 Hz specifications, × 2 decrement760 Hz specifications, × 2 decrement760 Hz specifications, medium startup<br>torque950 Hz specifications, large startup torque1950 Hz specifications, large startup torque1950 Hz specifications, large startup torque1950 Hz specifications, nedium startup<br>torque1950 Hz specifications, large startup torque1950 Hz specifications, nedium startup<br>torque1950 Hz specifications, voltage saturation at<br>60 Hz specifications, nedium startup<br>torque101120 Hz specifications, voltage saturation at<br>60 Hz0120 Hz specifications, voltage saturation at<br>60 Hz1120 Hz specifications, voltage saturation at<br>60 Hz1120 Hz specifications, voltage saturation at<br>60 Hz1120 Hz specifications, voltage saturation at<br>60 Hz1120 Hz specifications, voltage saturation at<br>60 Hz1120 Hz specifications, voltage satura |                                                                                                    |
|                                   | Select the high startup torque V/f pattern<br>only in the following cases.                                                                                                    | 8                                                                                                    | 50 Hz specifications, medium startup torque                                                                                                    |
| High Startup                      | <ul> <li>The wiring distance between Inverter and<br/>motor is large (approx. 150 m min.)</li> <li>A large torque is required at startup (ele-</li> </ul>                                                                                                    | 9                                                                                                    | 50 Hz specifications, large startup torque                                                                                                    |
| Note)*                            | <ul><li>vator loads, etc.)</li><li>An AC reactor is inserted in the Inverter input or output</li></ul>                                                                                                    | А                                                                                                    | 60 Hz specifications, medium startup torque                                                                                                    |
|                                   | <ul> <li>You are operating a motor that is less<br/>than optimum.</li> </ul>                                                                                                    | В                                                                                                    | IdeSpecifications50 Hz specifications60 Hz specifications, voltage saturation at<br>50 Hz72 Hz specifications, voltage saturation at<br>60 Hz50 Hz50 Hz specifications, × 3 decrement50 Hz specifications, × 2 decrement60 Hz specifications, × 3 decrement60 Hz specifications, × 2 decrement60 Hz specifications, × 2 decrement60 Hz specifications, × 2 decrement60 Hz specifications, × 2 decrement50 Hz specifications, nedium startup<br>torque50 Hz specifications, large startup torque60 Hz specifications, large startup torque60 Hz specifications, large startup torque60 Hz specifications, voltage saturation at<br>60 Hz60 Hz specifications, voltage saturation at<br>60 Hz80 Hz specifications, voltage saturation at<br>60 Hz120 Hz specifications, voltage saturation at<br>60 Hz180 Hz specifications, voltage saturation at<br>60 Hz |
|                                   |                                                                                                    | С                                                                                                    | 90 Hz specifications, voltage saturation at 60 Hz                                                                                                    |
| Fixed Output<br>Operation         | This pattern is used for frequencies of 60<br>Hz or higher. A fixed voltage is applied.                                                                                                    | D                                                                                                    | 120 Hz specifications, voltage saturation at 60 Hz                                                                                                    |
|                                   | Orque<br>sticThis pattern is used in general applications.<br>Used when the load torque is fixed, regard-<br>less of rotation speed, for linear transport<br>systems.0orque<br>sticThis pattern is used for loads with torque<br>proportional to two or three times the rota-<br> | Е                                                                                                    | 180 Hz specifications, voltage saturation at 60 Hz                                                                                                    |

To select one of the existing patterns, refer to the following table.

\* The torque is protected by the fully automatic torque boost function, so normally there is no need to use this pattern.

When you select these patterns, the values of parameters E1-04 to E1-10 are changed automatically. There are three types of values for E1-04 to E1-10, depending on the Inverter capacity.

- 0.4 to 1.5 kW V/f pattern
- 2.2 to 45 kW V/f pattern
- 55 to 300 kW V/f pattern

The characteristics diagrams for each are shown in the following pages.

#### 0.4 to 1.5 kW V/f Pattern

The diagrams show characteristics for a 200-V class motor. For a 400-V class motor, multiply all voltages by 2.

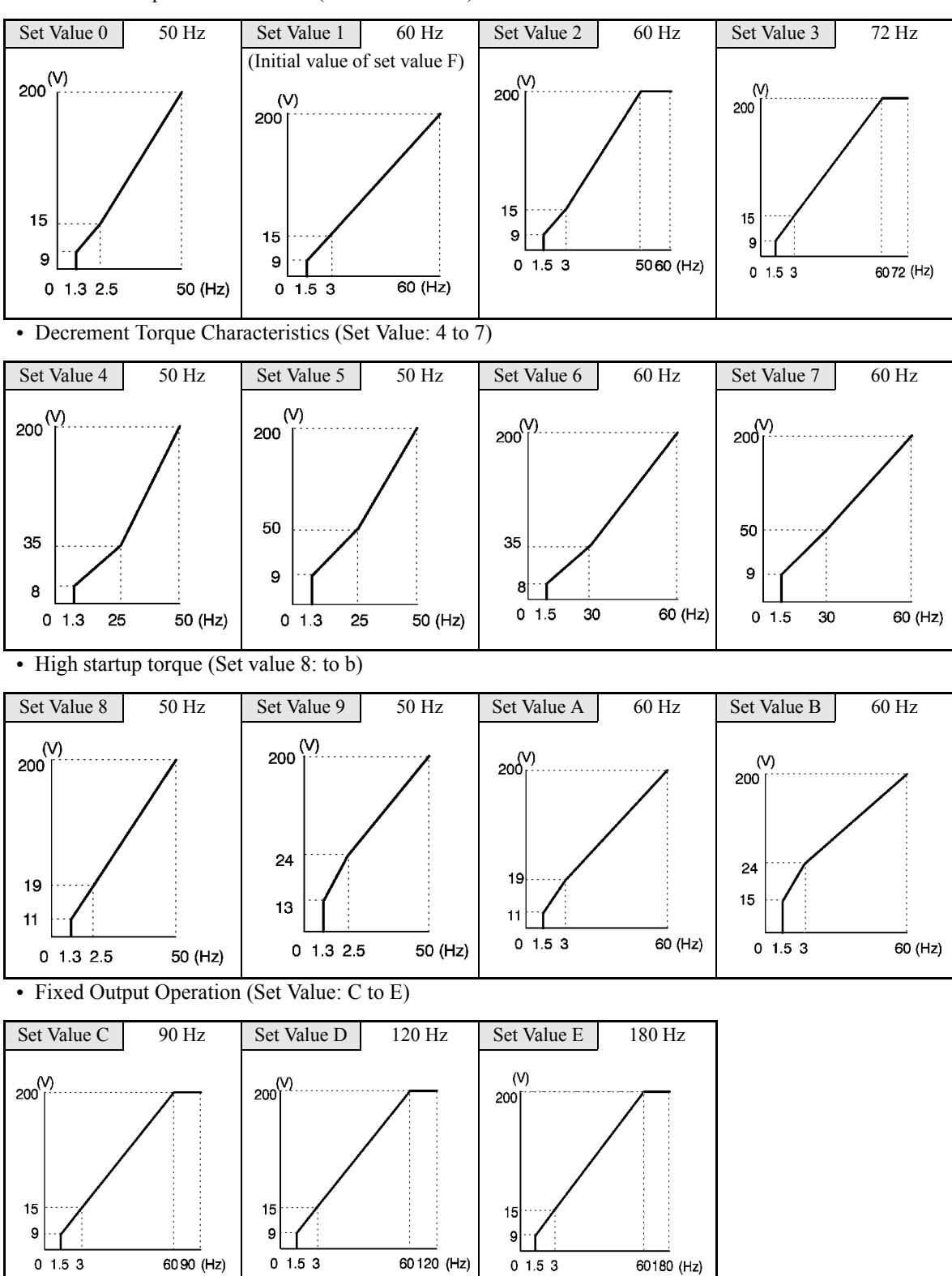

• Constant Torque Characteristics (Set Value: 0 to 3)

# 2.2 to 45 kW V/f Pattern

The diagrams show characteristics for a 200-V class motor. For a 400-V class motor, multiply all voltages by 2.

- Set Value 0 50 Hz Set Value 1 60 Hz Set Value 2 60 Hz Set Value 3 72 Hz (Initial value of set value F) (V) 200 (V) 200 [ 200 (V) 200 14 14 7 7 7 0 1.5 3 60 72 (Hz) 0 1.5 3 50 60 (Hz) 0 1.3 2.5 50 (Hz) 0 1.5 3 60 (Hz)
- Constant Torque Characteristics (Set Value: 0 to 3)

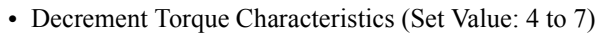

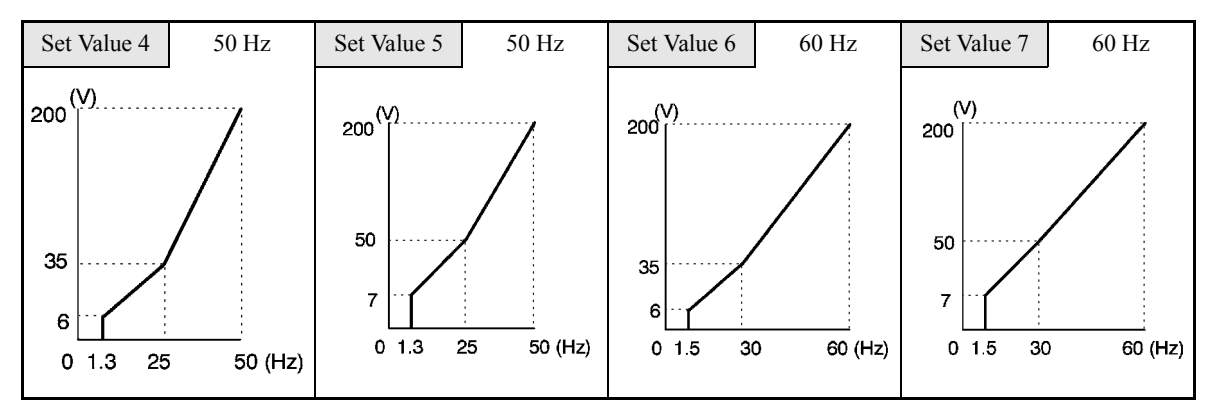

• High Startup Torque (Set Value: 8 to b)

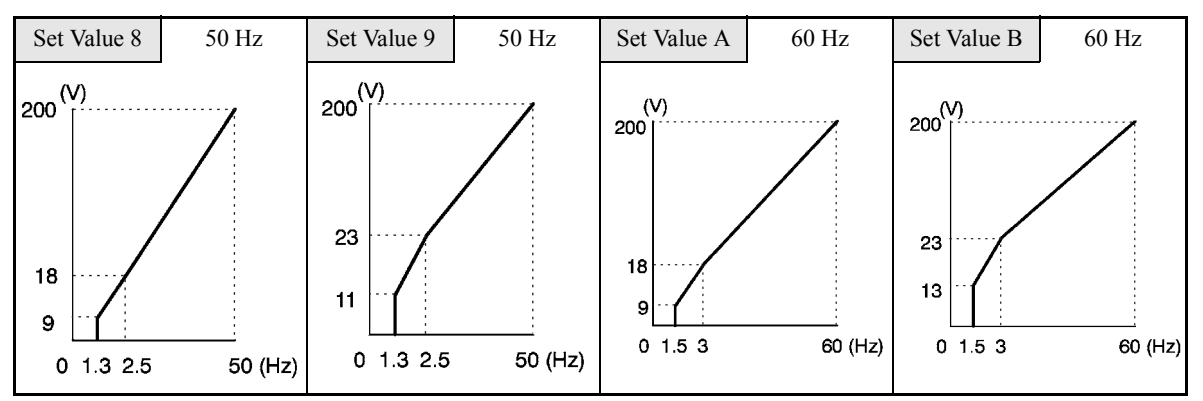

• Fixed Output Operation (Set Value: C to E)

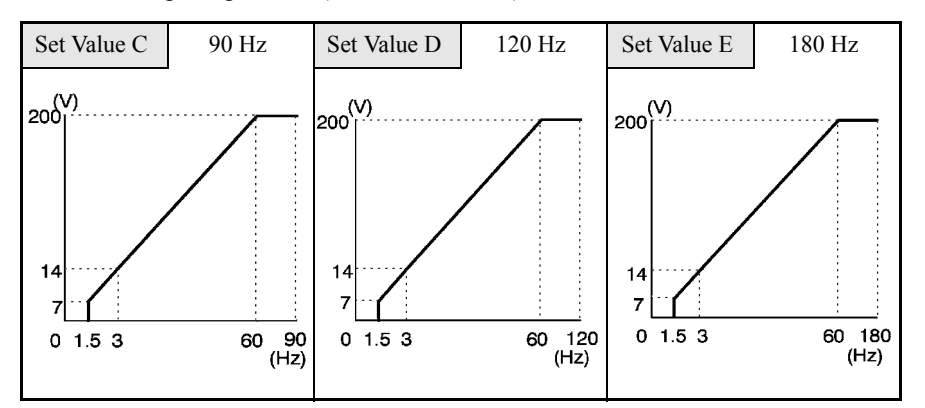

#### 55 to 300 kW V/f Pattern

The diagrams show characteristics for a 200-V class motor. For a 400-V class motor, multiply all voltages by 2.

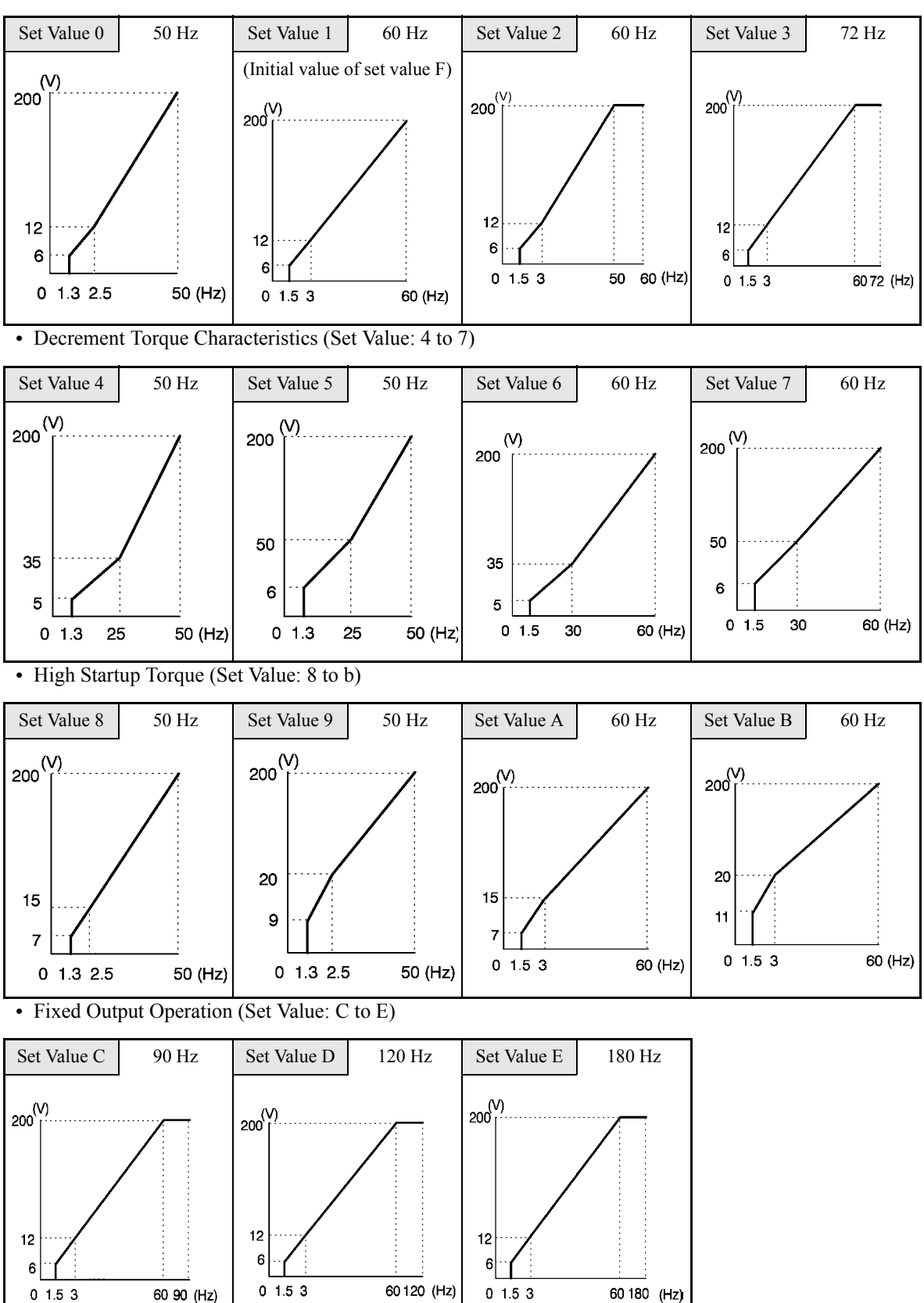

• Constant Torque Characteristics (Set Value: 0 to 3)

When E1-03 is set to F (User-defined V/f pattern), you can set parameters E1-04 to E1-10. If E1-03 is set to anything other than F, you can only refer to parameters E1-04 to E1-10. If the V/f characteristics are linear, set E1-07 and E1-09 to the same value. In this case, E1-08 will be ignored.

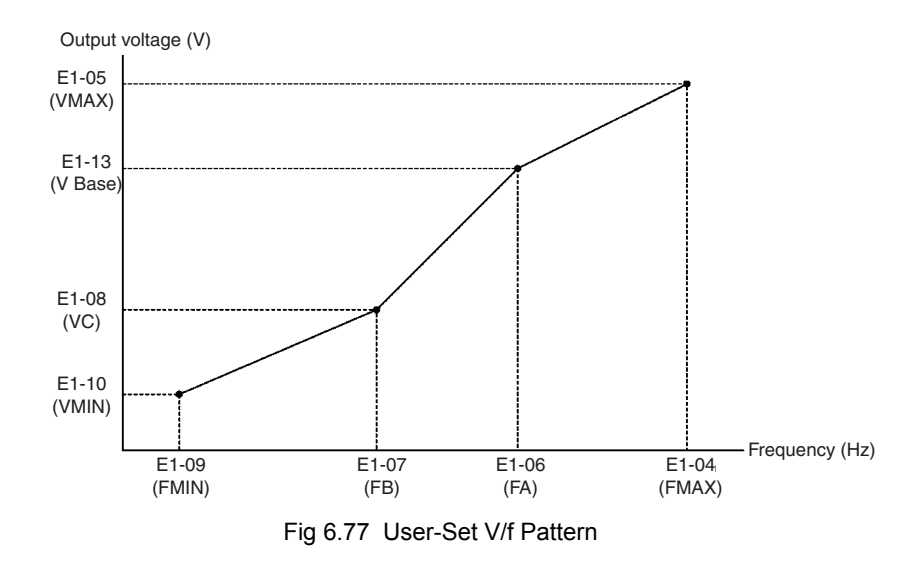

# ■Setting Precautions

When the setting is to user-defined V/f pattern, beware of the following points.

- When changing control method, parameters E1-07 to E1-10 will change to the factory settings for that control method.
- Be sure to set the four frequencies as follows: E1-04 (FMAX) ≥ E1-06 (FA) > E1-07 (FB) ≥ E1-09 (FMIN)

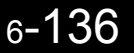

# Torque Control

With flux vector control the motor's output torque can be controlled by a torque reference from an analog input. Set d5-01 to 1 to control torque.

# ■Related Constants

| Con-            | Name                                       |                                                                                                    |                                                                                                    |                        | Change         | C  | Control | Metho                                                                                                    | ds |
|-----------------|--------------------------------------------|----------------------------------------------------------------------------------------------------|----------------------------------------------------------------------------------------------------|------------------------|----------------|----|---------|----------------------------------------------------------------------------------------------------|----|
| stant<br>Number | Display                                    | Description                                                                                                    | Setting<br>Range     Factory<br>Setting     during<br>Operation     V/f     W/f     W/f     O       -01 to C5-07)<br>er limit<br>r switching<br>que control, set to<br>toction input to<br>change."     0 or 1     0     No     No     No     No       2     6     0 to<br>1000     0*     No     No     No     No     No | Open<br>Loop<br>Vector | Flux<br>Vector |    |         |                                                                                                    |    |
|                 | Torque control selection                   | 0: Speed control (C5-01 to C5-07)<br>1: 0 to -10 V, no lower limit<br>To use the function for switching                                                                                                    |                                                                                                    |                        |                |    |         |                                                                                                    |    |
| d5-01           | Torq Control<br>Sel                        | between speed and torque control, set to<br>0 and set the multi-function input to<br>"speed/torque control change."                                                                                                    | 0 or 1                                                                                                    | 0                      | No             | No | No      | Image: Method         Open         Loop         No         No         No         No         No         No         No         No         No         No         No         No         No         No         No | А  |
| 15.02           | Torque<br>reference delay<br>time          | Set the torque reference filter primary<br>delay time in ms units.<br>This function can be used to adjust the                                                                                                    | 0 to                                                                                                    | .*                     |                | N  | N       | N                                                                                                    |    |
| d5-02           | Torq Ref Filter                            | noise of the torque control signal or the<br>responsiveness with the host controller.<br>When oscillation occurs during torque<br>control, increase the set value.                                                                                                    | 1000                                                                                                    | 0                      | No             | No | No      | No                                                                                                    | А  |
|                 | Speed limit selection                      | Set the speed limit command method<br>for the torque control mode.                                                                                                    |                                                                                                    |                        |                |    |         |                                                                                                    |    |
| d5-03           | Speed Limit Sel                            | <ul><li>2: Limited by d5-04 constant setting values.</li></ul>                                                                                                    | 1 or 2                                                                                                    | 1                      | No             | No | No      | No                                                                                                    | A  |
|                 | Speed limit                                | Set the speed limit during torque con-                                                                                                    |                                                                                                    |                        |                |    |         | No         A           No         A           No         A           No         A           No         A                                                                                                    |    |
| d5-04           | Speed Lmt<br>Value                         | <ul> <li>trol as a percentage of the maximum output frequency.</li> <li>This function is enabled when d5-03 is set to 2. Directions are as follows:</li> <li>+: Run command direction</li> <li>-: Opposite of run command</li> </ul>                                                                                                    | -120 to<br>+120                                                                                                    | 0                      | No             | No | No      |                                                                                                    | А  |
|                 | Speed limit bias                           | Set the speed limit bias as a percentage                                                                                                    |                                                                                                    |                        |                |    |         | Method         Open         Loop         Vector         No         No         No         No         No         No         No         No         No         No         No         No         No               |    |
| d5-05           | Speed Lmt Bias                             | Bias is applied to the specified speed<br>limit. It can be used to adjust the margin<br>for the speed limit.                                                                                                    | 0 to 120                                                                                                    | 10                     | No             | No | No      |                                                                                                    | Α  |
|                 | Speed/torque<br>control<br>switching timer | Set the delay time from inputting the<br>multi-function input "speed/torque con-<br>trol change" (from ON to OFF or OFF<br>to ON) until the control is actually                                                                                                    |                                                                                                    |                        |                |    |         |                                                                                                    |    |
| d5-06           | Ref Hold Time                              | changed in ms units.<br>This function is enabled when the<br>multi-function input "speed/torque con-<br>trol change" is set. In the speed/torque<br>control switching timer, the analog<br>inputs hold the values of when the<br>"speed/torque control change" changes.<br>Always be sure to allow time for this<br>process to finish completely. | 0 to<br>1000                                                                                                    | 0                      | No             | No | No      | No                                                                                                    | А  |

| Con-            | Name                                                                       |                                                                                                    |                  |                    | Change              | C   | Control           | Metho     | ds             |
|-----------------|----------------------------------------------------------------------------|----------------------------------------------------------------------------------------------------|------------------|--------------------|---------------------|-----|-------------------|-----------|----------------|
| stant<br>Number | Display                                                                    | Description                                                                                                    | Setting<br>Range | Factory<br>Setting | during<br>Operation | V/f | V/f<br>with<br>PG | A Nethods | Flux<br>Vector |
| H3-08           | Multi-function<br>analog input<br>terminal A2<br>signal level<br>selection | <ul> <li>0: Limit negative frequency settings<br/>for gain and bias settings to 0.</li> <li>1: Do not limit negative frequency set-<br/>tings for gain and bias settings to 0<br/>(i.e., allow reverse operation).</li> <li>2: 4 to 20 mA (9-bit input)</li> </ul> | 0 to 2           | 2                  | No                  | A   | А                 | А         | А              |
|                 | Term A2 Signal                                                             | witch current and voltage input using the switch on the control panel.                                                                                                    |                  |                    |                     |     |                   |           |                |
| Н3-09           | Multi-function<br>analog input<br>terminal A2<br>function selec-<br>tion   | Select multi-function analog input func-<br>tion for terminal A2. Refer to the next<br>table.                                                                                                    | 0 to 1F          | 0                  | No                  | A   | А                 | А         | А              |
|                 | Terminal A2<br>Sel                                                         |                                                                                                    |                  |                    |                     |     |                   |           |                |
| 112 10          | Gain (terminal A2)                                                         | Sets the input gain (level) when termi-<br>nal 14 is 10 V (20 mA).                                                                                                    | 0.0 to           | 100.00/            | v                   |     |                   |           |                |
| H3-10           | Terminal A2<br>Gain                                                        | function set for H3-09.                                                                                                    | 1000.0           | 100.0%             | res                 | А   | А                 | A         | А              |
| H3-10<br>H3-11  | Bias (terminal A2)                                                         | Sets the input gain (level) when termi-<br>nal 14 is 0 V (4 mA).                                                                                                    | -100.0           | 0.0%               | Var                 | ٨   |                   |           |                |
|                 | Terminal A2<br>Bias                                                        | function set for H3-09.                                                                                                    | +100.0           | 0.070              | 105                 | А   | А                 | A         | А              |

\* Factory settings will change if the control mode is changed.

# Multi-function Contact Input Functions (H1-01 to H1-10)

| Set-          |                                                        | Control Methods |                |                        |                |  |  |
|---------------|--------------------------------------------------------|-----------------|----------------|------------------------|----------------|--|--|
| ting<br>Value | Function                                               | V/f             | V/f with<br>PG | Open<br>Loop<br>Vector | Flux<br>Vector |  |  |
| 71            | Speed/torque control change (ON: Torque control)       | No              | No             | No                     | Yes            |  |  |
| 78            | Polarity reverse command for external torque reference | No              | No             | No                     | Yes            |  |  |

# Multi-function Contact Output Functions (H2-01 to H2-05)

| Set-          |                                                                                                    |     | Control Methods |                        |                |  |  |
|---------------|----------------------------------------------------------------------------------------------------|-----|-----------------|------------------------|----------------|--|--|
| ting<br>Value | Function                                                                                                    | V/f | V/f with<br>PG  | Open<br>Loop<br>Vector | Flux<br>Vector |  |  |
| 32            | Speed control circuit operating for torque control (except when stopped).<br>The external torque reference will be limited if torque control is selected.<br>Output when the motor is rotating at the speed limit. | No  | No              | No                     | Yes            |  |  |

# Multi-function Analog Inputs (H3-05, H3-09)

| Set-          |                                                | Control Methods |                |                        |                |  |  |
|---------------|------------------------------------------------|-----------------|----------------|------------------------|----------------|--|--|
| ting<br>Value | Function                                       | V/f             | V/f with<br>PG | Open<br>Loop<br>Vector | Flux<br>Vector |  |  |
| 0             | Add to terminal A1                             | Yes             | Yes            | Yes                    | Yes            |  |  |
| 13            | Torque reference/torque limit at speed control | No              | No             | No                     | Yes            |  |  |
| 14            | Torque compensation                            | No              | No             | No                     | Yes            |  |  |

# **Monitor Function**

| Con-            | Name                                                             |                            | Output Signal Level Dur-                    | Min  | Control Methods |                   |                        |                |  |
|-----------------|------------------------------------------------------------------|----------------------------|---------------------------------------------|------|-----------------|-------------------|------------------------|----------------|--|
| stant<br>Number | Name       Display       Torque reference       Torque Reference | Description                | ing Multi-Function Ana-<br>log Output       | Unit | V/f             | V/f<br>with<br>PG | Open<br>Loop<br>Vector | Flux<br>Vector |  |
| U1-09           | Torque refer-<br>ence                                            | Monitor in internal torque | 10 V: Motor rated torque                    | 0.1% | No              | No                | ٨                      | ٨              |  |
|                 | Torque Refer-<br>ence                                            | control.                   | $(0 \text{ to } \pm 10 \text{ V possible})$ | 0.1% | No              | NO                | A                      | A              |  |

## Inputting Torque References and Torque Reference Directions

The torque reference can be changed according to an analog input by setting H3-09 (Multi-function analog input terminal A2 selection) to 13 (torque reference) or 14 (torque compensation). The torque reference input methods are listed in the following table.

| Torque Reference Input<br>Method     | Reference Location                               | Selection<br>Method                  | Remarks                                                                                                    |
|--------------------------------------|--------------------------------------------------|--------------------------------------|----------------------------------------------------------------------------------------------------|
| Voltage input (0 to ±10 V)           | Between A2 and AC<br>(Turn OFF pin 2 of<br>SW1.) | H3-08 = 1<br>H3-09 = 13              | Set H3-08 to 0 for a 0 to 10-V torque ref-<br>erence.<br>To switch the torque reference between<br>positive and negative torque, set a multi-<br>function analog input to 78.<br>The input can be used for torque compen-<br>sation by setting H3-09 to 14. |
| Current input (4 to 20 mA)           | Between A2 and AC<br>(Turn ON pin 2 of<br>SW1.)  | H3-08 = 2<br>H3-09 = 13              | To switch the torque reference between<br>positive and negative torque, set a multi-<br>function analog input to 78.<br>The input can be used for torque compen-<br>sation by setting H3-09 to 14.                                                          |
| Option Card (AI-14B)<br>(0 to ±10 V) | Between TC2 and TC4                              | F2-01 = 0<br>H3-08 = 1<br>H3-09 = 13 | The input can be used for torque compen-<br>sation by setting H3-05 to 14.                                                                                                    |

The direction of the torque output from the motor will be determined by the sign of the analog signal input. It does not depend on the direction of the run command. The direction of torque will be as follows:

- Positive analog reference: Torque reference for forward motor rotation (counterclockwise as viewed from the motor output axis).
- Negative analog reference: Torque reference for reverse motor rotation (clockwise as viewed from the motor output axis).

### **Application Precautions**

If the analog signal input level is 0 to 10 V or 4 to 20 mA, a forward torque reference will not be applied. To apply reverse torque, use an input level of -10 V to 10 V or switch the direction using a multi-function input set to 78 (polarity reverse command for external torque reference).

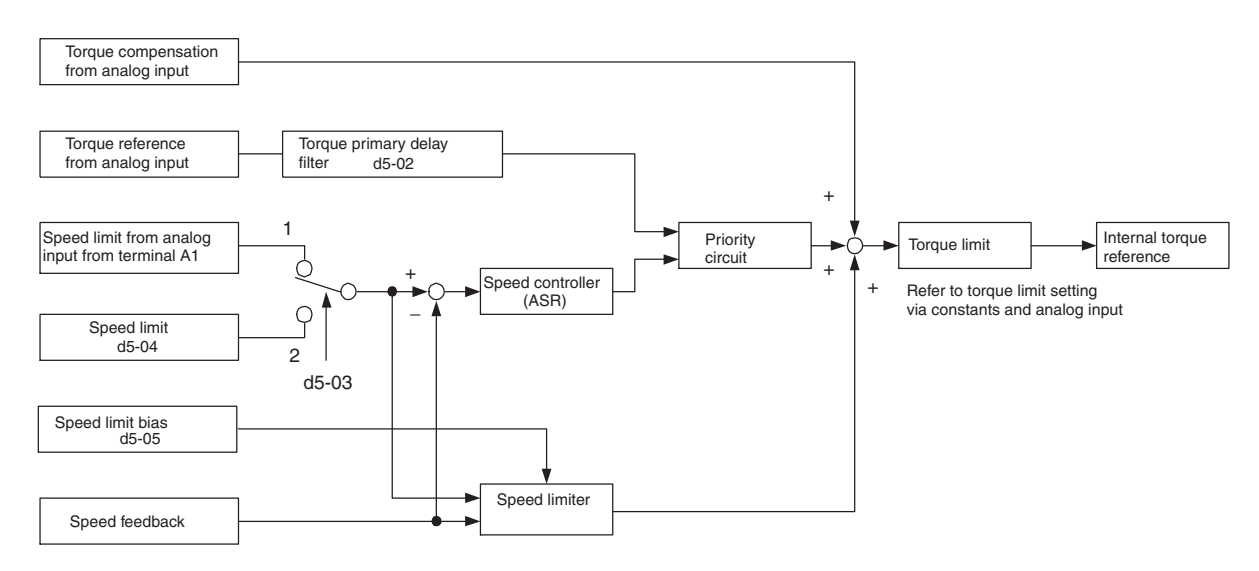

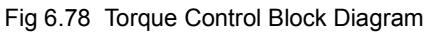

# Speed Limiter and Priority Circuit (Speed Limit Function)

If the external torque reference and load are not balanced during torque control, the motor will accelerate in either the forward or reverse direction. The speed limit function is used to limit the speed to a specified value and it consists of the speed limiter circuit and priority circuit. The speed limit circuit

#### **Application Precautions**

There are two ways to set a speed limit: using an input from an analog input terminal and setting a speed limit in d5-04. The inputs methods for a speed limit are listed in the following table.

| Speed Limit Input Method            | Location of Refer-<br>ence | Constant Set-<br>tings              | Remarks                                                                                                    |  |
|-------------------------------------|----------------------------|-------------------------------------|----------------------------------------------------------------------------------------------------|--|
| Voltage input (0 to ±10 V)          | Set in d5-04               | d5-03 = 2                           | -                                                                                                    |  |
|                                     | Between A1 and AC          | b1-01 = 1<br>H3-01 = 1              | Set H3-01 to 0 if the speed limit is always to be positive.                                                                                                    |  |
|                                     | Between A2 and AC          | b1-01 = 0<br>H3-08 = 1<br>H3-09 = 1 | The value will be added to the value input<br>on A1 to determine the speed limit.<br>Set H3-03 to 0 if the speed limit input on<br>A2 is always to be positive.<br>Turn OFF (V side) pin 2 of DIP switch S1<br>on the terminal board. |  |
| Current input (4 to 20 mA)          | Between A2 and AC          | b1-01 = 0<br>H3-08 = 2<br>H3-09 = 1 | $\begin{array}{l} 1-01 = 0 \\ 13-08 = 2 \\ 13-09 = 1 \end{array}$ The value will be added to the value input<br>on A1 to determine the speed limit.<br>Turn ON (I side) pin 2 of DIP switch S1<br>on the terminal board.              |  |
| Option Card (AI-4B)<br>(0 to ±10 V) | Between TC1 and TC4        | b1-01 = 3<br>F2-01 = 0              | If H3-09 is set to 0, the sum of the input<br>between TC2 and TC4 will be added the<br>input between TC1 and TC4 to determine<br>the speed limit.                                                                                     |  |

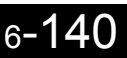

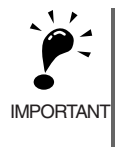

The direction in which speed is controlled is determined by the sign of the speed limit signal and the direction of the run command.

Positive voltage applied: The speed in the forward direction will be limited for forward operation.

• Negative voltage applied: The speed in the reverse direction will be limited for reverse operation. If the direction of motor rotation and the command direction are not the same, speed will be limited to 0 as

#### Speed Limit Bias Setting

long as b5-05 is set to 0.

The speed limit bias can be set to limit both the forward and reverse speed to the same value. This differs from the operation of the speed limit setting. To use the speed limit bias, set d5-04 to 0 and set the bias in d5-05 as a percentage of the maximum output frequency.

To set 50% forward and reverse speed limits, set the speed limit setting to 0 (d5-03 = 2, d5-04 = 0, and d5-05 = 50). The range of torque control will be from -50% to 50% of the maximum output speed.

When using both the speed limit and the speed limit bias, the range of torque control will be positive and negative speed limits with the speed limit bias added to each.

The range of torque control when the forward speed limit is 50% and the speed limit bias is 10% is shown in the following figure. This figure does not take the priority circuit into account.

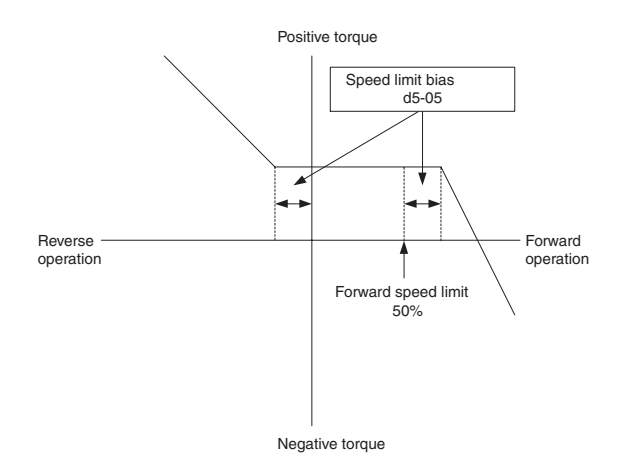

Fig 6.79 Speed Limit Bias Setting

#### Torque Limit Operation Examples

Operation examples will be described separately for winding operation, in which the speed and motor torque are in the same directions, and rewinding operation, in which the speed and motor torque are in opposite directions.

#### Winding Operation

In a winding operation, the line (speed) and torque generated by the motor are in the same direction. For the winding operation, both the speed limit and the torque reference input are positive. The motor will accelerate when the torque reference input is larger than the load and will decelerate when it is smaller than the load. If the motor turns faster than the speed limit, a negative compensation value is output from the speed limiter circuit. When the speed then drops below the speed limit, a positive compensation value is output. The torque compensation is proportional to the ASR proportional gain. When the sum of the torque reference and the torque compensation output by the speed limiter is the same as the actual load, the motor will stop accelerating and run at a constant speed.

#### **Rewinding Operation**

In a rewinding operation, the line (speed) and torque generated by the motor are in the opposite directions. (In this example, we'll assume that the line speed is positive and the torque reference input is negative.) For the rewinding operation, the speed limit is positive and the torque reference input is negative. If the motor turns faster than the speed limit, a negative compensation value is output from the speed limiter circuit. If the motor is rotating in reverse, a negative compensation value is output. If the speed is 0 or is below the speed limit, a 0 compensation value is output. In this way, the output from the speed limiter is used to maintain the motor speed between 0 and the speed limit. When the sum of the torque reference and the torque compensation output by the speed limiter is the same as the actual load, the motor will stop accelerating and run at a constant speed.

|                                          | Winding Operation                                                                                                    |                                                                                                    | Rewinding Operation                                                                                                    |                                                                                                    |  |
|------------------------------------------|----------------------------------------------------------------------------------------------------|----------------------------------------------------------------------------------------------------|----------------------------------------------------------------------------------------------------|----------------------------------------------------------------------------------------------------|--|
| Configuration                            | Line direction                                                                                                    | N T<br>(X) Motor                                                                                     |                                                                                                    | Line direction                                                                                                    |  |
| Normal Rota-<br>tion Direction           | Forward                                                                                                    | Reverse                                                                                              | Forward                                                                                                    | Reverse                                                                                                    |  |
| Torque Refer-<br>ence Polarity<br>(TREF) | +                                                                                                    | Θ                                                                                                    | Θ                                                                                                    | (+)                                                                                                    |  |
| Speed Limit<br>Polarity<br>(SLIM)        | (+)                                                                                                    | Θ                                                                                                    | (+)                                                                                                    | Θ                                                                                                    |  |
| Generated<br>Torque                      | Torque Torque Torque $\Delta N$<br>$TREF$ $\Delta N$ $Speed$<br>SLIM $TorqueLimit\Delta N(%) = \frac{TREF(%)}{C5-01}$ | Torque<br>limit<br>SLIM<br>(d5-05)<br>Speed<br>$\Delta N$<br>$\Delta N(\%) = \frac{TREF(\%)}{C5-01}$ | Torque Torque $(d5-05)$ SLIM Speed $(d5-05)$ $(d5-05)$ $(d5-05)$ $(d5-05)$ $(d5-05)$ $(d5-05)$ $(d5-05)$ $(d5-05)$ $(d5-05)$ $(d5-05)$ $(d5-05)$ | $\Delta N(\%) = \left\{ \begin{array}{c} TREF \\ \Delta N \end{array} \right. \\ \left\{ \begin{array}{c} \Delta SLIM \\ CS-05 \end{array} \right\} \\ Trep \\ Torque \\ Iimit \\ Trep \\ Speed \\ Torque \\ Iimit \\ Trep \\ Speed \\ Torque \\ Speed \\ Torque \\ Speed \\ Torque \\ Speed \\ Torque \\ Speed \\ Speed \\ $ |  |

#### ■Torque Reference Adjustment

Consider the following information when adjusting the torque.

#### **Torque Reference Delay Time: d5-02**

The time constant of the primary filter in the torque reference section can be adjusted. This constant is used to eliminate noise in the torque reference signal and adjust the responsiveness to the host controller. Increase the setting if oscillation occurs during torque control.

#### Setting the Torque Compensation

Set multi-function analog input A2 to torque compensation (setting 14). When the amount of torque loss for mechanical loss or other factor at the load is input to one of these terminals, it is added to the torque reference to compensate for the loss. The direction of torque will be as follows:
- Positive voltage (current): Torque compensation reference for forward motor rotation (counterclockwise as viewed from the motor output axis).
- Negative voltage: Torque compensation reference for reverse motor rotation (clockwise as viewed from the motor output axis).

Since the polarity of the voltage input determines the direction, only forward torque compensation can be input when the 0 to 10 V or 4 to 20 mA signal level has been selected. If you want to input reverse torque compensation, be sure to select the 0 to  $\pm 10$  V signal level.

#### ■Speed/Torque Control Switching Function

It is possible to switch between speed control and torque control when one of the multi-function inputs (H1-01 to H1-5) is set to 71 (Speed/Torque Control Change). Speed control is performed when the input is OFF and torque control is performed when the input is ON. Set d5-01 to switch speed/torque control.

#### Setting the Speed/Torque Control Switching Timer

The delay between a change in the speed/control switching function input (ON to OFF or OFF to ON) and the corresponding change in the control mode can be set in d5-06. During the timer delay, the value of the 3 analog inputs will retain the values they had when the ON/OFF status of speed/torque control switching signal was changed. Use this delay to complete any changes required in external signals.

#### **Application Precautions**

- The frequency reference (during speed control) is set in b1-01. The speed limit during torque control is set in d5-03.
- If the torque reference has been assigned to a multi-function analog input or terminal A2, the input function changes when the control mode is switched between torque control and speed control. During speed control: The analog input terminal is used as the torque limit input. During torque control: The analog input terminal is used as the torque reference input.
- When the run command turns OFF, the control method when stopped will be for speed control. Even from the torque control mode, the system will automatically change to speed control and decelerate to a stop when the run command turns OFF.
- When A1-02 (control method selection) is set to 3 (flux vector control), the speed/torque change command (a setting of 71) can be set for a multi-function input (H1-01 to H1-5) to switch between speed and torque control during operation. An example is shown below.

| Terminal No. | User Constant No. | Factory Setting | Setting | Function                                       |
|--------------|-------------------|-----------------|---------|------------------------------------------------|
| S7           | H1-05             | 6               | 71      | Speed/torque control change                    |
| A1           | b1-01             | 1               | 1       | Frequency reference selection<br>(terminal A1) |
|              | C5-03             | 1               | 1       | Speed limit (terminal A1)                      |
| ۸2           | H3-09             | 0               | 13      | Torque reference/torque limit                  |
| A2           | H3-08             | 2               | 0       | Signal level (terminal A2)                     |

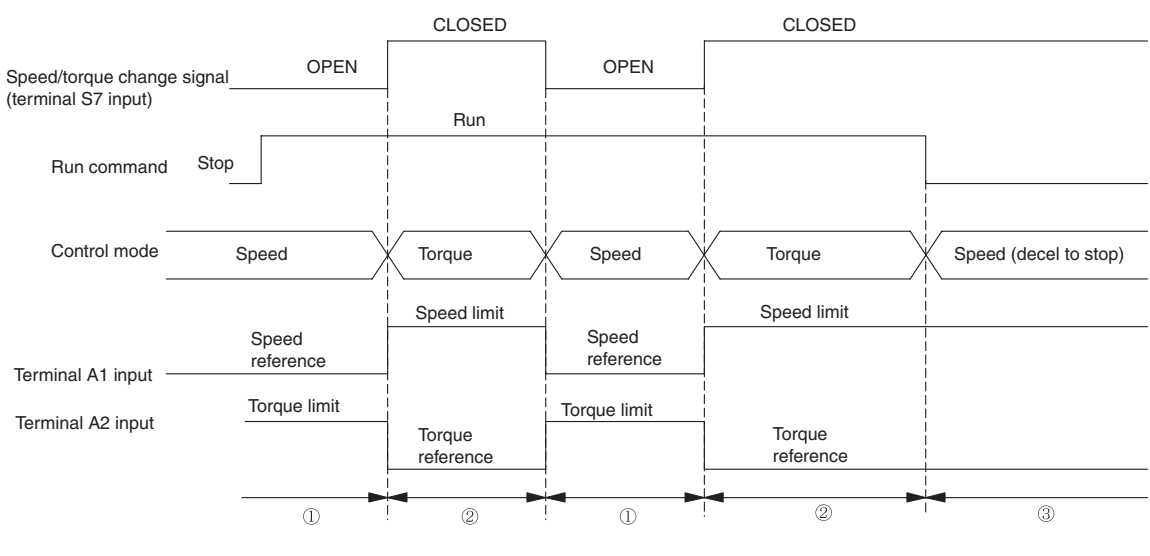

A timing chart for switching between speed and torque control is shown in the following figure.

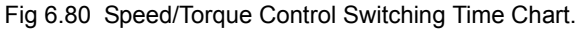

# Speed Control (ASR) Structure

Speed control (ASR) during vector control adjusts the torque reference so that the deviation between the speed reference and the estimated speed (PG feedback or speed estimator) is 0. Speed control (ASR) during V/ f control with a PG adjusts the output frequency so that the deviation between the speed reference and the estimated speed (PG feedback or speed estimator) is 0. The following block diagram shows the structure of the speed control for vector or V/f control with a PG.

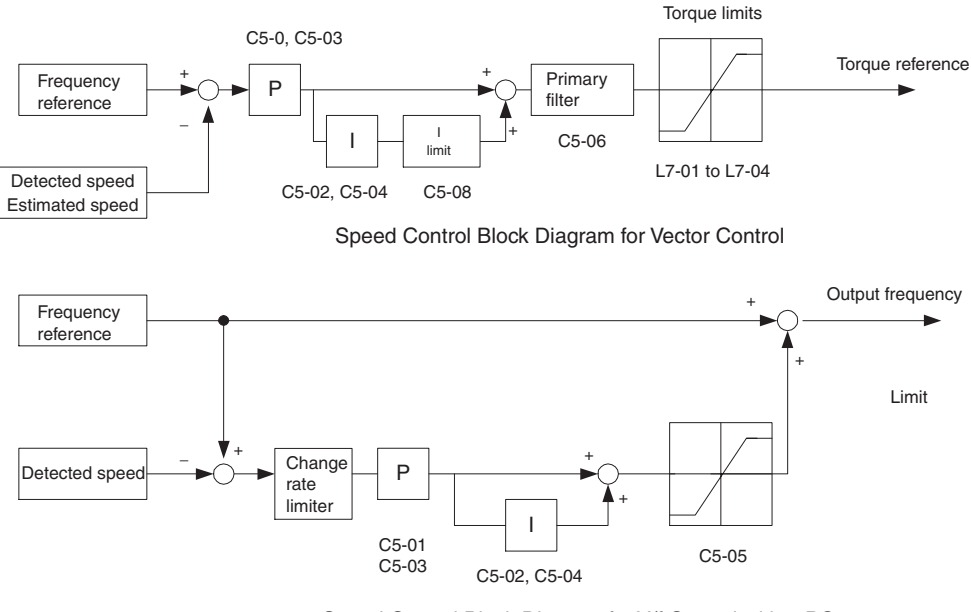

Speed Control Block Diagram for V/f Control with a PG

Fig 6.81 Speed Control Block Diagrams

### ■Related Constants

| Con- Name       |                                     |                                                                                                    |                   |                    | Change              | Control Methods |                   |                        |                     |  |
|-----------------|-------------------------------------|----------------------------------------------------------------------------------------------------|-------------------|--------------------|---------------------|-----------------|-------------------|------------------------|---------------------|--|
| stant<br>Number | Display                             | Description                                                                                               | Setting<br>Range  | Factory<br>Setting | during<br>Operation | V/f             | V/f<br>with<br>PG | Open<br>Loop<br>Vector | Flux<br>Vec-<br>tor |  |
| C5-01           | ASR propor-<br>tional (P) gain<br>1 | Sets the proportional gain of the speed loop<br>(ASR.)                                                    | 0.00 to<br>300.00 | 20.00*             | Yes                 | No              | А                 | No                     | А                   |  |
|                 | ASR P Gain 1                        |                                                                                                    |                   |                    |                     |                 |                   |                        |                     |  |
| C5-02           | ASR integral<br>(I) time 1          | Sets the integral time of the speed loop (ASR)                                                            | 0.000 to          | 0.500              | Yes                 | No              | А                 | No                     | А                   |  |
|                 | ASR I Time 1                        | in r-second units.                                                                                        | 10.000            | S                  |                     |                 |                   |                        |                     |  |
| C5-03           | ASR propor-<br>tional (P) gain<br>2 | Usually setting is not necessary.<br>Set to change the rotational speed gain.                             | 0.00 to<br>300.00 | 20.00*             | Yes                 | No              | А                 | No                     | А                   |  |
|                 | ASR P Gain 2                        | P=C5-01<br>I=C5-02                                                                                        |                   |                    |                     |                 |                   |                        |                     |  |
| C5-04           | ASR integral<br>(I) time 2          | P=C5-03<br>I=C5-04                                                                                        | 0.000 to          | 0.500              | Yes                 | No              | А                 | No                     | А                   |  |
|                 | ASR I Time 2                        | 0 E1-04 Motor speed (Hz)                                                                                  | 10.000            | S                  |                     |                 |                   |                        |                     |  |
|                 | ASR limit                           | Sets the upper limit for the compensation fre-                                                            | 0.0 to            | 5.00/              |                     |                 |                   |                        |                     |  |
| C5-05           | ASR Limit                           | percentage of the maximum output frequency.                                                               | 20.0              | 5.0%               | No                  | No              | A                 | No                     | No                  |  |
| C5.0(           | ASR primary delay time              | Sets the filter time constant, the time from the speed loop to the torque command output, in              | 0.000 to          | *                  | Na                  | N               | N                 | N                      |                     |  |
| C3-00           | ASR Delay<br>Time                   | units of 1-second.<br>Usually setting is not necessary.                                                   | 0.500             | 0.004              | INO                 | INO             | NO                | INO                    | А                   |  |
| ~ ~ ~ ~         | ASR switch-<br>ing frequency        | Set the frequency for switching between Pro-<br>portion Gain 1, 2 and Integral Time 1, 2 in Hz            | 0.0 to            |                    |                     |                 |                   |                        |                     |  |
| C5-07           | ASR Gain<br>SW Freq                 | units.<br>Speed control (ASR) proportional gain switch-<br>ing for a multi-function input takes priority. | 400.0             | 0.0                | No                  | No              | No                | No                     | A                   |  |
| C5-08           | ASR integral<br>(I) limit           | Set the upper limit of the speed control loop integral as a percentage of the value at the                | 0 to 400          | 400                | No                  | No              | No                | No                     | А                   |  |
|                 | ASR I Limit                         | rated load.                                                                                               |                   |                    |                     |                 |                   | 1                      | 1                   |  |

\* When the control method is changed, the Inverter reverts to factory settings. (Refer to section on constants with factory setting that depend on the control mode.)

#### Multi-function Contact Input Functions (H1-01 to H1-10)

| Set-          |                                                                                                    | Control Methods |                |                        |                |  |  |
|---------------|----------------------------------------------------------------------------------------------------|-----------------|----------------|------------------------|----------------|--|--|
| ting<br>Value | Function                                                                                                    |                 | V/f with<br>PG | Open<br>Loop<br>Vector | Flux<br>Vector |  |  |
| D             | Speed control disable setting for V/f control with PG<br>OFF: Use speed control V/f control with PG<br>ON: Do not use speed control for V/f control with PG   | No              | Yes            | No                     | No             |  |  |
| Е             | Speed control integral reset<br>Enables switching between PI and P control for the speed control loop.                                                        | No              | No             | No                     | Yes            |  |  |
| 77            | Speed control (ASR) proportional gain switch (switching between C5-01 and C5-03)<br>OFF: Use proportional gain in C5-01<br>ON: Use proportional gain in C5-03 | No              | No             | No                     | Yes            |  |  |

#### Speed Control (ASR) Gain Adjustment for Vector Control

Use the following procedure to adjust C5-01 and C5-03 with the mechanical system and actual load connected.

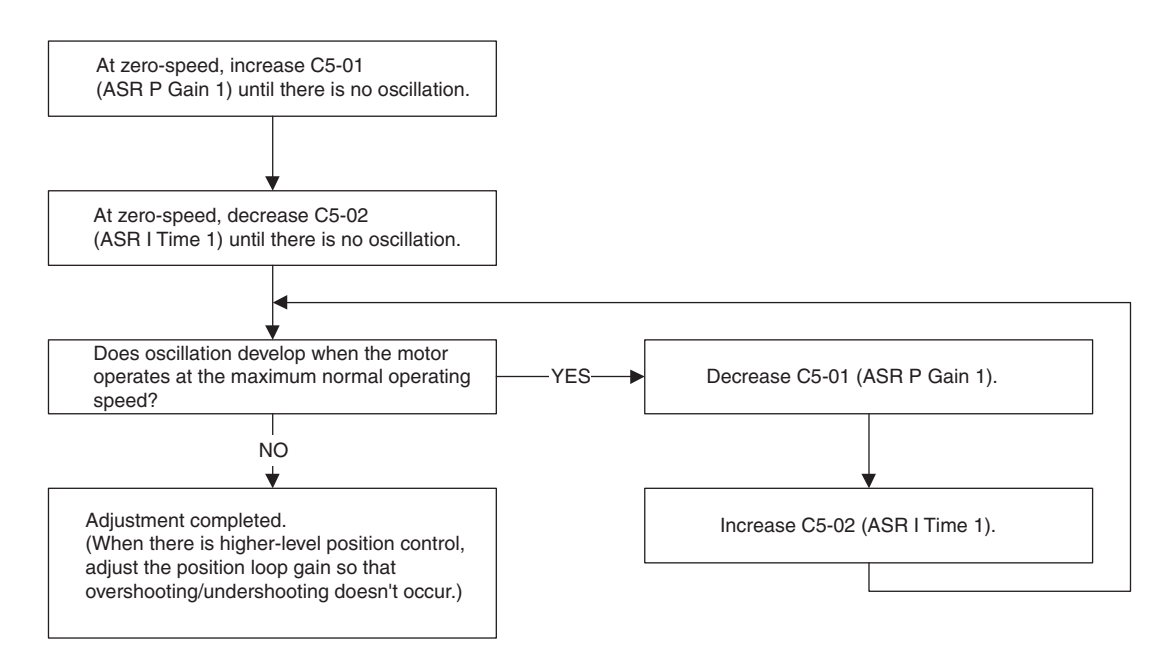

#### **Fine Adjustments**

When you want even finer gain adjustment, adjust the gain while observing the speed waveform. Constant settings like those shown in the following table will be necessary to monitor the speed waveform.

| Constant<br>No. | Name                                                           | Setting | Explanation                           |
|-----------------|----------------------------------------------------------------|---------|---------------------------------------|
| H4-01           | Multi-function analog output 1 terminal FM monitor selection   | 2       | Settings that allow multi-func-       |
| H4-02           | Multi-function analog output 1 terminal FM output gain         | 1.00    | tion analog output 1 to be used       |
| H4-03           | Multi-function analog output 1 terminal FM bias                | 0.0     | to monitor the output frequency.      |
| H4-04           | Multi-function analog output 2 terminal AM monitor selection   | 5       | Settings that allow multi-func-       |
| H4-05           | Multi-function analog output 2 terminal AM output gain         | 1.00    | tion analog output 2 to be used       |
| H4-06           | Multi-function analog output 2 terminal AM bias selection      | 0.00    | to monitor the motor speed.           |
| H4-07           | Multi-function analog output 1 terminal signal level selection | 1       | Settings that allow a 0 to $\pm 10$ V |
| H4-08           | Multi-function analog output 2 terminal signal level selection | 1       | signal range to be monitored.         |

The multi-function analog outputs have the following functions with these constant settings.

- Multi-function analog output 1 (terminal FM): Outputs Inverter's output frequency (0 to  $\pm 10$  V).
- Multi-function analog output 2 (terminal AM): Outputs actual motor speed (0 to  $\pm 10$  V).

Terminal AC is the multi-function analog output common.

We recommend monitoring both the output frequency and the motor speed to monitor the response delay or deviations from the reference value, as shown in the following diagram.

#### Adjusting ASR Proportional Gain 1 (C5-01)

This gain setting adjusts the responsiveness of the speed control (ASR). The responsiveness is increased when this setting is increased. Usually this setting is higher for larger loads. Oscillation will occur if this setting is increased too much.

The following diagram shows the type of changes that can occur in the response when the ASR proportional gain is changed.

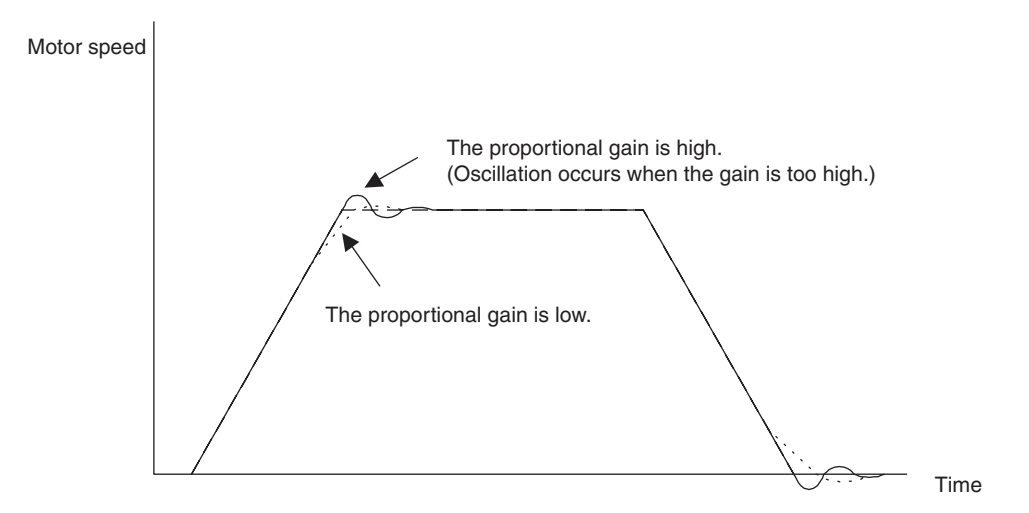

Fig 6.82 Responsiveness for Proportional Gain

#### Adjusting ASR Integral Time 1 (C5-02)

This constant sets the speed control (ASR) integral time.

Lengthening the integral time lowers the responsiveness, and weakens the resistance to external influences. Oscillation will occur if this setting is too short. The following diagram shows the type of changes that can occur in the response when the ASR integral time is changed.

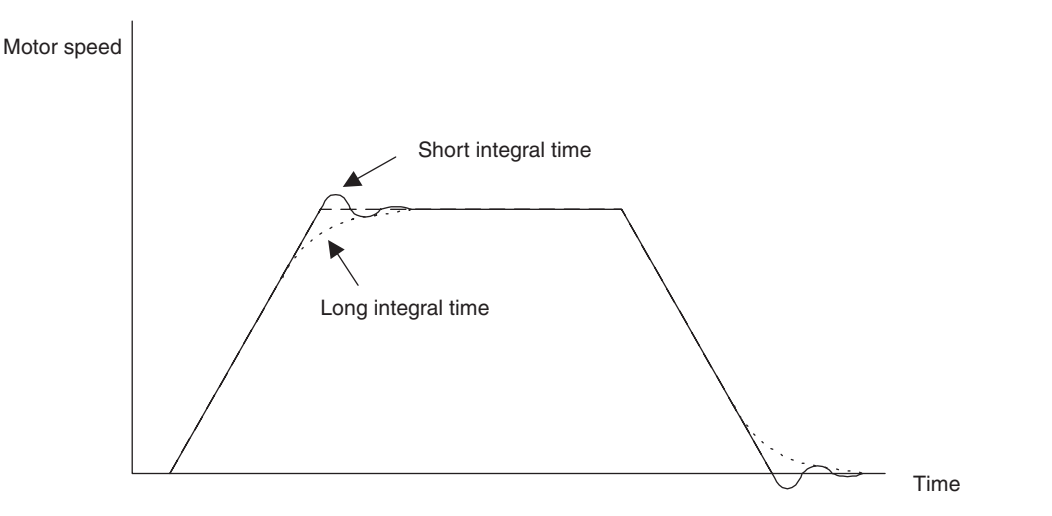

Fig 6.83 Responsiveness for Integral Time

#### Different Gain Settings for Low-speed and High-speed

Switch between low-speed and high-speed gain when oscillation occurs because of resonance with the mechanical system at low speed or high speed. The proportional gain P and integral time I can be switched according to the motor speed, as shown below.

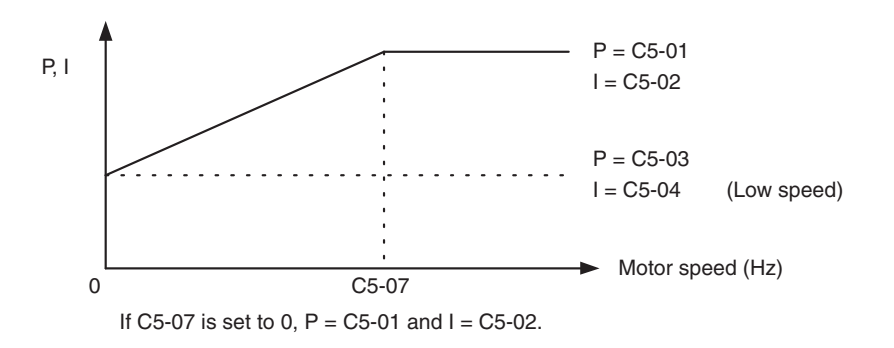

Fig 6.84 Low-speed and High-speed Gain Settings

#### Setting the Gain Switching Frequency (C5-07)

Set the switching frequency to about 80% of the motor operating frequency or the frequency at which oscillation occurs.

#### Low-speed Gain Adjustments (C5-03, C5-04)

Connect the actual load and adjust these constants at zero-speed. Increase C5-03 (ASR proportional gain 2) until there is no oscillation. Decrease C5-04 (ASR integral time 2) until there is no oscillation.

#### High-speed Gain Adjustments (C5-01, C5-02)

Adjust these constants at normal operating speed. Increase C5-01 (ASR proportional gain 1) until there is no oscillation. Decrease C5-02 (ASR integral time 1) until there is no oscillation. Refer to *Fine Adjustments* on page 6-146 for details on making fine adjustments of high-speed operation.

#### **ASR Proportional Gain Switch Setting**

When one of the multi-function inputs (H1-01 to H1-10) is set to 77, the input can be used to switch between C5-01 (proportional gain 1) and C5-03 (proportional gain 2). Proportional gain 2 is used when the multi-function input is ON. This input has higher priority than the ASR switching frequency set in C5-07.

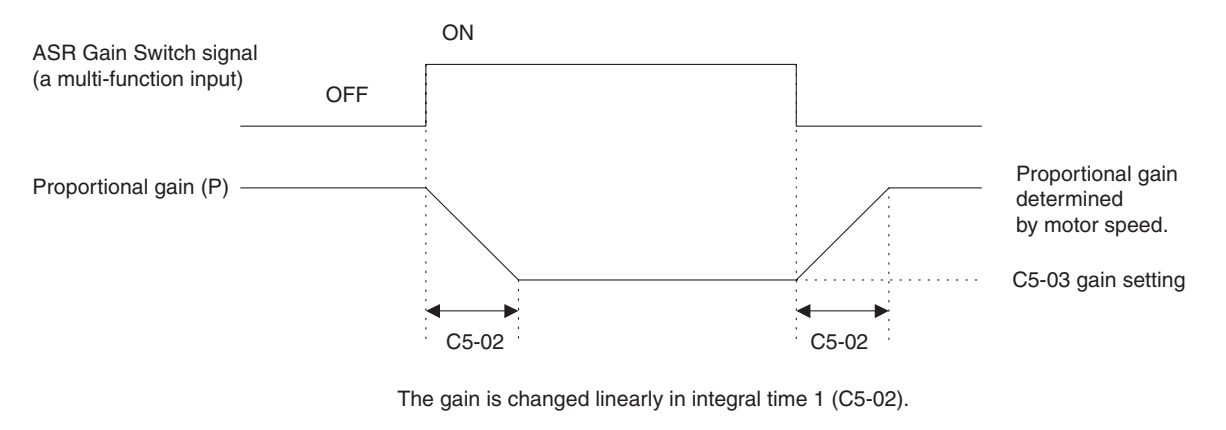

Fig 6.85 ASR Proportional Gain Switch

#### ■Gain Adjustment for Speed Control during V/f Control with PG

When using V/f control with PG, set the proportional gain (P) and the integral time (I) at E1-09 (minimum output frequency) and E1-04 (maximum output frequency). *Fig 6.86 Speed Control Gain Integral Time Adjustment for V/f Control with PG* shows how the proportional gain and integral time change in linear fashion based on the speed.

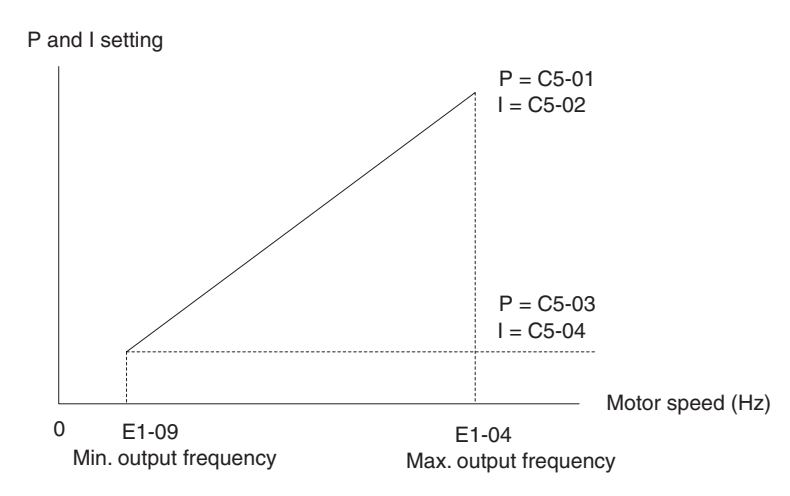

Fig 6.86 Speed Control Gain Integral Time Adjustment for V/f Control with PG

#### Gain Adjustments at Minimum Output Frequency

Operate the motor at the minimum output frequency. Increase C5-03 (ASR proportional gain 2) to a level where there is no oscillation. Decrease C5-04 (ASR integral time 2) to a level where there is no oscillation. Monitor the Inverter's output current and verify that it is less than 50% of the Inverter rated current. If the output current exceeds 50% of the Inverter's rated current, decrease C5-03 and increase C5-04.

#### Gain Adjustments at Maximum Output Frequency

Operate the motor at the maximum output frequency. Increase C5-01 (ASR proportional gain 1) to a level where there is no oscillation. Decrease C5-02 (ASR integral time 1) to a level where there is no oscillation.

#### **Fine Adjustments**

When you want even finer gain adjustment, adjust the gain while observing the speed waveform. The adjustment method is the same as that for vector control.

Enable integral operation during acceleration and deceleration (by setting F1-07 to 1) when you want the motor speed to closely follow the frequency reference during acceleration and deceleration. Reduce the setting of C5-01 if overshooting occurs during acceleration, and reduce the setting of C5-03 and increase the setting of C5-04 if undershooting occurs when stopping. If overshooting and undershooting cannot be eliminated by adjusting only the gain, reduce the value of C5-05 speed control and reduce the limit of the frequency reference compensation value.

#### Droop Control Function

Droop control is a function that allows the user to set the amount of motor slip. When a single load is operated with two motors (such as in a crane conveyor), a high-resistance motor is normally used. This is to use torque characteristics that exhibit proportion movements due to changes in the secondary resistor to maintain torque balance with the load and overall speed balance with the load.

If droop control is used, a high-resistance motor characteristics can be set for a general-purpose motor.

#### ■Related Constants

| Con-            | Name                     |                                                                                                    | -                | Fastan             | Change              | C   | Control           | Metho                  | ds             |
|-----------------|--------------------------|----------------------------------------------------------------------------------------------------|------------------|--------------------|---------------------|-----|-------------------|------------------------|----------------|
| stant<br>Number | Display                  | Description                                                                                                    | Setting<br>Range | Factory<br>Setting | during<br>Operation | V/f | V/f<br>with<br>PG | Open<br>Loop<br>Vector | Flux<br>Vector |
| b7-01           | Droop control<br>gain    | Sets the slip as a percentage of maxi-<br>mum frequency when the maximum                                                    |                  |                    |                     |     |                   |                        |                |
|                 | Droop Quantity           | output frequency is specified and the<br>rated torque occurs.<br>Droop-control is not performed<br>when the setting is 0.0. | 0.0 to<br>100.0  | 0.0                | Yes                 | No  | No                | No                     | А              |
| h7 02           | Droop control delay time | Droop control responsiveness con-<br>stant                                                                                  | 0.03 to          | 0.05 a             | No                  | ٨   |                   | ٨                      | •              |
| b7-02           | Droop Delay<br>Time      | When hunting or oscillation occurs, increase the value.                                                                     | 2.00             | 0.05 s             | 190                 | A   | A                 | A                      | A              |

#### ■Setting Precautions

- Droop control is disabled if b7-01 is set to 0.0.
- Set b7-01 to the amount of slip as the percentage of slip when the maximum output frequency is input and the rated torque is generated.
- Constant b7-02 is used to adjust the responsiveness of droop control. Increase this setting if oscillation or hunting occur.

#### ■Setting the Droop Control Gain

Set the droop control gain as the speed reduction at a 100% motor torque, as a percentage of the maximum output frequency.

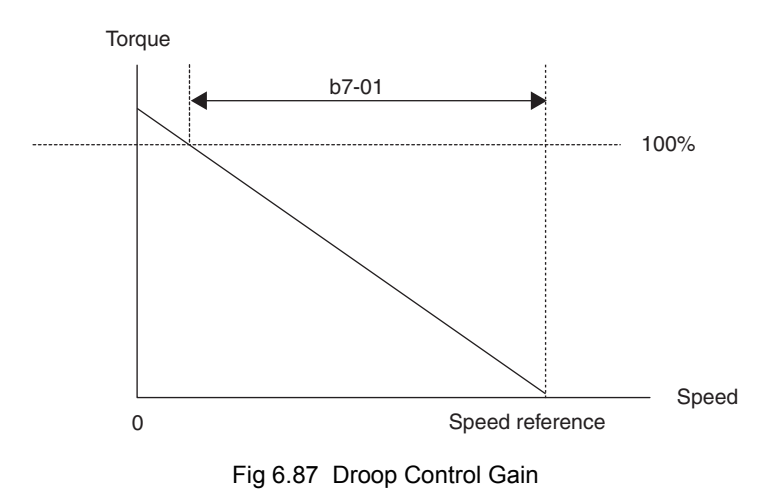

## Zero-servo Function

The zero-servo function holds the motor when the motor is stopped in what is call a zero-servo status. This function can be used to stop the motor even when an external force acts on the motor or the analog reference input is offset.

The zero-servo function is enabled when one of the multi-function inputs (H1-01 to H1-10) is set to 72 (zero servo command). If the zero servo command is ON when the frequency (speed) reference falls below the zero speed level, a zero-servo status is implemented.

|       | Con-             | Name                                                                                                    |                                                                                                    | _                | _                  | Change              | C   | ontrol            | Metho                  | ds             |
|-------|------------------|----------------------------------------------------------------------------------------------------|----------------------------------------------------------------------------------------------------|------------------|--------------------|---------------------|-----|-------------------|------------------------|----------------|
|       | stant<br>Number  | Display                                                                                                    | Description                                                                                                    | Setting<br>Range | Factory<br>Setting | during<br>Operation | V/f | V/f<br>with<br>PG | Open<br>Loop<br>Vector | Flux<br>Vector |
|       | b2-01            | Zero speed level<br>(DC injection<br>braking starting<br>frequency)                                                         | Used to set the frequency which<br>starts DC injection braking in units<br>of Hz when deceleration to stop is<br>selected.                                                                                                    | 0.0 to           |                    |                     |     |                   |                        |                |
| b2-01 | DCInj Start Freq | 09 becomes the DC injection brak-<br>ing starting frequency.<br>(For flux vector control, zero-speed<br>control from B2-01) | 10.0                                                                                                    | 0.5 Hz           | No                 | А                   | A   | A                 | А                      |                |
|       |                  | Zero-servo gain                                                                                                    | Adjust the strength of the zero-servo                                                                                                    |                  |                    |                     |     |                   |                        |                |
|       | b9-01            | Zero Servo Gain                                                                                                    | lock.<br>Enabled when the zero-servo com-<br>mand is set for a multi-function<br>input. When the zero-servo com-<br>mand has been input and the fre-<br>quency reference drop below<br>excitation level (b2-01), a position<br>control loop is created and the motor<br>stops. Increasing the zero-servo gain<br>in turn increases the strength of the<br>lock. Increasing it by too much will<br>cause oscillation. | 0 to 100         | 5                  | No                  | No  | No                | No                     | A              |
|       |                  | Zero-servo com-<br>pletion width                                                                                            | Sets the output width of the P-lock completion signal.                                                                                                    |                  |                    |                     |     |                   |                        |                |
|       | b9-02            | Zero Servo<br>Count                                                                                                    | Enabled when the "zero-servo com-<br>pletion (end)" is set for a multi-func-<br>tion input. The zero-servo<br>completion signal is ON when the<br>current position is within the range<br>(the zero-servo position + zero-<br>servo completion width.)<br>Set the allowable position displace-<br>ment from the zero-servo position to<br>4 times the pulse rate of the PG<br>(pulse generator, encoder) in use.     | 0 to<br>16383    | 10                 | No                  | No  | No                | No                     | А              |

#### ■Related Constants

#### Multi-function Contact Input Functions (H1-01 to H1-10)

| Set-          | Function                            |    | Control        | Vethods                |                |
|---------------|-------------------------------------|----|----------------|------------------------|----------------|
| ting<br>Value |                                     |    | V/f with<br>PG | Open<br>Loop<br>Vector | Flux<br>Vector |
| 72            | Zero-servo command (ON: Zero-servo) | No | No             | No                     | Yes            |

#### Multi-function Contact Output Functions (H2-01 to H2-03)

| Set-          |                                                                                                    | (  | Control        | Methods                | 5              |
|---------------|----------------------------------------------------------------------------------------------------|----|----------------|------------------------|----------------|
| ting<br>Value | ng Function<br>ue                                                                                      |    | V/f with<br>PG | Open<br>Loop<br>Vector | Flux<br>Vector |
| 33            | Zero-servo end<br>ON: Current position is within zero-servo start position ± the zero-servo end width. | No | No             | No                     | Yes            |

To output the zero-servo status externally, assign the Zero Servo End signal (setting 33) to one of the multifunction outputs (H2-01 to H2-03).

#### **Monitor Function**

| Con-            | Name                             |                                                              | Output Signal Level Dur-              |              |     | Control Methods   |                        |                |  |  |  |
|-----------------|----------------------------------|--------------------------------------------------------------|---------------------------------------|--------------|-----|-------------------|------------------------|----------------|--|--|--|
| stant<br>Number | Display                          | Description                                                  | ing Multi-Function Ana-<br>log Output | Min.<br>Unit | V/f | V/f<br>with<br>PG | Open<br>Loop<br>Vector | Flux<br>Vector |  |  |  |
| U1-35           | Zero-servo<br>movement<br>pulses | Shows the number of PG pulses times 4 for the movement range | (Cannot be output.)                   | 1            | No  | No                | No                     | А              |  |  |  |
|                 | Zero Servo<br>Pulse              | when stopped at zero.                                        |                                       |              |     |                   |                        |                |  |  |  |

#### ■Time Chart

A time chart for the zero servo function is given in Fig 6.88 Time Chart for Zero Servo.

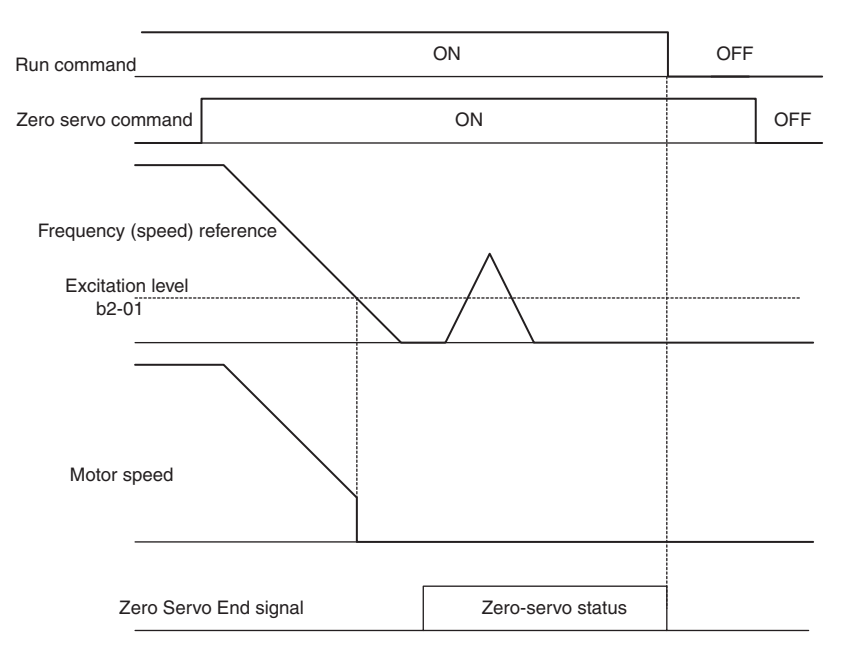

Fig 6.88 Time Chart for Zero Servo

#### ■Application Precautions

- Be sure to leave the run command input ON. If the run command is turned OFF, the output will be interrupted and the zero-servo function will become ineffective.
- The holding force of the zero-servo is adjusted in b9-01. The holding force will increase if the value of the setting is increased, but oscillation and hunting will occur if the setting is too large. Adjust b9-01 after adjusting the speed control gain.
- The zero-servo detection width is set as the allowable position offset from the zero-servo start position. Set 4 times the number of pulses from the PG.
- The Zero Servo End signal will go OFF when the zero servo command is turned OFF.

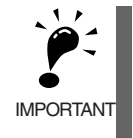

Do not lock the servo for extended periods of time at 100% when using the zero servo function. Inverter errors may result. Extended periods of servo lock can be achieved by ensuring that the current during the servolock is 50% or less or by increasing the Inverter capacity.

# **Digital Operator Functions**

This section explains the Digital Operator functions.

# Setting Digital Operator Functions

You can set Digital Operator-related parameters such as selecting the Digital Operator display, multi-function selections, and copy functions.

#### Related Parameters

| Daram-              | Name                                                                   |                                                                                                    |                  |                    | Change                   |     | Control Methods   |                             |                     |  |  |
|---------------------|------------------------------------------------------------------------|----------------------------------------------------------------------------------------------------|------------------|--------------------|--------------------------|-----|-------------------|-----------------------------|---------------------|--|--|
| eter<br>Num-<br>ber | LCD Display                                                            | Description                                                                                                    | Setting<br>Range | Factory<br>Setting | during<br>Opera-<br>tion | V/f | V/f<br>with<br>PG | Open<br>Loop<br>Vec-<br>tor | Flux<br>Vec-<br>tor |  |  |
| 01-02               | Monitor selection after<br>power up                                    | Set the monitor item to be displayed when<br>the power supply is turned ON.<br>1: Frequency reference                                                                                                    | 1 to 4           | 1                  | Yes                      | А   | А                 | А                           | А                   |  |  |
|                     | Power-On Monitor                                                       | 3: Output current<br>4: The monitor item set for o1-01                                                                                                    |                  |                    |                          |     |                   |                             |                     |  |  |
| o1-03               | Frequency units of refer-<br>ence setting and monitor                  | Sets the units that will be set and displayed<br>for the frequency reference and frequency<br>monitor.<br>0: 0.01 Hz units<br>1: 0.01% (Maximum output<br>frequency is 100%)<br>2 to 39: r/min units (Sets the motor<br>poles)<br>40 to 39999: User desired display<br>Set the desired values for<br>setting and display for the<br>max. output frequency. | 0 to             | 0                  | No                       | А   | Δ                 | Α                           | Α                   |  |  |
|                     | Display Scaling                                                        | Set 4-digit number<br>excluding the decimal<br>point.<br>Set the number of digits<br>below the decimal point<br>to display.                                                                                                    | 39999            | 0                  | NU                       |     |                   |                             |                     |  |  |
| o2-01               | LOCAL/REMOTE key<br>enable/disable                                     | Set the run method selection key (LOCAL/<br>REMOTE Key) function.<br>0: Disabled<br>1: Enabled (Switches between the Digital                                                                                                    | 0 or 1           | 1                  | No                       | А   | А                 | А                           | А                   |  |  |
|                     | Local/Remote Key                                                       | Operator and the parameter settings.)                                                                                                    |                  |                    |                          |     |                   |                             |                     |  |  |
| 02-02               | STOP Key during control<br>circuit terminal operation<br>Oper STOP Key | Set the STOP Key in the run mode.<br>0: Disabled (When the run command is<br>issued from an external terminal, the<br>Stop Key is disabled.)<br>1: Enabled (Effective even during run.)                                                                                                    | 0 or 1           | 1                  | No                       | A   | A                 | A                           | A                   |  |  |
| 02-03               | Parameter initial value                                                | When the frequency reference is set on the<br>Digital Operator frequency reference moni-<br>tor, sets whether the Enter key is necessary.<br>0: Enter Key needed<br>1: Enter Key not needed                                                                                                    | 0 to 2           | 0                  | No                       | Δ   | Δ                 | Δ                           | Δ                   |  |  |
|                     | User Defaults                                                          | 1: Enter Key not needed<br>2: All clear (clears all recorded user initial<br>values)<br>When set to 1, the Inverter accepts the fre-<br>quency reference without Enter Key opera-<br>tion.                                                                                                    | 0102             | U                  | 110                      | A   | Α                 | A                           | A                   |  |  |

| Param-              | Name                                              |                                                                                                    |                  |                    | Change                   |     | Contro            | I Metho                     | ds                  |
|---------------------|---------------------------------------------------|----------------------------------------------------------------------------------------------------|------------------|--------------------|--------------------------|-----|-------------------|-----------------------------|---------------------|
| eter<br>Num-<br>ber | LCD Display                                       | Description                                                                                                    | Setting<br>Range | Factory<br>Setting | during<br>Opera-<br>tion | V/f | V/f<br>with<br>PG | Open<br>Loop<br>Vec-<br>tor | Flux<br>Vec-<br>tor |
| 02-05               | Frequency reference set-<br>ting method selection | Sets the operation when the Digital Operator<br>is disconnected.<br>0: Enter key needed                        | 0 or 1           | 0                  | No                       |     | 4                 |                             | 4                   |
|                     | Operator M.O.P.                                   | <ol> <li>Enter key not needed<br/>Inverter output is cut off, and fault con-<br/>tact is operated.)</li> </ol> | 0 01 1           | 0                  | INO                      | A   | А                 | А                           | A                   |
| o2-07               | Cumulative operation time setting                 | Sets the cumulative operation time in hour<br>units.                                                           | 0 to             | 0                  | No                       | А   | А                 | А                           | А                   |
|                     | Elapsed Time Set                                  | values.                                                                                                    | 05555            |                    |                          |     |                   |                             |                     |
| o2-10               | Fan operation time setting                        | Set the initial value of the fan operation time                                                                | 0 to             |                    |                          |     |                   |                             |                     |
|                     | Fan ON Time Set                                   | The operation time accumulates from the set value.                                                             | 0 to<br>65535    | 0                  | No                       | Α   | А                 | А                           | А                   |

\* Factory settings depend on Inverter capacity. (The values shown are for a 200 V Class Inverter for 0.4 kW.)

#### ■Changing Frequency Reference and Display Units

Set the Digital Operator frequency reference and display units using parameter o1-03. You can change the units for the following parameters using o1-03.

- U1-01 (Frequency Reference)
- U1-02 (Output Frequency)
- U1-05 (Motor Speed)
- U1-20 (Output Frequency after Soft Start)
- d1-01 to d1-17 (Frequency references)

#### Switching Monitors when the Power Supply Is ON

Using parameter o1-02, select the monitor item (U1- $\Box\Box$  [status monitor]) to be displayed on the Digital Operator when the power supply is turned ON. For monitors that can be displayed, refer to U1- $\Box\Box$  in *Chapter 5 Parameters*.

#### **Setting Precautions**

If selecting monitor parameters other than U1-01 (Frequency Reference), U1-02 (Output Frequency), and U1-03 (Output Current), first select the monitor items to be displayed in o1-01, and then set o1-02 to 4.

#### ■Disabling the STOP Key

If b1-02 (Operation Method Selection) is set to 1, 2, or 3, the stop command from the STOP Key on the Digital Operator is an emergency stop command.

Set o2-02 to 0 to disable emergency stop commands from the STOP Key on the Digital Operator.

#### ■Disabling the LOCAL/REMOTE Key

Set o2-01 to 0 to disable the LOCAL/REMOTE Key on the Digital Operator. You cannot switch Inverter reference inputs set using reference inputs from the Digital Operator, b1-01 (Reference Selection), or b1-02 (Operation Method Selection).

#### Initializing Changed Parameter Values

You can save to the Inverter parameter set values that you have changed as parameter initial values. Change the set values from the Inverter factory settings, and then set o2-03 to 1.

Set A1-03 (Initialize) to 1110 to initialize the Inverter parameters using the user-set initial values in memory. To clear the user-set initial values in memory, set o2-03 to 2.

#### Setting the Frequency Reference using the UP and DOWN Keys without Using the Enter Key

Use this function when inputting frequency references from the Digital Operator. When o2-05 is set to 1, you can increment and decrement the frequency reference using the UP and DOWN Keys without using the Enter Key.

For example, enter the Run command using a 0 Hz reference, and then continuously press the UP Key to increment the frequency reference by 0.01 Hz only for the first 0.5 s, and then by 0.01 Hz every 80 ms for 3 s thereafter. Press and hold down the UP Key for 3 s minimum to reach the maximum output frequency 10 s after that. The frequency reference that has been set will be stored in memory 5 s after the UP or DOWN Keys are released.

#### ■Clearing Cumulative Operation Time

Set the cumulative operation time initial value in time units in parameter o2-07. Set o2-07 to 0 to clear U1-13 (Inverter Operating Time).

#### Clearing Inverter Cooling Fan Operation Time

Set the fan operation time initial value in time units in parameter o2-10. Set o2-10 to 0 to clear U1-40 (Cooling Fan Operating Time).

#### Copying Parameters

The Digital Operator can perform the following three functions using the built-in EEPROM (non-volatile memory).

- Store Inverter parameter set values in the Digital Operator (READ)
- Write parameter set values stored in the Digital Operator to the Inverter (COPY)
- Compare parameter set values stored in the Digital Operator with Inverter parameters (VERIFY)

#### Related Parameters

| Param-              | Name                     |                                                       |                  |                    | Change                   | (   | Control           | Methods                     | 5                   |
|---------------------|--------------------------|-------------------------------------------------------|------------------|--------------------|--------------------------|-----|-------------------|-----------------------------|---------------------|
| eter<br>Num-<br>ber | LCD Display              | Description                                           | Setting<br>Range | Factory<br>Setting | during<br>Opera-<br>tion | V/f | V/f<br>with<br>PG | Open<br>Loop<br>Vec-<br>tor | Flux<br>Vec-<br>tor |
| 03-01               | Copy function selection  | 0: Normal operation                                   |                  |                    |                          |     |                   |                             |                     |
|                     | Copy Func Select         | 2: COPY (Operator to Inverter)<br>3: Verify (compare) | 0 to 3           | 0                  | No                       | А   | A                 | Α                           | А                   |
| 03.02               | Read permitted selection | 0: Read prohibited                                    | 0 or 1           | 0                  | No                       | ٨   | Δ                 |                             | ٨                   |
| 03-02               | Copy Allowable           | 1: Read permitted                                     | 0.01.1           | 0                  | 110                      | A   | А                 | А                           | A                   |

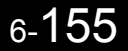

#### Storing Inverter set values in the Digital Operator (READ)

To store Inverter set values in the Digital Operator, make the settings using the following method. Set o3-02 (Read permitted selection) to 1 (read permitted).

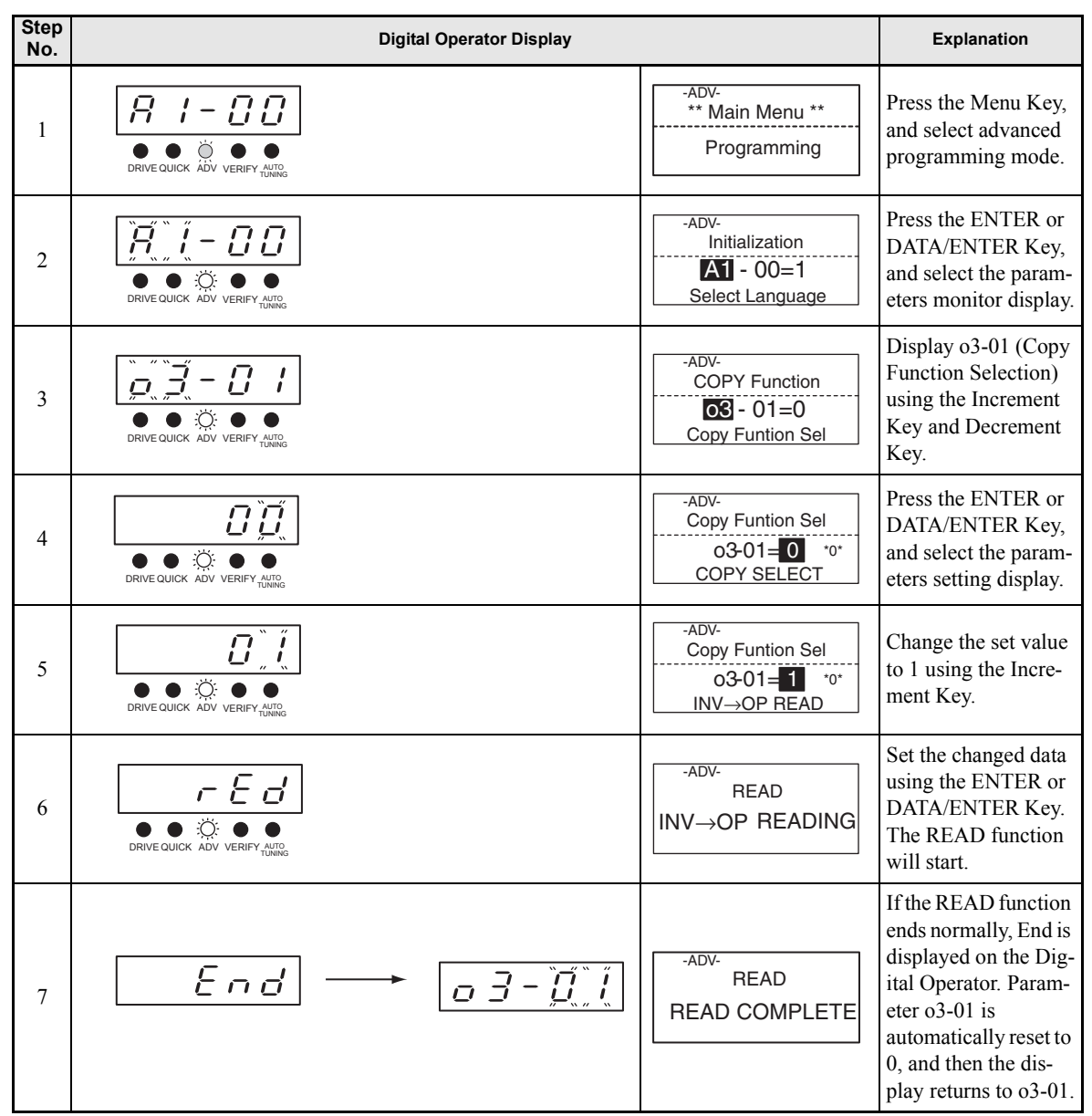

 Table 6.6
 READ Function Procedure

An error may occur while saving to memory. If an error is displayed, press any key to cancel the error display and return to the o3-01 display. Error displays and their meanings are shown below. (Refer to *Chapter 7 Troubleshooting.)* 

| E     | rror Display           | Meaning                                                       |
|-------|------------------------|---------------------------------------------------------------|
| PrE   | PRE<br>READ IMPOSSIBLE | You are attempting to set o3-01 to 1 while o3-02 is set to 0. |
| , F E | IFE<br>READ DATA ERROR | Read data length mismatch or read data error.                 |

| E    | rror Display      | Meaning                                                                                             |
|------|-------------------|----------------------------------------------------------------------------------------------------|
| r dE | RDE<br>DATA ERROR | Tried to write parameters to EEPROM on the Digital Operator, but unable to perform write operation. |

#### Select READ Permitted

Prevent overwriting the data stored in EEPROM in the Digital Operator by mistake. With o3-02 set to 0, if you set o3-01 to 1, and perform the write operation, PrE will be displayed on the Digital Operator, and the write operation will be stopped.

#### ■Writing Parameter Set Values Stored in the Digital Operator to the Inverter (COPY)

To write parameter set values stored in the Digital Operator to the Inverter, make the settings using the following method.

| Step<br>No. | Digital Operator Display                                                                                                    |                                                                | Explanation                                                                                           |
|-------------|----------------------------------------------------------------------------------------------------|----------------------------------------------------------------|----------------------------------------------------------------------------------------------------|
| 1           | Image: Additional system       Image: Additional system       Image: Addition                                                                                                    | -ADV-<br>** Main Menu **<br>Programming                        | Press the MENU<br>Key, and select<br>advanced program-<br>ming mode.                                  |
| 2           |                                                                                                    | -ADV-<br>Initialization<br>A1 - 00=1<br>Select Language        | Press the ENTER<br>or DATA/ENTER<br>Key, and select the<br>parameters monitor<br>display.             |
| 3           |                                                                                                    | -ADV-<br>COPY Function<br><b>63</b> - 01=0<br>Copy Funtion Sel | Display o3-01<br>(Copy Function<br>Selection) using the<br>Increment Key and<br>Decrement Key.        |
| 4           | Image: Image: Image | -ADV-<br>Copy Funtion Sel<br>03-01= 0 *0*<br>COPY SELECT       | Press the ENTER<br>or DATA/ENTER<br>Key, and select the<br>parameters setting<br>display.             |
| 5           |                                                                                                    | -ADV-<br>Copy Funtion Sel<br>03-01= 2 *0*<br>OP→INV WRITE      | Change the set<br>value to 2 using the<br>Increment Key.                                              |
| 6           | Image: Image: Image | -ADV-<br>COPY<br>OP→INV COPYING                                | Set the changed<br>data using the<br>ENTER or DATA/<br>ENTER Key. The<br>COPY function will<br>start. |

#### Table 6.7 COPY Function Procedure

6

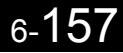

Table 6.7 COPY Function Procedure

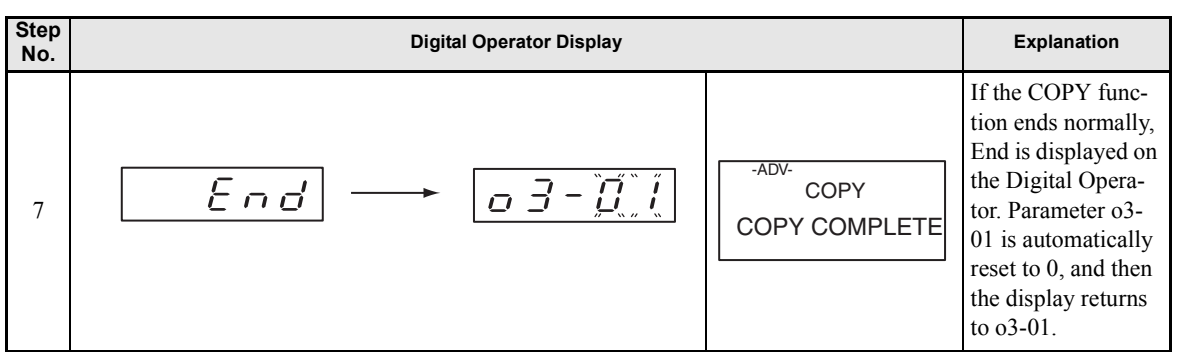

During the copy operation, errors may occur. If an error is displayed, set the parameters again. Error displays and their meanings are shown below. (Refer to *Chapter 7 Troubleshooting.)* 

| Eri        | ror Display            | Meaning                                                                                                    |
|------------|------------------------|----------------------------------------------------------------------------------------------------|
| <i>ΕΡΕ</i> | CPE<br>ID UNMATCH      | Inverter product code and Inverter software number are different.                                                                                                    |
| u RE       | VAE<br>INV. KVA UNMATC | Inverter capacity with which you are trying to copy, and the Inverter capacity stored in the Digital Operator are different.                                                |
| ЕгЕ        | CRE<br>CONTROL UNMATCH | The Inverter control method in which you are trying to copy, and the Inverter control method stored in the Digital Operator are different.                                  |
| ЕЧЕ        | CYE<br>COPY ERROR      | Comparison between the parameter written to the Inverter and the parameter in the Digital Operator shows they are different.                                                |
| ESE        | CSE<br>SUM CHECK ERROR | After copying has ended, comparison between the sum value of the Inverter parameter area and the sum value of the Digital Operator parameter area shows they are different. |

#### Comparing Inverter Parameters and Digital Operator Parameter Set Values (VERIFY)

To compare Inverter parameters and Digital Operator parameter set values, make the settings using the following method.

| Step<br>No. | Digital Operator Display |                                                         | Explanation                                                                                 |
|-------------|--------------------------|---------------------------------------------------------|---------------------------------------------------------------------------------------------|
| 1           |                          | -ADV-<br>** Main Menu **<br>Programming                 | Press the MENU<br>Key. and select<br>advanced pro-<br>gramming mode.                        |
| 2           |                          | -ADV-<br>Initialization<br>A1 - 00=1<br>Select Language | Press the ENTER<br>or DATA/ENTER<br>Key, and select the<br>parameters moni-<br>tor display. |

Table 6.8 VERIFY Function Procedure

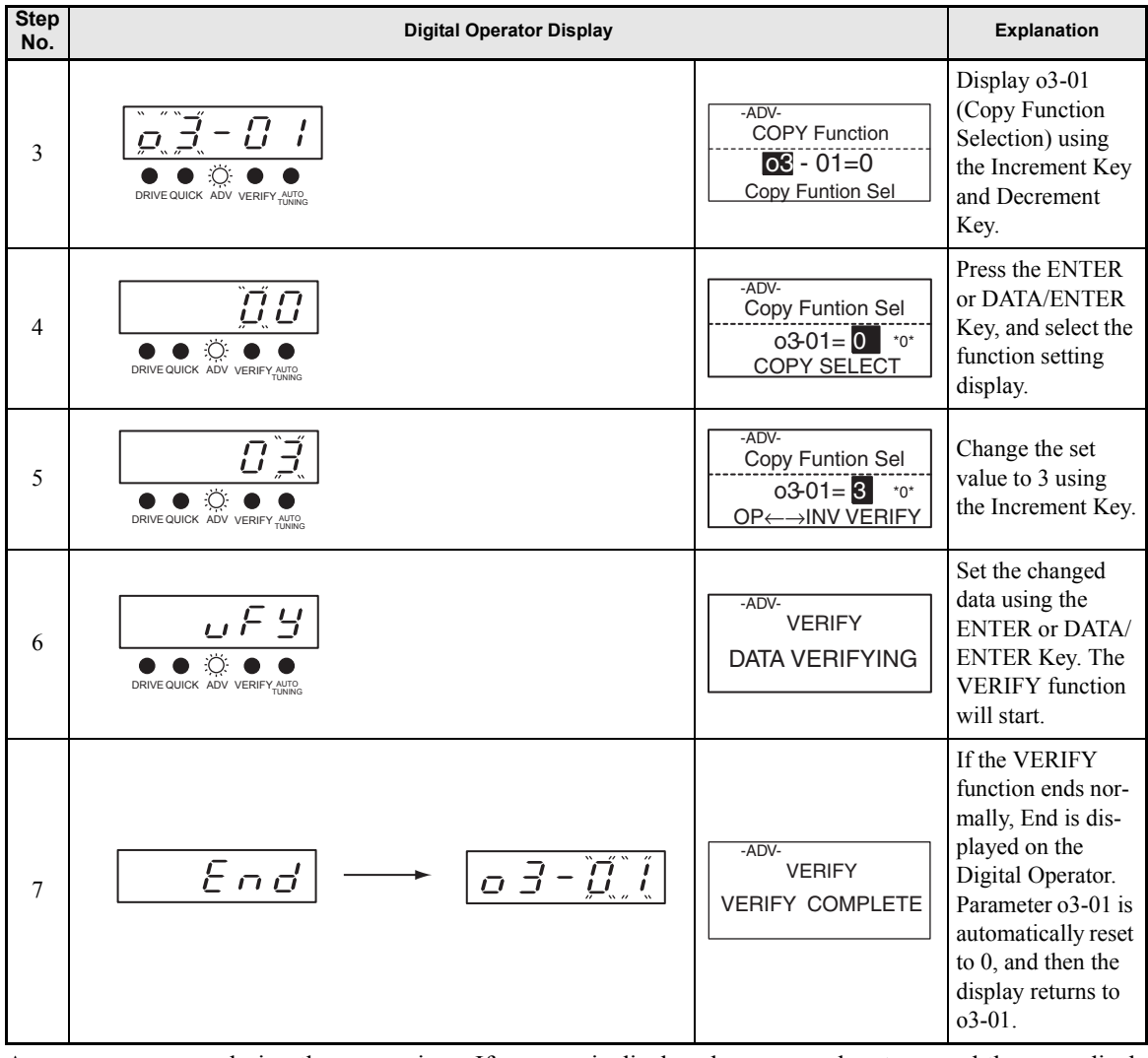

Table 6.8 VERIFY Function Procedure

An error may occur during the comparison. If an error is displayed, press any key to cancel the error display and return to the o3-01 display. Error displays and their meanings are shown below. (Refer to *Chapter 7 Troubleshooting.)* 

| Err | or Display          | Meaning                                                                        |
|-----|---------------------|--------------------------------------------------------------------------------|
| υŸĒ | VYE<br>VERIFY ERROR | Verify error (Settings in the Digital Operator and the Inverter do not match). |

#### ■Application Precautions

When using the copy function, check that the following settings are the same between the Inverter and the Digital Operator.

- Inverter product and type
- Inverter capacity and voltage

• Software number

Control method

# Prohibiting Writing Parameters from the Digital Operator

If you set A1-01 to 0, you can refer to and set the A1 and A2 parameter groups, and refer to drive mode, using the Digital Operator.

If you set one of the parameters H1-01 to H1-05 (multi-function contact input terminal S3 to S7 function selection) to 1B (write parameters permitted), you can write parameters from the digital operator when the terminal that has been set is ON. When the set terminal is OFF, writing parameters other than the frequency reference is prohibited. You can, however, reference parameters.

| Daram.              | Name                   |                                                                                                    |                  |                    | Change<br>during<br>Opera-<br>tion | Control Methods |                   |                             |                     |
|---------------------|------------------------|----------------------------------------------------------------------------------------------------|------------------|--------------------|------------------------------------|-----------------|-------------------|-----------------------------|---------------------|
| eter<br>Num-<br>ber | LCD Display            | Description                                                                                                    | Setting<br>Range | Factory<br>Setting |                                    | V/f             | V/f<br>with<br>PG | Open<br>Loop<br>Vec-<br>tor | Flux<br>Vec-<br>tor |
| A1-01               | Parameter access level | Used to set the parameter access level<br>(set/read.)<br>0: Monitoring only (Monitoring drive<br>mode and setting A1-01 and A1-<br>04.)                                                 |                  |                    |                                    |                 |                   |                             |                     |
|                     | Access Level           | 1: Used to select parameter<br>(Only parameters set in A2-01 to<br>A2-32 can be read and set.)     2: ADVANCED<br>(Parameters can be read and set in<br>both quick programming mode and | 0 to 2           | 2                  | res                                | A               | A                 | A                           | A                   |

#### Related Parameters

# Setting a Password

When a password is set in A1-05, if the set values in A1-04 and A1-05 do not match, you cannot refer to or change the settings of parameters A1-01 to A1-03, or A2-01 to A2-32.

You can prohibit the setting and referencing of all parameters except A1-00 by using the password function in combination with setting A1-01 to 0 (Monitor only).

| Param-              | Name                                                                                                    |                                                                                                    |                  |                    | Change<br>during<br>Opera-<br>tion | Control Methods |                   |                             |                     |
|---------------------|----------------------------------------------------------------------------------------------------|----------------------------------------------------------------------------------------------------|------------------|--------------------|------------------------------------|-----------------|-------------------|-----------------------------|---------------------|
| eter<br>Num-<br>ber | LCD Display                                                                                                    | Description                                                                                                    | Setting<br>Range | Factory<br>Setting |                                    | V/f             | V/f<br>with<br>PG | Open<br>Loop<br>Vec-<br>tor | Flux<br>Vec-<br>tor |
| A1-01               | Parameter access<br>level                                                                                                    | Used to set the parameter access level (set/read.)<br>0: Monitoring only (Monitoring drive mode and<br>setting A1-01 and A1-04.)<br>1: Used to select parameter<br>(Only parameters set in A2-01 to A2-32 can | 0 to 2           | 2                  | Vas                                | ٨               |                   | ٨                           |                     |
|                     | Access Level                                                                                                    | <ul> <li>(e) (Parameters can be read and set in both quick<br/>(Parameters can be read and set in both quick<br/>programming mode and advanced program-<br/>ming (A) mode.)</li> </ul>                        | 0.10.2           | 2                  | Tes                                | A               | A                 | А                           | А                   |
| A1-04               | Password input when a password has been set in A1-05.<br>This function write-protects some parameters of the initialize mode. |                                                                                                    | 0 to             | 0                  | No                                 | ٨               |                   | ٨                           |                     |
|                     | Enter Password                                                                                                    | If the password is changed, A1-01 to A1-03 and A2-01 to A2-32 parameters can no longer be changed. (Programming mode parameters can be changed.)                                                              | 9999             | 0                  | 110                                | 1               | А                 | 1                           | ~                   |

#### ■Related Parameters

| Param-<br>eter<br>Num-<br>ber | Name             |                                                                                                    |                  | Factory<br>Setting | Change<br>during<br>Opera-<br>tion | Control Methods |                   |                             |                     |
|-------------------------------|------------------|----------------------------------------------------------------------------------------------------|------------------|--------------------|------------------------------------|-----------------|-------------------|-----------------------------|---------------------|
|                               | LCD Display      | Description                                                                                                    | Setting<br>Range |                    |                                    | V/f             | V/f<br>with<br>PG | Open<br>Loop<br>Vec-<br>tor | Flux<br>Vec-<br>tor |
| A1-05                         | Password setting | Used to set a four digit number as the password.<br>This parameter is not usually displayed. When the                        | 0 to             | 0                  | No                                 |                 |                   |                             |                     |
|                               | Select Password  | ct Password (A1-04) is displayed, note down the<br>RESET Key and press the Menu Key and the pass-<br>word will be displayed. | 9999             | 0                  | 190                                | A               | A                 | A                           | А                   |

#### ■Setting Precautions

Parameter A1-05 cannot be displayed using normal key operations. To display A1-05, hold down the RESET Key and press the MENU Key while A1-04 is displayed.

## Displaying User-set Parameters Only

You can set and refer to parameters necessary to the Inverter only, using the A2 parameters (user-set parameters) and A1-01 (Parameters Access Level).

Set the number of the parameter to which you want to refer in A2-01 to A2-32, and then set A1-01 to 1. You can set and refer to parameters set in A1-01 to A1-03 and A2-01 to A2-32 only, using advanced programming mode.

| Daram                | Name                    |                                                                                                    |                  |                    | Change<br>during<br>Opera-<br>tion | Control Methods |                   |                             |                     |
|----------------------|-------------------------|----------------------------------------------------------------------------------------------------|------------------|--------------------|------------------------------------|-----------------|-------------------|-----------------------------|---------------------|
| eter<br>Num-<br>ber  | LCD Display             | Description                                                                                                    | Setting<br>Range | Factory<br>Setting |                                    | V/f             | V/f<br>with<br>PG | Open<br>Loop<br>Vec-<br>tor | Flux<br>Vec-<br>tor |
| A2-01<br>to<br>A2-32 | User setting parameters | Used to set the parameter numbers that<br>can be set/read. Maximum 32.<br>Effective when the access level (A1-01) | b1-01            |                    | No                                 | ٨               |                   |                             | ٨                   |
|                      | User Param 1 to 32      | is set to User Program (1). Parameters<br>set in A2-01 to A2-32 can be set/read in<br>programming mode.           | 02-08            |                    | no                                 | Λ               | А                 | А                           | л                   |

#### Related Parameters

# Options

This section explains the Inverter option functions.

# Performing Speed Control with PG

This section explains functions with V/f control with PG.

#### ■Related Parameters

| Param-              | Name                                                    | Description                                                                                                    |                  |                    | Change                   | Control Methods |                   |                             |                     |
|---------------------|---------------------------------------------------------|----------------------------------------------------------------------------------------------------|------------------|--------------------|--------------------------|-----------------|-------------------|-----------------------------|---------------------|
| eter<br>Num-<br>ber | LCD Display                                             |                                                                                                    | Setting<br>Range | Factory<br>Setting | during<br>Opera-<br>tion | V/f             | V/f<br>with<br>PG | Open<br>Loop<br>Vec-<br>tor | Flux<br>Vec-<br>tor |
| F1-01               | PG constant                                             | Set the number of PG (pulse generator or<br>encoder) pulses. Sets the number of pulses per                                                                                                    | 0 to             | 1024               | No                       | No              | 0                 | No                          | 0                   |
| 11-01               | PG Pulses/Rev                                           | motor revolution.                                                                                                    | 60000            | 1024               | NO                       | 110             | Ŷ                 | 110                         | X                   |
| F1-02               | Operation selection at<br>PG open circuit<br>(PGO)      | <ul> <li>Sets the PG disconnection stopping method.</li> <li>0: Ramp to stop (Deceleration stop using the deceleration time 1, C1-02.)</li> <li>1: Coast to stop</li> <li>2: Fast top (Emergency stop using the deceleration)</li> </ul> | 0 to 3           | 1                  | No                       | No              | A                 | No                          | А                   |
|                     | PG Fdbk Loss Sel                                        | <ol> <li>as sup (Entregency sup using the decireration time in C1-09.)</li> <li>Continue operation (To protect the motor or machinery, do not make this setting.)</li> </ol>                                                             |                  |                    |                          |                 |                   |                             |                     |
| F1-03               | Operation selection at overspeed (OS)                   | Sets the stopping method when an overspeed<br>(OS) fault occurs.<br>0: Ramp to stop (Deceleration stop using the<br>deceleration time 1, C1-02.)                                                                                         |                  |                    |                          |                 |                   |                             |                     |
|                     | PG Overspeed Sel                                        | <ol> <li>Coast to stop</li> <li>Fast stop (Emergency stop using the deceleration time in C1-09.)</li> <li>Continue operation (To protect the motor or machinery, do not make this setting.)</li> </ol>                                   | 0 to 3           | 1                  | No                       | No              | A                 | No                          | Α                   |
| F1 04               | Operation selection at deviation (DEV)                  | Sets the stopping method when a speed devia-<br>tion (DEV) fault occurs.<br>0: Decelerate to stop (Deceleration stop using<br>the deceleration time 1, C1-02.)<br>1: Coast to stop                                                       | 0 to 3           | 3                  | No                       | No              | А                 | No                          | А                   |
|                     | PG Deviation Sel                                        | <ol> <li>Emergency stop (Emergency stop using<br/>the deceleration time in C1-09.)</li> <li>Continue operation (DEV is displayed and<br/>operation continued.)</li> </ol>                                                                |                  |                    |                          |                 |                   |                             |                     |
|                     | PG rotation                                             | 0: Phase A leads with forward run command.<br>(Phase B leads with reverse run com-                                                                                                    |                  |                    |                          |                 |                   |                             |                     |
| F1-05               | PG Rotation Sel                                         | mand.)<br>1: Phase B leads with forward run command.<br>(Phase A leads with reverse run com-<br>mand.)                                                                                                    | 0 or 1           | 0                  | No                       | No              | А                 | No                          | Α                   |
|                     | PG division rate (PG pulse monitor)                     | Sets the division ratio for the PG speed control<br>card pulse output.<br>Division ratio = $(1 + n)/m$<br>(n = 0  or  1, m = 1  to  32)                                                                                                  |                  |                    |                          |                 |                   |                             |                     |
| F1-06               |                                                         | $F1-06 = \square \square m$                                                                                                    | 1 to 132         | 1                  | No                       | No              | А                 | No                          | А                   |
|                     | PG Output Ratio                                         | This parameter is effective only when a PG-B2 is used.<br>The possible division ratio settings are $1/32 \le F1-06 \le 1$                                                                                                    |                  |                    |                          |                 |                   |                             |                     |
| F1-07               | Integral value during<br>accel/decel enable/<br>disable | Sets integral control during acceleration/<br>deceleration to either enabled or disabled.<br>0: Disabled (The integral function isn't used<br>while accelerating or decelerating; it is                                                  | 0 or 1           | 0                  | No                       | No              | А                 | No                          | No                  |
| 11-07               | PG Ramp PI/I Sel                                        | <ul> <li>1: Enabled (The integral function is used at all times.)</li> </ul>                                                                                                    | 0.01.1           |                    | 110                      | 110             | 21                | 110                         | 110                 |

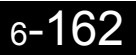

| Daram.              | Name                                                         |                                                                                                    |                  |                    | Change                   | Control Methods |                   |                             |                     |
|---------------------|--------------------------------------------------------------|----------------------------------------------------------------------------------------------------|------------------|--------------------|--------------------------|-----------------|-------------------|-----------------------------|---------------------|
| eter<br>Num-<br>ber | LCD Display                                                  | Description                                                                                                    | Setting<br>Range | Factory<br>Setting | during<br>Opera-<br>tion | V/f             | V/f<br>with<br>PG | Open<br>Loop<br>Vec-<br>tor | Flux<br>Vec-<br>tor |
| F1-08               | Overspeed (OS)<br>detection level                            | Sats the everyneed datastion method                                                                                                    | 0 to 120         | 115%               | No                       | No              | А                 | No                          | А                   |
|                     | PG Overspd Level                                             | Frequencies above that set for F1-08 (set as a percentage of the maximum output frequency)                                                                                                    | 010120           | 11070              | 110                      | 110             |                   |                             |                     |
| F1-09               | Overspeed detection<br>delay time (OS)                       | that continue to exceed this frequency for the time set in F1-09 are detected as overspeed faults.                                                                                                    | 0.0 to 2.0       | 1.0 s              | No                       | No              | А                 | No                          | А                   |
|                     | PG Overspd Time                                              | indits.                                                                                                    |                  |                    |                          | 110             |                   |                             |                     |
| F1-10               | Excessive speed devi-<br>ation (DEV) detection<br>level      | Sets the speed deviation detection method.<br>Any speed deviation above the F1-10 set level<br>(set as a percentage of the maximum output<br>frequency) that continues for the time set in<br>F1-11 is detected as a speed deviation.<br>Speed deviation is the difference between<br>actual motor speed and the reference com-<br>mand speed | 0 to 50          | 10%                | No                       | No              | А                 | No                          | А                   |
|                     | PG Deviate Level                                             |                                                                                                    |                  |                    |                          |                 |                   |                             |                     |
| F1-11               | Excessive speed devi-<br>ation detection delay<br>time (DEV) |                                                                                                    | 0.0 to<br>10.0   | 0.5 s              | No                       | No              | А                 | No                          | А                   |
|                     | PG Deviate Time                                              |                                                                                                    |                  |                    |                          |                 |                   |                             |                     |
| F1-12               | Number of PG gear teeth 1                                    | Sets the number of teeth on the gears if there                                                                                                    |                  | 0                  | No                       | No              | А                 | No                          | No                  |
|                     | PG# Gear Teeth1                                              | are gears between the PG and the motor.<br>Input pulses input from $PG \times 60 \times F1-13$                                                                                                    | 0 to 1000        |                    |                          |                 |                   |                             |                     |
| F1-13               | Number of PG gear teeth 2                                    | F1-01 F1-12<br>A gear ratio of 1 will be used if either of these                                                                                                    | 0 10 1000        | 0                  | No                       | No              | А                 | No                          | No                  |
|                     | PG# Gear Teeth2                                              | parameters is set to 0.                                                                                                    |                  |                    |                          |                 |                   |                             |                     |
| F1-14               | PG open-circuit detection time                               | Used to set the PG disconnection detection<br>time. PGO will be detected if the detection                                                                                                    | 0.0 to           | 2.0 s              | No                       | No              | А                 | No                          | А                   |
|                     | PGO Detect Time                                              | time continues beyond the set time.                                                                                                    | 10.0             |                    |                          |                 |                   |                             |                     |

#### ■Using PG Speed Control Card

There are four types of PG Speed Control Card that can be used in V/f control with PG.

- 3G3FV-PPGA2/PG-A2: A-phase (single) pulse input, compatible with open collector or complimentary outputs.
- 3G3FV-PPGB2/PG-B2: A/B-phase pulse input, compatible with complimentary outputs.
- 3G3FV-PPGD2/PG-D2: A-phase (single) pulse input, compatible with line drivers.
- 3G3FV-PPGX2/PG-X2: A/B/Z-phase pulse input, compatible with line drivers.

For the connection diagram, refer to page 2-37.

#### Setting Number of PG Pulses

Set the number of PG (Pulse Generator/Encoder) pulses in pulses/rotation. Set the number of A-phase or B-phase pulses per 1 motor rotation in F1-01.

#### Matching PG Rotation Direction and Motor Rotation Direction

Parameter F1-05 matches the PG rotation direction and the motor rotation direction. If the motor is rotating forwards, set whether it is A-phase driven or B-phase driven. Make this setting when using 3G3FV-PPGB2 (PG-B2) or 3G3FV-PPGX2 (PG-X2).

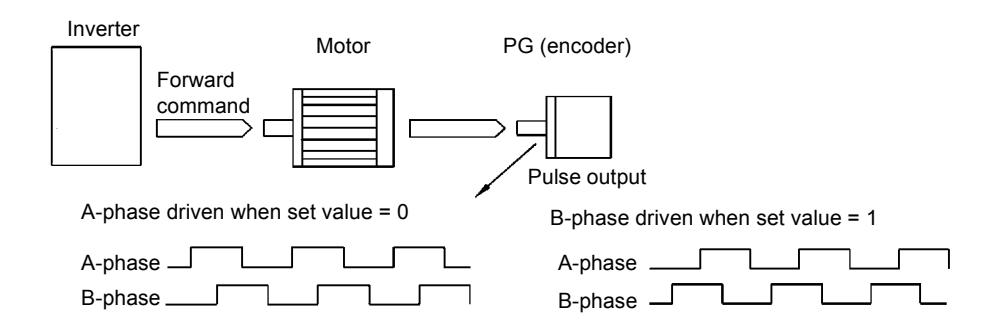

Example: Forward rotation of standard motor

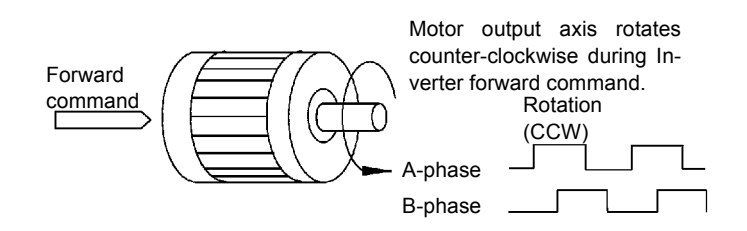

The standard PG has A-phase driven (CCW) when motor rotation is forward.

Generally, PG is A-phase driven when rotation is clockwise (CW) see from the input axis. Also, motor rotation is counter-clockwise (CCW) seen from the output side when forward commands are output. Consequently, when motor rotation is forward, PG is normally A-phase driven when a load is applied, and B-phase driven when a load is not applied.

#### Setting Number of Gear Teeth Between PG and Motor

Set the number of PG gear teeth in F1-12 and F1-13. If there are gears between the motor and PG, you can operate the motor by setting the number of gear teeth.

When the number of gear teeth has been set, the number of motor rotations within the Inverter is calculated using the following formula.

No. of motor rotations (r/min.) = No. of input pulses from  $PC \times 60 / F1-01 \times F1-13$  (No. of gear teeth on load side) / F1-12 (No. of gear teeth on motor side)

#### Matching Motor Speed During Acceleration and Deceleration to Frequency Reference

You can select whether to enable or disable integral operation during acceleration and deceleration.

To match the motor speed as closely as possible to the frequency reference even during acceleration and deceleration, set F1-07 to 1.

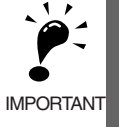

If F1-01 is set to 1, overshoot or undershoot may occur easily immediately after acceleration and deceleration. To minimize the possibility of overshoot or undershoot occurring, set F1-01 to 0.

#### Setting PG Pulse Monitor Output Dividing Ratio

This function is enabled only when using PG speed control card 3G3FV-PPGB2. Set the dividing ratio for the PG pulse monitor output. The set value is expressed as n for the higher place digit, and m for the lower place 2 digits. The dividing ratio is calculated as follows:

Dividing ratio = (1 + n)/m (Setting range) n: 0 or 1, m: 1 to 32 F1-06 =  $\frac{\Box}{n}$   $\frac{\Box \Box}{m}$ 

The dividing ratio can be set within the following range:  $1/32 \le F1-06 \le 1$ . For example, if the dividing ratio is 1/2 (set value 2), half of the number of pulses from the PG are monitor outputs.

#### Detecting PG Open Circuit

Set F1-09 (PG0 detection time) to detect PG cable disconnection and select the stopping method when PG cable disconnection is detected.

PG disconnection is detected when the speed feedback from the PG is 0 for the time set in F1-14 whenever the frequency reference is 1% or more of the maximum speed. PG0 is not detected during DC braking.

#### Detecting Motor Overspeed

An error is detected when the motor speed exceeds the limit. An overspeed (OS) is detected when a PG Input frequency that exceeds the set value in F1-08 continues for longer than the time set in F1-09. After detecting an overspeed (OS), the Inverter stops according to the setting in F1-03.

#### Detecting Speed Difference between the Motor and Speed Reference

An error is detected when the speed deviation (i.e., the difference between the designated speed and the actual motor speed) is too great. Speed deviation (DEV) is detected after a speed agreement is detected and when the speed reference and actual workpiece speed are within the setting of L4-02, if a speed deviation greater than the set value in F1-10 continues for longer than the time set in F1-11. After a speed deviation is detected, the Inverter stops according to the setting in F1-04.

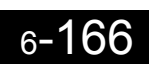

# Chapter 7 Troubleshooting

1

This chapter describes the fault displays and countermeasures for the Inverter, and motor problems and countermeasures.

| Protective and Diagnostic Functions | 7-2  |
|-------------------------------------|------|
| Troubleshooting                     | 7-17 |

# **Protective and Diagnostic Functions**

This section describes the alarm functions of the Inverter. The alarm functions include fault detection, alarm detection, operation error detection, and autotuning error detection.

## Fault Detection

When the Inverter detects a fault, the fault contact output operates, and the Inverter output is shut OFF causing the motor to coast to a stop. (The stopping method can be selected for some faults, and the selected stopping method will be used with these faults.) A fault code is displayed on the Digital Operator.

When a fault has occurred, refer to the following table to identify and correct the cause of the fault.

Use one of the following methods to reset the fault after restarting the Inverter:

- Set a multi-function contact input (H1-01 to H1-05) to 14 (Fault Reset) and turn ON the error reset signal.
- Press the RESET Key on the Digital Operator.
- Turn the main circuit power supply OFF and then ON again.

| aning | Probable Causes                   |  |
|-------|-----------------------------------|--|
|       | • A short circuit or ground fault |  |

Table 7.1 Fault Displays and Processing

| Display                           | weaning                                                                                                    | Probable Causes                                                                                                    | Corrective Actions                                                                             |
|-----------------------------------|----------------------------------------------------------------------------------------------------|----------------------------------------------------------------------------------------------------|------------------------------------------------------------------------------------------------|
| <i>□ E</i><br>Over<br>Current     | Overcurrent<br>The Inverter output current exceeded<br>the overcurrent detection level. (200%<br>of rated current)                            | <ul> <li>A short-circuit or ground fault occurred at the Inverter output. (A short or ground fault can be caused by motor burn damage, worn insulation, or a damaged cable.)</li> <li>The load is too large or the acceleration/deceleration time is too short.</li> <li>A special-purpose motor or motor with a capacity too large for the Inverter is being used.</li> <li>A magnetic switch was switched at the Inverter output.</li> </ul> | Reset the fault after correcting its cause.                                                    |
| <i>G F</i><br>Ground<br>Fault     | Ground Fault<br>The ground fault current at the<br>Inverter output exceeded approxi-<br>mately 50% of the Inverter rated out-<br>put current. | A ground fault occurred at the Inverter<br>output. (A ground fault can be caused<br>by motor burn damage, worn insula-<br>tion, or a damaged cable.)                                                                                                    | Reset the fault after correcting its cause.                                                    |
| <i>PUF</i><br>DC BUS<br>Fuse Open | Fuse Blown<br>The fuse in the main circuit is blown.                                                                                          | The output transistor has failed<br>because of a short-circuit or ground<br>fault at the Inverter output.<br>Check whether there is a short-circuit<br>between the following terminals. A<br>short-circuit will damage the output<br>transistor:<br>B1 ( $\oplus$ 3) $\leftarrow$ > U, V, W<br>$\bigcirc \leftarrow$ > U, V, W                                                                                                    | Replace the Inverter after correct-<br>ing the cause.                                          |
| ロロ<br>DC Bus                      | Main Circuit Overvoltage<br>The main circuit DC voltage exceeded<br>the overvoltage detection level.                                          | The deceleration time is too short and<br>the regenerative energy from the<br>motor is too large.                                                                                                    | Increase the deceleration time or<br>connect a braking resistor (or<br>Braking Resistor Unit). |
| Overvolt                          | 200 V class: Approx. 410 V<br>400 V class: Approx. 820 V                                                                                      | The power supply voltage is too high.                                                                                                    | Decrease the voltage so it's within specifications.                                            |

| Display                                                                                                  | Meaning                                                                                                    | Probable Causes                                                                                                    | Corrective Actions                                                                                                    |
|----------------------------------------------------------------------------------------------------|----------------------------------------------------------------------------------------------------|----------------------------------------------------------------------------------------------------|----------------------------------------------------------------------------------------------------|
| נים ו<br>DC Bus<br>Undervolt                                                                             | Main Circuit Undervoltage<br>The main circuit DC voltage is below<br>the Undervoltage Detection Level<br>(L2-05).<br>200 V class: Approx. 190 V<br>400 V class: Approx. 380 V<br>Main Circuit MC Operation Failure<br>The MC stopped responding during<br>Inverter operation.<br>Applicable Inverter Capacities<br>200 V class: 37 to 110 kW<br>400 V class: 75 to 300 kW | <ul> <li>An open-phase occurred with the input power supply.</li> <li>A momentary power loss occurred.</li> <li>The wiring terminals for the input power supply are loose.</li> <li>The voltage fluctuations in the input power supply are too large.</li> <li>A fault occurred in the surge prevention circuit.</li> </ul>        | Reset the fault after correcting its cause.                                                                                      |
| נים בי<br>CTL PS<br>Undervolt                                                                            | Control Power Fault<br>The control power supply voltage<br>dropped.                                                                                                    | -                                                                                                    | <ul><li>Try turning the power supply<br/>off and on.</li><li>Replace the Inverter if the fault<br/>continues to occur.</li></ul> |
| U и З<br>MC<br>Answer-<br>back                                                                           | Inrush Prevention Circuit Fault<br>Overheating occurred in the inrush<br>resistor.<br>The MC did not respond for 10 s even<br>though the MC ON signal has been<br>output.<br>Applicable Inverter Capacities<br>200 V class: 37 to 110 kW<br>400 V class: 75 to 300 kW                                                                                                    | <ul> <li>The MC in the main circuit failed.</li> <li>The MC excitation coil is burned out.</li> </ul>                                                                                                    | <ul> <li>Try turning the power supply off and on.</li> <li>Replace the Inverter if the fault continues to occur.</li> </ul>      |
| Р F<br>Input Pha<br>Loss                                                                                 | Main Circuit Voltage Fault<br>The main circuit DC voltage oscillates<br>unusually (not when regenerating).<br>This fault is detected when L8-05 is<br>set to "Enabled."                                                                                                    | <ul> <li>An open-phase occurred in the input<br/>power supply.</li> <li>A momentary power loss occurred.</li> <li>The wiring terminals for the input<br/>power supply are loose.</li> <li>The voltage fluctuations in the input<br/>power supply are too large.</li> <li>The voltage balance between phases<br/>is bad.</li> </ul> | Reset the fault after correcting its cause.                                                                                      |
| <i>L F</i><br>Output Pha<br>Loss                                                                         | Output Open-phase<br>An open-phase occurred at the<br>Inverter output.<br>This fault is detected when L8-07 is                                                                                                    | <ul> <li>There is a broken wire in the output cable.</li> <li>There is a broken wire in the motor winding.</li> <li>The output terminals are loose.</li> </ul>                                                                                                    | Reset the fault after correcting its cause.                                                                                      |
|                                                                                                    | set to "Enabled."                                                                                                    | The motor being used has a capacity<br>less than 5% of the Inverter's maxi-<br>mum motor capacity.                                                                                                    | Check the motor and Inverter capacity.                                                                                           |
| Cooling Fin Overheating<br>The temperature of the Inverter's co-<br>ing fins exceeded the setting in L8- | Cooling Fin Overheating                                                                                                    | The ambient temperature is too high.                                                                                                    | Install a cooling unit.                                                                                                    |
|                                                                                                    | ing fins exceeded the setting in L8-02                                                                                                    | There is a heat source nearby.                                                                                                    | Remove the heat source.                                                                                                    |
| Heatsnk<br>Overtmp<br>(                                                                                  | or 105°C.<br>OH: The temperature exceeded the<br>setting in L8-02 (Stopping method can<br>be changed by L8-03.).<br>OH1: The temperature exceeded<br>100°C (Stopping method: Coast to<br>stop).                                                                                                    | The Inverter's cooling fan has stopped.                                                                                                    | Replace the cooling fan. (Contact our sales representative.)                                                                     |
|                                                                                                    | Inverter's Cooling Fan Stopped                                                                                                    | The Inverter's cooling fan has stopped.                                                                                                    |                                                                                                    |

| Table 7.1 | Fault Displays and | Processing (Continued) |
|-----------|--------------------|------------------------|

| Display                          | Meaning                                                                                                    | Probable Causes                                                                                        | Corrective Actions                                                                                                    |
|----------------------------------|----------------------------------------------------------------------------------------------------|----------------------------------------------------------------------------------------------------|----------------------------------------------------------------------------------------------------|
| o H 3                            | Motor Overheating Alarm                                                                                                    |                                                                                                    | Check the size of the load and the length of the acceleration, deceleration, and cycle times.                                                                                            |
| Motor<br>Overheat 1              | to operate according to the setting of                                                                                                    | The motor has overheated.                                                                              | Check the V/f characteristics.                                                                                                    |
| Overnear 1                       | L1-03.                                                                                                    |                                                                                                    | Check the motor temperature input on terminals A1 and A2.                                                                                                    |
| o H 4                            | Motor Overheating Fault                                                                                                    |                                                                                                    | Check the size of the load and the<br>length of the acceleration, deceler-<br>ation, and cycle times.                                                                                    |
| Motor<br>Overheat 2              | The Inverter will stop according to the setting of L1-04.                                                                                                    | The motor has overheated.                                                                              | Check the V/f characteristics.                                                                                                    |
|                                  |                                                                                                    |                                                                                                    | Check the motor temperature input on terminals A1 and A2.                                                                                                    |
| <i>⊢ H</i><br>DynBrk<br>Resistor | Installed Braking Resistor Over-<br>heating<br>The braking resistor is overheated and<br>the protection function has operated if<br>it has been enabled in L8-01. | The deceleration time is too short and<br>the regenerative energy from the<br>motor is too large.      | <ul> <li>Reduce the load, increase the deceleration time, or reduce the motor speed.</li> <li>Change to a Braking Resistor Unit.</li> </ul>                                              |
| сс<br>DynBrk<br>Transistr        | Internal Braking Transistor Fault<br>The braking transistor is not operating<br>properly.                                                                         | -                                                                                                    | <ul><li>Try turning the power supply off and on.</li><li>Replace the Inverter if the fault continues to occur.</li></ul>                                                                 |
|                                  | Motor Overload                                                                                                    | The load is too heavy. The accelera-<br>tion time, deceleration time, and cycle<br>time are too short. | Check the size of the load and the<br>length of the acceleration, deceler-<br>ation, and cycle times.                                                                                    |
| Motor<br>Overloaded              | The motor overload protection func-<br>tion has operated based on the internal<br>electronic thermal value.                                                       | The V/f characteristics voltage is too high or too low.                                                | Check the V/f characteristics.                                                                                                    |
|                                  |                                                                                                    | The Motor Rated Current (E2-01) is incorrect.                                                          | Check the Motor Rated Current (E2-01).                                                                                                    |
|                                  | Inverter Overload                                                                                                    | The load is too heavy. The accelera-<br>tion time, deceleration time and cycle<br>time are too short.  | Check the size of the load and the length of the acceleration, deceleration, and cycle times.                                                                                            |
| Inv Over-<br>loaded              | The Inverter overload protection func-<br>tion has operated based on the internal<br>electronic thermal value.                                                    | The V/f characteristics voltage is too high or too low.                                                | Check the V/f characteristics.                                                                                                    |
|                                  |                                                                                                    | The Inverter capacity is too low.                                                                      | Replace the Inverter with one that has a larger capacity.                                                                                                    |
| о L З<br>Overtorque<br>Det 1     | Overtorque Detected 1<br>There has been a current greater than<br>the setting in L6-02 for longer than the<br>setting in L6-03.                                   | -                                                                                                    | <ul> <li>Make sure that the settings in L6-02 and L6-03 are appropriate.</li> <li>Check the mechanical system and correct the cause of the overtorque.</li> </ul>                        |
| а L Ч<br>Overtorque<br>Det 2     | Overtorque Detected 2<br>There has been a current greater than<br>the setting in L6-05 for longer than the<br>setting in L6-06.                                   | -                                                                                                    | <ul> <li>Make sure that the current setting in L6-05 and time setting in L6-06 are appropriate.</li> <li>Check the mechanical system and correct the cause of the overtorque.</li> </ul> |

#### Table 7.1 Fault Displays and Processing (Continued)

| Display                   | Meaning                                                                                                    | Probable Causes                                            | Corrective Actions                                                                                                    |
|---------------------------|----------------------------------------------------------------------------------------------------|------------------------------------------------------------|----------------------------------------------------------------------------------------------------|
| ی ل ۲<br>HSB-OL           | High-slip Braking OL<br>The output frequency did not change<br>for longer than the time set in N3-04.                                                                                                    | The inertia returned to the load is too large.             | <ul> <li>Make sure the load is an inertial load.</li> <li>Set the system so that the deceleration time that does not produce 0 V is 120 s or less.</li> </ul>                            |
| UL3<br>Undertorq<br>Det 1 | Undertorque Detected 1<br>There has been a current less than the<br>setting in L6-02 for longer than the<br>setting in L6-03.                                                                                                    | -                                                          | <ul> <li>Make sure that the settings in L6-02 and L6-03 are appropriate.</li> <li>Check the mechanical system and correct the cause of the overtorque.</li> </ul>                        |
| じしЧ<br>Undertorq<br>Det 2 | Undertorque Detected 2<br>There has been a current less than the<br>setting in L6-05 for longer than the<br>setting in L6-06.                                                                                                    | -                                                          | <ul> <li>Make sure that the current setting in L6-05 and time setting in L6-06 are appropriate.</li> <li>Check the mechanical system and correct the cause of the overtorque.</li> </ul> |
|                           | Overspeed                                                                                                    | Overshooting/Undershooting are occurring.                  | Adjust the gain again.                                                                                                    |
| o 5<br>Overspeed<br>Det   | The speed has been greater than the setting in F1-08 for longer than the $r_{\rm eff}$                                                                                                    | The reference speed is too high.                           | Check the reference circuit and reference gain.                                                                                                    |
| Det                       | setting in F1-09.                                                                                                    | The settings in F1-08 and F1-09 aren't appropriate.        | Check the settings in F1-08 and F1-09.                                                                                                    |
|                           |                                                                                                    | There is a break in the PG wiring.                         | Fix the broken/disconnected wir-<br>ing.                                                                                                    |
| РБо                       | PG pulses were input when the                                                                                                    | The PG is wired incorrectly.                               | Fix the wiring.                                                                                                    |
| PG Open                   | Inverter was outputting a frequency (soft start output $\ge$ E1-09).                                                                                                    | Power isn't being supplied to the PG.                      | Supply power to the PG properly.                                                                                                    |
|                           |                                                                                                    | -                                                          | Check for open circuit when using brake (motor).                                                                                                    |
|                           |                                                                                                    | The load is too heavy.                                     | Reduce the load.                                                                                                    |
|                           | Excessive Speed Deviation                                                                                                    | The acceleration time and deceleration time are too short. | Lengthen the acceleration time and deceleration time.                                                                                                    |
| ປະບ<br>Speed              | The speed deviation has been greater                                                                                                    | The load is locked.                                        | Check the mechanical system.                                                                                                    |
| Deviation                 | than the setting in F1-10 for longer than the setting in F1-11.                                                                                                    | The settings in F1-10 and F1-11 aren't appropriate.        | Check the settings in F1-10 and F1-11.                                                                                                    |
|                           |                                                                                                    | -                                                          | Check for open circuit when using brake (motor).                                                                                                    |
| ۲ F<br>Out of<br>Control  | Control Fault<br>The torque limit was reached continu-<br>ously for 3 seconds or longer during a<br>deceleration stop during open-loop<br>vector control.                                                                                                    | -                                                          | Check the motor constants.                                                                                                    |
| F Ь L<br>Feedback<br>Loss | PID Feedback Reference Lost<br>A PID feedback reference loss was<br>detected ( $b5-12 = 2$ ) and the PID feed-<br>back input was less than $b5-13$ (PID<br>feedback loss detection level) for<br>longer than the time set in $b5-14$ (PID<br>feedback loss detection time). | -                                                          | Check the feedback source.                                                                                                    |

| Display                          | Meaning                                                                                                    | Probable Causes                                                                | Corrective Actions                                                                                                    |
|----------------------------------|----------------------------------------------------------------------------------------------------|--------------------------------------------------------------------------------|----------------------------------------------------------------------------------------------------|
| E F []<br>Opt Exter-<br>nal Flt  | External fault input from Communi-<br>cations Option Card                                                                                                    | -                                                                              | Check the Communications<br>Option Card and communications<br>signals.                                                      |
| <i>E F ∃</i><br>Ext Fault<br>S3  | External fault (Input terminal 3)                                                                                                    |                                                                                |                                                                                                    |
| ЕГЧ<br>Ext Fault<br>S4           | External fault (Input terminal 4)                                                                                                    |                                                                                |                                                                                                    |
| EF5<br>ExtFault<br>S5            | External fault (Input terminal 5)                                                                                                    | An "external fault" was input from a multi-function input terminal (S3 to S7). | <ul><li>Reset external fault inputs to the multi-function inputs.</li><li>Remove the cause of the external fault.</li></ul> |
| <i>Е F Б</i><br>Ext Fault<br>S6  | External fault (Input terminal 6)                                                                                                    |                                                                                |                                                                                                    |
| <i>E F つ</i><br>Ext Fault<br>S7  | External fault (Input terminal 7)                                                                                                    |                                                                                |                                                                                                    |
|                                  | Zero Servo Error                                                                                                    | The torque limit is too small.                                                 | Increase the torque limit.                                                                                                  |
| שב<br>Zero Servo                 | The rotational position was dis-                                                                                                    | The load torque is too big.                                                    | Decrease the load torque.                                                                                                   |
| Fault                            | tion.                                                                                                    | -                                                                              | Perform a noise check for the PG signal.                                                                                    |
| o Pr<br>Oper Dis-<br>connect     | Digital Operator Connection Fault<br>The connection to the Digital Operator<br>was broken during operation for a<br>RUN command from the Digital<br>Operator.                                                                             | -                                                                              | Check the connection to the Digi-<br>tal Operator.                                                                          |
| <i>E E</i><br>Memobus<br>Com Err | RS-422A/485 Communications<br>Error<br>A normal reception was not possible<br>for 2 s or longer after control data was<br>received once.                                                                                                  | -                                                                              | Check the communications devices and communications signals.                                                                |
| <i>とU5</i><br>Option<br>Com Err  | Option Communications Error<br>A communications error was detected<br>during a run command or while setting<br>a frequency reference from a Commu-<br>nications Option Card.                                                              | -                                                                              | Check the communications devices and communications signals.                                                                |
| E - 15<br>SI-F/G<br>Com Err      | SI-F/G Communications Error<br>Detected<br>A communications error was<br>detected when a run command or<br>frequency reference was set from<br>an option and "continue operation"<br>was selected as the operation<br>selection for E-15. | -                                                                              | Check the communications sig-<br>nals.                                                                                      |

#### Table 7.1 Fault Displays and Processing (Continued)

| Display                   | Meaning                                                                                           | Probable Causes                                            | Corrective Actions                                            |
|---------------------------|---------------------------------------------------------------------------------------------------|------------------------------------------------------------|---------------------------------------------------------------|
| E- 10                     | SI-F/G Option Stopped                                                                             | The Digital Operator's connector isn't connected properly. | The Inverter's control circuits are faulty.                   |
| CPU down                  | SI-F/G operation failure                                                                          | Disconnect the Digital Operator and then connect it again. | Replace the Inverter.                                         |
|                           | Digital Operator Communications<br>Error 1                                                        | The Digital Operator's connector isn't connected properly. | Disconnect the Digital Operator and then connect it again.    |
| <i>E P F 0 0</i><br>CPF   | Operator were not established within 5<br>seconds after the power was turned<br>on.               | The Inverter's control circuits are faulty.                | Replace the Inverter.                                         |
|                           | CPU External RAM Fault                                                                            | -                                                          | Try turning the power supply off and on again.                |
|                           |                                                                                                   | The control circuits were destroyed.                       | Replace the Inverter.                                         |
|                           | Digital Operator Communications<br>Error 2                                                        | The Digital Operator isn't connected properly.             | Disconnect the Digital Operator<br>and then connect it again. |
| CPF01                     | lished, there was a communications<br>error with the Digital Operator for<br>more than 2 seconds. | The Inverter's control circuits are faulty.                | Replace the Inverter.                                         |
| <i>EPF02</i><br>BBCircuit | Baseblock circuit error                                                                           | -                                                          | Try turning the power supply off and on again.                |
| Err                       |                                                                                                   | The control circuit is damaged.                            | Replace the Inverter.                                         |
| EPF03<br>EEROM            | EEPROM error<br>Error                                                                             | -                                                          | Try turning the power supply off and on again.                |
| Error                     |                                                                                                   | The control circuit is damaged.                            | Replace the Inverter.                                         |
| <u>ЕРЕОЧ</u><br>Internal  | CPU internal A/D converter error                                                                  | -                                                          | Try turning the power supply off and on again.                |
| A/D Err                   | A/D Err                                                                                           | The control circuit is damaged.                            | Replace the Inverter.                                         |
| <i>[PF05</i><br>External  | CPU internal A/D converter error                                                                  | -                                                          | Try turning the power supply off and on again.                |
| A/D Err                   |                                                                                                   | The control circuit is damaged.                            | Replace the Inverter.                                         |
| C PF D 6                  | Ontion Card connection error                                                                      | The Option Card is not connected properly.                 | Turn off the power and insert the Card again.                 |
| Option<br>error           | Option Card connection end                                                                        | The Inverter or Option Card is faulty.                     | Replace the Option Card or the Inverter.                      |
|                           | ASIC internal RAM fault                                                                           | -                                                          | Try turning the power supply off and on again.                |
| KAM-Err                   |                                                                                                   | The control circuit is damaged.                            | Replace the Inverter.                                         |
| CPF08                     | Watchdog timer fault                                                                              | -                                                          | Try turning the power supply off and on again.                |
| wAI-Err                   | -                                                                                                 | The control circuit is damaged.                            | Replace the Inverter.                                         |
| [PF09                     | CPU-ASIC mutual diagnosis fault                                                                   | -                                                          | Try turning the power supply off and on again.                |
| CPU-Err                   |                                                                                                   | The control circuit is damaged.                            | Replace the Inverter.                                         |

| Table 7.1 | Fault Displays and | Processing (Continued) |
|-----------|--------------------|------------------------|
|-----------|--------------------|------------------------|

| Display                                | Meaning                                          | Probable Causes                            | Corrective Actions                            |
|----------------------------------------|--------------------------------------------------|--------------------------------------------|-----------------------------------------------|
| <i>EPF 10</i><br>ASIC-Err              | ASIC version fault                               | The Inverter control circuit is faulty     | Replace the Inverter.                         |
| CPF20                                  | Communications Option Card A/D                   | The Option Card is not connected properly. | Turn off the power and insert the Card again. |
| A/D error                              | converter error                                  | The Option Card's A/D converter is faulty. | Replace the Communications<br>Option Card.    |
| <i>EPF2</i> /<br>Option<br>CPU down    | Communications Option Card self diagnostic error |                                            |                                               |
| <i>E PF 2 2</i><br>Option<br>Type Err  | Communications Option Card model code error      | Communications Option Card fault.          | Replace the Option Card.                      |
| <i>CPF23</i><br>Option<br>DPRAM<br>Err | Communications Option Card<br>DPRAM error        |                                            |                                               |

# ♦ Alarm Detection

Alarms are detected as a type of Inverter protection function and do not operate the fault contact output. The system will automatically return to its original status once the cause of the alarm has been removed.

The Digital Operator display flashes and the alarm is output from the multi-function outputs (H2-01 to H2-03).

When an alarm occurs, take appropriate countermeasures according to the table below.

| Display                                            | Meaning                                                                                                    | Probable causes                                                | Corrective Actions                                                                                                    |
|----------------------------------------------------|----------------------------------------------------------------------------------------------------|----------------------------------------------------------------|----------------------------------------------------------------------------------------------------|
| <i>E F</i><br>(blink-<br>ing)<br>External<br>Fault | Forward/Reverse Run Commands<br>Input Together<br>Both the forward and reverse run com-<br>mands have been ON for more than<br>0.5 s.                                                                                                    | -                                                              | Check the sequence of the forward and<br>reverse run commands.<br>Since the rotational direction is<br>unknown, the motor will be deceler-<br>ated to a stop when this minor fault<br>occurs. |
| ປິບ<br>(blink-<br>ing)<br>DC Bus<br>Under-<br>volt | <ul> <li>Main Circuit Undervoltage The following conditions occurred when there was no Run signal. </li> <li>The main circuit DC voltage was below the Undervoltage Detection Level Setting (L2-05).</li> <li>The surge current limiting contactor opened.</li> <li>The control power supply voltage when below the CUV level.</li> </ul> | See causes for UV1, UV2, and UV3 faults in the previous table. | See corrective actions for UV1, UV2,<br>and UV3 faults in the previous table.                                                                                                    |
| ں ت<br>(blink-<br>ing)<br>DC Bus<br>Overvolt       | Main Circuit Overvoltage<br>The main circuit DC voltage exceeded<br>the overvoltage detection level.<br>200 V class: Approx. 400 V<br>400 V class: Approx. 800 V                                                                                                    | The power supply voltage is too high.                          | Decrease the voltage so it's within specifications.                                                                                                    |
| o H                                                |                                                                                                    | The ambient temperature is too high.                           | Install a cooling unit.                                                                                                    |
| (blink-<br>ing)                                    | Cooling Fin Overheating<br>The temperature of the Inverter's cool-<br>ing fins exceeded the setting in L8-02.                                                                                                    | There is a heat source nearby.                                 | Remove the heat source                                                                                                    |
| Heatsnk<br>Over-<br>temp                           |                                                                                                    | The Inverter cooling fan has stopped.                          | Replace the cooling fan. (Contact your dealer.)                                                                                                    |
| <i>□ H ∠</i><br>(blink-<br>ing)<br>Over<br>Heat 2  | Inverter Overheating Pre-alarm<br>An OH2 alarm signal (Inverter over-<br>heating alarm signal) was input from a<br>multi-function input terminal (S3 to<br>S7).                                                                                                    | -                                                              | Clear the multi-function input termi-<br>nal's overheating alarm input.                                                                                                    |
| <i>а Н Э</i><br>(blink-                            | Motor overheating<br>E was set for H3-09 and the motor<br>temperature thermistor input exceeded<br>the alarm detection level.                                                                                                    | The motor has overheated.                                      | Check the size of the load and the<br>length of the acceleration, decelera-<br>tion, and cycle times.                                                                                         |
| Motor                                              |                                                                                                    |                                                                | Check the V/f characteristics.                                                                                                    |
| Over-<br>heat 1                                    |                                                                                                    |                                                                | Check the motor temperature input on terminals A1 and A2.                                                                                                    |

| Table 7.2 | Alarm | Displays | and | Processing |
|-----------|-------|----------|-----|------------|
|-----------|-------|----------|-----|------------|

7

| Display                                                     | Meaning                                                                                                    | Probable causes                                                 | Corrective Actions                                                                                                    |
|-------------------------------------------------------------|----------------------------------------------------------------------------------------------------|-----------------------------------------------------------------|----------------------------------------------------------------------------------------------------|
| <i>ь L З</i><br>(blink-<br>ing)<br>Over-<br>torque<br>Det 1 | Overtorque 1<br>There has been a current greater than<br>the setting in L6-02 for longer than the<br>setting in L6-03.                                                                     | -                                                               | <ul> <li>Make sure that the settings in L6-02<br/>and L6-03 are appropriate.</li> <li>Check the mechanical system and<br/>correct the cause of the overtorque.</li> </ul>                |
| а L Ч<br>(blink-<br>ing)<br>Over-<br>torque<br>Det 2        | Overtorque 2<br>There has been a current greater than<br>the setting in L6-05 for longer than the<br>setting in L6-06.                                                                     | -                                                               | <ul> <li>Make sure that the current setting in L6-05 and time setting in L6-06 are appropriate.</li> <li>Check the mechanical system and correct the cause of the overtorque.</li> </ul> |
| UL 3<br>(blink-<br>ing)<br>Under-<br>torq Det<br>1          | Undertorque 1<br>There has been a current less than the<br>setting in L6-02 for longer than the<br>setting in L6-03.                                                                       | -                                                               | <ul> <li>Make sure that the settings in L6-02<br/>and L6-03 are appropriate.</li> <li>Check the mechanical system and<br/>correct the cause of the overtorque.</li> </ul>                |
| UL 4<br>(blink-<br>ing)<br>Under-<br>torq Det<br>2          | Undertorque 2<br>There has been a current less than the<br>setting in L6-05 for longer than the<br>setting in L6-06.                                                                       | -                                                               | <ul> <li>Make sure that the current setting in L6-05 and time setting in L6-06 are appropriate.</li> <li>Check the mechanical system and correct the cause of the overtorque.</li> </ul> |
| o 5<br>(blink-<br>ing)<br>Over-<br>speed<br>Det             | Overspeed<br>The speed has been greater than the<br>setting in F1-08 for longer than the<br>setting in F1-09.                                                                              | Overshooting/undershooting are occurring.                       | Adjust the gain again.                                                                                                    |
|                                                             |                                                                                                    | The reference speed is too high.                                | Check the reference circuit and reference gain.                                                                                                    |
|                                                             |                                                                                                    | The settings in F1-08 and F1-09 aren't appropriate.             | Check the settings in F1-08 and F1-09.                                                                                                    |
| P60                                                         | The PG is disconnected                                                                                                    | There is a break in the PG wiring.                              | Fix the broken/disconnected wiring.                                                                                                    |
| (blink-                                                     | The Inverter is outputting a frequency,<br>but PG pulses aren't being input.                                                                                                    | The PG is wired incorrectly.                                    | Fix the wiring.                                                                                                    |
| PG Open                                                     |                                                                                                    | Power isn't being supplied to the PG.                           | Supply power to the PG properly.                                                                                                    |
|                                                             | Excessive Speed Deviation<br>The speed deviation has been greater<br>than the setting in F1-10 for longer<br>than the setting in F1-11.                                                    | The load is too large.                                          | Reduce the load.                                                                                                    |
| ປະບ<br>(blink-<br>ing)<br>Speed<br>Devia-<br>tion           |                                                                                                    | The acceleration time and decelera-<br>tion time are too short. | Lengthen the acceleration time and deceleration time.                                                                                                    |
|                                                             |                                                                                                    | The load is locked.                                             | Check the mechanical system.                                                                                                    |
|                                                             |                                                                                                    | The settings in F1-10 and F1-11 aren't appropriate.             | Check the settings in F1-10 and F1-11.                                                                                                    |
| <i>E F D</i><br>Opt<br>External<br>Flt                      | External error detected for Com-<br>munications Card other than SI-K2<br>Continuing operation was specified<br>for EF0 (F6-03 = 3)and an external<br>fault was input from the Option Card. | -                                                               | Remove the cause of the external fault.                                                                                                    |

| Display                                                  | Meaning                                                                                                    | Probable causes                                                              | Corrective Actions                                                                                                    |  |
|----------------------------------------------------------|----------------------------------------------------------------------------------------------------|------------------------------------------------------------------------------|----------------------------------------------------------------------------------------------------|--|
| EF3<br>(blink-<br>ing)<br>ExtFault<br>S3                 | External fault (Input terminal S3)                                                                                                    |                                                                              |                                                                                                    |  |
| Е F Ч<br>(blink-<br>ing)<br>ExtFault<br>S4               | External fault (Input terminal S4)                                                                                                    |                                                                              |                                                                                                    |  |
| EF5<br>(blink-<br>ing)<br>ExtFault<br>S5                 | External fault (Input terminal S5)                                                                                                    | An external fault was input from a multi-function input terminal (S3 to S7). | <ul><li>Reset external fault inputs to the multi-function inputs.</li><li>Remove the cause of the external fault.</li></ul> |  |
| Е F Б<br>(blink-<br>ing)<br>ExtFault<br>S6               | External fault (Input terminal S6)                                                                                                    |                                                                              |                                                                                                    |  |
| EF7<br>(blink-<br>ing)<br>ExtFault<br>S7                 | External fault (Input terminal S7)                                                                                                    |                                                                              |                                                                                                    |  |
| F 5<br>(blink-<br>ing)<br>Feed-<br>back<br>Loss          | PID Feedback Reference Lost<br>A PID feedback reference loss was<br>detected ( $b5-12 = 2$ ) and the PID feed-<br>back input was less than $b5-13$ (PID<br>feedback loss detection level) for<br>longer than the time set in $b5-14$ (PID<br>feedback loss detection time). | -                                                                            | Check the feedback source.                                                                                                  |  |
| <i>E E</i><br>(blink-<br>ing)<br>Memo-<br>bus Com<br>Err | RS-422A/485 Communications<br>Error<br>Normal reception was not possible for<br>2 s or longer after received control<br>data.                                                                                                    | -                                                                            | Check the communications devices and signals.                                                                               |  |
| <i>としち</i><br>(blink-<br>ing)<br>Option<br>Com Err       | Option Card Communications<br>Error<br>A communications error occurred in a<br>mode where the run command or a<br>frequency reference is set from an<br>Communications Option Card.                                                                                         | -                                                                            | Check the communications devices and signals.                                                                               |  |
| [RLL<br>(blink-<br>ing)<br>ComCall                       | Communications on Standby<br>Control data was not normally<br>received when power was turned ON.                                                                                                    | -                                                                            | Check the communications devices and signals.                                                                               |  |

#### Table 7.2 Alarm Displays and Processing (Continued)

| Display                           | Meaning                                                                                                    | Probable causes           | Corrective Actions                                                                                    |
|-----------------------------------|----------------------------------------------------------------------------------------------------|---------------------------|----------------------------------------------------------------------------------------------------|
| E - 15<br>SI-F/G<br>Com Err       | SI-F/G Communications Error<br>Detected<br>A communications error was<br>detected when a run command or<br>frequency reference was set from<br>an option and "continue operation"<br>was selected as the operation<br>selection for E-15. | -                         | Check the communications signals.                                                                     |
| <i>ه H ع</i><br>Motor<br>Overheat | Motor Overheating Alarm<br>The Inverter will stop or will continue<br>to operate according to the setting of<br>L1-03.                                                                                                    | The motor has overheated. | Check the size of the load and the<br>length of the acceleration, decelera-<br>tion, and cycle times. |
|                                   |                                                                                                    |                           | Check the V/f characteristics.                                                                        |
|                                   |                                                                                                    |                           | Check the motor temperature input on terminals A1 and A2.                                             |
| Drive<br>Drive<br>not<br>Enabled  | Drive Disabled Reference Input<br>6A was selected for multi-function<br>input and the selected terminal was<br>open.                                                                                                    | -                         | Close the terminal for which 6A was selected for multi-function input.                                |

| Table 7.2 | Alarm Displays | and Processing | (Continued) |
|-----------|----------------|----------------|-------------|
|-----------|----------------|----------------|-------------|
## Operation Errors

An operation error will occur if there is an invalid setting or a contradiction between two parameter settings. It won't be possible to start the Inverter until the parameters have been set correctly. (The alarm output and fault contact outputs will not operate either.)

When an operation error has occurred, refer to the following table to identify and correct the cause of the errors.

| Display                                | Meaning                                     | Incorrect settings                                                                                                    |
|----------------------------------------|---------------------------------------------|----------------------------------------------------------------------------------------------------|
| <i>□ ₽ Ε □ 1</i><br>kVA Selec-<br>tion | Incorrect Inverter<br>capacity setting      | The Inverter capacity setting doesn't match the Unit. (Contact your dealer.)                                                                                                    |
| o P E O Z<br>Limit                     | Parameter setting range error               | The parameter setting is outside of the valid setting range.                                                                                                    |
| <i>а РЕОЗ</i><br>Terminal              | Multi-function input<br>selection error     | <ul> <li>One of the following errors has been made in the multi-function input (H1-01 to H1-06) settings:</li> <li>The same setting has been selected for two or more multi-function inputs.</li> <li>An up or down command was selected independently. (They must be used together.)</li> <li>The up/down commands (10 and 11) and Accel/Decel Ramp Hold (A) were selected at the same time.</li> <li>Speed Search 1 (61, maximum output frequency) and Speed Search 2 (62. set frequency) were selected at the same time.</li> <li>External Baseblock NO (8) and External Baseblock NC (9) were selected at the same time.</li> <li>The up/down commands (10 and 11) were selected while PID Control Mode Selection (b5-01) was enabled.</li> <li>The Multi-function Analog Input Terminal (A2) Function Selection (H3-09) was set to a value other than 1F and the Terminal 13/14 Switch (1F) was selected, but the Terminal A1/A2 Switching (H3-13) was set to use the main speed frequency for A2 (H3-13 = 1).</li> <li>Positive and negative speed commands have not been set at the same time.</li> </ul> |
| <i>BPED5</i><br>Sequence<br>Select     | Option Card selection<br>error              | The Option Card was selected as the frequency reference source by setting b1-01 to 3, but an Option Card isn't connected (C option).                                                                                                    |
| <i>□ ₽ E □ E</i><br>PG Opt<br>Missing  | Control method selec-<br>tion error         | V/f control with PG feedback was selected by setting A1-02 to 1, but a PG Speed Control Card isn't connected.                                                                                                    |
| ם PE וו ח<br>Analog<br>Selection       | Multi-function analog input selection error | <ul> <li>The same setting has been selected for the analog input selection and the PID function selection.</li> <li>H3-09 = B and H6-01 = 1</li> <li>H3-09 = C and H6-01 = 2</li> <li>b1-01 (Reference Selection) is set to 4 (pulse input) and H6-01 (Pulse Train Input Function Selection) is set to a value other than 0 (frequency reference).</li> </ul>                                                                                                    |
| o P E O 8                              | Parameter selection error                   | A setting has been made that is not required in the current control method. Ex.: A function used only with open loop vector control was selected for V/f control.                                                                                                    |
| o P E O S                              | PID control selection<br>error              | <ul> <li>The following settings have been made at the same time.</li> <li>b5-01 (PID Control Mode Selection) has been set to a value other than 0.</li> <li>b5-15 (PID Sleep Function Operation Level) has been set to a value other than 0.</li> <li>b1-03 (Stopping Method Selection) has been set to 2 or 3.</li> </ul>                                                                                                    |

Table 7.3 Operation Error Displays and Incorrect Settings

| Display                                  | Meaning                 | Incorrect settings                                                                                                    |
|------------------------------------------|-------------------------|----------------------------------------------------------------------------------------------------|
| <i>□ ₽ Ε ↓ Ω</i><br>V/f Ptrn<br>Setting  | V/f data setting error  | <ul> <li>Parameters E1-04, E1-06, E1-07, and E1-09 do not satisfy the following conditions:</li> <li>E1-04 (FMAX) ≥ E1-06 (FA) &gt; E1-07 (FB) ≥ E1-09 (FMIN)</li> <li>E3-02 (FMAX) ≥ E3-04 (FA) &gt; E3-05 (FB) ≥ E3-07 (FMIN)</li> </ul>                                                                                                    |
| <i>□ P E    </i><br>CarrFrq/On-<br>Delay | Parameter setting error | <ul> <li>One of the following parameter setting errors exists.</li> <li>C6-05 (Carrier Frequency Gain) &gt; 6, the Carrier Frequency Lower Limit (C6-04) &gt; the Carrier Frequency Gain(C6-05)</li> <li>Upper/lower limit error in C6-03 to 05.</li> <li>C6-01 is 0 and C6-02 is 2 to E.</li> <li>C6-01 is 1 and C6-02 is 7 to E.</li> </ul> |
| Err<br>EEPROM<br>R/W Err                 | EEPROM write error      | <ul><li>A verification error occurred when writing EEPROM.</li><li>Try turning the power supply off and on again.</li><li>Try setting the parameters again.</li></ul>                                                                                                    |

| Table 7.3 | Operation | Error Displays an | d Incorrect Settings | s (Continued) |
|-----------|-----------|-------------------|----------------------|---------------|
|-----------|-----------|-------------------|----------------------|---------------|

## Errors During Autotuning

The errors that can occur during autotuning are given in the following table. If an error is detected, the motor will coast to a stop and an error code will be displayed on the Digital Operator. The error contact output and alarm output will not function.

| Display                    | Meaning                                                            | Probable causes                                                                                                    | Corrective Actions                                                                                                    |  |  |  |
|----------------------------|--------------------------------------------------------------------|----------------------------------------------------------------------------------------------------|----------------------------------------------------------------------------------------------------|--|--|--|
| E – – [] /<br>Data Invalid | Motor data error                                                   | There is an error in the data input for<br>autotuning.<br>There is an error in the relationship<br>between the motor output and the motor<br>rated current.<br>The is an error between the no-load cur-<br>rent setting and the input motor rated<br>current (when autotuning for only line-<br>to-line resistance is performed for vector<br>control). | <ul> <li>Check the input data.</li> <li>Check the capacity of the Inverter and motor.</li> <li>Check the motor rated current and no-load current.</li> </ul>                                           |  |  |  |
| Er-DD<br>Minor Fault       | Alarm                                                              | A minor fault occurred during autotun-<br>ing.                                                                                                    | <ul> <li>Check the input data.</li> <li>Check wiring and the machine</li> </ul>                                                                                                    |  |  |  |
| Е – – [] Э<br>STOP Key     | STOP key input                                                     | The STOP Key was pressed to cancel autotuning.                                                                                                    | Check the load.                                                                                                    |  |  |  |
| E II 4<br>Resistance       | Line-to-line resis-<br>tance error                                 |                                                                                                    | <ul><li>Check the input data.</li><li>Check motor wiring.</li></ul>                                                                                                    |  |  |  |
| E II S<br>No-load current  | No-load current error                                              | specified time.<br>The results of autotuning has exceeded<br>the setting range for a parameter                                                                                                    | <ul><li> If the motor is connected to the machine, disconnect it.</li><li> If the setting of T1-03 is higher than</li></ul>                                                                            |  |  |  |
| E [] B<br>Rated Slip       | Rated slip error                                                   |                                                                                                    | the Inverter input power supply volt-<br>age for Er-08, change the input data.                                                                                                    |  |  |  |
| E – – [] 9<br>Accelerate   | Acceleration error<br>(detected only for<br>rotational autotuning) | The motor did not accelerate in the spec-<br>ified time.                                                                                                    | <ul> <li>Increase C1-01 (Acceleration Time 1).</li> <li>Increase L7-01 and L7-02 (Reverse Torque Limits) if they are low.</li> <li>If the motor is connected to the machine, disconnect it.</li> </ul> |  |  |  |

Table 7.4 Errors During Autotuning

| Display                                                                                                    | Meaning                                                                          | Probable causes                                                                                                    | Corrective Actions                                                                                                    |  |  |
|----------------------------------------------------------------------------------------------------|----------------------------------------------------------------------------------|----------------------------------------------------------------------------------------------------|----------------------------------------------------------------------------------------------------|--|--|
| Er-11<br>Motor Speed                                                                                                    | Motor speed error<br>(detected only for<br>rotational autotuning)                | The torque reference was too high (100%) during acceleration (for open loop vector control only).                                                                                                    | <ul> <li>If the motor is connected to the machine, disconnect it.</li> <li>Increase C1-01 (Acceleration Time 1).</li> <li>Check the input data (particularly the number of PG pulses and the number of motor poles).</li> </ul> |  |  |
| _                                                                                                    |                                                                                  | The current flow exceeded the motor rated current.                                                                                                    | Check the current detection circuit                                                                                                    |  |  |
| <i>L</i> – <i>L</i> – | Current detection<br>error                                                       | The detected current sign was the oppo-<br>site of what it should be.                                                                                                    | motor wiring, current detection circuit,<br>installation methods.                                                                                                    |  |  |
|                                                                                                    |                                                                                  | There is a phase fault for U, V, or W.                                                                                                    |                                                                                                    |  |  |
| Er-13<br>Leak Inductance                                                                                                    | Leakage inductance<br>error                                                      | Autotuning was not completed in the specified time.                                                                                                    | Check motor wiring.                                                                                                    |  |  |
| End /<br>V/f Over Setting                                                                                                    | V/f settings exces-<br>sive*                                                     | The torque reference exceeded 100% and the no-load torque exceeded 70% during autotuning.                                                                                                    | <ul><li>Check and correct the settings.</li><li>Disconnect the load from the motor.</li></ul>                                                                                                    |  |  |
| Ende'<br>Saturation                                                                                                    | Motor core satura-<br>tion error (detected<br>only for rotational<br>autotuning) | Autotuning for the motor core saturation<br>value could not be completed in the<br>specified time.<br>The results of autotuning has exceeded<br>the setting range for a parameter so a<br>temporary setting was made for the<br>motor core saturation coefficient. | <ul> <li>Check the input data.</li> <li>Check motor wiring.</li> <li>If the motor is connected to the machine, disconnect it.</li> </ul>                                                                                        |  |  |
| End 3<br>Rated FLA Alm                                                                                                    | Rated current setting alarm <sup>*</sup>                                         | The rated current is set high.                                                                                                    | Check the input data (particularly the motor output current and motor rated current).                                                                                                    |  |  |

\* Displayed after autotuning has been completed.

## Errors when Using the Digital Operator Copy Function

The errors that can occur when using the copy function from the Digital Operator are given in the following table. An error code will be displayed on the Digital Operator. If a Digital Operator key is pressed when an error code is being displayed, the display will be cleared and 03-01 will be displayed. The error contact output and alarm output will not function.

| Func-<br>tion | Display                                   | Meaning                             | Probable causes                                                                                                    | Corrective Actions                                                                                |
|---------------|-------------------------------------------|-------------------------------------|----------------------------------------------------------------------------------------------------|---------------------------------------------------------------------------------------------------|
|               | <b>P</b> – <b>E</b><br>READ<br>IMPOSSIBLE | Digital Operator<br>write-protected | o3-01 was set to 1 to write a parameter<br>when the Digital Operator was write-<br>protected (o3-02 = 0).                                               | Set o3-02 to 1 to enable writing parameters with the Digital Operator.                            |
|               | , F E                                     |                                     | The read data length does not agree.                                                                                                    | Repeat the read.                                                                                  |
| Read          | READ DATA<br>ERROR                        | Illegal read data                   | The write data is incorrect.                                                                                                    | Check the Digital Operator cable.<br>Replace the Digital Operator.                                |
|               | ר ב'ב<br>DATA ERROR                       | Illegal write status                | An attempted write of a parameter to EEPROM on the Digital Writer failed.                                                                               | A low Inverter voltage has been<br>detected.<br>Repeat the read.<br>Replace the Digital Operator. |
|               | ГРЕ<br>ID UNMATCH                         | ID not matched                      | The Inverter product code or software number is different.                                                                                              | Use the copy function for the same product code and software number.                              |
|               | LIFE<br>INV. KVA<br>UNMATCH               | Inverter capacity matched           | The capacity of the Inverter being<br>copied and the capacity in the Digital<br>Operator are different.                                                 | Use the copy function for the same Inverter capacity.                                             |
| Сору          | <b>E</b> – <b>E</b><br>control<br>unmatch | Control method<br>matched           | The control method of the Inverter<br>being copied and the control method<br>in the Digital Operator are different.                                     | Use the copy function for the same control method.                                                |
|               | <u>ГЧЕ</u><br>copy error                  | Verify error                        | The parameter written to the Inverter<br>was compared with the parameter in<br>the Digital Operator and they were<br>different.                         | Retry the copy.                                                                                   |
|               | E SE<br>SUM CHECK<br>ERROR                | Checksum error                      | The checksum in the Inverter parame-<br>ter area was compared with the check-<br>sum in the Digital Operator parameter<br>area and they were different. | Retry the copy.                                                                                   |
| Verify        | U SE<br>VERIFY<br>ERROR                   | Verify error                        | Settings in the Digital Operator and the Inverter do not match.                                                                                         | Retry the verify.<br>Retry the verify after retrying the<br>copy.                                 |

## Table 7.5 Errors during Copy Function

## Troubleshooting

Due to parameter setting errors, faulty wiring, and so on, the Inverter and motor may not operate as expected when the system is started up. If that should occur, use this section as a reference and apply the appropriate measures.

If the contents of the fault are displayed, refer to Protective and Diagnostic Functions on page 7-2.

## If Parameters Cannot Be Set

Use the following information if an Inverter parameter cannot be set.

## The display does not change when the 🔊 and 🔝 Keys are pressed.

The following causes are possible.

## The Inverter is operating (drive mode).

There are some parameters that cannot be set during operation. Turn the Inverter off and then make the settings.

## Parameter write enable is turned OFF.

This occurs when "parameter write enable" (set value: 1B) is set for a multi-function input terminal (H1-01 to H1-05). If the parameter write enable input is OFF, the parameters cannot be changed. Turn it ON and then set the parameters.

## Passwords do not match. (Only when a password is set.)

If the parameter A1-04 (Password) and A1-05 (Password Setting) numbers are different, the parameters for the initialize mode cannot be changed. Reset the password.

If you cannot remember the password, display A1-05 (Password Setting) by pressing the Reset Key and the Menu Key simultaneously while in the A1-04 display. Then reset the password. (Input the reset password in parameter A1-04.)

## OPE01 through OPE11 is displayed.

The set value for the parameter is wrong. Refer to Operation Errors in this chapter and correct the setting.

## ■CPF00 or CPF01 is displayed./Nothing appears on Digital Operator display.

This is a Digital Operator communications error. The connection between the Digital Operator and the Inverter may be faulty. Remove the Digital Operator and then re-install it.

## If the Motor Does Not Operate

Use the following information if the motor does not operate.

## The motor does not operate when the RUN Key on the Digital Operator is pressed.

The following causes are possible.

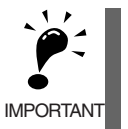

If the Inverter is not in drive mode, it will remain in ready status and will not start. Press the Menu Key to make the DRIVE indicator flash, and enter the drive mode by pressing the DATA/ENTER Key. The DRIVE indicator will light when drive mode is entered.

## The operation method setting is wrong.

If parameter b1-02 (Operation Method Selection) is set to 1 (control circuit terminal), the motor will not operate when the Run Key is pressed. Either press the LOCAL/REMOTE Key to switch to Digital Operator operation or set b1-02 to 0 (Digital Operator).

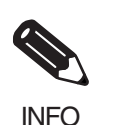

The LOCAL/REMOTE Key is enabled by setting o2-01 to 1 and disabled by setting o2-01 to 2. It is enabled when the drive mode is entered.

## The frequency reference is too low.

If the frequency reference is set below the frequency set in E1-09 (Minimum Output Frequency), the Inverter will not operate.

Raise the frequency reference to at least the minimum output frequency.

## There is a multi-function analog input setting error.

If multi-function analog input H3-09 is set to 1 (frequency gain), and if no voltage (current) is input, then the frequency reference will be zero. Check to be sure that the set value and analog input value are correct.

## The motor does not operate when an external operation signal is input.

The following causes are possible.

## The Inverter is not in drive mode.

If the Inverter is not in drive mode, it will remain in ready status and will not start. Press the MENU Key make the DRIVE indicator flash, and enter the drive mode by pressing the ENTER Key. The DRIVE indicator will light when drive mode is entered.

## The operation method selection is wrong.

If parameter b1-02 (reference selection) is set to 0 (Digital Operator), the motor will not operate when an external operation signal is input. Set b1-02 to 1 (control circuit terminal) and try again.

Similarly, the motor will also not operate if the LOCAL/REMOTE Key has been pressed to switch to Digital Operator operation. In that case press the LOCAL/REMOTE Key again to return to the original setting.

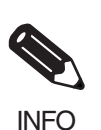

The LOCAL/REMOTE Key is enabled by setting o2-01 to 1 and disabled by setting o2-01 to 2. It is enabled when the drive mode is entered.

## The wiring to the Inverter control circuit terminal is faulty.

If the input wiring to the control circuit terminal is faulty, the Inverter input signal cannot be confirmed. Use the Digital Operator to check U1-10 (input terminal status).

The sequence input method can be switched between an NPN (factory setting) and PNP input. For details, refer to *Chapter 2 Wiring*.

### A 3-wire sequence is in effect.

The input method for a 3-wire sequence is different than when operating by forward/stop and reverse/stop (2-wire sequence). When 3-wire sequence is set, the motor will not operate even when an input terminal suitable for forward run/stop and reverse run/stop is turned ON.

When using a 3-wire sequence, refer to the timing chart and input the proper signals.

When using a 2-wire sequence, set the multi-function input terminal (H1-01 through H1-05, terminals S3 to S7) to a value other than 0.

### The frequency reference is too low.

If the frequency reference is set below the frequency set in E1-09 (Minimum Output Frequency), the Inverter will not operate. Raise the frequency reference to at least the minimum output frequency.

## There is a multi-function analog input setting error.

If multi-function analog inputs H3-05 and H3-09 are set to 1 (frequency gain), and if no voltage (current) is input, then the frequency reference will be zero. Check to be sure that the set value and analog input value are correct.

## The motor stops during acceleration or when a load is connected.

The load may be too heavy. The Inverter has a stall prevention function and an automatic torque boost function, but the motor responsiveness limit may be exceeded if acceleration is too rapid or if the load is too heavy. Lengthen the acceleration time or reduce the load. Also consider increasing the motor capacity.

## The motor only rotates in one direction.

"Reverse run prohibited" is selected. If b1-04 (Prohibition of Reverse Operation) is set to 1 (reverse run prohibited), the Inverter will not receive reverse run commands. To use both forward and reverse operation, set b1-04 to 0.

## If the Direction of the Motor Rotation is Reversed

If the motor operates in the wrong direction, the motor output wiring is faulty. When the Inverter T1(U),  $T_2(V)$ , and  $T_3(W)$  are properly connected to the motor  $T_1(U)$ ,  $T_2(V)$ , and  $T_3(W)$ , the motor operates in a forward direction when a forward run command is executed. The forward direction depends on the manufacturer and the motor type, so be sure to check the specifications.

The direction of rotation can be reversed by switching two wires among U, V, and W.

## If the Motor Does Not Put Out Torque or If Acceleration Is Slow

Use the following information if the motor does not output torque or if acceleration is too slow.

## ■The torque limit has been reached.

When a torque limit has been set in parameters L7-01 to L7-04, no torque will be output beyond that limit. This can cause the torque to be insufficient, or the acceleration time to be too long. Check to be sure that the value set for the torque limit is suitable.

If torque limits have been set for the multi-function analog input (H3-09 = 10 to 12 or 15), check to be sure that the analog input value is suitable.

## The stall prevention level during acceleration is too low.

If the value set for L3-02 (Stall Prevention Level during Acceleration) is too low, the acceleration time will be too long. Check to be sure that the set value is suitable.

## The stall prevention level during running is too low.

If the value set for L3-06 (Stall Prevention Level during Running) is too low, the speed will drop before outputting torque. Check to be sure that the set value is suitable.

## ■V/f control limit

The output torque at low frequencies is smaller with V/f control than it is for vector control. Consider whether it is possible to change to vector control (A1-02 = 2).

## Autotuning has not been performed for vector control

Vector control will not be performed if autotuning has not been performed. Perform autotuning separately for the motor, or set the motor constants through calculations. Alternatively, change the Control Method Selection (A1-02) to V/f control (0 or 1).

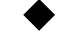

## If the Motor Operates Higher Than the Reference

Use the following information if the motor operates higher than the reference.

## The analog frequency reference bias setting is wrong (the gain setting is wrong).

The frequency reference bias set in parameter H3-03 is added to the frequency reference. Check to be sure that the set value is suitable.

## ■A signal is being input to the frequency reference (current) terminal A1.

When 1F (frequency reference) is set for parameter H3-09 (Multi-function Analog Input Terminal A2 Function Selection), a frequency corresponding to the terminal A2 input voltage (current) is added to the frequency reference. Check to be sure that the set value and analog input value are suitable.

## If the Slip Compensation Function Has Low Speed Precision

If speed control accuracy is low for the slip compensation function, the slip compensation limit has been reached. With the slip compensation function, compensation cannot be carried out beyond the slip compensation limit set in parameter C3-03. Check to be sure that the set value is suitable.

## If There Is Low Speed Control Accuracy at High-speed Rotation in Openloop Vector Control Mode

The motor's rated voltage is high.

The Inverter's maximum output voltage is determined by its input voltage. (For example, if 200 VAC is input, then the maximum output voltage will be 200 VAC.) If, as a result of vector control, the output voltage reference value exceeds the Inverter output voltage maximum value, the speed control accuracy will decrease. Use a motor with a low rated voltage (i.e., a special motor for use with vector control), or change to flux vector control.

## If Motor Deceleration Is Slow

Use the following information when the motor deceleration is slow.

## The deceleration time is long even when braking resistor is connected.

The following causes are possible.

## "Stall prevention during deceleration enabled" is set.

When braking resistor is connected, set parameter L3-04 (Stall Prevention Selection during Deceleration) to 0 (disabled) or 3 (with braking resistor). When this parameter is set to 1 (enabled, the factory setting), braking resistor does not fully function.

### The deceleration time setting is too long.

Check the deceleration time setting (parameters C1-02, C1-04, C1-06, and C1-08).

### Motor torque is insufficient.

If the parameters are correct and there is no overvoltage fault, then the motor's power is limited. Consider increasing the motor capacity.

## The torque limit has been reached.

When a torque limit has been set in parameters L7-01 to L7-04, no torque will be output beyond that limit. This can cause the deceleration time to be too long. Check to be sure that the value set for the torque limit is suitable.

If torque limits have been set for the multi-function analog input terminal A2 Function H3-09 (set value: 10 to 12 or 15), check to be sure that the analog input value is suitable.

## If the Vertical-axis Load Drops When Brake Is Applied

The following causes are possible.

### There is a fault in the sequence.

The sequence is incorrect. The Inverter goes into DC injection braking status for 0.5 seconds after deceleration is completed. (This is the factory-set default.)

To ensure that the brake holds, set frequency detection 2 (H2-01 = 5) for the multi-function contact output terminals (M1 and M2) so that the contacts will turn OFF when the output frequency is greater than L4-01 (3.0 to 5.0 Hz). (The contacts will turn ON below L4-01.)

There is hysteresis in frequency detection 2 (i.e., a frequency detection width, L4-02 = 2.0 Hz). Change the setting to approximately 0.5 Hz if there are drops during stop. Do not use the multi-function contact output run signal (H2-01 = 0) for the brake ON/OFF signal.

### DC braking is insufficient.

If the DC braking power is insufficient, increase the b2-02 setting (DC injection braking current).

### The wrong brake is being used.

Use the main brake rather than the holding brake.

## If the Motor Overheats

Take the following steps if the motor overheats.

## The load is too big.

If the motor load is too heavy and the motor is used with the effective torque exceeding the motor's rated torque, the motor will overheat. Some motor ratings are given for short period performance and are not continuous ratings. Reduce the load amount by either lightening the load or lengthening the acceleration/deceleration time. Also consider increasing the motor capacity.

## The ambient temperature is too high.

The motor rating is determined within a particular ambient operating temperature range. The motor will burn out if it is run continuously at the rated torque in an environment in which the maximum ambient operating temperature is exceeded. Lower the motor's ambient temperature to within the acceptable ambient operating temperature range.

## The withstand voltage between the motor phases is insufficient.

When the motor is connected to the Inverter output, a surge is generated between the Inverter switching and the motor coil. Normally the maximum surge voltage is three times the Inverter's input power supply voltage

(i.e., 1,200 V for 400 V class). Be sure to use a motor with a withstand voltage between the motor phases that is greater than the maximum surge voltage. In particular, when using a 400 V class Inverter, use a special motor for Inverters.

## ■Autotuning has not been performed for vector control

Vector control will not perform if autotuning has not been performed. Perform autotuning, or set the motor constants through calculations. Alternatively, change the Control Method Selection (A1-02) to V/f control (0 or 1).

## If There Is Noise When the Inverter Is Started or From an AM Radio

If noise is generated by Inverter switching, implement the following countermeasures:

- Change the Inverter's Carrier Frequency Selection (C6-02) to lower the carrier frequency. This will help to some extent by reducing the amount of internal switching.
- Install an Input Noise Filter at the Inverter's power supply input area.
- Install an Output Noise Filter at the Inverter's power supply output area.
- Use metal tubing. Electric waves can be shielded by metal, so encase the Inverter with metal (steel).
- Ground the Inverter and motor.
- Separate main circuit wiring from control wiring.

7

## If the Ground Fault Interrupter Operates When the Inverter Is Run

The Inverter performs internal switching, so there is a certain amount of leakage current. This may cause the ground fault interrupter to operate and cut off the power supply. Change to a ground fault interrupter with a high leakage detection level (i.e., a sensitivity current of 200 mA or greater per Unit, with an operating time of 0.1 s or more), or one that incorporates high frequency countermeasures (i.e., one designed for use with Inverters). It will also help to some extent to change the Inverter's Carrier Frequency Selection (C6-02) to lower the carrier frequency. In addition, remember that the leakage current increases as the cable is lengthened.

## If There Is Mechanical Oscillation

Use the following information when there is mechanical oscillation.

## The machinery is making unusual sounds.

The following causes are possible.

## There may be resonance between the mechanical system's characteristic frequency and the carrier frequency.

If the motor is running with no problems and the machinery is oscillating with a high-pitched whine, it may indicate that this is occurring. To prevent this type of resonance, adjust the carrier frequency with parameters C6-02 to C6-05.

## There may be resonance between a machine's characteristic frequency and the output frequency of the Inverter.

To prevent this from occurring, either use the jump frequency functions in parameters d3-01 to d3-04 or install rubber padding on the motor base to reduce oscillation.

## The motor vibrates strongly and won't operate normally.

This may be caused by open phases in the motor output. Failure in one or two of the phases in a three-phase motor output will cause extremely strong vibration and prevent the motor from operating. Check for a faulty motor power line or disconnection. The same condition will also occur if the Inverter's output transistor is open and damaged. Check the balance of the Inverter output voltage.

## Oscillation and hunting are occurring with open-loop vector control.

The gain adjustment may be insufficient. Reset the gain to a more effective level by adjusting parameters C4-02 (torque compensation time constant), C2-01 (S-curve Characteristic Time at Acceleration Start), and C3-02 (Slip Compensation Primary Delay Time) in order. Lower the gain setting and raise the primary delay time setting.

Vector control will not perform if autotuning has not been performed. Perform autotuning separately for the motor, or set the motor constants through calculations. Alternatively, change the control method selection (A1-02) to V/f control (0 or 1).

## Oscillation and hunting are occurring with V/f control.

The gain adjustment may be insufficient. Reset the gain to a more effective level by adjusting parameters C4-02 (Torque Compensation Primary Delay Time Constant), N1-02 (Hunting Prevention Gain), and C3-02 (Slip Compensation Primary Delay Time) in order. Lower the gain setting and raise the primary delay time setting.

## Oscillation and hunting are occurring with V/f w/PG control.

The gain adjustment may be insufficient. Adjust the various types of speed control loop (ASR) gain.

If the oscillation cannot be eliminated in this way, set the hunting prevention selection (parameter N1-01) to 0 (disabled) and then try adjusting the gain again.

## Oscillation and hunting are occurring with PID control.

If there is oscillation or hunting during PID control, check the oscillation cycle and individually adjust P, I, and D parameters. (Refer to page 6-122.)

## PID control diverges.

The following causes are possible.

## Feedback is not being input.

If no feedback is being input and the detection value is zero, PID control will fail to function and the output will diverge. This will cause the motor speed to increase to the maximum frequency. Check for a break in the feedback signal or for an incorrect setting of either H3-09 (multi-function analog input terminal A2 function selection) = B or H6-01 (pulse train input function selection) = 1. Also check to make sure that the PID-related parameters are correct.

## The target values and detection values do not agree.

PID control brings the difference (error) between the target value and detection value to zero. Because of this, it is necessary to unify the input levels for the target value and detection value. Set the gain so that the level of detection coincides.

Example: H3-10/H3-11 (gain (terminal A2)/bias (terminal A2)) or H6-03/H6-04 (pulse train input gain/pulse train input bias)

## The Inverter output frequency and detection value relationship is reversed.

If the Inverter is set so that the detection value decreases when the output frequency increases, the PID control will diverge. Correct this by switching the forward/reverse status of b5-09 (PID output characteristics selection). For example, if 0 is being used, change it to 1.

## Autotuning has not been performed with vector control.

Vector control will not perform if autotuning has not been performed. Perform autotuning separately for the motor, or set the motor constants through calculations. Alternatively, change the Control Method Selection (A1-02) to V/f control.

## If the Motor Rotates Even When Inverter Output Is Stopped

If the motor rotates even when the Inverter output is stopped, the DC injection braking is insufficient. If the motor continues operating at low speed, without completely stopping, and after a deceleration stop has been

executed, it means that the DC injection braking is not decelerating enough. Adjust the DC injection braking as follows:

- Increase the parameter b2-02 (DC Injection Braking Current) setting.
- Increase the parameter b2-04 (DC Injection Braking (initial excitation) Time at Stop) setting.

## If 0 V Is Detected When the Fan Is Started, or the Fan Stalls

Generation of 0 V (main circuit voltage) and stalling can occur if the fan is turning when it is started. The DC injection braking is insufficient when starting.

This can be prevented by slowing fan rotation by DC injection braking before starting the fan. Increase the parameter b2-03 (DC injection braking time (initial excitation) at start) setting.

If Output Frequency Does Not Rise to Frequency Reference

Use the following information if the output frequency does not rise to the frequency reference.

## The frequency reference is within the jump frequency range.

When the jump frequency function is used, the output frequency does not change within the jump frequency range. Check to be sure that the Jump Frequency (parameters d3-01 to d3-03) and Jump Frequency Width (parameter d3-04) settings are suitable.

## ■The frequency reference upper limit has been reached.

The output frequency upper limit is determined by the following formula: Maximum Output Frequency (E1-04) × Frequency Reference Upper Limit (d2-01) / 100 Check to be sure that the parameter E1-04 and d2-01 settings are suitable.

## Oscillation occurs when using energy-saving control

The energy-saving control setting may be incorrect. If oscillation occurs during energy-saving operation, measure the oscillation frequency. If the oscillation cycle matches b8-05 (power detection filter time constant), the search operation will be adversely affected. Set b8-06 (search operation voltage limiter) to 0 to disable search operation, or increase the power detection filter time constant.

## An EF (Forward/Reverse Run Commands Input Together) was detected and the Inverter will not operate, or the motor operates for only an instant when the control equipment power supply is turned OFF.

When the EF is detected and the Inverter will not operate, use one of the following measures.

## Incorrect Sequence

If the EF is detected when the forward reference and reverse reference are input simultaneously for 0.5 second or more, revise the sequence.

## ■Incorrect operation due to leakage current.

The Inverter input can become indefinitely ON due to an unwanted current path in the control section output. If, in the wiring diagram shown below, the output power supply for the control section is lower than 24 VDC or the power supply is OFF, current will flow as shown by the arrows and the Inverter input will operate. If this occurs, insert a diode at section A in the diagram.

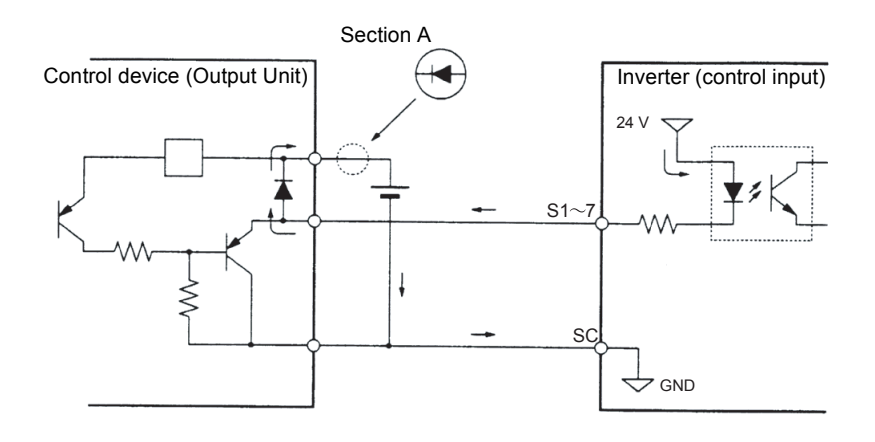

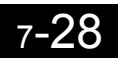

# 8

## Chapter 8 Maintenance and Inspection

This chapter describes basic maintenance and inspection for the Inverter

Maintenance and Inspection......8-2

## Maintenance and Inspection

## Daily Inspection

Check the following items with the system in operation.

- The motor should not be vibrating or making unusual noises.
- There should be no abnormal heat generation.
- The ambient temperature should not be too high.
- The output current value shown on the monitor displays should not be higher than normal.
- The cooling fan on the bottom of the Inverter should be operating normally.

## Periodic Inspection

Check the following items during periodic maintenance.

Always turn OFF the power supply before beginning inspection. Confirm that the LED indicators on the front cover have all turned OFF, and then wait until at least five minutes has elapsed before beginning the inspection. Be sure not to touch terminals right after the power has been turned off. Doing so can result in electric shock.

| Item                | Inspection                                                                                            | Corrective Procedure                                                                                                    |
|---------------------|----------------------------------------------------------------------------------------------------|----------------------------------------------------------------------------------------------------|
| External terminals, | Are all screws and bolts tight?                                                                       | Tighten loose screws and bolts firmly.                                                                                                    |
| tors, etc.          | Are connectors tight?                                                                                 | Reconnect the loose connectors.                                                                                                    |
| Cooling fins        | Are the fins dirty or dusty?                                                                          | Clean off any dirt and dust with an air gun using dry air at a pressure of $39.2 \times 10^4$ to $58.8 \times 10^4$ Pa (4 to 6 kg•cm <sup>2</sup> ).                                                           |
| PCBs                | Is there any conductive dirt or oil mist on the PCBs?                                                 | Clean off any dirt and dust with an air gun using<br>dry air at a pressure of $39.2 \times 10^4$ to $58.8 \times 10^4$ Pa<br>(4 to 6 kg•cm <sup>2</sup> ).<br>Replace the boards if they cannot be made clean. |
| Cooling fan         | Is there any abnormal noise or vibration or<br>has the total operating time exceeded<br>20,000 hours? | Replace the cooling fan.                                                                                                    |
| Power elements      | Is there any conductive dirt or oil mist on the elements?                                             | Clean off any dirt and dust with an air gun using dry air at a pressure of $39.2 \times 10^4$ to $58.8 \times 10^4$ Pa (4 to 6 kg•cm <sup>2</sup> ).                                                           |
| Smoothing capacitor | Are there any irregularities, such as dis-<br>coloration or odor?                                     | Replace the capacitor or Inverter.                                                                                                    |

### Fig 8.1 Periodic Inspections

## Periodic Maintenance of Parts

The Inverter is made up of many parts, and these parts must be operating properly in order to make full use of the Inverter functions.

Among the electronic components, there are some that require maintenance depending on their usage conditions. In order to keep the Inverter operating normally over a long period of time, it is necessary to perform periodic inspections and replace parts according to their service life. Periodic inspection standards vary depending on the Inverter's installation environment and usage conditions. The Inverter's maintenance periods are noted below. Keep them as reference.

| Part                        | Standard Replacement Period | Replacement Method                                      |
|-----------------------------|-----------------------------|---------------------------------------------------------|
| Cooling fan                 | 2 to 3 years                | Replace with new part.                                  |
| Smoothing capacitor         | 5 years                     | Replace with new part. (Determine need by inspection.)  |
| Breaker relays              | -                           | Determine need by inspection.                           |
| Fuses                       | 10 years                    | Replace with new part.                                  |
| Aluminum capacitors on PCBs | 5 years                     | Replace with new board. (Determine need by inspection.) |

## Fig 8.2 Part Replacement Guidelines

Note The standard replacement period is based on the following usage conditions: Ambient temperature: Yearly average of 30°C Load factor: 80% max. Operating rate: 12 hours max. per day

## Cooling Fan Replacement Outline

## ■200-V and 400-V Class Inverters of 18.5 kW or Less

A cooling fan is attached to the bottom of the Inverter.

If the Inverter is installed using the mounting holes on the back of the Inverter, the cooling fan can be replaced without removing the Inverter from the installation panel.

## Removing the Cooling Fan

- 1. Press in on the right and left sides of the fan cover in the direction of arrows 1 and then pull the fan out in the direction of arrow 2.
- 2. Pull out the cable connected to the fan from the fan cover and disconnect the relay connector.
- 3. Open the fan cover on the left and right sides and remove the fan cover from the fan.

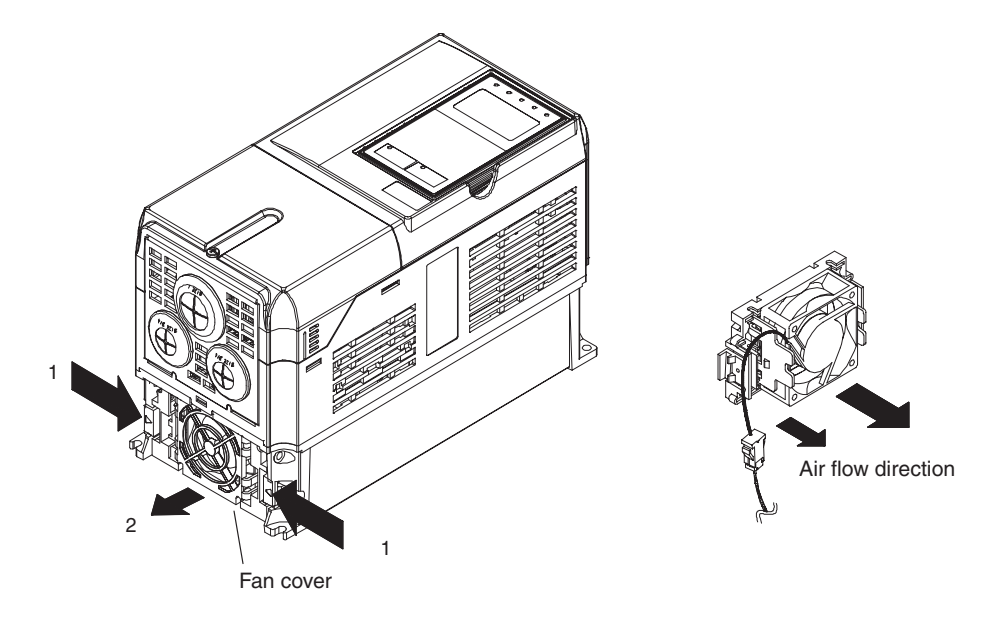

Fig 8.3 Cooling Fan Replacement (Inverters of 18.5 kW or Less)

## Mounting the Cooling Fan

- 1. Attach the fan cover to the cooling fan. Be sure that the air flow direction indicated by the arrows above faces into the Inverter.
- 2. Connect the relay connector securely and place the relay connector and cable into the fan cover.
- 3. Mount the fan cover on the Inverter. Be sure that the tabs on the sides of the fan cover click into place on the Inverter.

## ■200-V and 400-V Class Inverters of 22 kW or More

A cooling fan is attached to the top panel inside the Inverter.

The cooling fan can be replaced without removing the Inverter from the installation panel.

## **Removing the Cooling Fan**

- 1. Remove the terminal cover, Inverter cover, Digital Operator, and front cover from the front of the Inverter.
- 2. Remove the controller bracket to which the cards are mounted. Remove all cables connected to the controller.
- 3. Remove the cooling fan power cable connector (CN26 and CN27) from the gate driver positioned at the back of the controller.
- 4. Remove the fan cover screws and pull out the fan cover from the Inverter.
- 5. Remove the cooling fan from the fan cover.

## Mounting the Cooling Fan

After attaching a new cooling fan, reverse the above procedure to attach all of the components. When attaching the cooling fan to the mounting bracket, be sure that the air flow faces the top of the Inverter.

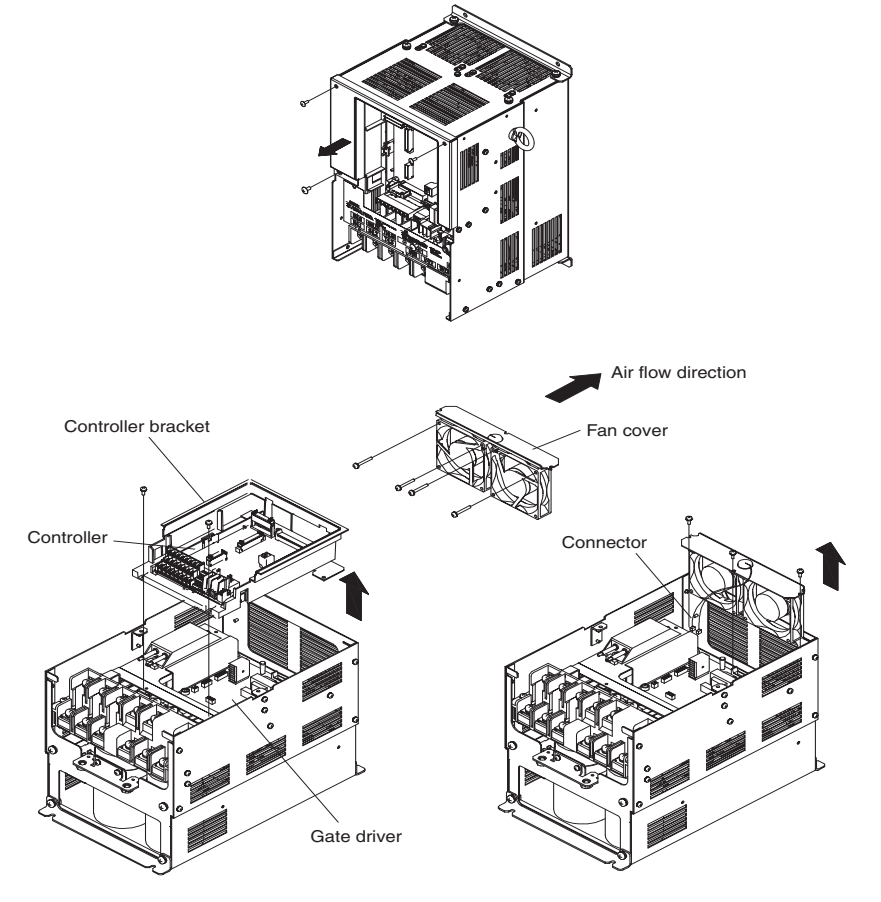

Fig 8.4 Cooling Fan Replacement (Inverters of 22 kW or More)

R

8-5

## Removing and Mounting the Control Circuit Terminal Card

The control circuit terminal card can be removed and mounted without disconnecting the cables.

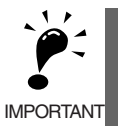

Always confirm that the charge indicator is not lit before removing or mounting the control circuit terminal card.

## ■Removing the Control Circuit Terminal Card

- 1. Remove the Digital Operator and front cover.
- 2. Remove the connecting line connectors connected to FE and NC on the control circuit terminal card.
- 3. Loosen the mounting screws (1) on the left and right sides of the control terminals until they are free. (It is not necessary to remove these screws completely. They are self-rising.)
- 4. Pull the terminal card out sideways (in direction 2) with the screws sticking out from the card.

## Mounting the Control Circuit Terminal Card

Reverse the removal procedure to mount the terminal card.

Confirm that the terminal circuit card and the controller properly meet at connector CN5 before pressing in on the card.

The connector pins may be bent if the card is forced into place, possibly preventing correct Inverter operation.

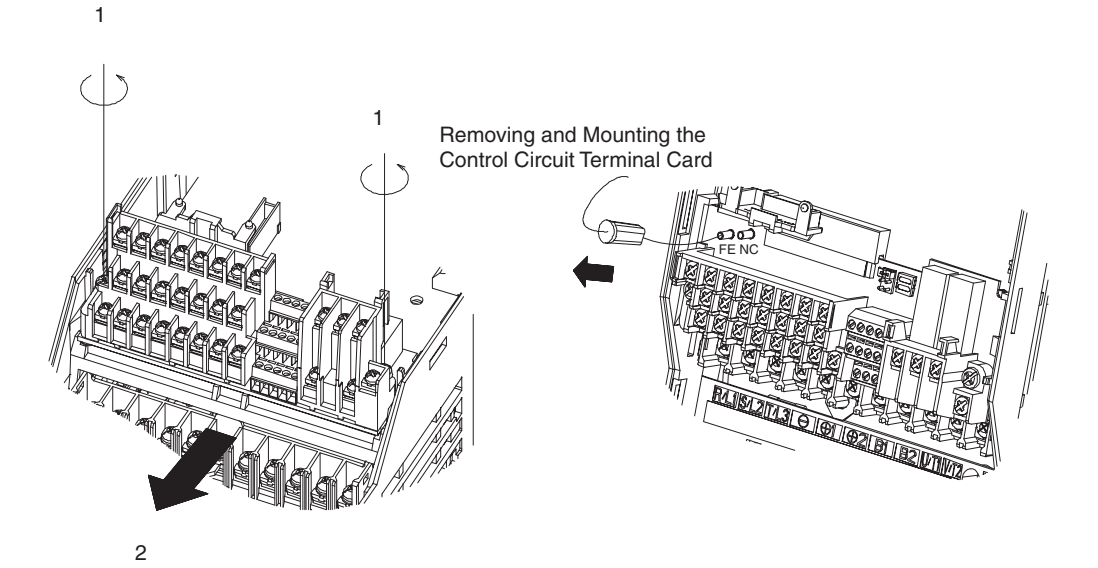

Fig 8.5 Removing the Control Circuit Terminal Card

## Chapter 9 Specifications

This chapter describes the basic specifications of the Inverter and specifications for options and peripheral devices.

Standard Inverter Specifications ......9-2

## **Standard Inverter Specifications**

The standard Inverter specifications are listed by capacity in the following tables.

## Specifications by Model

Specifications are given by model in the following tables.

## ■200-V Class Inverters

| :                     | Model<br>3G3RV-                                   | A2004                                                                                                    | A2007                | A2015                | A2022                        | A2037         | A2055         | A2075          | A2110          | A2150         | A2185               | B2220         | B2300         | B2370            | B2450          | B2550          | B2750          | B2900           | B211K           |
|-----------------------|---------------------------------------------------|----------------------------------------------------------------------------------------------------|----------------------|----------------------|------------------------------|---------------|---------------|----------------|----------------|---------------|---------------------|---------------|---------------|------------------|----------------|----------------|----------------|-----------------|-----------------|
| Max. app<br>output (l | plicable motor<br>kW)                             | 0.4                                                                                                    | 0.75                 | 1.5                  | 2.2                          | 3.7           | 5.5           | 7.5            | 11             | 15            | 18.5                | 22            | 30            | 37               | 45             | 55             | 75             | 90              | 110             |
|                       | Rated output<br>capacity (kVA)                    | 1.2/<br>1.4                                                                                                    | 1.6/<br>1.8          | 2.7/<br>3            | 3.7/<br>4.1                  | 5.7/<br>6.4   | 8.8/<br>8.8   | 12/<br>12      | 17/<br>18      | 22/<br>23     | 27/<br>29           | 32/<br>34     | 44/<br>44     | 55/<br>62        | 69/<br>73      | 82/<br>82      | 110/<br>120    | 130/<br>140     | 160/<br>160     |
| Output                | Rated output<br>current (A)                       | 3.2/<br>3.6                                                                                                    | 4.1/<br>4.6          | 7/<br>7.8            | 9.6/<br>10.8                 | 15/<br>16.8   | 23/<br>23     | 31/<br>31      | 45/<br>46.2    | 58/<br>59.4   | 71/<br>74.8         | 85/<br>88     | 115/<br>115   | 145/<br>162      | 180/<br>192    | 215/<br>215    | 283/<br>312    | 346/<br>360     | 415/<br>415     |
| specifi-<br>cations   | Max. output<br>voltage (V)                        | 3-phase, 200 to 240 VAC (Depends on input voltage.)                                                                                                 |                      |                      |                              |               |               |                |                |               |                     |               |               |                  |                |                |                |                 |                 |
|                       | Max. output<br>frequency (Hz)                     | CT (low carrier, fixed torque applications): 150 HzVT:<br>400<br>HzVT (high carrier, variable torque applications): 400 HzHz                        |                      |                      |                              |               |               |                |                |               |                     |               |               | VT:<br>400<br>Hz |                |                |                |                 |                 |
| Power                 | Rated voltage<br>(V)<br>Rated fre-<br>quency (Hz) | 3-phase, 200 to 240 VAC, 50/60 Hz         3-phase, 200 to 240 VAC, 50/60 Hz           Cooling Fan: 200 to 220 VAC at 50 Hz, 200 to 230 VAC at 60 Hz |                      |                      |                              |               |               |                |                |               |                     |               |               |                  |                |                |                |                 |                 |
| supply                | Allowable volt-<br>age fluctuation                | -15% to +10%                                                                                                    |                      |                      |                              |               |               |                |                |               |                     |               |               |                  |                |                |                |                 |                 |
| cations               | Allowable fre-<br>quency fluctua-<br>tion         | ±5%                                                                                                    |                      |                      |                              |               |               |                |                |               |                     |               |               |                  |                |                |                |                 |                 |
|                       | Power supply<br>capacity (kVA)                    | 1.5                                                                                                    | 1.9                  | 3.2                  | 4.5                          | 7.0           | 9.3           | 14             | 20             | 26            | 33                  | 36            | 46            | 62               | 76             | 91             | 122            | 147             | 176             |
| Power co              | onsumption (W)                                    | 59                                                                                                    | 69                   | 100                  | 129                          | 186           | 248           | 332            | 544            | 612           | 712                 | 860           | 1217          | 1416             | 1771           | 2206           | 997            | 3434            | 3975            |
| Approx.               | weight kg (lb)                                    | 3.0<br>(6.61)                                                                                                    | 3.0<br>(6.61)        | 3.0<br>(6.61)        | 3.0<br>(6.61)                | 4.0<br>(8.82) | 4.0<br>(8.82) | 6.0<br>(13.23) | 7.0<br>(15.43) | 11<br>(24.25) | 11<br>(24.25)       | 21<br>(46.30) | 24<br>(52.91) | 57<br>(125.66)   | 63<br>(138.89) | 86<br>(189.60) | 87<br>(191.80) | 108<br>(238.10) | 150<br>(330.69) |
| Measure<br>ply harm   | es for power sup-<br>nonics                       | Optional DC reactor                                                                                                    |                      |                      |                              |               |               |                |                |               | Built-in DC reactor |               |               |                  |                |                |                |                 |                 |
| Protectiv             | ve structure                                      | Enclos<br>panel (                                                                                                    | sed, wal<br>(equival | l-mount<br>ent to II | ing (NE<br>200) <sup>*</sup> | MA1: E        | quivale       | nt to IP:      | 20) or N       | founted       | in a                | Mount         | ed in a j     | panel (e         | quivale        | nt to IP0      | 0)             |                 |                 |

Note The specifications for the 3G3RV-A2220 to 3G3RV-A2750 for Europe are the same as those for the 3G3RV-B2220 to 3G3RV-B2750.

\* For applications of a NEMA1 mounting, remove the top and bottom covers and treat as IP00.

## ■400-V Class Inverters

|                        | Model<br>3G3RV-                           | A4004                                                                                          | A4007                                                                                                    | A4015       | A4022        | A4037       | A4055       | A4075          | A4110          | A4150         | A4185         |  |
|------------------------|-------------------------------------------|------------------------------------------------------------------------------------------------|----------------------------------------------------------------------------------------------------|-------------|--------------|-------------|-------------|----------------|----------------|---------------|---------------|--|
| Max. applicable        | e motor output (kW)                       | 0.4                                                                                            | 0.75                                                                                                    | 1.5         | 2.2          | 3.7         | 5.5         | 7.5            | 11             | 15            | 18.5          |  |
|                        | Rated output capacity<br>(kVA)            | 1.4/<br>1.4                                                                                    | 1.6/<br>1.6                                                                                                    | 2.8/<br>2.8 | 4/<br>4      | 5.8/<br>5.8 | 9.5/<br>9.5 | 13/<br>13      | 18/<br>21      | 24/<br>26     | 30/<br>30     |  |
| Output specifi-        | Rated output current (A)                  | 1.8/<br>1.8                                                                                    | 2.1/<br>2.1                                                                                                    | 3.7/<br>3.7 | 5.3/<br>5.3  | 7.6/<br>7.6 | 12.5/12.5   | 17/<br>17      | 24/<br>27      | 31/<br>34     | 39/<br>40     |  |
| cations                | Max. output voltage (V)                   | 3-phase, 38                                                                                    | 30 to 480 VA                                                                                                    | AC (Depend  | s on input v | oltage.)    |             |                |                |               |               |  |
|                        | Max. output frequency (Hz)                | CT (low ca<br>VT (high c                                                                       | JT (low carrier, fixed torque applications): 150 Hz         VT (high carrier, variable torque applications): 400 Hz |             |              |             |             |                |                |               |               |  |
|                        | Rated voltage (V)<br>Rated frequency (Hz) | 3-phase, 38                                                                                    | 3-phase, 380 to 480 VAC 50/60 Hz                                                                                    |             |              |             |             |                |                |               |               |  |
| Power supply           | Allowable voltage fluctua-<br>tion        | -15% to +1                                                                                     | -15% to +10%                                                                                                    |             |              |             |             |                |                |               |               |  |
| specifications         | Allowable frequency fluctu-<br>ation      | ±5%                                                                                            |                                                                                                    |             |              |             |             |                |                |               |               |  |
|                        | Power supply capacity<br>(kVA)            | 1.7                                                                                            | 1.9                                                                                                    | 3.3         | 4.9          | 6.9         | 12          | 15             | 22             | 28            | 36            |  |
| Power consump          | tion (W)                                  | 53                                                                                             | 58                                                                                                    | 84          | 115          | 148         | 209         | 307            | 410            | 498           | 634           |  |
| Approx. weight kg (lb) |                                           | 3.0 (6.61)                                                                                     | 3.0 (6.61)                                                                                                    | 3.0 (6.61)  | 4.0 (8.82)   | 4.0 (8.82)  | 4.0 (8.82)  | 6.0<br>(13.23) | 6.0<br>(13.23) | 10<br>(22.05) | 10<br>(22.05) |  |
| Measures for po        | ower supply harmonics                     | Optional DC reactor                                                                            |                                                                                                    |             |              |             |             |                |                |               |               |  |
| Protective struct      | ture                                      | Enclose, wall-mounting (NEMA1: Equivalent to IP20) or Mounted in a panel (equivalent to IP00)* |                                                                                                    |             |              |             |             |                |                |               |               |  |

Table 9.2 Specifications for 400-V Class Inverters

|                                     | Model<br>3G3RV-                           | B422<br>0                                                                                                    | B430<br>0     | B437<br>0     | B445<br>0                                | B455<br>0     | B475<br>0      | B490<br>0      | B411<br>K       | B413<br>K       | B416<br>K       | B418            | B422            | B430            |
|-------------------------------------|-------------------------------------------|----------------------------------------------------------------------------------------------------|---------------|---------------|------------------------------------------|---------------|----------------|----------------|-----------------|-----------------|-----------------|-----------------|-----------------|-----------------|
| Max. applicable                     | motor output (kW)                         | 22                                                                                                    | 30            | 37            | 45                                       | 55            | 75             | 90             | 110             | 132             | 160             | 185             | 220             | 300             |
| Output specifi-<br>cations          | Rated output capacity (kVA)               | 34/<br>38                                                                                                    | 46/<br>51     | 57/<br>59     | 69/<br>73                                | 85/<br>95     | 110/<br>120    | 140/<br>140    | 160/<br>180     | 200/<br>200     | 230/<br>230     | 280/<br>315     | 390/<br>390     | 510/<br>510     |
|                                     | Rated output current (A)                  | 45/<br>50.4                                                                                                    | 60/<br>67.2   | 75/<br>77     | 91/<br>96                                | 112/<br>125   | 150/<br>156    | 180/<br>180    | 216/<br>240     | 260/<br>260     | 304/<br>304     | 370/<br>414     | 506/<br>515     | 675/<br>675     |
|                                     | Max. output voltage (V)                   | 3-phase, 380 to 480 VAC (Depends on input voltage.)                                                            |               |               |                                          |               |                |                |                 |                 |                 |                 |                 |                 |
|                                     | Max. output frequency<br>(Hz)             | CT (low carrier, fixed torque applications): 150 Hz<br>VT (high carrier, variable torque applications): 400 Hz |               |               |                                          |               |                |                |                 |                 |                 |                 |                 |                 |
| Power supply specifications         | Rated voltage (V)<br>Rated frequency (Hz) | 3-phase, 380 to 480 VAC 50/60 Hz                                                                               |               |               |                                          |               |                |                |                 |                 |                 |                 |                 |                 |
|                                     | Allowable voltage fluctua-<br>tion        | -15% to +10%                                                                                                   |               |               |                                          |               |                |                |                 |                 |                 |                 |                 |                 |
|                                     | Allowable frequency fluc-<br>tuation      | ±5%                                                                                                    |               |               |                                          |               |                |                |                 |                 |                 |                 |                 |                 |
|                                     | Power supply capacity (kVA)               | 38                                                                                                    | 52            | 63            | 76                                       | 91            | 125            | 151            | 181             | 217             | 254             | 310             | 386             | 566             |
| Power consumption (W)               |                                           | 725                                                                                                    | 995           | 1144          | 1316                                     | 1698          | 1974           | 2285           | 2950            | 3390            | 3938            | 4609            | 5277            | 8158            |
| Approx. weight kg (lb)              |                                           | 21<br>(46.30)                                                                                                  | 21<br>(46.30) | 36<br>(79.37) | 36<br>(79.37)                            | 36<br>(79.37) | 88<br>(194.01) | 89<br>(196.21) | 102<br>(224.87) | 120<br>(264.55) | 160<br>(352.74) | 260<br>(573.19) | 280<br>(617.28) | 405<br>(892.86) |
| Measures for power supply harmonics |                                           | Built-in                                                                                                    | DC react      | or            | Built-in DC reactor                      |               |                |                |                 |                 |                 |                 |                 |                 |
| Protective structure                |                                           | Mounted in a panel<br>(equivalent to IP00)                                                                     |               |               | Mounted in a panel (equivalent to IP00)* |               |                |                |                 |                 |                 |                 |                 |                 |

\* For applications of a NEMA1 mounting, remove the top and bottom covers and treat as IP00.

## Common Specifications

The following specifications apply to both 200 V and 400 V Class Inverters.

## Table 9.3 Common Specifications

|                         | Model Number<br>3G3RV-⊡                               | Specification                                                                                                    |
|-------------------------|-------------------------------------------------------|----------------------------------------------------------------------------------------------------|
|                         | Control method                                        | Sine wave PWM<br>Flux vector control, Open loop vector control, V/f control, V/f with PG control (switched by parameter setting)                                                                                                    |
|                         | Speed control range                                   | 1:1000 (Flux vector control), 1:100 (Open loop vector control)                                                                                                    |
|                         | Speed control accuracy                                | $\pm 0.02\%$ (Flux vector control), $\pm 0.2\%$ (25°C $\pm 10$ °C) (Open loop vector control)                                                                                                    |
| Control characteristics | Speed control response                                | 40 Hz (Flux vector control), 5 Hz (Open loop vector control)                                                                                                    |
|                         | Torque characteristics                                | CT selected (low carrier, fixed torque applications): 150% /0.5 Hz<br>VT selected (high carrier, variable torque applications): 120%/0.5 Hz (Open loop vector control)                                                                                                    |
|                         | Torque limits                                         | 4-quadrant control can be set using parameter settings, analog input, or serial communications works on vector control only.                                                                                                    |
|                         | Frequency control range                               | 0.01 to 150 Hz (CT selected.), 0.01 to 400 Hz (VT selected.)                                                                                                    |
|                         | Frequency accuracy (tem-<br>perature characteristics) | Digital references: $\pm 0.01\%$ (-10°C to +40°C)                                                                                                    |
|                         |                                                       | Analog references: ±0.1% (25°C ±10°C)                                                                                                    |
|                         | Frequency setting resolu-                             | Digital references: 0.01 Hz                                                                                                    |
|                         | tion                                                  | Analog references: 0.06 Hz/60 Hz (10 bit with no sign)                                                                                                    |
|                         | Output frequency resolu-<br>tion                      | 0.001 Hz                                                                                                    |
|                         | Overload capacity and maximum current <sup>*2</sup>   | CT selected: 150% of rated output current per minute <sup>*1</sup><br>VT selected: 120% of rated output current per minute                                                                                                    |
|                         | Frequency setting signal                              | Voltage input of 0 to $\pm 10$ or 0 to 10 (20 k $\Omega$ ) VDC or current input of 4 to 20 mA                                                                                                    |
|                         | Acceleration/Decelera-<br>tion time                   | 0.01 to 6000.0 s (4 selectable combinations of independent acceleration and deceleration settings)                                                                                                    |
|                         | Braking torque                                        | Approximately 20% (Approximately 125% with Braking Resistor option                                                                                                    |
|                         | Main control functions                                | Restarting for momentary power loss, speed searches, overtorque detection, torque limits, 16-speed control (maximum), accelera-<br>tion/deceleration time changes, S-curve acceleration/deceleration, 3-wire sequence, autotuning (rotational or stationary), dwell<br>functions, cooling fan ON/OFF control, slip compensation, torque compensation, jump frequencies, upper and lower limits for<br>frequency references, DC braking for starting and stopping, high-slip braking, PID control (with sleep function), energy-saving<br>control, RS-485/422A communications (Conforms to MODBUS,19.2 kbps maximum), fault reset, and function copying. |
|                         | Motor protection                                      | Protection by electronic thermal overload relay.                                                                                                    |
| ive functions           | Instantaneous overcurrent protection                  | Stops at approx. 200% of rated output current.                                                                                                    |
|                         | Overload protection                                   | CT selected (low carrier, fixed torque applications): 150% of rated output current per minute (except for 110 kW Inverters)<br>VT selected (high carrier, variable torque applications): 120% of rated output current per minute                                                                                                    |
|                         | Overvoltage protection                                | 200-V Class Inverter: Stops when main-circuit DC voltage is above 410 V.<br>400-V Class Inverter: Stops when main-circuit DC voltage is above 820 V.                                                                                                    |
|                         | Undervoltage protection                               | 200-V Class Inverter: Stops when main-circuit DC voltage is below 190 V.<br>400-V Class Inverter: Stops when main-circuit DC voltage is below 380 V.                                                                                                    |
| Protec                  | Momentary power loss ridethru                         | Stops for 15 ms or more.<br>By selecting the momentary power loss method, operation can be continued if power is restored within 2 s.                                                                                                    |
|                         | Cooling fin overheating                               | Protection by thermistor.                                                                                                    |
|                         | Grounding protection                                  | Protection by electronic circuits. (Overcurrent level)                                                                                                    |
|                         | Charge indicator                                      | Lit when the main circuit DC voltage is approx. 50 V or more.                                                                                                    |
| Environment             | Application site                                      | Indoor (no corrosive gas, dust, etc.)                                                                                                    |
|                         | Ambient operating tem-<br>perature                    | -10°C to 40°C (Closed wall-mounted type)<br>10°C to 45°C (Open chassis type)                                                                                                    |
|                         | Ambient operating humid-<br>ity                       | 95% max. (with no condensation)                                                                                                    |
|                         | Storage temperature                                   | - 20°C to + 60°C (short-term temperature during transportation)                                                                                                    |
|                         | Altitude                                              | 1000 m max.                                                                                                    |
|                         | Insulation resistance                                 | 5 MW max. (Do not perform insulation resistance with withstand voltage tests.)                                                                                                    |
|                         | Vibration                                             | 10 to 20 Hz, 9.8 m/s <sup>2</sup> max.; 20 to 50 Hz, 2 m/s <sup>2</sup> max, oscillation vibration of 20 Hz                                                                                                    |
|                         | Protective structure                                  | Enclosed, wall-mounting (NEMA1: Equivalent to IP20) or Mounted in a panel (equivalent to IP00)<br>Mounted in a panel (equivalent to IP00)                                                                                                    |

Note Rotational autotuning is required to obtain the specifications labeled as open loop vector control or flux vector control.

\* 1. Not including the 200 V Class Inverter for 110 kW and the 400 V Class Inverters for 220 and 300 kW.

\* 2. Increase the Inverter capacity if loads exceeding these current values are expected.

# **10** Appendix

This chapter provides precautions for the Inverter, motor, and peripheral devices and also provides lists of parameters.

| Inverter Application Precautions | 10-2 |
|----------------------------------|------|
| Motor Application Precautions    | 10-5 |
| Wiring Examples                  | 10-7 |

10

## Inverter Application Precautions

This section provides precautions for selecting, installing, setting, and handling Inverters.

## Selection

Observe the following precautions in selecting an Inverter.

## ■Installing Reactors

A large peak current will flow in the power input circuit when the Inverter is connected to a large-capacity power transformer (600 kVA or higher) or when switching a phase capacitor. Excessive peak current can destroy the convertor section. To prevent this, install a DC or AC reactor (optional) to improve the power supply power factor.

DC reactors are built into 200-V class Inverters of 22 to 110 kW and 400-V class Inverters of 22 to 300 kW.

If a thyristor convertor, such as a DC drive, is connected in the same power supply system, connect a DC or AC reactor regardless of the power supply conditions shown in the following diagram.

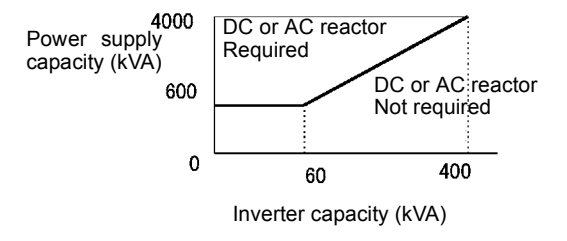

Fig 10.1

## Inverter Capacity

When connecting special motors or multiple motors in parallel to an Inverter, select the Inverter capacity so that the rated output current of the Inverter is 1.1 times the sum of all the motor rated currents.

## Initial Torque

The startup and acceleration characteristics of the motor are restricted by the overload current ratings of the Inverter that is driving the motor. The torque characteristics are generally less than those required when starting using a normal commercial power supply. If a large initial torque is required, select an Inverter with a somewhat larger capacity or increase the capacity of both the motor and the inverter.

## Emergency Stop

Although the Inverter's protective functions will stop operation when a fault occurs, the motor will not stop immediately. Always provide mechanical stop and protection mechanisms on equipment requiring an emergency stop.

## Options

Terminals B1, B2,  $\ominus$ ,  $\oplus$  1,  $\oplus$  2,  $\oplus$  3 are for connecting only the options specifically provided by OMRON. Never connect any other devices to these terminals.

## Installation

Observe the following precautions when installing an Inverter.

## Installation in Enclosures

Either install the Inverter in a clean location not subject to oil mist, airborne matter, dust, and other contaminants, or install the Inverter in a completely enclosed panel. Provide cooling measures and sufficient panel space so that the temperature surrounding the Inverter does not go beyond the allowable temperature. Do not install the Inverter on wood or other combustible materials.

## Installation Direction

Mount the Inverter vertically to a wall or other horizontal surface.

## Settings

Observe the following precautions when making settings for an Inverter.

## Upper Limits

The Digital Operator can be used to set high-speed operation up to a maximum of 400 Hz (depends on the carrier frequency). Incorrect settings can be dangerous. Use the maximum frequency setting functions to set upper limits. (The maximum output frequency is factory-set to 60 Hz.)

## DC Injection Braking

The motor can overheat if the DC injection braking voltage or braking time is set to a large value.

## Acceleration/Deceleration Times

The motor's acceleration and deceleration times are determined by the torque generated by the motor, the load torque, and the load's inertial moment ( $GD^2/4$ ). If the stall prevention functions are activated during acceleration or deceleration, increase the acceleration or deceleration time. The stall prevention functions will increase the acceleration or deceleration function is active.

To reduce the acceleration or deceleration times, increase the capacity of the motor and Inverter.

## Handling

Observe the following precautions when wiring or performing maintenance for an Inverter.

## Wiring Check

The Inverter will be internally damaged if the power supply voltage is applied to output terminal U, V, or W. Check wiring for any mistakes before supplying power. Check all wiring and sequences carefully.

## Magnetic Contactor Installation

Do not start and stop operation frequently with a magnetic contactor installed on the power supply line. Doing so can cause the Inverter to malfunction. Do not turn the Inverter ON and OFF with a magnetic contactor more than one time every 30 minutes.

## Maintenance and Inspections

After turning OFF the main circuit power supply, always confirm that the CHARGE indicator is not lit before performing maintenance or inspections. The voltage remaining in the capacitor may cause electric shock.

## **Motor Application Precautions**

This section provides precautions for motor application.

## Using the Inverter for an Existing Standard Motor

When a standard motor is operated with the Inverter, power loss is slightly higher than when operated with a commercial power supply. Observe the following precautions when using an Inverter for an existing standard motor.

## Low-speed Range

Cooling effects diminish in the low-speed range, resulting in an increase in the motor temperature. Therefore, the motor torque should be reduced in the low-speed range whenever using a motor not made by OMRON. If 100% torque is required continuously at low speed, consider using a special inverter or vector motor.

## Installation Withstand Voltage

If the input voltage is high (440 V or higher) or the wiring distance is long, the motor insulation voltage must be considered. Contact your dealer for details.

## High-speed Operation

When using the motor at a high speed (60 Hz or more), problems may arise in dynamic balance and bearing durability. Contact your dealer for details.

## ■Torque Characteristics

The motor may require more acceleration torque when the motor is operated with the Inverter than when operated with a commercial power supply. Check the load torque characteristics of the machine to be used with the motor to set a proper V/f pattern.

## Vibration

The Inverter uses a high carrier PWM to reduce motor vibration. (A parameter can be set to select low carrier, PWM modulation control as well.) When the motor is operated with the Inverter, motor vibration is almost the same as when operated with a commercial power supply.

Motor vibration may, however, become greater in the following cases.

## **Mechanical Resonance**

Take special care when a machine that has been operated at a constant speed is to be operated in variable speed mode. If resonance occurs, install vibration-proof rubber on the motor base or use the frequency jump function to skip any frequency resonating the machine.

## **Unbalanced Rotor**

Take special care when the motor is operated at a higher speed (60 Hz or more).

## ■Noise

Noise varies with the carrier frequency. At high carrier frequencies, the noise is almost the same as when the motor is operated with a commercial power supply. Motor noise, however, becomes louder when the motor is operated at a speed higher than the rated speed (60 Hz).

## Using the Inverter for Special Motors

Observe the following precautions when using a special motor.

## ■Pole-changing Motor

The rated input current of pole-changing motors differs from that of standard motors. Select, therefore, an appropriate Inverter according to the maximum input current of the motor to be used. Before changing the number of poles, always make sure that the motor has stopped. Otherwise, the overvoltage protective or overcurrent protective mechanism will be actuated, resulting in an error.

## ■Submersible Motor

The rated input current of submersible motors is higher than that of standard motors. Therefore, always select an Inverter by checking its rated output current. When the distance between the motor and Inverter is long, use a cable thick enough to connect the motor and Inverter to prevent motor torque reduction.

## Explosion-proof Motor

When an explosion-proof motor is to be used, it must be subject to an explosion-proof test in conjunction with the Inverter. This is also applicable when an existing explosion-proof motor is to be operated with the Inverter. Since the Inverter itself is, however, not explosion-proof, always install it in a safe place.

## ■Gearmotor

The speed range for continuous operation differs according to the lubrication method and motor manufacturer. In particular, continuous operation of an oil-lubricated motor in the low-speed range may result in burning. If the motor is to be operated at a speed higher than 60 Hz, consult with the manufacturer.

## Synchronous Motor

A synchronous motor is not suitable for Inverter control. If a group of synchronous motors is individually turned ON and OFF, synchronism may be lost.

### ■Single-phase Motor

Do not use an Inverter for a single-phase motor. The motor should be replaced with a 3-phase motor.

## Power Transmission Mechanism (Speed Reducers, Belts, and Chains)

If an oil-lubricated gearbox or speed reducer is used in the power transmission mechanism, oil lubrication will be affected when the motor operates only in the low-speed range. The power transmission mechanism will make noise and the service life and durability will be reduced if the motor is operated at a speed higher than 60 Hz.

## Wiring Examples

This section provides wiring examples to connect a Braking Unit and other peripheral devices to the main circuits, examples of wiring a transformer to Inverter I/O, and other aspects of Inverter wiring.

## Using a Braking Resistor Unit

This example shows wiring for a Braking Resistor Unit.

3G3RV-A2004 to 3G3RV-A2185 (200-V class Inverters of 0.4 to 18.5 kW) 3G3RV-4004 to 3G3RV-A4185 (400-V class Inverters of 0.4 to 18.5 kW)

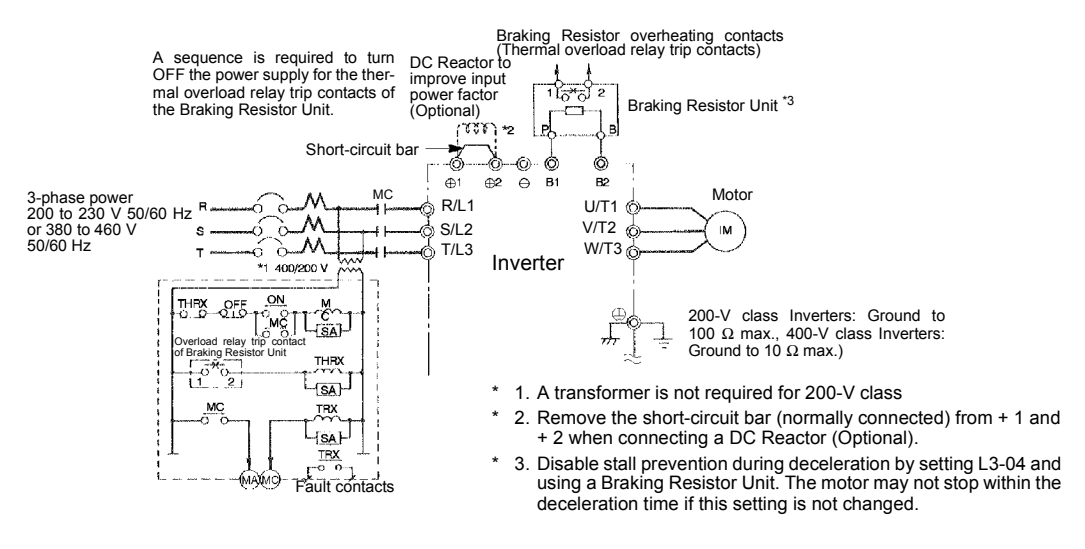

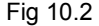

## Using a Braking Unit and Braking Resistor Unit

This example shows wiring for a Braking Unit and Braking Resistor Unit.

3G3RV-A2220, 3G3RV-A2300 (200-V class Inverters of 22 kW, 30 kW)

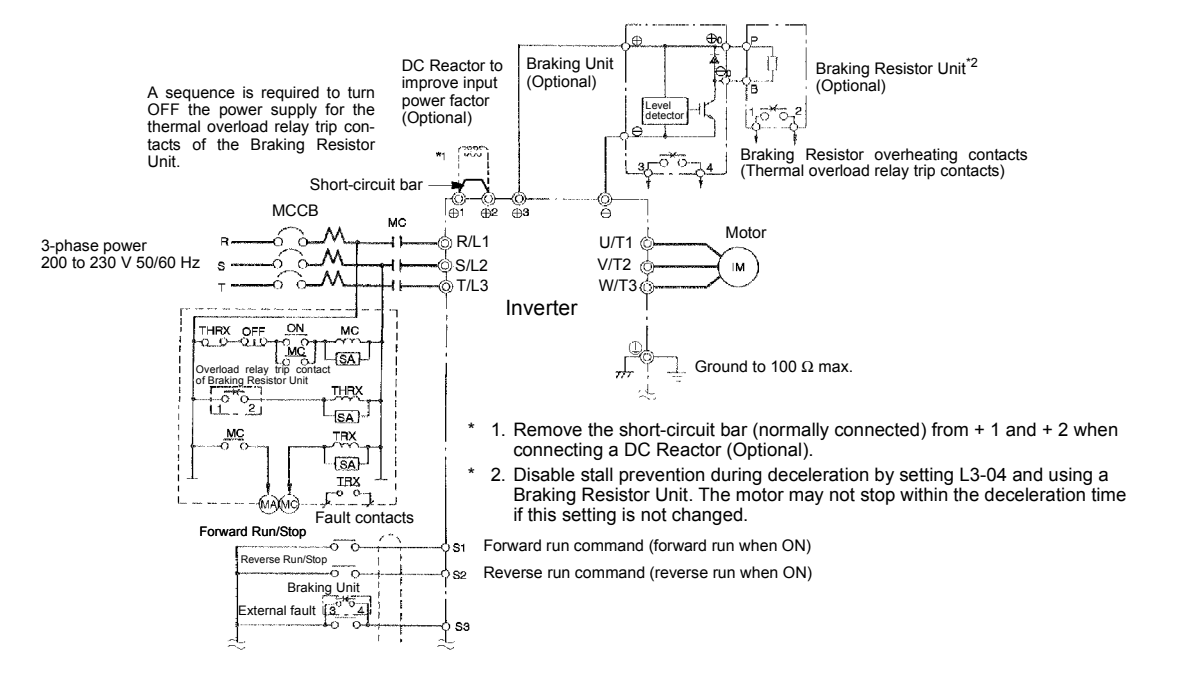

Fig 10.3

## • Using Braking Units in Parallel

This example shows wiring for using two Braking Units in parallel.

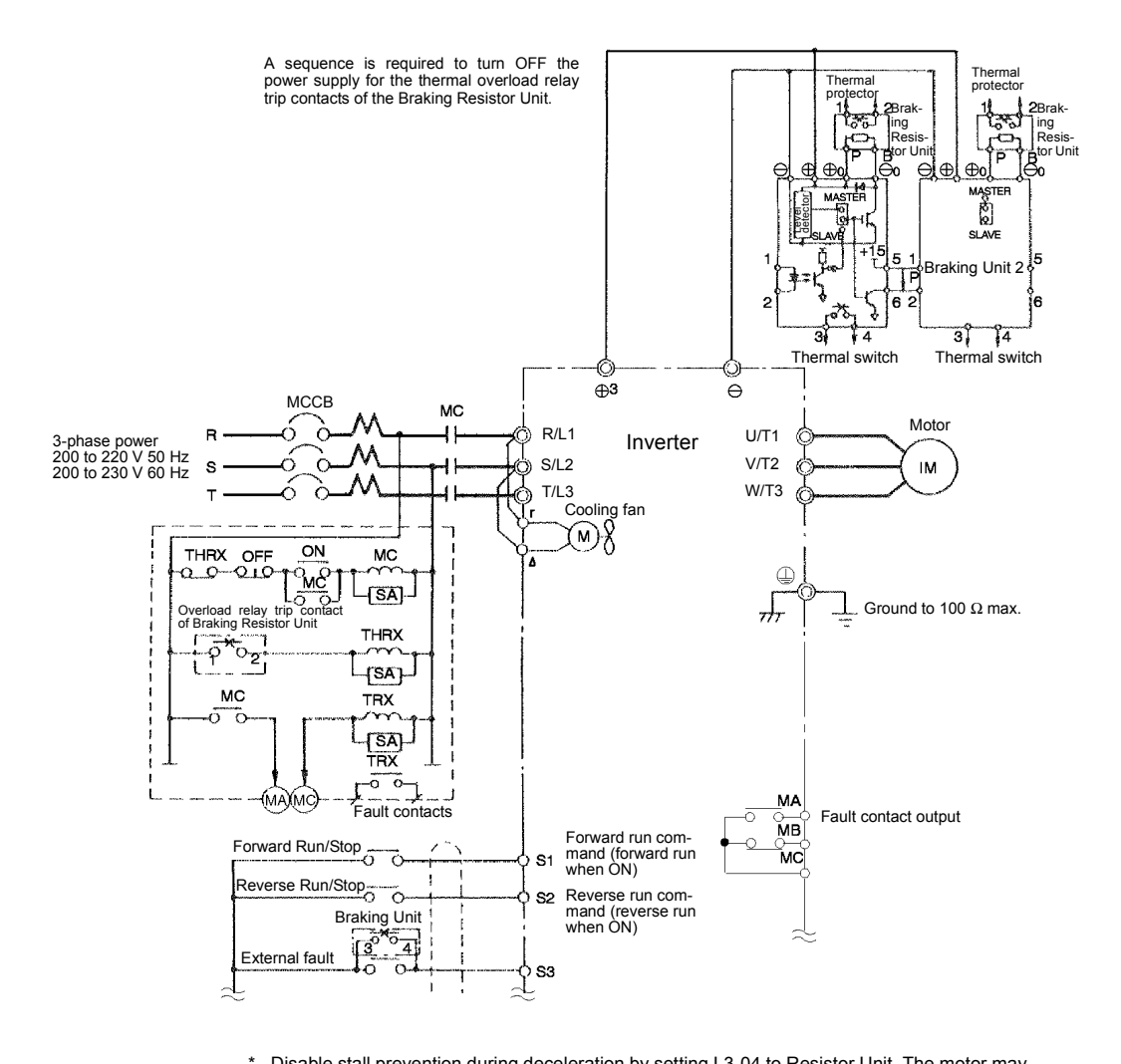

Disable stall prevention during deceleration by setting L3-04 to Resistor Unit. The motor may not stop within the deceleration time if this setting is not changed.

Fig 10.4

## • Using a Braking Unit and Three Braking Resistor Units in Parallel

This example shows wiring for using three Braking Resistor Units in parallel.

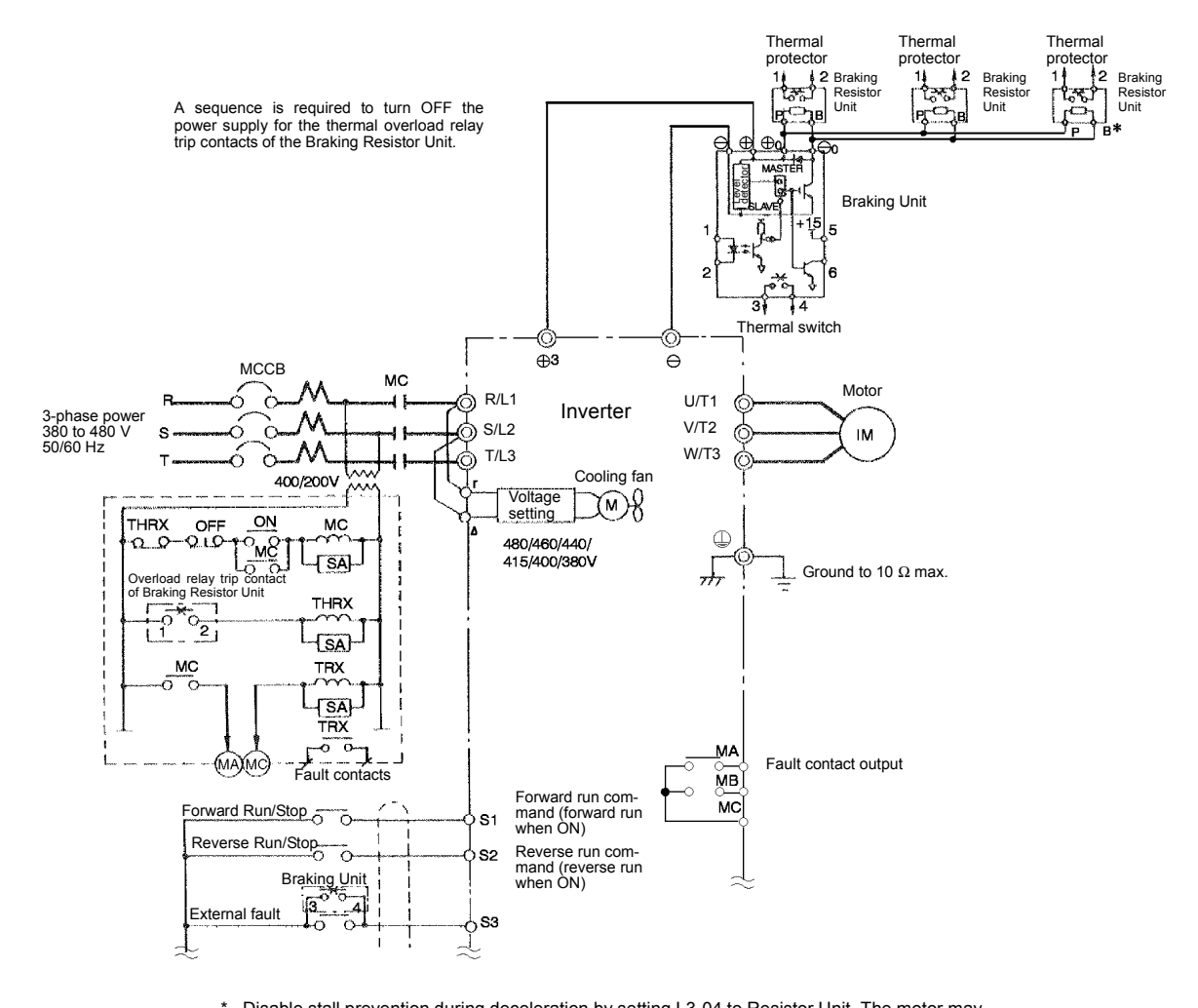

Disable stall prevention during deceleration by setting L3-04 to Resistor Unit. The motor may not stop within the deceleration time if this setting is not changed.

Fig 10.5

10

## Using Transistors for Input Signals and a 0-V Common in Sinking Mode with an Internal Power Supply

Set CN5 (shunt connector) on the control card to NPN as shown below for a sequence that uses an NPN transistor for an input signal (0-V command and sinking mode) and an internal +24-V power supply.

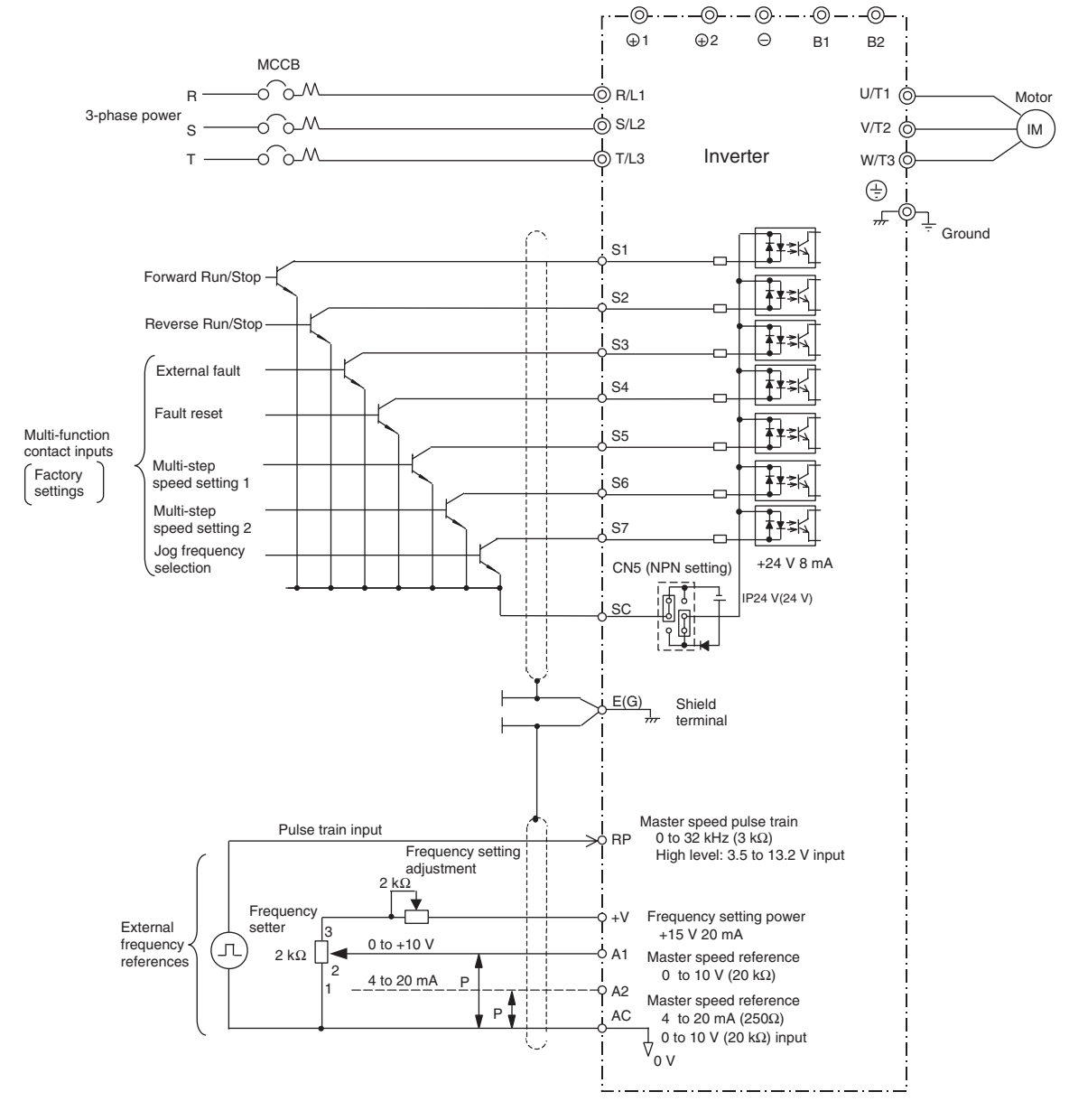

Fig 10.6

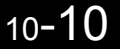
#### Using Transistors for Input Signals and a 0-V Common in Sinking Mode with an External Power Supply

Set CN5 (shunt connector) on the control card to EXT as shown below for a sequence that uses an NPN transistor for an input signal (0-V command and sinking mode) and an external +24-V power supply.

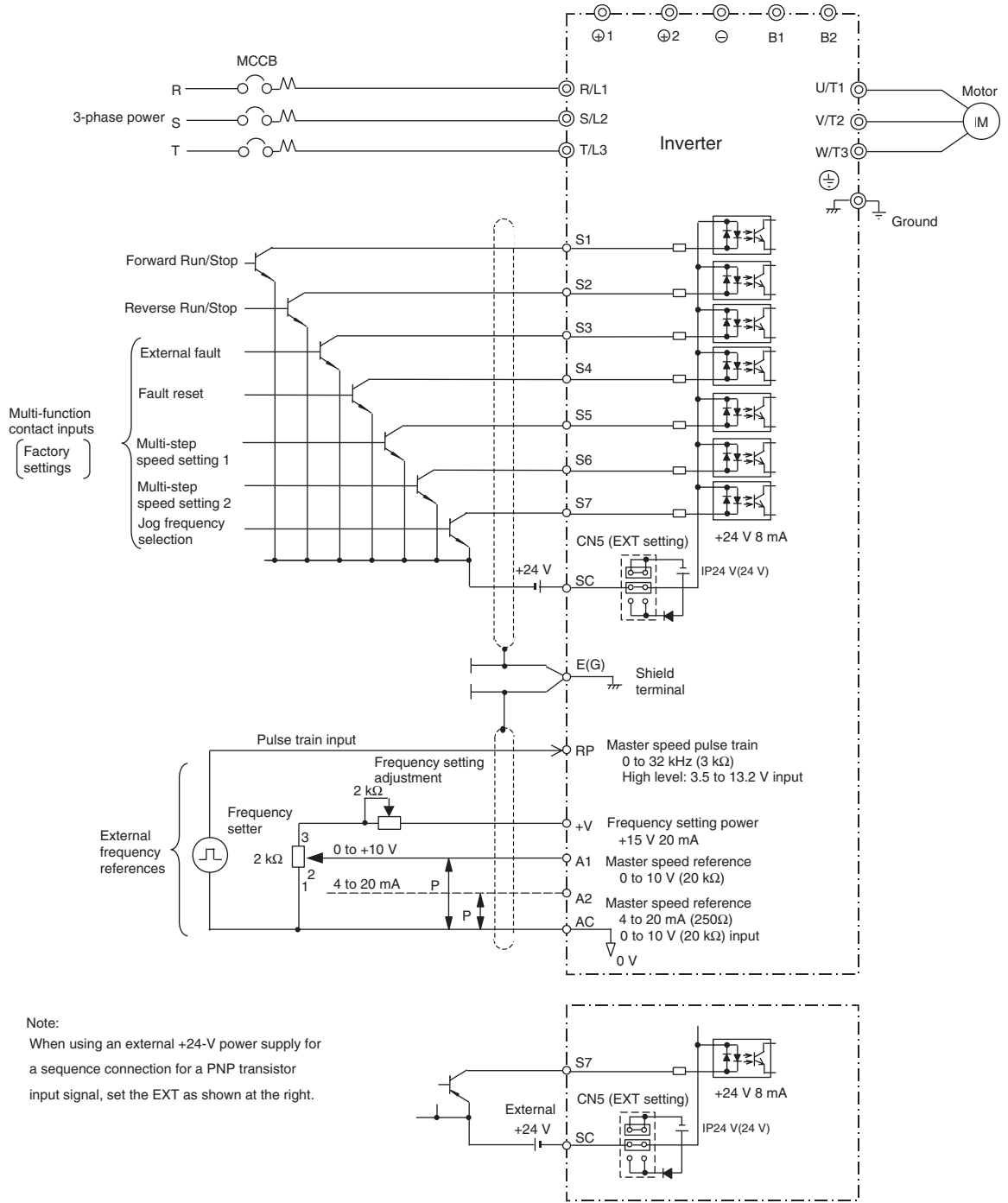

Fig 10.7

10

#### Using Contact and Open Collector Outputs

This example shows wiring for contact outputs and open collector outputs.

The following example is for the 3G3RV-A2075 (200-V class Inverter for 7.5 kW).

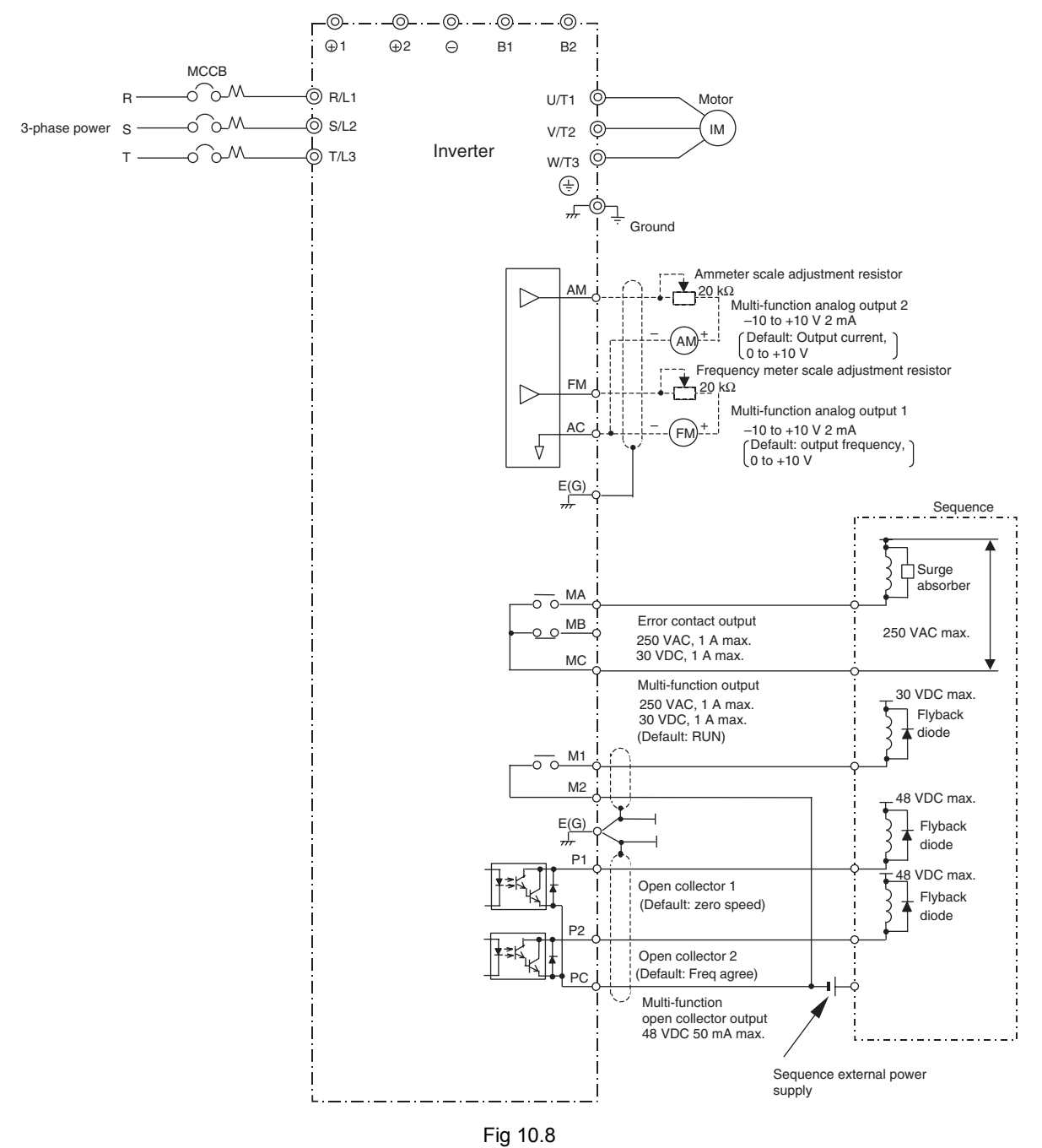

#### Index

### Symbols

+/- speed, 6-70

### **Numerics**

2-wire sequence, 6-113-wire sequence, 6-12

### Α

AC reactor, 2-18 acceleration and deceleration times, 6-21 Advanced Programming Mode, 3-5, 3-12 ASIC internal RAM fault (CPF07), 7-7 ASIC version fault (CPF10), 7-8 auto restart external outputs, 6-61 autotuning, 4-11 Autotuning Mode, 3-5, 3-20

### B

Baseblock circuit error (CPF02), 7-7 Braking Resistor, 2-22 Braking Resistor Unit, 2-22, 10-7 Braking Unit, 2-22, 10-7

## С

common specifications, 9-4 Communications on Standby (CALL), 7-11 Communications Option Card A/D converter error (CPF20), 7-8 Communications Option Card DPRAM error (CPF23), 7-8 Communications Option Card model code error (CPF22), 7-8 Communications Option Card self diagnostic error (CPF21), 7 - 8control circuit terminals for European models, 2-25 Control Fault (CF), 7-5 Control method selection error (OPE06), 7-13 control methods, 4-10 Control Power Fault (UV2), 7-3 Cooling Fin Overheating (OH), 7-3, 7-9 CPU internal A/D converter error (CPF04), 7-7 CPU internal A/D converter error (CPF05), 7-7

CPU-ASIC mutual diagnosis fault (CPF09), 7-7 crimp terminal, 2-9, 2-41

#### D

daily inspection, 8-2 DC reactor, 2-18 deceleration stop, 6-20 detecting motor overspeed, 6-165 detecting PG open circuit, 6-165 Digital Operator, 3-2 Digital Operator Communications Error 1 (CPF00), 7-7 Digital Operator Communications Error 2 (CPF01), 7-7 Digital Operator Connection Fault (OPR), 7-6 Digital Operator display functions and levels, 5-3 Drive Mode, 3-5, 3-8 droop control, 6-149 dwell function, 6-24

#### Ε

EEPROM error (CPF03), 7-7 EEPROM write error (ERR), 7-14 electromagnetic switch (MC), 2-19 Enclosed Wall-mounted Type, 1-5 Excessive Speed Deviation (DEV), 7-5, 7-10 exterior and mounting dimensions, 1-8 External error detected for Communications Card other than SI-K2 (EFO), 7-10 external error function, 6-73 External fault (input terminal 3) (EF3), 7-6 External fault (input terminal 4) (EF4), 7-6 External fault (input terminal 5) (EF5), 7-6 External fault (input terminal 6) (EF6), 7-6 External fault (input terminal 7) (EF7), 7-6 External fault input from Communications Option Card (EF0), 7-6

#### F

FJOG/RJOG commands, 6-72 Forward/Reverse Run Commands Input Together (EF), 7-9 frequency reference, 6-6 frequency reference adjustment, 6-29 Fuse Blown (PUF), 7-2

### G

Ground Fault (GF), 7-2 ground wiring, 2-21 grounding, 2-19

### Η

High-slip Braking OL (OL7), 7-5 hunting prevention function, 6-40

## 

Incorrect Inverter capacity setting (OPE01), 7-13 inductive noise, 2-20 Inrush Prevention Circuit Fault (UV3), 7-3 installation site, 1-12 Installed Braking Resistor Overheating (RH), 7-4 Internal Braking Transistor Fault (RR), 7-4 Inverter input voltage, 6-132 Inverter modes, 3-5 Inverter Overheating Pre-alarm (OH2), 7-9 Inverter Overload (OL2), 7-4

### J

jump frequency function, 6-31

#### L

loaded operation, 4-16

#### Μ

magnetic contactor, 2-18 Main Circuit Overvoltage (OV), 7-2, 7-9 Main Circuit Undervoltage (UV), 7-9 Main Circuit Undervoltage (UV1), 7-3 Main Circuit Voltage Fault (PF), 7-3 maintenance and inspection, 8-1 molded-case circuit breaker (MCCB), 2-17 motor constant parameters, 6-129 Motor Overheating (OH3), 7-9 Motor Overheating Alarm (OH3), 7-4, 7-12 Motor Overheating Fault (OH4), 7-4 Motor Overload (OL1), 7-4 motor protection operation time, 6-51 motor rotation direction, 6-53 motor torque detection, 6-45 multi-function analog input, 6-42 Multi-function analog input selection error (OPE07), 7-13 Multi-function input selection error (OPE03), 7-13 multi-step speed operation, 6-9

#### Ν

noise filter, 2-20 no-load operation, 4-16

### 0

Open Chassis Type, 1-5 open-loop vector control, 4-10 Operation Errors, 7-13 Option Card Communications Error (BUS), 7-11 Option Card connection error (CPF06), 7-7 Option Card selection error (OPE05), 7-13 Option Communications Error (BUS), 7-6 Output Open-phase (LF), 7-3 Overcurrent (OC), 7-2 Overspeed (05), 7-5 Overspeed (05), 7-10 Overtorque 1 (OL3), 7-10 Overtorque 2 (OL4), 7-10 Overtorque Detected 1 (OL3), 7-4 Overtorque Detected 2 (OL4), 7-4

#### Ρ

parameter access levels, 4-17 parameter descriptions, 5-2 Parameter selection error (OPE08), 7-13 Parameter setting error (OPE011), 7-14 Parameter setting range error (OPE02), 7-13 parameters acceleration/deceleration (C1), 5-22 analog inputs (H3), 5-54 carrier frequency (C6), 5-29 communications option cards (F6), 5-48 copy function (o3), 5-79 DC injection braking (b2), 5-13 dwell functions (b6), 5-18

#### Index

energy saving (b8), 5-19 fault history (U3), 5-87 fault restart (L5), 5-67 fault trace (U2), 5-86 field weakening (d6), 5-37 hardware protection (L8), 5-71 high-slip braking (N3), 5-75 hunting prevention function (N1), 5-73 initialize mode (A1), 5-9 jump frequencies (d3), 5-33 monitor select (o1), 5-75 motor 2 setup (E4), 5-44 motor 2 V/f pattern (E3), 5-42 motor autotuning (T), 5-79 motor overload (L1), 5-61 motor setup (E2), 5-40 motor slip compensation (C3), 5-25 multi-function analog outputs (H4), 5-57 multi-function digital inputs (H1), 5-49 multi-function digital outputs (H2), 5-52 multi-function selections (o2), 5-77 operation mode selections (b1), 5-11 PG option setup (F1), 5-45 PID control (b5), 5-16 power loss ridethrough (L2), 5-62 preset reference (d1), 5-31 pulse train I/O (H6), 5-59 reference detection (L4), 5-66 reference frequency hold (d4), 5-34 reference limits (d2), 5-33 RS-422A/485 communications (H5), 5-58 S-curve acceleration/deceleration (C2), 5-24 speed control (ASR) (C5), 5-27 speed feedback protection control functions (N2), 5-74 speed search (b3), 5-14 stall prevention (L3), 5-64 status monitor parameters (U1), 5-81 timer function (b4), 5-15 torque compensation (C4), 5-26 torque detection (L6), 5-68 torque limits (L7), 5-70 user-set parameters (A2), 5-10 V/f pattern (E1), 5-38 parameters settable in quick programming mode, 5-4 password, 4-17 password setting, 6-160 periodic inspection, 8-2 periodic maintenance of parts, 8-2 PG (encoder) pulse, 2-42 PG Disconnection Detected (PGO), 7-5 PG is disconnected (PGO), 7-10

PG pulse setting, 6-163 PG rotation direction, 6-163 PG Speed Control Card, 2-35, 6-163 PID control applications, 6-119 PID control selection error (OPE09), 7-13 PID Feedback Reference Lost (FBL), 7-5 PID Feedback Reference Lost (FbL), 7-11 power ON, 4-5

#### Q

Quick Programming Mode, 3-5, 3-10

### R

radio noise, 2-21 rated current, 6-50 RS-422A/485 communications, 6-78 RS-422A/485 Communications Error (CE), 7-6, 7-11 run command, 6-11

### S

S-curve characteristics, 6-24 setting number of gear teeth between PG and motor, 6-164 setting PG pulse monitor output dividing ratio, 6-165 slip compensation function, 6-36 speed control with PG, 6-144, 6-162 speed feedback detection function, 6-41 stall prevention, 6-25, 6-27, 6-45 standard connection diagrams, 2-16 standard Inverter specifications, 9-2 stopping methods, 6-13 straight solderless terminals, 2-26, 2-41 surge absorber, 2-18 switching monitors when the power supply is ON, 6-154

## Т

thermal relay, 2-20 tightening torque, 2-9, 2-41 timer function, 6-118 torque compensation, 6-38 torque control, 6-137 torque limit function, 6-42 trial operation, 4-1 Troubleshooting, 7-1, 7-17

### U

Undertorque 1 (UL3), 7-10 Undertorque 2 (UL4), 7-10 Undertorque Detected 1 (UL3), 7-5 Undertorque Detected 2 (UL4), 7-5

### V

V/f control with PG, 4-10 V/f control without PG, 4-10 V/f data setting error (OPE10), 7-14 V/f pattern setting, 6-131, 6-132 Verify Mode, 3-18

### W

watchdog timer fault (CPF08), 7-7 wire sizes, 2-9, 2-25 wiring, 2-1

### Ζ

zero-servo function, 6-150

# **Rev**ision History

A manual revision code appears as a suffix to the catalog number on the front cover of the manual.

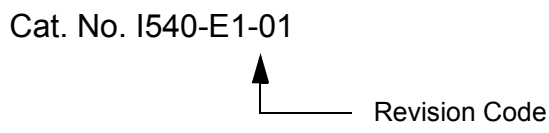

The following table outlines the changes made to the manual during each revision. Page numbers refer to the previous version.

| Revision code | Date      | Revised content     |
|---------------|-----------|---------------------|
| 01            | July 2003 | Original production |

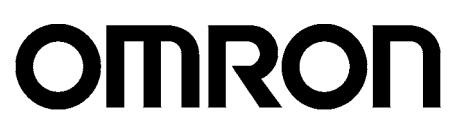

OMRON Corporation FA Systems Division H.Q. 66 Matsumoto Mishima-city, Shizuoka 411-8511 Japan Tel: (81)55-977-9181/Fax: (81)55-977-9045

Authorized Distributor:

Printed in Japan